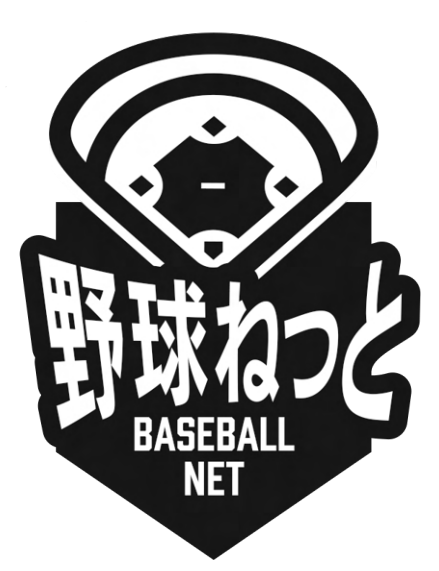

# 野球ねっと

# 利用者(支部団体用)マニュアル

更新日:2023年12月1日

| 1. はじめに               | 7  |
|-----------------------|----|
| 2. ログイン               | 8  |
| 2.1. ログイン             | 8  |
| 2.2. パスワードの再発行        | 10 |
| 2.3. アカウントの凍結の解除      | 12 |
| 3. 団体情報の確認            | 14 |
| 3.1. 団体情報の確認          | 14 |
| 4. 団体情報の変更申請          | 15 |
| 4.1. 団体情報の変更申請        | 15 |
| 4.2. 団体情報の変更申請の確認     | 18 |
| 4.3. 一時保存した申請の編集      | 19 |
| 4.4. 一時保存した申請の削除      | 22 |
| 4.5. 差戻しされた申請の再申請     | 24 |
| 4.6. 差戻しされた申請の取消      | 26 |
| 5. チーム新規登録申請の承認       | 28 |
| 5.1. チーム新規登録申請の承認     | 28 |
| 5.2. チーム新規登録申請の差戻し    | 30 |
| 5.3. 差戻し後の再申請の承認      | 32 |
| 6. 配下チームの確認/情報追加      | 33 |
| 6.1. 配下チーム情報の確認       | 33 |
| 6.2. 配下チーム情報の追加       | 35 |
| 7. 配下チームに関する変更申請の承認   | 37 |
| 7.1. チームの登録情報の変更申請の承認 | 37 |
| 7.2. チームの各種変更申請の差戻し   | 39 |
| 7.3. 差戻し後の再申請の承認      | 40 |
| 8. 配下構成員新規登録申請の承認     | 41 |
| 8.1. 構成員新規登録申請の承認     | 41 |
| 8.2. 構成員新規登録申請の差戻し    | 43 |
| 8.3. 差戻し後の再申請の承認      | 45 |
| 9. 配下構成員の確認/情報追加      | 45 |

| 9.1.構成員情報の確認          | 45 |
|-----------------------|----|
| 9.2. 構成員情報の追加         | 48 |
| 9.3.構成員登録証の発行         | 51 |
| 10. 配下構成員に関する変更申請の承認  | 57 |
| 10.1. 構成員情報の各種変更申請の承認 | 57 |
| 10.2. 構成員の各種変更申請の差戻し  | 59 |
| 10.3. 差戻し後の再申請の承認     | 60 |
| 11. 配下団体の確認           | 61 |
| 11.1. 配下団体情報の確認       | 61 |
| 12. 配下チームの情報変更の代理申請   | 63 |
| 12.1. チームの活動休止の代理申請   | 63 |
| 12.2. チームの活動再開申請の代理申請 | 64 |
| 12.3. チームの退会申請の代理申請   | 66 |
| 12.4. 一時保存した代理申請の編集   | 68 |
| 12.5. 一時保存した代理申請の削除   | 71 |
| 12.6. 各種代理申請の承認       | 73 |
| 12.7. 各種代理申請の差戻し      | 74 |
| 12.8. 差戻しされた代理申請の再申請  | 75 |
| 12.9. 差戻しされた申請の取消     | 78 |
| 13. 配下構成員の情報変更の代理申請   | 80 |
| 13.1. 構成員の活動休止の代理申請   | 80 |
| 13.2. 構成員の活動再開申請の代理申請 | 82 |
| 13.3. 構成員の退部申請の代理申請   | 84 |
| 13.4. 一時保存した代理申請の編集   | 86 |
| 13.5. 一時保存した代理申請の削除   | 88 |
| 13.6. 各種代理申請の承認       | 90 |
| 13.7. 各種代理申請の差戻し      | 92 |
| 13.8. 差戻しされた代理申請の再申請  | 93 |
| 13.9. 差戻しされた申請の取消     | 96 |
| 14. 加盟団体登録情報の変更申請の承認  | 98 |

| 14.1. 加盟団体の登録情報の変更申請の承認 | 98  |
|-------------------------|-----|
| 14.2. 加盟団体の変更申請の差戻し     | 100 |
| 15. 大会の作成               | 101 |
| 15.1. 大会の作成             | 101 |
| 15.2. 大会申込の申請設定         | 107 |
| 15.3. 作成した大会の確認/編集      | 110 |
| 15.4. 作成した大会の削除         | 112 |
| 15.5. 一時保存した大会の編集       | 114 |
| 15.6. 一時保存した大会の削除       | 115 |
| 15.7. 大会のコピー            | 117 |
| 15.8. 参加チームへの連絡         | 120 |
| 15.9. 大会申込の承認           | 122 |
| 15.10. 大会申込の差戻し         | 123 |
| 15.11. 大会申込状況の確認        | 125 |
| 15.12. 大会申込受付履歴の確認      | 126 |
| 15.13. 大会申込の受付取消        | 128 |
| 15.14. 大会の中止            | 130 |
| 15.15.大会申込の変更申請         | 132 |
| 16. その他申請               | 134 |
| 16.1. 申請雛形の作成           | 134 |
| 16.2. 申請雛形の確認/編集        | 136 |
| 16.3. 申請雛形の削除           | 139 |
| 17. アンケートの作成            | 141 |
| 17.1. アンケートの作成          | 141 |
| 17.2. アンケートのコピー         | 145 |
| 17.3. アンケートの回答の確認       | 148 |
| 18. アンケートの回答            | 150 |
| 18.1. アンケートの回答          | 150 |
| 18.2. アンケートの回答(外部サイト)   | 153 |
| 18.3. アンケートの回答の確認       | 154 |

| 18.4. アンケートの回答の修正        | 155 |
|--------------------------|-----|
| 19. アカウント                | 158 |
| 19.1. アカウントの確認           | 158 |
| 19.2. パスワードの変更           | 159 |
| 19.3. アカウント情報の編集         | 161 |
| 19.4. 担当者アカウントの作成        | 163 |
| 19.5. 担当者のアカウント確認/編集     | 165 |
| 19.6. 担当者アカウントの削除        | 167 |
| 19.7. 配下チームのアカウント作成      | 170 |
| 19.8. 配下チームのアカウント確認/編集   | 172 |
| 19.9. 配下チームのアカウント削除      | 174 |
| 19.10. 配下団体のアカウント作成      | 177 |
| 19.11. 配下団体のアカウント確認/編集   | 178 |
| 19.12. 配下団体のアカウントの削除     | 181 |
| 20. 連絡の作成・確認             | 183 |
| 20.1. 連絡(メッセージ)の作成       | 184 |
| 20.2. 連絡(メッセージ)のコピー      | 186 |
| 20.3. 受信した連絡(メッセージ)を確認する | 188 |
| 21. 統計の確認                | 189 |
| 21.1. 統計データの確認(チーム)      | 189 |
| 21.2. 統計データの確認(構成員)      | 191 |
| 22. 請求の作成                | 193 |
| 22.1. チームまたは団体への請求を作成    | 193 |
| 22.2. 作成した請求を確認          | 197 |
| 22.3. チームまたは団体への登録料を一括請求 | 198 |
| 22.4. チームまたは団体への請求の取消    | 201 |
| 22.5. チームまたは団体の支払い状況の確認  | 203 |
| 22.6. 着金処理               | 204 |
| 23. 請求への支払               | 207 |
| 23.1. 請求の確認              | 207 |

4

| 23.2. 支払い                     | 209 |
|-------------------------------|-----|
| 23.2.1. コンビニエンスストアでの支払い       | 210 |
| 23.2.2. 銀行振込での支払い             | 213 |
| 23.2.3. 現金(請求元に直接支払う)での支払い    | 215 |
| 23.3. 申込した支払い方法を変更する          | 217 |
| 23.4. 領収書の発行                  | 220 |
| 24. 精算                        | 222 |
| 24.1. 銀行口座の登録                 | 222 |
| 24.2. 銀行口座の確認/編集              | 224 |
| 24.3. 精算情報の確認                 | 226 |
| 25. 選抜チームの作成                  | 227 |
| 25.1. 選抜チーム情報の登録              | 228 |
| 25.1.1. チームの基本情報を登録           | 228 |
| 25.1.2. チームの代表者・監督・担当者情報を登録   | 229 |
| 25.1.3. チームの住所・物品送付先住所を登録     | 229 |
| 25.1.4. チームの住所2/住所3を登録        | 230 |
| 25.1.5. その他の情報を登録             | 230 |
| 26. 選抜チームアカウントのログイン           | 232 |
| 26.1. ログイン                    | 232 |
| 27. 選抜チーム情報の確認                | 234 |
| 27.1. チームの登録情報の確認             | 234 |
| 28. 選抜チームの変更/活動休止/活動再開/退会     | 235 |
| 28.1. 選抜チーム登録情報の変更            | 235 |
| 28.2. 選抜チーム活動休止               | 238 |
| 28.3. 選抜チームの活動再開              | 239 |
| 28.4. 選抜チームの退会                | 241 |
| 29. 選抜チームの構成員登録               | 243 |
| 29.1. 構成員の新規登録申請              | 243 |
| 29.2. 選抜チームの構成員の削除            | 245 |
| 30. 選抜チームの構成員の変更/活動休止/活動再開/退部 | 248 |

| 30.1. 構成員登録情報の変更申請       | 248 |
|--------------------------|-----|
| 30.2. 選抜チームの構成員の活動休止     | 251 |
| 30.3. 選抜チームの構成員の活動再開     | 254 |
| 30.4. 選抜チームの構成員の退部       | 256 |
| 31. 選抜チームでの大会申込み         | 259 |
| 31.1. 選抜チームでの大会の申込み      | 259 |
| 31.1.1. 大会に出場しない場合       | 267 |
| 32. 選抜チームの連絡の確認          | 270 |
| 32.1. 受信した連絡(メッセージ)を確認する | 270 |
| 33. 選抜チームのアンケートの回答       | 272 |
| 33.1. アンケートの回答           | 272 |
| 33.2. アンケートの回答(外部サイト)    | 274 |
| 33.3. アンケートの回答の確認        | 275 |
| 33.4. アンケートの回答の修正        | 276 |
| 34. 宛名ラベルの作成             | 278 |
| 34.1. 宛名ラベルの作成           | 278 |
| 35. 外部アカウントの作成           | 290 |
| 35.1. 外部アカウントの作成         | 291 |
| 35.2. 外部アカウント確認/編集       | 292 |
| 35.3. 外部アカウントの削除         | 295 |
| 36. 用語集                  | 298 |
| 37. ステータス                | 304 |

# 1. はじめに

本書は本システム(以下、「野球ねっと」)を使用される団体(承認者)の担当者に向けたマニュアルになります。

マニュアルに記載の画面の一部は、実際の画面と異なる場合がございます。 各画面の入力項目は主な項目のみ説明を記載しております。

# 2. ログイン

#### 【概要】

ログインをする

#### 2.1. ログイン

必要な情報を入力し、ログインすることで管理システムを利用することができます。

- 1) ①にユーザーIDを入力します。
- 2) ②にパスワードを入力します。
  - ユーザーID:アカウント設定したメールアドレスを入力します。
  - パスワード:設定したパスワードを入力します。
- 3) ③の「ログイン」 ボタンをクリックします。

※管理者からのお知らせがある場合はページ下部に表示されます。

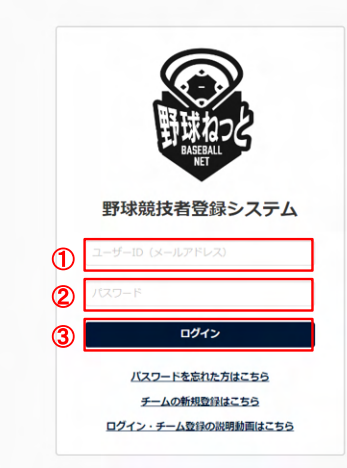

ログイン画面

アカウント登録されているメールアドレスにワンタイムパスワードが記載されたメールが送付されます。ワンタイムパスワードをコピーします。

|   | ワンタイムパス通知 愛嬌トレイ×                                                     | Ŷ | ē | Z |
|---|----------------------------------------------------------------------|---|---|---|
| : | from@example.com sendgrid.net 22由 3月29日(月) 13:54 (23 時間前)<br>To 自分 マ | ☆ | * | : |
|   | 様                                                                    |   |   |   |
|   | 野球ねっとヘログイン頂きありがとうございます。<br>ログイン時ワンタイムバスを送付致します。                      |   |   |   |
| ] | 707950<br><del>上記コードをロ</del> プイン後の画面で入力してください。<br>*コードの有効期限は10分です。   |   |   |   |
|   | *このメールアドレスは送信専用のため、返信は受け付けておりません。<br>*お問い合わせは下記サポートセンターまでご連絡ください。    |   |   |   |
|   | ====================================                                 |   |   |   |
|   | メール画面                                                                |   |   |   |

5) コピーしたワンタイムパスワードを④に貼り付けます。 ※ワンタイムパスワードは直接入力も可能です。 6) ⑤の「認証」ボタンをクリックします。

| ⑥ 野球競技者管理システム                                                                                        | → <u>ログイン</u> |
|----------------------------------------------------------------------------------------------------|---------------|
| ログイン(ワンタイムパスの入力)         ログインするためには、自動送信されるメール本文中のワンタイムパスを入力してください。 <ul> <li></li></ul>              |               |
| 個人情報保護方針 特定商取引法に基づく表記<br>copyright © Nippon Professional Baseball Organization. All Rights Reserved. |               |

ワンタイムパスワード入力画面

7) システム利用規約確認画面で⑥にチェックをいれ、⑦の「同意する」ボタンをクリックします。※7)は初回ログイン時や規約変更時は必須です。

| 野球変ねっと      | ☞ 野球競技者管理システム                                                                                                    | <b>テスト 太郎</b><br>テスト                       | ₩ <u>ログアウト</u> |
|-------------|----------------------------------------------------------------------------------------------------|--------------------------------------------|----------------|
| 野球競技者管理システム | 利用規約同意確認                                                                                                    |                                            |                |
| > ダッシュボード   | 同意に関するテキスト                                                                                                    |                                            |                |
| + チーム       | 利用规約                                                                                                    |                                            |                |
| + 構成員       | 本規約は、一般社団法人日本野球機構(以下「NPB」といいます)が提供する「野球競技者管理システム(野球                                                                                                    | まねっと)」及び、「野球競技者マイページ(野球手帳)」(               | 以下、併せて「本サービ    |
| + 大会        | ス」といいます)の利用条件を定めるものです。                                                                                                    |                                            |                |
| + アカウント     | 第1章 総則<br>第1条 (本サービスの利用)                                                                                                    |                                            |                |
| + 申請履歴      | 本サービスを利用する個人、及び団体は、本サービスの利用にあたって本規約を遵守することに同意して本サー<br>本利用規約を遵守することに同意したものとみなします。                                                                                                    | -ビスを利用するものとし、本サービスを利用した場合には、               | 当該利用者及び団体は     |
| + コミュニケーション | 第2条(定義)                                                                                                    |                                            |                |
| + 支払        | <ul> <li>ヘ焼灯で用いる用語の定義は、次のとおりとします。</li> <li>(1)「利用者」とは、本サービスを利用するすべての個人をいいます。</li> <li>(2) 「利用者」とは、本サービスを利用するすべての個人をいいます。</li> </ul>                                                 |                                            |                |
| + その他申請     | <ul> <li>(2) 「利用団座」とは、キリーことを利用するサイビの団座をいいます。</li> <li>(3) 利用者及び利用団体は、NPBが本サービス内で指定する方法により、利用者登録を行った者をいいます。</li> <li>(4) 「D」とは、利用率及び利用団体が本サービスを利用する際に、本サービスとに定められたすぎに基づいて</li> </ul> | 73. わすべき文字別として、シフテルから白動で発行されたま             | のたいいます         |
| + ヘルプ       | (6) 「パスワード」とは、本サービスを利用する際に入力すべき文字列として、利用者及び利用団体が任意に定                                                                                                    | めたものをいいます。                                 | 7              |
| + その他       |                                                                                                    | 6 11用現約に                                   | 同意する           |
|             | 個人情報保護方針 特定商取引法に表<br>copyright © Nippon Professional Baseball Organizat                                                                                                    | <u>低づく表記</u><br>tion, All Rights Reserved. |                |

利用規約同意確認画面

8) ダッシュボード画面に遷移できます。

| 野球          | ● 野球競技者管理システム         監督 太郎         ● ログアウト                                 |
|-------------|-----------------------------------------------------------------------------|
| 野球競技者管理システム | ダッシュボード                                                                     |
| > ダッシュボード   |                                                                             |
| + チーム       | 集計                                                                          |
| + 申請履歴      | 選手登録数 O                                                                     |
| + ヘルプ       |                                                                             |
| + その他       |                                                                             |
|             |                                                                             |
|             |                                                                             |
|             |                                                                             |
|             |                                                                             |
|             |                                                                             |
|             |                                                                             |
|             |                                                                             |
|             |                                                                             |
|             | 個人情報保護方針、特定商取引法に基づく表記                                                       |
|             | copyright   Nippon Professional Baseball Organization. All Rights Reserved. |

ダッシュボード画面

# 2.2. パスワードの再発行

パスワードを忘れた場合は再発行の手続きを行います。

1) ログイン画面の「パスワードを忘れた方はこちら」をクリックします。

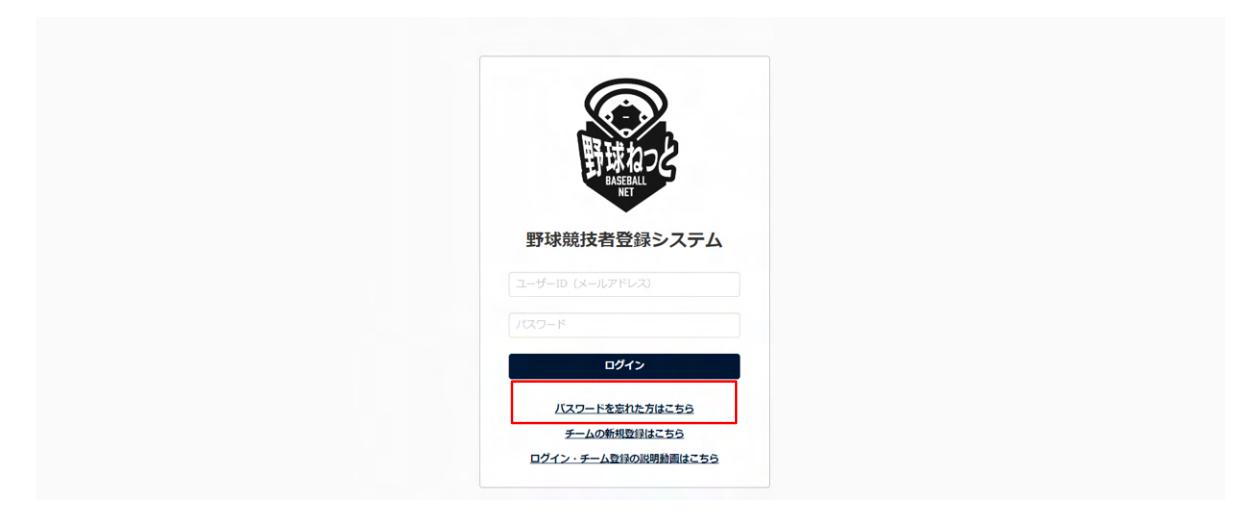

ログイン画面

- 2) アカウント登録しているメールアドレスを入力します。
- 3) 「送信」ボタンをクリックします。

ē 2

| ●野球競技者管理システム                                                                                                    | ♣ <u>□ <sup>j</sup> <sup>j</sup> <sup>j</sup> <sup>j</sup> <sup>j</sup> <sup>j</sup> <sup>j</sup> <sup>j</sup> <sup>j</sup> <sup>j</sup></u> |
|----------------------------------------------------------------------------------------------------|----------------------------------------------------------------------------------------------------|
| JCワードの再設定  JCワードを用続けたいアカウントのメールアドレスを入力い、送還オウンを用してください、送還されるメール中のURLから新しいリスワードを用設定することができます。  メールアドレス  IC  IC  IC  IC  IC  IC  IC  IC  IC  I |                                                                                                    |
| <u>個人情報保護方計</u> 特定預取引法に基づく表記<br>copyright © Nippon Professional Baseball Organization. All Rights Reserved.                                 |                                                                                                    |

パスワード再発行画面

4) パスワード再発行用のURLが記載されたメールが送付されます。URLをクリックします。

パスワード再発行通知 愛信トレイ×

| : | 野球戦技者管理システム <noreply⊜yakyu-net.jp><br/>To 自分 ~</noreply⊜yakyu-net.jp>                               | 13:28 (0 分前) | ☆ | + | : |
|---|----------------------------------------------------------------------------------------------------|--------------|---|---|---|
|   | 様                                                                                                   |              |   |   |   |
|   | 設定されているパスワードをリセット取します。<br>リアINPLからパスワードの目的体を行ってください。                                                |              |   |   |   |
|   | https://staging.yakyu-net.jp/admin_accounts/password/edit?reset_password_token=Z16GjDj6asyxxjpNqCPj |              |   |   |   |
|   | *このメールアドレスは送信専用のため、返信は受け付けておりません。 *お問い合わせは下記サポートセンターまでご連絡ください。                                      |              |   |   |   |
|   | 野球ねっとサポートセンター                                                                                       |              |   |   |   |
|   | URL: <u>https://wakyu-nel.jp</u><br>ダール: <u>support@yakyu-nel.jp</u><br>営業時間: 平日10:00-17:00         |              |   |   |   |
|   |                                                                                                    |              |   |   |   |
|   | <ul> <li>▲ 运信</li> <li>● 転送</li> </ul>                                                              |              |   |   |   |

メール画面

5) 新しく設定するパスワードを入力します。

- 6) 同じパスワード(確認用)を入力します。
- 7) 「送信」ボタンをクリックします。

| ● 野球競技者管理システム     ● ログイン     ●     ログイン                                                                                                    |  |
|----------------------------------------------------------------------------------------------------|--|
| <b>     バスワードの再設定</b> Exploration Control Control Contro |  |
| 個人情報保護方針 特定范取引法に基づく表記<br>copyright © Nipoon Professional Baseball Organization. All Rights Reserved.                                                                                                    |  |

#### パスワード再設定画面

8) ログイン画面が表示されます。IDと設定したパスワードを入力しログインします。

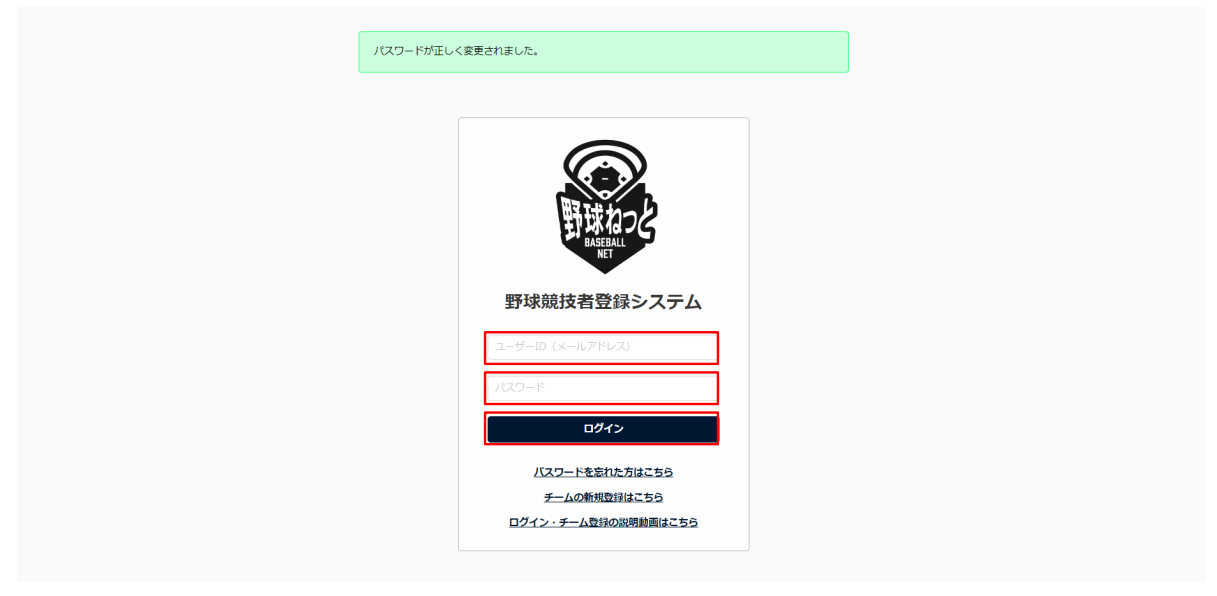

ログイン画面

## 2.3. アカウントの凍結の解除

ログインIDまたはパスワードを5回連続で間違えるとアカウントが凍結されます。 ※30分経過すると自動的にアカウントの凍結は解除されます。 すぐに解除をしたい場合は以下の手順を行います。

1) IDまたはパスワードを5回連続で間違えるとアカウント凍結のアラートが表示されます。

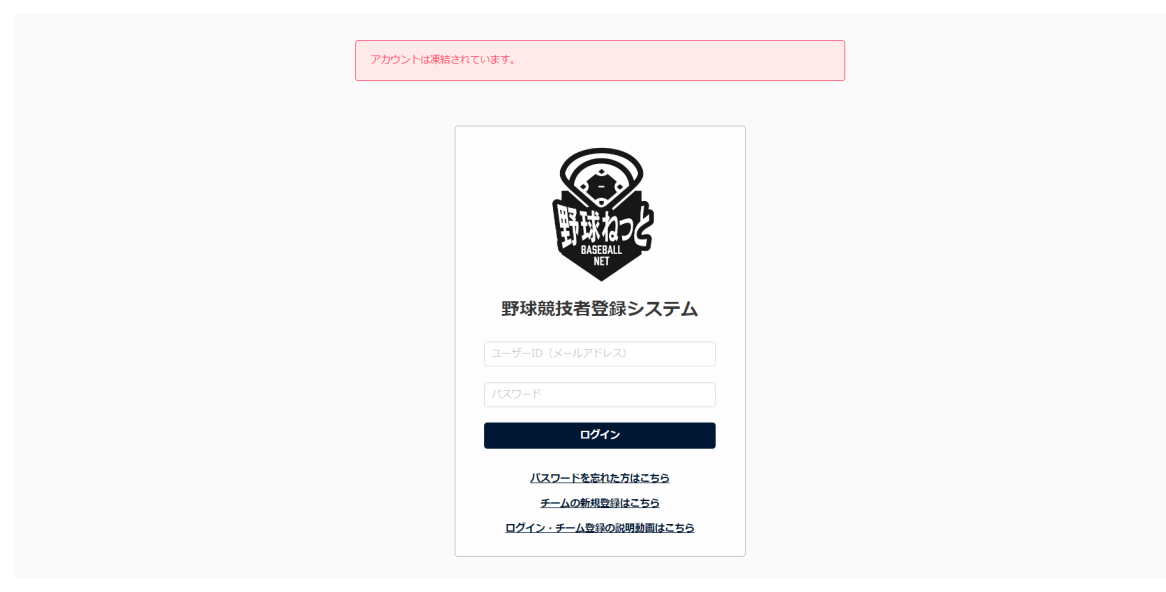

ログイン画面

2) アカウント登録しているメールアドレスにURLが記載されたメールが送付されます。URLをク リックします。

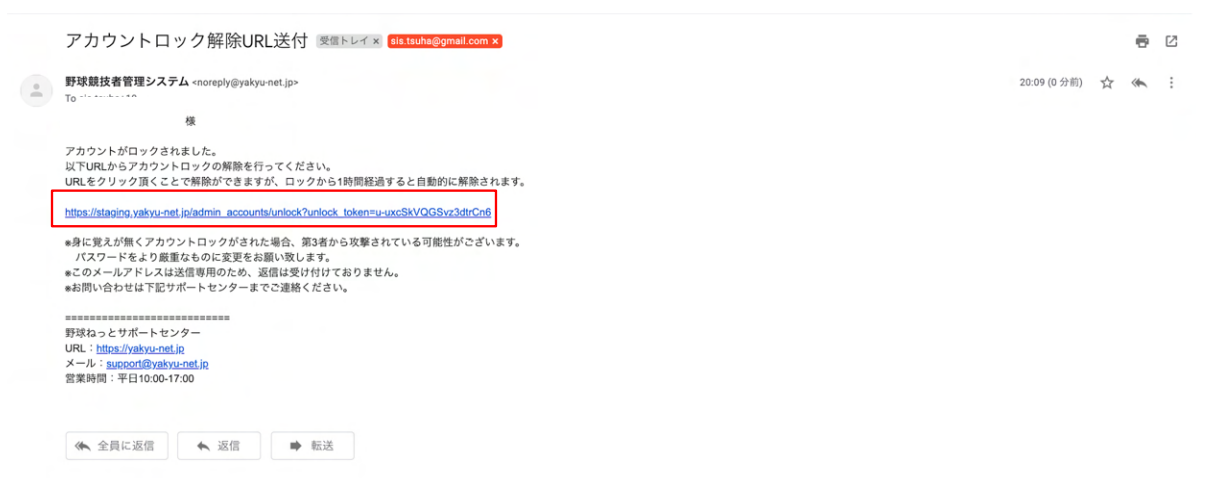

メール画面

3) アカウント凍結の解除完了です。正しいIDとパスワードでログインをしてください。

| アカウントを凍約 | 解除しました。                                    |  |
|----------|--------------------------------------------|--|
|          | 野球ねっと                                      |  |
|          | 野球競技者登録システム                                |  |
|          | ユーザーID (メールアドレス)                           |  |
|          | 127-ド                                      |  |
|          | バスワードを忘れた方はこちら                             |  |
|          | <u>チームの新規登録はこちら</u><br>ログイン・チーム登録の説明動画はこちら |  |

ログイン画面

3. 団体情報の確認

【概要】

- 団体情報の確認
- 3.1. 団体情報の確認

団体情報を確認します。

1) メニューの①団体-②情報確認をクリックします。

| 野球変ねっと       | 野球競技者管理システム                  |            | <b>団体 一郎</b><br>束都大学野球連盟 | <u>ゅログアウト</u>     |
|--------------|------------------------------|------------|--------------------------|-------------------|
| 野球競技者管理システム  | ダッシュボード                      |            |                          |                   |
| > ダッシュボード    |                              |            |                          |                   |
| + チーム        | 集計                           |            |                          |                   |
| + 構成員        | 配下登録チーム数 6                   | 配下登録選手数 45 |                          |                   |
| + 大会         |                              |            |                          |                   |
| + 申請履歴       | 通知                           |            |                          |                   |
| + 承認         | 中央朝日大学が変更申請を申請しました。          |            | 20                       | 21/04/16 15:27:17 |
| + コミュニケーション  | <u>中央朝日大学が変更申請を申請しました。</u>   |            | 20                       | 21/04/16 15:26:25 |
| + 支払         | <u>中央朝日大学が退部申請を申請しました。</u>   |            | 20                       | 21/04/16 14:13:59 |
| . 214        | マニュアル用チームがマニュアルテスト申請を申請しました。 |            | 20                       | 21/04/15 16:22:00 |
| + 請求         | 東都大学野球連盟が変更申請を承認しました。        |            | 20                       | 21/04/15 16:16:17 |
| + 加盟団体       | マニュアル用チームが退部申請を申請しました。       |            | 20                       | 21/04/15 15:35:29 |
| · 団体         | マニュアル用チームが活動再開申請を申請しました。     |            | 20                       | 21/04/15 15:34:08 |
|              | マニュアル用チームが活動休止申請を申請しました。     |            | 20                       | 21/04/15 15:31:55 |
| (二) 「「一前報確認」 | マニュアル用チームが変更申請を申請しました。       |            | 20                       | 21/04/15 15:30:04 |
| 変更申請         | マニュアル用チームが変更申請を申請しました。       |            | 20                       | 21/04/15 15:28:36 |
| アカウント登録      |                              |            |                          | 384n_#*           |
|              |                              |            |                          | 通知一興              |

ダッシュボード画面

2) 団体の詳細が確認できます。

※「PDF出力」ボタンをクリックすると詳細内容のダウンロードが可能です。

| 野球のねっと        | ● 野球競技者管理システム      |                                                                             | <b>団体 一郎</b><br>全日本大学野球連盟 | <b>₩</b> ログアウト |
|---------------|--------------------|-----------------------------------------------------------------------------|---------------------------|----------------|
| 野球競技者管理システム   | 団体詳細               |                                                                             |                           |                |
| > ダッシュボード     | 団体ID               | 90                                                                          |                           |                |
| + チーム         | 団体名                | 全日本大学野球連盟                                                                   |                           |                |
| + 構成員         | 団体名(カナ)            | ゼンニホンダイガクヤキュウレンメイ                                                           |                           |                |
| + 大会          | 団体種別               | no4                                                                         |                           |                |
| + 申請履歴        | 所属団体               | 日本野球機構(統括)<br>全日本野球協会(BFJ)<br>日本学生野球協会                                      |                           |                |
| + 承認          | 団体住所 (郵便番号)        | 150-0000                                                                    |                           |                |
| + コミュニケーション   | 団体住所(都道府県)         | 東京都                                                                         |                           |                |
| + 支払          | 団体住所(市区郡町村)        | 波谷区波谷                                                                       |                           |                |
| + 請求          | 団体住所(丁目・番地)        | 1-1-1-1-1                                                                   |                           |                |
| + 加盟団体        | 団体住所(建物名、法人名、個人宅名) | マニュアルビル                                                                     |                           |                |
| - 団体          | 団体電話番号             | 03-0000-0000                                                                |                           |                |
| 48 4/2 T/n 80 | 団体FAX番号            |                                                                             |                           |                |
| <b>情報</b> 帷影  | ブロック名              |                                                                             |                           |                |
| 変更申請          | 団体ロプデータ            |                                                                             |                           |                |
| アカウント登録       |                    | TXPUFUJ7-2.pig                                                              |                           |                |
| + コミュニケーション   | 代表者役職              | 代表理事                                                                        |                           |                |
| + 支払          | 代表者住所(郵便番号)        |                                                                             |                           |                |
| + 詰求          | 代表者住所(都道府県)        |                                                                             |                           |                |
|               | 代表者住所(市区都町村)       |                                                                             |                           |                |
| + 加盟団体        | 代表者住所(建物名、個人宅名)    |                                                                             |                           |                |
| - 団体          | 代表者電話番号            |                                                                             |                           |                |
| 情報確認          |                    |                                                                             |                           |                |
| 変更申請          | 担当者氏名              |                                                                             |                           |                |
| アカウント登録       | 田当有政治力力            | 080-0000-                                                                   |                           |                |
| アカウント確認       | 担当者メールアドレス         | Dgmail.com                                                                  |                           |                |
| 1. 由詩歌史       |                    |                                                                             |                           |                |
| T 中朝設定        | 備考                 |                                                                             |                           |                |
| + その他申請       | 7976-197970        |                                                                             |                           |                |
| + 選抜チーム       |                    |                                                                             | アカウント 📑 Р                 | DF出力           |
| + 統計          |                    |                                                                             |                           |                |
| + ヘルプ         |                    |                                                                             |                           |                |
| + その他         |                    | 個人情報保護方針 特定商取引法に基づく表記                                                       |                           |                |
|               | -                  | copyright © Nippon Professional Baseball Organization. All Rights Reserved. |                           |                |

#### 団体情報確認画面

# 4. 団体情報の変更申請

#### 【概要】

- 団体情報の編集
- 団体情報変更の申請

# 4.1. 団体情報の変更申請

団体情報の変更申請を行います。

1) メニューの①団体-②変更申請をクリックします。

| 野球 変ねっと     | ☞ 野球競技者管理システム                |            | <b>団体 一郎</b><br>東都大学野球遠盟 | <u>ゅログアウト</u>       |
|-------------|------------------------------|------------|--------------------------|---------------------|
| 野球競技者管理システム | ダッシュボード                      |            |                          |                     |
| > ダッシュボード   |                              |            |                          |                     |
| + チーム       | 集計                           |            |                          |                     |
| + 構成員       | 配下登録チーム数 6                   | 配下登録選手数 45 |                          |                     |
| + 大会        |                              |            |                          |                     |
| + 申請履歴      | 通知                           |            |                          |                     |
| + 承認        | <u>中央朝日大学が変更申請を申請しました。</u>   |            |                          | 2021/04/16 15:27:17 |
| + コミュニケーション | 中央朝日大学が変更申請を申請しました。          |            |                          | 2021/04/16 15:26:25 |
| + 支払        | <u>中央朝日大学が退部申請を申請しました。</u>   |            |                          | 2021/04/16 14:13:59 |
| + 請少        | マニュアル用チームがマニュアルテスト申請を申請しました。 |            |                          | 2021/04/15 16:22:00 |
|             | 東都大学野球運営が変更単調を求認しました。        |            |                          | 2021/04/15 16:16:17 |
|             | マニュアル用チームが活動再開申請を申請しました。     |            |                          | 2021/04/15 15:34:08 |
| - 団体        | マニュアル用チームが活動休止申請を申請しました。     |            |                          | 2021/04/15 15:31:55 |
| 情報確認        | マニュアル用チームが変更申請を申請しました。       |            |                          | 2021/04/15 15:30:04 |
| 2 変更申請      | マニュアル用チームが変更申請を申請しました。       |            |                          | 2021/04/15 15:28:36 |
| アカウント登録     |                              |            |                          | 通知一覧                |
| アカウント確認     |                              |            |                          |                     |

ダッシュボード画面

- 2) 変更したい情報を修正します。
  - 団体印データアップロード:団体の印をアップロードしてください。構成員の登録証を作成 した際に表示されます。
  - 団体ロゴデータアップロード:団体のロゴをアップロードしてください。構成員の登録証を 作成した際に表示されます。
- 3) 入力した内容で申請する場合は「申請」ボタンをクリックします。

※「一時保存」ボタンをクリックすると現在入力されている情報が保存され、作業を一時中断できます。

| 野球変ねっと         | 野球競技者管理シス          | テム                                    | <b>団体 一郎</b><br>東都大学野球運盟 | <u>₩ログアウト</u> |
|----------------|--------------------|---------------------------------------|--------------------------|---------------|
| 野球競技者管理システム    | 団体変更申請編集           |                                       |                          |               |
| > ダッシュボード      | 団体ID               | 119                                   |                          |               |
| + <del>ፓ</del> | 回体名 💩 🕱            | 樂都大学野球連盟                              |                          |               |
| + 構成員          | 回休冬 (九十)           |                                       |                          |               |
| + 大会           |                    | 9291 A100                             |                          |               |
| + 申請履歴         | 直上団体               | 1004<br>全日本大学野欢連盟                     |                          |               |
| + 承認           | 回休住所(郵便番号)         | · · · · · · · · · · · · · · · · · · · | 住所検索                     |               |
| + コミュニケーション    |                    |                                       |                          |               |
| + 支払           | 國体任所 (都迴射県) 234    | 東京御 ▼                                 |                          |               |
| + 請求           | 回体住所(市区都町村) 💩 🕱    |                                       |                          |               |
| + 加盟団体         | 回体住所(丁目・番地)        | 1                                     |                          |               |
| - 団体           | 回体住所(建物名、法人名、個人宅名) | 団体ビルディング                              |                          |               |
| 情報確認           | 団体電話番号 💩 編         | 03-7777-6666                          |                          |               |
| 変更申請           | 団体FAX番号            | 03-1111-6666                          |                          |               |
| アカウント登録        | 所属ブロック             | 直上団体が設定されていないか、直上団体にブロックが設定されていません。   |                          |               |
| アカウント確認        | ブロック名              |                                       |                          |               |

| > ダッシュボード         |               |                                                          |
|-------------------|---------------|----------------------------------------------------------|
| +                 |               | Δ.                                                       |
| + 構成員             | 団体印データアップロード  | ファイル形式 (康保, PDF, ワード、エクセル)<br>ファイルサイズ (304832/h)         |
| + 大会              |               | ファイルをドラッグネドロップまたは                                        |
| + 申請履歴            |               | ファイルアップロード                                               |
| + 承認              |               |                                                          |
| + コミュニケーション       | 団体印データ        |                                                          |
| + 支払              |               |                                                          |
| + 請求              |               | <b>A</b>                                                 |
| + 加盟団体            | 団体ロゴデータアップロード | ファイル市式 (風像, PDF、ワード、エクセル)<br>ファイルサイズ (30MB以内)            |
| - 団体              |               | ファイルをドラッグ&ドロップまたは                                        |
| 情報確認              |               | ファイルアップロード                                               |
| 変更申請              |               |                                                          |
| アカウント登録           | 団体ロコテータ       |                                                          |
| アカウント確認           | 代表者氏名 💩 🛪     | 姓 代表 名 太郎                                                |
| + 申請設定            | 代表者氏名力ナ 必須    | セイ ダイヒョウ メイ タロウ                                          |
| + その他申請           | 代表者得職         | <u>45</u>                                                |
| + 選抜チーム           |               |                                                          |
| + 統計              | 代表看任所(郵便番号)   | 在所檢索                                                     |
| + ヘルブ             | 代表者住所(都道府県)   | 兵庫県 🗸                                                    |
| + その他             | 代表者住所(市区郡町村)  |                                                          |
|                   |               |                                                          |
| > ダッシュボード         | 担当者氏名 💩 🛪     | 姓 <sub>18当</sub> 名 よしこ                                   |
| + <del>ፓ</del> ーム | 担当者氏名力ナ 🗞     | tt1 g>>rġ                                                |
| + 構成員             | 担当者電話番号 💩 🛙   | 090-4444-7777                                            |
| + 大会              | 担当者メールアドレス    | tantou@localhost.com                                     |
| + 申請履歴            |               |                                                          |
| + 承認              |               | 特記事項特になし                                                 |
| + コミュニケーション       | 備考            |                                                          |
| + 支払              |               | <i>k</i>                                                 |
| + 請求              |               |                                                          |
| + 加盟団体            |               | Δ.                                                       |
| - 団体              | 規約            | ファイル形式 (画像, PDF, ワード、エクセル)<br>ファイルサイズ (DMBIZM)           |
| 情報確認              |               | ファイルをドラッグあドロップ家たは                                        |
| 変更申請              |               | ファイルアップロード                                               |
| アカウント登録           |               |                                                          |
| アカウント確認           | 添付ファイル        | テストマニュアル申請書.docx ② テストマニュアル申請書.docx ③ テストマニュアル申請書.docx ③ |
| + 申請設定            |               |                                                          |
| + その他申請           | 追加情報またはコメント   |                                                          |
| + 選抜チーム           |               |                                                          |
| + 統計              | 承認者コメント       |                                                          |
| + ヘルプ             | at a School   |                                                          |
| + その他             | ++2/2/2       | 一時條存  用滿                                                 |
|                   | *             |                                                          |

#### 団体変更申請編集画面

- 4) 確認画面で「はい」 ボタンをクリックします。
- 5) 申請の完了です。

※団体詳細画面からも同様の申請ができます。団体詳細画面の下部にある「編集」ボタンをク リックし、2)から4)の手順を実施します。

| 野球変ねっと                                | ● 野球競技者管理システム      | <b>団体 一郎</b><br>実際大学専邦家語型 | 2Ŀ |          |
|---------------------------------------|--------------------|---------------------------|----|----------|
| 野球競技者管理システム                           | 団体変更申請詳細           |                           | 申請 | <b>#</b> |
| > ダッシュポード                             |                    |                           |    |          |
| + <del>ፓ</del> -ፊ                     | 申請しました。            |                           |    |          |
| + 構成員                                 | 同体ID               | 119                       |    |          |
| + 大会                                  | 団体名                | 東都大学野球連盟                  |    |          |
| + 申請解歷                                | 回休名(力ナ)            | ダンタイメイカナ                  |    |          |
| · · · · · · · · · · · · · · · · · · · | 団体種別               | no4                       |    |          |
|                                       | 直上団体               | 全日本大学野球連盟                 |    |          |
| + 12127-232                           | 回休住所(郵便番号)         |                           |    |          |
| + 支払                                  | 団体住所(都道府県)         | 東京都                       |    |          |
| + 請求                                  | 回体住所(市区郡町村)        |                           |    |          |
| + 加盟団体                                | 団体住所(丁目・番地)        | 1                         |    |          |
| - 団体                                  | 团体住所(建物名、法人名、個人宅名) | 団体ビルディング                  |    |          |
| 信起政策                                  | 回体電話番号             | 03-7777-6666              |    |          |
| ΙΗΤΙΧΨΕΙΚΑ                            | 団体FAX番号            | 03-1111-6666              |    |          |
| 変更申請                                  | 所属ブロック             |                           |    |          |
| アカウント登録                               | フロック名              |                           |    |          |
| アカウント確認                               | 回休ロゴデータ            |                           |    |          |
| + 由諸設定                                |                    |                           |    |          |
|                                       | 代表者氏名              | 代表太郎                      |    |          |
| + その他甲請                               | 代表者氏名力ナ            | ダイヒョウ タロウ                 |    |          |
| + 選抜チーム                               | 代表者役職              | 会長                        |    |          |
| + 統計                                  | ▼ 代表者住所(郵便番号)      | 663-8152                  |    |          |

#### 団体変更申請詳細画面

# 4.2. 団体情報の変更申請の確認

申請の履歴や内容の詳細が確認できます。

1) メニューの①申請履歴-②申請履歴確認をクリックします。

| 野球②ねっと                      | ● 野球競技者管理システム                  |            | <b>団体 一郎</b><br>東京六大学野球達盟 | ₩ <u>ログアウト</u>    |
|-----------------------------|--------------------------------|------------|---------------------------|-------------------|
| BASEBALL RE1<br>野球競技者管理システム | ダッシュボード                        |            |                           |                   |
| <b>&gt;</b> ダッシュボード         |                                |            |                           |                   |
| + チーム                       | 集計                             |            |                           |                   |
| + 構成員                       | 配下登録チーム数 7                     | 配下登録選手数 10 |                           |                   |
| ▶ 大会                        |                                |            |                           |                   |
| - 申請履歴                      | 通知                             |            |                           |                   |
| 申請履歴確認                      | 上早稲田大学がSIS課題管理確認用大会を申込みました。    |            | 202                       | 21/03/11 18:42:30 |
| 2 312                       | 上早稲田大学がSIS課題管理確認用大会を申込みました。    |            | 202                       | 21/03/11 18:28:52 |
|                             | 上早稲田大学がSISテスト大会(権限テスト)を申込みました。 |            | 202                       | 21/03/11 13:35:06 |
| + コミュニケーション                 | 上早稲田大学が変更申請を申請しました。            |            | 202                       | 21/03/10 11:46:04 |
| + 支払                        | 上早稲田大学がSIS同一チーム名テストを申込みました。    |            | 202                       | 21/03/08 17:14:03 |
| + 請求                        | 上早稲田大学が退部申請を申請しました。            |            | 202                       | 21/03/08 15:00:11 |
| + 加盟団体                      | 上早稲田大学が新規登録申請を申請しました。          |            | 202                       | 21/03/08 14:57:42 |
|                             | 上早稲田大学がSIS合同連合確認テスト大会を申込みました。  |            | 202                       | 21/03/08 14:06:15 |
| + 団体                        | 上早稲田大学がSIS合同連合確認テスト大会を申込みました。  |            | 202                       | 21/03/08 13:51:34 |
| + 申請設定                      | 上早稲田大学が新規登録申請を申請しました。          |            | 202                       | 21/03/08 13:46:02 |
| + その他申請                     |                                |            |                           | 溪知 <b>一</b> 影     |
| + 選抜チーム                     |                                |            |                           | 通知 一員             |
|                             |                                |            |                           |                   |

#### ダッシュボード画面

- 2) 申請履歴一覧から検索条件を設定し「検索」ボタンをクリックします。
- 3) 確認したい申請名をクリックします。

| 野球変ねっと            | ◎ 野球競技                    | 支者登録システム |      |          | <b>団体 一郎</b><br>東京都高等学校教 |                  |
|-------------------|---------------------------|----------|------|----------|--------------------------|------------------|
| 野球競技者登録システム       | 申請履歴一覧                    |          |      |          |                          |                  |
| > ダッシュボード         |                           |          |      |          |                          |                  |
| + <del>ፓ</del> —ፊ | 検索条件                      |          |      |          |                          |                  |
| + 構成員             |                           | 申請ID     |      | ステータス    | 選択 ✔                     |                  |
| + 大会              |                           | 申請名      |      | 申請種別     | 選択 🖌                     |                  |
| - 申請履歴            | 中博力。                      |          |      | 申請日      | 2023/04/01               | 2024/03/31       |
| 申請履歷確認            | Han 27                    | 1-491    | •    |          |                          | [                |
| + 承認              | 表示順序                      |          |      |          |                          |                  |
| + 資格管理            | ID 降順 🗸                   |          |      |          |                          |                  |
| + コミュニケーション       |                           |          |      |          |                          |                  |
| + 支払              |                           |          |      |          |                          | Q、検索             |
| + 請求              |                           |          |      |          |                          |                  |
| + 加盟団体            | 2件中 1件 - 2件               |          |      |          |                          |                  |
| + 団体              | <sub>申請ID</sub> ステー<br>タス | 申請名      | 申請種別 | 申請フォーマット | 申請日時                     | 更新日時             |
| + 申請設定            | 23049 (申請中)               | 変更申請     | 団体   | 団体変更申請   | 2023/11/25 18:02         | 2023/11/25 18:02 |
| + その他申請           | 20120 承認統                 | 変更申請     | 団体   | 団体変更申請   | 2023/07/04 15:01         | 2023/07/04 15:02 |
| + 選抜チーム           |                           |          |      |          |                          |                  |

#### 申請履歴一覧画面

4) 申請した内容の詳細と現在の申請ステータスが確認できます。

※加盟団体が承認を行うと担当者にメールが届きます。記載されているURLからもログイン画面 に遷移できます。

※加盟団体が承認を行うとトップ画面に通知が届きます。通知名をクリックすると詳細の確認が できます。

※「PDF出力」ボタンをクリックすると詳細のダウンロードができます。

| 野球のねっと        | <ul> <li>         ・         ・         ・</li></ul> | <b>団体 一郎</b> (→ <u>ログアウ</u><br>東京都再寄学校野球連盟 |                     |
|---------------|---------------------------------------------------|--------------------------------------------|---------------------|
| 野球競技者管理システム   | 団体変更申請詳細                                          |                                            | 中語中                 |
| > ダッシュボード     | 直上団体                                              | 日本高等学校野球連盟                                 |                     |
| + <i>F</i> —L | Parat.                                            | Letting 1 best-reason                      |                     |
| + 構成員         | 団体ID                                              | 47                                         |                     |
| + 大会          | 団体名                                               | 東京都高等学校野球連盟                                |                     |
| - 申詰履歴        | 申請者名                                              | 東京都高等学校野球連盟                                |                     |
| 由清陽麻確認        |                                                   | 変更前                                        | 変更後                 |
|               | 担当者電話番号                                           | 080-0000                                   | 080-0000-           |
| + 7438        |                                                   |                                            |                     |
| + コミュニケーション   | ← 戻る                                              |                                            | B PDF出力 / 編集        |
| + 支払          |                                                   |                                            |                     |
| + 請求          | 操作履歴一覧                                            |                                            |                     |
| - 加盟団体        | 処理                                                | 名前                                         | コメント 日時             |
| 雨休確認          | 申請                                                | 東京都高等学校野球連盟 団体 一郎                          | 2021/08/19 16:41:55 |
| LOINANTERS.   |                                                   |                                            |                     |

#### 団体変更申請詳細画面

# 4.3. 一時保存した申請の編集

一時保存した申請の編集と申請を行います。

1) メニューの①申請履歴-②申請履歴確認をクリックします。

| 野球変ねっと              | ☞ 野球競技者管理システム                  |            | <b>団体 一郎</b><br>東京六大学野球達翌 | ₩ <u>ログアウト</u>      |
|---------------------|--------------------------------|------------|---------------------------|---------------------|
| 野球競技者管理システム         | ダッシュボード                        |            |                           |                     |
| <b>&gt;</b> ダッシュボード |                                |            |                           |                     |
| + チーム               | 集計                             |            |                           |                     |
| + 構成員               | 配下登録チーム数 7                     | 配下登録選手数 10 |                           |                     |
| (十) 大会              |                                |            |                           |                     |
| - 申請履歴              | 通知                             |            |                           |                     |
| 申請履歴確認              | 上早稲田大学がSIS課題管理確認用大会を申込みました。    |            |                           | 2021/03/11 18:42:30 |
| 2 <sub>承認</sub>     | 上早稲田大学がSIS課題管理確認用大会を申込みました。    |            |                           | 2021/03/11 18:28:52 |
| ·                   | 上早稲田大学がSISテスト大会(権限テスト)を申込みました。 |            |                           | 2021/03/11 13:35:06 |
| + コミュニケーション         | 上早稲田大学が変更申請を申請しました。            |            |                           | 2021/03/10 11:46:04 |
| + 支払                | 上早稲田大学がSIS同一チーム名テストを申込みました。    |            |                           | 2021/03/08 17:14:03 |
| + 請求                | 上早稲田大学が退部申請を申請しました。            |            |                           | 2021/03/08 15:00:11 |
| + 加盟団体              | 上早稲田大学が新規登録申請を申請しました。          |            |                           | 2021/03/08 14:57:42 |
|                     | 上早稲田大学がSIS合同連合確認テスト大会を申込みました。  |            |                           | 2021/03/08 14:06:15 |
| + 団体                | 上早稲田大学がSIS合同連合確認テスト大会を申込みました。  |            |                           | 2021/03/08 13:51:34 |
| + 申請設定              | 上早稲田大学が新規登録申請を申請しました。          |            |                           | 2021/03/08 13:46:02 |
| + その他申請             |                                |            |                           | 1240 5              |
| + 選抜チーム             |                                |            |                           | 通知一覧                |
| 上 統計                |                                |            |                           |                     |

#### ダッシュボード画面

- 2) 申請履歴一覧から編集したい検索条件を設定し「検索」ボタンをクリックします。
- 3) 申請名をクリックします。

| 野球 の<br>おっと       | ◈ ₽    | 野球競技者登録システム   |      |      |               |            |             | ■□グアウト           |
|-------------------|--------|---------------|------|------|---------------|------------|-------------|------------------|
| 野球競技者登録システム       | 申請履    | 歷一賢           | Ī    |      |               |            |             |                  |
| > ダッシュボード         |        |               |      |      |               |            |             |                  |
| + <del>7</del> —4 | 検索条    | 件             |      |      |               |            |             |                  |
| + 構成員             |        |               | 申請ID |      | ステータス         | 選択 🖌       |             |                  |
| + 大会              |        |               | 申請名  |      | 申請種別          | 選択         | ~           |                  |
| - 申請履歴            |        | <b>#</b> ** 7 |      |      | 由情日           | 2023/04/01 | ~           | 2024/03/31       |
| 申請履歷確認            |        | 中萌ノ           |      | •    | ±• <b>⊓</b> ⊔ | 2023/04/01 |             | 2024/05/01       |
| + 承認              | 表示哪    | 序             |      |      |               |            |             |                  |
| + 資格管理            | ID 降   | 頃 🗸           | •    |      |               |            |             |                  |
| + コミュニケーション       |        |               |      |      |               |            |             |                  |
| + 支払              |        |               |      |      |               |            |             | Q 検索             |
| + 請求              |        |               |      |      |               |            |             |                  |
| + 加盟団体            | 3件中 14 | 件 - 3件        |      |      |               |            |             |                  |
| - 団体              | 申請ID   | ステー<br>タス     | 申請名  | 申請種別 | 申請フォーマット      | F          | 申請日時        | 更新日時             |
| 情報確認              | 23050  | 未申請           | 変更申請 | 団体   | 団体変更申請        |            |             | 2023/11/25 18:11 |
| 変更申請              | 23049  | 承認済           | 変更申請 | 団体   | 団体変更申請        | 2023/      | 11/25 18:02 | 2023/11/25 18:09 |
| アカウント登録           | 20120  | 承認済           | 変更申請 | 団体   | 団体変更申請        | 2023/      | 07/04 15:01 | 2023/07/04 15:02 |
|                   |        |               |      |      |               |            |             |                  |

申請履歴一覧画面

4) 「編集」ボタンをクリックします。

| 野球<br>の<br>ねっと | 野球競技者登録シス | <del>7</del> 4 | 団体一部<br>東京都高等学校対球道道<br>◆ログアウト |
|----------------|-----------|----------------|-------------------------------|
| 野球競技者登録システム    | 団体変更申請詳細  |                | 未申請                           |
| > ダッシュボード      | 直上団体      | 日本高等学校野球連盟     |                               |
| + <i>Ŧ</i> —ム  |           |                |                               |
| + 構成員          | 団体ID      | 47             |                               |
| + 大会           | 団体名       | 東京都高等学校野球連盟    |                               |
| - 申請履歴         | 申請者名      | 東京都高等学校野球連盟    |                               |
|                |           | 変更前            | 変更後                           |
| 1110日从银历空中挂动器  | 担当者電話番号   | 080-0000-0001  | 080-0000-0000                 |
| + 承認           |           |                |                               |
| + 資格管理         | ← 戻る      |                | ✓ 編集                          |
| + コミュニケーション    |           |                |                               |
| + 支払           |           |                |                               |
| + 請求           |           |                |                               |
| + 加盟団体         |           |                |                               |
| - 団体           |           |                |                               |
| 情報確認           |           |                |                               |

- 団体変更申請詳細画面
- 5) 情報を編集し「申請」ボタンをクリックします。

| + 構成員<br>+ 大会<br>+ 承認<br>+ コミュニケーション<br>+ 支払 | 规約          | アライル感式 (画像, PDF, ワード、エクセル)<br>ファイルタサイズ (30MBKR)<br>ファイルをドラッグあドロップまたは<br>ファイルアップロード |
|----------------------------------------------|-------------|------------------------------------------------------------------------------------|
| + 請求                                         | 添付ファイル      |                                                                                    |
| - 団体                                         |             |                                                                                    |
| 情報確認                                         | 追加情報またはコメント |                                                                                    |
| 申請履歷確認                                       | 承認者コメント     |                                                                                    |
| アカウント登録                                      | キャンセル       | 一時保存                                                                               |
| アカワント確認<br>+ 申請設定                            |             | 日本野球機構 個人情報保護方針 特定商取引法に基づく表記                                                       |
| + その他申請                                      |             | copyright   Nippon Professional Baseball Organization. All Rights Reserved.        |

団体編集画面

- 6) 確認画面で「はい」 ボタンをクリックします。
- 7) 申請の完了です。

| 野球のねっと         | ● 野球競技者管理システム      |              | <b>団体 一郎</b><br>未都大学野场迷惑 | ₩ <u>ログアウト</u> |
|----------------|--------------------|--------------|--------------------------|----------------|
| 野球競技者管理システム    | 団体変更申請詳細           |              |                          | 申請中            |
| > ダッシュボード      |                    |              |                          |                |
| + <del>ፓ</del> | 申請しました。            |              |                          |                |
| + 構成員          | 団体ID               | 119          |                          |                |
| + 大会           | 团体名                | 東都大学野球連盟     |                          |                |
| - 申請履歴         | 団体名(力ナ)            | ダンタイメイカナ     |                          |                |
| 申請履歴確認         | 団体種別               | no4          |                          |                |
|                | 直上団体               | 全日本大学野球連盟    |                          |                |
| + 承認           | 団体住所 (郵便番号)        |              |                          |                |
| + コミュニケーション    | 団体住所(都道府県)         | 東京都          |                          |                |
| + 支払           | 回休住所(市区郡町村)        |              |                          |                |
| + 請求           | 団体住所(丁目・番地)        | 1            |                          |                |
| + 加盟団体         | 回体住所(建物名、法人名、個人宅名) | 団体ビルディング     |                          |                |
|                | 団体電話番号             | 03-7777-6666 |                          |                |
| - 1214         | 団体FAX番号            | 03-1111-6666 |                          |                |
| 情報確認           | 所屋ブロック             |              |                          |                |
| 変更申請           | プロック名              |              |                          |                |
| 고뉴스〉노 환경       | 団体印データ             |              |                          |                |
| アカリント登録        | 四仲ロコテータ            |              |                          |                |

団体変更申請詳細画面

4.4. 一時保存した申請の削除

一時保存した申請の削除ができます。

1) メニューの①申請履歴-②申請履歴確認をクリックします。

|   | 野球 ②ねっと     | ☞ 野球競技者管理システム                  |            | <b>団体 一郎</b><br>東京六大学野球達塑 | <u> ゆログアウト</u>      |
|---|-------------|--------------------------------|------------|---------------------------|---------------------|
|   | 野球競技者管理システム | ダッシュボード                        |            |                           |                     |
| > | ダッシュボード     |                                |            |                           |                     |
| + | チーム         | 集計                             |            |                           |                     |
| + | 構成員         | 配下登録チーム数 7                     | 配下登録選手数 10 |                           |                     |
| 1 | 大会          |                                |            |                           |                     |
| - | 申請履歴        | 通知                             |            |                           |                     |
|   | 申請履歴確認      | 上早稻田大学がSIS課題管理確認用大会を申込みました。    |            |                           | 2021/03/11 18:42:30 |
| 2 | 承認          | 上早稲田大学がSIS課題管理確認用大会を申込みました。    |            |                           | 2021/03/11 18:28:52 |
|   |             | 上早稲田大学がSISテスト大会(権限テスト)を申込みました。 |            |                           | 2021/03/11 13:35:06 |
| + | コミュニケーション   | 上早稲田大学が変更申請を申請しました。            |            |                           | 2021/03/10 11:46:04 |
| + | 支払          | 上早稲田大学がSIS同一チーム名テストを申込みました。    |            |                           | 2021/03/08 17:14:03 |
| + | 請求          | 上早稲田大学が退部申請を申請しました。            |            |                           | 2021/03/08 15:00:11 |
| + | 加盟団体        | 上早稲田大学が新規登録申請を申請しました。          |            |                           | 2021/03/08 14:57:42 |
|   |             | 上早稲田大学がSIS合同連合確認テスト大会を申込みました。  |            |                           | 2021/03/08 14:06:15 |
| + | 団体          | 上早福田大学がSIS合同連合確認テスト大会を申込みました。  |            |                           | 2021/03/08 13:51:34 |
| + | 申請設定        | 上早稲田大学が新規登録申請を申請しました。          |            |                           | 2021/03/08 13:46:02 |
| + | その他申請       |                                |            |                           |                     |
| + | 選抜チーム       |                                |            |                           | 通知一覧                |

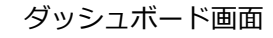

2) 申請履歴一覧から検索条件を設定し「検索」ボタンをクリックします。

3) 削除する申請の申請名をクリックします。

| 野球変ねっと            | © !    | 予球競技      | 支者登録システム |   |      |          |            | <b>団体 一郎</b><br>東京都高等学校野球3 | E目 ゆログアウト        |
|-------------------|--------|-----------|----------|---|------|----------|------------|----------------------------|------------------|
| 野球競技者登録システム       | 申請履    | 歷一賢       | l.       |   |      |          |            |                            |                  |
| > ダッシュボード         |        |           |          |   |      |          |            |                            |                  |
| + <del>ፓ</del> —ሬ | 検索条    | 件         |          |   |      |          |            |                            |                  |
| + 構成員             |        |           | 申請ID     |   |      | ステータス    | 選択 🖌       |                            |                  |
| + 大会              |        |           | 申請名      |   |      | 申請種別     | 選択         | ~                          |                  |
| - 申請履歴            |        | da 18 - 7 |          |   |      | 由諸日      | 2023/04/01 | ~                          | 2024/03/31       |
| 申請履歷確認            |        | 甲酮乙       |          | • |      | 1.1.1.1. |            |                            |                  |
| + 承認              | 表示順    | 序         |          |   |      |          |            |                            |                  |
| + 資格管理            | ID 降J  | 頃 🗸       |          |   |      |          |            |                            |                  |
| + コミュニケーション       | _      |           |          |   |      |          |            |                            |                  |
| + 支払              |        |           |          |   |      |          |            |                            | Q 検索             |
| + 請求              |        |           |          |   |      |          |            |                            |                  |
| + 加盟団体            | 3件中 1作 | 牛 - 3件    |          |   |      |          |            |                            |                  |
| - 団体              | 申請ID   | ステータス     | 申請名      |   | 申請種別 | 申請フォーマット |            | 申請日時                       | 更新日時             |
| 情報確認              | 23050  | 未申請       | 変更申請     |   | 団体   | 団体変更申請   |            |                            | 2023/11/25 18:11 |
| 変更申請              | 23049  | 承認済       | 変更申請     |   | 団体   | 団体変更申請   | 2023       | 3/11/25 18:02              | 2023/11/25 18:09 |
| アカウント登録           | 20120  | 承認済       | 変更申請     |   | 団体   | 団体変更申請   | 202        | 3/07/04 15:01              | 2023/07/04 15:02 |

申請履歴一覧画面

4) 「編集」ボタンをクリックします。

| 野球 変ねっと        | 受野球競技者登録シス | 四件 一部<br>東京都高等学校對核道語       | <u>₩ログアウト</u> |      |
|----------------|------------|----------------------------|---------------|------|
| 野球競技者登録システム    | 団体変更申請詳細   |                            |               | 未申請  |
| > ダッシュボード      | 直上団体       | 日本高等学校野球運盟                 |               |      |
| + デーム<br>+ 構成員 | 団体ID       | 47                         |               |      |
| + 大会           | 回体名        | 東京都高等学校野珠連盟<br>東京都高等学校野珠連盟 |               |      |
| - 申請履歴         |            |                            |               |      |
| 申請履歷確認         |            | 変更前                        | 変更後           |      |
| + 承認           | 担当者電話番号    | 080-0000-0001              | 080-0000-0000 |      |
| + 資格管理         | ← 戻る       |                            |               | ✔ 編集 |
| + コミュニケーション    |            |                            | •             |      |
| + 支払           |            |                            |               |      |
| + 請求           |            |                            |               |      |
| + 加盟団体         |            |                            |               |      |
| - 団体           |            |                            |               |      |
| 情報確認           |            |                            |               |      |

団体変更申請詳細画面

5) 「一時保存の破棄」ボタンをクリックします。

| T T A       |                 |                                                                             |
|-------------|-----------------|-----------------------------------------------------------------------------|
| + 構成員       |                 |                                                                             |
| + 大会        |                 | <b>A</b>                                                                    |
| + 承認        | 規約              | ファイル形式 (UBB) ドバン シート、エクゼル)<br>ファイルサイズ (30MB以内)<br>ファイルをドラッグをドロップまたは         |
| + コミュニケーション |                 |                                                                             |
| + 支払        |                 | ファイルアップロード                                                                  |
| + 請求        | 添付ファイル          |                                                                             |
| + 加盟団体      |                 |                                                                             |
| - 団体        |                 |                                                                             |
| 情報確認        | 追加情報またはコメント     |                                                                             |
| 変更申請        | 2000 - 111      | b.                                                                          |
| 申請履歷確認      | 東認者コメント         |                                                                             |
| アカウント登録     | キャンセル 🗢 一時保存の破棄 | 一時保存 申請                                                                     |
| アカウント確認     |                 |                                                                             |
| + 申請設定      |                 | 日本野球機構 個人情報保護方針 特定商取引法に基づく表記                                                |
| + その他申請     |                 | copyright   Nippon Professional Baseball Organization. All Rights Reserved. |

団体編集画面

- 6) 確認画面で「はい」ボタンをクリックします。
- 7) 一時保存データ削除の完了です。

| 野球 変ねっと      | <b>③</b> 野  | 求競技者登銷          | <b>ミシステム</b> |      |          |            | <b>団体 一郎</b><br>東京都高等学校野球連 | B (トログアウト)       |
|--------------|-------------|-----------------|--------------|------|----------|------------|----------------------------|------------------|
| 野球競技者登録システム  | 申請履歷        | 一覧              |              |      |          |            |                            |                  |
| > ダッシュボード    |             |                 |              |      |          |            |                            |                  |
| + <i>Ŧ</i> ム | 削除しまし       | 7E₀             |              |      |          |            |                            |                  |
| + 構成員        | 快高名牌        |                 |              |      |          |            |                            |                  |
| + 大会         | 使茶余针        |                 |              |      |          |            |                            |                  |
| - 申請履歴       |             | 申請ID            |              |      | ステータス    | 選択 🖌       |                            |                  |
| 申請履歴確認       |             | 申請名             |              |      | 申請穩別     | 選択         | ~                          |                  |
| + 承認         |             | 申請フォーマット        | 選択・          |      | 申請日      | 2023/04/01 | ~                          | 2024/03/31       |
| + 資格管理       |             |                 |              |      |          |            |                            |                  |
| + コミュニケーション  | 表示順序        |                 |              |      |          |            |                            |                  |
| + 支払         | ID 降順       | ~               |              |      |          |            |                            |                  |
| + 請求         |             |                 |              |      |          |            |                            |                  |
| + 加盟団体       |             |                 |              |      |          |            |                            | Q、検索             |
| — 団体         | 2/tm 1/t    | <b>∂</b> /t     |              |      |          |            |                            |                  |
| 情報確認         | 21749 117 - | - 211           |              |      |          |            |                            |                  |
| 変更申請         | 申請ID        | ステー<br>タス       | 申請名          | 申請種別 | 申請フォーマット |            | 申請日時                       | 更新日時             |
| アカウント登録      | 23049       | 永認済 変更申請        |              | 団体   | 団体変更申請   | 202        | 23/11/25 18:02             | 2023/11/25 18:09 |
| アカウント確認      | 20120       | <u>承認済</u> 変更申請 |              | 団体   | 団体変更申請   | 202        | 23/07/04 15:01             | 2023/07/04 15:02 |
|              |             |                 |              |      |          |            |                            |                  |

申請履歴一覧画面

4.5. 差戻しされた申請の再申請

加盟団体から差戻しされた申請を確認し再申請を行います。

加盟団体が差戻しを行うとダッシュボードに通知が届きます。通知名をクリックすると申請の詳細画面に遷移できます。
 ※加盟団体が差戻しを行うと担当者にメールが届きます。メール内のURLをクリックします。

| 野球のねっと            | 野球競技者管理システム                     | <b>団体 一郎</b><br>束都大学野球速期 | ₩ <u>¤グアウト</u>      |
|-------------------|---------------------------------|--------------------------|---------------------|
| 野球競技者管理システム       | ダッシュボード                         |                          |                     |
| > ダッシュポード         |                                 |                          |                     |
| + <del>ፓ</del> ーム | 集計                              |                          |                     |
| + 構成員             | 配下登録当于一 <u>小数</u> 16 配下登録道手数 30 | D                        |                     |
| + 大会              |                                 |                          |                     |
| + 申請履歴            | 通知                              |                          |                     |
| + 承認              | 全日本大学野球連盟が変更申請を差戻しました。          |                          | 2021/03/26 16:42:33 |
| + コミュニケーション       | 都立マニュアル用チームが活動再開申請を申請しました。      |                          | 2021/03/26 11:31:52 |
| + <b>±</b> 4      | 都立マニュアル用チームが活動休止申請を申請しました。      |                          | 2021/03/26 11:31:12 |
| - X1A             | 都立マニュアル用チームが新規登録申請を申請しました。      |                          | 2021/03/26 11:08:55 |
| + 請求              | 都立マニュアル用チームが退即申請を申請しました。        |                          | 2021/03/26 10:37:41 |
| + 加盟団体            | 都立マニュアル用チームが活動再開申請を申請しました。      |                          | 2021/03/26 10:27:12 |
| + 団体              | 都立マニュアル用チームが活動休止申請を申請しました。      |                          | 2021/03/26 10:15:13 |
|                   | マニュアル用大学が新規登録申請を申請しました。         |                          | 2021/03/26 10:13:44 |
| + 甲酮酸化            | 都立マニュアル用チームが変更申請を申請しました。        |                          | 2021/03/25 19:27:35 |
| + その他申請           | 都立マニュアル用チームが新規登録申請を申請しました。      |                          | 2021/03/25 19:01:25 |
| + 選抜チーム           |                                 |                          |                     |
| + 統計              |                                 |                          | 通知一覧                |

ダッシュボード画面

2) 承認者コメントを確認し「編集」ボタンをクリックします。

| 野球変ねっと            | -                  | 競技者管理システム        |                                                                                                    |                                 |                                                 | <b>团体 一郎</b><br>束榔大学野球还盟 | 。<br>ゆ <u>ログアウト</u> |
|-------------------|--------------------|------------------|----------------------------------------------------------------------------------------------------|---------------------------------|-------------------------------------------------|--------------------------|---------------------|
| 野球競技者管理システム       | 団体変更               | 申請詳細             |                                                                                                    |                                 |                                                 |                          | (差戻中)               |
| > ダッシュボード         |                    | 団体ID             | 119                                                                                                    |                                 |                                                 |                          |                     |
| + <del>7</del> —4 |                    | 団体名              | 東都大学野球                                                                                                    | 連盟                              |                                                 |                          |                     |
| + 構成員             |                    | 回体名(力ナ)          | ダンタイメイ                                                                                                    | カナ                              |                                                 |                          |                     |
| + 大会              |                    | 団体種別             | no4                                                                                                    |                                 |                                                 |                          |                     |
| + 由諸屈辱            |                    | 直上団体             | 全日本大学野                                                                                                    | 球連盟                             |                                                 |                          |                     |
| - Tonical         |                    | 回体住所(郵便番号)       |                                                                                                    |                                 |                                                 |                          |                     |
| + 水認              |                    | 団体住所(都道府県)       | 東京都                                                                                                    |                                 |                                                 |                          |                     |
| + コミュニケーション       |                    | 回体住所(市区郡町村)      |                                                                                                    |                                 |                                                 |                          |                     |
| + 支払              |                    | 団体住所(丁目・番地)      | 1                                                                                                    |                                 |                                                 |                          |                     |
| + 請求              | 団体                 | 住所(建物名、法人名、個人宅名) | 団体ビルディ                                                                                                    | ング                              |                                                 |                          |                     |
| + 加盟団体            |                    | 回体電話番号           | 03-7777-66                                                                                                    | 66                              |                                                 |                          |                     |
| - 同体              |                    | 団体FAX番号          | 03-1111-66                                                                                                    | 66                              |                                                 |                          |                     |
|                   |                    | 所属プロック           |                                                                                                    |                                 |                                                 |                          |                     |
| + 甲請設定            |                    | フロック名            |                                                                                                    |                                 |                                                 |                          |                     |
| + その他申請           |                    | 団体ロゴデータ          |                                                                                                    |                                 |                                                 |                          |                     |
| + 選抜チーム           |                    |                  |                                                                                                    |                                 |                                                 |                          |                     |
|                   | •                  | 相当者示张蕃号          | 090-4444-7                                                                                                    | 777                             |                                                 |                          |                     |
| > タッシュボード         |                    | 担当者メールアドレス       |                                                                                                    |                                 |                                                 |                          |                     |
| + <del>ፓ</del> ል  |                    |                  |                                                                                                    |                                 |                                                 |                          |                     |
| + 構成員             |                    | 備考               | 特記事項特に                                                                                                    | なし。                             |                                                 |                          |                     |
| + 大会              |                    |                  | テストマニュ                                                                                                    | <u>アル申請書.docx</u><br>アル申請書.docx |                                                 |                          |                     |
| - 申請履歴            |                    | 添付ファイル           | <u><u><u></u></u><u></u><u></u><u></u><u></u><u></u><u></u><u></u><u></u><u></u><u></u><u></u><u></u><u></u><u></u><u></u><u></u><u></u></u> | <u>アル申請書.docx</u><br>フル申請書.docx |                                                 |                          |                     |
| 由违屈压破辺            |                    |                  | <u><u></u><u></u><u></u><u></u><u></u><u></u><u></u><u></u><u></u><u></u><u></u><u></u><u></u><u></u><u></u><u></u><u></u><u></u><u></u></u> | <u>アル申請書.docx</u><br>アル申請書.docx |                                                 |                          |                     |
| -T-PHASALE VERA   |                    |                  | 721722                                                                                                    | アル申請書.docx                      |                                                 |                          |                     |
| + 水認              | ← 戻る               |                  |                                                                                                    |                                 |                                                 |                          | 🖥 ダウンロード 🚺 🖌 編集     |
| + コミュニケーション       |                    |                  |                                                                                                    |                                 |                                                 |                          |                     |
| + 支払              | 操作履歷一              | 覧                |                                                                                                    |                                 |                                                 |                          |                     |
| + 請求              | 処理                 | 名前               |                                                                                                    |                                 | イベメロ                                            |                          | 日時                  |
| + 加盟団体            | 差戻 全日本大学野球連盟 団体 一郎 |                  |                                                                                                    | 情報に不備があります。                     | 修正して再申請してください。                                  |                          | 2021/03/26 16:42:33 |
| + 団体              | 申請                 | 東都大学野球連盟 団体 一郎   |                                                                                                    |                                 |                                                 |                          | 2021/03/26 15:26:54 |
| + 申請設定            |                    |                  |                                                                                                    |                                 |                                                 |                          |                     |
|                   | 承認者一覧              |                  |                                                                                                    |                                 |                                                 |                          |                     |
|                   |                    | 承認順序             |                                                                                                    | 操作                              |                                                 | 承認団体                     |                     |
| + 選抜チーム           | 1                  |                  |                                                                                                    | 差戻                              |                                                 | 全日本大学野球連盟                |                     |
| + 統計              |                    |                  |                                                                                                    |                                 |                                                 |                          |                     |
| + ヘルプ             |                    |                  |                                                                                                    | (用:)(含40,014+                   |                                                 |                          |                     |
| + その他             |                    |                  |                                                                                                    |                                 |                                                 |                          |                     |
|                   |                    |                  | co;                                                                                                    | pyright © Nippon Professio      | nai basebaii Organization. All Rights Reserved. |                          |                     |

団体変更申請詳細画面

3) 内容を修正し「申請」ボタンをクリックします。

| + 大会<br>+ 承認<br>+ コミュニケーション<br>+ 支払 | 親後的          | (1)<br>ファイル歩式(10)、POF、フッド、エタセル)<br>ファイルサイズ (30MBL(2))<br>ファイルをドラッグ&ドロップまたは<br>ファイルアップロード |
|-------------------------------------|--------------|------------------------------------------------------------------------------------------|
| + 請求                                | 添付ファイル       |                                                                                          |
| + 加盟団体                              |              |                                                                                          |
| - 団体                                |              |                                                                                          |
| 情報確認                                | 追加情報またはコメント  |                                                                                          |
| 変更申請                                |              | 6                                                                                        |
| 由請履應確認                              | 承認者コメント      | 情報に不備があります。修正して再申請してください。                                                                |
|                                     | キャンセル 🕒 申請取消 | 一時保存  申請                                                                                 |
| アカワント登録                             |              |                                                                                          |
| アカウント確認                             |              |                                                                                          |
| + 申請設定                              |              | 日本野球機遇 個人情報保護方針 特定商取引法に基づく表記                                                             |
| + その他申請                             |              | copyright   Nippon Professional Baseball Organization. All Rights Reserved.              |

#### 団体編集画面

- 4) 確認画面で「はい」 ボタンをクリックします。
- 5) 再申請の完了です。

| 野球のねっと             | 野球競技者管理システム        | <b>司体 一部</b> (+ <u>四グアウト</u><br>東部大学野球法部 | Ł    |  |
|--------------------|--------------------|------------------------------------------|------|--|
| 野球競技者管理システム        | 団体変更申請詳細           |                                          | (申講中 |  |
| > ダッシュボード<br>+ チーム | 申請しました。            |                                          |      |  |
| + 構成員              | 団体ID               | 119                                      |      |  |
| + 大会               | 团体名                | 東部大学野球連盟                                 |      |  |
| - 申請履歴             | 回体名(力ナ)            | ダンタイメイカナ                                 |      |  |
| 申請履歴確認             | 団体種別               | no4                                      |      |  |
| + 承認               | 直上回体               | 全日本大学野球連盟                                |      |  |
| + 727-5-22         | 回体住所(郵便番号)         |                                          |      |  |
|                    | 回体住所(都道府県)         | 東京都                                      |      |  |
| + 支払               | 回体住所(市区郡町村)        |                                          |      |  |
| + 請求               | 団体住所(丁目・番地)        | 1                                        |      |  |
| + 加盟団体             | 回体住所(建物名、法人名、個人宅名) | 団体ビルディング                                 |      |  |
| . <b>B</b> #       | 団体電話番号             | 03-7777-6666                             |      |  |
| + 121 <b>*</b>     | 団体FAX番号            | 03-1111-6666                             |      |  |
| + 申請設定             | 所属プロック             |                                          |      |  |
| + その他申請            | ブロック名              |                                          |      |  |
| + 選抜チーム            | 回体中テータ 回体ロゴデータ     |                                          |      |  |

#### 団体変更申請詳細画面

4.6. 差戻しされた申請の取消

加盟団体より差戻しされた申請の取消ができます。

1) 加盟団体が差戻しを行うとダッシュボードに通知が届きます。通知名をクリックすると申請の詳細画面に遷移できます。
 ※加盟団体が差戻しを行うと担当者にメールが届きます。メール内のURLをクリックします。

| 野球のねっと            | ● 野球競技者管理システム                    | <b>団体一郎</b><br>東部大学野球運動 | ()<br>()<br>()      |
|-------------------|----------------------------------|-------------------------|---------------------|
| 野球競技者管理システム       | ダッシュボード                          |                         |                     |
| > ダッシュボード         |                                  |                         |                     |
| + <del>ፓ</del> -ፊ | 集計                               |                         |                     |
| + 構成員             | <b>能下登録チーム数</b> 16 <b>能</b>      | 下登録選手数 30               |                     |
| + 大会              |                                  |                         |                     |
| + 申請厖歴            | 通知                               |                         |                     |
| + 承認              | 全日本大学野球連盟が変更申請を産戻しました。           |                         | 2021/03/26 16:42:33 |
| + コミュニケーション       | 都立マニュアル用チームが活動再開申請を申請しました。       |                         | 2021/03/26 11:31:52 |
| + 支払              | 都立マニュアル用チームが活動休止申請を申請しました。       |                         | 2021/03/26 11:31:12 |
| - XIA             | 都立マニュアル用チームが新規登録申請を申請しました。       |                         | 2021/03/26 11:08:55 |
| + 請求              | <u>都立マニュアル用チーム</u> が退節申請を申請しました。 |                         | 2021/03/26 10:37:41 |
| + 加盟団体            | 都立マニュアル用チームが活動再開申請を申請しました。       |                         | 2021/03/26 10:27:12 |
| + 団体              | 都立マニュアル用チームが活動休止申請を申請しました。       |                         | 2021/03/26 10:15:13 |
| ,由共办中             | マニュアル用大学が新規登録申請を申請しました。          |                         | 2021/03/26 10:13:44 |
| 〒 中朝設定            | 都立マニュアル用チームが変更申請を申請しました。         |                         | 2021/03/25 19:27:35 |
| + その他申請           | 都立マニュアル用チームが新規登録申請を申請しました。       |                         | 2021/03/25 19:01:25 |
| + 選抜チーム           |                                  |                         |                     |
| + 統計              |                                  |                         | 通知一覧                |

ダッシュボード画面

2) 「編集」ボタンをクリックします。

| + 構成員       |             | 備考              | 特記事項特になし。                            |                                                 |                     |
|-------------|-------------|-----------------|--------------------------------------|-------------------------------------------------|---------------------|
| + 大会        |             |                 | テストマニュアル申請書.docx<br>テストマニュアル申請書.docx |                                                 |                     |
| - 申請履歴      |             | 添付ファイル          | テストマニュアル申請書.docx<br>テストマニュアル申請書.docx |                                                 |                     |
| 申請履歴確認      |             |                 | テストマニュアル申請書.docx<br>テストマニュアル申請書.docx |                                                 |                     |
| + 承認        | <b>6</b> E5 |                 |                                      |                                                 | ■ ダウンロード            |
| + コミュニケーション |             |                 |                                      |                                                 |                     |
| + 支払        | 操作履歷一       | 覧               |                                      |                                                 |                     |
| + 請求        | 処理          | 名前              |                                      | 1<×E                                            | 日時                  |
| + 加盟団体      | 差戻          | 全日本大学野球連盟 団体 一郎 | 情報に不備があります。修正して再申請してください。            |                                                 | 2021/03/26 16:42:33 |
| + 団体        | 申請          | 東都大学野球連盟 団体 一郎  |                                      |                                                 | 2021/03/26 15:26:54 |
| + 申請設定      | 承認者一階       |                 |                                      |                                                 |                     |
| + その他申請     | AND ST      | 12+12 IN 12     | 19 <i>/</i> /c                       |                                                 |                     |
| + 選抜チーム     |             | 1               | 差戻                                   | 全日本大学野球連盟                                       |                     |
| + 統計        |             |                 |                                      |                                                 |                     |
| + ヘルプ       |             |                 |                                      |                                                 |                     |
| + その他       |             |                 | 個人情報保護7                              | 2社 特定開設的方に参ジス表記                                 |                     |
|             | *           |                 | copyright © Nippon Professio         | nai basebali organization. Ali kignis Keserved. |                     |

団体変更申請詳細画面

3)「申請取消」ボタンをクリックします。

| + 大会        |              | ファイル形式 (画像、PDF、ワード、エクセル)                                                    |
|-------------|--------------|-----------------------------------------------------------------------------|
| + 承認        | 規約           | ファイルサイズ(30MB以内)<br>ファイルをドラッグ&ドロップまたは                                        |
| + コミュニケーション |              |                                                                             |
| + 支払        |              | ノディルタッノ <b>ムー</b> ト                                                         |
| + 請求        | 添付ファイル       |                                                                             |
| + 加盟団体      |              |                                                                             |
| - 団体        |              |                                                                             |
| 情報確認        | 追加情報またはコメント  |                                                                             |
| 変更申請        |              |                                                                             |
| 申請履歴確認      | 東認者コメント      | 情報に不備かあります。惨止して再申請してくたさい。                                                   |
| アカウント登録     | キャンセル 🕒 申請取消 | 一時保存   中請                                                                   |
| アカウント確認     |              |                                                                             |
| + 申請設定      |              | 日本野球機構 個人情報保護方針 特定商取引法に基づく表記                                                |
| + その他申請     |              | copyright e Nippon Professional Baseball Organization. All Rights Reserved. |
|             |              |                                                                             |

#### 団体編集画面

4) 確認画面で「はい」ボタンをクリックします。

5) 申請取消の完了です。

| 野球のねっと           | ·<br>豪野球競技者管理システ       | 4    |          | <b>团体 一郎</b><br>束都大学野味速望 | <u>₽<u></u></u> |
|------------------|------------------------|------|----------|--------------------------|-----------------|
| 野球競技者管理システム      | 申請履歴一覧                 |      |          |                          |                 |
| > ダッシュポード        |                        |      |          |                          |                 |
| + <del>ፓ</del> ፊ | 削除しました。                |      |          |                          |                 |
| + 構成員            | 14 th 11 m             |      |          |                          |                 |
| + 大会             | <b>校</b> 糸染件           |      |          |                          |                 |
| - 申請履歴           | 申請ID                   |      | ステータス 選択 | ~                        |                 |
| 申請履歷確認           | 申請名                    |      | 申請種別 選択  | ~                        |                 |
| + 承認             | 申請フォーマット 選択            | ~    |          |                          |                 |
| + コミュニケーション      |                        |      |          |                          |                 |
| + 支払             | 表示顺序                   |      |          |                          |                 |
| + 請求             | ID 隆順 🖌                |      |          |                          |                 |
| + 加盟団体           |                        |      |          |                          |                 |
| + 団体             |                        |      |          |                          | Q 検索            |
| + 申請設定           |                        |      |          |                          |                 |
| + その他申請          | 22件中 1件 - 20件          |      |          |                          | 前へ 1 2 次へ       |
| + 選抜チーム          | 申請ID ステー<br>申請A タス 申請名 | 申請種別 | 申請フォーマット | 申請日時                     | 更新日時            |

申請履歴一覧画面

# 5. チーム新規登録申請の承認

【概要】

- チーム新規登録申請の確認
- チーム新規登録申請の承認(または差戻し)

## 5.1. チーム新規登録申請の承認

チーム新規登録申請の承認を行います。

- 1) チームが申請を行うとダッシュボードの通知一覧に表示されます。通知名をクリックします。
- 2) またはメニューの①承認-②承認をクリックします。

| 野球 変ねっと                | 野球競技者管理システム                | <b>団体 一郎</b><br>東都大学野球運盟 | <u> ⊕⊡グアウト</u>      |
|------------------------|----------------------------|--------------------------|---------------------|
| 野球競技者管理システム            | ダッシュボード                    |                          |                     |
| > ダッシュポード              |                            |                          |                     |
| + <del>ፓ</del> -ፊ      | 集計                         |                          |                     |
| + 構成員                  | 配下登録チーム数 16 配下登録選手数        | 30                       |                     |
| + 大会                   |                            |                          |                     |
| 🚺 申請履歴                 | 通知                         |                          |                     |
| - 承認                   | マニュアル大学が新規登録申請を申請しました。_    |                          | 2021/03/26 17:38:48 |
| <b>2</b> <sub>承認</sub> | 全日本大学野球達盟が変更申請を差戻しました。     |                          | 2021/03/26 17:05:07 |
|                        | 全日本大学野珠連盟が変更申請を差戻しました。     |                          | 2021/03/26 16:52:13 |
| + 12127-999            | 全日本大学野球連盟が変更申請を差戻しました。     |                          | 2021/03/26 16:42:33 |
| + 支払                   | 都立マニュアル用チームが活動再開申請を申請しました。 |                          | 2021/03/26 11:31:52 |
| + 請求                   | 都立マニュアル用チームが活動休止申請を申請しました。 |                          | 2021/03/26 11:31:12 |
| + 加盟団体                 | 都立マニュアル用チームが新規登録申請を申請しました。 |                          | 2021/03/26 11:08:55 |
| . <b>D</b> #           | 都立マニュアル用チームが退邮申請を申請しました。   |                          | 2021/03/26 10:37:41 |
| + 12114                | 都立マニュアル用チームが活動再開申請を申請しました。 |                          | 2021/03/26 10:27:12 |
| + 申請設定                 | 都立マニュアル用チームが活動休止申請を申請しました。 |                          | 2021/03/26 10:15:13 |
| + その他申請                |                            |                          | 通知一部                |
| + 選抜チー <u>ム</u>        |                            |                          |                     |

ダッシュボード画面

- 3) 承認一覧から検索条件を入力し「検索」ボタンをクリックします。または、「承認が必要な申請 を表示」にチェックを入れ「検索」ボタンをクリックすると申請中の絞り込みができます。
- 4) 承認を行う申請名をクリックします。

| 野球            | 野球競技者管理システム |                        |        |      |           |            | <b>団体 一郎</b><br>東京都高等学校野球連盟 | ₽ <u>□ガアウト</u> |                  |
|---------------|-------------|------------------------|--------|------|-----------|------------|-----------------------------|----------------|------------------|
| 野球競技者管理システム   | 承認·         | 一覧                     |        |      |           |            |                             |                |                  |
| > ダッシュボード     |             |                        |        |      |           |            |                             |                |                  |
| + <i>チー</i> ム | 検索          | 条件                     |        |      |           |            |                             |                |                  |
| + 構成員         |             |                        | 申請ID   |      |           | ステータス      | 選択 🖌                        |                |                  |
| + 大会          |             |                        |        |      |           |            | ✓ 承認が必要な申請を表示               |                |                  |
| + 申請履歴        |             |                        | 申請名    |      |           | 申請者名       |                             |                |                  |
| - 承認          |             |                        | 申請種別選択 | ~    |           | 申請フォーマット   | 選択 🗸                        |                |                  |
| 承認            |             |                        |        |      |           |            |                             |                |                  |
| + コミュニケーション   | 表示          | 順序                     |        |      |           |            |                             |                |                  |
| + 支払          | ID          | 隋頃 🗸                   |        |      |           |            |                             |                |                  |
| + 請求          |             |                        |        |      |           |            |                             |                |                  |
| + 加盟団体        |             |                        |        |      |           |            |                             |                | Q、検索             |
| + 団体          |             |                        |        |      |           |            |                             |                |                  |
| + 申請設定        | 8件中         | 117 - 817              |        |      |           |            |                             |                |                  |
| + その他申請       | 申請II        | , <del>75-</del><br>97 | 申請名    | 申請種別 | 申請フォーマット  | 申請者名       | 申請                          | 日時             | 更新日時             |
| + 選抜チーム       | 2403        | (#i#+)                 | 新規登録申請 | チーム  | チーム新規登録申請 | 都立テスト高等学校  | 2021/07/                    | 26 11:38       | 2021/07/26 11:41 |
| + 統計          | 2279        | (+iji+)                | 新規登録申請 | 構成員  | 構成員新規登録申請 | 中西テストチーム高校 | 2021/07/                    | 07 16:32       | 2021/07/07 16:32 |

承認一覧画面

5) 内容を確認し「承認」ボタンをクリックします。

| 野球のねっと            | ▲ 野球競技者管理システム                      |                | <b>团体 一郎</b><br>東都大学野球連盟 | <u>₩¤グアウト</u> |
|-------------------|------------------------------------|----------------|--------------------------|---------------|
| 野球競技者管理システム       | 新規チーム登録申請詳細                        |                |                          | 申請中           |
| > ダッシュボード         | 所雇団体ID                             | 119            |                          |               |
| + <del>ፓ</del> -ፊ | 所雇団体                               | 東都大学野球連盟       |                          |               |
| + 構成員             |                                    |                |                          |               |
| + 大会              | チームID<br>チームフード                    | 343            |                          |               |
| + 申請履歴            | チーム属性情報                            |                |                          |               |
| - 承認              | メモ<br>※所屋団体によるメモ欄<br>(チーム側画面では非表示) |                |                          |               |
| 承認                | ブロック名                              |                |                          |               |
| + コミュニケーション       | チーム名                               | マニュアル大学        |                          |               |
| + 支払              | チーム名(カナ)                           | マニュアルダイガク      |                          |               |
| + 請求              | ホール種別                              | 硬式             |                          |               |
| + 加四同体            | チーム形態                              | 学校             |                          |               |
|                   | 4-1 (42.0)<br>学校種別                 | 大学             |                          |               |
|                   | 学校所在都道府県                           | 東京都            |                          |               |
| + 甲崩設定            | 学校名                                | 東京大学(ID: 9002) |                          |               |
| + その他申請           | チーム創立年                             | 1990           |                          |               |
| + 選抜チーム           | ホームページURL                          |                |                          |               |

| ST#475-1    |            |            |                          |                                              |             |                     |
|-------------|------------|------------|--------------------------|----------------------------------------------|-------------|---------------------|
| 活動休止        | 住所3(郵便     | <b>斷号)</b> |                          |                                              |             |                     |
| 活動再開        | 住所3(都道     | 府県)        |                          |                                              |             |                     |
| 记录          | 住所3(市区都    | 暉(村)       |                          |                                              |             |                     |
| ALSOP .     | 住所3 (丁目 ·  | 番地)        |                          |                                              |             |                     |
| + 大会        | 住所3(建物名、法人 | 名、個人宅名)    |                          |                                              |             |                     |
| + 申請履歴      | 住所3電話      | <b>斯</b> 号 |                          |                                              |             |                     |
|             | 備考         |            |                          |                                              |             |                     |
| - 承認        | アップロードス    | ファイル       | テストチーム作成.docx            |                                              |             |                     |
| 承認          |            |            |                          |                                              |             |                     |
| + コミュニケーション | ← 戻る 差戻    |            |                          |                                              |             | B PDF出力 承認          |
| + 支払        | 操作履歷一覧     |            |                          |                                              |             |                     |
| + 請求        |            |            |                          |                                              |             |                     |
| . 加限同体      | 処埋         |            | 名前                       |                                              | 7428        | 日時                  |
|             | 申請         |            | 二重登録高校 中 西信二             |                                              |             | 2021/05/28 10:52:59 |
| + 団体        |            |            |                          |                                              |             |                     |
| + 申請設定      | 承認者一覧      |            |                          |                                              |             |                     |
| + その他申請     | 承認順序       |            | 操作                       |                                              | 承認回体        |                     |
| + 選抜チーム     | 1          |            | 未操作                      |                                              | 東京都高等学校野球連盟 |                     |
| + 統計        |            |            |                          |                                              |             |                     |
| + ヘルプ       |            |            | 個人情報保                    | 護方針 特定商取引法に基づく表記                             |             |                     |
| + その他       |            |            | copyright © Nippon Profe | ssional Baseball Organization. All Rights Re | iserved.    |                     |
|             |            |            |                          |                                              |             |                     |

#### 新規チーム登録申請詳細画面

- 6) 確認画面で「はい」ボタンをクリックします。必要があればコメントの入力ができます。
- 7) 承認が完了しました。

※「PDF出力」ボタンをクリックすると詳細のダウンロードができます。

※第2承認者以上の承認が必要な場合は、全ての承認者が承認を完了するまでは「申請中」のス テータスが表示されます。

| 野球のねっと           | 野球競技者管理システム                        | 回体 一郎<br>朱都大学野标递盟                  | <u> ⊕ログアウト</u> |  |  |  |  |  |  |
|------------------|------------------------------------|------------------------------------|----------------|--|--|--|--|--|--|
| 野球競技者管理システム      | 新規チーム登録申請詳細                        | 新規チーム登録申請詳細                        |                |  |  |  |  |  |  |
| > ダッシュボード        |                                    |                                    |                |  |  |  |  |  |  |
| + <del>ፓ</del> ፊ | 承認しました。                            |                                    |                |  |  |  |  |  |  |
| + 構成員            | 所属団体ID                             | 119                                |                |  |  |  |  |  |  |
| + 大会             | 所屋団体                               | 東都大学野球連盟                           |                |  |  |  |  |  |  |
| + 申請履歴           | <b>E</b> -410                      | 242                                |                |  |  |  |  |  |  |
| - 承認             | チームコード                             | 575                                |                |  |  |  |  |  |  |
| 承認               | チーム屋性情報                            |                                    |                |  |  |  |  |  |  |
| + コミュニケーション      | メモ<br>※所属回体によるメモ欄<br>(デーム側画面では非表示) |                                    |                |  |  |  |  |  |  |
| + 支払             | ブロック名                              |                                    |                |  |  |  |  |  |  |
| + 請求             | チーム名                               | マニュアル大学                            |                |  |  |  |  |  |  |
| + 加盟団体           | チーム名(カナ)                           | マニュアルダイガク                          |                |  |  |  |  |  |  |
| + <b>0</b> /t    | ボール種別                              | 硬式                                 |                |  |  |  |  |  |  |
| + 12114          | チーム形態                              | 学校                                 |                |  |  |  |  |  |  |
| + 申請設定           | 年代種別                               | 1.m                                |                |  |  |  |  |  |  |
| + その他申請          | 学校權別                               |                                    |                |  |  |  |  |  |  |
| + 選抜チーム          | → 10/1任新迴府県<br>→ 学校名               | 東示御 <sup>9</sup><br>東京大学(ID: 9002) |                |  |  |  |  |  |  |

新規チーム登録申請詳細画面

5.2. チーム新規登録申請の差戻し

申請内容に不備がある場合は申請の差戻しができます。

### 1) チームが申請を行うとダッシュボードの通知一覧に表示されます。通知名をクリックします。

2) またはメニューの①承認-②承認をクリックします。

| 野球のねっと           | ● 野球競技者管理システム                      | <b>四代本一部</b><br>来都大学时将建筑 | ₩ <u>¤グアウト</u>      |
|------------------|------------------------------------|--------------------------|---------------------|
| 野球競技者管理システム      | ダッシュボード                            |                          |                     |
| > ダッシュボード        |                                    |                          |                     |
| + <del>ፓ</del> ፊ | 集計                                 |                          |                     |
| + 構成員            | 配下豐總千一人致 16                        | 記下登録選手数 30               |                     |
| + 大会             |                                    |                          |                     |
| 🚺 申請履歴           | 通知                                 |                          |                     |
| — 承認             | マニュアル大学が新規登録申請を申請しました。             |                          | 2021/03/26 17:38:48 |
| 2 <sub>承認</sub>  | 全日本大学野球連盟が変更申請を差戻しました。             |                          | 2021/03/26 17:05:07 |
|                  | 全日本大学野球連盟が変更申請を差戻しました。             |                          | 2021/03/26 16:52:13 |
| +                | 全日本大学野球連盟が変更申請を差戻しました。             |                          | 2021/03/26 16:42:33 |
| + 支払             | 都立マニュアル用チームが活動再開申請を申請しました。         |                          | 2021/03/26 11:31:52 |
| + 請求             | 都立マニュアル用チームが活動休止申請を申請しました。         |                          | 2021/03/26 11:31:12 |
| + 加盟団体           | 都立マニュアル用チームが新規登録申請を申請しました。         |                          | 2021/03/26 11:08:55 |
|                  | 都立マニュアル用チームが退却申請を申請しました。           |                          | 2021/03/26 10:37:41 |
| + 12114          | 都立マニュアル用チームが活動再開申請を申請しました。         |                          | 2021/03/26 10:27:12 |
| + 申請設定           | <u>都立マニュアル用チーム</u> が活動休止申請を申請しました。 |                          | 2021/03/26 10:15:13 |
| + その他申請          |                                    |                          | 通知一覧                |
| + 選抜チーム          |                                    |                          |                     |

ダッシュボード画面

- 3)承認一覧から検索条件を入力し「検索」ボタンをクリックします。または、「承認が必要な申請 を表示」にチェックを入れ「検索」ボタンをクリックすると申請中の絞り込みができます。
- 4) 承認を行う申請名をクリックします。

| 野球のねっと      | ▲ 野球競技者管理システム |            |      |           |             |                  |                  |
|-------------|---------------|------------|------|-----------|-------------|------------------|------------------|
| 野球競技者管理システム | 承認一覧          |            |      |           |             |                  |                  |
| > ダッシュボード   |               |            |      |           |             |                  |                  |
| + チーム       | 検索条件          |            |      |           |             |                  |                  |
| + 構成員       |               | 申請ID       |      |           | ステータス       | 選択 🖌             |                  |
| + 大会        |               |            |      |           |             | ✓ 承認が必要な申請を表示    |                  |
| + 申請履歴      |               | 申請名        |      |           | 申請者名        |                  |                  |
| - 承認        |               | 由請種別選択     | ~    |           | 由語フォーマット    | 選択               |                  |
| 承認          |               |            |      |           | T1N.221 (21 |                  |                  |
| + コミュニケーション | 表示順序          |            |      |           |             |                  |                  |
| + 支払        | ID MILE       | ~          |      |           |             |                  |                  |
| + 請求        |               |            |      |           |             |                  |                  |
| + 加盟団体      |               |            |      |           |             |                  | Q 検索             |
| + 団体        |               |            |      |           |             |                  |                  |
| + 申請設定      | 8件中 1件 - 8    | 件          |      |           |             |                  |                  |
| + その他申請     | 申請ID ステ<br>タン | <br>フ. 申請名 | 申請種別 | 申請フォーマット  | 申請者名        | 申請日時             | 更新日時             |
| + 選抜チーム     | 2403          | 新規登録申請     | ∓-L  | チーム新規登録申請 | 都立テスト高等学校   | 2021/07/26 11:38 | 2021/07/26 11:41 |
| + 統計        | 2279 (申請      | (中) 新規登録申請 | 構成員  | 構成員新規登録申請 | 中西テストチーム高校  | 2021/07/07 16:32 | 2021/07/07 16:32 |
|             |               |            |      |           |             |                  |                  |

承認一覧画面

5) 内容を確認し不備があれば「差戻」ボタンをクリックします。

|            | there a concerned end                                                       |               |             |      |                     |
|------------|-----------------------------------------------------------------------------|---------------|-------------|------|---------------------|
| - 承認       | (任所3(郵便番号)                                                                  |               |             |      |                     |
| 13 1947    | 住所3(前理府県)                                                                   |               |             |      |                     |
| 承認         | 住所3 (丁目, 采物)                                                                |               |             |      |                     |
| ・コミュニケーション | (1) (1) (1) (1) (1) (1) (1) (1) (1) (1)                                     |               |             |      |                     |
| 支払         | 住所3電話番号                                                                     |               |             |      |                     |
| ・請求        | 備考                                                                          |               |             |      |                     |
| 加盟同步       | アップロードファイル                                                                  |               |             |      |                     |
|            |                                                                             |               |             |      |                     |
| - 団体       |                                                                             |               |             |      | PDF出力 对             |
| 情報確認       |                                                                             |               |             |      |                     |
| 変更申請       | 操作履歴一覧                                                                      |               |             |      |                     |
|            | 処理                                                                          | 名前            |             | コメント | 日時                  |
| アカウント登録    | 申請                                                                          | 操作テスト高校 中西 重文 |             |      | 2021/06/14 17:59:23 |
| アカウント確認    |                                                                             |               |             |      |                     |
| + 申請設定     | 承認者一覧                                                                       |               |             |      |                     |
| - その他申請    | 承認順序                                                                        | 操作            |             | 承認団体 |                     |
| - 選抜チーム    | 1                                                                           | 未操作           | 東京都高等学校野球連盟 |      |                     |
| 6++=1      |                                                                             |               |             |      |                     |
| F AVGET    |                                                                             |               |             |      |                     |
| ヘルプ        | 個人情報保護方針 特定简数引法定基づく表記                                                       |               |             |      |                     |
| + その他      | copyright   Nippon Professional Baseball Organization. All Rights Reserved. |               |             |      |                     |

新規チーム登録申請詳細画面

- 6)確認画面で「はい」ボタンをクリックします。コメントに不備の箇所や理由を入力します。※差戻しを行う場合はコメントの入力が必須です
- 7) 差戻しが完了しました。

※「PDF出力」ボタンをクリックすると詳細のダウンロードができます。 ※第1承認者が承認をした場合でも第2承認者以降の差戻しができます。チームが再申請した場 合は第1承認者から順に全ての承認者の承認が必要です。

| 野球 変ねっと           | 野球競技者管理システム                        |                | <b>团体 一郎</b><br>来都大学野球運盟 | <u>⊕ログアウト</u> |
|-------------------|------------------------------------|----------------|--------------------------|---------------|
| 野球競技者管理システム       | 新規チーム登録申請詳細                        |                |                          | 差戻中           |
| > ダッシュボード         |                                    |                |                          |               |
| + <del>7</del> —ム | 差戻しました。                            |                |                          |               |
| + 構成員             | 所属団体ID                             | 119            |                          |               |
| + 大会              | 所雇団体                               | 東都大学野球連盟       |                          |               |
| + 申請履歴            |                                    | 220            |                          |               |
| - 承認              | チームコード                             | 335            |                          |               |
| 承認                | チーム屋性情報                            |                |                          |               |
| + コミュニケーション       | メモ<br>※所属回体によるメモ欄<br>(デーム側画面では非表示) |                |                          |               |
| + 支払              | ブロック名                              |                |                          |               |
| + 請求              | チーム名                               | マニュアル用大学       |                          |               |
| + 加盟团体            | チーム名(カナ)                           | マニュアルチームダイガク   |                          |               |
|                   | ホール種別                              | 硬式             |                          |               |
| + 1914            | チーム形態                              | 学校             |                          |               |
| + 申請設定            | 年代種別                               |                |                          |               |
| + その他申請           | 学校種別                               | 大学             |                          |               |
| + 選抜チーム           | 学校所在都道府県                           | 東京都            |                          |               |
|                   | ▼ 学校名                              | 東京大学(ID: 9002) |                          |               |

新規チーム登録申請詳細画面

5.3. 差戻し後の再申請の承認

チームからの再申請の承認をします。

1) チーム新規登録の申請の承認の章、またはチーム新規登録の差戻しの章を参照してください。

6. 配下チームの確認/情報追加

【概要】

- チームの検索
- チーム情報の確認
- チーム情報の追加

## 6.1. 配下チーム情報の確認

配下チーム情報の確認ができます。

1) メニューの①チーム-②チーム確認をクリックします。

| 野球のねっと            | ◎ 野球競技者管理システム              | <b>同体 一郎</b><br>康都大子群線建設 | 。<br>ゆ <u>ログアウト</u> |
|-------------------|----------------------------|--------------------------|---------------------|
| 野球競技者管理システム       | ダッシュボード                    |                          |                     |
| <b>う</b> ダッシュポード  |                            |                          |                     |
| - <del>7</del> -4 | 集計                         |                          |                     |
| 2 チーム確認           | 配下整绿于一 <u>人</u> 数 17 面     | 2下登録選手数 30               |                     |
| + チームの代理申請        |                            |                          |                     |
| + 構成員             | 通知                         |                          |                     |
| + 大会              | マニュアル大学が新規登録申請を申請しました。     |                          | 2021/03/26 17:57:35 |
| + 申請履歴            | マニュアル大学が新規登録申請を申請しました。     |                          | 2021/03/26 17:38:48 |
| THINKE            | 全日本大学野球連盟が変更申請を差戻しました。     |                          | 2021/03/26 17:05:07 |
| + 水認              | 全日本大学野球連盟が変更申請を差戻しました。     |                          | 2021/03/26 16:52:13 |
| + コミュニケーション       | 全日本大学野球連盟が変更申請を差戻しました。     |                          | 2021/03/26 16:42:33 |
| + 支払              | 都立マニュアル用チームが活動再開申請を申請しました。 |                          | 2021/03/26 11:31:52 |
| + 請求              | 都立マニュアル用チームが活動休止申請を申請しました。 |                          | 2021/03/26 11:31:12 |
|                   | 都立マニュアル用チームが新規登録申請を申請しました。 |                          | 2021/03/26 11:08:55 |
| + 加盟回体            | 都立マニュアル用チームが退即申請を申請しました。   |                          | 2021/03/26 10:37:41 |
| + 団体              | 都立マニュアル用チームが活動再開申請を申請しました。 |                          | 2021/03/26 10:27:12 |
| + 申請設定            |                            |                          |                     |
| + その他申請           |                            |                          | 通知一覧                |

#### ダッシュボード画面

- 2) 配下チーム一覧から検索条件を入力し「検索」ボタンをクリックします。※「CSVダウンロード」ボタンをクリックすると一覧のダウンロードができます。
- 3) 確認するチーム名をクリックします。

| 野球 変ねっと           |              | 技者管理シス    | テム |                  |                | <b>团体 一郎</b><br>束都大学野球連盟 | ₩ <u>¤グアウト</u> |
|-------------------|--------------|-----------|----|------------------|----------------|--------------------------|----------------|
| 野球競技者管理システム       | チーム一覧        |           |    |                  |                |                          |                |
| > ダッシュボード         |              |           |    |                  |                |                          |                |
| - <del>7</del> -4 | 検索条件         |           |    |                  |                |                          |                |
| チーム確認             |              | チ−∆ID     |    |                  | ステータス 選択 🖌     |                          |                |
| + チームの代理申請        |              | チーム名      |    |                  | 团体名            |                          |                |
| + 構成員             |              | チーム区分 選択、 | •  |                  | ボール種別 選択 🖌     |                          |                |
| + 大会              |              |           |    |                  |                |                          |                |
| + 申請履歴            |              | チーム形態 選択  | •  |                  | ≠- <b>ワ</b> -ド |                          |                |
| + 承認              |              |           |    |                  |                |                          | Q 检索           |
| + コミュニケーション       |              |           |    |                  |                |                          |                |
| + 支払              | 24件中 1件 - 20 | 件         |    |                  |                |                          | 前へ 1 2 次へ      |
| + 請求              | ₹−Аір        | ステータス     |    | チーム名             | 団体名            | チーム区分                    | ボール種別          |
| + 加盟団体            | 343          | 活動中       |    | マニュアル大学          | 東都大学野球連盟       | 通常                       | 硬式             |
| + 団体              | 341          | 活動中       |    | マニュアル選抜          | 東都大学野球連盟       | 選抜                       | 硬式             |
| + 申請設定            | 315          | 退会        |    | 退会用              | 東都大学野球連盟       | 通常                       | 硬式             |
| + その他申請           | 314          | 退会        |    | <u>3/19SIS選抜</u> | 東都大学野球連盟       | 選抜                       | 硬式             |
| -                 | 308          | 活動中       |    | マニュアル用チーム1       | 東都大学野球連盟       | 通常                       | 硬式             |

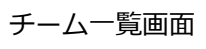

4) チームの詳細が確認できます。

| 野球 ③ねっと           | 野球競技者管理システム                  |                                                                              | <b>回休 一郎</b><br>朱都大学野球達盟 | <u>₩ログアウト</u>  |
|-------------------|------------------------------|------------------------------------------------------------------------------|--------------------------|----------------|
| 野球競技者管理システム       | チーム詳細                        |                                                                              |                          | 活動中            |
| > ダッシュボード         |                              | 10.2 日卡学片就论场会                                                                |                          |                |
| - <del>7</del> —L | 所屋団体                         | 10:10-2日本学生初始回知<br>10:10-2日本大学好球演盟<br>ID:119 東部大学好球演盟                        |                          |                |
| チーム確認             |                              |                                                                              |                          |                |
| + チームの代理申請        | ₹−ΔID                        | 343                                                                          |                          |                |
| + 構成員             | ナームコート                       |                                                                              |                          |                |
|                   | XE                           |                                                                              |                          |                |
| + /=              | ※所屋団体によるメモ欄<br>(チーム側画面では非表示) |                                                                              |                          |                |
| + 申請履歴            | プロック名                        |                                                                              |                          |                |
| + 承認              | チーム名                         | マニュアル大学                                                                      |                          |                |
| + コミュニケーション       | チーム名 (カナ)                    | マニュアルダイガク                                                                    |                          |                |
| + 支払              | ポール種別                        | 硬式                                                                           |                          |                |
|                   | チーム形態                        | 学校                                                                           |                          |                |
| + 詞水              | 年代種別                         |                                                                              |                          |                |
| + 加盟団体            | 学校種別                         | 大学                                                                           |                          |                |
| + 団体              | 学校所在都道府県                     | 東京都                                                                          |                          |                |
| + 申請設定            | 学校名                          | 東京大学(ID: 9002)                                                               |                          |                |
| + その他由請           | チーム創立年                       | 1990                                                                         |                          |                |
|                   | ホームページURL                    |                                                                              |                          |                |
|                   |                              |                                                                              |                          |                |
| + 構成員             | 住所2(郵供荷号)                    |                                                                              |                          |                |
| + 大会              | 住所2(市区郡町村)                   |                                                                              |                          |                |
| + 申請履歴            | 住所2(丁目・番地)                   |                                                                              |                          |                |
| 1 承認              | 住所2(建物名、法人名、個人宅名)            |                                                                              |                          |                |
|                   | 住所2電話番号                      |                                                                              |                          |                |
| + コミュニケーション       | 住所3(郵便番号)                    |                                                                              |                          |                |
| + 支払              | 住所3(都道府県)                    |                                                                              |                          |                |
| + 請求              | 住所3(市区郡町村)                   |                                                                              |                          |                |
| + 加盟団体            | 住所3 (丁目・撒地)                  |                                                                              |                          |                |
|                   | 住所3(建物名、法人名、個人宅名)            |                                                                              |                          |                |
| + 団体              | 住/灯316636曲号                  |                                                                              |                          |                |
| + 申請設定            | 備考                           |                                                                              |                          |                |
| + その他申請           | アップロードファイル                   | テストマニュアル申請書.docx                                                             |                          |                |
| + 選抜チーム           |                              |                                                                              |                          | 4H-P-II A 1774 |
| . 9:4=1           |                              |                                                                              | <b>日</b> PDF出力           | 相成員 / 編集       |
| + NGET            |                              |                                                                              |                          |                |
| + 117             |                              | 個人情報保護方針 特定商取引法に展べく手印                                                        |                          |                |
| + その他             |                              | IMAXITERAMATZIEL TOLEDUMATIAN DE AXARD                                       |                          |                |
|                   | *                            | Cupyright (© Nippon Professional Baseball Organization, All Rights Reserved. |                          |                |

チーム詳細画面

### 6.2. 配下チーム情報の追加

配下チーム情報の追加(または編集)ができます。

1) メニューの①チーム-②チーム確認をクリックします。

| 野球のねっと            | ◎ 野球競技者管理システム                 | <b>団体 一郎</b><br>来都大学野時達館 | <u> ♥ログアウト</u>  |
|-------------------|-------------------------------|--------------------------|-----------------|
| 野球競技者管理システム       | ダッシュボード                       |                          |                 |
| <b>う</b> ダッシュボード  |                               |                          |                 |
| - <del>I</del> -L | 集計                            |                          |                 |
| 2 チーム確認           | <b>記下登録チーム数 17</b> 記下登録選手数 30 |                          |                 |
| + チームの代理申請        |                               |                          |                 |
| + 構成員             | 通知                            |                          |                 |
| + 大会              | マニュアル大学が新規登録申請を申請しました。        | 2021                     | /03/26 17:57:35 |
| + 由諸屬麼            | マニュアル大学が新規登録申請を申請しました。        | 2021                     | /03/26 17:38:48 |
|                   | 全日本大学野球連盟が変更申請を差戻しました。        | 2021                     | /03/26 17:05:07 |
| + 承認              | 全日本大学野球連盟が変更申請を差戻しました。        | 2021                     | /03/26 16:52:13 |
| + コミュニケーション       | 全日本大学野球連盟が変更申請を差戻しました。        | 2021                     | /03/26 16:42:33 |
| + 支払              | 都立マニュアル用チームが活動再開申請を申請しました。    | 2021                     | /03/26 11:31:52 |
| + 請求              | 都立マニュアル用チームが活動休止申請を申請しました。    | 2021                     | /03/26 11:31:12 |
|                   | 都立マニュアル用チームが新規登録申請を申請しました。    | 2021                     | /03/26 11:08:55 |
| + 加盟回体            | 都立マニュアル用チームが退却申請を申請しました。      | 2021                     | /03/26 10:37:41 |
| + 団体              | 都立マニュアル用チームが活動再開申請を申請しました。    | 2021                     | /03/26 10:27:12 |
| + 申請設定            |                               |                          |                 |
| + その他申請           |                               |                          | 通知一覧            |

ダッシュボード画面

- 2) チーム一覧から検索条件を入力し「検索」ボタンをクリックします。
- 3) 情報追加(または編集)を行うチーム名をクリックします。

| 野球 のねっと        | <ul> <li>         ・         ・         ・</li></ul> |           |   |                  | 回体 一郎<br>東都大学野球連盟 | <u>⊕ログアウト</u> |           |   |
|----------------|---------------------------------------------------|-----------|---|------------------|-------------------|---------------|-----------|---|
| 野球競技者管理システム    | チーム一覧                                             |           |   |                  |                   |               |           |   |
| > ダッシュボード      |                                                   |           |   |                  |                   |               |           |   |
| - <del>7</del> | 検索条件                                              |           |   |                  |                   |               |           |   |
| チーム確認          |                                                   | ₹-∆ID     |   |                  | ステータス 選択 🖌        |               |           |   |
| + チームの代理申請     |                                                   | チーム名      |   |                  | 団体名               |               |           |   |
| + 構成員          |                                                   | チーム区分 選択・ | • |                  | ボール種別 選択 🖌        |               |           |   |
| + 大会           |                                                   | -         |   |                  | t-D-K             |               |           |   |
| + 申請履歴         |                                                   | ナーム形態 違抗  | • |                  |                   |               |           | 1 |
| + 承認           |                                                   |           |   |                  |                   |               | Q 検索      |   |
| + コミュニケーション    |                                                   |           |   |                  |                   |               |           |   |
| + 支払           | 24件中 1件 - 20                                      | 件         |   |                  |                   |               | 前へ 1 2 次へ |   |
| + 請求           | チームID                                             | ステータス     |   | 于一人名             | 団体名               | チーム区分         | ボール種別     |   |
| + 加盟団体         | 343                                               | 活動中       |   | マニュアル大学          | 東都大学野球連盟          | 通常            | 硬式        |   |
| + 団体           | 341                                               | 活動中       |   | マニュアル選抜          | <br>東都大学野球連盟      | 運抜            | 硬式        |   |
| + 申請設定         | 315                                               | 退会        |   | 退会用              | 東都大学野球連盟          | 通常            | 硬式        |   |
| + その他申請        | 314                                               | 退会        |   | <u>3/19SIS遺抜</u> | 東都大学野球連盟          | 邏抜            | 硬式        |   |
|                | 308                                               | 活動中       |   | マニュアル用チーム1       | 東都大学野球連盟          | 通常            | 硬式        |   |

チーム一覧画面

4) 「編集」ボタンをクリックします。
| + 構成員         | 住所2(郵便番号)                               |                                                                             |
|---------------|-----------------------------------------|-----------------------------------------------------------------------------|
| + 大会          | 住所2(都道府県)                               |                                                                             |
|               | 住所2(市区郡町村)                              |                                                                             |
| + 申請履歴        | 住所2(丁目・番地)                              |                                                                             |
| + 承認          | 住所2(建物名、法人名、個人宅名)                       |                                                                             |
|               | 住所2電話番号                                 |                                                                             |
| + コミュニケーション   |                                         |                                                                             |
| + 支払          | 住所3 (野使番号)                              |                                                                             |
|               | (1) (御道府県)                              |                                                                             |
| + 詞水          | 住所つ(市区都町村)                              |                                                                             |
| + 加盟団体        | (1月) (1月) (1月) (1月) (1月) (1月) (1月) (1月) |                                                                             |
| + <b>D</b> #  | 住所3(建物者、法人者、個人七者)                       |                                                                             |
| T LAIM        | 1171316261915                           |                                                                             |
| + 申請設定        | 備考                                      |                                                                             |
| + その他申請       | アップロードファイル                              |                                                                             |
| + 選抜チーム       |                                         | ■ ダウンロード 構成員 単準 編集                                                          |
| + 統計          |                                         |                                                                             |
| + ヘルプ         |                                         |                                                                             |
| 200           |                                         | 個人情報保護方針、特定商取引法に基づく表記                                                       |
| + <b>CONE</b> |                                         | copyright © Nippon Professional Baseball Organization. All Rights Reserved. |
|               | *                                       |                                                                             |

チーム詳細画面

- 5) 追加(または編集)する情報を入力し「登録」ボタンをクリックします。
  - チーム階級:対象は大学野球の一部連盟と全軟連の一般の部など
  - チームコード:システムで発行するチームID以外で、団体内で管理するチームコードが あれば入力します。入力ができるのは連盟のみ、チームはコードを入力できません。
     チーム属性情報:団体内で管理する属性情報(ランク、カテゴリーなど)を入力します。
  - メモ:所属団体によりメモがあれば入力します。
     ※メモはチームからの閲覧はできません。
     ※追加(または編集)できる情報は上記3項目のみです。
     ※チームが加盟する全ての団体が3項目の閲覧ができます。その他の情報を追加(または編集)する場合はチームが編集し申請が必要です。

| 野球のねっと            | 野球競技者登録シス                                    | 野球競技者登録システム ■                                                                                                    |  |     |  |  |  |  |  |
|-------------------|----------------------------------------------|----------------------------------------------------------------------------------------------------|--|-----|--|--|--|--|--|
| 野球競技者登録システム       | チーム編集                                        |                                                                                                    |  | 活動中 |  |  |  |  |  |
| › <b>ダ</b> ッシュボード | 所属团体TD                                       | 47                                                                                                    |  |     |  |  |  |  |  |
| - <del>Г</del> -ь | 所展団体                                         | 東京都高等学校理玩意思                                                                                                    |  |     |  |  |  |  |  |
| チーム確認             |                                              |                                                                                                    |  |     |  |  |  |  |  |
| + チームの代理申請        | <del>7</del> −∆ID                            | 336                                                                                                    |  |     |  |  |  |  |  |
| + 構成員             | チーム階級 任意<br>回体朝入力項目(大学野球の一部連盟と全歓速一般<br>の部など) | A                                                                                                    |  |     |  |  |  |  |  |
| + 大会              | チームコード 任意                                    | システムで発行するチームID以外で、団体内で管理するチームコードがあれば入力します。                                                                                                    |  |     |  |  |  |  |  |
| + 申請履歴            |                                              | 田体内の管理オス屋外情報 (ニンク・カテゴリーたど) を1カレ キオ                                                                                                    |  |     |  |  |  |  |  |
| + 承認              | チーム属性情報(188                                  | DIFFICERENCIAL COUNTRY COUNTRY |  |     |  |  |  |  |  |
| + 資格管理            |                                              |                                                                                                    |  |     |  |  |  |  |  |
| + コミュニケーション       |                                              | メモがあわばここに入力します。                                                                                                    |  |     |  |  |  |  |  |
| + 支払              | メモ<br><u> 任</u><br>(※所属団体によるメモ欄              |                                                                                                    |  |     |  |  |  |  |  |
| + 請求              | (チーム側画面では非表示)                                |                                                                                                    |  |     |  |  |  |  |  |
| + 加盟団体            | ブロック名                                        | 東東京                                                                                                    |  |     |  |  |  |  |  |
| + 団体              | チーム名                                         | 野球ねっと第一高等学校                                                                                                    |  |     |  |  |  |  |  |
| + 申請設定            | チーム名(カナ)                                     | ヤキュウネットダイイチコウトウガッコウ                                                                                                    |  |     |  |  |  |  |  |
| + その他申請           | ボール種別                                        | 硬式                                                                                                    |  |     |  |  |  |  |  |
| + 選抜チーム           | チーム形態                                        | 学校                                                                                                    |  |     |  |  |  |  |  |
|                   | 年代種別                                         | 20                                                                                                    |  |     |  |  |  |  |  |
| 十 称訂              | 学校種別                                         | 高校・高専                                                                                                    |  |     |  |  |  |  |  |

| - <del>7</del> -6 | 住所2種別             |                                                                             |
|-------------------|-------------------|-----------------------------------------------------------------------------|
|                   | 住所2(郵便番号)         |                                                                             |
| ナーム唯認             | 住所2(都道府県)         |                                                                             |
| + チームの代理申請        | 住所2(市区都町村)        |                                                                             |
| + 構成員             | 住所2(丁目・番地)        |                                                                             |
| + <b>+^</b>       | 住所2(建物名、法人名、個人宅名) |                                                                             |
|                   | 住所2電話番号           |                                                                             |
| + 申請履歴            |                   |                                                                             |
| + 承認              | 住所3種別             |                                                                             |
| + 787-6-832       | 住所3(郵便番号)         |                                                                             |
|                   | 住所3(都道府県)         |                                                                             |
| + 支払              | 住所3(市区郡町村)        |                                                                             |
| + 請求              | 住所3(丁目・番地)        |                                                                             |
| + 加盟団体            | 住所3(建物名、法人名、個人宅名) |                                                                             |
| + 団体              | 住所3電話番号           |                                                                             |
|                   |                   |                                                                             |
| + 申請設定            | 備考                |                                                                             |
| + その他申請           | アップロードファイル        |                                                                             |
| + 選抜チーム           | キャングル             | では                                                                          |
|                   |                   |                                                                             |
| T 4/681           |                   |                                                                             |
| + ヘルブ             |                   | 但」信仰见读方4. 结束帝的21注于其六 <b>7</b> 年2                                            |
| + その他             |                   |                                                                             |
|                   | *                 | copyright © Nippon Professional Basebail Organization. All Rights Reserved. |

チーム編集画面

# 7. 配下チームに関する変更申請の承認

【概要】

- チーム変更申請の確認
- 変更申請の承認(または差戻し)

## 7.1. チームの登録情報の変更申請の承認

チームの登録情報の変更申請、活動休止申請、活動再開申請、退会申請の承認を行います。 画面はチーム変更申請を例にします。

- 1) チームが申請を行うとダッシュボードの通知一覧に表示されます。通知名をクリックすると詳細 画面に遷移できます。
- 2) またはメニューの①承認-②承認をクリックします。

| 野球 家ねっと           | 중 野球競技者管理システム              |            | <b>団体 一郎</b><br>束都大学野球迷望 | <u>♥ログアウト</u>    |
|-------------------|----------------------------|------------|--------------------------|------------------|
| 野球競技者管理システム       | ダッシュボード                    |            |                          |                  |
| > ダッシュボード         |                            |            |                          |                  |
| + <del>I</del> —L | 集計                         |            |                          |                  |
| + 構成員             | 配下壁錄千一厶数 17                | 配下豐録選手数 30 |                          |                  |
| + 大会              |                            |            |                          |                  |
| 1 時履歴             | 通知                         |            |                          |                  |
| - 承認              | マニュアル大学が変更申請を申請しました。       |            | 2021                     | 1/03/26 18:27:25 |
| ク 承認              | マニュアル大学が新規登録申請を申請しました。     |            | 2021                     | 1/03/26 17:57:35 |
|                   | マニュアル大学が新規登録申請を申請しました。     |            | 2021                     | 1/03/26 17:38:48 |
| + コミュニケーション       | 全日本大学野球連盟が変更申請を差戻しました。     |            | 2021                     | 1/03/26 17:05:07 |
| + 支払              | 全日本大学野球連盟が変更申請を差戻しました。     |            | 2021                     | 1/03/26 16:52:13 |
| + 請求              | 全日本大学野球連盟が変更申請を差戻しました。     |            | 2021                     | 1/03/26 16:42:33 |
| + 加盟団体            | 都立マニュアル用チームが活動再開申請を申請しました。 |            | 2021                     | 1/03/26 11:31:52 |
|                   | 都立マニュアル用チームが活動休止申請を申請しました。 |            | 2021                     | 1/03/26 11:31:12 |
| + 団体              | 都立マニュアル用チームが新規登録申請を申請しました。 |            | 2021                     | 1/03/26 11:08:55 |
| + 申請設定            | 都立マニュアル用チームが退部申請を申請しました。   |            | 2021                     | 1/03/26 10:37:41 |
| + その他申請           |                            |            |                          | 通知一部             |
| + 選抜チーム           |                            |            |                          |                  |

ダッシュボード画面

- 3)承認一覧から検索条件を入力し「検索」ボタンをクリックします。または、「承認が必要な申請 を表示」にチェックを入れ「検索」ボタンをクリックすると申請中の絞り込みができます。
- 4) 承認を行う申請名をクリックします。

| 野球②ねっと      | 野球競技           | <b>団体 一郎</b><br>東京都高等学校野球道盟 | <u> ⊕ログアウト</u> |           |              |                                 |                 |            |
|-------------|----------------|-----------------------------|----------------|-----------|--------------|---------------------------------|-----------------|------------|
| 野球競技者管理システム | 承認一覧           |                             |                |           |              |                                 |                 |            |
| > ダッシュボード   |                |                             |                |           |              |                                 |                 |            |
| + チーム       | 検索条件           |                             |                |           |              |                                 |                 |            |
| + 構成員       |                | 申請ID                        |                |           | ステータス        | 選択 ♥                            |                 |            |
| + 大会        |                |                             |                |           |              | <ul> <li>承認が必要な申請を表示</li> </ul> |                 |            |
| + 申請履歴      |                | 申請名                         |                |           | 申請者名         |                                 | ]               |            |
| - 承認        |                | 申請種別選択                      | ~              |           | 申請フォーマット     | 選択 🗸                            |                 |            |
| 承認          |                |                             |                |           |              |                                 |                 |            |
| + コミュニケーション | 表示順序           |                             |                |           |              |                                 |                 |            |
| + 支払        | ID 降川頁         | ~                           |                |           |              |                                 |                 |            |
| + 請求        |                |                             |                |           |              |                                 |                 |            |
| + 加盟団体      |                |                             |                |           |              |                                 |                 | Q. 検索      |
| + 団体        |                |                             |                |           |              |                                 |                 |            |
| + 申請設定      | 9件中 1件 - 9件    | ÷                           |                |           |              |                                 |                 |            |
| + その他申請     | 申請ID ステー<br>タス | - 申請名                       | 申請種別           | 申請フォーマット  | 申請者名         | 申請日                             | 時更              | 新日時        |
| + 選抜チーム     | 2454 (申請年      | 変更申請                        | チーム            | チーム変更申請   | マニュアル用日光チーム: | L 2021/08/1                     | 0 16:35 2021/08 | 3/10 16:35 |
| + 統計        | 2403 (申請中      | 5 新規登録申請                    | チーム            | チーム新規登録申請 | 都立テスト高等学校    | 2021/07/2                       | 2021/03         | 7/26 11:41 |
|             |                |                             |                |           | E            |                                 |                 |            |
|             |                |                             |                |           | E            |                                 |                 |            |

5) 内容を確認し「承認」ボタンをクリックします。

| 野球<br>の<br>ねっと       | 野球競技者管理   | <b>团体 一郎</b><br>原京都高等学校野球連盟 | <u>₩ログアウト</u> |            |      |                  |  |  |  |  |  |
|----------------------|-----------|-----------------------------|---------------|------------|------|------------------|--|--|--|--|--|
| 野球競技者管理システム          | チーム変更申請詳細 | チーム変更申請詳細                   |               |            |      |                  |  |  |  |  |  |
| > ダッシュボード            | 所雇団体      |                             |               |            |      |                  |  |  |  |  |  |
| <b>-</b> <i>∓</i> —Ь |           |                             |               |            |      |                  |  |  |  |  |  |
| チーム確認                | ד−∆ID     | 31                          |               |            |      |                  |  |  |  |  |  |
| + チームの代理申請           | チームコード    |                             |               |            |      |                  |  |  |  |  |  |
| - 構成員                | チーム名      | 都立マニュアル用チーム                 |               |            |      |                  |  |  |  |  |  |
| 構成員確認                | 甲頭看名      | 和立マニュアル用ナーム                 | 御豆マニュアル用チーム   |            |      |                  |  |  |  |  |  |
| 地域の代理中語              |           | 変更前                         |               | 変更後        |      |                  |  |  |  |  |  |
| + 确成员切及至中部           | チーム創立年    | 2000                        | 2000          |            |      |                  |  |  |  |  |  |
| - 大会<br>登録           | ← 戻る 差戻   |                             |               |            | -    | 🖥 PDF出力 承認       |  |  |  |  |  |
| 確認                   | 操作履歴一覧    |                             |               |            |      |                  |  |  |  |  |  |
| 受付状況                 | 処理        | 名前                          |               | コメン        | ۰ト   | 日時               |  |  |  |  |  |
| 承認済受付                | 申請        | 都立マニュアル用チーム 野               | 球一郎           |            | 202  | 1/08/17 14:42:19 |  |  |  |  |  |
| - 申請履歴               |           |                             |               |            |      |                  |  |  |  |  |  |
| 申請履歷確認               | 承認者一覧     |                             |               |            |      |                  |  |  |  |  |  |
| - 承認                 | 承認順序      | 操作                          |               | 承認団体       | 承認団体 |                  |  |  |  |  |  |
| 承認                   | 1         | 未操作                         |               | 東京都高等学校野球連 | 12   |                  |  |  |  |  |  |

- チーム変更申請詳細画面
- 6) 確認画面で「はい」ボタンをクリックします。必要があればコメントの入力ができます。
- 7) 承認の完了です。

※「PDF出力」ボタンをクリックすると詳細のダウンロードができます。

※第2承認者以上の承認が必要な場合は、全ての承認者が承認を完了するまでは「申請中」のス テータスが表示されます。

| 野球変ねっと            |                | ・<br>モロ<br>・<br>・<br>・<br>・<br>・<br>・<br>・<br>・<br>・<br>・<br>・<br>・<br>・ |        |                     |  |  |  |  |  |  |  |  |  |
|-------------------|----------------|--------------------------------------------------------------------------|--------|---------------------|--|--|--|--|--|--|--|--|--|
| 野球競技者管理システム       | チーム変更申請詳細      |                                                                          |        | 承認済                 |  |  |  |  |  |  |  |  |  |
| > ダッシュボード         |                | 2011 41 %                                                                |        |                     |  |  |  |  |  |  |  |  |  |
| + <del>7</del> —ム | 承認しました。        |                                                                          |        |                     |  |  |  |  |  |  |  |  |  |
| + 構成員             | 所雇団体           | 所屬例在 草刻大学时行造物                                                            |        |                     |  |  |  |  |  |  |  |  |  |
| + 大会              |                |                                                                          |        |                     |  |  |  |  |  |  |  |  |  |
| + 申請履歴            | ₹−LID          | 343                                                                      |        |                     |  |  |  |  |  |  |  |  |  |
| - 承認              | チームコード<br>チーム名 | マニュアル大学                                                                  |        |                     |  |  |  |  |  |  |  |  |  |
| 承認                | 申請者名           | マニュアル大学                                                                  |        |                     |  |  |  |  |  |  |  |  |  |
| + コミュニケーション       |                |                                                                          |        |                     |  |  |  |  |  |  |  |  |  |
| + 支払              |                | 変更前                                                                      | 変更後    |                     |  |  |  |  |  |  |  |  |  |
| + 請求              | アップロードファイル     | 1234                                                                     | 1234-1 |                     |  |  |  |  |  |  |  |  |  |
| - 加坡同休            |                |                                                                          |        |                     |  |  |  |  |  |  |  |  |  |
|                   | ← 戻る           |                                                                          |        | ■ ダウンロード            |  |  |  |  |  |  |  |  |  |
| + 1914            |                |                                                                          |        |                     |  |  |  |  |  |  |  |  |  |
| + 甲請設定            | 操作履歴一覧         |                                                                          |        |                     |  |  |  |  |  |  |  |  |  |
| + その他申請           | 処理             | 名前                                                                       | 4CKE   | 日時                  |  |  |  |  |  |  |  |  |  |
| + 選抜チーム           | 承認             | 東都大学野球連盟 団体 一郎                                                           |        | 2021/03/26 18:37:47 |  |  |  |  |  |  |  |  |  |
|                   | 申請             | マニュアル大学 野球 花子                                                            |        | 2021/03/26 18:37:38 |  |  |  |  |  |  |  |  |  |

チーム変更申請詳細画面

## 7.2. チームの各種変更申請の差戻し

申請内容に不備がある場合は申請の差戻しができます。 画面はチーム変更申請を例にします。 1) 承認を行う申請を確認し不備があれば「差戻」ボタンをクリックします。

※各種申請の詳細を確認する手順は、7.1. チームの登録情報の変更申請の承認を参照してください。

| 野球                   | 野球競技者管理   | ● 野球競技者管理システム    |     |             |                     |  |  |  |  |  |  |  |
|----------------------|-----------|------------------|-----|-------------|---------------------|--|--|--|--|--|--|--|
| 野球競技者管理システム          | チーム変更申請詳細 | チーム変更申請詳細        |     |             |                     |  |  |  |  |  |  |  |
| > ダッシュボード            | 所展団体      |                  |     |             |                     |  |  |  |  |  |  |  |
| <b>-</b> <i>∓</i> —Ь |           |                  |     |             |                     |  |  |  |  |  |  |  |
| チーム確認                | チームID     | <b>≠−ΔΙΟ</b> 31  |     |             |                     |  |  |  |  |  |  |  |
| + チームの代理申請           | チームコード    | チーロード            |     |             |                     |  |  |  |  |  |  |  |
| _ 構成日                | チーム名      | チーム名 初立マニュアル用チーム |     |             |                     |  |  |  |  |  |  |  |
|                      | 申請者名      | 申請者名 都立マニュアル用チーム |     |             |                     |  |  |  |  |  |  |  |
| 構成良確認                |           | 変更前              |     | 変更後         |                     |  |  |  |  |  |  |  |
| + 構成員の代理申請           | チーム創立年    | 2000             |     | 2005        |                     |  |  |  |  |  |  |  |
| - 大会                 |           |                  |     |             |                     |  |  |  |  |  |  |  |
| 登録                   | ← 戻る 差戻   |                  |     |             | ■ PDF出力 承認          |  |  |  |  |  |  |  |
| 確認                   | 操作履歴一覧    |                  |     |             |                     |  |  |  |  |  |  |  |
| 受付状況                 | 処理        | 名前               |     | コメント        | 日時                  |  |  |  |  |  |  |  |
| 承認済受付                | 申請        | 都立マニュアル用チーム 野    | 球一郎 |             | 2021/08/17 14:42:19 |  |  |  |  |  |  |  |
| - 申請履歴               |           |                  |     |             |                     |  |  |  |  |  |  |  |
| 申請履歴確認               | 承認者一覧     |                  |     |             |                     |  |  |  |  |  |  |  |
| - 承認                 | 承認順序      | 操作               |     | 承認団体        |                     |  |  |  |  |  |  |  |
| 承認                   | 1         | 未操作              |     | 東京都高等学校野球連盟 |                     |  |  |  |  |  |  |  |

#### チーム変更申請詳細画面

- 2) 確認画面で「はい」ボタンをクリックします。コメントに不備の箇所や理由を入力します。 ※差戻しを行う場合はコメントの入力が必須です。
- 3) 差戻しの完了です。

※「PDF出力」ボタンをクリックすると詳細のダウンロードができます。 ※第1承認者が承認をした場合でも第2承認者以降の差戻しができます。チームが再申請し た場合は第1承認者から順に全ての承認者の承認が必要です。

| 野球変ねっと            | ⑤ 野球競技者管理シ   | 중 野球競技者管理システム  |            |        |        |                    |  |  |  |  |  |  |  |
|-------------------|--------------|----------------|------------|--------|--------|--------------------|--|--|--|--|--|--|--|
| 野球競技者管理システム       | チーム変更申請詳細    | チーム変更申請詳細      |            |        |        |                    |  |  |  |  |  |  |  |
| > ダッシュボード         | μ            |                |            |        |        |                    |  |  |  |  |  |  |  |
| + <del>7</del> —4 | 差戻しました。      |                |            |        |        |                    |  |  |  |  |  |  |  |
| + 構成員             | 所属団体         | 東都大学野球連盟       |            |        |        |                    |  |  |  |  |  |  |  |
| + 大会              |              |                |            |        |        |                    |  |  |  |  |  |  |  |
| + 申請履歴            | ₹−Дір        | 343            |            |        |        |                    |  |  |  |  |  |  |  |
| - 承認              | チームコード       |                |            |        |        |                    |  |  |  |  |  |  |  |
| 77.570            | ₹-LA         | マニュアル大学        |            |        |        |                    |  |  |  |  |  |  |  |
| 本認                | 甲請者名         | マニュアル大学        |            |        |        |                    |  |  |  |  |  |  |  |
| + コミュニケーション       |              | 変更前            |            |        | 変更後    |                    |  |  |  |  |  |  |  |
| + 支払              | 物品送付先(丁目・番地) | 1 2 3 4        |            |        | 1234-1 |                    |  |  |  |  |  |  |  |
| + 請求              | アップロードファイル   |                |            |        |        |                    |  |  |  |  |  |  |  |
| + 加盟団体            |              |                |            |        |        | ダウンロード まや          |  |  |  |  |  |  |  |
| + 団体              |              |                |            |        |        | 7775 T 7780        |  |  |  |  |  |  |  |
| + 申請設定            | 操作履歷一覧       |                |            |        |        |                    |  |  |  |  |  |  |  |
| + その他申請           | 処理           | 名前             |            | JCKE   |        | 日時                 |  |  |  |  |  |  |  |
| + 選抜チーム           | 差戻           | 東都大学野球連盟 団体 一郎 | 内容に不備があるため | 差戻します。 | 20     | 021/03/26 18:35:45 |  |  |  |  |  |  |  |
| •                 | 申請           | マニュアル大学 野球 花子  |            |        | 20     | 21/03/26 18:27:25  |  |  |  |  |  |  |  |

チーム変更申請詳細画面

7.3. 差戻し後の再申請の承認

1) 7.1チームの登録情報の変更申請の承認を参照してください。

# 8. 配下構成員新規登録申請の承認

### 【概要】

- 構成員新規登録申請の確認
- 構成員新規登録申請の承認(または差戻し)

### 8.1.構成員新規登録申請の承認

構成員の登録申請の承認を行います。

- 1) チームが申請を行うとダッシュボードの通知一覧に表示されます。通知名をクリックします。
- 2) またはメニューの①承認-②承認をクリックします。

| 野球会ねっと         | 중 野球競技者管理システム              |            | <b>団体 一郎</b><br>束都大学野球運盟 | ● <u>ログアウト</u>    |
|----------------|----------------------------|------------|--------------------------|-------------------|
| 野球競技者管理システム    | ダッシュボード                    |            |                          |                   |
| > ダッシュボード      |                            |            |                          |                   |
| + <del>ፓ</del> | 集計                         |            |                          |                   |
| + 構成員          | 龍下豐課チーム数 17                | 配下登録選手数 30 |                          |                   |
| + 大会           |                            |            |                          |                   |
| 🚹 申請履歴         | 通知                         |            |                          |                   |
| - 承認           | 都立マニュアル用チームが新規登録申請を申請しました。 |            | 20                       | 21/03/29 10:48:06 |
| 2 承認           | 日本マニュアル大学が新規登録申請を申請しました。   |            | 20                       | 21/03/29 10:39:30 |
|                | 都立マニュアル用チームが変更申請を申請しました。   |            | 20                       | 21/03/29 10:14:13 |
| + コミュニケーション    | マニュアル大学が変更申請を申請しました。       |            | 20                       | 21/03/26 18:37:38 |
| + 支払           | マニュアル大学が変更申請を申請しました。       |            | 20                       | 21/03/26 18:27:25 |
| + 請求           | マニュアル大学が新規登録申請を申請しました。     |            | 20                       | 21/03/26 17:57:35 |
| + 加盟団体         | マニュアル大学が新規登録申請を申請しました。     |            | 20                       | 21/03/26 17:38:48 |
| . 54           | 全日本大学野球連盟が変更申請を差戻しました。     |            | 20                       | 21/03/26 17:05:07 |
| + 凹14          | 全日本大学野球連盟が変更申請を差戻しました。     |            | 20                       | 21/03/26 16:52:13 |
| + 申請設定         | 全日本大学野球連盟が変更申請を差戻しました。     |            | 20                       | 21/03/26 16:42:33 |
| + その他申請        |                            |            |                          |                   |
| + 選抜チーム        |                            |            |                          |                   |

#### ダッシュボード画面

- 3) 承認一覧から検索条件を入力し「検索」ボタンをクリックします。または、「承認が必要な申請 を表示」にチェックを入れ「検索」ボタンをクリックすると申請中の絞り込みができます。
- 4) 承認を行う申請名をクリックします。

| 野球競技者管理システム   | 承認一     | 覧         |        |      |           |            |                  |                  |
|---------------|---------|-----------|--------|------|-----------|------------|------------------|------------------|
| > ダッシュボード     |         |           |        |      |           |            |                  |                  |
| + <i>Ŧ</i> -ム | 検索条     | 件         |        |      |           |            |                  |                  |
| + 構成員         |         |           | 申靖ID   |      |           | ステータス      | 選択 🖌             |                  |
| + 大会          |         |           |        |      |           |            | ✓ 承認が必要な申請を表示    |                  |
| + 申請履歴        |         |           | 申請名    |      |           | 申請者名       |                  |                  |
| - 承認          |         |           | 申請種別選択 | ~    |           | 申請フォーマット   | 選択 🖌             |                  |
| 承認            |         |           |        |      |           |            |                  |                  |
| + コミュニケーション   | 表示顺     | 序         |        |      |           |            |                  |                  |
| + 支払          | ID (\$) | W •       |        |      |           |            |                  |                  |
| + 請求          |         |           |        |      |           |            |                  |                  |
| + 加盟団体        |         |           |        |      |           |            |                  | Q. 検索            |
| + 団体          |         |           |        |      |           |            |                  |                  |
| + 申請設定        | 3件中 11  | Ŧ - 31Ŧ   |        |      |           |            |                  |                  |
| + その他申請       | 申請ID    | ステー<br>タス | 申請名    | 申請種別 | 申靖フォーマット  | 申請者名       | 申請日時             | 更新日時             |
| + 選抜チーム       | 2279    | 申請中       | 新規登録申請 | 構成員  | 構成員新規登録申請 | 中西テストチーム高校 | 2021/07/07 16:32 | 2021/07/07 16:32 |
| + 統計          | 2278    | 申請中       | 新規登録申請 | 構成員  | 構成員新規登録申請 | テストIE高校    | 2021/07/07 16:28 | 2021/07/07 16:28 |

承認一覧画面

5) 内容を確認し「承認」ボタンをクリックします。

| 野球 変ねっと           | ٩           | ●野球競技者登録システム |      |      |        |           |              |     |            |    |            |           |        | <b>団体</b><br>東京 | <b>団体 一郎</b><br>東京都高等学校野球連盟 |             |       | ◆ <u>ログアウト</u> |         |
|-------------------|-------------|--------------|------|------|--------|-----------|--------------|-----|------------|----|------------|-----------|--------|-----------------|-----------------------------|-------------|-------|----------------|---------|
| 野球競技者登録システム       | 構成員         | 構成員登録申請詳細    |      |      |        |           |              |     |            |    |            |           |        | 申請中             |                             |             |       |                |         |
| › <b>ダ</b> ッシュボード | 1件          |              |      |      |        |           |              |     |            |    |            |           |        |                 |                             |             |       |                |         |
| + <del>ፓ</del> —ሬ | 名高调         | 登録年          | 一重要经 | 構成冒錘 | 構成冒種   |           |              | 14  |            | 年  |            | 在籍堂校      | *      | ボジシ             | 10                          |             |       |                | 添付ファ    |
| + 構成員             | 理           | 度            | 有無   | 別1   | 別2     | 氏名        | 氏名力ナ         | 81  | 生年月日       | 前  | 入部日        | 学部        | ÷<br>f | ヨン              | 'n                          | 出身校名        | 身長    | 体重             | イル      |
| + 大会              | 1.1         | 2023年        | 無    | 選手   |        | 野球四郎      | ヤキュウ シ<br>ロウ | 男   | 2007/08/01 | 16 | 2023/04/01 |           | 1      | 投手              | 右右                          | 該当データ<br>なし | 170cm | 70kg           |         |
| + 申請履歴            |             |              |      |      |        |           |              |     |            |    |            |           |        |                 |                             |             |       |                |         |
| - 承認              | <b>←</b> 戻る | 差戻           |      |      |        |           |              |     |            |    |            |           |        |                 |                             |             | 2     | PDF出力          | 承認      |
| 承認                | チーム         | 情報           |      |      |        |           |              |     |            |    |            |           |        |                 |                             |             |       |                |         |
| + 資格管理            | Ŧ           | -7ID         |      |      | チーム    | -ム名 ボール種別 |              |     | チーム形態 年    |    | 年代         | :代種別 チーム種 |        | 重別 (カテゴリー)      |                             |             |       |                |         |
| + コミュニケーション       |             | 114          |      | 東京都  | 立野球ねっと | 第二高等当     | §等学校 硬式      |     |            | 学校 |            |           |        |                 |                             |             |       |                |         |
| + 支払              |             |              |      |      |        |           |              |     |            |    |            |           |        |                 |                             |             |       |                |         |
| + 請求              | 操作履         | 歷一覧          |      |      |        |           |              |     |            |    |            |           |        |                 |                             |             |       |                |         |
| + 加盟団体            | \$          | 処理           |      |      |        |           |              | 各前  |            |    |            |           |        |                 | コメン                         | ۲           |       | 日時             |         |
| + 団体              |             | 申請           |      |      |        | 東京        | 都立野球ねっと      | 第二高 | 等学校 野球 次郎  |    |            |           |        |                 |                             |             | 2023/ | 11/23 2        | 0:14:27 |
| + 申請設定            | 承認者         |              |      |      |        |           |              |     |            |    |            |           |        |                 |                             |             |       |                |         |
| + その他申請           |             |              | 承認順序 |      |        |           | 操作           |     |            |    |            |           |        | 承認団体            |                             |             |       |                |         |
| + 選抜チーム           |             |              | 1    |      |        |           | 未操作          |     |            |    |            |           | 東京都    | 高等学校野           | 成連盟                         |             |       |                |         |

### 構成員登録申請詳細画面

6) 確認画面で「はい」ボタンをクリックします。必要があればコメントの入力ができます。

7) 承認の完了です。

※「PDF出力」ボタンをクリックすると詳細のダウンロードができます。

※氏名をクリックすると詳細が確認できます。

※第2承認者以上の承認が必要な場合は、全ての承認者が承認を完了するまでは「申請中」 のステータスが表示されます。

| 野球<br>の<br>ねっと    | <b></b>       | 野球競                                                                                                    | 技者登銷 | <b>剥システ</b> | <u>-</u> Д |       |         |     |           |  |      |     |    |     | <b>団体</b><br>東京( | : <b>一郎</b><br>8高等学校野球連盟 | 1       | G       | ◆ <u>ログアウト</u> |
|-------------------|---------------|----------------------------------------------------------------------------------------------------|------|-------------|------------|-------|---------|-----|-----------|--|------|-----|----|-----|------------------|--------------------------|---------|---------|----------------|
| 野球競技者登録システム       | 構成員           | 受録申                                                                                                    | ]請詳細 |             |            |       |         |     |           |  |      |     |    |     |                  |                          |         |         | 承認済            |
| › <b>ダ</b> ッシュボード |               |                                                                                                    |      |             |            |       |         |     |           |  |      |     |    |     |                  |                          |         |         |                |
| + <del>7</del> —ム | 承認し           | ました。                                                                                                    |      |             |            |       |         |     |           |  |      |     |    |     |                  |                          |         |         |                |
| + 構成員             | 1件            |                                                                                                    |      |             |            |       |         |     |           |  |      |     |    |     |                  |                          |         |         |                |
| + 大会              | 名奇処           | 名高処 登録年 二重整録 構成員種 構成員種 氏名 氏名力ナ 性 生年月日 年 石裕学校 学 ボジシ 投 出身校名 身長 体重 添付ファ<br>理 度 有無 別1 別2 氏名 氏名力ナ 別 生年月日 翁 入都日 安都 年 ヨン 打 出身校名 身長 体重 イル                |      |             |            |       |         |     |           |  |      |     |    |     |                  |                          | 添付ファ    |         |                |
| + 申請履歴            | 理             | $\begin{array}{c c c c c c c c c c c c c c c c c c c $                                                                                           |      |             |            |       |         |     |           |  |      |     |    |     |                  | 体重                       | イル      |         |                |
| - 承認              | - ÷           | ・     2023年     無     通手     題誌     ヤキュウシ<br>ロウ     男     2007/08/01     16     2023/04/01     1     投手     右     設当テータ<br>なし     170cm     70cm |      |             |            |       |         |     |           |  |      |     |    |     |                  | 70kg                     |         |         |                |
| 承認                |               | 7                                                                                                    |      |             |            |       |         |     |           |  |      |     |    |     |                  |                          |         |         | DOGW th        |
| + 資格管理            | <b>~</b> (KS) |                                                                                                    |      |             |            |       |         |     |           |  |      |     |    |     |                  |                          |         |         | РЫЩЛ           |
| + コミュニケーション       | チーム           | 情報                                                                                                    |      |             |            |       |         |     |           |  |      |     |    |     |                  |                          |         |         |                |
| + 支払              | Ŧ             | -71D                                                                                                    |      |             | ቻ          | 3     |         |     | ボール種別     |  | チーム形 | le. | 年代 | 代種別 |                  | チーム                      | 1) (カテコ | ゴリー)    |                |
| + 請求              |               | 114                                                                                                    |      | 東京都         | 立野球ねっと     | 第二高等学 | 校       |     | 硬式        |  | 学校   |     |    |     |                  |                          |         |         |                |
| + 加盟団体            |               | _                                                                                                    |      |             |            |       |         |     |           |  |      |     |    |     |                  |                          |         |         |                |
| + 団体              | 操作履           | 歷一覧                                                                                                    |      |             |            |       |         |     |           |  |      |     |    |     |                  |                          |         |         |                |
| + 申請設定            | 8             | 心理                                                                                                    |      |             |            |       | 4       | 当前  |           |  |      |     |    |     | コメン              | F                        |         | 日時      |                |
|                   | 7             | RK2                                                                                                    |      |             |            |       | 東京都高等学校 | 予求連 | 盟団体一郎     |  |      |     |    |     |                  |                          | 2023/   | 11/25 1 | 3:42:00        |
| + その他甲請           | Ę             | 申請                                                                                                    |      |             |            | 東京    | 都立野球ねっと | 第二高 | 等学校 野球 次郎 |  |      |     |    |     |                  |                          | 2023/   | 11/23 2 | ):14:27        |

構成員登録申請詳細画面

8.2. 構成員新規登録申請の差戻し

申請内容に不備がある場合は申請の差戻しができます。

- 1) チームが申請を行うとダッシュボードの通知一覧に表示されます。通知名をクリックします。
- 2) またはメニューの①承認-②承認をクリックします。

| 野球変ねっと           | 野球競技者管理システム                |            | <b>团体 一郎</b><br>束都大学野球速盟 | ・<br>ゆ <u>ログアウト</u> |
|------------------|----------------------------|------------|--------------------------|---------------------|
| 野球競技者管理システム      | ダッシュボード                    |            |                          |                     |
| > ダッシュボード        |                            |            |                          |                     |
| + <del>ፓ</del> ፊ | 集計                         |            |                          |                     |
| + 構成員            | 配下豐録于一厶数 17                | 配下登録選手数 30 |                          |                     |
| + 大会             |                            |            |                          |                     |
| 🕕 申請履歴           | 通知                         |            |                          |                     |
| - 承認             | 都立マニュアル用チームが新規登録申請を申請しました。 |            | 2                        | 2021/03/29 10:48:06 |
| 2                | 日本マニュアル大学が新規登録申請を申請しました。   |            | 2                        | :021/03/29 10:39:30 |
| /#\RGA           | 都立マニュアル用チームが変更申請を申請しました。   |            | 2                        | :021/03/29 10:14:13 |
| + コミュニケーション      | マニュアル大学が変更申請を申請しました。       |            | 2                        | :021/03/26 18:37:38 |
| + 支払             | マニュアル大学が変更申請を申請しました。       |            | 2                        | :021/03/26 18:27:25 |
| + 請求             | マニュアル大学が新規登録申請を申請しました。     |            | 2                        | :021/03/26 17:57:35 |
| + 加盟団体           | マニュアル大学が新規登録申請を申請しました。     |            | 2                        | :021/03/26 17:38:48 |
|                  | 全日本大学野球連盟が変更申請を差戻しました。     |            | 2                        | :021/03/26 17:05:07 |
| + 回体             | 全日本大学野球連盟が変更申請を差戻しました。     |            | 2                        | :021/03/26 16:52:13 |
| + 申請設定           | 全日本大学野球連盟が変更申請を差戻しました。     |            | 2                        | :021/03/26 16:42:33 |
| + その他申請          |                            |            |                          | 226.00-87           |
| + 選抜チーム          |                            |            |                          | 通知一覧                |

### ダッシュボード画面

3) 承認一覧から検索条件を入力し「検索」ボタンをクリックします。または、「承認が必要な申請 を表示」にチェックを入れ「検索」ボタンをクリックすると申請中の絞り込みができます。

4) 承認を行う申請名をクリックします。

| 野球変ねっと            | <b>③</b> 野球 | 就競技者        | 管理システム |      |           |            |               | <b>団体 一郎</b><br>東京都高等学校野球連盟 | ₽⊒グアウト          |
|-------------------|-------------|-------------|--------|------|-----------|------------|---------------|-----------------------------|-----------------|
| 野球競技者管理システム       | 承認一         | 覧           |        |      |           |            |               |                             |                 |
| > <b>ダ</b> ッシュボード |             |             |        |      |           |            |               |                             |                 |
| + <del>7</del> —L | 検索条         | 件           |        |      |           |            |               |                             |                 |
| + 構成員             |             |             | 申請ID   |      |           | ステータス      | 選択 マ          |                             |                 |
| + 大会              |             |             |        |      |           | t          | ▶ 承認が必要な申請を表示 |                             |                 |
| + 申請履歴            |             |             | 申請名    |      |           | 申請者名       |               | ]                           |                 |
| - 承認              |             |             | 申請種別選択 | ~    |           | 申請フォーマット   | 選択 🗸          |                             |                 |
| 承認                | _           |             |        |      |           | (          |               |                             |                 |
| + コミュニケーション       | 表示順         | 亨           |        |      |           |            |               |                             |                 |
| + 支払              | ID REAL     | t •         |        |      |           |            |               |                             |                 |
| + 請求              |             |             |        |      |           |            |               |                             |                 |
| + 加盟団体            |             |             |        |      |           |            |               |                             | Q 検索            |
| + 団体              |             | <i>//</i> + |        |      |           |            |               |                             |                 |
| + 申請設定            | 31+4 11     | - 31+       |        |      |           |            |               |                             |                 |
| + その他申請           | 申請ID        | ステー<br>タス   | 申請名    | 申請種別 | 申請フォーマット  | 申請者名       | 申請日           | 時                           | 更新日時            |
| + 選抜チーム           | 2279        | (申請中)       | 新規登録申請 | 構成員  | 構成員新規登録申請 | 中西テストチーム高校 | 2021/07/0     | 7 16:32 2                   | 021/07/07 16:32 |
| + 統計              | 2278        | (#iğ+)      | 新規登録申請 | 構成員  | 構成員新規登録申請 | テストIE高校    | 2021/07/0     | 7 16:28 2                   | 021/07/07 16:28 |

承認一覧画面

5) 内容を確認し不備があれば「差戻」ボタンをクリックします。

| 野球変ねっと            | 回体 一部         日本 一部         日本 27 アウリ           第555系科学校設計通道         第555系科学校設計通道         日本 27 アウリ |          |      |      |        |                   |              |     |            |    |            |      |      |       | ₽ログアウト     |             |        |        |         |
|-------------------|----------------------------------------------------------------------------------------------------|----------|------|------|--------|-------------------|--------------|-----|------------|----|------------|------|------|-------|------------|-------------|--------|--------|---------|
| 野球競技者登録システム       | 構成員                                                                                                 | i<br>登録申 | 請詳細  |      |        |                   |              |     |            |    |            |      |      |       |            |             |        |        | 申請中     |
| › <b>ダ</b> ッシュボード | 1件                                                                                                  |          |      |      |        |                   |              |     |            |    |            |      |      |       |            |             |        |        |         |
| + <del>ፓ</del> —ム | 名奇処                                                                                                 | 登録年      | 二重登録 | 構成員種 | 構成員種   |                   |              | 性   |            | 年  |            | 在籍学校 | 学    | ボジシ   | 投          |             | 扆      | 体      | 添付ファ    |
| + 構成員             | 理                                                                                                   | 度        | 有無   | 別1   | 別2     | 氏名                | 氏名力ナ         | 81  | 生年月日       | 齡  | 入部日        | 学部   | 年    | S     | Τ          | 出身校名        | Ę      | 重      | イル      |
| + 大会              |                                                                                                    | 2023年    | 無    | 選手   |        | <u>野球 た</u><br>ろう | ヤキュウ タ<br>ロウ | 男   | 2000/06/05 | 23 | 2019/04/15 | 経済学部 | 4    |       | 右右         | 該当データ<br>なし |        |        |         |
| + 申請履歴            |                                                                                                    |          | 1    |      |        |                   |              |     |            |    |            |      |      |       |            |             |        |        |         |
| - 承認              | ← 戻る                                                                                                |          |      |      |        |                   |              |     |            |    |            |      |      |       |            | 」本認         |        |        |         |
| 承認                | チーム                                                                                                 | チーム情報    |      |      |        |                   |              |     |            |    |            |      |      |       |            |             |        |        |         |
| + 資格管理            | Ŧ                                                                                                   | -71D     |      |      | チーム名   |                   |              | ボ・  | ール種別       |    | チーム形態      | 年    | 代種別  |       |            | チーム種別       | (カテゴ   | U—)    |         |
| + コミュニケーション       |                                                                                                    | 313      |      | 都立野  | 求ねっと第五 | 高等学校              |              |     | 硬式         |    | 学校         |      | 高    |       |            |             |        |        |         |
| + 支払              |                                                                                                    |          |      |      |        |                   |              |     |            |    |            |      |      |       |            |             |        |        |         |
| + 請求              | 操作履用                                                                                                | 楚一覧      |      |      |        |                   |              |     |            |    |            |      |      |       |            |             |        |        |         |
| + 加盟団体            | 1                                                                                                   | 処理       |      |      |        |                   | 名前           | I   |            |    |            |      |      | ×c    | ント         |             |        | 日時     |         |
| + 団体              |                                                                                                    | 申請       |      |      |        | 都立對               | 予味ねっと第五篇     | 等学校 | 野球 五郎      |    |            |      |      |       |            |             | 2023/1 | 1/21 1 | 6:47:25 |
| + 申請設定            | 承認者                                                                                                 | 一覧       |      |      |        |                   |              |     |            |    |            |      |      |       |            |             |        |        |         |
| + その他申請           |                                                                                                    |          | 承認順序 |      |        |                   | 操作           |     |            |    |            |      | 承認   | 忍団体   |            |             |        |        |         |
| + 選抜チーム           |                                                                                                    |          | 1    |      |        |                   | 未操作          |     |            |    |            | 東    | 京都高等 | 学校野球連 | <u>112</u> |             |        |        |         |
| . ¥#=+            |                                                                                                    |          |      |      |        |                   |              |     |            |    |            |      |      |       |            |             |        |        |         |

#### 構成員登録申請詳細画面

- 6)確認画面で「はい」ボタンをクリックします。コメントに不備の箇所や理由を入力します。※差戻しを行う場合はコメントの入力が必須です。
- 7) 差戻しの完了です。

※「PDF出力」ボタンをクリックすると詳細のダウンロードができます。 ※第1承認者が承認をした場合でも第2承認者以降の差戻しができます。チームが再申請した場 合は第1承認者から順に全ての承認者の承認が必要です。

| 野球会ねっと            | ∎ ۞                                         | 予球競技  | 支者登錡 | システ   | Ъ       |         |            |    |            |      |          |      |     | <b>[</b><br>3 |   | <b>6</b><br>洋学校野球連盟 |                     |      |       |  |  |
|-------------------|---------------------------------------------|-------|------|-------|---------|---------|------------|----|------------|------|----------|------|-----|---------------|---|---------------------|---------------------|------|-------|--|--|
| 野球競技者登録システム       | 構成員                                         | l登録申  | 請詳細  |       |         |         |            |    |            |      |          |      |     |               |   |                     |                     |      | 差戻中   |  |  |
| › <i>ダ</i> ッシュボード |                                             |       |      |       |         |         |            |    |            |      |          |      |     |               |   |                     |                     |      |       |  |  |
| + <i>F</i> —L     | 差戻し:                                        | ました。  |      |       |         |         |            |    |            |      |          |      |     |               |   |                     |                     |      |       |  |  |
| + 構成員             | 1件                                          |       |      |       |         |         |            |    |            |      |          |      |     |               |   |                     |                     |      |       |  |  |
| + 大会              | 名奇処 登録年 二重登録 構成員種 構成員種 氏名 氏名力ナ 性 生年月日 年 入部日 |       |      |       |         |         |            |    |            |      |          |      | 学   | ポジシ           | 投 | WARA                | 身                   | 体    | 添付ファ  |  |  |
| + 申請履歴            | 塭                                           | 度     | 有無   | 別1    | 別2      | 別       | 主年月日       | 齡  | 人間口        | 学部   | 年        | ヨン   | ĮŢ  | 西牙仪名          | 튡 | 重                   | イル                  |      |       |  |  |
| - 承認              |                                             | 2023年 | 無    | 選手    |         | 男       | 2000/06/05 | 23 | 2019/04/15 | 経済学部 | 4        |      | 右右  | 該当データ<br>なし   |   |                     |                     |      |       |  |  |
| 承認                |                                             | and a |      |       |         |         |            |    |            |      |          |      |     |               |   |                     |                     | DEH! |       |  |  |
| + 資格管理            |                                             |       |      |       |         |         |            |    |            |      |          |      |     |               |   |                     |                     |      | ABARA |  |  |
| + コミュニケーション       | チーム                                         | 青報    |      |       |         |         |            |    |            |      |          |      |     |               |   |                     |                     |      |       |  |  |
| + 支払              | ÷-                                          | -71D  |      |       | チーム名    |         |            | ボ・ | ール種別       |      | チーム形態    | 年    | 代種別 |               |   | チーム種別(              | カテゴリ                | J—)  |       |  |  |
| + 請求              |                                             | 313   |      | 都立野   | 求ねっと第五系 | 高等学校    |            |    | 硬式         |      | 学校       |      | 高   |               |   |                     |                     |      |       |  |  |
| + 加盟団体            |                                             |       |      |       |         |         |            |    |            |      |          |      |     |               |   |                     |                     |      |       |  |  |
| + 団体              | 操作履度                                        | 歷一覧   |      |       |         |         |            |    |            |      |          |      |     |               |   |                     |                     |      |       |  |  |
| + 申請設定            | 処理                                          |       |      |       | 名前      |         |            |    |            |      |          | コメント |     |               |   |                     | 日時                  |      |       |  |  |
|                   | 差戻                                          |       |      | 東京都高  | 等学校野球連  | 盟団体一郎   | β          |    | 000を修正     | し再度  | 申請をしてくださ | U).  |     |               |   |                     | 2023/11/25 18:44:35 |      |       |  |  |
| + その他申請           | 申請                                          |       |      | 都立野球ね | いっと第五高等 | 学校 野球 王 | ißβ        |    |            |      |          |      |     |               |   |                     | 2023/11/21 16:47:25 |      |       |  |  |

構成員登録申請詳細画面

# 8.3. 差戻し後の再申請の承認

1) 8.1構成員新規登録申請の承認を参照してください。

# 9. 配下構成員の確認/情報追加

【概要】

- 構成員の検索
- 構成員情報の確認
- 構成員情報の追加

## 9.1. 構成員情報の確認

配下チームに所属する構成員情報の確認ができます。

メニューの①構成員管理-②構成員確認をクリックします。
 ※チーム詳細画面からも遷移ができます。6.1配下チーム情報の確認を参照してください。

| 野球変ねっと       | ☞ 野球競技者管理システム                     |            | 団体一郎<br>束都大学野球連盟 | <b>₩</b> <u>ログアウト</u> |
|--------------|-----------------------------------|------------|------------------|-----------------------|
| 野球競技者管理システム  | ダッシュボード                           |            |                  |                       |
| > ダッシュボード    |                                   |            |                  |                       |
| <b>う</b> チーム | 集計                                |            |                  |                       |
| - 構成員        | 配下登録チーム数 4                        | 配下登録選手数 44 |                  |                       |
| 2 構成員確認      |                                   |            |                  |                       |
| + 構成員の代理申請   | 通知                                |            |                  |                       |
| + 大会         | 選抜マニュアルチームがマニュアル大会を申込みました。        |            | 202              | /04/01 16:09:01       |
| + 由請履歴       | 東都大学野球連盟が変更申請を承認しました。             |            | 202              | 1/04/01 16:01:15      |
|              | 東都大学野球連盟が変更申請を承認しました。             |            | 202              | /04/01 16:00:44       |
| + 承認         | 全日本大学野球連盟がマニュアルテスト登録料③の請求を作成しました  |            | 202              | 1/03/31 19:26:51      |
| + コミュニケーション  | 全日本大学野球連盟がマニュアルテスト登録料②の請求を作成しました  |            | 202              | 1/03/31 19:04:32      |
| + 支払         | 全日本大学野球連盟がマニュアルテスト登録料の請求を作成しました   |            | 202              | 1/03/31 18:49:22      |
| + 請求         | マニュアル用チームがマニュアル用登録料の支払方法を選択しました   |            | 202              | 1/03/31 18:38:29      |
|              | マニュアル用チームがマニュア春季大会参加費の支払方法を選択しました |            | 202              | //03/31 18:28:49      |
| + 加盟団体       | マニュアル用登録料の一括請求作成が完了しました。          |            | 202              | 1/03/31 18:18:32      |
| + 団体         | 全日本大学野球連盟がマニュアル連絡③を送信しました。        |            | 202              | 1/03/31 17:11:04      |
| + 申請設定       |                                   |            |                  |                       |
| しての他中語       |                                   |            |                  | 通知一覧                  |
| + その他中請      |                                   |            |                  |                       |

ダッシュボード画面

- 2) 構成員一覧から検索条件を入力し「検索」ボタンをクリックします。
- 3) 確認する構成員の氏名をクリックします。

※「CSVダウンロード」ボタンをクリックすると一覧のダウンロードができます。

| 野球のねっと            | 野球競技者登錄       | システム       |   |         |          | <b>団体 一郎</b><br>東京都高等学校野球 | <b>建</b> 成 | ログアウト |
|-------------------|---------------|------------|---|---------|----------|---------------------------|------------|-------|
| 野球競技者登録システム       | 構成員一覧         |            |   |         |          |                           |            |       |
| › <i>ダ</i> ッシュボード |               |            |   |         |          |                           |            |       |
| + <i>Ŧ</i> —ム     | 検索条件          |            |   |         |          |                           |            |       |
| - 構成員             | 構成員ID         |            |   | 活動ステータス | 選択 🖌     |                           |            |       |
| 構成員確認             | 姓[セイ]         |            |   | 名[メイ]   |          |                           |            |       |
| + 構成員の代理申請        | 構成員種別         | 選択         | ~ | 保有資格    | 選択 ✔     |                           |            |       |
| + 大会              | 西绿在度          | 2023年 🗸    |   | 年齢      |          |                           |            |       |
| + 申請履歴            | 豆球牛皮          | 1015+ •    |   | 1 607   |          |                           |            |       |
| - 承認              | チーム名          |            |   | 団体名     |          |                           |            |       |
| 承認                | 学年            | 選択 🖌       |   | 性別      | 選択 🖌     |                           |            |       |
| + 資格管理            | <i>∓–</i> ⊿ID |            |   | ポジション   | 選択 🖌     |                           |            |       |
| + コミュニケーション       | チーム階級         | 選択 🗸       |   | 入部日     | 年 /月/日 📋 | ~                         | 年 /月/日 📋   |       |
| + 支払              |               |            |   |         |          |                           |            |       |
| + 請求              | ギーワード         |            |   |         |          |                           |            |       |
| + 加盟団体            | 表示順序          |            |   |         |          |                           |            |       |
| + 団体              | 優先ソート1        | 優先ソート2     |   |         |          |                           |            |       |
| + 申請設定            | 種別1 昇順 ◆      | 種別1 昇順 🖌 🖌 |   |         |          |                           |            |       |
| + その他申請           |               |            |   |         |          |                           | ٩          | 榆索    |
| + 選抜チーム           |               |            |   |         |          |                           |            |       |

| BIItChak            | 76件中 1    | L件 - 20件    |                    |                |          |             |      |          |    |    |                          | 前へ 1 2        | 3      | 4 次へ      |
|---------------------|-----------|-------------|--------------------|----------------|----------|-------------|------|----------|----|----|--------------------------|---------------|--------|-----------|
|                     | 構成員<br>ID | 活動ステータ<br>ス | 氏名                 | 氏名力ナ           | 構成員種別1   | 構成員種別2      | 保有資格 | 登録年<br>度 | 年齢 | 学年 | チーム名                     | 団体名           | 性<br>別 | ポジシ<br>ヨン |
|                     | 3413      | 活動中         | 監督太朗               | カントク タロウ       | 指導者-監督   |             | 無    | 2023年    | 26 |    | 野球ねっと第一高等学校              | 東京都高等学校野球連盟   | 男      |           |
| › ダッシュボード           | 3412      | 活動中         | 野球はな               | ヤキュウ ハナコ       | スタッフ・マネー |             | 無    | 2023年    | 16 |    | 野球ねっと第一高等学校              | 東京都高等学校野球連盟   | 女      |           |
| + <i>F</i> <u>L</u> | 3411      | 活動中         | 野球八郎               | ヤキュウ ハチロ       | 選手       |             | 無    | 2023年    | 16 | 1  | 野球ねっと第一高等学校              | 東京都高等学校野球連盟   | 男      | 外野手       |
|                     |           | _           |                    | ワ<br>ヤキュウ シチロ  |          |             |      |          |    |    |                          |               |        | 61 mm-r   |
| <b>補成貝唯認</b>        | 3410      | 活動中         | 野球七郎               | Ċ              | 選手       |             | #    | 2023年    | 16 | 1  | 野球ねっと第一局等学校              | 東京都高等学校野球連盟   | 男      | 外野手       |
| + 構成員の代理甲請          | 3409      | 活動中         | 野球六太郎              | ヤキュウ ロクタ<br>ロウ | 選手       |             | 無    | 2023年    | 16 | 1  | 野球ねっと第一高等学校              | 東京都高等学校野球連盟   | 男      | 外野手       |
|                     | 3408      | 活動中         | 野球五郎               | ヤキュウ ゴロウ       | 選手       |             | 無    | 2023年    | 16 | 1  | 野球ねっと第一高等学校              | 東京都高等学校野球連盟   | 男      | 内野手       |
| + 甲請履歴              | 3407      | 活動中         | 野球四太<br>郎          | ヤキュウ ヨンタ<br>ロウ | 選手       |             | 無    | 2023年    | 16 | 1  | 野球ねっと第一高等学校              | 東京都高等学校野球連盟   | 男      | 内野手       |
| 承認                  | 3406      | 活動中         | 野球三太郎              | ヤキュウ サンタ<br>ロウ | 選手       |             | 無    | 2023年    | 16 | 1  | 野球ねっと第一高等学校              | 東京都高等学校野球連盟   | 男      | 内野手       |
| + 資格管理              | 3405      | 活動中         | 野球次郎               | ヤキュウ ジロウ       | 選手       |             | 無    | 2023年    | 16 | 1  | 野球ねっと第一高等学校              | 東京都高等学校野球運盟   | 男      | 内野手       |
| + コミュニケーション         | 3404      | 活動中         | 野球一太郎              | ヤキュウ イチタ<br>ロウ | 選手       |             | 無    | 2023年    | 16 | 1  | 野球ねっと第一高等学校              | 東京都高等学校野球連盟   | 男      | 捕手        |
| + 支払                | 3403      | 活動中         | 野球太郎               | ヤキュウ タロウ       | 選手       |             | 無    | 2023年    | 16 | 1  | 野球ねっと第一高等学校              | 東京都高等学校野球連盟   | 男      | 投手        |
| + 請求                | 3402      | 活動中         | 野球四郎               | ヤキュウ シロウ       | 選手       |             | 無    | 2023年    | 16 | 1  | 東京都立野球ねっと第二高等<br>学校      | 東京都高等学校野球連盟   | 男      | 投手        |
| + 加盟団体              | 3399      | 活動中         | <u>野球 三四</u><br>郎  | ヤキュウ サンシ       | 選手       |             | 無    | 2023年    | 16 | 1  | 東京都立野球ねっと第三高等 業校         | 東京都高等学校野球連盟   | 男      | 投手        |
| + 団体                | 3394      | 活動中         | 野球京太               | ヤキュウ キョウ       | 選手       |             | 無    | 2023年    | 15 | 1  | 東京都立野球ねっと高等学校            | 東京都高等学校野球連盟   | 男      | 投手        |
| + + その他申請           | 3028      | 注動曲         | ₽<br><u>テスト孝</u>   | テスト コウタロ       | 澤王       |             | ŧ    | 2023年    | 16 | 1  | 駅エナーム<br>車 京都立ティット第一京第学校 | (駅10)         | #      | 投王        |
|                     | 5020      | Allot       | 太郎                 | Ċ              | 187      |             | m    | 20254    | 10 | 1  | *******                  | 未不同间行于1231不通量 | 23     | 1XT       |
| + 資格管理              | 3017      | 活動中         | <u>野球 こう</u><br>た朗 | ヤキュウ コウタ<br>ロウ | 選手       | 指導者-コー<br>チ | 無    | 2023年    | 15 | 1  | 東京都立野球ねっと高等学校            | 東京都高等学校野球連盟   | 男      |           |
| + コミュニケーション         | 3013      | 活動中         | <u>野球 冥王</u><br>星  | ヤキュウ メイオ<br>ウ  | 選手       |             | 無    | 2023年    | 17 | 1  | 東京都立野球ねっと高等学校            | 東京都高等学校野球連盟   | 男      | 投手        |
| + 支払                | 3012      | 活動中         | 野球木星               | ヤキュウ モクセ       | 選手       |             | 無    | 2023年    | 16 | 1  | 東京都立野球ねっと高等学校            | 東京都高等学校野球連盟   | 男      |           |
| + 請求                | 3009      | 活動中         | 野球土星               | ,<br>ヤキュウ ドセイ  | 管理者-会長・代 |             | 無    | 2023年    | 33 |    | 東京都立野球ねっと高等学校            | 東京都高等学校野球運盟   | 男      |           |
| + 加盟団体              |           |             |                    |                | 表        |             |      |          |    |    |                          |               |        |           |
| + 団体                |           |             |                    |                |          |             |      |          |    | 登録 | <b>と薄(簡易)</b> 📑 登録名簿(詳   | 洋細) 🔓 登録証 📑   | csvダウ  | シロード      |
| + 申請設定              |           |             |                    |                |          |             |      |          |    |    | ·                        |               |        |           |

構成員一覧画面

4)構成員の詳細情報が確認できます。

※「PDF出力」ボタンをクリックすると詳細のダウンロードができます。 ※資格保持者の場合、資格名が表示されます。

| 野球                | 構成員詳細                                 |                  |              |               |            |            |            | 活動中    |
|-------------------|---------------------------------------|------------------|--------------|---------------|------------|------------|------------|--------|
| 野球競技首登録システム       | 変更申請ボタンから申請が行なえます。一部項目は申請でも変<br>チームID | 更できない項目がる<br>169 | ちります。変更が必要な場 | 哈にはサポートセンターへお | 問い合わせください。 |            |            |        |
|                   | 于一厶名                                  | マニュアル東日本         | k            |               |            |            |            |        |
| › <b>ダ</b> ッシュボード | チーム形態                                 | クラブチーム           |              |               |            |            |            |        |
| - <del>Г</del> -ь | 構成員ID                                 | 2298             |              |               |            |            |            |        |
| チーム確認             | 野球手帳認証ID                              | BID - LB7TYE     |              |               |            |            |            |        |
| - 変更申請            | 登録年度                                  | 2022年            |              |               |            |            |            |        |
| チーム情報             | 氏名                                    | 野球 一男            |              |               |            |            |            |        |
| 注動体に              | 氏名力ナ                                  | ヤキュウ イチオ         |              |               |            |            |            |        |
|                   | 性別                                    | 男                |              |               |            |            |            |        |
| 活動再開              | 生年月日                                  | 2000/05/02       |              |               |            |            |            |        |
| 退会                | 年齢                                    | 22               |              |               |            |            |            |        |
| - 構成員             | 構成員種別1                                | 選手               |              |               |            |            |            |        |
| 構成員確認             | 構成員種別2                                | 指導者・コーチ          |              |               |            |            |            |        |
| _ 登録由語            | 保有資格                                  | 7                | テータス         |               | 資格名        |            | 有効期限       |        |
|                   |                                       |                  | 有効           | JSPO;         | スタートコーチ    |            | 2023/04/01 |        |
| 新規登録              | 部員                                    | 部員               |              |               |            |            |            |        |
| 新規一括登録            | 学年                                    |                  |              |               |            |            |            |        |
| 未申請構成員確認          | 入部日                                   | 2021/04/01       |              |               |            |            |            |        |
| 継続登録              | チーム所属陽歴                               | 登録年度             | チーム名         | 所属構成員種別1      | 所属構成員種別2   | 所属開始日      | 所属終了日      | 所雇期間   |
| - 変更申請            |                                       | 2022年            | マニュアル東日本     | 選手            | 指導者-コーチ    | 2022/04/01 |            | 150日   |
| 構成目情報             | システム登録年月日                             | 2022/08/28       |              |               |            |            |            |        |
| 行動住止              |                                       |                  |              |               |            |            |            | ▶ 変更申請 |
|                   | -                                     |                  |              |               |            |            |            |        |

| > ダッシュボード       | 千么苗室        | YAKYU TCHTO         |
|-----------------|-------------|---------------------|
|                 |             |                     |
| +               | 構成員当一「      |                     |
| - 構成員           | *******     | 19王                 |
| 構成員確認           | ホンノコン       | 387                 |
|                 | F3Ⅲ*3<br>40 | +                   |
| + 構成員の代理甲請      | 12          |                     |
| + 大会            | 11          | 6                   |
| ,由法履展           | 身長          |                     |
| T TRANSAE       | (주里         |                     |
| + 承認            | 居住都迫府県      | 干燥県                 |
| + 資格管理          | 勤務地         | 千葉県                 |
|                 | 在籍学校名       | 該当データなし             |
| + 121_9-232     | 在籍学校学部      |                     |
| + 支払            | 在籍学校入学年月    |                     |
| + 請求            | 出身校名        | 該当データなし             |
|                 | 顏写真         |                     |
| + 加盟団体          | 過去所属チーム実績   |                     |
| + 団体            | 備考1         |                     |
| ,由建設定           | 備考2         |                     |
| + +Haba         | アップロードファイル  |                     |
| + そ<br>の<br>他申請 | ★ 厚る        | <b>B</b> PDFH力 ノ 編集 |
| + 選抜チーム         |             |                     |

#### 構成員詳細画面

## 9.2. 構成員情報の追加

配下チームに所属する構成員情報の追加(または編集)ができます。

1) メニューの①構成員管理-②構成員確認をクリックします。

※チーム詳細画面からも遷移ができます。6.1配下チーム情報の確認を参照してください。

| 野球③ねっと                     | 野球競技者管理システム                       |            | <b>団体 一郎</b><br>束都大学野球達塑 | ₩ <u>ログアウト</u>      |
|----------------------------|-----------------------------------|------------|--------------------------|---------------------|
| BAREALL REI<br>野球競技者管理システム | ダッシュボード                           |            |                          |                     |
| > ダッシュボード                  |                                   |            |                          |                     |
| <b>行</b> チーム               | 集計                                |            |                          |                     |
| - 構成員                      | 配下登録チーム数 4                        | 配下登録選手数 44 |                          |                     |
| 2 構成員確認                    |                                   |            |                          |                     |
| + 構成員の代理申請                 | 通知                                |            |                          |                     |
| + 大会                       | 選抜マニュアルチームがマニュアル大会を申込みました。        |            |                          | 2021/04/01 16:09:01 |
| + 申請履歴                     | 東都大学野球連盟が変更申請を承認しました。             |            |                          | 2021/04/01 16:01:15 |
|                            | 東都大学野球連盟が変更申請を承認しました。             |            |                          | 2021/04/01 16:00:44 |
| + 水認                       | 全日本大学野球連盟がマニュアルテスト登録料③の請求を作成しました  |            |                          | 2021/03/31 19:26:51 |
| + コミュニケーション                | 全日本大学野球連盟がマニュアルテスト登録料②の請求を作成しました  |            |                          | 2021/03/31 19:04:32 |
| + 支払                       | 全日本大学野球連盟がマニュアルテスト登録料の請求を作成しました   |            |                          | 2021/03/31 18:49:22 |
| + 請求                       | マニュアル用チームがマニュアル用登録料の支払方法を選択しました   |            |                          | 2021/03/31 18:38:29 |
|                            | マニュアル用チームがマニュア春季大会参加費の支払方法を選択しました |            |                          | 2021/03/31 18:28:49 |
| + 加盟団体                     | マニュアル用登録料の一括請求作成が完了しました。          |            |                          | 2021/03/31 18:18:32 |
| + 団体                       | 全日本大学野球連盟がマニュアル連絡③を送信しました。        |            |                          | 2021/03/31 17:11:04 |
| + 申請設定                     |                                   |            |                          |                     |
| + その他申請                    |                                   |            |                          | 通知一覧                |
| 1 源井エール                    |                                   |            |                          |                     |

### ダッシュボード画面

- 2) 構成員一覧から検索条件を入力し「検索」ボタンをクリックします。
- 3) 情報追加(または編集)を行う構成員名をクリックします。

| 野球変ねっと            | ∰ ۞       | 球競技者                  | 登録シス                     | ステム            |                 |        |          |          |     |        | 団東                     | <b>体 一郎</b><br>京都高等学校野球遠盟 | е  | <u>ログアウト</u> |
|-------------------|-----------|-----------------------|--------------------------|----------------|-----------------|--------|----------|----------|-----|--------|------------------------|---------------------------|----|--------------|
| 野球競技者登録システム       | 構成員       | 一覧                    |                          |                |                 |        |          |          |     |        |                        |                           |    |              |
| > ダッシュボード         | 4000      | <i>(</i> <del>)</del> |                          |                |                 |        |          |          |     |        |                        |                           |    |              |
| + <del>7</del> —ム | 使希采       | 1+                    |                          |                |                 |        |          |          |     |        |                        |                           |    |              |
| - 構成員             |           | 構成                    | ID                       |                |                 |        |          |          | 活動に | ステータ   | ス 選択 🗸                 |                           |    |              |
| 構成員確認             |           | 姓[t                   | 24]                      |                |                 |        |          |          |     | 名[メ-   | 1                      |                           |    |              |
| + 構成員の代理申請        |           | 構成員                   | 種別 選択                    |                |                 | ~      |          |          |     | 保有資    | 格 選択 🖌                 |                           |    |              |
| + 大会              |           | 20,03.                | 年度 2023                  | e y            |                 |        |          |          |     | 年      | ii:                    |                           |    |              |
| + 申請履歴            |           | 豆跡                    |                          |                |                 |        |          |          |     |        |                        |                           |    |              |
| + 承認              |           | チー                    | 4名                       |                |                 |        |          |          |     | 団体     | 名                      |                           |    |              |
| + 資格管理            |           | -                     | 学年 選択                    | ~              |                 |        |          |          |     | 性      | 別 選択 🖌                 |                           |    |              |
| + コミュニケーション       |           | チーム                   | LID                      |                |                 |        |          |          | 7   | ポジショ   | ン 選択 🖌                 |                           |    |              |
| + 支払              |           |                       |                          |                |                 |        |          |          |     | 7 20   | □ 年/月/日 ■              | ~ 年 /日/日                  |    | 1            |
| + 請求              |           | <del>7</del> -6       | 階級 追抗                    | ~              |                 |        |          |          |     | Aap    |                        | +17/1                     | 0  | 1            |
| + 加盟団体            |           | キーワ                   | -15                      |                |                 |        |          |          |     |        |                        |                           |    |              |
| + 団体              | 表示顺       | 序                     |                          |                |                 |        |          |          |     |        |                        |                           |    |              |
| + 申請設定            | 優先ソー      |                       |                          | 優先ソート2         |                 |        |          |          |     |        |                        |                           |    |              |
| + その他申請           | 種別1       | 昇順 🖌                  |                          | 種別1 昇順         | ~               |        |          |          |     |        |                        |                           |    |              |
| + 選抜チーム           |           |                       |                          |                |                 |        |          |          |     |        |                        |                           |    | 10.44        |
| + 統計              |           |                       |                          |                |                 |        |          |          |     |        |                        |                           |    | , 192396     |
| _                 | m a that  | 11 11.                |                          |                |                 |        |          |          |     |        |                        |                           |    |              |
| > ダッシュボード         | 76件甲 1    | .17 - 2017            |                          |                |                 |        |          |          |     |        |                        | 副へ 1 2                    | 3  | 4 22~        |
| + <del>J</del> -6 | 構成員<br>ID | 活動ステータ<br>ス           | 氏名                       | 氏名カナ           | 構成員種別1          | 構成員種別2 | 保有資<br>格 | 登録年<br>度 | 年齢  | 学<br>年 | チーム名                   | 団体名                       | 性別 | ボジシ<br>ヨン    |
| - 構成員             | 3413      | 活動中                   | 監督太朗                     | カントク タロウ       | 指導者-監督          |        | 無        | 2023年    | 26  |        | 野球ねっと第一高等学校            | 東京都高等学校野球連盟               | 男  |              |
| 構成員確認             | 3412      | 活動中                   | <u>野球 はな</u><br><u>こ</u> | ヤキュウ ハナコ       | スタッフ-マネー<br>ジャー |        | 無        | 2023年    | 16  |        | 野球ねっと第一高等学校            | 東京都高等学校野球連盟               | 女  |              |
| + 構成員の代理申請        | 3411      | 活動中                   | 野球八郎                     | ヤキュウ ハチロ<br>ウ  | 選手              |        | 無        | 2023年    | 16  | 1      | 野球ねっと第一高等学校            | 東京都高等学校野球連盟               | 男  | 外野手          |
| + 大会              | 3410      | 活動中                   | 野球七郎                     | ヤキュウ シチロ       | 選手              |        | 無        | 2023年    | 16  | 1      | 野球ねっと第一高等学校            | 東京都高等学校野球連盟               | 男  | 外野手          |
| + 申請履歴            | 3409      | 送動中                   | 野球六太                     | ヤキュウロクタ        | 選手              |        | 無        | 2023年    | 16  | 1      | 野球ねっと第一高等学校            | 東京都高等学校野球連盟               | 用  | 外野手          |
| + 7K25            | 2409      | 25.84.05              |                          |                | 湖子              |        |          | 2022年    | 16  | -      | 野球わっと第一支等学校            | 市市地市協会社(1000)1000         |    | 内解子          |
| + 寛格官埋            | 5406      | A 20 44               | 野球四太                     | ヤキュウヨンタ        | 2017<br>101-1   |        | -        | 20234    | 10  | 1      |                        | 来示即同分子(文主)水正监             | 25 | 13577        |
| + コミュニケーション       | 3407      | 活動中                   | 郎                        | ロウ             | 選手              |        | #        | 2023年    | 16  | 1      | 野球ねっと第一局等学校            | 東京都高等学校野球連盟               | 男  | 内野手          |
| + 支払              | 3406      | 活動中                   | <u>野球 三太</u><br>郎        | ヤキュウ サンタ<br>ロウ | 選手              |        | 無        | 2023年    | 16  | 1      | 野球ねっと第一高等学校            | 東京都高等学校野球連盟               | 男  | 内野手          |
| + 請求              | 3405      | 活動中                   | 野球次郎                     | ヤキュウ ジロウ       | 選手              |        | 無        | 2023年    | 16  | 1      | 野球ねっと第一高等学校            | 東京都高等学校野球連盟               | 男  | 内野手          |
| + 加盟団体            | 3404      | 活動中                   | 野球一太郎                    | ヤキュウ イチタ       | 選手              |        | 無        | 2023年    | 16  | 1      | 野球ねっと第一高等学校            | 東京都高等学校野球連盟               | 男  | 捕手           |
| + 団体              | 3403      | 活動中                   | <u>野球 太郎</u>             | ヤキュウ タロウ       | 選手              |        | 無        | 2023年    | 16  | 1      | 野球ねっと第一高等学校            | 東京都高等学校野球連盟               | 男  | 投手           |
| + 申請設定            | 3402      | 活動中                   | 野球四郎                     | ヤキュウシロウ        | 選手              |        | 無        | 2023年    | 16  | 1      | 東京都立野球ねっと第二高等          | 東京都高等学校野球運盟               | 男  | 投手           |
| + その他申請           |           | كتفعه                 | 朝帝                       | ヤキュウサンシ        |                 |        |          |          |     | -      | 学校 車両却立駆成わっと第二声等       |                           |    |              |
| + 選抜チーム           | 3399      | 活動中                   | ±r=k <u>≕tei</u>         | ロウ             | 選手              |        | 無        | 2023年    | 16  | 1      | ホッパ即立まれMMようと用二尚守<br>学校 | 東京都高等学校野球連盟               | 男  | 投手           |

### 構成員一覧画面

4) 「編集」ボタンをクリックします。

|              | 入部日        | 2022/04/15   |             |          |          |            |       |      |  |  |  |
|--------------|------------|--------------|-------------|----------|----------|------------|-------|------|--|--|--|
| 野球のねっと       |            | 登録年度         | チーム名        | 所属構成員種別1 | 所属構成員種別2 | 所属開始日      | 所属終了日 | 所属期間 |  |  |  |
| BASEBALL NET | チーム所属温度    | 2023年        | 野球ねっと第一高等学校 | 選手       |          | 2023/04/01 |       | 239日 |  |  |  |
| 野球風放日豆芽ンステム  | システム登録年月日  | 2023/11/24   |             |          |          |            |       |      |  |  |  |
| > ダッシュボード    |            |              |             |          |          |            |       |      |  |  |  |
| + チーム        | 氏名英字       | YAKYU SHICHI | RO          |          |          |            |       |      |  |  |  |
|              | 構成員コード     |              |             |          |          |            |       |      |  |  |  |
| - 桶成只        | 構成員備考      |              |             |          |          |            |       |      |  |  |  |
| 構成員確認        | ポジション      | 外野手          |             |          |          |            |       |      |  |  |  |
| + 構成員の代理申請   | 背番号        | 8            |             |          |          |            |       |      |  |  |  |
| + 大会         | 投          | 右            |             |          |          |            |       |      |  |  |  |
| ,由韩属田        | 打          | 左            |             |          |          |            |       |      |  |  |  |
|              | 身長         | 177cm        |             |          |          |            |       |      |  |  |  |
| + 承認         | 体重         | 73kg         |             |          |          |            |       |      |  |  |  |
| + 資格管理       | 居住都道府県     |              |             |          |          |            |       |      |  |  |  |
| + コミュニケーション  | 勤務地        |              |             |          |          |            |       |      |  |  |  |
| +4           | 在藉学校名      | 該当データなし      |             |          |          |            |       |      |  |  |  |
| + 文払         | 在譜学校学部     |              |             |          |          |            |       |      |  |  |  |
| + 請求         | 在籍学校入学年月   | 2023/04      |             |          |          |            |       |      |  |  |  |
| + 加盟団体       | 出身校名       | 該当データなし      |             |          |          |            |       |      |  |  |  |
| - 団体         | 顔写真        |              |             |          |          |            |       |      |  |  |  |
|              | 過去が属ナーム実績  |              |             |          |          |            |       |      |  |  |  |
| + 申請設定       | 備考2        |              |             |          |          |            |       |      |  |  |  |
| + その他申請      | アップロードファイル |              |             |          |          |            |       |      |  |  |  |
| + 選抜チーム      |            |              |             |          |          |            |       |      |  |  |  |
| + 統計         | ← 戻る       |              |             |          |          |            | PDF出; |      |  |  |  |

#### 構成員詳細画面

5) 追加(または編集)する情報を入力し「登録」ボタンをクリックします。

- 構成員コード:システムで発行する構成員ID以外で、団体内で管理する構成員コードが あれば入力します。入力ができるのは連盟のみ、チームはコードを入力できません。
- 構成員備考:備考があれば入力します。
   ※構成員備考はチームからの閲覧はできません。
   ※追加(または編集)できる情報は上記2項目です。
   ※チームが加盟する全ての団体が2項目の閲覧ができます。
   ※その他の情報を追加(または編集)する場合はチームが編集し申請が必要です。

| 野球のねっと            | ▲                 | テム                                                   | <b>団体 一郎</b><br>東京都高等学校野球連盟 | <u> ₩ログアウト</u> |
|-------------------|-------------------|------------------------------------------------------|-----------------------------|----------------|
| 野球競技者登録システム       | 構成員編集             |                                                      |                             | 活動中            |
| > ダッシュボード         | <del>≆</del> −∆ір | 336                                                  |                             |                |
| + <del>ፓ</del> —ム | チーム名              | 野球ねっと第一高等学校                                          |                             |                |
| - 構成員             | チーム形態             | 学校                                                   |                             |                |
| 構成員確認             | 構成員ID             | 3410                                                 |                             |                |
| + 構成員の代理申請        | 野球手帳認証ID          | BID - JNSRBT                                         |                             |                |
| ⊥ <b>*</b> ≏      | 登録年度              | 2023年                                                |                             |                |
|                   | 氏名                | 野球七郎                                                 |                             |                |
| + 甲請履歷            | 氏么苗宝              | VAKYLI SHICHIRO                                      |                             |                |
| + 承認              |                   |                                                      |                             |                |
| + 資格管理            | 構成員コード 低意         | システムで発行する構成員ID以外で、団体内で管理する構成員コードがあれば入力します。例えば:N123など |                             |                |
| + コミュニケーション       |                   | 団体内で管理する属性情報(ランク、カテゴリーなど)を入力します。                     |                             |                |
| + 支払              | 構成員備考 (5余         |                                                      |                             |                |
| + 請求              |                   |                                                      |                             | h              |
| + 加盟団体            | ポジション             | 外野手                                                  |                             |                |
| + 同体              | 背番号               | 8                                                    |                             |                |
|                   | 投                 | 右                                                    |                             |                |
| + 甲請設定            | 打                 | 左                                                    |                             |                |
| + その他申請           | 身長                | 177cm                                                |                             |                |
| + 選抜チーム           | 体重                | 73kg                                                 |                             |                |
| + 統計              | 在籍学校名             | 該当データなし                                              |                             |                |
|                   | 在簡学校学部            |                                                      |                             |                |

| . ++1   | 1工村子1X子事) |         |
|---------|-----------|---------|
| + 文払    | 在籍学校入学年月  | 2023/04 |
| + 請求    | 出身校名      | 該当データなし |
| + 加盟団体  | 師写真       |         |
| + 団体    | 過去所属チーム実績 |         |
| + 申請設定  | 備考1       |         |
|         | 備考2       |         |
| + その他甲請 | 添付ファイル    |         |
| + 選抜チーム |           |         |
| + 統計    | キャンセル     | 登録      |
|         |           |         |

### 構成員変更申請編集画面

- 6) 確認画面で「はい」ボタンをクリックします。
- 7) 配下構成員情報の追加の完了です。

| 野球 変ねっと            | 중 野球競技者登録システム |                                       | <b>団体 一郎</b><br>東京都高等学校野球連盟 | ₩ <u>ログアウト</u> |
|--------------------|---------------|---------------------------------------|-----------------------------|----------------|
| 野球競技者登録システム        | 構成員詳細         |                                       |                             | 活動中            |
| > ダッシュボード<br>+ チーム | 登録しました。       |                                       |                             |                |
| - 構成員              | 7 / 10        | 226                                   |                             |                |
| 楼成合成词》             |               | 1000000000000000000000000000000000000 |                             |                |
| 1两川以同11至62         | 7-D32         |                                       |                             |                |
| + 構成員の代理申請         |               | <i>2</i> 4X                           |                             |                |
| + 大会               | 作的成 Julia     | 3410                                  |                             |                |
| + 申請履歴             | 野塚宇眼認証ID      | BID - JNSRBI                          |                             |                |
| 5.10               | 野球手帳整绿状況      |                                       |                             |                |
| + 7528             | 登録年度          | 2023年                                 |                             |                |
| + 資格管理             | 氏名            | 野球 七郎                                 |                             |                |
| + コミュニケーション        | 氏名力ナ          | ヤキュウ シチロウ                             |                             |                |
| + 支払               | 住別            | 男                                     |                             |                |
| + ×                | 生年月日          | 2007/09/08                            |                             |                |
| + 請求               | 年龄            | 16                                    |                             |                |
| + 加盟団体             | 構成員種別1        | 選手                                    |                             |                |
| + 団体               | 構成員種別2        |                                       |                             |                |
| ,由我办学              | 役職名           |                                       |                             |                |
|                    | 保有資格          | 保有資格はありません                            |                             |                |
| + その他申請            | 部員            | 部員                                    |                             |                |
| + 選抜チーム            | 学年            | 1                                     |                             |                |
| . 3454             | 入部日           | 2022/04/15                            |                             |                |

### 構成員登録申請詳細画面

# 9.3.構成員登録証の発行

構成員の登録証の発行を行います。

【Windowsでの操作】

1) メニューの①構成員-②構成員確認をクリックします。

| 野球のねっと             | 野球競技者管理システム                       | <b>団体 −部</b><br>東都大学群球連盟<br>◆ <u>ログアウト</u> |
|--------------------|-----------------------------------|--------------------------------------------|
| 野球競技者管理システム        | ダッシュボード                           |                                            |
| > ダッシュボード          |                                   |                                            |
| <sup>(†) ۲–۵</sup> | 集計                                |                                            |
| - 構成員              | 配下登録チーム数 4 配下登録                   | 選手数 44                                     |
| 2構成員確認             |                                   |                                            |
| + 構成員の代理申請         | 通知                                |                                            |
| + 大会               | 選抜マニュアルチームがマニュアル大会を申込みました。        | 2021/04/01 16:09:01                        |
| + 由請履歷             | 東都大学野球連盟が変更申請を承認しました。             | 2021/04/01 16:01:15                        |
| 7.90               | 東都大学野球連盟が変更申請を承認しました。             | 2021/04/01 16:00:44                        |
| + 承認               | 全日本大学野球連盟がマニュアルテスト登録料③の請求を作成しました  | 2021/03/31 19:26:51                        |
| + コミュニケーション        | 全日本大学野球連盟がマニュアルテスト登録料②の請求を作成しました  | 2021/03/31 19:04:32                        |
| + 支払               | 全日本大学野球連盟がマニュアルテスト登録料の請求を作成しました   | 2021/03/31 18:49:22                        |
| + 請求               | マニュアル用チームがマニュアル用登録料の支払方法を選択しました   | 2021/03/31 18:38:29                        |
|                    | マニュアル用チームがマニュア春季大会参加費の支払方法を選択しました | 2021/03/31 18:28:49                        |
| + 加盟団体             | マニュアル用登録料の一括請求作成が完了しました。_         | 2021/03/31 18:18:32                        |
| + 団体               | 全日本大学野球連盟がマニュアル連絡③を送信しました。_       | 2021/03/31 17:11:04                        |
| + 申請設定             |                                   |                                            |
| + その他由請            |                                   | 通知一覧                                       |
|                    |                                   |                                            |

ダッシュボード画面

2) 「登録証」ボタンをクリックします。

| 野球のねっと            | ▲ ● 野球競技者登録システム |          |                   |                 |               |              |     |       |     |      | <b>1</b><br>東          | <b>体 一郎</b><br>京都高等学校野球遺園 | •     | ログアウト |
|-------------------|-----------------|----------|-------------------|-----------------|---------------|--------------|-----|-------|-----|------|------------------------|---------------------------|-------|-------|
| 野球競技者登録システム       | 構成員-            | 覽        |                   |                 |               |              |     |       |     |      |                        |                           |       |       |
| › <b>ダ</b> ッシュボード |                 |          |                   |                 |               |              |     |       |     |      |                        |                           |       |       |
| + <i>Ŧ</i> —ム     | 検索条件            | F        |                   |                 |               |              |     |       |     |      |                        |                           |       |       |
| — 構成員             |                 | 構成員      |                   |                 |               |              |     |       | 活動ス | マテータ | 2ス 選択 🖌                |                           |       |       |
| 構成員確認             |                 | 姓[セ      | 71 📃              |                 |               |              |     |       |     | 名[×  | 1                      |                           |       |       |
| + 構成員の代理申請        |                 | 構成員和     | 調 選択              |                 |               | ~            |     |       |     | 保有道  | 略 選択 🖌                 |                           |       |       |
| + 大会              |                 |          | -                 | ~~              |               |              |     |       |     |      | -#0                    |                           |       |       |
| + 申請履歴            |                 | 登録4      | F度 2023           | ≠ ∨             |               |              |     |       |     | 4    | =#p                    |                           |       |       |
| + 承認              |                 | チーム      | 2名                |                 |               |              |     |       |     | 団体   | 略                      |                           |       |       |
| + 資格管理            |                 | 4        | ≇年 選択             | ~               |               |              |     |       |     | 19   | 調 選択 🗸                 |                           |       |       |
| + コミュニケーション       |                 | チーム      | ID                |                 |               |              |     |       | 7   | (ジシ≡ | シ 選択 マ                 |                           |       |       |
| + 支払              |                 |          |                   |                 |               |              |     |       |     | 1#   |                        | ~ 年 /日/日                  | -     |       |
| + 請求              |                 | チーム国     | 1週17              | ~               |               |              |     |       |     | As   |                        | +///1                     | U     |       |
| + 加盟団体            |                 | キーワー     | -15               |                 |               |              |     |       |     |      |                        |                           |       |       |
| + 団体              | 表示順序            | Ę        |                   |                 |               |              |     |       |     |      |                        |                           |       |       |
| + 申請設定            | 優先ソー            | <u>۱</u> |                   | 優先ソート2          |               |              |     |       |     |      |                        |                           |       |       |
| + その他申請           | 種別1 昇           | NA 🗸     |                   | 種別1 昇順          | ~             |              |     |       |     |      |                        |                           |       |       |
| + 選抜チーム           |                 |          |                   |                 |               |              |     |       |     |      |                        |                           | 0     | 榆榆    |
| + 統計              |                 |          |                   |                 |               |              |     |       |     |      |                        |                           |       | DOIL  |
| + 大会              |                 | _        | 野球二四              | ヤキュウサンシ         |               |              |     |       |     |      | 東京都立野球ねっと第三高等          |                           |       |       |
| + 申請履歴            | 3399            | 活動中      | 郎                 | ロウ              | 道手            |              | **  | 2023年 | 16  | 1    | 学校                     | 東京都局等学校對坏連盟               | 男     | 投手    |
| + 承認              | 3394            | 活動中      | <u>野球 京太</u><br>郎 | ヤキュウ キョウ<br>タロウ | 選手            |              | 無   | 2023年 | 15  | 1    | 東京都立野球ねっと高等学校<br>軟式チーム | 東京都高等学校野球連盟<br>(軟式)       | 男     | 投手    |
| + 資格管理            | 3028            | 活動中      | <u>テスト孝</u><br>太郎 | テスト コウタロ<br>ウ   | 選手            |              | 無   | 2023年 | 16  | 1    | 東京都立テスト第一高等学校          | 東京都高等学校野球連盟               | 男     | 投手    |
| + コミュニケーション       | 3018            | 活動中      | <u>テスト太</u> 郎     | テスト タロウ         | 管理者-会長・代<br>表 | 管理者-事務<br>局長 | 無   | 2023年 | 47  |      | 江戸川商業高等学校              | 東京都高等学校野球連盟               | 男     |       |
| + 支払<br>+ 請求      | 3017            | 活動中      |                   | ヤキュウコウタ         | 選手            | 指導者-コー       | 無   | 2023年 | 15  | 1    | 東京都立野球ねっと高等学校          | 東京都高等学校野球連盟               | 男     |       |
| + 加盟団体            | 2012            | N24.0    | 野球冥王              | ヤキュウメイオ         | \52 mG        | ,            | ám. | 2022年 | 17  |      | 事合約合取出かっ と言葉学校         | <b>本</b> 古柳古竺 举秋 昭述 16 阳  | Ħ     | +7+86 |
| + 団体              | 5013            | 2890 H   | 重                 | ウ               | 进士            |              | *** | 2023年 | 17  | 1    | ホルキロヨンパインと回告子仪         | 未示即同守子仪却必建盟               | 20    | 127   |
| + 申請設定            | 3012            | 活動中      | 野球木星              | マキュワ モクゼ<br>イ   | 選手            |              | 無   | 2023年 | 16  | 1    | 東京都立野球ねっと高等学校          | 東京都高等学校野球連盟               | 男     |       |
| + その他申請           | 3009            | 活動中      | 野球土星              | ヤキュウ ドセイ        | 管理者-会長・代<br>表 |              | 無   | 2023年 | 33  |      | 東京都立野球ねっと高等学校          | 東京都高等学校野球連盟               | 男     |       |
| + 選抜チーム           |                 |          |                   |                 |               |              |     |       | _   |      |                        |                           |       |       |
| + 統計              |                 |          |                   |                 |               |              |     |       |     | 登録   | 名簿(簡易)                 | 洋細) 2 登録証 🔒               | CSVダウ | パード   |

構成員一覧画面

ダウンロードしたPDFファイルを開き内容を確認します。
 ※団体情報に登録している団体印、団体ロゴが表示されます。

※構成員情報に顔写真をアップロードしている場合は顔写真が表示されます。

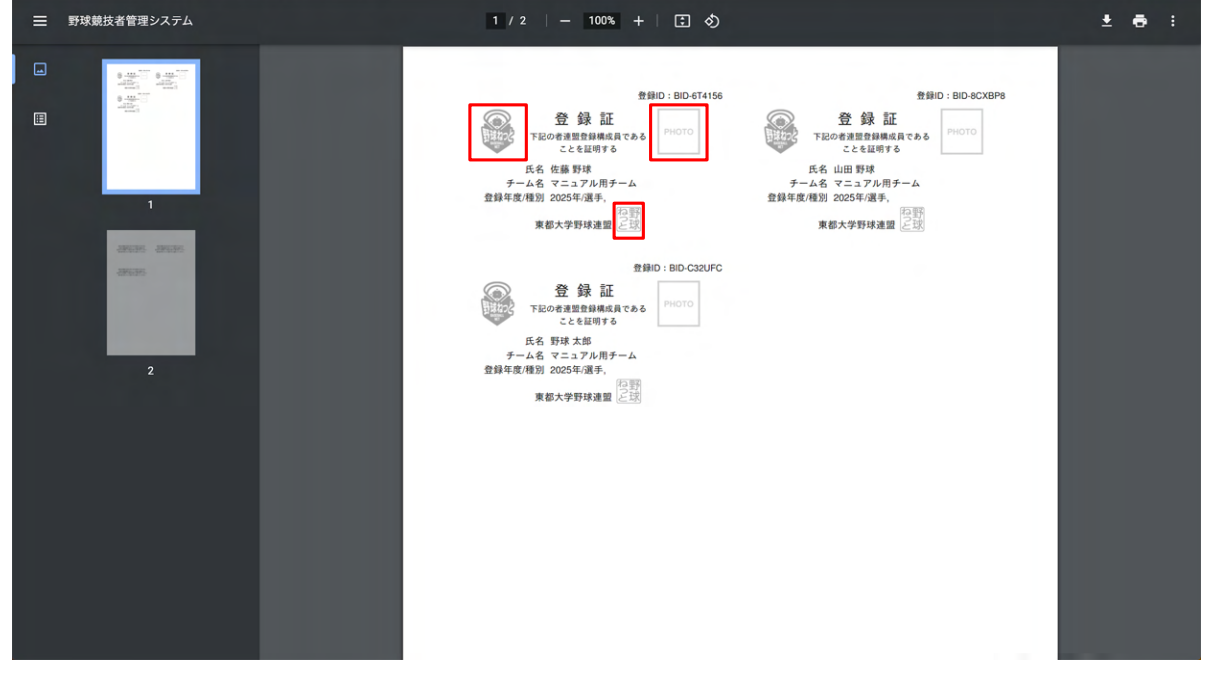

PDFファイル画面

4) 右上にある印刷をクリックし印刷を行います。
 ※シートサイズはA4判 (210×297mm)です。
 ※一片サイズは91mm×55mmです。

| ≡ | 野球競技者管理システム                 | 1 / 10   - 100% +   🗄 🔇                                                                                                    | <b>±</b> | Ð) | : |
|---|-----------------------------|----------------------------------------------------------------------------------------------------|----------|----|---|
| H |                             |                                                                                                    |          |    |   |
|   | anun anun<br>anun anun      | 登録D : BID-8CXBP4 호텔D : BID-C32UFK                                                                                                    |          |    |   |
|   | anan anan<br>anan anan<br>2 | Filoa #温望登録構成和である<br>ことを紹明する     Filoa #温型登録構成和である<br>ことを紹明する       氏名 監督太郎 (ID:1165)     氏名 野球 十二輔 (ID:1164)       チーム名 マニュアル用チーム     チーム名 マニュアル用チーム       登録年度/種別 2020年/描述     登録年度/種別 2020年/描述 | I        |    |   |
|   |                             | 東部大学財球連盟 上部 東部大学財球進盟 上部<br>全部D : BID-3RWOVX 全部D : BID-7ADJ62<br>全部D : BID-3RWOVX 全部D : BID-7ADJ62<br>登録 証<br>FIC0-8#型型経緯成長である<br>ことを証明する                                                          |          |    |   |

PDFファイル画面

5) ①詳細設定-②両面印刷-③印刷ボタンをクリックし印刷を行います。 ※裏面にも印字があるためレイアウト/仕上げの印刷設定を両面にしてください。

| ≡ | 野球競技者          | 1880-180-feta) 1880-180-186,08<br>() 登録証 () () () () () () () () () () () () ()                                                                                                    | ▲<br>ED 刷        | 5枚 🛓 🖶 : |
|---|----------------|----------------------------------------------------------------------------------------------------|------------------|----------|
|   | 8-14           | Тослативни гал         Послативни гал           1         1         1         1         1         1         1         1         1         1         1         1         1         1         1         1         1         1         1         1         1         1         1         1         1         1         1         1         1         1         1         1         1         1         1         1         1         1         1         1         1         1         1         1         1         1         1         1         1         1         1         1         1         1         1         1         1         1         1         1         1         1         1         1         1         1         1         1         1         1         1         1         1         1         1         1         1         1         1         1         1         1         1         1         1         1         1         1         1         1         1         1         1         1         1         1         1         1         1         1         1         1         1                                                                                                    | カラーカラー           | * *      |
| ⊞ |                | EB0: ID-CMP4         EB0: ID-CMP4           ① 10 RESERVACEAR         Immin           ① 10 RESERVACEAR         Immin           0.6 MEMTA         C.6 MEMTA           AC EXE XE (0.1016)         AC EXE XE (0.1016)                                                                                                    | 1 詳細設定           | ^        |
|   |                | サームを、マニコアルボナーム チームを、マニコアルボナー<br>登録を承望的 2004代始巻を整 登録を承望的 2004代始巻 (1997)<br>第数大学校は振躍 (2019)<br>第数大学校は振躍 (2019)                                                                                                    | 用紙サイズ A4         | •        |
|   |                |                                                                                                    | 1 枚あたりのページ<br>数  |          |
|   |                | 2845.825 2007.85<br>READDWAR 2007.85<br>READDWAR 2007.85                                                                                                    | 品質 600 dpi       | •        |
|   |                | 280-80-401W 280-80-400/00<br>280-80-400-401<br>200-822946647.54<br>2010<br>2010 | 倍率    既定         | •        |
|   | Name -         | 「A 6 88 × A10(118) 」 A 6 89 × A1(0,118)<br>ダーム ( て 2.3 7 A19 ← ム<br>登録を表 ( て 2.3 7 A19 ← ム<br>登録を表 ( 1.3 7 A19 ← ム<br>登録を表 ( 1.3 7 A19 ← ム<br>登録を表 ( 1.3 7 A19 ← ム<br>登録を表 ( 1.3 7 A19 ← ム<br>登録を表 ( 1.3 7 A19 ← ム<br>登録を表 ( 1.3 7 A19 ← ム<br>登録を表 ( 1.3 7 A19 ← ム<br>登録を表 ( 1.3 7 A19 ← ム<br>)<br>登録を表 ( 1.3 7 A19 ← ム<br>)<br>( 1.3 1 ← ム<br>)<br>( 1.3 1 ← ( 1.3 1 ← )<br>)<br>( 1.3 1 ← ( 1.3 1 ← )<br>)<br>( 1.3 1 ← ( 1.3 1 ← )<br>)<br>( 1.3 1                                                                                                    | 2 両面印刷 🗹 両面に印刷する |          |
|   | 8.47           | 180-1802/8003 1800/8421Y<br>一部語 180-242874                                                                                                    | (二)長辺とじ          |          |
|   | 6 - 44<br>- 45 |                                                                                                    | 3                | •        |
|   | 0-40<br>       |                                                                                                    |                  | キャンセル    |
|   | 8.00.0         | ·                                                                                                    | - CC220790       |          |

PDFファイル画面

6) 登録証の作成完了です。

【Macでの操作】

1) メニューの①構成員-②構成員確認をクリックします。

| 野球のねっと                                  | ● 野球競技者管理システム                     |            | 団体 一郎<br>東都大学野球連盟 | ₩ <u>ログアウト</u>     |
|-----------------------------------------|-----------------------------------|------------|-------------------|--------------------|
| 野球競技者管理システム                             | ダッシュボード                           |            |                   |                    |
| > ダッシュボード                               |                                   |            |                   |                    |
| <b>(</b> ) チーム                          | 集計                                |            |                   |                    |
| - 構成員                                   | 配下登録チーム数 4                        | 配下登録選手数 44 |                   |                    |
| 2 構成員確認                                 |                                   |            |                   |                    |
| + 構成員の代理申請                              | 通知                                |            |                   |                    |
| + 大会                                    | 選抜マニュアルチームがマニュアル大会を申込みました。        |            | 20                | 021/04/01 16:09:01 |
| + 由諸履歴                                  | 東都大学野球連盟が変更申請を承認しました。             |            | 20                | 021/04/01 16:01:15 |
| · • • • • • • • • • • • • • • • • • • • | 東都大学野球連盟が変更申請を承認しました。             |            | 20                | 021/04/01 16:00:44 |
| + 水認                                    | 全日本大学野球連盟がマニュアルテスト登録料③の請求を作成しました  |            | 20                | 021/03/31 19:26:51 |
| + コミュニケーション                             | 全日本大学野球連盟がマニュアルテスト登録料②の請求を作成しました  |            | 20                | 021/03/31 19:04:32 |
| + 支払                                    | 全日本大学野球連盟がマニュアルテスト登録料の請求を作成しました   |            | 20                | 021/03/31 18:49:22 |
| + 請求                                    | マニュアル用チームがマニュアル用登録料の支払方法を選択しました   |            | 20                | 021/03/31 18:38:29 |
|                                         | マニュアル用チームがマニュア春季大会参加費の支払方法を選択しました |            | 20                | 021/03/31 18:28:49 |
| + 加盟団体                                  | マニュアル用登録料の一括請求作成が完了しました。          |            | 20                | 021/03/31 18:18:32 |
| + 団体                                    | 全日本大学野球連盟がマニュアル連絡③を送信しました。        |            | 20                | 021/03/31 17:11:04 |
| + 申請設定                                  |                                   |            |                   | Nation and         |
| + その他申請                                 |                                   |            |                   | 通知一覧               |
| · · · · · · · · · · · · · · · · · · ·   |                                   |            |                   |                    |

ダッシュボード画面

2) 「登録証」ボタンをクリックします。

| 野球変ねっと              | 🐼 野球競技者       | 音登録シス                     | ステム             |               |              |   |       |    |                                         | 団<br>東                          | 31 <b>体 一郎</b><br>京都高等学校野球運墾 | ¢      | ログアウト   |
|---------------------|---------------|---------------------------|-----------------|---------------|--------------|---|-------|----|-----------------------------------------|---------------------------------|------------------------------|--------|---------|
| 野球競技者登録システム         | 構成員一覧         |                           |                 |               |              |   |       |    |                                         |                                 |                              |        |         |
| › <i>ダ</i> ッシュボード   |               |                           |                 |               |              |   |       |    |                                         |                                 |                              |        |         |
| + <del>ፓ</del> —ム   | 検索条件          |                           |                 |               |              |   |       |    |                                         |                                 |                              |        |         |
| - 構成員               | 構成            | 战員ID                      |                 |               |              |   |       | 活動 | ステータ                                    | 9ス 選択 🖌                         |                              |        |         |
| 構成員確認               | Q±[           | セイ]                       |                 |               |              |   |       |    | 名[メ                                     | -1]                             |                              |        |         |
| + 構成員の代理申請          | 構成員           | ■種別 選択                    |                 |               | ~            |   |       |    | 保有調                                     | ■格 選択 ✔                         |                              |        |         |
| + 大会                |               |                           |                 |               |              |   |       |    |                                         |                                 |                              |        |         |
| + 申請履歴              | <u>8</u>      | 泉年度<br>2023               | 3年 ∨            |               |              |   |       |    | ÷                                       | F87                             |                              |        |         |
| + 承認                | F-            | - ム名                      |                 |               |              |   |       |    | 団                                       | 本名                              |                              |        |         |
| + 資格管理              |               | 学年 選択                     | ~               |               |              |   |       |    | t                                       | 進択 🖌                            |                              |        |         |
| + コミュニケーション         | Ŧ-            | -AID                      |                 |               |              |   |       | 7  | ポネジネッコ                                  |                                 |                              |        |         |
| + 支払                |               |                           |                 |               |              |   |       |    |                                         |                                 | a. <u>5 (2)</u>              | -      |         |
| + 請求                | チーム           | 」階級 選択                    | ~               |               |              |   |       |    | 入音                                      |                                 | 10 年 /月/日                    |        |         |
| +加盟団体               | +- <u>-</u> : | フード                       |                 |               |              |   |       |    |                                         |                                 |                              |        |         |
| + 団体                | 夷云顺序          |                           |                 |               |              |   |       |    |                                         |                                 |                              |        |         |
| + 申請設定              | 優先ソート1        |                           | 優先ソート2          |               |              |   |       |    |                                         |                                 |                              |        |         |
| + その他申請             | 種別1 昇順 🖌      |                           | 種別1 昇順          | ~             |              |   |       |    |                                         |                                 |                              |        |         |
| + 選抜チーム             |               |                           |                 |               |              |   |       |    |                                         |                                 |                              |        | +thethe |
| + 統計                |               |                           |                 |               |              |   |       |    |                                         |                                 |                              | 4      | 198313  |
| + 申請履歴              | 3399 活動中      | <u>野球 三四</u><br>郎         | ヤキュウ サンシ<br>ロウ  | 選手            |              | 無 | 2023年 | 16 | 1                                       | 東京都立野球ねっと第三高等<br>学校             | 東京都高等学校野球連盟                  | 男      | 投手      |
| + 承認                | 3394 活動中      | <u>野球 京太</u><br>郎         | ヤキュウ キョウ<br>タロウ | 選手            |              | 無 | 2023年 | 15 | 1                                       | 東京都立野球ねっと高等学校<br>軟式チーム          | 東京都高等学校野球連盟<br>(軟式)          | 男      | 投手      |
| + 資格管理              | 3028 活動中      | <u>テスト 孝</u><br>太郎        | テスト コウタロ<br>ウ   | 選手            |              | 無 | 2023年 | 16 | 1                                       | 東京都立テスト第一高等学校                   | 東京都高等学校野球連盟                  | 男      | 投手      |
| + コミュニケーション<br>+ 支払 | 3018 活動中      | <u>テスト太</u><br>郎          | テスト タロウ         | 管理者-会長・代<br>表 | 管理者-事務<br>局長 | 無 | 2023年 | 47 |                                         | 江戸川商業高等学校                       | 東京都高等学校野球連盟                  | 男      |         |
| + 請求                | 3017 活動中      | <u>野球 こう</u><br><u>た朗</u> | ヤキュウ コウタ<br>ロウ  | 選手            | 指導者-コー<br>チ  | 無 | 2023年 | 15 | 1                                       | 東京都立野球ねっと高等学校                   | 東京都高等学校野球連盟                  | 男      |         |
| + 加盟団体              | 3013 活動中      | 野球 冥王                     | ヤキュウメイオ         | 選手            |              | 無 | 2023年 | 17 | 1                                       | 東京都立野球ねっと高等学校                   | 東京都高等学校野球運盟                  | 男      | 投手      |
| + 団体                |               | 重                         | ・フ<br>ヤキュウ モクヤ  |               |              |   |       |    |                                         |                                 |                              |        |         |
| + 申請設定              | 3012 活動中      | 野球木星                      | 1               | 選手            |              | 無 | 2023年 | 16 | 1                                       | 東京都立野球ねっと高等学校                   | 東京都高等学校野球連盟                  | 男      |         |
| + その他申請             | 3009 活動中      | 野球土星                      | ヤキュウ ドセイ        | 管理者-会長・代<br>表 |              | 無 | 2023年 | 33 |                                         | 東京都立野球ねっと高等学校                   | 東京都高等学校野球連盟                  | 男      |         |
| + 選抜チーム             |               |                           |                 |               |              |   |       |    | a 2603                                  | 久鏞 (前見) <b>時</b> 恐 <u>侵久端 (</u> |                              | ೧९५४३८ | ND-8-   |
| + 統計                |               |                           |                 |               |              |   |       |    | • • • • • • • • • • • • • • • • • • • • | 12789 (111889)                  | + 12020575110                | GV9'J  | 20-12   |

### 構成員一覧画面

ダウンロードしたPDFファイルを開き内容を確認します。
 ※団体情報に登録している団体印、団体ロゴが表示されます。

| ■ 野球競技者管理システム                                                                                                    | 1 / 2   - 100% +   🗄 🔕                                                                                                    | <u>+</u> | • | þ |   |
|----------------------------------------------------------------------------------------------------|----------------------------------------------------------------------------------------------------|----------|---|---|---|
| <ul> <li>a and a second second</li></ul> | <text><text><text><text><text><text><text><text><text><text><text><text><text><text><text><text><text><text><text><text><text></text></text></text></text></text></text></text></text></text></text></text></text></text></text></text></text></text></text></text></text></text> |          |   |   |   |
|                                                                                                    |                                                                                                    |          |   |   | _ |

※構成員情報に顔写真をアップロードしている場合は顔写真が表示されます。

PDFファイル画面

①ファイル-②プリントをクリックし印刷を行います。
 ※シートサイズはA4判 (210×297mm)です。
 ※一片サイズは91mm×55mmです。

| * 74(2p)-  | ファイル 掘集 表示 移動 ツール ウイン                                      | ドウ ヘルプ                                                                                                    |                                                                                            |
|------------|------------------------------------------------------------|----------------------------------------------------------------------------------------------------|--------------------------------------------------------------------------------------------|
| •••        | クリップボードから新規作成 3KN                                          | ● 登録証.pdf (1/2ページ)                                                                                                  |                                                                                            |
| D- Q Q     | 開く ¥CO<br>最近使った項目を開く ▶                                     |                                                                                                    |                                                                                            |
| * ####.pdf | ウインドウを閉じる 36W<br>選択中のPDF書類を閉じる ひ36W<br>保存 36S<br>複類 036S   |                                                                                                    |                                                                                            |
| -12.       | 名称変更                                                       | 登録ID:BID-6T4156                                                                                                    | 登録ID:BID-8CXBP8                                                                            |
|            | 移動<br>パージョンを戻す ►                                           | 登録証                                                                                                    | 登録証                                                                                        |
| 0          | iPhoneまたはiPadから読み込む<br>ト                                   | この者連盟登録構成員である<br>ことを証明する                                                                                            | 11100         下記の者連盟登録構成員である         PHOTO           ことを証明する         2         2         2 |
|            | カメラから読み込む<br>EPSON EW-M770T Seriesから読み込む<br>スクリーンショットを振る ► | ら 佐藤 野球                                                                                                    |                                                                                            |
| anas anas  | 書き出す<br>PDFとして書き出す                                         | 」2025年/選手,                                                                                                    | 登録年度/種別 2025年/選手,                                                                          |
| 20100      | 共有                                                         |                                                                                                    |                                                                                            |
| 2          | 下<br>下<br>下<br>た<br>着<br>子<br>一<br>本<br>着<br>登録年度/種題<br>調  | 登録D: BID-C32UFC<br>登録D: BID-C32UFC<br>の者連盟登録構成員である<br>ことを証明する<br>5 野球 太郎<br>5 マニュアル用チーム<br>1 2025年/選手,<br>2025年/選手, |                                                                                            |
|            |                                                            |                                                                                                    |                                                                                            |

PDFファイル画面

5) 「プリント」ボタンをクリックし印刷を行います。 ※裏面にも印字があるためレイアウト/仕上げの印刷設定を両面にしてください。

| 0 • •                |                                                                             | 登録証.pdf (1/2ページ)                                                                                                    |                              |
|----------------------|-----------------------------------------------------------------------------|----------------------------------------------------------------------------------------------------|------------------------------|
|                      |                                                                             |                                                                                                    |                              |
| ▼ 2982.pdf           |                                                                             | プリンタ: SISプリンタ ©<br>プリセット: 部記技工作 ©<br>耐取: 1<br>ページ: ● ダベマ<br>サイドバーで選択中のページ<br>一 約9: 1 終了: 1<br>用紙サイズ: A4 ◎ 210 x 297 mm | 登録ID:BID-8CXBP8<br>である PHOTO |
| 28936 28936<br>29235 | ≪ < 1/2 > ≫                                                                 | 方向:     ・・・・・・・・・・・・・・・・・・・・・・・・・・・・・・・・・・・・                                                                           |                              |
| 2                    | ? PDF PHR6非典示<br>ことを証明する<br>氏名 野球 太郎<br>チーム名 マニュアル用チーム<br>登録年度/種別 2025年/選手、 | #τ2/24/                                                                                                    | 792F                         |

PDFファイル画面

6) 登録証の作成完了です。

# 10. 配下構成員に関する変更申請の承認

### 【概要】

- 構成員の変更申請の確認
- 構成員の変更申請の承認(または差戻し)

### 10.1. 構成員情報の各種変更申請の承認

構成員の登録情報の変更申請、活動休止申請、活動再開申請、退部申請の承認を行います。 画面は構成員活動休止申請を例にします。

- 1) チームが申請を行うとダッシュボードの通知一覧に表示されます。通知名をクリックすると詳細 画面に遷移できます。
- 2) またはメニューの①承認-②承認をクリックします。

| 野球 変ねっと      | ◎ 野球競技者管理システム              |            | 同体一郎<br>●ログアウト<br>単部大子群等連盟 | - |
|--------------|----------------------------|------------|----------------------------|---|
| 野球競技者管理システム  | ダッシュボード                    |            |                            |   |
| > ダッシュボード    |                            |            |                            |   |
| + <i>ች</i>   | 集計                         |            |                            |   |
| + 構成員        | 配下豐绿チー <u>小</u> 数 17       | 配下豐錄選手数 32 |                            |   |
| + 大会         |                            |            |                            |   |
| 🚺 申請履歴       | 通知                         |            |                            |   |
| - 承認         | 都立マニュアル用チームが活動休止申請を申請しました。 |            | 2021/03/29 11:38:53        |   |
| ी <b>म</b> छ | 都立マニュアル用チームが新規登録申請を申請しました。 |            | 2021/03/29 11:03:02        |   |
|              | 都立マニュアル用チームが新規登録申請を申請しました。 |            | 2021/03/29 10:48:06        |   |
| + コミュニケーション  | 日本マニュアル大学が新規登録申請を申請しました。   |            | 2021/03/29 10:39:30        |   |
| + 支払         | 郵立マニュアル用チームが変更申請を申請しました。   |            | 2021/03/29 10:14:13        |   |
| + 請求         | マニュアル大学が変更申請を申請しました。       |            | 2021/03/26 18:37:38        |   |
| + 加盟団体       | マニュアル大学が変更申請を申請しました。       |            | 2021/03/26 18:27:25        |   |
|              | マニュアル大学が新規登録申請を申請しました。     |            | 2021/03/26 17:57:35        |   |
| + 凹体         | マニュアル大学が新規登録申請を申請しました。     |            | 2021/03/26 17:38:48        |   |
| + 申請設定       | 全日本大学野球連盟が変更申請を差戻しました。     |            | 2021/03/26 17:05:07        |   |
| + その他申請      |                            |            |                            | r |
| + 選抜チーム      |                            |            | 运和 一晃                      | J |

ダッシュボード画面

- 3) 承認一覧から検索条件を入力し「検索」ボタンをクリックします。または、「承認が必要な申請 を表示」にチェックを入れ「検索」ボタンをクリックすると申請中の絞り込みができます。
- 4) 承認を行う申請名をクリックします。

| 野球変ねっと            | ☞ 野球竟    | 競技者管理シン                 | ステム |      |                |              |                                 | <b>団体 一郎</b><br>東京都高等学校翻球遠望 | <u> ₩ログアウト</u>  |
|-------------------|----------|-------------------------|-----|------|----------------|--------------|---------------------------------|-----------------------------|-----------------|
| 野球競技者管理システム       | 承認一覧     |                         |     |      |                |              |                                 |                             |                 |
| > ダッシュボード         |          |                         |     |      |                |              |                                 |                             |                 |
| + <del>7</del> —ム | 検索条件     |                         |     |      |                |              |                                 |                             |                 |
| + 構成員             |          | 申請ID                    |     |      |                | ステータス        | 選択 🖌                            |                             |                 |
| + 大会              |          |                         |     |      |                |              | <ul> <li>承認が必要な申請を表示</li> </ul> |                             |                 |
| + 申請履歴            |          | 申請名                     |     |      |                | 申請者名         |                                 |                             |                 |
| - 承認              |          | 申請種別                    | 選択  | ~    |                | 申請フォーマット     | 選択                              |                             |                 |
| 承認                |          |                         |     |      |                |              |                                 |                             |                 |
| + コミュニケーション       | 表示顺序     |                         |     |      |                |              |                                 |                             |                 |
| + 支払              | ID P\$IM | ~                       |     |      |                |              |                                 |                             |                 |
| + 請求              |          |                         |     |      |                |              |                                 |                             |                 |
| + 加盟団体            |          |                         |     |      |                |              |                                 |                             | Q、検索            |
| + 団体              |          |                         |     |      |                |              |                                 |                             |                 |
| + 申請設定            | 11件中 1件  | - 11件                   |     |      |                |              |                                 |                             |                 |
| + その他申請           | 申靖ID     | マテー<br>タス 申             | 靖名  | 申請種別 | 申請フォーマット       | 申靖者名         | 申請                              | 日時                          | 更新目時            |
| + 選抜チーム           | 2456     | <sup>神論中</sup>          | 更申請 | 構成員  | 構成員変更申請        | マニュアル用日光チーム1 | 2021/08/                        | 10 16:49 2                  | 021/08/10 16:49 |
| + 統計              | 2455     | <sup>申請中</sup> <u>変</u> | 巨申請 | 構成員  | 構成員変更申請        | マニュアル用日光チーム1 | 2021/08/                        | 10 16:48 2                  | 021/08/10 16:48 |
|                   |          |                         |     |      |                | =            |                                 |                             |                 |
|                   |          |                         |     |      | <b>承認一見囲</b> 囲 | Ц            |                                 |                             |                 |

5) 内容を確認し「承認」ボタンをクリックします。

| 野球気ねっと            | 중 野球競技者管理システム |              |                    |                   | 回体一部<br>東京都高等学校野球運盟 | ₩ <u>ログアウト</u>      |
|-------------------|---------------|--------------|--------------------|-------------------|---------------------|---------------------|
| 野球競技者管理システム       | 構成員活動         | 休止申請詳細       |                    |                   |                     | 申請中                 |
| > ダッシュボード         |               | 申請ID         | 2504               |                   |                     |                     |
| + <del>ፓ</del> —ム |               | 申請種別         | 構成員                |                   |                     |                     |
| + 構成員             |               | チーム名         | 都立マニュアル用チーム        |                   |                     |                     |
| + 大会              |               | 活動年度         | 2021年              |                   |                     |                     |
| + 申請履歴            |               | 構成員          | 野球二男               |                   |                     |                     |
| - 承認              |               | 申請日時         | 2021/08/18 17:44   |                   |                     |                     |
| <b>承</b> 契        |               | 活動休止日        | 2021/08/17         |                   |                     |                     |
|                   |               | 申請理由         | 海外移住のため            |                   |                     |                     |
| + _=              |               | アッフロートファイル   | <u> </u>           |                   |                     |                     |
| + 支払              | ← 戻る 差ቓ       | ŧ            |                    |                   |                     | ■ PDF出力 承認          |
| + 請求              |               |              |                    |                   |                     |                     |
| + 加盟団体            | 操作履歴一覧        |              |                    |                   |                     |                     |
| + 団体              | 処理            |              | 名前                 | コメント              |                     | 日時                  |
| + 申請設定            | 申請            | 都立マニュア       | ル用チーム 野球 一郎        | コメントがあればここに入力します。 |                     | 2021/08/18 17:44:50 |
| + その他申請           | 承認者一階         |              |                    |                   |                     |                     |
| + 選抜チーム           | 790 H 34      | 2.1910/07    | 12.0-              | a                 | 179/H               |                     |
| + 統計              |               | /Ft.60/80/Jr | <b>1米作</b><br>主语/m | 市合地高。             | 420回14<br>等受抗率新心准明  |                     |
| + ヘルプ             |               | 1            | 2153 <b>7</b> 31 F |                   | 771,831*Nation      |                     |

#### 構成員活動休止申請詳細画面

- 6) 確認画面で「はい」ボタンをクリックします。必要があればコメントの入力ができます。
- 7) 承認の完了です。

※「PDF出力」ボタンをクリックすると詳細のダウンロードができます。

※第2承認者以上の承認が必要な場合は、全ての承認者が承認を完了するまでは「申請中」のス テータスが表示されます。

| 野球 家ねっと           | ● 野球競技者管理システム |               |                              |      | <b>団体 一郎</b><br>東京都局等学校野球運盟 | <u> ⊕ログアウト</u> |
|-------------------|---------------|---------------|------------------------------|------|-----------------------------|----------------|
| 野球競技者管理システム       | 構成員活動         | 休止申請詳細        |                              |      |                             | 承認済            |
| > ダッシュボード         | 700           |               |                              |      |                             |                |
| + <del>ፓ</del> —ム | 承認しました。       |               |                              |      |                             |                |
| + 構成員             |               | 申請ID          | 2505                         |      |                             |                |
| + 大会              |               | 申請種別          | 構成員                          |      |                             |                |
| + 申請履歴            |               | チーム名          | 都立マニュアル用チーム                  |      |                             |                |
| - 承認              |               | 活動年度          | 2021年                        |      |                             |                |
| 承認                |               | 構成員           | 野球三男                         |      |                             |                |
| ± コミュニケーション       |               | 申請日時          | 2021/08/18 17:58             |      |                             |                |
| · =+/             |               | 活動休止日         | 2021/08/18                   |      |                             |                |
| + \$12            |               | 中時福田          | )町/119(EU)/28)<br>テフト資料 view |      |                             |                |
| + 請求              |               | yyyu -1.9y.1% |                              |      |                             |                |
| + 加盟団体            | ← 戻る          |               |                              |      |                             | 🖹 PDF出力        |
| + 団体              |               |               |                              |      | -                           |                |
| + 申請設定            | 操作履歷一覧        |               |                              |      |                             |                |
| + その他申請           | 処理            | 名前            |                              | イイメロ | 日時                          | 6              |
| + 選抜チーム           | 承認            | 東京都高等学校野球遇    | 盟 団体 一郎                      |      | 2021/08/18 1                | 17:59:20       |
| . 945-L           | 申請            | 都立マニュアル用チー    | -ム 野球 一郎                     |      | 2021/08/18 1                | 17:58:54       |

構成員活動休止申請詳細画面

## 10.2. 構成員の各種変更申請の差戻し

申請内容に不備がある場合は申請の差戻しができます。 画面は構成員変更申請を例にします。

1) 承認を行う申請を確認し不備があれば「差戻」ボタンをクリックします。
 ※申請の詳細を確認する手順は、10.1構成員情報の変更申請の承認を参照してください。

| 野球変ねっと            | 중 野球競技者管理システム |            |                   |                   | 回体 一郎<br>東京都高等学校野球連盟 | ₩ <u>ログアウト</u>      |
|-------------------|---------------|------------|-------------------|-------------------|----------------------|---------------------|
| 野球競技者管理システム       | 構成員活動你        | 木止申請詳細     |                   |                   |                      | 申請中                 |
| › <i>ダ</i> ッシュボード |               | 申請ID       | 2504              |                   |                      |                     |
| + <del>ፓ</del> —ム |               | 申请種別       | 構成員               |                   |                      |                     |
| + 構成員             |               | チーム名       | 都立マニュアル用チーム       |                   |                      |                     |
| + 大会              |               | 活動年度       | 2021年             |                   |                      |                     |
| + 申請履歴            |               | 構成員        | 野球二男              |                   |                      |                     |
| - 承認              |               | 申請日時       | 2021/08/18 17:44  |                   |                      |                     |
|                   |               | 活動休止日      | 2021/08/17        |                   |                      |                     |
| /Pac              |               | 申請理由       | 海外移住のため           |                   |                      |                     |
| + コミュニケーション       | 7             | アップロードファイル | <u>テスト資料,xlsx</u> |                   |                      |                     |
| + 支払              | ← 戻る 差戻       |            |                   |                   |                      | PDF出力 承認            |
| + 請求              |               |            |                   |                   |                      |                     |
| + 加盟団体            | 操作履歴一覧        |            |                   |                   |                      |                     |
| + 団体              | 処理            |            | 名前                | コメント              |                      | 日時                  |
| + 申請設定            | 申請            | 都立マニュア     | ル用チーム 野球 一郎       | コメントがあればここに入力します。 |                      | 2021/08/18 17:44:50 |
| + その他申請           | T TT AV       |            |                   |                   |                      |                     |
| + 選抜チーム           | 承認有一覧         |            |                   |                   |                      |                     |
| + 統計              |               | 承認順序       | 操作                | 承認                | 四体                   |                     |
|                   |               | 1          | 未操作               | 東京都高等             | 学校野球連盟               |                     |
| + ~10             |               |            |                   |                   |                      |                     |

### 構成員変更申請詳細画面

- 2) 確認画面で「はい」ボタンをクリックします。コメントに不備の箇所や理由を入力します。 ※差戻しを行う場合はコメントの入力が必須です。
- 3) 差戻しの完了です。

※「PDF出力」ボタンをクリックすると詳細のダウンロードができます。 ※第1承認者が承認をした場合でも第2承認者以降の差戻しができます。チームが再申請した場 合は第1承認者から順に全ての承認者の承認が必要です。

| 野球 変ねっと            | 중 野球競技者管理システム |               |                  |                   | <b>団</b> (<br>東京 | <b>本 一郎</b><br>都高等学校野球連盟 | ₩ <u>ログアウト</u> |
|--------------------|---------------|---------------|------------------|-------------------|------------------|--------------------------|----------------|
| 野球競技者管理システム        | 構成員活動体        | <b>上申請詳細</b>  |                  |                   |                  |                          | 差戻中            |
| > ダッシュボード          |               |               |                  |                   |                  |                          |                |
| + <i>F</i> —L      | 差戻しました。       |               |                  |                   |                  |                          |                |
| + 構成員              |               | 申請ID          | 2505             |                   |                  |                          |                |
| + 大会               |               | 申請種別          | 構成員              |                   |                  |                          |                |
| + 申請履歴             |               | チーム名          | 都立マニュアル用チーム      |                   |                  |                          |                |
| - 承認               |               | 活動年度          | 2021年            |                   |                  |                          |                |
| 承認                 |               | 構成員           | 野球 三男            |                   |                  |                          |                |
| <u>↓ コミュニケーション</u> |               | 申請日時          | 2021/08/18 17:56 |                   |                  |                          |                |
|                    |               | 店到休止日<br>申诘理由 | 2021/08/18       |                   |                  |                          |                |
| + 2114             | 72            | 中間本田          | テフト資料 viev       |                   |                  |                          |                |
| + 請求               | -             |               | 2211 8110000     |                   |                  |                          |                |
| +加盟団体              | ← 戻る 差戻       |               |                  |                   |                  | 🖬 PDF                    | 出力 永認          |
| + 団体               |               |               |                  |                   |                  |                          |                |
| + 申請設定             | 操作履歴一覧        |               |                  |                   |                  |                          |                |
| + その他申請            | 処理            | 名前            |                  |                   | コメント             | E                        | 日時             |
| + 選抜チーム            | 差戻            | 東京都高等学校野球連    | 盟 団体 一郎          | 差戻理由のコメントを入力します。  |                  | 2021/08/1                | 18 17:56:58    |
| + 統計               | 甲請            | 都立マニュアル用チー    | - ム 野球 一郎        | コメントがあればここに入力します。 |                  | 2021/08/1                | 18 17:56:11    |

#### 構成員変更申請詳細画面

# 10.3. 差戻し後の再申請の承認

1) 10.1構成員情報の各種変更申請の承認以降を参照してください。

# 11. 配下団体の確認

【概要】

- 加盟団体の検索
- 加盟団体情報の確認

# 11.1. 配下団体情報の確認

配下加盟団体情報の確認ができます。

1) メニューの①加盟団体-②団体確認をクリックします。

| 野球③ねっと      | ☞ 野球競技者管理システム                     | 5          | <b>日体 一郎</b><br>E都大学野球連盟 | ₿ <u>ログアウト</u> |
|-------------|-----------------------------------|------------|--------------------------|----------------|
| 野球競技者管理システム | ダッシュボード                           |            |                          |                |
| > ダッシュボード   |                                   |            |                          |                |
| + チーム       | 集計                                |            |                          |                |
| + 構成員       | 配下登録チーム数 4                        | 配下登録選手数 44 |                          |                |
| + 大会        |                                   |            |                          |                |
| + 申請履歴      | 通知                                |            |                          |                |
| + 承認        | 選抜マニュアルチームがマニュアル大会を申込みました。        |            | 2021/04                  | /01 16:09:01   |
| + コミュニケーション | 東都大学野球連盟が変更申請を承認しました。             |            | 2021/04                  | /01 16:01:15   |
| . +4        | 東都大学野球連盟が変更申請を承認しました。             |            | 2021/04                  | /01 16:00:44   |
| + 文払        | 全日本大学野球連盟がマニュアルテスト登録料③の請求を作成しました  |            | 2021/03                  | /31 19:26:51   |
| + 請求        | 全日本大学野球連盟がマニュアルテスト登録料②の請求を作成しました  |            | 2021/03                  | /31 19:04:32   |
| ──加盟団体      | 全日本大学野球連盟がマニュアルテスト登録料の請求を作成しました   |            | 2021/03                  | /31 18:49:22   |
| 2 団体確認      | マニュアル用チームがマニュアル用登録料の支払方法を選択しました   |            | 2021/03                  | /31 18:38:29   |
|             | マニュアル用チームがマニュア春季大会参加費の支払方法を選択しました |            | 2021/03                  | /31 18:28:49   |
| + アカウント登録   | マニュアル用登録料の一括請求作成が完了しました。          |            | 2021/03                  | /31 18:18:32   |
| - アカウント確認   | 全日本大学野球連盟がマニュアル連絡③を送信しました。        |            | 2021/03                  | /31 17:11:04   |
| チーム         |                                   |            |                          |                |
| 団体          |                                   |            |                          | 通知一覧           |

ダッシュボード画面

- 2) 団体一覧から検索条件を入力し「検索」ボタンをクリックします。
- 3) 確認する団体名をクリックします。

| 野球                | ☞ 野球競技者管          | き理システム               |     | <b>团体 一郎</b><br>金日本大学群练速温 | <u>⇒ログアウト</u> |
|-------------------|-------------------|----------------------|-----|---------------------------|---------------|
| 野球競技者管理システム       | 団体一覧              |                      |     |                           |               |
| > ダッシュボード         |                   |                      |     |                           |               |
| + <del>7</del> —ム | 検索条件              |                      |     |                           |               |
| + 構成員             | 団体I               | D                    | 団体名 |                           |               |
| + 大会              | キーワー              | K                    |     |                           |               |
| + 申請履歴            |                   |                      |     | _                         |               |
| + 承認              |                   |                      |     | C                         | く検索           |
| + コミュニケーション       | 24 # # 20 #       |                      |     |                           |               |
| + 支払              | 311+++ 11+ - 201+ |                      |     |                           | 2 01          |
| + 請求              | 団体ID              | 回体名                  | 1   | 直上団体                      |               |
|                   | 140               | 九州地区大学野球連盟(南部九州ブロック) |     | 九州地区大学野球連盟                |               |
| - 加盟団体            | 139               | 九州地区大学野球連盟(北部九州ブロック) |     | 九州地区大学野球連盟                |               |
| 団体確認              | 138               | 九州地区大学野球連盟           |     | 全日本大学野球連盟                 |               |
| + アカウント登録         | 137               | 溫岡六大学野球連盟            |     | 全日本大学野球連盟                 |               |
| - アカウント確認         | 136               | 九州六大学野球連盟            |     | 全日本大学野球連盟                 |               |
|                   | 135               | 四国地区大学野球連盟           |     | 全日本大学野球連盟                 |               |
| $\pm - \Delta$    | 134               | 中国地区大学野球連盟           |     | 全日本大学野球連盟                 |               |
| 団体                | 133               | 広島六大学野球達盟            |     | 全日本大学野球連盟                 |               |

団体一覧画面

#### 4) 団体の詳細情報が確認できます。

※団体詳細画面の下部にある「アカウント」ボタンをクリックすると団体の担当者アカウント一覧 に遷移できます。

※「PDF出力」ボタンをクリックすると詳細のダウンロードができます。

| 野球変ねっと                 | ◎ 野球競技者管理システム      |                                                                                                    | <b>団体 一郎</b><br>全日本大学野球速盟 | ₩ <u>ログアウト</u> |
|------------------------|--------------------|----------------------------------------------------------------------------------------------------|---------------------------|----------------|
| 野球競技者管理システム            | 団体詳細               |                                                                                                    |                           |                |
| > ダッシュボード              | 団体ID               | 140                                                                                                    |                           |                |
| +                      | 团体名                | 九州地区大学野球連盟(南部九州ブロック)                                                                                    |                           |                |
| + 構成員                  | 団体名(力ナ)            | ダンタイメイカナ                                                                                                |                           |                |
| + 大会                   | 団体種別               | no5                                                                                                    |                           |                |
| + 申請履歴                 | 所羅団体               | 日本学生野球協会<br>全日本大学野球連盟<br>九州地区大学野球連盟                                                                     |                           |                |
| + 承認                   | 団体住所(郵便番号)         |                                                                                                    |                           |                |
| + コミュニケーション            | 回休住所(都道府県)         | 東京都                                                                                                    |                           |                |
| + 支払                   | 回体住所(市区郡町村)        |                                                                                                    |                           |                |
| + 請求                   | 団体住所(丁目・番地)        |                                                                                                    |                           |                |
| - 加盟団体                 | 回体住所(建物名、法人名、個人宅名) | 団体ビルディング                                                                                                |                           |                |
| 団体確認                   | 団体電話番号             | 03-7777-6666                                                                                            |                           |                |
| レッフカウント際係              | 団体FAX番号            | 03-1111-6666                                                                                            |                           |                |
| + アカウント空緑<br>- アカウント確認 | プロック名              | 照本<br>宮崎<br>沖縄                                                                                          |                           |                |
| + コミュニケーション            | 代表考虑的              | <b>得嫩</b> 馬                                                                                             |                           |                |
| + 支払                   | 代表者住所(郵便番号)        | 72.97X                                                                                                  |                           |                |
| 1 請皮                   | 代表者住所(都道府県)        |                                                                                                    |                           |                |
|                        | 代表者住所(市区郡町村)       |                                                                                                    |                           |                |
| + 加盟四体                 | 代表者住所(丁目・番地)       |                                                                                                    |                           |                |
| - 団体                   | 代表者電話番号            |                                                                                                    |                           |                |
| 情報確認                   |                    |                                                                                                    |                           |                |
| 変更申請                   | 担当者氏名              | 団体一郎                                                                                                    |                           |                |
| アカウント登録                | 担当者氏名力ナ            | ダンタイ イチロウ<br>                                                                                           |                           |                |
| アカウント確認                | 担当有電話番号            | 080-0000-<br>Bamail.com                                                                                 |                           |                |
| - 中部10字                |                    | syntancon                                                                                               |                           | _              |
| 十甲語設定                  | 備考                 |                                                                                                    |                           |                |
| + その他申請                | アッフロードファイル         |                                                                                                    |                           |                |
| + 選抜チーム                |                    |                                                                                                    | アカウント 📑 PDF出力             | ) 🥒 編集         |
| + 統計                   |                    |                                                                                                    |                           |                |
| + ヘルプ                  |                    |                                                                                                    |                           |                |
| + その他                  | <b>v</b>           | 個人情報保護方針<br>約定商取引法に基づく表記<br>copyright © Nippon Professional Baseball Organization. All Rights Reserved. |                           |                |

団体詳細画面

12. 配下チームの情報変更の代理申請

【概要】

- チーム変更の代理申請の作成
- チーム変更の代理申請の申請
- チーム変更の代理申請の承認(または差戻し)

### 12.1. チームの活動休止の代理申請

配下チームに代わって活動休止申請ができます。

1) メニューの①チーム-②チームの代理申請-③活動休止をクリックします。

| 野球変ねっと                                       | 중 野球競技者管理システム              |            | <b>団体一部</b><br>東部大学野球連盟 | <u> ₩ログアウト</u>   |
|----------------------------------------------|----------------------------|------------|-------------------------|------------------|
| 野球競技者管理システム                                  | ダッシュボード                    |            |                         |                  |
| <b>√</b> <sup>2</sup> ″ッシュボード                |                            |            |                         |                  |
| <b>-                                    </b> | 集計                         |            |                         |                  |
| チーム確認                                        | 配下登録チーム数 16                | 配下登録選手数 21 |                         |                  |
| 2 - チームの代理申請                                 |                            |            |                         |                  |
| 3 活動休止                                       | 通知                         |            |                         |                  |
| 活動再開                                         | 東都大学野球連盟が活動休止申請を承認しました。    |            | 202                     | 1/03/19 16:54:27 |
| 退合                                           | マニュアル用チーム1が活動休止申請を申請しました。  |            | 202                     | 1/03/19 16:52:18 |
|                                              | 都立マニュアル用チームが退会申請を申請しました。   |            | 202                     | 1/03/19 15:51:22 |
| + 構成員                                        | 都立マニュアル用チームが活動再開申請を申請しました。 |            | 202                     | 1/03/19 15:25:31 |
| + 大会                                         | 退会用が退会申請を申請しました。           |            | 202                     | 1/03/19 14:29:25 |
| + 申請履歴                                       | 退会用が新規登録申請しました。            |            | 202                     | 1/03/19 14:27:58 |
| -7.07                                        | 都立マニュアル用チームが活動休止申請を申請しました。 |            | 202                     | 1/03/19 14:00:16 |
| + 承認                                         | 都立マニュアル用チームが退部申請を申請しました。   |            | 202                     | 1/03/19 10:57:03 |
| + コミュニケーション                                  | 東都大学野球連盟が活動再開申請を承認しました。    |            | 202                     | 1/03/18 17:25:48 |
| + 支払                                         | マニュアル用チーム1が活動再開申請を申請しました。  |            | 202                     | 1/03/18 17:25:22 |
| + 請求                                         |                            |            |                         | 1970 87          |
| + 加盟団体                                       |                            |            |                         | 通知一覧             |

ダッシュボード画面

- 2) 必要情報を入力します。
  - チーム名:代理で申請を行うチーム名を入力します。
     ※チーム名の一部を入力すると候補のチームが表示されます。
  - 活動休止日:活動を休止する年月日を入力します。
  - 主な理由:主たる申請理由を選択します。
     ※その他を選択した場合は申請理由の入力が必須となります。
  - 添付ファイル:必要があればファイルのアップロードができます。
  - コメント:必要があれば入力します。
- 3) 入力した内容で申請する場合は「申請」 ボタンをクリックします。

※「一時保存」ボタンをクリックすると現在入力されている情報が保存され、作業を一時中断で きます。

| 野球気ねっと               | 野球競技者管理シス     | ₹                                                                           | <b>団体一郎</b><br>東部大学野球連盟 | <u> ⊕ログアウト</u> |
|----------------------|---------------|-----------------------------------------------------------------------------|-------------------------|----------------|
| 野球競技者管理システム          | チーム活動休止申請編集   |                                                                             |                         |                |
| > ダッシュボード            | 申請ID          |                                                                             |                         |                |
| <b>-</b> <i>F</i> —Ь | 申請種別          | (代理)チーム                                                                     |                         |                |
| チーム確認                | チーム名 参須       | マニュアル用チーム1 ③                                                                |                         |                |
| - チームの代理申請           | 活動休止日 参須      | 2021/03/19                                                                  |                         |                |
| 活動休止                 | 主な理由          | 指導者不足のため                                                                    |                         |                |
| 退会                   |               |                                                                             |                         |                |
| + 構成員                |               | (D)                                                                         |                         |                |
| + 大会                 |               | ファイル形式 (画像 PDF ワード エクセル)                                                    |                         |                |
| + 申請履歴               | 際付ファイル        | ファイルサイズ(30MB以内)<br>ファイルをドラッグ&ドロップまたは                                        |                         |                |
| + 承認                 |               | ファイルアップロード                                                                  |                         |                |
| + コミュニケーション          |               |                                                                             |                         |                |
| + 支払                 | アップロードファイル 任意 |                                                                             |                         |                |
| + 構成員                |               |                                                                             |                         |                |
| + 大会                 |               | 指導者不在のため代理で申請いたします。                                                         |                         |                |
| + 申請履歴               |               |                                                                             |                         |                |
| + 承認                 |               |                                                                             |                         |                |
| + コミュニケーション          |               |                                                                             | 一時保                     | 存 申請           |
| + 支払                 |               |                                                                             |                         |                |
| + 請求                 |               | 個人情報保護方針 特定商取引法に基づく表記                                                       |                         |                |
| + 加盟団体               | •             | copyright © Nippon Professional Baseball Organization. All Rights Reserved. |                         |                |

### チーム活動休止申請編集画面

- 4) 確認画面で「はい」ボタンをクリックします。
- 5) 申請の完了です。

※「PDF出力」ボタンをクリックすると詳細のダウンロードができます。

※自団体が承認者の場合は承認操作が必要です。手順は、12.6の各種代理申請の承認を参照してください。

※第2承認者以上の承認が必要な場合は、全ての承認者が承認を完了するまでは「申請中」のス テータスが表示されます。

| 野球のねっと            | ▲ 野球競打   | 支者管理システム   |                   |                   | <b>团体 一郎</b><br>東京都高等学校野球達重 | ゆ <u>ログアウト</u>      |
|-------------------|----------|------------|-------------------|-------------------|-----------------------------|---------------------|
| 野球競技者管理システム       | チーム活動休   |            | (申請中)             |                   |                             |                     |
| › <i>ダ</i> ッシュボード |          |            |                   |                   |                             |                     |
| - <i>F</i> L      | 申請しました。  |            |                   |                   |                             |                     |
| チーム確認             |          | 申請ID       | 2508              |                   |                             |                     |
| - チームの代理申請        |          | 申請種別       | (代理) チーム          |                   |                             |                     |
| 活動休止              |          | チーム        | 都立マニュアル用チーム       |                   |                             |                     |
| 活動再開              |          | 申請日時       | 2021/08/19 11:44  |                   |                             |                     |
|                   |          | 活動休止日      | 2021/08/18        |                   |                             |                     |
| 退会                |          | 主な理由       | 指導者不足のため          |                   |                             |                     |
| + 構成員             | <b>P</b> | ップロードファイル  | <u>テスト資料.xlsx</u> |                   |                             |                     |
| + 大会              | ( EZ     |            |                   |                   |                             |                     |
| + 申請履歴            | • ~ ~ •  |            |                   |                   |                             |                     |
| + 承認              | 操作履歴一覧   |            |                   |                   |                             |                     |
| + コミュニケーション       | 処理       | 名前         |                   | 2×1               | ント                          | 日時                  |
| + 支払              | 申請       | 東京都高等学校野球運 | 盟 団体 一郎           | コメントがあればここに入力します。 |                             | 2021/08/19 11:44:48 |

チーム活動休止申請詳細画面

## 12.2. チームの活動再開申請の代理申請

配下チームに代わって活動再開申請ができます。

1) ①チーム-②チーム代理申請-③活動再開をクリックします。

| 出土  | 球 の ねっと     | ◎ 野球競技者管理システム              | <b>団体一部</b><br>東部大子好坊遠照 ●□ <u>グ</u> | アウト           |
|-----|-------------|----------------------------|-------------------------------------|---------------|
|     | 野球競技者管理システム | ダッシュボード                    |                                     |               |
|     | ダッシュボード     |                            |                                     |               |
|     | ቻ           | 集計                         |                                     |               |
|     | チーム確認       | 配下登録于一厶数 16 配下             | 登録選手数 21                            |               |
| 0   | - チームの代理申請  |                            |                                     |               |
|     | 活動休止        | 通知                         |                                     |               |
| 3   | 活動再開        | 東都大学野球連盟が活動休止申請を承認しました。    | 2021/03/19 16:54:                   | 27            |
|     |             | マニュアル用チーム1が活動休止申請を申請しました。  | 2021/03/19 16:52:                   | 18            |
|     | 返云          | 都立マニュアル用チームが退会申請を申請しました。   | 2021/03/19 15:51:                   | 22            |
| + 4 | 構成員         | 都立マニュアル用チームが活動再開申請を申請しました。 | 2021/03/19 15:25:                   | 31            |
| + : | 大会          | 退会用が退会申請を申請しました。           | 2021/03/19 14:29:                   | 25            |
| + 1 | 由請履歷        | 退会用が新規登録申請を申請しました。         | 2021/03/19 14:27:                   | 58            |
|     |             | 都立マニュアル用チームが活動休止申請を申請しました。 | 2021/03/19 14:00:                   | 16            |
| + 3 | 承認          | 都立マニュアル用チームが退却申請を申請しました。   | 2021/03/19 10:57:                   | 03            |
| +   | コミュニケーション   | 東都大学野球連盟が活動再開申請を承認しました。    | 2021/03/18 17:25:                   | 48            |
| + 3 | 支払          | マニュアル用チーム1が活動再開申請を申請しました。  | 2021/03/18 17:25:                   | 22            |
| +   | 請求          |                            | 386/77                              | 1-87          |
| + 1 | 加盟団体        |                            | 迎知                                  | <u>94</u> - L |

- ダッシュボード画面
- 2) 必要情報を入力します。
  - チーム名:代理で申請を行うチーム名を入力します。
     ※チーム名の一部を入力すると候補のチームが表示されます。
  - 活動再開日:活動再開日を入力します。
  - 申請理由:申請理由を入力します。
  - 添付ファイル:必要があればファイルのアップロードができます。
  - コメント:必要があれば入力します。
- 3) 入力した内容で申請する場合は「申請」ボタンをクリックします。

※「一時保存」ボタンをクリックすると現在入力されている情報が保存され、作業を一時中断で きます。

| 野球のねっと            |             | テム <u>四体 → ● </u><br>東京大学野は道園 <b>●</b> □ 2 | <u>1795</u> |
|-------------------|-------------|--------------------------------------------|-------------|
| 野球競技者管理システム       | チーム活動再開申請編集 |                                            |             |
| › <b>ダ</b> ッシュボード | 申請ID        |                                            |             |
| - <i>т</i> -ь     | 申請種別        | (代理) チーム                                   |             |
| チーム確認             | ታ ል 🔊       | マニュアル用チーム1                                 |             |
| - チームの代理申請        | 活動再開日 🗞     | 2021/03/19                                 |             |
| 活動休止              |             | 指導員復帰のためチームの再開をします。                        |             |
| 活動再開              | 申請理由 参须     |                                            |             |
| 退会                |             |                                            |             |
| + 構成員             |             |                                            |             |
| + 大会              |             | Δ.                                         |             |
| + 申請履歴            | 添付ファイル      | ファイル形式 (画像, PDF, ワード、エクセル)                 |             |
| - 承認              |             | ンディルタイス(Jonesky)<br>ファイルをドラッグ&ドロップまたは      |             |
| 承認                |             | ファイルアップロード                                 |             |
| + コミュニケーション       |             |                                            |             |

| + 加盟団体  | アップロードファイル 任意 |                                                                              |
|---------|---------------|------------------------------------------------------------------------------|
| + 団体    |               | コメントがあればここに記入します。                                                            |
| + 申請設定  | コメント 在意       |                                                                              |
| + その他申請 |               |                                                                              |
| + 選抜チーム |               | 一時保存  申请                                                                     |
| + 統計    |               |                                                                              |
| + ヘルプ   |               |                                                                              |
| + その他   |               | 個人得較保護力試 短足回股行法に登入人或起<br>convicts @ Misson Deferring all Depth Decound       |
|         | -             | copyright (a) http://intersional.baseuali.organization, All Kight Keset Ved. |

チーム活動再開申請編集画面

- 4) 確認画面で「はい」ボタンをクリックします。
- 5) 申請の完了です。

※「PDF出力」ボタンをクリックすると詳細のダウンロードができます。

※自団体が承認者の場合は承認操作が必要です。手順は、12.6各種代理申請の承認を参照して ください。

※第2承認者以上の承認が必要な場合は、全ての承認者が承認を完了するまでは「申請中」のス テータスが表示されます。

| 野球のねっと             | 🌔 💿 野球競         | 技者管理システム      |                   |                   | <b>団体 一郎</b><br>東京都高等学校野球達里 | <b>▶</b> <u>□グアウト</u> |
|--------------------|-----------------|---------------|-------------------|-------------------|-----------------------------|-----------------------|
| 野球競技者管理システム        | チーム活動評          | <b>再開申請詳細</b> |                   |                   |                             | 甲請中                   |
| > ダッシュボード<br>- チーム | 申請しました。         |               |                   |                   |                             |                       |
| チーム確認              |                 | 申請ID          | 2509              |                   |                             |                       |
| - チームの代理申請         |                 | 申請種別          | (代理) チーム          |                   |                             |                       |
| 活動休止               |                 | チーム           | 都立マニュアル用チーム       |                   |                             |                       |
| 活動再開               |                 | 申請日時          | 2021/08/19 12:07  |                   |                             |                       |
| 退合                 |                 | 活動再開日         | 2021/08/18        |                   |                             |                       |
|                    |                 | 申請理由          | 申請理由をここに入力します。    |                   |                             |                       |
| + 稱成只              | :               | アップロードファイル    | <u>テスト資料.xlsx</u> |                   |                             |                       |
| + 大会               | ← 戻る            |               |                   |                   |                             | <b>PDF出力</b>          |
| - 申請履歴             |                 |               |                   |                   |                             |                       |
| 申請履歴確認             | 操作履歷一覧          |               |                   |                   |                             |                       |
| - 承認               | 処理              |               | 名前                | コメント              |                             | 日時                    |
| 承認                 | 申請              | 東京都高等学        | 校野球連盟 団体 一郎       | コメントがあればここに入力します。 |                             | 2021/08/19 12:07:05   |
| + コミュニケーション        | <b>承</b> 羽夷——95 |               |                   |                   |                             |                       |
| + 支払               | 外部日 昆           | 7.1942.02     | 10 /              |                   | 21004                       |                       |
| + 請求               |                 | 本認用0予         | 採作                | #                 | <b>水認四條</b>                 |                       |
| + 加盟団体             |                 | 1             | TTRLA             | <b>泽</b>          | いたわりのサナリスナントル準備             |                       |

チーム活動申請詳細画面

## 12.3. チームの退会申請の代理申請

配下チームに代わって退会申請ができます。

1) ①チーム-②チームの代理申請-③退会をクリックします。

| 野球変ねっと                            | ● 野球競技者管理システム              | <b>団体 一郎</b><br>東都大学野球連盟 | <u>ゅログアウト</u>       |
|-----------------------------------|----------------------------|--------------------------|---------------------|
| 野球競技者管理システム                       | ダッシュボード                    |                          |                     |
| <b>↓</b><br>↓<br>√<br>↓<br>ッシュボード |                            |                          |                     |
| - <del>7</del> —4                 | 编計                         |                          |                     |
| チーム確認                             | 配下登録チーム数 16 配下登録選手数 21     |                          |                     |
| 2- チームの代理申請                       |                            |                          |                     |
| 活動休止                              | 通知                         |                          |                     |
| 活動再開                              | 東都大学野坊連盟が活動再開申請を承認しました。    | :                        | 2021/03/19 18:10:03 |
| 3                                 | マニュアル用チーム1が活動再開申請を申請しました。  | :                        | 2021/03/19 18:09:54 |
| 退云                                | 東都大学野球連盟が活動休止申請を承認しました。    | :                        | 2021/03/19 18:09:27 |
| + 構成員                             | マニュアル用チーム1が活動休止申請を申請しました。  | :                        | 2021/03/19 18:09:18 |
| + 大会                              | 東都大学野球連盟が活動再開申請を承認しました。    | :                        | 2021/03/19 18:08:26 |
| + 由時隔歴                            | マニュアル用チーム1が活動再開申請を申請しました。  | :                        | 2021/03/19 17:01:32 |
| 7.7                               | 東都大学野球連盟が活動休止申請を承認しました。    | :                        | 2021/03/19 16:54:27 |
| + 承認                              | マニュアル用チーム1が活動休止申請を申請しました。  | :                        | 2021/03/19 16:52:18 |
| + コミュニケーション                       | 都立マニュアル用チームが退会申請を申請しました。   | :                        | 2021/03/19 15:51:22 |
| + 支払                              | 都立マニュアル用チームが活動再開申請を申請しました。 | :                        | 2021/03/19 15:25:31 |
| + 請求                              |                            |                          |                     |
| + 加盟団体                            |                            |                          | 通知一覧                |

ダッシュボード画面

### 2) 必要情報を入力します。

- チーム名:代理で申請を行うチーム名を入力します。
   ※チーム名の一部を入力すると候補のチームが表示されます
- 退会日:加盟団体から退会する日を入力します。
- 申請理由:主たる申請理由を選択します。
   ※その他を選択した場合は申請理由の入力が必須となります。
- 添付ファイル:必要があればファイルのアップロードができます。
- コメント:必要があれば入力します。
- 3) 入力した内容で申請する場合は「申請」ボタンをクリックします。

※「一時保存」ボタンをクリックすると現在入力されている情報が保存され、作業を一時中断できます。

| 野球のねっと            | 野球競技者管理シス      | <b>回休 一郎</b><br>朱振大学野球道盟                   | <u> ⊕ログアウト</u> |   |
|-------------------|----------------|--------------------------------------------|----------------|---|
| 野球競技者管理システム       | チーム退会申請編集      |                                            |                |   |
| > ダッシュポード         | 構成員退部の処理を行ってから | <b>3会申請を行ってください。</b>                       |                |   |
| - <del>J</del> -L | 申請ID           |                                            |                |   |
| チーム確認             | 申請種別           | (代理) チーム                                   |                |   |
| - チームの代理申請        | チーム名 2月        | マニュアル大学 ②                                  |                |   |
| 活動休止              | 退会日 参演         | 2021/03/29                                 |                |   |
| 活動再開              | 主众理由 200       | (対象金のため ・                                  |                |   |
| 退会                |                |                                            |                | _ |
| + 構成員             |                |                                            |                |   |
| + 大会              |                | A                                          |                |   |
| - 申請履歴            | 添付ファイル         | ファイル形式(満像、PDF、ワード、エクセル)<br>ファイルサイズ(30MB以内) |                |   |
| 申請履歴確認            |                | ファイルをドラッグ&ドロップまたは                          |                |   |
| - 承認              |                | ファイルアップロード                                 |                |   |
| 承認                | アップロードファイル ffa |                                            |                |   |

| + 回休<br>+ 申請設定<br>+ その他申請 | 4X2F ## | コメントがあればここに起入します。                                                                                          |
|---------------------------|---------|----------------------------------------------------------------------------------------------------|
| + 選抜チーム<br>+ 統計           |         | 一時保存。                                                                                                    |
| + ヘルプ<br>+ その他            | -       | <u>個人情報保護方針</u> 特定意取引法に基づく表記<br>copyright © Nipon Professional Baseball Organization. All Rights Reserved. |

### チーム退会申請編集画面

- 4) 確認画面で「はい」ボタンをクリックします。
- 5) 申請の完了です。

※「PDF出力」ボタンをクリックすると詳細のダウンロードができます。

※自団体が承認者の場合は承認操作が必要です。手順は、12.6各種代理申請の承認を参照して ください。

※第2承認者以上の承認が必要な場合は、全ての承認者が承認を完了するまでは「申請中」のス テータスが表示されます。

| 野球変ねっと        | 野球競技者管理シスま | <b>団体 一郎</b><br>東京都高等学校野球連盟 |                   |                     |  |  |
|---------------|------------|-----------------------------|-------------------|---------------------|--|--|
| 野球競技者管理システム   | チーム退会申請詳細  |                             |                   |                     |  |  |
| > ダッシュボード     |            |                             |                   |                     |  |  |
| - <i>т</i> -ь | 申請しました。    |                             |                   |                     |  |  |
| チーム確認         | 申请ID       | 2502                        |                   |                     |  |  |
| - チームの代理申請    | 申请種別       | (代理)チーム                     |                   |                     |  |  |
| 活動休止          | チーム        | 中西高校                        |                   |                     |  |  |
| 活動再開          | 申請日時       | 2021/08/19 17:51            |                   |                     |  |  |
|               | 退会日        | 2021/08/17                  |                   |                     |  |  |
| 退会            | 主な理由       | 統廃合のため                      |                   |                     |  |  |
| + 構成員         | アップロードファイル | <u>テスト資料.xlsx</u>           |                   |                     |  |  |
| + 大会          |            |                             |                   |                     |  |  |
| - 申請履歴        |            |                             |                   |                     |  |  |
| 申請履歴確認        | 操作履歷一覧     |                             |                   |                     |  |  |
| - 承認          | 処理         | 名前                          | コメント              | 日時                  |  |  |
| 承認            | 申請東京       | 17高等学校野球連盟 団体 一郎            | コメントがあればここに入力します。 | 2021/08/19 17:51:35 |  |  |

チーム退会申請詳細画面

## 12.4. 一時保存した代理申請の編集

ー時保存した申請の編集と申請を行います。 画面はチーム活動休止申請を例にします。 1) メニューの①申請履歴-②申請履歴確認をクリックします。

| 野球のねっと              | 중 野球競技者管理システム                  |            | <b>団体 一郎</b><br>東京六大学野球連盟 | <u>₩ログアウト</u>      |
|---------------------|--------------------------------|------------|---------------------------|--------------------|
| 野球競技者管理システム         | ダッシュボード                        |            |                           |                    |
| <b>&gt;</b> ダッシュボード |                                |            |                           |                    |
| + チーム               | 集計                             |            |                           |                    |
| + 構成員               | 配下登録チーム数 7                     | 配下登録選手数 10 |                           |                    |
| ↑ 大会                |                                |            |                           |                    |
| - 申請履歴              | 通知                             |            |                           |                    |
| 申請履歴確認              | 上早稲田大学がSIS課題管理確認用大会を申込みました。_   |            | 24                        | 021/03/11 18:42:30 |
| 2 <sub>承認</sub>     | 上早稲田大学がSIS課題管理確認用大会を申込みました。    |            | 2                         | 021/03/11 18:28:52 |
|                     | 上早稲田大学がSISテスト大会(権限テスト)を申込みました。 |            | 2                         | 021/03/11 13:35:06 |
| + コミュニケーション         | 上早稲田大学が変更申請を申請しました。            |            | 2                         | 021/03/10 11:46:04 |
| + 支払                | 上早稲田大学がSIS同一チーム名テストを申込みました。    |            | 2                         | 021/03/08 17:14:03 |
| + 請求                | 上早稲田大学が退部申請を申請しました。            |            | 2                         | 021/03/08 15:00:11 |
| + 加盟団体              | 上早稲田大学が新規登録申請を申請しました。          |            | 2                         | 021/03/08 14:57:42 |
|                     | 上早稲田大学がSIS合同連合確認テスト大会を申込みました。  |            | 2                         | 021/03/08 14:06:15 |
| + 団体                | 上早稲田大学がSIS合同連合確認テスト大会を申込みました。  |            | 2                         | 021/03/08 13:51:34 |
| + 申請設定              | 上早稲田大学が新規登録申請を申請しました。          |            | 2                         | 021/03/08 13:46:02 |
| + その他申請             |                                |            |                           | 1240 5             |
| + 選抜チーム             |                                |            |                           | 通知一覧               |
| ⊥ 統計                |                                |            |                           |                    |

### ダッシュボード画面

- 2) 申請履歴一覧から編集したい検索条件を設定し「検索」ボタンをクリックします。
- 3) 申請名をクリックします。

| 野球変ねっと      | 申請履      | 夏歴一賢      | <del>د</del><br>ا                     |          |           |              |                  |
|-------------|----------|-----------|---------------------------------------|----------|-----------|--------------|------------------|
| 野球競技者管理システム | 検索       | 条件        | · · · · · · · · · · · · · · · · · · · |          |           |              |                  |
| > ダッシュボード   |          |           | 申請ID                                  |          | ステータス     | 選択 🖌         |                  |
| - チーム       |          |           | 申請名                                   |          | 申請種別      | (代理) チーム 🖌 🖌 |                  |
| チーム確認       |          |           | 潮炉                                    |          |           |              |                  |
| - チームの代理申請  |          | 中語ノオ・     |                                       | -        |           |              |                  |
| 活動休止        | 表示       | 順序        |                                       |          |           |              |                  |
| 活動再開        | ID 🕅     | 间         | ~                                     |          |           |              |                  |
| 脱退          |          |           |                                       |          |           |              |                  |
| 申請履歴確認      |          |           |                                       |          |           |              | <b>Q</b> 検索      |
| + 構成員       |          |           |                                       |          |           |              |                  |
| + 大会        | 1件中1     | 件 - 1件    |                                       |          |           |              |                  |
| + 承認        | 申請<br>ID | ステー<br>タス | 申請名                                   | 申請種別     | 申請フォーマット  | 申請日時         | 更新日時             |
| + コミュニケーション | 3260     | 未申請       | 活動休止申請                                | (代理) チーム | チーム活動休止申請 |              | 2021/02/18 18:00 |
| + 支払        |          |           |                                       |          |           |              |                  |

申請履歴一覧画面

4) 「編集」ボタンをクリックします。

| 野球のねっと              | 중 野球競技者管理システム | <b>回体 一郎</b><br>束都大学野球途盟 | ₩ <u>¤⁄770</u> ト |      |
|---------------------|---------------|--------------------------|------------------|------|
| 野球競技者管理システム         | チーム活動休止申請詳細   |                          |                  | 未申請  |
| > ダッシュボード           | 申請ID          | 4490                     |                  |      |
| + <i>チー</i> ム       | 申請種別          | (代理)チーム                  |                  |      |
| + 構成員               | チーム名          | マニュアル大学                  |                  |      |
| + 大会                | 申請日時          |                          |                  |      |
| - 申請履歴              | 活動休止日         | 2021/03/29               |                  |      |
|                     | 主な理由          | 指導者不足のため                 |                  |      |
| 申請履歷確認              | アップロードファイル    |                          |                  |      |
| + 承認<br>+ コミュニケーション | ← 戻る          |                          |                  | ✔ 編集 |

チーム活動休止申請画面

5) 情報を編集し「申請」ボタンをクリックします。

| 野球③ねっと        | ・ チーム活動休止申請編集   | 未申請                                                                    |          |
|---------------|-----------------|------------------------------------------------------------------------|----------|
| BASEBALL NET  | 申請ID            | 4490                                                                   |          |
| 野球競技者管理システム   | 申請種別            | (代理)チーム                                                                |          |
|               | チーム名            | マニュアル大学                                                                |          |
| > タッシュボード     | 活動休止日 💩 🛪       | 2021/03/29                                                             |          |
| – <i>チ</i> ーム | 主な理由 る須         | 指導者不足のため                                                               |          |
| チーム確認         |                 |                                                                        |          |
| - チームの代理申請    |                 |                                                                        |          |
| 活動休止          |                 | <b>A</b>                                                               |          |
| 活動再開          | 添付ファイル          | ファイル形式 (編集, PDR, フロード、エクセル)<br>ファイルサイズ (30MBUX内)<br>ファイルトライズ 510012または |          |
| 退会            |                 |                                                                        |          |
| - 構成員         |                 | ファイルアップロード                                                             |          |
| 構成員確認         | アップロードファイル 任意   |                                                                        |          |
| + 構成員の代理申請    |                 |                                                                        |          |
| + 大会          | コメント 任家         |                                                                        |          |
| - 申請履歴        | _               |                                                                        |          |
| 申請履歷確認        | 承認者からのコメント      |                                                                        |          |
| + 承認          | キャンセル ● 一時保存の破棄 | 一時保存  申请                                                               | ו        |
| + コミュニケーション   | ·               |                                                                        | <u>ש</u> |

チーム活動休止申請編集画面

- 6) 確認画面で「はい」 ボタンをクリックします。
- 7) 申請の完了です。

| 野球のねっと            | ● 野球競技者管理システム |             |                   |  | <b>団体 一郎</b><br>東京都高等学校野球連盟 | <u> ⊕ログアウト</u> |              |
|-------------------|---------------|-------------|-------------------|--|-----------------------------|----------------|--------------|
| 野球競技者管理システム       | チーム活動休止申請詳細   |             |                   |  |                             | 申請中            |              |
| › <b>ダ</b> ッシュボード |               |             |                   |  |                             |                |              |
| - <i>F</i> L      | 甲請しました。       |             |                   |  |                             |                |              |
| チーム確認             |               | 申請ID        | 2508              |  |                             |                |              |
| - チームの代理申請        |               | 申請種別        | (代理) チーム          |  |                             |                |              |
| 活動休止              |               | チーム         | 都立マニュアル用チーム       |  |                             |                |              |
| 活動再開              |               | 申請日時        | 2021/08/19 11:57  |  |                             |                |              |
|                   |               | 活動休止日       | 2021/08/18        |  |                             |                |              |
| 退会                |               | 主な理由        | 指導者不足のため          |  |                             |                |              |
| + 構成員             | アッ            | ノプロードファイル   | <u>テスト資料.xlsx</u> |  |                             |                |              |
| + 大会              |               |             |                   |  |                             |                | Bappaut      |
| - 申請履歴            | < 20          |             |                   |  |                             |                | POPuly       |
| 申請履歴確認            | 操作履歴一覧        |             |                   |  |                             |                |              |
| - 承認              | 処理            | 名前          |                   |  | コメント                        |                | 日時           |
| 承認                | 申請            | 東京都高等学校野球運盟 | 団体一郎              |  |                             | 2021/08        | /19 11:57:04 |
| /19a0             |               |             |                   |  |                             |                |              |

チーム活動休止申請詳細画面

## 12.5. 一時保存した代理申請の削除

ー時保存した申請の削除ができます。 画面はチーム活動休止申請を例にします。

1) メニューの①申請履歴-②申請履歴確認をクリックします。

| 野球変ねっと               | ● 野球競技者管理システム                         |            | <b>団体 一郎</b><br>東京六大学野球連盟 | ☞ <u>□グアウト</u>      |
|----------------------|---------------------------------------|------------|---------------------------|---------------------|
| 野球競技者管理システム          | ダッシュボード                               |            |                           |                     |
| <b>&gt; ダ</b> ッシュボード |                                       |            |                           |                     |
| + チーム                | 集計                                    |            |                           |                     |
| + 構成員                | 配下登録チーム数 7                            | 配下登録選手数 10 |                           |                     |
| (1) 大会               |                                       |            |                           |                     |
| - 申請履歴               | 通知                                    |            |                           |                     |
| 申請履歴確認               | 上早稲田大学がSIS課題管理確認用大会を申込みました。           |            |                           | 2021/03/11 18:42:30 |
| 2 <sub>承認</sub>      | 上早稲田大学がSIS課題管理確認用大会を申込みました。           |            |                           | 2021/03/11 18:28:52 |
|                      | <u>上早稲田大学がSISテスト大会(権限テスト)を申込みました。</u> |            |                           | 2021/03/11 13:35:06 |
| + コミュニケーション          | 上早稲田大学が変更申請を申請しました。                   |            |                           | 2021/03/10 11:46:04 |
| + 支払                 | 上早稲田大学がSIS同一チーム名テストを申込みました。           |            |                           | 2021/03/08 17:14:03 |
| + 請求                 | 上早稲田大学が退部申請を申請しました。                   |            |                           | 2021/03/08 15:00:11 |
| + 加盟団体               | 上早稲田大学が新規登録申請を申請しました。                 |            |                           | 2021/03/08 14:57:42 |
|                      | 上早稲田大学がSIS合同連合確認テスト大会を申込みました。         |            |                           | 2021/03/08 14:06:15 |
| + 団体                 | 上早稲田大学がSIS合同連合確認テスト大会を申込みました。         |            |                           | 2021/03/08 13:51:34 |
| + 申請設定               | 上早稲田大学が新規登録申請を申請しました。_                |            |                           | 2021/03/08 13:46:02 |
| + その他申請              |                                       |            |                           |                     |
| 1 湿坊チーム              |                                       |            |                           | 通知一覧                |
|                      |                                       |            |                           |                     |

- ダッシュボード画面
- 2) 申請履歴一覧から検索条件を設定し「検索」ボタンをクリックします。
- 3) 削除する申請の申請名をクリックします。

| 野球のねっと           | ☆ 野球競技者管理システム                |         |           |                  | <u>⊕⊡グアウト</u>    |  |  |
|------------------|------------------------------|---------|-----------|------------------|------------------|--|--|
| 野球競技者管理システム      | 申請履歴一覧                       |         |           |                  |                  |  |  |
| > ダッシュポード        |                              |         |           |                  |                  |  |  |
| + <del>ፓ</del> ፊ | 検索条件                         |         |           |                  |                  |  |  |
| + 構成員            | 申請ID                         |         | ステータス 選択  | •                |                  |  |  |
| + 大会             | 申請名                          |         | 申請種別 選択   | ~                |                  |  |  |
| - 申請履歴           |                              |         |           |                  |                  |  |  |
| 申請履歷確認           | 申請フォーマット 湖ボ                  |         |           |                  |                  |  |  |
| + 承認             | 表示順序                         |         |           |                  |                  |  |  |
| + コミュニケーション      | ID 陰順                        |         |           |                  |                  |  |  |
| + 支払             |                              |         |           |                  |                  |  |  |
| + 請求             |                              |         |           |                  | Q、検索             |  |  |
| + 加盟団体           |                              |         |           |                  |                  |  |  |
| + 団体             | 15件中 1件 - 15件                |         |           |                  |                  |  |  |
| + 申請設定           | 申請ID         ステー         申請名 | 申請種別    | 申請フォーマット  | 申請日時             | 更新日時             |  |  |
| + その他申請          | 3309 (木中语) 活動休止申請            | (代理)チーム | チーム活動休止申請 |                  | 2021/04/22 12:23 |  |  |
| + 選抜チーム          | 3307 (中請中) 退会申請              | (代理)チーム | チーム退会申請   | 2021/04/22 12:08 | 2021/04/22 12:08 |  |  |

申請履歴一覧画面

4) 「編集」ボタンをクリックします。
| 野球のねっと             | ◎ 野球競技者管理システム | <b>团体 一郎</b><br>束都大学野球迷想 | ₩ <u>ログアウト</u> |      |
|--------------------|---------------|--------------------------|----------------|------|
| 野球競技者管理システム        | チーム活動休止申請詳細   |                          |                | 未申請  |
| > ダッシュボード          | 申請ID          | 4490                     |                |      |
| + <del>ፓ</del> ፊ   | 申請種別          | (代理)チーム                  |                |      |
| + 構成員              | チーム名          | マニュアル大学                  |                |      |
| + 大会               | 申請日時          |                          |                |      |
| - 申請履歴             | 活動休止日         | 2021/03/29               |                |      |
| chanter per planet | 主な理由          | 指導者不足のため                 |                |      |
| 甲酮履腔唯認             | アップロードファイル    |                          |                |      |
| + 承認               | ← 戻る          |                          |                | ✓ 編集 |
| + コミュニケーション        |               |                          |                |      |

チーム活動休止申請詳細画面

5) 「一時保存の破棄」ボタンをクリックします。

| 野球のわっと              | ・ チーム活動休止申請編集   |                                                                      | 未申請 |
|---------------------|-----------------|----------------------------------------------------------------------|-----|
| BASEBALL NET        | 申請ID            | 4490                                                                 |     |
| 野球競技者管理システム         | 申請種別            | (代理) チーム                                                             |     |
|                     | ቻተልዳ            | マニュアル大学                                                              |     |
| > ダッシュホート           | 活動休止日 必須        | 2021/03/29                                                           |     |
| - <i>f</i> -6       | 主な理由しる個         | 指導者不足のため                                                             |     |
| チーム確認               |                 |                                                                      |     |
| - チームの代理申請          |                 |                                                                      |     |
| 活動休止                |                 | <b>A</b>                                                             |     |
| 活動再開                | 添付ファイル          | ファイル形式 (画像, PDF, ワード, エクセル)<br>ファイルサイズ (30MBU内)<br>コーマイルサイズ (30MBU内) |     |
| 退会                  |                 | ファイルモトラジンキトロランまたは                                                    |     |
| - 構成員               |                 | ファイルアップロード                                                           |     |
| 構成員確認               | アップロードファイル 任意   |                                                                      | _   |
| + 構成員の代理申請          |                 |                                                                      |     |
| + 大会                | コメント 任意         |                                                                      |     |
| - 申請履歴              |                 |                                                                      | 10  |
| 申請履歴確認              | 承認者からのコメント      |                                                                      |     |
| + 永認<br>+ コミュニケーション | キャンセル ● 一時保存の破棄 | 一時保存                                                                 | 申請  |

チーム活動休止申請編集画面

- 6) 確認画面で「はい」ボタンをクリックします。
- 7) 一時保存データ削除の完了です。

| 野球 変ねっと     | ☞ 野球競技者管理システム | 団体 一部<br>東部大学野球連盟<br>●● <u>ログアウト</u> |
|-------------|---------------|--------------------------------------|
| 野球競技者管理システム | 申請履歴一覧        |                                      |
| > ダッシュボード   |               |                                      |
| - チーム       | 削除しました。       |                                      |
| チーム確認       | 检查化           |                                      |
| - チームの代理申請  | 使来来计          |                                      |
| 活動休止        | 申請ID          | ステータス 選択 ♥                           |
| 活動再開        | 申請名           | 申請種別 選択 🖌                            |
| 退会          | 申請フォーマット 選択 🖌 |                                      |
| + 構成員       |               |                                      |
| + 大会        | 表示順序          |                                      |
| + 申請履歴      | ID 除順 V       |                                      |
| - 承認        |               |                                      |
| 承認          |               | Q. 検索                                |
|             |               |                                      |

申請履歴一覧画面

## 12.6. 各種代理申請の承認

各種代理申請の承認を行います。 画面はチーム活動休止申請を例にします。 ※自団体が承認者の場合は承認操作が必要です。 ※第2承認者以上の承認が必要な場合は、全ての承認者が承認を完了するまでは「申請中」のス テータスが表示されます。

- 1) 代理申請を行うとダッシュボードの通知一覧に表示されます。通知名をクリックします。
- 2) またはメニューの①承認-②承認をクリックします。

| 野球のねっと      | 중 野球競技者管理システム                      |            | <b>団体 一郎</b><br>東京六大学野球遠盟 | ₩ <u>ログアウト</u>      |
|-------------|------------------------------------|------------|---------------------------|---------------------|
| 野球競技者管理システム | ダッシュボード                            |            |                           |                     |
| > ダッシュポード   |                                    |            |                           |                     |
| + チーム       | 集計                                 |            |                           |                     |
| + 構成員       | 配下登録チーム数 7                         | 配下登録選手数 70 |                           |                     |
| + 大会        |                                    |            |                           |                     |
| 1 承認        | 通知                                 |            |                           |                     |
| 2 承認        | 上早稲田大学が活動休止申請を申請しました。              |            |                           | 2021/02/19 11:06:43 |
| + 757-4-232 | 法政大学野球部がテスト全日本大学野球選手権大会を申込みました。    |            |                           | 2021/02/17 18:20:48 |
|             | 法政大学野球部が令和3年度東京六大学野球春季リーグ戦を申込みました。 |            |                           | 2021/02/17 18:16:46 |
| + 支払        | 前橋大学野球部が新規登録申請を申請しました。             |            |                           | 2021/02/17 16:49:44 |
| + 請求        | 上早稲田大学がマニュアル用アンケートを回答しました。         |            |                           | 2021/02/17 15:53:27 |
| + 加盟団体      | 選抜マニュアルチームがマニュアル用アンケートを回答しました。     |            |                           | 2021/02/17 14:47:30 |
| + 団体        | 法政大学野球部が新規登録申請を申請しました。             |            |                           | 2021/02/17 11:47:17 |
|             | 法政大学野球部が新規登録申請を申請しました。             |            |                           | 2021/02/16 16:49:42 |
| - 申請設定      | 東京大学運動会硬式野球部が新規登録申請を申請しました。        |            |                           | 2021/02/16 15:28:45 |
| 申請雛型登録      | 東京大学運動会硬式野球部が新規登録申請を申請しました。        |            |                           | 2021/02/16 15:15:42 |
| 申請雛型確認      |                                    |            |                           |                     |
| + その他申請     |                                    |            |                           | 道一成型                |

#### ダッシュボード画面

- 3) 承認一覧から検索条件を入力し「検索」ボタンをクリックします。または、「承認が必要な申請 を表示」にチェックを入れ「検索」ボタンをクリックすると申請中の絞り込みができます。
- 4) 承認を行う申請名をクリックします。

※代理の申請の場合は申請種別に(代理)と表示されます。

| 野球 変ねっと           | 野球     野球     第 | <b>回体 一郎</b><br>東京都高帝 |          |           |              |                  |                  |
|-------------------|-----------------|-----------------------|----------|-----------|--------------|------------------|------------------|
| 野球競技者管理システム       | 承認一覧            | Ī                     |          |           |              |                  |                  |
| > ダッシュボード         |                 |                       |          |           |              |                  |                  |
| - <del>7</del> —L | 検索条件            |                       |          |           |              |                  |                  |
| チーム確認             |                 | 申請ID                  |          |           | ステータス 選択     | ~                |                  |
| - チームの代理申請        |                 |                       |          |           | ✓ 承          | 認が必要な申請を表示       |                  |
| 活動休止              |                 | 申請名                   |          |           | 申請者名         |                  |                  |
| 活動再開              |                 | 申請種別選択                | ~        |           | 申請フォーマット 選択  | ~                |                  |
| 退会                |                 |                       |          |           |              |                  |                  |
| + 構成員             | 表示順序            |                       |          |           |              |                  |                  |
| + 大会              | ID 降順           | ~                     |          |           |              |                  |                  |
| + 申請履歴            |                 |                       |          |           |              |                  |                  |
| - 承認              |                 |                       |          |           |              |                  | Q. 検索            |
| 承認                | 12件中 1件         | - 12件                 |          |           |              |                  |                  |
| + コミュニケーション       |                 |                       |          |           |              |                  |                  |
| + 支払              | 申請ID            | ステー 申請名<br>タス ・       | 申請種別     | 申請フォーマット  | 申請者名         | 申請日時             | 更新日時             |
| + 請求              | 2457            | 申请中 活動休止申請            | (代理) チーム | チーム活動休止申請 | 中西テストチーム高校   | 2021/08/10 16:57 | 2021/08/10 16:57 |
| + 加盟団体            | 2456            | 申請中         変更申請      | 構成員      | 構成員変更申請   | マニュアル用日光チーム1 | 2021/08/10 16:49 | 2021/08/10 16:49 |

- 承認一覧画面
- 5) 内容を確認し「承認」ボタンをクリックします。

|   | 野球変ねっと          | ● 野球競技者管理システム |            |                   |                   |     | <b>ゆ</b> ログアウト      |  |
|---|-----------------|---------------|------------|-------------------|-------------------|-----|---------------------|--|
|   | 野球競技者管理システム     | チーム活動休止申請     | チーム活動休止申請  |                   |                   |     |                     |  |
| > | ダッシュボード         | 申請ID          |            | 2508              |                   |     |                     |  |
| - | <del>ፓ</del> ーム | 申請種別          | N          | (代理) チーム          |                   |     |                     |  |
|   | チーム確認           | チーム           |            | 都立マニュアル用チーム       |                   |     |                     |  |
|   | - チームの代理申請      | 申請日時          | ŧ          | 2021/08/19 11:44  |                   |     |                     |  |
|   | 活動休止            | 活動休止          | B          | 2021/08/18        |                   |     |                     |  |
|   | 洋動再開            | 主な理由          | 8          | 指導者不足のため          |                   |     |                     |  |
|   | /13/13/14       | アップロードス       | ファイル       | <u>テスト資料.xlsx</u> |                   |     |                     |  |
|   | 退会              |               |            |                   |                   |     |                     |  |
| + | 構成員             |               |            |                   |                   |     | T PDF出力 承認          |  |
| + | 大会              | 操作履歴一覧        |            |                   |                   |     |                     |  |
| + | 申請履歴            | 処理            | 名前         |                   | 2                 | メント | 日時                  |  |
| - | 承認              | 申請            | 東京都高等学校野球運 | 重盟 団体 一郎          | コメントがあればここに入力します。 |     | 2021/08/19 11:44:48 |  |
|   | 承認              |               |            |                   |                   |     |                     |  |

チーム活動休止申請詳細画面

- 6) 確認画面で「はい」 ボタンをクリックします。
- 7) 承認の完了です。

| 野球気ねっと       | ◎ 野球競技者管理システム |             |                   |   |      | <b>団体 一郎</b><br>東京都高等学校野球連盟 | <b>₩</b> <u>ログアウト</u> |
|--------------|---------------|-------------|-------------------|---|------|-----------------------------|-----------------------|
| 野球競技者管理システム  | チーム活動体        | 正申請         |                   |   |      |                             | 承認済                   |
| > ダッシュボード    |               |             |                   |   |      |                             |                       |
| - <i>F</i> L | 承認しました。       |             |                   |   |      |                             |                       |
| チーム確認        |               | 申请ID        | 2508              |   |      |                             |                       |
| - チームの代理申請   |               | 申請種別        | (代理) チーム          |   |      |                             |                       |
| 活動休止         |               | チーム         | 都立マニュアル用チーム       |   |      |                             |                       |
| 活動再開         |               | 申請日時        | 2021/08/19 11:57  |   |      |                             |                       |
|              |               | 活動休止日       | 2021/08/18        |   |      |                             |                       |
| 退去           |               | 主な理由        | 指導者不足のため          |   |      |                             |                       |
| + 構成員        | <b>P</b>      | ップロードファイル   | <u>テスト資料.xlsx</u> |   |      |                             |                       |
| + 大会         |               |             |                   |   |      |                             | B DDEW th             |
| - 申請履歴       |               |             |                   |   |      |                             | Птогши                |
| 申請履歴確認       | 操作履歴一覧        |             |                   |   |      |                             |                       |
| - 承認         | 処理            | 名前          |                   | : | コメント |                             | 日時                    |
| 承認           | 承認            | 東京都高等学校野球連盟 | 団体一郎              |   |      | 2021/08                     | /19 11:59:27          |
| + コミュニケーション  | 申請            | 東京都高等学校野球運盟 | 団体一郎              |   |      | 2021/08                     | /19 11:57:04          |

#### チーム活動休止申請詳細画面

12.7. 各種代理申請の差戻し

申請内容に不備がある場合は申請の差戻しができます。 画面はチーム活動休止申請を例にします。

1) 承認を行う申請を確認し不備があれば「差戻」ボタンをクリックします。
 ※各種申請の詳細を確認する手順は、12.6各種代理申請の承認以降を参照してください。

| 野球のねっと                 | ◎ 野球競技          | 者管理システム    |                   |                   | <b>団体 一的</b><br>東京都高等学校野球運動 | <u>⊕ログアウト</u>       |
|------------------------|-----------------|------------|-------------------|-------------------|-----------------------------|---------------------|
| 野球競技者管理システム            | チーム活動休          | 止申請        |                   |                   |                             | 申請中                 |
| > <b>ダ</b> ッシュボード      |                 | 申請ID       | 2508              |                   |                             |                     |
| - <del>Г</del> -ь      |                 | 申請種別       | (代理) チーム          |                   |                             |                     |
| チーム確認                  |                 | チーム        | 都立マニュアル用チーム       |                   |                             |                     |
| - チームの代理申請             |                 | 申請日時       | 2021/08/19 11:44  |                   |                             |                     |
| 活動休止                   |                 | 活動休止日      | 2021/08/18        |                   |                             |                     |
| 活動再開                   |                 | 主な理由       | 指導者不足のため          |                   |                             |                     |
|                        | アッ              | ップロードファイル  | <u>テスト資料.xlsx</u> |                   |                             |                     |
| <sub>送云</sub><br>+ 構成員 | ← 戻る <b>差</b> 戻 |            |                   |                   |                             | PDF出力 承認            |
| + 大会                   | 操作履歴一覧          |            |                   |                   |                             |                     |
| + 申請履歴                 | 処理              | 名前         |                   |                   | コメント                        | 日時                  |
| - 承認                   | 申請              | 東京都高等学校野球運 | 盟 団体 一郎           | コメントがあればここに入力します。 |                             | 2021/08/19 11:44:48 |
| 7                      |                 |            |                   |                   |                             |                     |

#### チーム活動休止申請詳細画面

- 2) 確認画面で「はい」ボタンをクリックします。コメントに不備の箇所や理由を入力します。 ※差戻しを行う場合はコメントの入力が必須です。
- 3) 差戻しの完了です。

※「PDF出力」ボタンをクリックすると詳細のダウンロードができます。

※第1承認者が承認をした場合でも第2承認者以降の差戻しができます。差戻しされた場合は再 申請ができます。

※再申請した場合は第1承認者から順に全ての承認者の承認が必要です。

| 野球            | 중 野球競技                 | 野球競技者管理システム |                   |                     |      |         | <u> ⊕ログアウト</u> |  |
|---------------|------------------------|-------------|-------------------|---------------------|------|---------|----------------|--|
| 野球競技者管理システム   | チーム活動休                 | チーム活動休止申請   |                   |                     |      |         |                |  |
| > ダッシュボード     |                        |             |                   |                     |      |         |                |  |
| - <i>F</i> —L | 差戻しました。                |             |                   |                     |      |         |                |  |
| チーム確認         |                        | 申請ID        | 2508              |                     |      |         |                |  |
| - チームの代理申請    |                        | 申請種別        | (代理) チーム          |                     |      |         |                |  |
| 活動休止          |                        | チーム         | 都立マニュアル用チーム       |                     |      |         |                |  |
| 活動再開          |                        | 申請日時        | 2021/08/19 11:44  |                     |      |         |                |  |
| 退金            |                        | 活動休止日       | 2021/08/18        |                     |      |         |                |  |
|               |                        | 主な理由        | 指導者不足のため          |                     |      |         |                |  |
| + 構成員         | ሥ                      | ップロードファイル   | <u>テスト資料.xlsx</u> |                     |      |         |                |  |
| + 大会          | <b>€ ₽</b> 3 <b>#₽</b> |             |                   |                     |      | R P     | DF出力 承認        |  |
| + 申請履歴        |                        |             |                   |                     |      |         |                |  |
| - 承認          | 操作履歴一覧                 |             |                   |                     |      |         |                |  |
| 承認            | 処理                     | 名前          |                   | =                   | コメント |         | 日時             |  |
| + コミュニケーション   | 差戻                     | 東京都高等学校野球連盟 | 団体一郎              | 差戻理由のコメントをここに入力します。 |      | 2021/08 | /19 11:54:36   |  |
| + 支払          | 申請                     | 東京都高等学校野球連盟 | 団体一郎              | コメントがあればここに入力します。   |      | 2021/08 | 19 11:44:48    |  |
|               |                        |             |                   |                     |      |         |                |  |

チーム活動休止申請詳細画面

## 12.8. 差戻しされた代理申請の再申請

自団体または所属団体から差戻しされた申請を確認し再申請を行います。 画面はチーム活動休止申請を例にします。

- 1) 加盟団体が差戻しを行うとダッシュボードに通知が届きます。通知名をクリックすると申請の詳 細画面に遷移できます。
- 2) またはメニューの①申請履歴-②申請履歴確認をクリックします。

| 野球変ねっと      | ●野球競技者管理システム                   |            | 団体 一郎<br>東京六大学野球連盟  |
|-------------|--------------------------------|------------|---------------------|
| 野球競技者管理システム | ダッシュボード                        |            |                     |
| > ダッシュボード   |                                |            |                     |
| + チーム       | 集計                             |            |                     |
| + 構成員       | 配下登録チーム数 7                     | 配下登録選手数 10 |                     |
| 1大会         |                                |            |                     |
| - 申請履歴      | 通知                             |            |                     |
| 2 申請履歴確認    | 東京六大学野球連盟が活動休止申請を差戻しました。       |            | 2021/03/16 18:45:54 |
| - 承認        | 上早稲田大学が活動休止申請を申請しました。          |            | 2021/03/16 18:45:00 |
|             | 上早稲田大学がSIS課題管理確認用大会を申込みました。    |            | 2021/03/11 18:42:30 |
| 承認          | 上旱稲田大学がSIS課題管理確認用大会を申込みました。    |            | 2021/03/11 18:28:52 |
| + コミュニケーション | 上早稲田大学がSISテスト大会(権限テスト)を申込みました。 |            | 2021/03/11 13:35:06 |
| + 支払        | 上早稲田大学が変更申請を申請しました。            |            | 2021/03/10 11:46:04 |
| 上 請少        | 上早稲田大学がSIS同一チーム名テストを申込みました。    |            | 2021/03/08 17:14:03 |
|             | 上早稲田大学が退部申請を申請しました。            |            | 2021/03/08 15:00:11 |
| + 加盟団体      | 上早稲田大学が新規登録申請を申請しました。          |            | 2021/03/08 14:57:42 |
| + 団体        | 上早稲田大学がSIS合同連合確認テスト大会を申込みました。  |            | 2021/03/08 14:06:15 |
| + 申請設定      |                                |            |                     |
| + その他申請     |                                |            | 通知一覧                |

- ダッシュボード画面
- 3) 申請履歴一覧から検索条件を入力し「検索」ボタンをクリックします。
- 4) 再申請を行う申請名をクリックします。

※代理の申請の場合は申請種別に(代理)と表示されます。

| 野球変ねっと            | ◈ 野球競         | 境技者管理システム |         |           | <b>回体 一郎</b><br>束缩大学野球速望 | <u>∲ログアウト</u>    |
|-------------------|---------------|-----------|---------|-----------|--------------------------|------------------|
| 野球競技者管理システム       | 申請履歴一         | 覽         |         |           |                          |                  |
| > ダッシュポード         |               |           |         |           |                          |                  |
| + <del>7</del> —4 | 検索条件          |           |         |           |                          |                  |
| + 構成員             |               | 申請ID      |         | ステータス 道法  | R 🖌                      |                  |
| + 大会              |               | 申請名       |         | 申請種別 選訪   | R 🖌                      |                  |
| - 申請履歴            | ±1            |           | U       |           |                          |                  |
| 申請履歷確認            | 4.5           |           |         |           |                          |                  |
| + 承認              | 表示順序          |           |         |           |                          |                  |
| + コミュニケーション       | ID 降順         | ~         |         |           |                          |                  |
| + 支払              |               |           |         |           |                          |                  |
| + 請求              |               |           |         |           |                          | Q 検索             |
| + 加盟団体            | L             |           |         |           |                          |                  |
| + 団体              | 15件中 1件 - :   | 15件       |         |           |                          |                  |
| + 申請設定            | 申請ID ステ<br>タス | — 申請名     | 申請種別    | 申請フォーマット  | 申請日時                     | 更新日時             |
| + その他申請           | 3309          | · 活動休止申請  | (代理)チーム | チーム活動休止申請 | 2021/04/22 12:29         | 2021/04/22 12:30 |
| + 選抜チーム           | 3307 (中講      | 中 退会申請    | (代理)チーム | チーム退会申請   | 2021/04/22 12:08         | 2021/04/22 12:08 |

申請履歴一覧画面

5) 操作履歴一覧のコメントに差戻し理由が表記されています。確認し「編集」ボタンをクリックします。

| 野球 変ねっと           | ◎ 野球第       | 競技者管理システム   |                   |                   | <b>団体 一郎</b><br>東京都高等学校野球連盟 | <b>₩</b> <u>□779</u> ► |  |
|-------------------|-------------|-------------|-------------------|-------------------|-----------------------------|------------------------|--|
| 野球競技者管理システム       | チーム活動       | 的休止申請詳細     |                   |                   |                             | 差戻中                    |  |
| › <i>ダ</i> ッシュボード |             | 申請ID        | 2514              |                   |                             |                        |  |
| - <del>7</del> —Ь |             | 申请種別        | (代理) チーム          |                   |                             |                        |  |
| チーム確認             |             | <i>∓</i> −⊿ | 都立マニュアル用チーム       |                   |                             |                        |  |
| - チームの代理申請        |             | 申請日時        | 2021/08/19 14:17  |                   |                             |                        |  |
| 活動休止              |             | 活動休止日       | 2021/08/19        |                   |                             |                        |  |
| 活動再開              |             | 主な理由        | 指導者不足のため          |                   |                             |                        |  |
|                   |             | アップロードファイル  | <u>テスト資料.xlsx</u> |                   |                             |                        |  |
| 退会                | <b>4</b> E5 |             |                   |                   |                             | B PDF出力                |  |
| - 構成員             |             |             |                   |                   |                             |                        |  |
| 構成員確認             | 操作履歴一覧      |             |                   |                   |                             |                        |  |
| - 構成員の代理申請        | 処理          | 名前          |                   | イイズロ              |                             | 日時                     |  |
| 活動休止              | 差戻          | 東京都高等学校野球道  | 暫盟 団体 一郎          | 差戻理由をここに入力します。    | 2                           | 021/08/19 14:18:22     |  |
| 活動再開              | 申請          | 東京都高等学校野球道  | 重盟 団体 一郎          | コメントがあればここに入力します。 | 2                           | 021/08/19 14:17:59     |  |

チーム活動休止申請詳細画面

## 6) 修正し「申請」ボタンをクリックします。

| + <del>ፓ</del> ፊ | チーム名          | マニュアル大学                                                                                                    |
|------------------|---------------|----------------------------------------------------------------------------------------------------|
| + 構成員            | 活動休止日 💩 🛪     | 2021/03/29                                                                                                    |
| + 大会             | 主な理由          | 指導者不足のため ▼                                                                                                    |
| - 申請履歴           |               |                                                                                                    |
| 申請履歷確認           |               |                                                                                                    |
| - 承認             |               | ファイル形式 (原係, PDF, ワード、エクセル)                                                                                                    |
| 承認               | 添付ファイル        | ファイルサイズ(30MB以外)<br>ファイルをドラッグ&ドロップ素たは                                                                                                    |
| + コミュニケーション      |               | ファイルアップロード                                                                                                    |
| + 支払             |               |                                                                                                    |
| + 請求             | アップロードファイル 任意 |                                                                                                    |
| + 加盟団体           |               |                                                                                                    |
| + 団体             | 日本 イイズロ       |                                                                                                    |
| + 申請設定           |               | l                                                                                                    |
| + その他申請          | 承認者からのコメント    | 内容に不備があるので再申請してください。                                                                                                    |
| + 選抜チーム          | キャンセル ● 申請取消  | 一時保存  申请                                                                                                    |
| + 統計             |               |                                                                                                    |
| + ヘルプ            |               | ○ 1 法规定规论社 经全部的1注户增小/曲约                                                                                                    |
| + その他            |               | Important/Jan 152/Ender/Janker/Langer/Lang |

チーム活動休止申請編集画面

- 7) 確認画面で「はい」ボタンをクリックします。
- 8) 再申請の完了です。

| 野球のねっと               | 野球競技者管理システム |             |                   | 回休 一郎<br>東京都高等学校野球通盟 | ₽ログアウト |               |
|----------------------|-------------|-------------|-------------------|----------------------|--------|---------------|
| 野球競技者管理システム          | チーム活動休      | 止申請詳細       |                   |                      |        | 申請中           |
| › <b>ダ</b> ッシュボード    |             |             |                   |                      |        |               |
| <b>-</b> <i>F</i> —Ь | 単請しました。     |             |                   |                      |        |               |
| チーム確認                |             | 申請ID        | 2508              |                      |        |               |
| - チームの代理申請           |             | 申請種別        | (代理) チーム          |                      |        |               |
| 活動休止                 |             | チーム         | 都立マニュアル用チーム       |                      |        |               |
| 活動再開                 |             | 申請日時        | 2021/08/19 11:57  |                      |        |               |
|                      |             | 活動休止日       | 2021/08/18        |                      |        |               |
| 巡云                   |             | 主な理由        | 指導者不足のため          |                      |        |               |
| + 構成員                | P           | ップロードファイル   | <u>テスト資料.xlsx</u> |                      |        |               |
| + 大会                 |             |             |                   |                      |        | B PDF出力       |
| - 申請履歴               |             |             |                   |                      |        | Птогшу        |
| 申請履歴確認               | 操作履歴一覧      |             |                   |                      |        |               |
| - 承認                 | 処理          | 名前          |                   | コメント                 |        | 日時            |
| 承認                   | 申請          | 東京都高等学校野球運盟 | 団体一郎              |                      | 2021/0 | 8/19 11:57:04 |

チーム活動休止申請詳細画面

## 12.9. 差戻しされた申請の取消

自団体または加盟団体から差戻しされた申請を確認し再申請を行います。 画面はチーム活動再開申請を例にします。

- 1) 加盟団体が差戻しを行うとダッシュボードに通知が届きます。通知名をクリックすると申請の詳 細画面に遷移できます。
- 2) またはメニューの①申請履歴-②申請履歴確認をクリックします。

| 野球 変ねっと     | ☞ 野球競技者管理システム                  |            | <b>団体 一郎</b><br>東京六大学野球連盟 | ₩ <u>ログアウト</u>      |
|-------------|--------------------------------|------------|---------------------------|---------------------|
| 野球競技者管理システム | ダッシュボード                        |            |                           |                     |
| > ダッシュボード   |                                |            |                           |                     |
| + チーム       | 集計                             |            |                           |                     |
| + 構成員       | 配下登録チーム数 7                     | 配下登録選手数 10 |                           |                     |
| 1<br>大会     |                                |            |                           |                     |
| - 申請履歴      | 通知                             |            |                           |                     |
| 2 申請履歴確認    | 東京六大学野球連盟が活動休止申請を差戻しました。       |            | 2                         | 2021/03/16 18:45:54 |
| - 承認        | 上早稲田大学が活動休止申請を申請しました。          |            | 2                         | 2021/03/16 18:45:00 |
|             | 上早稲田大学がSIS課題管理確認用大会を申込みました。    |            | 2                         | 2021/03/11 18:42:30 |
| 承認          | 上早稲田大学がSIS課題管理確認用大会を申込みました。    |            | 2                         | 2021/03/11 18:28:52 |
| + コミュニケーション | 上早稲田大学がSISテスト大会(権限テスト)を申込みました。 |            | 2                         | 2021/03/11 13:35:06 |
| + 支払        | 上早稲田大学が変更申請を申請しました。            |            | - 2                       | 2021/03/10 11:46:04 |
| 上 韩安        | 上早稲田大学がSIS同一チーム名テストを申込みました。    |            | 2                         | 2021/03/08 17:14:03 |
| ▼ 調水        | 上早稲田大学が退部申請を申請しました。            |            | 2                         | 2021/03/08 15:00:11 |
| + 加盟団体      | 上早稲田大学が新規登録申請を申請しました。          |            | 2                         | 2021/03/08 14:57:42 |
| + 団体        | 上早稲田大学がSIS合同連合確認テスト大会を申込みました。  |            | 2                         | 2021/03/08 14:06:15 |
| + 申請設定      |                                |            |                           |                     |
| + ろの他由語     |                                |            |                           | 通知一覧                |
| - その他中請     |                                |            |                           |                     |

#### ダッシュボード画面

- 3) 申請履歴一覧から検索条件を入力し「検索」ボタンをクリックします。
- 4) 取消を行う申請名をクリックします。

| 野球のねっと           | ● 野球競技者管理システム                  |          |           | <b>団体 一郎</b><br>東檔大学野球速盟 | <u>₩<u>⊐グアウト</u></u> |
|------------------|--------------------------------|----------|-----------|--------------------------|----------------------|
| 野球競技者管理システム      | 申請履歴一覧                         |          |           |                          |                      |
| > ダッシュポード        |                                |          |           |                          |                      |
| + <del>ፓ</del> ፊ | 検 奈 条 件                        |          |           |                          |                      |
| + 構成員            | 申請ID                           |          | ステータス 選択  | ~                        |                      |
| + 大会             | 申請名                            |          | 申請種別 選択   | ~                        |                      |
| - 申請履歴           | 由語フォーマット 選択 ♥                  |          |           |                          |                      |
| 申請履歷確認           | stration ( ) ( )               |          |           |                          |                      |
| + 承認             | 表示順序                           |          |           |                          |                      |
| + コミュニケーション      | ID 降順 🖌                        |          |           |                          |                      |
| + 支払             |                                |          |           |                          |                      |
| + 請求             |                                |          |           |                          | Q 検索                 |
| + 加盟回体           | L                              |          |           |                          |                      |
| + 団体             | 15件中 1件 - 15件                  |          |           |                          |                      |
| + 申請設定           | ー<br>申請ID ステー<br>申請A<br>タス 申請名 | 申請種別     | 申請フォーマット  | 申請日時                     | 更新日時                 |
| + その他申請          | 3309 《天中 活動休止申請                | (代理) チーム | チーム活動休止申請 | 2021/04/22 12:29         | 2021/04/22 12:30     |
| + 選抜チーム          | 3307 (中語中) 遗会申請                | (代理) チーム | チーム退会申請   | 2021/04/22 12:08         | 2021/04/22 12:08     |

申請履歴一覧画面

5) 「編集」ボタンをクリックします。

| 野球<br>の<br>なっと | 新建<br>新建<br>新建<br>新建<br>新建<br>新建<br>新建<br>新建<br>新建<br> | 競技者管理システム  |                   |                   | <b>回体 一路</b><br>東京都高等学校野球通盟 | <b>ゆ</b> ログアウト      |
|----------------|--------------------------------------------------------|------------|-------------------|-------------------|-----------------------------|---------------------|
| 野球競技者管理システム    | チーム活動                                                  | 的休止申請詳細    |                   |                   |                             | 差戻中                 |
| > ダッシュボード      |                                                        | 申請ID       | 2514              |                   |                             |                     |
| - <i>т</i> —а  |                                                        | 申请種別       | (代理) チーム          |                   |                             |                     |
| チーム確認          |                                                        | チーム        | 都立マニュアル用チーム       |                   |                             |                     |
| - チームの代理申請     |                                                        | 申請日時       | 2021/08/19 14:17  |                   |                             |                     |
| 活動休止           |                                                        | 活動休止日      | 2021/08/19        |                   |                             |                     |
| 活動再開           |                                                        | 主な理由       | 指導者不足のため          |                   |                             |                     |
|                |                                                        | アップロードファイル | <u>テスト資料.xlsx</u> |                   |                             |                     |
| 退会             | ← 戻る                                                   |            |                   |                   |                             | B PDF出力 / 編集        |
| - 構成員          |                                                        |            |                   |                   |                             |                     |
| 構成員確認          | 操作履歴一覧                                                 | Ē          |                   |                   |                             |                     |
| - 構成員の代理申請     | 処理                                                     | 名前         |                   | コメン               | ۲                           | 日時                  |
| 活動休止           | 差戻                                                     | 東京都高等学校野球道 | 暫盟 団体 一郎          | 差戻理由をここに入力します。    |                             | 2021/08/19 14:18:22 |
| 活動再開           | 申請                                                     | 東京都高等学校野球道 | 聖盟 団体 一郎          | コメントがあればここに入力します。 |                             | 2021/08/19 14:17:59 |

チーム活動再開申請詳細画面

6)「申請取消」ボタンをクリックします。

| + <del>ፓ</del> | チーム名          | マニュアル大学              |
|----------------|---------------|----------------------|
| + 構成員          | 活動休止日 💩       | 2021/03/29           |
| + 大会           | 主な理由          | 指導者不足のため ◆           |
| - 申請履歴         |               |                      |
| 申請履歴確認         |               |                      |
| - 承認           |               |                      |
| 承認             | 添付ファイル        | ファイルをドラッグ&ドロップまたは    |
| + コミュニケーション    |               | ファイルアップロード           |
| + 支払           |               |                      |
| + 請求           | アップロードファイル 任意 |                      |
| + 加盟団体         |               |                      |
| + 回体           | コメント 任意       |                      |
| + 申請設定         |               | h                    |
| + その他申請        | 承認者からのコメント    | 内容に不偏があるので再申請してください。 |
| + 選抜チーム        | キャンセル 🕒 申請取消  | 一時保存 申請              |
| + 統計           |               |                      |

チーム活動再開申請編集画面

- 7) 確認画面で「はい」ボタンをクリックします。
- 8) 申請取消の完了です。

| 野球 変ねっと     | 중 野球競技者管理システム  | <b>団体 一郎</b><br>東京六大学野球遺盟 | € <u>ログアウト</u> |
|-------------|----------------|---------------------------|----------------|
| 野球競技者管理システム | 申請履歴一覧         |                           |                |
| > ダッシュボード   |                |                           |                |
| - チーム       | 削除しました。        |                           |                |
| チーム確認       | 46亩 47.14      |                           |                |
| - チームの代理申請  | 快来来计           |                           |                |
| 活動休止        | 申請D ステータス 選択 ▼ |                           |                |
| 活動再開        | 申請私 申請種別 選択    | ~                         |                |
| 脱退          | 申請フォーマット 選択 🖌  |                           |                |
| 申請履歷確認      |                |                           |                |
| + 構成員       | 表示順序           |                           |                |
| + 大会        | ID 隣順 V        |                           |                |
| + 承認        |                |                           | _              |
| + コミュニケーション |                |                           | Q 検索           |

申請履歴一覧画面

13. 配下構成員の情報変更の代理申請

【概要】

- 構成員変更の代理申請の作成
- 構成員変更の代理申請の申請
- 構成員変更の代理申請の承認(または差戻し)

## 13.1. 構成員の活動休止の代理申請

配下チームに変わって構成員の活動休止申請ができます。

1) ①構成員-②構成員の代理申請-③活動休止をクリックします。

| 野球<br>いた<br>asteal I Net     | ● 野球競技者管理システム              |            | <b>団体一郎</b><br>東都大学野球運盟 | <u> ⊕ログアウト</u>   |
|------------------------------|----------------------------|------------|-------------------------|------------------|
| 野球競技者管理システム                  | ダッシュボード                    |            |                         |                  |
| › <b>ダ</b> ッシュボード            |                            |            |                         |                  |
| <b>↓]</b> ÷—ь                | 集計                         |            |                         |                  |
| - 構成員                        | 配下登録チーム数 16                | 配下登録道于数 21 |                         |                  |
| 構成員確認                        |                            |            |                         |                  |
| <ol> <li>構成員の代理申請</li> </ol> | 通知                         |            |                         |                  |
| (2) 活動休止                     | 東都大学野球連盟が活動再開申請を承認しました。    |            | 2021                    | /03/19 18:10:03  |
| 活動再開                         | マニュアル用チーム1が活動再開申請を申請しました。  |            | 2021                    | /03/19 18:09:54  |
|                              | 東部大学野球連盟が活動休止申請を承認しました。    |            | 2021                    | /03/19 18:09:27  |
| 退部                           | マニュアル用チーム1が活動休止申請を申請しました。  |            | 2021                    | /03/19 18:09:18  |
| + 大会                         | 東都大学野球連盟が活動再開申請を承認しました。    |            | 2021                    | ./03/19 18:08:26 |
| + 申請履歴                       | マニュアル用チーム1が活動再開申請を申請しました。  |            | 2021                    | /03/19 17:01:32  |
| -7.40                        | 東都大学野球連盟が活動休止申請を承認しました。    |            | 2021                    | ./03/19 16:54:27 |
| + 17.20                      | マニュアル用チーム1が活動休止申請を申請しました。  |            | 2021                    | /03/19 16:52:18  |
| + コミュニケーション                  | 都立マニュアル用チームが退会申請を申請しました。   |            | 2021                    | /03/19 15:51:22  |
| + 支払                         | 都立マニュアル用チームが活動再開申請を申請しました。 |            | 2021                    | /03/19 15:25:31  |
| + 請求                         |                            |            |                         |                  |
| + 加盟団体                       |                            |            |                         | 通知一覧             |

#### ダッシュボード画面

#### 2) 必要情報を入力します。

- チーム名:代理で申請を行う構成員が所属するチーム名を入力します。
   ※チーム名の一部を入力すると候補のチームが表示されます。
   ※チーム名を入力すると活動年度、構成員名が選択できます。
- 活動年度:申請する構成員の活動年度を選択します。
- 構成員:申請する構成員を選択します。
- 活動休止日:活動を休止する年月日を入力します。
- 申請理由:主たる申請理由を選択します。
   ※その他を選択した場合は申請理由の入力が必須となります。
- 添付ファイル:必要があればファイルのアップロードができます。
- コメント:必要があれば入力します。

| 野球変ねっと                                                | 蒙 野球競技者管理シス   | <del>,</del>                                                                                         | <b>回体 一郎</b><br>東都大学野球運躍 | <u>₽<u></u>₫77<u>0</u>ト</u> |
|-------------------------------------------------------|---------------|----------------------------------------------------------------------------------------------------|--------------------------|-----------------------------|
| 野球競技者管理システム                                           | 構成員活動休止申請編集   |                                                                                                    |                          |                             |
| › <i>ダ</i> ッシュボード                                     | 申请ID          |                                                                                                    |                          |                             |
| + <del>7</del> —L                                     | 申請種別          | (代理)構成員                                                                                              |                          |                             |
| - 構成員                                                 | 子一厶名 👩        | 都立マニュアル用チーム 😒                                                                                        |                          |                             |
| 構成員確認                                                 |               |                                                                                                    |                          |                             |
| - 構成員の代理申請                                            | 活動年度 👧        | 2025年 🗸                                                                                              |                          |                             |
| 活動休止                                                  | 構成員 🛛 🛪       | 野球太郎 🖌                                                                                               |                          |                             |
| 活動再開                                                  | 活動休止日 🔗 🛪     | 2021/03/22                                                                                           |                          |                             |
| 退部                                                    | 申請理由          | 海外移住のため、                                                                                             |                          |                             |
| + 大会<br>+ 申請廃歴<br>+ 承認<br>+ コミュニケーション<br>+ 支払<br>+ 請求 | 添付ファイル        | レンジャングロード<br>マライル相対 (国金、印水、ワード、エクセル)<br>ファイルタイズ (2048以内))<br>ファイルタイズ (2048以内))<br>ファイルアのプロード         |                          |                             |
| + 加盟団体                                                | アップロードファイル 任意 |                                                                                                    |                          |                             |
| + 団体<br>+ 申請設定<br>+ その他申請                             | コメント 住意       | コメントがあればここに記入します。                                                                                    |                          | le                          |
| + 選抜 <del>チー</del> ム<br>+ 統計                          |               |                                                                                                    | -5                       | 保存申請                        |
| + ヘルプ<br>+ その他                                        | ×             | 個人情報保護方針 特定問取引法に基づく表記<br>copyright © Nippon Professional Baseball Organization. All Rights Reserved. |                          |                             |

構成員活動休止申請編集画面

- 3) 入力した内容で申請する場合は「申請」ボタンをクリックします。
   ※「一時保存」ボタンをクリックすると現在入力されている情報が保存され、作業を一時中断できます。
- 4) 確認画面で「はい」ボタンをクリックします。
- 5) 申請の完了です。

※「PDF出力」ボタンをクリックすると詳細のダウンロードができます。

※自団体が承認者の場合は承認操作が必要です。手順は、13.6各種代理申請の承認を参照して ください。

※第2承認者以上の承認が必要な場合は、全ての承認者が承認を完了するまでは「申請中」のス テータスが表示されます。

| 野球 変ねっと           | 중 野球競技者管理システム |                   |                   | <b>団体 一部</b><br>東京都高等学校野球連盟<br>◆ログアウト |
|-------------------|---------------|-------------------|-------------------|---------------------------------------|
| 野球競技者管理システム       | 構成員活動休止申請詳細   |                   |                   | (申請中)                                 |
| > ダッシュボード         |               |                   |                   |                                       |
| + <del>ፓ</del> —ፊ | 申請しました。       |                   |                   |                                       |
| - 構成員             | 申請ID          | 2510              |                   |                                       |
| 構成員確認             | 申請種別          | (代理) 構成員          |                   |                                       |
| - 構成員の代理申請        | チーム名          | 都立マニュアル用チーム       |                   |                                       |
| 活動休止              | 活動年度          | 2021年             |                   |                                       |
| AT THE BOAT       | 構成員           | 野球 二十男            |                   |                                       |
| 活動冉開              | 申請日時          | 2021/08/19 12:33  |                   |                                       |
| 退部                | 活動休止日         | 2021/08/18        |                   |                                       |
| + 大会              | 申請理由          | 海外移住のため           |                   |                                       |
| + 申請履歴            | アップロードファイル    | <u>テスト資料.xlsx</u> |                   |                                       |
| + 承認              | ← 戻る          |                   |                   | S PDF出力                               |
| + コミュニケーション       |               |                   |                   |                                       |
| + 支払              | 操作履歴一覧        |                   |                   |                                       |
| + 請求              | 処理 名前         |                   | コメント              | 日時                                    |
| + 加盟団体            | 申請東京都高等学校野球   | 連盟 団体 一郎          | コメントがあればここに入力します。 | 2021/08/19 12:33:26                   |

構成員活動休止申請詳細画面

# 13.2. 構成員の活動再開申請の代理申請

配下チームに変わって構成員の活動再開申請ができます。

1) ①構成員-②構成員の代理申請-③活動再開をクリックします。

| 野球のねっと               | 중 野球競技者管理システム              | <b>回体 一郎</b><br>束都大学野环道服 | <u>ゅログアウト</u>       |
|----------------------|----------------------------|--------------------------|---------------------|
| 野球競技者管理システム          | ダッシュボード                    |                          |                     |
| > ダッシュボード            |                            |                          |                     |
| <b>↓</b><br><u>→</u> | 集計                         |                          |                     |
| - 構成員                | 配下登録チーム数 16 配下             | 、登録選手数 21                |                     |
| 構成員確認                |                            |                          |                     |
| 2. 構成員の代理申請          | 通知                         |                          |                     |
| 活動休止                 | 東都大学野球連盟が活動再開申請を承認しました。    |                          | 2021/03/19 18:10:03 |
| 3 活動再開               | マニュアル用チーム1が活動再開申請を申請しました。  |                          | 2021/03/19 18:09:54 |
|                      | 東都大学野球連盟が活動休止申請を承認しました。    |                          | 2021/03/19 18:09:27 |
| 退部                   | マニュアル用チーム1が活動休止申請を申請しました。  |                          | 2021/03/19 18:09:18 |
| + 大会                 | 東都大学野永連盟が活動再開申請を承認しました。    |                          | 2021/03/19 18:08:26 |
| + 申請履歴               | マニュアル用チーム1が活動再開申請を申請しました。  |                          | 2021/03/19 17:01:32 |
| - <b>Z</b> -5D       | 東都大学野氏連盟が活動休止申請を承認しました。    |                          | 2021/03/19 16:54:27 |
| + 小蕊                 | マニュアル用チーム1が活動休止申請を申請しました。  |                          | 2021/03/19 16:52:18 |
| + コミュニケーション          | 都立マニュアル用チームが退会申請を申請しました。   |                          | 2021/03/19 15:51:22 |
| + 支払                 | 都立マニュアル用チームが活動再開申請を申請しました。 |                          | 2021/03/19 15:25:31 |
| + 請求                 |                            |                          | 通知一覧                |
| _ 加明团体               |                            |                          |                     |

#### ダッシュボード画面

#### 2) 必要情報を入力します。

- チーム名:代理で申請を行う構成員が所属するチーム名を入力します。
   ※チーム名の一部を入力すると候補のチームが表示されます。
   ※チーム名を入力すると活動年度、構成員名が選択できます。
- 活動年度:申請する構成員の活動年度を選択します。
- 構成員:申請する構成員を選択します。
   ※活動ステータスが休止中の構成員のみ一覧に表示されます。
- 活動再開日:活動再開日を入力します。

- 申請理由:申請理由を入力します。
- 添付ファイル:必要があればファイルのアップロードができます。
- コメント:必要があれば入力します。

3) 入力した内容で申請する場合は「申請」ボタンをクリックします。

※「一時保存」ボタンをクリックすると現在入力されている情報が保存され、作業を一時中断できます。

| 野球変ねっと        | ▲ 野球競技者管理シス   | テム                                                                            | <b>団体 一郎</b><br>東都大学野球運動 | <u>₩ログアウト</u> |
|---------------|---------------|-------------------------------------------------------------------------------|--------------------------|---------------|
| 野球競技者管理システム   | 構成員活動再開申請     |                                                                               |                          |               |
| > ダッシュボード     | 申请ID          |                                                                               |                          |               |
| + <i>Ŧ</i> —ム | 申請種別          | (代理)構成員                                                                       |                          |               |
| - 構成員         | 子一厶名 👧        | 都立マニュアル用チーム 💿                                                                 |                          |               |
| 構成員確認         |               | page tr                                                                       |                          |               |
| - 構成員の代理申請    | 活動平反          | 2025年 🗸                                                                       |                          |               |
| 活動休止          | 構成員 🛷         | 野球太郎 🗸                                                                        |                          |               |
| 活動再開          | 活動再開日 多氣      | 2021/03/22                                                                    |                          |               |
| 退部            |               | 海外から戻ってきたため活動再開します。                                                           |                          |               |
| + 大会          | 申請理由 🗞        |                                                                               |                          |               |
| + 申請履歴        |               |                                                                               |                          |               |
| + 承認          |               |                                                                               |                          |               |
| + コミュニケーション   |               | <b>A</b>                                                                      |                          |               |
| + 支払          | 添付ファイル        | ファイル形式 (冨像, PDF、ワード、エクセル)<br>ファイルサイズ (30MB以内)                                 |                          |               |
| + 請求          |               | ファイルをドラッグ&ドロップまたは                                                             |                          |               |
| + 加盟団体        |               | ファイルアップロード                                                                    |                          |               |
|               | Ŧ             |                                                                               |                          |               |
| + 加盟団体        | アップロードファイル 任意 |                                                                               |                          |               |
| + 団体          |               | コメントがあればここに記入します。                                                             |                          |               |
| + 申請設定        | コメント 任意       |                                                                               |                          |               |
| + その他申請       |               |                                                                               |                          |               |
| + 選抜チーム       |               |                                                                               | —-II                     | 探存 申請         |
| + 統計          |               |                                                                               | _                        |               |
| + ヘルプ         |               |                                                                               |                          |               |
| + その他         |               | 個人情報保護方針 特定簡取引法に基づく表記                                                         |                          |               |
|               | ▼             | copyright ( ) Nippon Professional Baseball Organization. All Rights Reserved. |                          |               |

#### 構成員活動再開申請編集画面

4) 確認画面で「はい」ボタンをクリックします。

5) 申請の完了です。

※「PDF出力」ボタンをクリックすると詳細のダウンロードができます。

※自団体が承認者の場合は承認操作が必要です。手順は、13.6各種代理申請の承認を参照して ください。

※第2承認者以上の承認が必要な場合は、全ての承認者が承認を完了するまでは「申請中」のス テータスが表示されます。

| 野球                | 野球競技者管      | 野球競技者管理システム |                   |                   | <b>団体</b><br>東京都 | 一節 ●ログアウト 高等学校野球連盟  |
|-------------------|-------------|-------------|-------------------|-------------------|------------------|---------------------|
| 野球競技哲管理システム       | 構成員活動再開申請   | Ī           |                   |                   |                  | 申請中                 |
| > ダッシュボード         |             |             |                   |                   |                  |                     |
| + <del>I</del> —L | 甲請しました。     |             |                   |                   |                  |                     |
| - 構成員             | 申請II        | >           | 2511              |                   |                  |                     |
| 構成員確認             | 申請種         | 61          | (代理) 構成員          |                   |                  |                     |
| - 構成員の代理申請        | チーム         | 名           | 都立マニュアル用チーム       |                   |                  |                     |
| 活動休止              | 活動年         | Ξ.          | 2021年             |                   |                  |                     |
| 行動車門              | 構成員         | l           | 野球 二十男            |                   |                  |                     |
| 活動中囲              | 申請日         | 诗           | 2021/08/19 12:46  |                   |                  |                     |
| 退部                | 活動再開        | B           | 2021/08/19        |                   |                  |                     |
| + 大会              | 申請理         | ±           | 申請理由をここに入力します。    |                   |                  |                     |
| + 申請履歴            | アップロード      | ファイル        | <u>テスト資料.xlsx</u> |                   |                  |                     |
| + 承認              | <b>←</b> 戻る |             |                   |                   |                  | PDF出力               |
| + コミュニケーション       |             |             |                   |                   |                  |                     |
| + 支払              | 操作履歴一覧      |             |                   |                   |                  |                     |
| + 請安              | 処理          | 名前          |                   |                   | コメント             | 日時                  |
| + 加盟団体            | 申請          | 東京都高等学校野球道  | 驅盟 団体 一郎          | コメントがあればここに入力します。 |                  | 2021/08/19 12:46:23 |

構成員活動再開申請詳細画面

# 13.3.構成員の退部申請の代理申請

配下チームに変わって構成員の退部申請ができます。

1) ①構成員-②構成員の代理申請-③退部申請をクリックします。

| 野球のねっと      | ● 野球競技者管理システム              | <b>団体 一郎</b><br>東部大学新球道图 | <b>₽</b> <u>ログアウト</u> |
|-------------|----------------------------|--------------------------|-----------------------|
| 野球競技者管理システム | ダッシュボード                    |                          |                       |
| > ダッシュボード   |                            |                          |                       |
| ₫₹─ム        | 集計                         |                          |                       |
| - 構成員       | 配下登録于一厶数 16 配下登            | 绿避于数 21                  |                       |
| 構成員確認       |                            |                          |                       |
| 構成員の代理申請    | 通知                         |                          |                       |
| 活動休止        | 東都大学野球連盟が活動再開申請を承認しました。    | 2021/03/1                | 9 18:10:03            |
| 活動再開        | マニュアル用チーム1が活動再開申請を申請しました。  | 2021/03/1                | 9 18:09:54            |
|             | 東都大学野永連盟が活動林止申請を承認しました。    | 2021/03/1                | 9 18:09:27            |
| 3 退部        | マニュアル用チーム1が活動体止申請を申請しました。  | 2021/03/1                | 9 18:09:18            |
| + 大会        | 東都大学野兆連盟が活動再開申請を承認しました。    | 2021/03/1                | 9 18:08:26            |
| + 申請履歴      | マニュアル用チーム1か活動再開申請を申請しました。  | 2021/03/1                | 9 17:01:32            |
| T an        | 東都大学野共連盟が活動休止申請を承認しました。    | 2021/03/1                | 9 16:54:27            |
| + 承認        | マニュアル用チーム1が活動休止申請を申請しました。  | 2021/03/1                | 9 16:52:18            |
| + コミュニケーション | 都立マニュアル用チームが退会申請を申請しました。   | 2021/03/1                | 9 15:51:22            |
| + 支払        | 都立マニュアル用チームが活動再開申請を申請しました。 | 2021/03/1                | 9 15:25:31            |
| + 請求        |                            |                          | 通知一覧                  |
| 加盟同体        |                            |                          |                       |

#### ダッシュボード画面

2) 必要情報を入力します。

- チーム名:代理で申請を行う構成員が所属するチーム名を入力します。
   ※チーム名の一部を入力すると候補のチームが表示されます。
   ※チーム名を入力すると活動年度、構成員名が選択できます。
- 活動年度:申請する構成員の活動年度を選択します。
- 構成員:申請する構成員を選択します。
- 退部日:所属チームから退部する日を入力します。

- 申請理由:主たる申請理由を選択します。
   ※その他を選択した場合は申請理由の入力が必須となります。
- 添付ファイル:必要があればファイルのアップロードができます。
- コメント:必要があれば入力します。
- 3) 入力した内容で申請する場合は「申請」ボタンをクリックします。

※「一時保存」ボタンをクリックすると現在入力されている情報が保存され、作業を一時中断できます。

| 野球変ねっと                                                                                                  | 野球競技者管理シス                         |                                                                                                    | <b>団体一郎</b><br>東都大学野球連盟 |      |
|----------------------------------------------------------------------------------------------------|-----------------------------------|----------------------------------------------------------------------------------------------------|-------------------------|------|
| 野球競技者管理システム                                                                                             | 構成員退部申請編集                         |                                                                                                    |                         |      |
| > ダッシュボード                                                                                               | 申請ID                              |                                                                                                    |                         |      |
| + <del>ፓ</del> —ム                                                                                       | 申請種別                              | (代理)構成員                                                                                              |                         |      |
| — 構成員                                                                                                   | <del>チー</del> ム名 <mark>参</mark> 須 | 都立マニュアル用チーム ③                                                                                        |                         |      |
| 構成員確認                                                                                                   | 活動年度                              | 2025年 🗸                                                                                              |                         |      |
| 活動休止                                                                                                    | 構成員 参須                            | 野球太郎 🗸                                                                                               |                         |      |
| 活動再開                                                                                                    | 退部日 🔗 🛪                           | 2021/03/22                                                                                           |                         |      |
| 退部                                                                                                    | 申請理由                              | 転譲のため                                                                                                |                         |      |
| <ul> <li>+ 大会</li> <li>+ 申請履歴</li> <li>+ 承認</li> <li>+ コミュニケーション</li> <li>+ 支払</li> <li>+ 請求</li> </ul> | 添けファイル                            | ファイル形式 (画像, PGF, ファビ)<br>ファイルがズ (JONGROT)<br>ファイルをドラックムトロップまたは<br>ファイルアップロード                         |                         |      |
| + 加盟団体                                                                                                  | アップロードファイル 任意                     |                                                                                                    |                         |      |
| + 団体<br>+ 申請設定<br>+ その他申請                                                                               | コメント 供意                           | コメントがあればここに記入します。                                                                                    |                         | li   |
| + 選抜チーム<br>+ 統計                                                                                         |                                   |                                                                                                    | 一時                      | 保存申請 |
| + ヘルプ<br>+ その他                                                                                          |                                   | ④人情報保護方針 特定商取引法に基づく表記<br>copyright © Nippon Professional Basebail Organization. All Rights Reserved. |                         |      |

#### 構成員退部申請編集画面

4) 確認画面で「はい」ボタンをクリックします。

5) 申請の完了です。

※「PDF出力」ボタンをクリックすると詳細のダウンロードができます。

※自団体が承認者の場合は承認操作が必要です。手順は、13.6各種代理申請の承認を参照して ください。

※第2承認者以上の承認が必要な場合は、全ての承認者が承認を完了するまでは「申請中」のス テータスが表示されます。

| 野球のねっと            | ◎ 野球競   | ●野球競技者管理システム |                   |                   | <b>団体 一郎</b><br>東京都高等学校野球道部 | 回体 一部  ゆログアウト 東京都高等学校野球運動 |  |
|-------------------|---------|--------------|-------------------|-------------------|-----------------------------|---------------------------|--|
| 野球競技者管理システム       | 構成員退部印  | 申請詳細         |                   |                   |                             | 伸請中                       |  |
| > ダッシュボード         |         |              |                   |                   |                             |                           |  |
| + <del>7</del> —4 | 申請しました。 |              |                   |                   |                             |                           |  |
| - 構成員             |         | 申請ID         | 2512              |                   |                             |                           |  |
| 構成員確認             |         | 申請種別         | (代理) 構成員          |                   |                             |                           |  |
| - 構成員の代理申請        |         | チーム名         | 都立マニュアル用チーム       |                   |                             |                           |  |
| 活動休止              |         | 活動年度         | 2021年             |                   |                             |                           |  |
| 江動市開              |         | 構成員          | 野球 十五男            |                   |                             |                           |  |
| 冶動丹風              |         | 申請日時         | 2021/08/19 12:49  |                   |                             |                           |  |
| 退部                |         | 退部日          | 2021/08/19        |                   |                             |                           |  |
| + 大会              |         | 申請理由         | 転籍のため             |                   |                             |                           |  |
| + 申請履歴            | :       | アップロードファイル   | <u>テスト資料.xlsx</u> |                   |                             |                           |  |
| - 承認              | ← 戻る    |              |                   |                   |                             | PDF出力                     |  |
| 承認                |         |              |                   |                   |                             |                           |  |
| + コミュニケーション       | 操作履歷一覧  |              |                   |                   |                             |                           |  |
| + 支払              | 処理      | 名前           |                   | ×c                | ント                          | 日時                        |  |
| + 請求              | 申請      | 東京都高等学校野球運   | 1盟 団体 一郎          | コメントがあればここに入力します。 |                             | 2021/08/19 12:49:53       |  |

構成員退部申請詳細画面

# 13.4. 一時保存した代理申請の編集

一時保存した申請の編集と申請を行います。 画面は構成員活動休止申請を例にします。

1) メニューの①申請履歴-②申請履歴確認をクリックします。

| 野球のねっと          | ● 野球競技者管理システム                  | 団体 一部<br>東京六大学野球道営<br>◆ログブ |   |                     |
|-----------------|--------------------------------|----------------------------|---|---------------------|
| 野球競技者管理システム     | ダッシュボード                        |                            |   |                     |
| > ダッシュボード       |                                |                            |   |                     |
| + チーム           | 集計                             |                            |   |                     |
| + 構成員           | 配下登録チーム数 7                     | 配下登録選手数 10                 |   |                     |
| 1 大会            |                                |                            |   |                     |
| - 申請履歴          | 通知                             |                            |   |                     |
| 申請履歴確認          | 上早稲田大学がSIS課題管理確認用大会を申込みました。    |                            |   | 2021/03/11 18:42:30 |
| 2 <sub>承認</sub> | 上早稲田大学がSIS課題管理確認用大会を申込みました。    |                            | : | 2021/03/11 18:28:52 |
|                 | 上早稲田大学がSISテスト大会(権限テスト)を申込みました。 |                            |   | 2021/03/11 13:35:06 |
|                 | 上早稲田大学が変更申請を申請しました。            |                            |   | 2021/03/10 11:46:04 |
| + 支払            | 上早稲田大学がSIS同一チーム名テストを申込みました。    |                            | 4 | 2021/03/08 17:14:03 |
| + 請求            | 上早稲田大学が退部申請を申請しました。            |                            | : | 2021/03/08 15:00:11 |
| + 加盟団体          | 上早稲田大学が新規登録申請を申請しました。          |                            | : | 2021/03/08 14:57:42 |
|                 | 上早稲田大学がSIS合同連合確認テスト大会を申込みました。  |                            | : | 2021/03/08 14:06:15 |
| + 団体            | 上早稲田大学がSIS合同連合確認テスト大会を申込みました。  |                            |   | 2021/03/08 13:51:34 |
| + 申請設定          | 上早稲田大学が新規登録申請を申請しました。          |                            | : | 2021/03/08 13:46:02 |
| + その他申請         |                                |                            |   |                     |
| + 選抜チーム         |                                |                            |   | 通知一覧                |
|                 |                                |                            |   |                     |

- ダッシュボード画面
- 2) 申請履歴一覧から編集したい検索条件を設定し「検索」ボタンをクリックします。
- 3) 申請名をクリックします。

| 野球のねっと            | 중 野球競技者管理システム                             |         |           | <b>团体 一郎</b><br>束都大学野球速盟 | ( <u>)<br/>ログアウト</u> |
|-------------------|-------------------------------------------|---------|-----------|--------------------------|----------------------|
| 野球競技者管理システム       | 申請履歴一覧                                    |         |           |                          |                      |
| > ダッシュボード         |                                           |         |           |                          |                      |
| + <del>7</del> —ム | 検索条件                                      |         |           |                          |                      |
| + 構成員             | 申請ID                                      |         | ステータス 選択  | •                        |                      |
| + 大会              | 申請名                                       |         | 申請種別 選択   | ~                        |                      |
| - 申請履歴            | 中語コ ・ コット 一般化                             |         |           |                          |                      |
| 申請履歷確認            | 申請フォーマット 2000                             |         |           |                          |                      |
| + 承認              | 表示順序                                      |         |           |                          |                      |
| + コミュニケーション       | ID 降順 🖌                                   |         |           |                          |                      |
| + 支払              |                                           |         |           |                          |                      |
| + 請求              |                                           |         |           |                          | Q 検索                 |
| + 加盟団体            |                                           |         |           |                          |                      |
| + 団体              | 25件中 1件 - 20件                             |         |           |                          | 前へ 1 2 次へ            |
| + 申請設定            | ステー<br>申請ID         ステー<br>タス         申請名 | 申請種別    | 申請フォーマット  | 申請日時                     | 更新日時                 |
| + その他申請           | 4503 (未申請) 活動休止申請                         | (代理)構成員 | 構成員活動休止申請 |                          | 2021/03/29 14:56     |
| + 選抜チーム           | 4501 (++端中) 活動再開申請                        | (代理)構成員 | 構成員活動再開申請 | 2021/03/29 14:50         | 2021/03/29 14:50     |

申請履歴一覧画面

4) 「編集」ボタンをクリックします。

| 野球のねっと                      | ● 野球競技者管理システム            |                                                                                             | 回体 一郎<br>束都大学野球道盟 | <u> </u> |
|-----------------------------|--------------------------|---------------------------------------------------------------------------------------------|-------------------|----------|
| 野球競技者管理システム                 | 構成員活動休止申請詳細              |                                                                                             |                   | 未申請      |
| > ダッシュポード                   | 申請ID                     | 4503                                                                                        |                   |          |
| + <del>ፓ</del> ፊ            | 申請種別                     | (代理)構成員                                                                                     |                   |          |
| + 構成員                       | チーム名                     | 都立マニュアル用チーム                                                                                 |                   |          |
| + 大会                        | 活動年度                     | 2025年                                                                                       |                   |          |
| - 申請履歴                      | 構成員                      | 山田二郎                                                                                        |                   |          |
| 申請履歴確認                      | 申請日時                     | 2021 (02 (20                                                                                |                   |          |
| 1 承認                        | 白油理中                     | 2021/05/29<br>海外路住のため                                                                       |                   |          |
| + 727-6-3.33                | アップロードファイル               |                                                                                             |                   |          |
| + ユミュニッーション<br>+ 支払<br>+ 請求 | <ul> <li>← 戻る</li> </ul> |                                                                                             |                   | ✔ 編集     |
| + 加盟団体                      |                          |                                                                                             |                   |          |
| + 団体                        |                          |                                                                                             |                   |          |
| + 申請設定                      |                          |                                                                                             |                   |          |
| + その他申請                     |                          | 個人情報保護方針 特定商取引法に基づく表記                                                                       |                   |          |
| + 選抜チーム                     | *                        | copyright $\textcircled{O}$ Nippon Professional Baseball Organization. All Rights Reserved. |                   |          |

#### 構成員活動休止申請詳細画面

5) 情報を編集し「申請」ボタンをクリックします。

|                  | チーム名          | 都立マニュアル用チーム                          |
|------------------|---------------|--------------------------------------|
| > タッシュボード        | 活動年度          | 2025年                                |
| + <del>ፓ</del> ፊ | 構成員           | 山田二郎                                 |
| - 構成員            | 活動休止日 必須      | 2021/03/29                           |
| 構成員確認            | 申請理由          | 海外移住のため ◆                            |
| - 構成員の代理申請       |               |                                      |
| 活動休止             |               |                                      |
| 活動再開             |               | ファイル形式 (番色, PDF, ワード, エクセル)          |
| 退部               | 添付ファイル        | ファイルサイズ(30MBB内)<br>ファイルモドラッグ&ドロップまたは |
| + 大会             |               |                                      |
| - 申請履歴           |               | 7-007970                             |
| 申請履歷確認           | アップロードファイル 任家 |                                      |
| + 承認             |               | コメントがあればここに記入します。                    |
| + コミュニケーション      | コメント 任意       |                                      |
| + 支払             |               |                                      |
| + 請求             | 承認者からのコメント    |                                      |
| + 加盟団体           | キャンセル         | 一時保存 申请                              |
| + 団体             |               |                                      |
| + 申請設定           |               | 個人情感保護方針 结束密取判法广幕づく表記                |
|                  | *             |                                      |

## 構成員活動休止申請編集画面

- 6) 確認画面で「はい」ボタンをクリックします。
- 7) 申請の完了です。

| 野球 ()ねっと          | ● 野球競技者管理システム |            |                   | <b>团体一郎</b><br>東京都高等学校野球連盟 | <u> ⊕ログアウト</u> |               |
|-------------------|---------------|------------|-------------------|----------------------------|----------------|---------------|
| 野球競技者管理システム       | 構成員活動休止申請詳細   |            |                   |                            |                | 申請中           |
| > <b>ダ</b> ッシュボード |               |            |                   |                            |                |               |
| + <del>7</del> —4 | 申請しました。       |            |                   |                            |                |               |
| - 構成員             |               | 申請ID       | 2510              |                            |                |               |
| 構成員確認             |               | 申請種別       | (代理) 構成員          |                            |                |               |
| - 構成員の代理申請        |               | チーム名       | 都立マニュアル用チーム       |                            |                |               |
| 活動休止              |               | 活動年度       | 2021年             |                            |                |               |
| AT THE BR         |               | 構成員        | 野球 二十男            |                            |                |               |
| 活動再開              |               | 申請日時       | 2021/08/19 12:33  |                            |                |               |
| 退部                |               | 活動休止日      | 2021/08/18        |                            |                |               |
| + 大会              |               | 申請理由       | 海外移住のため           |                            |                |               |
| + 申請履歴            |               | アップロードファイル | <u>テスト資料.xlsx</u> |                            |                |               |
| + 承認              | ← 戻る          |            |                   |                            |                | PDF出力         |
| + コミュニケーション       |               |            |                   |                            |                |               |
| + 支払              | 操作履歴一覧        |            |                   |                            |                |               |
| + 詰求              | 処理            | 名前         |                   | コメント                       |                | 日時            |
| +080G2/+          | 申請            | 東京都高等学校野球連 | 盟 団体 一郎           | コメントがあればここに入力します。          | 2021/08        | 3/19 12:33:26 |
| + 加盟四條            |               |            |                   |                            |                |               |

構成員活動休止申請画面

# 13.5. 一時保存した代理申請の削除

一時保存した申請の削除ができます。 画面は構成員活動休止申請を例にします。 1) メニューの①申請履歴-②申請履歴確認をクリックします。

| 野球のねっと              | 중 野球競技者管理システム                  |            | <b>団体 一郎</b><br>東京六大学野球連盟 | <u>₩ログアウト</u>      |
|---------------------|--------------------------------|------------|---------------------------|--------------------|
| 野球競技者管理システム         | ダッシュボード                        |            |                           |                    |
| <b>&gt;</b> ダッシュボード |                                |            |                           |                    |
| + チーム               | 集計                             |            |                           |                    |
| + 構成員               | 配下登録チーム数 7                     | 配下登録選手数 10 |                           |                    |
| ↑ 大会                |                                |            |                           |                    |
| - 申請履歴              | 通知                             |            |                           |                    |
| 申請履歴確認              | 上早稲田大学がSIS課題管理確認用大会を申込みました。_   |            | 24                        | 021/03/11 18:42:30 |
| 2 <sub>承認</sub>     | 上早稲田大学がSIS課題管理確認用大会を申込みました。    |            | 2                         | 021/03/11 18:28:52 |
|                     | 上早稲田大学がSISテスト大会(権限テスト)を申込みました。 |            | 2                         | 021/03/11 13:35:06 |
| + コミュニケーション         | 上早稲田大学が変更申請を申請しました。            |            | 2                         | 021/03/10 11:46:04 |
| + 支払                | 上早稲田大学がSIS同一チーム名テストを申込みました。    |            | 2                         | 021/03/08 17:14:03 |
| + 請求                | 上早稲田大学が退部申請を申請しました。            |            | 2                         | 021/03/08 15:00:11 |
| + 加盟団体              | 上早稲田大学が新規登録申請を申請しました。          |            | 2                         | 021/03/08 14:57:42 |
|                     | 上早稲田大学がSIS合同連合確認テスト大会を申込みました。  |            | 2                         | 021/03/08 14:06:15 |
| + 団体                | 上早稲田大学がSIS合同連合確認テスト大会を申込みました。  |            | 2                         | 021/03/08 13:51:34 |
| + 申請設定              | 上早稲田大学が新規登録申請を申請しました。          |            | 2                         | 021/03/08 13:46:02 |
| + その他申請             |                                |            |                           | 1240 5             |
| + 選抜チーム             |                                |            |                           | 通知一覧               |
| ⊥ 統計                |                                |            |                           |                    |

#### ダッシュボード画面

- 2) 申請履歴一覧から検索条件を設定し「検索」ボタンをクリックします。
- 3) 削除する申請の申請名をクリックします。

| 野球変ねっと            | ☞ 野球競技者管理システム                                                                                                    |         |           | <b>团体 一郎</b><br>束榔大学野球速盟 | ゆログアウト           |
|-------------------|----------------------------------------------------------------------------------------------------|---------|-----------|--------------------------|------------------|
| 野球競技者管理システム       | 申請履歴一覧                                                                                                    |         |           |                          |                  |
| > ダッシュポード         |                                                                                                    |         |           |                          |                  |
| + <del>7</del> —L | 検索条件                                                                                                    |         |           |                          |                  |
| + 構成員             | 申請ID                                                                                                    |         | ステータス 選択  | ~                        |                  |
| + 大会              | 申請名                                                                                                    |         | 申請種別 選択   | ~                        |                  |
| - 申請履歴            | 中語フェーマット 溜沢                                                                                                    |         |           |                          |                  |
| 申請履歷確認            | 100 H 100 H | •       |           |                          |                  |
| - 承認              | 表示順序                                                                                                    |         |           |                          |                  |
| 承認                | ID 隙间 🗸                                                                                                    |         |           |                          |                  |
| + コミュニケーション       |                                                                                                    |         |           |                          |                  |
| + 支払              |                                                                                                    |         |           |                          | Q 検索             |
| + 請求              |                                                                                                    |         |           |                          |                  |
| + 加盟団体            | 25件中 1件 - 20件                                                                                                    |         |           |                          | 前へ 1 2 次へ        |
| + 団体              | 申請ID         ステー         申請名           夕ス         申請名                                                                                                    | 申請種別    | 申請フォーマット  | 申請日時                     | 更新日時             |
| + 申請設定            | 4503 (党戻中) 活動休止申請                                                                                                    | (代理)構成員 | 構成員活動休止申請 | 2021/03/29 15:08         | 2021/03/29 16:10 |
| + その他申請           | 4501 (中读中) <u>活動再開申請</u>                                                                                                    | (代理)構成員 | 構成員活動再開申請 | 2021/03/29 14:50         | 2021/03/29 14:50 |

申請履歴一覧画面

4) 「一時保存の破棄」ボタンをクリックします。

|                  | ▲ チーム名        | 都立マニュアル用チーム                                                     |  |
|------------------|---------------|-----------------------------------------------------------------|--|
| > ダッシュボード        | 活動年度          | 2025年                                                           |  |
| + <del>ፓ</del> ፊ | 構成員           |                                                                 |  |
| - 構成員            | 活動休止日 💩       | 2021/03/29                                                      |  |
| 構成員確認            | 申請理由          | 海外移住のため ◆                                                       |  |
| - 構成員の代理申請       |               |                                                                 |  |
| 活動休止             |               |                                                                 |  |
| 活動再開             |               |                                                                 |  |
|                  | 添付ファイル        | ファイル形式 (価値, PDF, ワード, エクセル)<br>ファイルサイズ (30MBU内)<br>コート イルドーマボード |  |
|                  |               | ערייער דער איין איין איין איין איין איין איין איי               |  |
| + 大会             |               | ファイルアップロード                                                      |  |
| - 申請履歴           |               |                                                                 |  |
| 申請履歷確認           | アップロードファイル 任家 |                                                                 |  |
| + 承認             |               | コメントがあればここに記入します。                                               |  |
| + コミュニケーション      | 日本            |                                                                 |  |
| + 支払             |               |                                                                 |  |
| + 請求             | 承認者からのコメント    |                                                                 |  |
| + 加盟団体           | キャンセル         | 一時保存 申請                                                         |  |
| + 団体             |               |                                                                 |  |
| + 申請設定           |               | 個人情報保護方針 特定原取引法に基づく表記                                           |  |

構成員活動休止申請編集画面

- 5) 確認画面で「はい」 ボタンをクリックします。
- 6) 一時保存データ削除の完了です。

| 野球   なっと                   | ☞ 野球競技者管理システム          |                                              | 団体 一郎<br>東都大学野球連盟 | € <u>ログアウ</u> |
|----------------------------|------------------------|----------------------------------------------|-------------------|---------------|
| BASCALL RET<br>野球競技者管理システム | 申請履歴一覧                 |                                              |                   |               |
| > ダッシュボード<br>- チーム         | 削除しました。                |                                              |                   |               |
| チーム確認                      | 检索条件                   |                                              |                   |               |
| - チームの代理申請                 |                        |                                              | NR 45             |               |
| 活動休止                       | 申詞D                    | ステータス                                        | 選択 🗸              |               |
| 活動再開                       | 申請名                    | 申請種別                                         | 選択 🖌              |               |
| 退会                         | 申請フォーマット 選択 🖌          |                                              |                   |               |
| ▶ 構成員                      |                        |                                              |                   |               |
| + 大会                       | 表示順序                   |                                              |                   |               |
| ▶ 申請履歴                     | ID 降順 V                |                                              |                   |               |
| ▶ 承認                       |                        |                                              |                   | _             |
| + コミュニケーション                |                        |                                              |                   | <b>Q</b> 検索   |
| + 支払                       |                        |                                              |                   |               |
| + 請求                       | 417-17 117 - 417       |                                              |                   |               |
| + 加盟団体                     | 申請 ステー<br>ID タス<br>申請名 | 申請種別 申請フォーマット                                | 申請日時              | 更新日時          |
|                            |                        | 10 mil - 1 - 1 - 1 - 1 - 1 - 1 - 1 - 1 - 1 - |                   |               |

- 申請履歴一覧画面
- 13.6. 各種代理申請の承認

各種代理申請の承認を行います。 画面は構成員活動休止申請を例にします。 ※自団体が承認者の場合は承認操作が必要です。 ※第2承認者以上の承認が必要な場合は、全ての承認者が承認を完了するまでは「申請中」のス テータスが表示されます。

1) 代理申請を行うとダッシュボードの通知一覧に表示されます。通知名をクリックします。

2) またはメニューの①承認-②承認をクリックします。

| 野球のねっと              | ● 野球競技者管理システム                  |            | 団体 一部<br>東都大学野球連盟<br>● ログアウト |
|---------------------|--------------------------------|------------|------------------------------|
| 野球競技者管理システム         | ダッシュボード                        |            |                              |
| <b>&gt;</b> ダッシュボード |                                |            |                              |
| + チーム               | 集計                             |            |                              |
| + 構成員               | 配下登録チーム数 4                     | 配下登録選手数 44 |                              |
| + 大会                |                                |            |                              |
| +1]申請履歴             | 通知                             |            |                              |
| - 承認                | (代理)都立マニュアル用チームが活動休止申請を申請しました。 |            | 2021/04/01 20:59:35          |
| ② 承認                | 東都大学野球連盟が活動休止申請を差戻しました。        |            | 2021/04/01 20:45:32          |
|                     | (代理)都立マニュアル用チームが活動休止申請を申請しました。 |            | 2021/04/01 20:45:10          |
| + コミュニケーション         | 東都大学野球連盟が活動再開申請を承認しました。        |            | 2021/04/01 20:44:52          |
| + 支払                | (代理)都立マニュアル用チームが活動再開申請を申請しました。 |            | 2021/04/01 20:44:22          |
| + 請求                | 東都大学野球連盟が活動休止申請を承認しました。        |            | 2021/04/01 20:43:09          |
| + 加盟団体              | (代理)都立マニュアル用チームが活動休止申請を申請しました。 |            | 2021/04/01 20:42:32          |
|                     | 選抜マニュアルチームがマニュアルテストを回答しました。    |            | 2021/04/01 20:16:32          |
| + 団体                | 選抜マニュアルチームがマニュアル大会を申込みました。     |            | 2021/04/01 16:09:01          |
| + 申請設定              | 東都大学野球連盟が変更申請を承認しました。          |            | 2021/04/01 16:01:15          |
| + その他申請             |                                |            | 192 Lag 80-                  |
| + 選抜チーム             |                                |            | 通知一覧                         |
| 上 統計                |                                |            |                              |

- ダッシュボード画面
- 3) 承認一覧から検索条件を入力し「検索」ボタンをクリックします。または、「承認が必要な申請 を表示」にチェックを入れ「検索」ボタンをクリックすると申請中の絞り込みができます。
- 4) 承認を行う申請名をクリックします。

※代理の申請の場合は申請種別に(代理)と表示されます。

|                      | •              | <ul> <li>野球競技者管理システム</li> </ul> |          |           |              |                  |                  |  |
|----------------------|----------------|---------------------------------|----------|-----------|--------------|------------------|------------------|--|
| 野球競技者管理システム          | 承認一覧           |                                 |          |           |              |                  |                  |  |
| > ダッシュボード            |                |                                 |          |           |              |                  |                  |  |
| + <i>F</i> - <u></u> | 検索条件           |                                 |          |           |              |                  |                  |  |
| + 構成員                |                | 申請ID                            |          |           | ステータス        | 単択 マ             |                  |  |
| + 大会                 |                |                                 |          |           | ~            | 承認が必要な申請を表示      |                  |  |
| + 申請履歴               |                | 申請名                             |          |           | 申請者名         |                  |                  |  |
| - 承認                 |                | 申請種別選択                          | ~        |           | 申請フォーマット     | 単沢 マ             |                  |  |
| 承認                   | _              |                                 |          |           |              |                  |                  |  |
| + コミュニケーション          | 表示顺序           |                                 |          |           |              |                  |                  |  |
| + 支払                 |                |                                 |          |           |              |                  |                  |  |
| + 請求                 |                |                                 |          |           |              |                  |                  |  |
| + 加盟団体               |                |                                 |          |           |              |                  | Q. 検索            |  |
| + 団体                 |                |                                 |          |           |              |                  |                  |  |
| + 申請設定               | 13件甲 1件 - 13件  |                                 |          |           |              |                  |                  |  |
| + その他申請              | 申請ID ステー<br>タス | 申請名                             | 申請種別     | 申請フォーマット  | 申請者名         | 申請日時             | 更新日時             |  |
| + 選抜チーム              | 2458 (申請中)     | 活動休止申請                          | (代理) 構成員 | 構成員活動休止申請 | マニュアル用日光チーム1 | 2021/08/10 17:12 | 2021/08/10 17:12 |  |
| + 統計                 | 2457 (申請中)     | 活動休止申讀                          | (代理)チーム  | チーム活動休止申請 | 中西テストチーム高校   | 2021/08/10 16:57 | 2021/08/10 16:57 |  |

承認履歴一覧画面

5) 内容を確認し「承認」ボタンをクリックします。

| 野球気ねっと            | 野球競技者管理シスラ  | <b>団体 一郎</b><br>東京都高等学校野球連盟 | <u> ₩ログアウト</u>    |          |             |
|-------------------|-------------|-----------------------------|-------------------|----------|-------------|
| 野球競技者管理システム       | 構成員活動休止申請詳細 |                             |                   |          | 申請中         |
| › <b>ダ</b> ッシュボード | 申請ID        | 2510                        |                   |          |             |
| + <del>ፓ</del> —ፊ | 申請種別        | (代理)構成員                     |                   |          |             |
| + 構成員             | チーム名        | 都立マニュアル用チーム                 |                   |          |             |
| + 大会              | 活動年度        | 2021年                       |                   |          |             |
| + 申請履歴            | 構成員         | 野球 二十男                      |                   |          |             |
| - 承認              | 申請日時        | 2021/08/19 12:33            |                   |          |             |
|                   | 活動休止日       | 2021/08/18                  |                   |          |             |
| 7740              | 申請理由        | 海外移住のため                     |                   |          |             |
| + コミュニケーション       | アップロードファイル  | テスト資料、xlsx                  |                   |          |             |
| + 支払              | ← 戻る 差戻     |                             |                   | PD       | F出力 承認      |
| + 請求              |             |                             |                   |          |             |
| + 加盟団体            | 操作履歷一覧      |                             |                   |          |             |
| + 団体              | 処理          | 名前                          | コメント              | 1        | 日時          |
| + 申請設定            | 申請東京都       | 高等学校野球連盟 団体 一郎              | コメントがあればここに入力します。 | 2021/08/ | 19 12:33:26 |
| → その他由語           |             |                             |                   |          |             |

#### 構成員活動休止申請詳細画面

6) 承認の完了です。

| 野球変ねっと            | ◎ 野球競技者管理システム |            |                   |      | <b>団体 一郎</b><br>東京都高等学校野球通盟 | <u>₩ログアウト</u> |
|-------------------|---------------|------------|-------------------|------|-----------------------------|---------------|
| 野球競技者管理システム       | 構成員活動         | 的休止申請詳細    |                   |      |                             | 承認済           |
| > ダッシュボード         |               |            |                   |      |                             |               |
| + <del>ፓ</del> —ፊ | 承認しました。       |            |                   |      |                             |               |
| + 構成員             |               | 申請ID       | 2510              |      |                             |               |
| + 大会              |               | 申請種別       | (代理) 構成員          |      |                             |               |
| + 申請履歴            |               | チーム名       | 都立マニュアル用チーム       |      |                             |               |
| - 承認              |               | 活動年度       | 2021年             |      |                             |               |
| 承認                |               | 構成員        | 野球 二十男            |      |                             |               |
|                   |               | 申請日時       | 2021/08/19 12:44  |      |                             |               |
| + 」ミュ_グーション       |               | 活動休止日      | 2021/08/18        |      |                             |               |
| + 支払              |               | 申請理由       | 海外移住のため           |      |                             |               |
| + 請求              |               | アップロードファイル | <u>テスト資料.xlsx</u> |      |                             |               |
| + 加盟団体            | ← 戻る          |            |                   |      |                             | PDF出力         |
| + 団体              |               |            |                   |      |                             |               |
| + 申請設定            | 操作履歴一覧        | 1          |                   |      |                             |               |
| + その他申請           | 処理            | 名前         |                   | コメント | E                           | 318           |
| ⊥ 選抜チーム           | 承認            | 東京都高等学校野球  | 連盟 団体 一郎          |      | 2021/08/                    | 19 12:44:34   |
|                   | 申請            | 東京都高等学校野球  | 連盟 団体 一郎          |      | 2021/08/                    | 19 12:44:27   |

#### 構成員活動休止申請詳細画面

13.7. 各種代理申請の差戻し

申請内容に不備がある場合は申請の差戻しができます。

1) 承認を行う申請を確認し不備があれば「差戻」ボタンをクリックします。
 ※各種申請の詳細を確認する手順は、13.6各種代理申請の承認を参照してください。

| 野球のねっと            | 중 野球競技 | 者管理システム    |                   |                   | <b>団体 一郎</b><br>東京都高等学校野球連盟 | <u> ゆログアウト</u>      |
|-------------------|--------|------------|-------------------|-------------------|-----------------------------|---------------------|
| 野球競技者管理システム       | 構成員活動休 | 止申請詳細      |                   |                   |                             | 申請中                 |
| > ダッシュボード         |        | 申請ID       | 2510              |                   |                             |                     |
| + <del>J</del> —L |        | 申請種別       | (代理) 構成員          |                   |                             |                     |
| + 構成員             |        | チーム名       | 都立マニュアル用チーム       |                   |                             |                     |
| + 大会              |        | 活動年度       | 2021年             |                   |                             |                     |
| + 申請履歴            |        | 構成員        | 野球 二十男            |                   |                             |                     |
| _ 承認              |        | 申請日時       | 2021/08/19 12:33  |                   |                             |                     |
| 17180             |        | 活動休止日      | 2021/08/18        |                   |                             |                     |
| 承認                |        | 申請理由       | 海外移住のため           |                   |                             |                     |
| + コミュニケーション       | ሥ      | プロードファイル   | <u>テスト資料.xlsx</u> |                   |                             |                     |
| + 支払              |        |            |                   |                   |                             | R PDF#th 3212       |
| + 請求              |        | J          |                   |                   |                             | 101E075 3402        |
| + 加盟団体            | 操作履歴一覧 |            |                   |                   |                             |                     |
| + 団体              | 処理     | 名前         |                   | イイメロ              |                             | 日時                  |
| + 申請設定            | 申請     | 東京都高等学校野球連 | 盟 団体 一郎           | コメントがあればここに入力します。 |                             | 2021/08/19 12:33:26 |
| Zolhta            |        |            |                   |                   |                             |                     |

#### 構成員活動休止申請詳細画面

- 2) 確認画面で「はい」ボタンをクリックします。コメントに不備の箇所や理由を入力します。 ※差戻しを行う場合はコメントの入力が必須です。
- 3) 差戻しの完了です。

※「PDF出力」ボタンをクリックすると詳細のダウンロードができます。 ※第1承認者が承認をした場合でも第2承認者以降の差戻しができます。差戻しされた場合は再 申請ができます。

※再申請した場合は第1承認者から順に全ての承認者の承認が必要です。

| 野球変ねっと            | ● 野球競   | <b>团体 -</b><br>東京都及 | -節<br>→<br>ログアウト<br>ト<br>-<br>-<br>-<br>の<br>-<br>-<br>の<br>-<br>-<br>-<br>-<br>-<br>-<br>-<br>-<br>-<br>-<br>-<br>-<br>- |                   |     |                     |   |
|-------------------|---------|---------------------|----------------------------------------------------------------------------------------------------|-------------------|-----|---------------------|---|
| 野球競技者管理システム       | 構成員活動体  | 木止申請詳細              |                                                                                                    |                   |     | (差戻中)               | ) |
| › <b>ダ</b> ッシュボード |         |                     |                                                                                                    |                   |     |                     |   |
| + <i>F</i> L      | 差戻しました。 |                     |                                                                                                    |                   |     |                     |   |
| - 構成員             |         | 申请ID                | 2513                                                                                                    |                   |     |                     |   |
| 構成員確認             |         | 申請種別                | (代理)構成員                                                                                                    |                   |     |                     |   |
| - 構成員の代理申請        |         | チーム名                | 都立マニュアル用チーム                                                                                                    |                   |     |                     |   |
| 活動休止              |         | 活動年度                | 2021年                                                                                                    |                   |     |                     |   |
| 活動再開              |         | 構成員                 | 野球 四男                                                                                                    |                   |     |                     |   |
|                   |         | 申請日時                | 2021/08/19 12:52                                                                                                    |                   |     |                     |   |
| 退部                |         | 活動休止日               | 2021/08/19                                                                                                    |                   |     |                     |   |
| + 大会              |         | 申請理由                | 海外移住のため                                                                                                    |                   |     |                     |   |
| + 申請履歴            | -       | <b>アップロードファイル</b>   | <u>テスト資料.xlsx</u>                                                                                                    |                   |     |                     |   |
| - 承認              | ←戻る 差戻  |                     |                                                                                                    |                   |     | PDF出力 承認            |   |
| 承認                |         |                     |                                                                                                    |                   |     |                     |   |
| + コミュニケーション       | 操作履歴一覧  |                     |                                                                                                    |                   |     |                     |   |
| + 支払              | 処理      | 名前                  |                                                                                                    | 2                 | メント | 日時                  |   |
| + 詰求              | 差戻      | 東京都高等学校野球選          | 盟 団体 一郎                                                                                                    | 差戻理由をここに入力します。    |     | 2021/08/19 12:53:00 |   |
| + 加盟団体            | 申請      | 東京都高等学校野球運          | 1盟 団体 一郎                                                                                                    | コメントがあればここに入力します。 |     | 2021/08/19 12:52:37 |   |

#### 構成員活動休止申請詳細画面

# 13.8. 差戻しされた代理申請の再申請

自団体または加盟団体から差戻しされた申請を確認し再申請を行います。 画面は構成員活動休止申請を例にします。

1) 加盟団体が差戻しを行うとダッシュボードに通知が届きます。通知名をクリックすると申請の詳

細画面に遷移できます。

2) またはメニューの①申請履歴-②申請履歴確認をクリックします。

| 野球 ②ねっと                     | ● 野球競技者管理システム                  |            | <b>団体 一郎</b><br>東都大学野球連盟 | <u>♥ログアウト</u>       |
|-----------------------------|--------------------------------|------------|--------------------------|---------------------|
| BASEIALL RE1<br>野球競技者管理システム | ダッシュボード                        |            |                          |                     |
| > ダッシュボード                   |                                |            |                          |                     |
| + チーム                       | 集計                             |            |                          |                     |
| + 構成員                       | 配下登録チーム数 4                     | 配下登録選手数 44 |                          |                     |
| <mark>①</mark> 大会           |                                |            |                          |                     |
| ·- 申請履歷                     | 通知                             |            |                          |                     |
| 2 申請履歴確認                    | 東都大学野球連盟が活動休止申請を差戻しました。        |            |                          | 2021/04/01 21:03:05 |
| + 承認                        | (代理)都立マニュアル用チームが活動休止申請を申請しました。 |            |                          | 2021/04/01 20:59:35 |
|                             | 東都大学野球連盟が活動休止申請を差戻しました。        |            |                          | 2021/04/01 20:45:32 |
| + コミュニケーション                 | (代理)都立マニュアル用チームが活動休止申請を申請しました。 |            |                          | 2021/04/01 20:45:10 |
| + 支払                        | 東都大学野球連盟が活動再開申請を承認しました。        |            |                          | 2021/04/01 20:44:52 |
| + 請求                        | (代理)都立マニュアル用チームが活動再開申請を申請しました。 |            |                          | 2021/04/01 20:44:22 |
| + 加盟団体                      | 東都大学野球連盟が活動休止申請を承認しました。        |            |                          | 2021/04/01 20:43:09 |
|                             | (代理)都立マニュアル用チームが活動休止申請を申請しました。 |            |                          | 2021/04/01 20:42:32 |
| + 団体                        | 選抜マニュアルチームがマニュアルテストを回答しました。    |            |                          | 2021/04/01 20:16:32 |
| + 申請設定                      | 選抜マニュアルチームがマニュアル大会を申込みました。     |            |                          | 2021/04/01 16:09:01 |
| + その他申請                     |                                |            |                          | )<br>第41—192        |
| + 選抜チーム                     |                                |            |                          | <u></u>             |
| · **=1                      |                                |            |                          |                     |

ダッシュボード画面

- 3) 申請履歴一覧から検索条件を入力し「検索」ボタンをクリックします。
- 4) 再申請を行う申請名をクリックします。※代理の申請の場合は申請種別に(代理)と表示されます。

| 野球変ねっと      | ☞ 野球競技者管理システム |        |        |          |           | 团体 一郎<br>束都大学野球達望 | <u>┣ログアウト</u>    |
|-------------|---------------|--------|--------|----------|-----------|-------------------|------------------|
| 野球競技者管理システム | 申請履           | 夏歴一覧   |        |          |           |                   |                  |
| > ダッシュボード   |               |        |        |          |           |                   |                  |
| + チーム       | 検索            | 条件     |        |          |           |                   |                  |
| + 構成員       |               | ф      | 請ID    |          | ステータス     | 選択 ♥              |                  |
| + 大会        |               | 申      | 請名     |          | 申請種別      | 選択 🖌              |                  |
| - 申請履歴      |               |        |        |          |           |                   |                  |
| 申請履歴確認      |               | 申請フォーマ | ット選択   | •        |           |                   |                  |
| + 承認        | 表示            | 順序     |        |          |           |                   |                  |
| + コミュニケーション | ID N          | in 🗸   |        |          |           |                   |                  |
| + 支払        |               |        |        |          |           |                   |                  |
| + 請求        |               |        |        |          |           |                   | Q 検索             |
| + 加盟団体      |               |        |        |          |           |                   |                  |
| + 団体        | 5件中 1         | 件 - 5件 |        |          |           |                   |                  |
| + 申請設定      | 申請<br>ID      | ステータス  | 申請名    | 申請種別     | 申請フォーマット  | 申請日時              | 更新日時             |
| + その他申請     | 2992          | (差戻中)  | 活動休止申請 | (代理)構成員  | 構成員活動休止申請 | 2021/04/01 20:59  | 2021/04/01 21:03 |
| + 選抜チーム     | 2990          | 承認済 清  | 5動再開申請 | (代理) チーム | チーム活動再開申請 | 2021/04/01 20:44  | 2021/04/01 20:44 |
| 上 統計        | 2080          | 323    | 5酚休止由嗜 | (将理) チーム | チーム活動休止由晴 | 2021/04/01 20:42  | 2021/04/01 20:43 |
|             |               |        |        | 申請履歴一覧   | 面面        |                   |                  |

5) 操作履歴一覧のコメントに差戻し理由が表記されています。確認し「編集」ボタンをクリックします。

| 野球のねっと            | 野球党    | 意技者管理システム  |                   |                   | <b>団体 一郎</b><br>東京都高等学校野球達望 | <b>₽</b> <u>□グアウト</u> |
|-------------------|--------|------------|-------------------|-------------------|-----------------------------|-----------------------|
| 野球競技者管理システム       | 構成員活動  | 休止申請詳細     |                   |                   |                             | 差戾中                   |
| > ダッシュボード         |        | 申請ID       | 2510              |                   |                             |                       |
| + <del>ፓ</del> —ム |        | 申請種別       | (代理)構成員           |                   |                             |                       |
| + 構成員             |        | チーム名       | 都立マニュアル用チーム       |                   |                             |                       |
| + 大会              |        | 活動年度       | 2021年             |                   |                             |                       |
| + 申請履歴            |        | 構成員        | 野球 二十男            |                   |                             |                       |
| - 承認              |        | 申請日時       | 2021/08/19 12:33  |                   |                             |                       |
|                   |        | 活動休止日      | 2021/08/18        |                   |                             |                       |
| /Paù              |        | 申請理由       | 海外移住のため           |                   |                             |                       |
| + コミュニケーション       |        | アップロードファイル | <u>テスト資料.xlsx</u> |                   |                             |                       |
| + 支払              | ← 戻る   |            |                   |                   |                             | PDF出力 ▲集              |
| + 請求              |        |            |                   |                   |                             |                       |
| + 加盟団体            | 操作履歴一覧 |            |                   |                   |                             |                       |
| + 団体              | 処理     | 名前         |                   | コメント              |                             | 日時                    |
| + 申請設定            | 差戻     | 東京都高等学校野球運 | 盟 団体 一郎           | 差戻理由をここに入力します。    |                             | 2021/08/19 12:37:56   |
| + その他申請           | 申請     | 東京都高等学校野球遇 | 盟 団体 一郎           | コメントがあればここに入力します。 |                             | 2021/08/19 12:33:26   |

#### 構成員活動休止申請詳細画面

#### 6) 修正し「申請」ボタンをクリックします。

|                   | ▲ 活動年度        | 2025年 -                                                                                                    |
|-------------------|---------------|----------------------------------------------------------------------------------------------------|
| + <del>ፓ</del> ーム | 構成員           | 山田 二郎                                                                                                    |
| + 構成員             | 活動休止日 💩 🕱     | 2021/03/29                                                                                                    |
| + 大会              | 申請理由          | 海外移住のため 🗸                                                                                                    |
| - 申請履歴            |               |                                                                                                    |
| 申請履歴確認            |               |                                                                                                    |
| - 承認              |               | ファイル形式 (毎年, PDF, ワード, エクセル)                                                                                          |
| 承認                | 添付ファイル        | ファイルサイズ (30HBU内)<br>ファイルをドラッグ&ドロップまたは                                                                                |
| + コミュニケーション       |               | ファイリアップロード                                                                                                    |
| + 支払              |               |                                                                                                    |
| + 請求              | アップロードファイル 任意 |                                                                                                    |
| + 加盟団体            |               |                                                                                                    |
| + 団体              | コメント 任家       |                                                                                                    |
| + 申請設定            |               | li li li li li li li li li li li li li l                                                                             |
| + その他申請           | 承認者からのコメント    | 差戻します                                                                                                    |
| + 選抜チーム           | キャンセル 🗢 申請取消  | 一時來存 申請                                                                                                    |
| + 統計              |               |                                                                                                    |
| + ヘルプ             |               |                                                                                                    |
| + その他             |               | 1월 / 대북한한 문자/JIT 19년 바람이 가지나 중 사 STRE<br>Copyright ⓒ Nippon Professional Baseball Organization. Ail Rights Reserved. |

## 構成員活動休止申請編集画面

- 7) 確認画面で「はい」ボタンをクリックします。
- 8) 再申請の完了です。

| 野球 のねっと     | 중 野球競技者管理システム | <b>団体 一部</b><br>東京都高等学校野球達超 |      |                     |
|-------------|---------------|-----------------------------|------|---------------------|
| 野球競技者管理システム | 構成員活動休止申請詳細   |                             |      | 甲請中                 |
| > ダッシュボード   |               |                             |      |                     |
| + <i>ቻ</i>  | 申請しました。       |                             |      |                     |
| - 構成員       | 申请ID          | 2513                        |      |                     |
| 構成員確認       | 申請種別          | (代理) 構成員                    |      |                     |
| - 構成員の代理申請  | チーム名          | 都立マニュアル用チーム                 |      |                     |
| 活動休止        | 活動年度          | 2021年                       |      |                     |
| 注動再開        | 構成員           | 野球 四男                       |      |                     |
| 0015700     | 申請日時          | 2021/08/19 12:55            |      |                     |
| 退部          | 活動休止日         | 2021/08/19                  |      |                     |
| + 大会        | 申請理由          | 海外移住のため                     |      |                     |
| + 申請履歴      | アップロードファイル    | <u>テスト資料.xlsx</u>           |      |                     |
| - 承認        | ← 戻る          |                             |      | S PDF出力             |
| 承認          |               |                             |      |                     |
| + コミュニケーション | 操作履歴一覧        |                             |      |                     |
| + 支払        | 処理            | 名前                          | コメント | 日時                  |
| 1 建功        | 申請東京都高等学校     | 野球連盟 団体 一郎                  |      | 2021/08/19 12:55:03 |

#### 構成員活動休止申請詳細画面

13.9. 差戻しされた申請の取消

自団体または所属団体から差戻しされた申請を確認し再申請を行います。 画面は構成員活動休止申請を例にします。

- 1) 加盟団体が差戻しを行うとダッシュボードに通知が届きます。通知名をクリックすると申請の詳 細画面に遷移できます。
- 2) またはメニューの①申請履歴-②申請履歴確認をクリックします。

| 野球のねっと      | ▲ 野球競技者管理システム                  | <b>団体 一郎</b><br>東都大学野球連盟 | ▲<br>ゆ <u>ログアウト</u> |
|-------------|--------------------------------|--------------------------|---------------------|
| 野球競技者管理システム | ダッシュボード                        |                          |                     |
| > ダッシュボード   |                                |                          |                     |
| + <i>Ŧ</i>  | 集計                             |                          |                     |
| + 構成員       | 記下登録于一 <u>人</u> 数 6 配下登録選手数 45 |                          |                     |
|             |                                |                          |                     |
| - 申請履歴      | 通知                             |                          |                     |
| 中請履歴確認      | 東都大学野球連盟が活動休止申請を差戻しました。        |                          | 2021/04/22 12:53:45 |
| ▲ 飛翔        | (代理)マニュアル用チームが活動休止申請を申請しました。_  |                          | 2021/04/22 12:53:22 |
| T /3/60     | 東都大学野球連盟が活動休止申請を差戻しました。        |                          | 2021/04/22 12:30:25 |
| + コミュニケーション | (代理)マニュアル大学が活動休止申請を申請しました。     |                          | 2021/04/22 12:29:30 |
| + 支払        | 東都大学野球達盟が活動休止申請を差戻しました。        |                          | 2021/04/22 12:23:10 |
| + 請求        | (代理)マニュアル大学が活動休止申請を申請しました。     |                          | 2021/04/22 12:22:44 |
| _ 加明同体      | (代理)マニュアル用チームが退会申請を申請しました。     |                          | 2021/04/22 12:08:10 |
|             | 中央朝日大学が変更申請を申請しました。            |                          | 2021/04/16 15:27:17 |
| + 団体        | <u>中央朝日大学が変更申請を申請しました。</u>     |                          | 2021/04/16 15:26:25 |
| + 申請設定      | 中央朝日大学が退即申請を申請しました。            |                          | 2021/04/16 14:13:59 |
| + その他申請     |                                |                          |                     |
| + 選抜チーム     |                                |                          | 通知一覧                |

#### ダッシュボード画面

- 3) 申請履歴一覧から検索条件を入力し「検索」ボタンをクリックします。
- 4)申請取消を行う申請名をクリックします。※代理の申請の場合は申請種別に(代理)と表示されます。

| 野球会ねっと            | 중 野球競技者管理システム     |         |           | <b>团体 一郎</b><br>束都大学野球速盟 | <u>₽<u></u></u>  |
|-------------------|-------------------|---------|-----------|--------------------------|------------------|
| 野球競技者管理システム       | 申請履歴一覧            |         |           |                          |                  |
| › <i>ダ</i> ッシュポード |                   |         |           |                          |                  |
| + <del>7</del> —4 | 検系条件              |         |           |                          |                  |
| + 構成員             | 申請ID              |         | ステータス 違択  | •                        |                  |
| + 大会              | 申請名               |         | 申請種別 選択   | ~                        |                  |
| - 申請履歴            |                   |         |           |                          |                  |
| 申請履歴確認            |                   |         |           |                          |                  |
| - 承認              | 表示顺序              |         |           |                          |                  |
| 承認                |                   |         |           |                          |                  |
| + コミュニケーション       |                   |         |           |                          |                  |
| + 支払              |                   |         |           |                          | Q. 検索            |
| + 請求              |                   |         |           |                          |                  |
| + 加盟団体            | 25件中 1件 - 20件     |         |           |                          | 前へ 1 2 次へ        |
| + 団体              | 申請ID タス 申請名       | 申請種別    | 申請フォーマット  | 申請日時                     | 更新日時             |
| + 申請設定            | 4503 (光展中) 活動休止申請 | (代理)構成員 | 構成員活動休止申請 | 2021/03/29 15:08         | 2021/03/29 16:10 |
| + その他申請           | 4501 (+) 活動再開申請   | (代理)構成員 | 構成員活動再關申請 | 2021/03/29 14:50         | 2021/03/29 14:50 |

申請履歴一覧画面

5) 「編集」ボタンをクリックします。

| 野球 変ねっと           | ☞ 野球競技者管理システム |                   |                   | <b>回体 一郎</b><br>東京邮高等学校野球達選 | ₿ <u>ログアウト</u> |
|-------------------|---------------|-------------------|-------------------|-----------------------------|----------------|
| 野球競技者管理システム       | 構成員活動休止申請詳細   |                   |                   |                             | 差戻中            |
| > ダッシュボード         | 申請ID          | 2510              |                   |                             |                |
| + <del>ፓ</del> —ፊ | 申請種別          | (代理) 構成員          |                   |                             |                |
| + 構成員             | チーム名          | 都立マニュアル用チーム       |                   |                             |                |
| + 大会              | 活動年度          | 2021年             |                   |                             |                |
| + 申請履歴            | 構成員           | 野球 二十男            |                   |                             |                |
| - 承認              | 申請日時          | 2021/08/19 12:33  |                   |                             |                |
|                   | 活動休止日         | 2021/08/18        |                   |                             |                |
| /#\aŭ             | 申請理由          | 海外移住のため           |                   |                             |                |
| + コミュニケーション       | アップロードファイル    | <u>テスト資料.xlsx</u> |                   |                             |                |
| + 支払              | ← 戻る          |                   |                   | PDF出力                       |                |
| + 請求              |               |                   |                   |                             |                |
| + 加盟団体            | 操作履歴一覧        |                   |                   |                             |                |
| + 団体              | 処理 名前         |                   | コメント              | 81                          | <del>ļ</del>   |
| + 申請設定            | 差戾 東京都高等学校野球  | 連盟 団体 一郎          | 差戻理由をここに入力します。    | 2021/08/19                  | 12:37:56       |
| + その他申請           | 申請東京都高等学校野球   | 連盟 団体 一郎          | コメントがあればここに入力します。 | 2021/08/19                  | 12:33:26       |
|                   |               |                   |                   |                             |                |

## 構成員活動休止申請詳細画面

6) 「申請取消」ボタンをクリックします。

|                  | ▲ 活動年度        | 2025年                                                                       |
|------------------|---------------|-----------------------------------------------------------------------------|
| + <del>ፓ</del> ል | 構成員           | 山田二郎                                                                        |
| + 構成員            | 活動休止日 💩 🕱     | 2021/03/29                                                                  |
| + 大会             | 申請理由          | 海外移住のため ◆                                                                   |
| - 申請履歴           |               |                                                                             |
| 申請履歴確認           |               |                                                                             |
| - 承認             |               |                                                                             |
| 承認               | 添付ファイル        | フライルタイズ (3948以内)<br>ファイルをドラッグ&ドロップまたは                                       |
| + コミュニケーション      |               | ファイルアップロード                                                                  |
| + 支払             |               |                                                                             |
| + 請求             | アップロードファイル 任意 |                                                                             |
| + 加盟団体           |               |                                                                             |
| + 団体             | コメント 任家       |                                                                             |
| + 申請設定           |               | A                                                                           |
| + その他申請          | 承認者からのコメント    | 差戻します                                                                       |
| + 選抜チーム          | キャンセル ● 申請取消  | 一始保存  申请                                                                    |
| + 統計             |               |                                                                             |
| + ヘルプ            |               |                                                                             |
| + その他            |               | 這人時報源處力III 授足國軍(5)/(x)-(                                                    |
|                  | Y             | copyright © Nippon Professional Baseball Organization. All Rights Reserved. |

構成員活動休止申請編集画面

- 7) 確認画面で「はい」ボタンをクリックします。
- 8) 申請取消の完了です。

| 野球 変ねっと     | ☞ 野球競技者管理システム  | <b>団体 一郎</b><br>東京六大学野球遺盟 | ₩ <u>ログアウト</u> |
|-------------|----------------|---------------------------|----------------|
| 野球競技者管理システム | 申請履歴一覧         |                           |                |
| > ダッシュボード   |                |                           |                |
| - チーム       | 削除しました。        |                           |                |
| チーム確認       |                |                           |                |
| - チームの代理申請  | <b></b>        |                           |                |
| 活動休止        | 申請D ステータス 選択 ¥ |                           |                |
| 活動再開        | 申請絕別 選択        | ~                         |                |
| 脱退          | 申請フォーマット 選択 ✓  |                           |                |
| 申請履歴確認      |                |                           |                |
| + 構成員       | 表示順序           |                           |                |
| + 大会        | ID 降順          |                           |                |
| + 承認        |                |                           | _              |
| + コミュニケーション |                |                           | Q 検索           |

申請履歴一覧画面

# 14. 加盟団体登録情報の変更申請の承認

#### 【概要】

- 団体情報変更申請の確認
- 変更申請の承認(または差戻し)

# 14.1. 加盟団体の登録情報の変更申請の承認

加盟団体の登録情報の変更申請の承認を行います。

- 1) 団体が申請を行うとダッシュボードの通知一覧に表示されます。通知名をクリックすると詳細画 面に遷移できます。
- 2) またはメニューの①承認-②承認をクリックします。

| 野球のねっと           | ◎ 野球競技者管理システム                        | <b>団体 一郎</b><br>全日本大学野球遊園 | 。<br>ゆ <u>ログアウト</u> |
|------------------|--------------------------------------|---------------------------|---------------------|
| 野球競技者管理システム      | ダッシュボード                              |                           |                     |
| > ダッシュポード        |                                      |                           |                     |
| + <del>ፓ</del> ፊ | 集計                                   |                           |                     |
| + 構成員            | 記下登録子一ム数 34 記下登録選手数 50               |                           |                     |
| + 大会             |                                      |                           |                     |
| (1) 申請履歴         | 通知                                   |                           |                     |
| - 承認             | 東部大学野球連盟が変更申請を申請しました。                |                           | 2021/03/29 16:50:50 |
| <b>〕</b> 承認      | 東部大学要球連盟が変更申請を申請しました。                |                           | 2021/03/26 17:02:12 |
|                  | 東都大学野球連盟が変更申請を申請しました。                |                           | 2021/03/26 16:48:58 |
| + コミュニケーション      | 東都大学野は連盟が変更申請を申請しました。                |                           | 2021/03/26 15:26:54 |
| + 支払             | 都立マニュアル用チームが活動再開申請を申請しました。           |                           | 2021/03/23 15:41:49 |
| + 請求             | やまだ岐阜テスト大学が新規登録申請を申請しました。            |                           | 2021/03/23 12:33:52 |
| 1. 加明团体          | 都立マニュアル用チームが活動再開申請を申請しました。           |                           | 2021/03/19 15:33:03 |
|                  | SIS課題確認用道抜チームがSIS合同連合確認テスト大会を申込みました。 |                           | 2021/03/11 18:59:22 |
| + 回体             | SIS確認選抜チーム(大学)がSIS確認テスト大会を申込みました。    |                           | 2021/03/11 10:51:46 |
| + 申請設定           | 都立マニュアル用チームが活動再開申請を申請しました。           |                           | 2021/03/10 19:51:54 |
| + その他申請          |                                      |                           |                     |
| + 選抜チーム          |                                      |                           | 通知一覧                |

#### ダッシュボード画面

- 3) 承認一覧から検索条件を入力し「検索」ボタンをクリックします。または、「承認が必要な申請 を表示」にチェックを入れ「検索」ボタンをクリックすると申請中の絞り込みができます。
- 4) 承認を行う申請名をクリックします。

| 野球            | ⑤ 野球競技者管理システム                      | 2    |          |             | 回体 一郎<br>全日本大学野球連盟 |                  |
|---------------|------------------------------------|------|----------|-------------|--------------------|------------------|
| 野球競技者管理システム   | 承認一覧                               |      |          |             |                    |                  |
| > ダッシュボード     |                                    |      |          |             |                    |                  |
| + <i>F</i> -L | 検索条件                               |      |          |             |                    |                  |
| + 構成員         | 申請ID                               |      |          | ステータス 選択    | •                  |                  |
| + 大会          |                                    |      |          | ✓ 承         | なが必要な申請を表示         |                  |
| + 申請履歴        | 申請名                                |      |          | 申請者名        |                    |                  |
| - 承認          | 申請權別 選択                            | ~    |          | 申請フォーマット 選択 | ~                  |                  |
| 承認            |                                    |      |          |             |                    |                  |
| + コミュニケーション   | 表示顺序                               |      |          |             |                    |                  |
| + 支払          | ID 降順 🗸                            |      |          |             |                    |                  |
| + 請求          |                                    |      |          |             |                    |                  |
| + 加盟団体        |                                    |      |          |             |                    | <b>Q</b> . 検索    |
| - 回体          | a Dhubh a Dhu a Dh                 |      |          |             |                    |                  |
| 情報確認          | 1件中 1件 - 1件                        |      |          |             |                    |                  |
| 変更申請          | 申請ID         ステー<br>タス         申請名 | 申請種別 | 申請フォーマット | 申請者名        | 申請日時               | 更新日時             |
| アカウント登録       | 2459 (中调中) 変更申請                    | 団体   | 団体変更申請   | 仙台六大学野球連盟   | 2021/08/10 17:23   | 2021/08/10 17:23 |
| アカウント確認       |                                    |      |          |             |                    |                  |

承認一覧画面

5) 内容を確認し「承認」ボタンをクリックします。

| 野球のねっと            | 野球競技者管理シス | ステム             | <b>回体 一郎</b><br>全日本大学野球道望 | 6 <u>407751</u>     |
|-------------------|-----------|-----------------|---------------------------|---------------------|
| 野球競技者管理システム       | 団体変更申請詳細  |                 |                           | 申請中                 |
| › <b>ダ</b> ッシュボード | 直上団体      | 全日本大学教育法連盟      |                           |                     |
| + <del>ፓ</del> —ム |           |                 |                           |                     |
| + 構成員             | 団体ID      | 95              |                           |                     |
| + 大会              | 団体名       | 仙台六大学野球連盟       |                           |                     |
| ↓ 由詩國既            | 申請者名      | 仙台六大学野球進盟       |                           |                     |
| T T-SHARAE        |           | 亦正故             | 素面化                       |                     |
| - 承認              |           | 322m            | <b>夏史復</b>                |                     |
| 承認                | 担当有电话面与   | 080-0000-       | 080-0000-1                |                     |
| + コミュニケーション       | ← 戻る 差戻   |                 |                           | ■ PDF出力 承認          |
| + 支払              |           |                 |                           |                     |
| + 請求              | 操作履歷一覧    |                 |                           |                     |
| _ 加明团体            | 処理        | 名前              | コメント                      | 日時                  |
|                   | 申請        | 仙台六大学野球連盟 団体 一郎 |                           | 2021/08/10 17:23:46 |
| + 団体              |           |                 |                           |                     |

#### 団体変更申請詳細画面

- 6) 確認画面で「はい」ボタンをクリックします。必要があればコメントの入力ができます。
- 7) 承認の完了です。

※「PDF出力」ボタンをクリックすると詳細のダウンロードができます。

※第2承認者以上の承認が必要な場合は、全ての承認者が承認を完了するまでは「申請中」のス テータスが表示されます。

| 野球のねっと            | ● 野球競技者管理システム |           |                |  | <b>団体 一部</b><br>全日本大学野球道道<br>(中 <u>ログアウト</u> |                     |  |
|-------------------|---------------|-----------|----------------|--|----------------------------------------------|---------------------|--|
| 野球競技者管理システム       | 団体変更申請詳維      | Ħ         |                |  |                                              | 承認済                 |  |
| > ダッシュボード         |               |           |                |  |                                              |                     |  |
| + <del>T</del> —L | 承認しました。       |           |                |  |                                              |                     |  |
| + 構成員             | 直上回体          | 全日本大学野球連盟 |                |  |                                              |                     |  |
| + 大会              |               |           |                |  |                                              |                     |  |
| + 申請履歴            | 団体ID          | 95        |                |  |                                              |                     |  |
| -2.10             | 団体名           | 仙台六大学野球連盟 |                |  |                                              |                     |  |
| - ///.35          | 申請者名          | 仙台六大学野球連盟 |                |  |                                              |                     |  |
| 承認                |               |           |                |  | -tr- un 22.                                  |                     |  |
| + コミュニケーション       |               | -         | 愛史的            |  | 変更後                                          |                     |  |
| + 支払              | 担当者電話構        | 5         | 080-0000-      |  | 080-0000-                                    |                     |  |
| + 請求              | ← 戻る          |           |                |  |                                              | PDF出力               |  |
| + 加盟団体            |               |           |                |  |                                              |                     |  |
| 上 同体              | 操作履歴一覧        |           |                |  |                                              |                     |  |
|                   | 処理            |           | 名前             |  | コメント                                         | 日時                  |  |
| + 甲前設正            | 承認            | 全[        | 日本大学野球連盟 団体 一郎 |  |                                              | 2021/08/19 14:42:04 |  |
| + その他申請           | 申請            | fillet    | 合大学野球連盟 団体 一部  |  |                                              | 2021/08/10 17:23:46 |  |
| + 選抜チーム           |               |           |                |  |                                              |                     |  |

#### 団体変更申請詳細画面

## 14.2. 加盟団体の変更申請の差戻し

申請内容に不備がある場合は申請の差戻しができます。

1) 承認を行う申請を確認し不備があれば「差戻」ボタンをクリックします。
 ※各種申請の詳細を確認する手順は、14.1加盟団体の登録情報の変更申請の承認を参照してください。

| 野球のねっと            | 野球競技者管理シス | ステム             | <b>団体 一郎</b><br>全日本大学野球連盟 | ゆ <u>ログアウト</u>      |
|-------------------|-----------|-----------------|---------------------------|---------------------|
| 野球競技者管理システム       | 団体変更申請詳細  |                 |                           | 申請中                 |
| › <i>ダ</i> ッシュボード | 直上団体      | 全日本大学野玩運明       |                           |                     |
| + <del>ፓ</del> —ム |           |                 |                           |                     |
| + 構成員             | 団体ID      | 95              |                           |                     |
| + 大会              | 回体名       | 仙台六大学野球運盟       |                           |                     |
| + 申請廢歴            | 申請者名      | 仙台六大学野球連盟       |                           |                     |
| - 承認              |           | 変更前             | 変更後                       |                     |
| 承認                | 担当者電話番号   | 080-0000-(      | 080-0000-                 |                     |
| + コミュニケーション       | ← 戻る 差戻   |                 |                           | S PDF出力 承認          |
| + 支払              |           |                 |                           |                     |
| + 請求              | 操作履歴一覧    |                 |                           |                     |
| + 加盟団体            | 処理        | 名前              | コメント                      | 日時                  |
| + 団体              | 申請        | 仙台六大学野球連盟 団体 一郎 |                           | 2021/08/10 17:23:46 |

#### 団体変更申請詳細画面

- 2) 確認画面で「はい」ボタンをクリックします。コメントに不備の箇所や理由を入力します。 ※差戻しを行う場合はコメントの入力が必須です。
- 3) 差戻しの完了です。

※「PDF出力」ボタンをクリックすると詳細のダウンロードができます。 ※第1承認者が承認をした場合でも第2承認者以降の差戻しができます。チームが再申請した場 合は第1承認者から順に全ての承認者の承認が必要です。

# 15. 大会の作成

【概要】

- 大会の作成
- 大会申込み申請の確認
- 大会申込み申請の承認(または差戻し)
- 15.1. 大会の作成

大会を作成します。

1) メニューの①大会-②登録をクリックします。

| 野球のねっと           | ☆ 野球競技者登録システム                                                                                                    | <b>団体 一郎</b><br>東京都高等学校野球連盟 | <u>₩ログアウト</u> |
|------------------|----------------------------------------------------------------------------------------------------|-----------------------------|---------------|
| 野球競技者登録システム      | ダッシュボード                                                                                                    |                             |               |
| > ダッシュボード        |                                                                                                    |                             |               |
| + <i>Ŧ</i> ム     | 集計                                                                                                    |                             |               |
| ① <sub>满成員</sub> | 配下登録手一厶数 16 配下登録構成員数 76                                                                                                    |                             |               |
| - 大会             |                                                                                                    |                             |               |
| 登録               | 通知                                                                                                    |                             |               |
|                  | (代理) 都立マニュアル用チームが活動再開申請を申請しました。                                                                                                    | 2023/11                     | /25 20:29:07  |
| 受付状況             | 東京都高等学校野琰連盟が活動休止申請を承認しました。                                                                                                    | 2023/11                     | /25 20:28:49  |
|                  | _(代理) 都立マニュアル用チームが活動株止申請を申請しました。_                                                                                                    | 2023/11                     | /25 20:28:04  |
| <b>承認用受</b> 的    | 日本高等学校野球連盟が変更申請を承認しました。                                                                                                    | 2023/11,                    | /25 18:09:34  |
| + 申請履歴           | 野球ねっと第一高等学校が新規登録申請を取戻しました。                                                                                                    | 2023/11                     | /25 16:43:47  |
| + 承認             | 野球ねっと第一高等学校が新規登録申請を申請しました。                                                                                                    | 2023/11                     | /25 16:43:43  |
| + 資格管理           | 野球ねっと第一高等学校が秋季高等学校野球大会参加費の支払方法を選択しました                                                                                                    | 2023/11                     | /25 16:40:24  |
| + コミューケーション      | 野球ねっと第一高等学校が秋季高等学校野球大会参加費の支払方法を選択しました                                                                                                    | 2023/11,                    | /25 16:39:41  |
| . +*/            | 野球ねっと第一高等学校が登録料を支払いました                                                                                                    | 2023/11                     | /25 16:37:38  |
| + 212            | 野球ねっと第一高等学校が秋季高等学校野球大会を申請しました。                                                                                                    | 2023/11                     | /24 21:36:28  |
| + 請求             |                                                                                                    |                             | 通知一覧          |
| + 加盟団体           |                                                                                                    |                             |               |
| + 団体             |                                                                                                    |                             |               |
| + 申請設定           | (月)(株式)(日本・4)、米水(日本・4)、米水(日本・4)、+1)、(1)、(1)、(1)、(1)、(1)、(1)、(1)、(1)、(1)、( |                             |               |
| + その他申請          | العہد الله اللہ اللہ اللہ اللہ اللہ اللہ اللہ                                                                                                    |                             |               |

#### ダッシュボード画面

- 2) 必要情報を入力します。
  - 公開/非公開バー:大会をチームに公開または非公開にするか選択できます。
     ※非公開の大会は申込期間中でもチームの大会一覧に表示されません。
  - 開催年(度): プルダウンより選択します。
  - 開催回数:大会を開催する回数を入力します。
  - 大会名:開催する大会名を入力します。
  - 大会レベル:プルダウンより選択します。
  - シーズン:プルダウンより選択します。
  - 大会種別:プルダウンより選択します。
  - ボール種別:開催する大会のボール種別を選択します。
  - 大会方式:プルダウンより選択します。
  - 対象参加選手:チームを編成する対象者を選択します。
  - 対象階級(クラス):対象階級クラスを入力します。
  - 必要な指導者資格:大会出場するスタッフに資格が必要な場合選択します。
  - 球場/会場:2ヶ所以上の球場を入力する場合はカンマ(,)または句点(、)で区切ってく ださい。例)東京球場、埼玉スタジアムなど
  - 開催初日:大会が開催される初日を入力します。
  - 開催最終日:大会最終日を入力します。
  - 申込開始日時:大会申込みを受け付ける開始日時を入力します。
     ※申込開始日時の3日前になるとチームのダッシュボードに通知が表示されます。
     ※大会作成日から申込開始日時まで3日以内で設定した場合、チームに通知は届きません。
  - 申込終了日時:大会申込の受付最終日を入力します。(開催最終日まで設定可能)
  - 申込変更可能終了日:申込期間終了後にチームからの変更を受け付ける期日を設定します。
  - 選手登録人数:選手として出場できる人数を設定します。

- 選手以外登録人数:選手以外(監督、コーチ、マネジャーなど)として出場できる人数を 設定します。
- 複数エントリー:同一チーム内の複数チーム出場が可能な大会の場合チェックします。
- 特記事項:特記事項があれば入力します。
- 添付必要書類:チームが大会申込をする際に書類がある場合に「添付必要書類のアップ ロードを必須にする」を選択して必要書類を入力します。
   ※選択するとチームが申込みをする際に必要添付書類が必須になります。
- 大会要項等関係書類:大会要項をアップロードできます。
   ※アップロードするとチームが申込みをする時にダウンロードができます。
- 提出書類雛型:大会出場に必要な書類の雛形をアップロードできます。
   ※アップロードするとチームが申込みをする時にダウンロードができます。

| 野球変ねっと                                                                                                    | 野球競技者登録シス                       | テム                                                                                                    |                     |           |     |         | 团体一郎<br>東京都高等学校野球連盟 | <u> ⊕ログアウト</u> |
|----------------------------------------------------------------------------------------------------|---------------------------------|----------------------------------------------------------------------------------------------------|---------------------|-----------|-----|---------|---------------------|----------------|
| 野球競技者登録システム                                                                                                    | 大会編集                            |                                                                                                    |                     |           |     |         |                     | 公開             |
| > ダッシュボード                                                                                                    | *≏ID                            | 白動經靈                                                                                                    |                     |           |     |         |                     |                |
| + <del>ፓ</del> —ሬ                                                                                                    | 照確年(度)                          | 2022年 1                                                                                                    |                     |           |     |         |                     |                |
| + 構成員                                                                                                    |                                 | ▼ ¥2023                                                                                                    |                     |           |     |         |                     |                |
| - 大会                                                                                                    | 開催回数 (15)                       |                                                                                                    |                     |           |     |         |                     |                |
| 登録                                                                                                    | 大会名 🛷 🛪                         | 大会名を入力                                                                                                    |                     |           |     |         |                     |                |
| 大会一覧                                                                                                    | 大会レベル                           | 選択してください 🗸                                                                                                    |                     |           |     |         |                     |                |
| 受付状况                                                                                                    | シーズン 必須                         | 選択してください 🗸                                                                                                    |                     |           |     |         |                     |                |
| 承認済受付                                                                                                    | 大会種別 参類                         | 選択してください 🗸                                                                                                    |                     |           |     |         |                     |                |
| + 申請履歴<br>+ 承認                                                                                                    | ボール種別 参え                        | 硬式                                                                                                    | □ 軟式                | Baseball5 |     | □ その他   |                     |                |
| + 資格管理                                                                                                    | 大会方式 🕺 🕅                        | 選択してください                                                                                                    | ~                   |           |     |         |                     |                |
| + コミュニケーション                                                                                                    | 対象参加選手 任息                       | (例)登録全選手対象、                                                                                                    |                     | +、40歳以上など |     |         |                     |                |
| + 支払                                                                                                    | 対象階級(クラス) 任意                    | (例) 1部、2部、3部、                                                                                                    | 4部、A、B、Cなど          |           |     |         |                     |                |
| <ul> <li>未認</li> <li>承認</li> <li>資格管理</li> <li>資格</li> <li>資格</li> <li>資格</li> <li>資格</li> <li>資格</li> <li>※404063</li> </ul> | 対象政格 (48)                       | <ul> <li>マニュアル資格</li> <li>マニュアル資格</li> <li>資格テストレ-23無期税</li> <li>資格テストレ-23</li> <li>デストスポーツ指導員</li> <li>学れほ考資格A</li> <li>日本本育協会込器 秋式</li> <li>学れ環考資格A</li> <li>日本本育協会込器 秋式</li> <li>学生調導者資格B</li> <li>マニュアル方スト資格</li> <li>マニュアル資格</li> </ul> | g<br>選び政治導員<br>アル資格 |           |     |         |                     |                |
| 野球変ねっと<br>ASEALL NET                                                                                                    | ↓ 幸福/会場 ●31                     | 球場名/会場名を入力                                                                                                    |                     |           |     |         |                     |                |
|                                                                                                    | 開催初日 💩 🏾                        | 年/月/日 🗖                                                                                                    |                     |           |     |         |                     |                |
| › <b>ダ</b> ッシュボード                                                                                                    | 開催最終日 多須                        | 年/月/日 🗖                                                                                                    |                     |           |     |         |                     |                |
| + <del>7</del> —ム                                                                                                    | 申込開始日時 参观                       | 2023 🗸 年 11 🗸 月                                                                                                    | 25 ✔ 日 - 20 ✔ : 3   | 4 🗸       |     |         |                     |                |
| + 構成員                                                                                                    | 申込終了日時                          | ¥ 年 ¥ 月                                                                                                    | ╡・▼ 日 ▼             | : •       |     |         |                     |                |
| - 大会                                                                                                    | 申込変更可能終了日 任意                    | 年/月/日 🗖                                                                                                    |                     |           |     |         |                     |                |
| 登録                                                                                                    | 選手登録人数 任意                       | 最少人数を入力                                                                                                    |                     |           | 名以上 | 最大人数を入力 |                     | 名以下            |
| 大会一覧                                                                                                    | 選手以外(管理者、指導者、スタッフな<br>ど)登録人数 任急 | 最少人数を入力                                                                                                    |                     |           | 名以上 | 最大人数を入力 |                     | 名以下            |
| 承现语言社                                                                                                    |                                 | 特記事項を入力                                                                                                    |                     |           |     |         |                     |                |
|                                                                                                    | 特記事項 任意                         |                                                                                                    |                     |           |     |         |                     |                |
| + 中請履進                                                                                                    |                                 |                                                                                                    |                     |           |     |         |                     | 1.             |
|                                                                                                    | 複数エントリー 任意                      | □ 同一チームからの複数                                                                                                    | エントリーを許可する          |           |     |         |                     |                |
| + 資格管理                                                                                                    |                                 | □ 添付必要書類のアップ                                                                                                    | ロードを必須にする           |           |     |         |                     |                |
| + コミュニケーション<br>+ 支払<br>+ 詰求                                                                                                   | 添付必要書類 在1                       | 添付必要書類名を入力                                                                                                    |                     |           |     |         |                     | 4              |

| <ul> <li>承認済受付</li> <li>申請履歴確認</li> <li>申請履歴確認</li> <li>承認</li> <li>承認</li> <li>+ コミュニケーション</li> </ul> | 大会更項等關係書類 世界              | ファイルボは (編集、195 - 5 ト、エクセル)<br>ファイルモドラッグ& ドロップまたは<br>ファイルデアップロード                             |
|----------------------------------------------------------------------------------------------------|---------------------------|---------------------------------------------------------------------------------------------|
| + 支払                                                                                                   | アップロードファイル                |                                                                                             |
| + 請求<br>+ 加盟回体<br>+ 回体<br>+ 申請設定<br>+ その他申請<br>+ 派抜チーム                                                 | <b>担出击预</b> 建型 <b>在</b> 1 | ンフィル形式 (新命, Pび, ワード、エクセル)<br>ファイルタイズ (Sundard))<br>ファイルをドラック& ドロップまたは<br>フ <b>ァイルアップロード</b> |
| ± \$\$2+                                                                                               | アップロードファイル                |                                                                                             |

大会編集画面

3) 「追加」ボタンをクリックし参加チームの設定をします。

| + 支払     | 参加チーム設定 📷          |        | L 10Hg |        |            |  |
|----------|--------------------|--------|--------|--------|------------|--|
| + 請求     |                    | ╋ 遍加   |        |        |            |  |
| + 加盟団体   | 選手年齡 任息            | 年 /月/日 | 口以降    | 年 /月/日 |            |  |
| + 団体     | 監督・コーチ・代表者年齢<br>任意 | 年 /月/日 | 口以降    | 年 /月/日 | □ 以前に生まれた者 |  |
| + 申請設定   | 性別 任点              | •      |        |        |            |  |
| Zokhthat |                    |        |        |        |            |  |

参加チーム追加画面

4)検索条件を設定し、「検索」ボタンをクリックします。※団体の初期値は自団体が入力されています。空欄または検索したい団体名を入力することで配

下外のチームを検索、追加することができます。

|                |                     |                           | ×        |
|----------------|---------------------|---------------------------|----------|
| 登録             |                     |                           |          |
| 確認             | 提出書類碰型 在1           |                           |          |
|                | チーム潮田               | лининоуданоуласы          |          |
| 承認済受付          | テーム進派               |                           |          |
| + 申請履歴         | ₹−∆ID               | ステータス 選択 🗸                |          |
| + 承認           | ₹- <b>∆</b> 名       | 同体 東都大学野球連盟               |          |
| + コミュニケーショ     |                     |                           |          |
| + 支払           | キーワード               | チーム形態 雄沢 🖌                | 以前に生まれた者 |
| + 請求           | ボール種別 使式 軟式         | <ul> <li>一 その他</li> </ul> |          |
|                |                     | Q 検索                      |          |
| ▼ 四体<br>+ 由諸設定 | 検索ボタンでチームを検索してください。 |                           |          |
| + その他申請        |                     | _                         |          |
| + 選抜チーム        | キャンセル               | 迨加                        |          |
|                |                     |                           |          |
|                |                     |                           |          |
| + その他          |                     |                           |          |
|                |                     |                           | -        |

チーム選択画面

5) 大会に参加するチームを選択し「追加」ボタンをクリックします。 ※一番上にチェックを入れると全件選択ができます。

| > ダッシュボード      |       |       |             |          | × |
|----------------|-------|-------|-------------|----------|---|
| + チーム<br>+ 構成員 |       |       |             |          |   |
| - 大会           | チームID |       | ステータス       | 選択 ✔     |   |
| 確認             | チーム名  | ?ニュアル | 団体          | 東都大学野球連盟 |   |
| 受付状況           | キーワード |       | チーム形態       | 選択       |   |
| 承認済受付          | ボール種別 | 硬式 軟式 | その他         |          |   |
| + 申請履歴<br>+ 承認 |       |       |             | Q. 検索    |   |
| + コミュニケー3      | チームID | ステータス | チーム名        | 団体名      |   |
| - 支払           | 2 20  | 活動中   | 都立マニュアル用チーム | 東都大学野球連盟 |   |
|                | 30    | 活動中   | マニュアル用チーム   | 東都大学野球連盟 |   |
|                | 31    | 活動中   | マニュアル大学     | 東都大学野球連盟 |   |
| - 加盟団体         | 46    | 活動中   | 選抜マニュアルチーム  | 東都大学野球連盟 |   |
| 団体確認           |       |       |             |          |   |
| - アカウント +      | ャンセル  |       |             | 遍加       |   |
| チーム            |       |       |             |          |   |
|                | ← 戻る  |       |             |          |   |
|                |       |       |             |          |   |

- チーム選択画面
- 6) 必要情報を入力します。

※選択したチームを削除する場合は「削除」ボタンをクリックします。

- 選手年齢:大会出場する選手の年齢を制限できます。
- 監督・コーチ・代表者年齢:大会に出場する監督・コーチ・代表者の年齢を制限できます。
- 性別:大会出場する選手の性別を設定できます。
- 移籍制限:大会出場する選手に移籍制限を設定する場合はチェックを入れ年月日を入力します。
- 請求の有無:大会参加費などチームへの請求の有無を選択します。有を選択するとチームが 大会申込みを申請すると請求が作成され、チームが支払いができるようになります。
   ※請求の有無で有を選択した場合は以下の項目の入力をします。
- 請求金額:金額を入力します。(¥マーク不要)
- 支払締切日時:申込終了日時より1日以上後の日時を設定します。
- 支払方法:参加チームが支払う方法を選択します。(複数選択可)
   ※銀行振込を選択した場合は振込先情報を入力します。

支払状況の確認などは、22.5チームまたは団体の支払い状況の確認を参照してください。

|             | アップロードファイル |                                                                     |
|-------------|------------|---------------------------------------------------------------------|
| 受付状況        | 参加于一人設定 🐸  |                                                                     |
| 承認済受付       |            | 都立マニュアル用チーム                                                         |
| - 申請履歴      |            | マニュアル用チーム<br>● 照除                                                   |
| 申請履歴確認      |            | マニュアル大学                                                             |
| - 承認        |            | + 逾加                                                                |
| 承認          | 選手年齡 任意    | 年/月/日         □         以路         年/月/日         □         以前に生まれた者 |
| + コミュニケーション | 性別任意       | ···· V                                                              |
| + 支払        |            | □<br>総 箱制限を使用する                                                     |
| + 請求        | 移籍制限 任意    | 年 /月/日 🗋 以降に途中退部 (修理) した者は出場制限あり                                    |

| 申請履歷確認      | 請求の有無    | ○ 無しまたは別途請求 ◎ 有り                      |                                        |  |  |
|-------------|----------|---------------------------------------|----------------------------------------|--|--|
| - 承認        | 請求金額 💩 🕫 | 10000                                 |                                        |  |  |
| 承認          | 支払締切日時   | 2021 • 4月 • 20 • - 23 • : 00 • : 00 • |                                        |  |  |
| + コミュニケーション |          | ▼ 決済代行(コンビニ支払)                        |                                        |  |  |
| + 支払        | 交抵方法 📲   | ✓ 金融機関への振込                            |                                        |  |  |
| + 請求        |          | 金融機関名                                 | テスト銀行                                  |  |  |
| + 加盟団体      |          | 支店名                                   | テスト支店                                  |  |  |
| + 団体        |          |                                       |                                        |  |  |
| + 申請設定      |          | 口座種別                                  | <ul> <li>● 普通</li> <li>○ 当座</li> </ul> |  |  |
| + その他申請     |          | 口座番号                                  | 1234567                                |  |  |
| + 選抜チーム     |          | 口座名義                                  |                                        |  |  |
| + 統計        |          |                                       |                                        |  |  |
| - ヘルプ       |          | ✔ 現金支払                                |                                        |  |  |

## 大会編集画面

7) 入力した内容で大会を作成する場合は「登録」ボタンをクリックします。
 ※大会を作成するとチームのダッシュボードに大会公開の通知が表示されます。
 ※途中でデータを保存する場合は「一時保存」ボタンをクリックします。

| ※一時保存するには大会名の入力が必要です。 |  |
|-----------------------|--|
|-----------------------|--|

| 確認          |                                   | ▶ 決済代行(コンビニ支払)           |                                                       |  |  |
|-------------|-----------------------------------|--------------------------|-------------------------------------------------------|--|--|
| 受付状況        |                                   | ✓ 金融機関への振込               |                                                       |  |  |
| 承認済受付       |                                   | 金融機関名                    | テスト銀行                                                 |  |  |
| - 申請履歴      |                                   | 支店名                      | テスト支店                                                 |  |  |
| 申請履歷確認      | 支払方法 る類                           | 口座種別                     | • 普通 〇 当座                                             |  |  |
| - 承認        |                                   | 口座番号                     | 1234567                                               |  |  |
| 承認          |                                   |                          |                                                       |  |  |
| + コミュニケーション |                                   | 口座名義                     | 721900                                                |  |  |
| + 支払        |                                   | ✔ 現金支払                   |                                                       |  |  |
| + 請求        |                                   | 備考があればここに記入します           |                                                       |  |  |
| + 加盟団体      | 備考任意                              |                          |                                                       |  |  |
| + 団体        | _                                 |                          |                                                       |  |  |
| + 申請設定      |                                   |                          |                                                       |  |  |
| + その他申請     | ← 戻る                              |                          | 一時保存                                                  |  |  |
| + 選抜チーム     |                                   |                          |                                                       |  |  |
| + 統計        |                                   | 10 i dhan                |                                                       |  |  |
| - ヘルプ       | 140.144511年2月11日,12元度取付1万12年3月、第五 |                          |                                                       |  |  |
| マニュアル・トイある  | *                                 | copyright (c) Nippon Pro | ressional daseball organization. All Rights Reserved. |  |  |

大会編集画面

#### 8) 大会作成の完了です。

※「PDF出力」ボタンをクリックすると詳細のダウンロードができます。

| 野球③ねっと                       | <ul> <li>         ・         ・         ・</li></ul> |                                                                                                    |                                         | <b>団体 一</b><br>東京都高                     | <b>85</b><br>辱学校野球道盟 | <b>⊕</b> <u>ログアウト</u> |
|------------------------------|---------------------------------------------------|----------------------------------------------------------------------------------------------------|-----------------------------------------|-----------------------------------------|----------------------|-----------------------|
| BASEBALL NET<br>野球競技者登録システム  | 大会詳細                                              |                                                                                                    |                                         |                                         |                      | 公開                    |
| > ダッシュボード                    |                                                   |                                                                                                    |                                         |                                         |                      |                       |
| + <i>Ŧ</i> —ム                | 登録しました。                                           |                                                                                                    |                                         |                                         |                      |                       |
| + 構成員                        | 承認フローを設定する場合は、                                    | 参加可能チームごとにページT                                                                                                    | 「部の「申請設定」ボタンから申請設定を行ってください。             |                                         |                      |                       |
| - 大会                         | 申請設定は、チームが大会申注                                    | 込申請をする前までに限り行うこ<br>☆ID                                                                                                    | ことができます。<br>358                         |                                         |                      |                       |
| 登録                           | 開催                                                | (年(度)                                                                                                    | 2023年                                   |                                         |                      |                       |
|                              | File                                              | 崔回数                                                                                                    |                                         |                                         |                      |                       |
| 人云一見                         | *                                                 | 会名                                                                                                    | 秋季野球大会                                  |                                         |                      |                       |
| 受付状況                         | 大会                                                | こくて                                                                                                    | 地区大会                                    |                                         |                      |                       |
| 承認済受付                        | シ                                                 | ーズン                                                                                                    | 秋季                                      |                                         |                      |                       |
| + 申請履歴                       | <b>ж</b> -                                        | ・ル種別                                                                                                    | 硬式                                      |                                         |                      |                       |
| + 承認                         | ×:                                                | 会方式                                                                                                    | トーナメント                                  |                                         |                      |                       |
| + 資格管理                       | 対象階                                               | 参加選手<br>級(クラス)                                                                                                    |                                         |                                         |                      |                       |
| + コミュニケーション                  | 必要な                                               | 指導者資格                                                                                                    |                                         |                                         |                      |                       |
| + 支払                         | 球均                                                | #/会場                                                                                                    | 00球場、00スタジアム                            |                                         |                      |                       |
|                              | Filt                                              | 崔初日                                                                                                    | 2023/11/27                              |                                         |                      |                       |
| + 請求                         | 開催                                                | 最終日                                                                                                    | 2023/12/15                              |                                         |                      |                       |
| + 加盟団体                       | 申込                                                | 開始日時                                                                                                    | 2023/11/24 18:15:00                     |                                         |                      |                       |
| + 団体                         | 申込                                                | 終了日時<br>                                                                                                    | 2023/12/13 17:15:00                     |                                         |                      |                       |
| + 申請設定                       | 甲达安集                                              | 则能积了日                                                                                                    | 2023/12/15                              |                                         |                      |                       |
| + その他申請                      | 进于:<br>選手以外 (管理者, 指導)                             | 豆球人奴<br>善善き、スタッフなど) 香緑人数                                                                                                    | 1名以上 10名以下                              |                                         |                      |                       |
|                              |                                                   |                                                                                                    | VINT DIWI                               |                                         |                      |                       |
|                              | . 特;                                              | 记事項                                                                                                    |                                         |                                         |                      |                       |
| 野球学ねっと                       | 複数工                                               | ントリー                                                                                                    | 不可                                      |                                         |                      |                       |
| BASEBALL NET<br>野球語誌式部館シバステム | 添付必要書類のアッ                                         | プロードを必須にする                                                                                                    | 1111Z                                   |                                         |                      |                       |
| 51-7441A 11335-2 777 1A      | 添付。                                               | 必要書類                                                                                                    | フテュアリー用活け造制 view                        |                                         |                      |                       |
| > <b>ダ</b> ッシュボード            | 人会会生                                              | 19月7年18月<br>19月2日<br>19月2日<br>19月21<br>19月21<br>19月11<br>19月21<br>19月21<br>19月71<br>19月21<br>19月21<br>19721<br>19751<br>19751<br>19751<br>19751<br>19751<br>19751<br>19751<br>19751<br>19751<br>19751<br>19751<br>19751<br>19751<br>19751<br>19751<br>19751<br>19751<br>19751<br>19751<br>19 | <u>マニュアル田浩の頃長れない</u><br>マニュアル田浩付着料 visv |                                         |                      |                       |
| + <del>ፓ</del> —ム            | 1000                                              |                                                                                                    | <u>、 / / / / / / / / / / / / / / / </u> |                                         |                      |                       |
| + 構成員                        | 381                                               | 于年前                                                                                                    | 以前に生まれた者                                |                                         |                      |                       |
| - 大会                         | 監督・コー                                             | チ・代表者年齢                                                                                                    | 以前に生まれた者                                |                                         |                      |                       |
| 登録                           | 1                                                 | 生別                                                                                                    |                                         |                                         |                      |                       |
| 大会一覧                         | 151                                               | は制限                                                                                                    | いいえ                                     |                                         |                      |                       |
| 受付出现                         | 請求                                                | の有無                                                                                                    | 有り                                      |                                         |                      |                       |
| Z = 17 × 12                  | 請                                                 | 求金額                                                                                                    | 5000円                                   |                                         |                      |                       |
| 承認消受付                        | 支払                                                | 帝切日時                                                                                                    | 2023/12/16 10:15:00                     |                                         |                      |                       |
| + 甲請履歴                       |                                                   |                                                                                                    | 決済代行(コンピニ支払)                            |                                         |                      |                       |
| + 承認                         |                                                   |                                                                                                    | 金融機関への振込 金融機関名                          | マニュアル銀行                                 |                      |                       |
| + 資格管理                       |                                                   |                                                                                                    | 支店名                                     | 渋谷                                      |                      |                       |
| + コミュニケーション                  | 受付可能                                              | な支払方法                                                                                                    | 口座種別                                    | 普通                                      |                      |                       |
| + 支払                         |                                                   |                                                                                                    | 口座螢号                                    | 1231233                                 |                      |                       |
| + 請求                         |                                                   |                                                                                                    | 口座名職                                    | 222 0 0 0 0 0 0 0 0 0 0 0 0 0 0 0 0 0 0 |                      |                       |
| + 加盟団体                       |                                                   |                                                                                                    |                                         | 171/0/                                  |                      |                       |
| + 団体                         |                                                   | 篇考                                                                                                    | ページーン<br>備考があれば入力します。                   |                                         |                      |                       |
|                              |                                                   |                                                                                                    |                                         |                                         |                      |                       |
| + 請求                         | 参加可能チーム                                           |                                                                                                    |                                         |                                         |                      |                       |
| + 加盟団体                       | 都道府県                                              | ブロック                                                                                                    | ቻረዳ                                     | 監督名                                     | 参加有無                 |                       |
|                              | 東京都                                               | 東東京                                                                                                    | 東京都立野球ねっと第二高等学校                         | 野球 三郎                                   | 未回答                  | 中請設定                  |
|                              | 東京都                                               | 東東京                                                                                                    | 東京都立野球ねっと第三高等学校                         | 野球 次郎                                   | 未回答                  | 中請設定                  |
| + 甲請設定                       | 市古邦                                               | 車車古                                                                                                    | 野球なっと第一宣等受応                             | 単料式 ソア自己                                | <b>主同</b> 22         | 由:540-2               |
| + その他申請                      | -HCJCEP                                           | and the second second s                                                                                                    | ショックファーアー回行ナル                           | 3143 1/20                               |                      | 中朝設止                  |
| + 選抜チーム<br>+ 統計              | ← 戻る 🕒 中止                                         |                                                                                                    | 連絡 コピー 🔓 PDF出力 🔰                        | ■ 大会申込情報(CSV)                           | 大会申込構成員情報(CSV)       | ✓ 編集                  |

大会詳細画面

# 15.2. 大会申込の申請設定

チームの大会申込み申請の承認者を設定します。
チームごとに設定ができます。 ※大会申込開始日時まで編集ができます。

1) メニューの①大会-②大会一覧をクリックします。

| 野球                | うねっと              | <ul> <li>野球競技者登録システム</li> </ul>                                             | 団体 一部<br>東京都高等学校對球通道<br>・<br>・<br>・<br>・<br>・<br>・<br>・<br>・<br>・<br>・<br>・<br>・<br>・ |
|-------------------|-------------------|-----------------------------------------------------------------------------|---------------------------------------------------------------------------------------|
| 野球競技首员            | all nei<br>登録システム | ダッシュボード                                                                     |                                                                                       |
| > ダッシュ7           | ボード               |                                                                             |                                                                                       |
| + <del>ፓ</del> —ム |                   | 集計                                                                          |                                                                                       |
| 日前成員              |                   | 配下登録チーム数 16 配下登録構成員数 76                                                     |                                                                                       |
| - 大会              |                   |                                                                             |                                                                                       |
| 商録                | <u>,</u>          | 通知                                                                          |                                                                                       |
| 大会一覧              |                   | _(代理) 都立マニュアル用チームが活動再開申請を申請しました。_                                           | 2023/11/25 20:29:07                                                                   |
| 四位中心              |                   | 東京都高等学校野球連盟が活動休止申請を承認しました。                                                  | 2023/11/25 20:28:49                                                                   |
| 交刊17///           |                   | (代理) 都立マニュアル用チームが活動休止申請を申請しました。                                             | 2023/11/25 20:28:04                                                                   |
| 承認済受任             | 付                 | 日本高等学校野浜連盟が変更申請を承認しました。                                                     | 2023/11/25 18:09:34                                                                   |
| + 申請履歴            |                   | 野球ねっと第一高等学校が新規登録申請を取戻しました。                                                  | 2023/11/25 16:43:47                                                                   |
| + 承認              |                   | 野球ねっと第一高等学校が新規登録申請を申請しました。                                                  | 2023/11/25 16:43:43                                                                   |
| + 資格管理            |                   | 野球ねっと第一高等学校が秋季高等学校野球大会参加農の支払方法を選択しました                                       | 2023/11/25 16:40:24                                                                   |
|                   | <u>/</u>          | 野球ねっと第一高等学校が秋季高等学校野球大会参加費の支払方法を選択しました                                       | 2023/11/25 16:39:41                                                                   |
| +                 | )-232             | 野球ねっと第一高等学校が登録料を支払いました                                                      | 2023/11/25 16:37:38                                                                   |
| + 支払              |                   | 野球ねっと第一高等学校が秋季高等学校野球大会を申請しました。                                              | 2023/11/24 21:36:28                                                                   |
| + 請求              |                   |                                                                             |                                                                                       |
| + 加盟団体            |                   |                                                                             | R_UXEL                                                                                |
| + 団体              |                   |                                                                             |                                                                                       |
| + 申請設定            |                   |                                                                             |                                                                                       |
| + その他申:           | it.               | 《《人情報保護方針 · 特定商取引法に基づく表記                                                    |                                                                                       |
| ⊥ 溜坊千一/           | 4                 | copyright © Nippon Professional Baseball Organization. All Rights Reserved. |                                                                                       |

ダッシュボード画面

- 2) 大会一覧から検索条件を設定し「検索」ボタンをクリックします。
- 3) 確認したい大会名をクリックします。

※大会作成完了後の大会詳細画面からも設定ができます。

| 野球のねっと         | © 1    | 野球競技者登録システム |          |            |        |      |        | 四体一郎<br>『京都高等学校野球連盟 | ₽ログアウト                                    |                  |                  |
|----------------|--------|-------------|----------|------------|--------|------|--------|---------------------|-------------------------------------------|------------------|------------------|
| 野球競技者登録システム    | 大会一    | 覧           |          |            |        |      |        |                     |                                           |                  |                  |
| > ダッシュボード      |        |             |          |            |        |      |        |                     |                                           |                  |                  |
| + <del>ፓ</del> | 検索条    | 件           |          |            |        |      |        |                     |                                           |                  |                  |
| + 構成員          |        |             | 大会ID     |            |        |      |        | 参加有                 | ○注 (注) ● 注) ● 注) ● 注) ● 注) ● 注) ● 注) ● 注) |                  |                  |
| - 大会           |        | 大会ス         | テータス 選択  | ~          |        |      |        | 大会                  | 名                                         |                  |                  |
| 登録             |        | *           | 会レベル 選択  | ~          |        |      |        | 2-7                 | ♡ 選択 ✔                                    |                  |                  |
| 大会一覧           |        |             |          |            |        |      |        |                     | ··                                        |                  |                  |
| 受付状況           |        | 開           | 催年(度) 選択 | ~          |        |      |        | 対象階級(クラ             | ス)                                        |                  |                  |
| 承認済受付          |        |             |          |            |        |      |        |                     |                                           |                  | Q検索              |
| + 申請履歴         |        |             |          |            |        |      |        |                     |                                           |                  |                  |
| + 承認           | 75件中 1 | L件 - 20件    | :        |            |        |      |        |                     |                                           | 前へ 1             | 2 3 4 次へ         |
| + 資格管理         | 大会ID   | 参加有無        | 大会ステータス  | 大会名        | 大会レベル  | シーズン | 開催年(度) | 対象階級(クラス)           | 開催期間                                      | 申込開始日時           | 申込終了日時           |
| + コミュニケーション    | 358    | 受付中         | 公開       | 秋季野球大会     | 地区大会   | 秋季   | 2023年  |                     | 2023/11/27~2023/12/15                     | 2023/11/24 18:15 | 2023/12/13 17:15 |
| + 支払           | 355    | 受付中         | 公開       | 秋季高等学校野球大会 | 都道府県大会 | 秋季   | 2023年  | A                   | 2023/11/27~2023/12/15                     | 2023/11/24 15:24 | 2023/12/01 18:15 |
| + 請求           | 352    | 受付中         | 公開       | 第20回テスト大会  | 地区大会   | 冬季   | 2023年  |                     | 2023/12/09~2024/01/28                     | 2023/11/17 17:34 | 2023/12/01 23:59 |

大会一覧画面

4) 申請設定をするチームの「申請設定」ボタンをクリックします。

| + 承認        | 参加可能チーム |      |                 |             |                   |          |
|-------------|---------|------|-----------------|-------------|-------------------|----------|
| + 資格管理      | 都道府県    | ブロック | チーム名            | 監督名         | 参加有無              |          |
| + コミュニケーション | 東京都     | 東東京  | 東京都立野球ねっと第二高等学校 | 野球 三郎       | 未回答               | 申請設定     |
| + 支払        | 東京都     | 東東京  | 東京都立野球ねっと第三高等学校 | 野球 次郎       | 未回答               | 申請設定     |
| + 請求        | 東京都     | 東東京  | 野球ねっと第一高等学校     | 野球 次郎       | 未回答               | 申請設定     |
| + 加盟団体      |         |      |                 |             |                   | A 177.44 |
|             |         |      |                 | 人会中区情報(CSV) | ■ 人会中込備成員情報 (CSV) | / 柳果     |

### 大会詳細画面

5) 「編集」ボタンをクリックします。

| 野球変ねっと            | 野球競技者登録システム | 回体一郎<br>東京都高等学校野球運盟 | <u>₩ログアウト</u> |  |      |  |  |
|-------------------|-------------|---------------------|---------------|--|------|--|--|
| 野球競技者登録システム       | 大会申込申請詳細    |                     |               |  |      |  |  |
| › <b>ダ</b> ッシュボード | 大会名         | 秋季野球大会              |               |  |      |  |  |
| + <i>Ŧ</i> —ム     | 申請者名        | 東京都立野球ねっ            | と第二高等学校       |  |      |  |  |
| + 構成員             | 辺辺書の沿空      | 承認順序                | 承認回体          |  |      |  |  |
| - 大会              | AND THOMAS  | 1                   | 東京都高等学校野球連盟   |  |      |  |  |
| 登録                | ← 戻る        |                     |               |  | ✓ 編集 |  |  |
| 大会一覧              |             |                     |               |  |      |  |  |

#### 大会申込申請詳細画面

6) 「承認者を追加」をクリックします。

※初期値の承認順序は参加チームの加盟団体→大会主催団体(大会作成者)です。

| 野球のねっと             | 野球競技者登録シス    | 野球競技者登録システム |             |          |  |     |  |  |
|--------------------|--------------|-------------|-------------|----------|--|-----|--|--|
| 野球競技者登録システム        | 大会申込申請編集     |             |             |          |  |     |  |  |
| › <b>ダ</b> ッシュボード  | 大会名          | 秋季野球大会      | 火學野球大会      |          |  |     |  |  |
| + <i>∓</i> —ム      | 申請者名         | 東京都立野球ねっ    | と第二高等学校     |          |  |     |  |  |
| + 構成員              |              | 承認順序        |             | 承認団体     |  |     |  |  |
| - 大会               | 承認者の設定 在急    | 1           | 東京都高等学校野球連盟 |          |  | ●刑除 |  |  |
| 登録                 |              |             |             | ➡ 承認者を追加 |  |     |  |  |
| 大会一覧               |              |             |             |          |  |     |  |  |
| 受付状況               | キャンセル 初期値に戻す |             |             |          |  | 更新  |  |  |
| -76-270 25 332 (-1 |              |             |             |          |  |     |  |  |

#### 大会申込申請詳細画面

7) 承認者を選択し「更新」ボタンをクリックします。

※承認者を追加する場合は「承認者の追加」をクリックします。

※申請順序を変更する場合は「削除」ボタンをクリックし承認順序1の団体を削除し、プルダウンで団体を選択してください。

※チームの大会申込みの申請は承認順序1に設定した団体から順に承認していきます。

| 野球                                                                                                    | ⑤ 野球競技者登録シス  | <b>団体 一郎</b><br>東京都高等学校野球連盟 | ₩ <u>ログアウト</u> |               |  |     |
|----------------------------------------------------------------------------------------------------|--------------|-----------------------------|----------------|---------------|--|-----|
| 野球競技者登録システム                                                                                                    | 大会申込申請編集     |                             |                |               |  |     |
| › <i>ダ</i> ッシュボード                                                                                                    | 大会名          | 秋季野球大会                      |                |               |  |     |
| + <i>Ŧ</i> —ム                                                                                                    | 申請者名         | 東京都立野球ね:                    | っと第二高等学校       |               |  |     |
| + 構成員                                                                                                    |              | 承認順序                        |                | 承認団体          |  |     |
| - 大会                                                                                                    |              | 1                           | 東京都高等学校野球連盟    |               |  |     |
| 登録                                                                                                    | 承認者の設定 任意    | 2                           | 選択してください 🗸     |               |  | ●削除 |
| 大会一覧                                                                                                    |              |                             |                | ▲ 予約素を追加      |  |     |
| 受付状況                                                                                                    |              |                             |                | T WEEKE CALOR |  |     |
| 承認済受付                                                                                                    | キャンセル 初期値に戻す |                             |                |               |  | 更新  |
| and the second second sec |              |                             |                |               |  |     |

### 大会申込申請詳細画面

### 8) 申請設定の完了です。

| 野球変ねっと            | ▲ 野球競技者登録システム |         |             | <b>団体 一郎</b><br>東京都高等学校對珍達盟 | ₩ <u>ログアウト</u> |
|-------------------|---------------|---------|-------------|-----------------------------|----------------|
| 野球競技者登録システム       | 大会申込申請詳細      |         |             |                             |                |
| › ダッシュボード         | 登録しました。       |         |             |                             |                |
| + <del>I</del> —L |               |         |             |                             |                |
| + 構成員             | 大会名           | 秋季野球大会  |             |                             |                |
| - 大会              | 申請暫名          | 東京都立野球ね | っと第二高等学校    |                             |                |
| 登録                |               | 承認順序    | 承認団体        |                             |                |
| *                 | 承認者の設定        | 1       | 東京都高等学校野球連盟 |                             |                |
|                   |               | 2       | 日本高等学校野球連盟  |                             |                |
| 受付状况              |               |         |             |                             |                |
| 承認済受付             | ← 戻る          |         |             |                             | ✓ 編集           |
| + 申請履歴            |               |         |             |                             |                |

#### 大会申込申請詳細画面

## 15.3. 作成した大会の確認/編集

作成した大会の詳細の確認ができます。

※チームから申請がでてない状態であれば全ての項目の編集ができます。

※チームから申込申請後の編集は参加チームの追加、申込終了日時、申込変更可能終了日、 支払締切日時のみです。

1) メニューの①大会-②大会一覧をクリックします。

| 野球のねっと            | ● 野球競技者登録システム                                                               | <b>団体 一郎</b><br>東京都高等学校野球連盟 | ₩ <u>ログアウト</u> |
|-------------------|-----------------------------------------------------------------------------|-----------------------------|----------------|
| 野球競技者登録システム       | ダッシュボード                                                                     |                             |                |
| > ダッシュボード         |                                                                             |                             |                |
| + <del>ፓ</del> —ム | 集計                                                                          |                             |                |
| +【静成員             | 配下證録チーム数 16 配下證録構成員数 76                                                     |                             |                |
| - 大会              |                                                                             |                             |                |
| <b>€</b> D≹       | 通知                                                                          |                             |                |
| 大会一覧              | _(代理) 都立マニュアル用チームが活動再開申講を申請しました。_                                           | 2023/                       | 11/25 20:29:07 |
| 受付状況              | 東京都高等学校野球連盟が活動休止申請を承認しました。                                                  | 2023/                       | 11/25 20:28:49 |
|                   | _(代理) 都立マニュアル用チームが活動休止申請を申請しました。_                                           | 2023/                       | 11/25 20:28:04 |
| 承認消受付             | 日本高等学校野鉄連盟が変更申請を承認しました。                                                     | 2023/                       | 11/25 18:09:34 |
| + 申請履歴            | 野球ねっと第一高等学校が新規登録申請を取戻しました。                                                  | 2023/                       | 11/25 16:43:47 |
| + 承認              | 野球ねっと第一高等学校が新規登録申請を申請しました。                                                  | 2023/                       | 11/25 16:43:43 |
| + 資格管理            | 野球ねっと第一高等学校が秋季高等学校野球大会参加費の支払方法を選択しました                                       | 2023/                       | 11/25 16:40:24 |
| 121-4-5.75        | 野球ねっと第一高等学校が秋季高等学校野球大会参加費の支払方法を選択しました                                       | 2023/                       | 11/25 16:39:41 |
| + 121_0 010       | 野球ねっと第一高等学校が登録料を支払いました                                                      | 2023/                       | 11/25 16:37:38 |
| + 支払              | 野球ねっと第一高等学校が秋季高等学校野球大会を申請しました。                                              | 2023/                       | 11/24 21:36:28 |
| + 請求              |                                                                             |                             | 18/70 82       |
| + 加盟団体            |                                                                             |                             | 通知一見           |
| + 団体              |                                                                             |                             |                |
| + 申請設定            |                                                                             |                             |                |
| + その他申請           | 個人情報保護方針 特定施取引法に基づく表記                                                       |                             |                |
|                   | copyright © Nippon Professional Baseball Organization. All Rights Reserved. |                             |                |

#### ダッシュボード画面

2) 大会一覧から検索条件を設定し「検索」ボタンをクリックします。

3) 確認したい大会名をクリックします。

| 野球のねっと            |        | 予球競技     | 者登録シス    | ペテム        |        |      |        |           | E<br>ji               | 四体一部<br>『京都高等学校野球遺譜 | <b>₩</b> <u>□</u> グアウト |
|-------------------|--------|----------|----------|------------|--------|------|--------|-----------|-----------------------|---------------------|------------------------|
| 野球競技省登録システム       | 大会一    | 覧        |          |            |        |      |        |           |                       |                     |                        |
| > ダッシュボード         |        |          |          |            |        |      |        |           |                       |                     |                        |
| + <del>T</del> —L | 検索条    | 件        |          |            |        |      |        |           |                       |                     |                        |
| + 構成員             |        |          | 大会ID     |            |        |      |        | 参加有       | 通知 ・                  |                     |                        |
| - 大会              |        | 大会ス      | テータス 選択  | ~          |        |      |        | 大会        | 络                     |                     |                        |
| 登録                |        | *        |          | ~          |        |      |        | ×         | 御祝く                   |                     |                        |
| 大会一覧              |        | ~        |          |            |        |      |        |           |                       |                     |                        |
| 受付状況              |        | 開        | 催年(度) 選択 | ~          |        |      |        | 対象階級(クラ   | ス)                    |                     |                        |
| 承認済受付             |        |          |          |            |        |      |        |           |                       |                     | Q 検索                   |
| + 申請履歴            |        |          |          |            |        |      |        |           |                       |                     |                        |
| + 承認              | 75件中 1 | L件 - 20件 |          |            |        |      |        |           |                       | 前へ 1                | 2 3 4 次へ               |
| + 資格管理            | 大会ID   | 参加有無     | 大会ステータス  | 大会名        | 大会レベル  | シーズン | 開催年(度) | 対象階級(クラス) | 開催期間                  | 申込開始日時              | 申込終了日時                 |
| + コミュニケーション       | 358    | 受付中      | 公開       | 秋季野球大会     | 地区大会   | 秋季   | 2023年  |           | 2023/11/27~2023/12/15 | 2023/11/24 18:15    | 2023/12/13 17:15       |
| + 支払              | 355    | 受付中      | 公開       | 秋季高等学校野球大会 | 都道府県大会 | 秋季   | 2023年  | A         | 2023/11/27~2023/12/15 | 2023/11/24 15:24    | 2023/12/01 18:15       |
| + 請求              | 352    | 受付中      | 公開       | 第20回テスト大会  | 地区大会   | 冬季   | 2023年  |           | 2023/12/09~2024/01/28 | 2023/11/17 17:34    | 2023/12/01 23:59       |

大会一覧画面

4) 大会情報の編集をする場合は「編集」ボタンをクリックします。

※チームから申込申請後の編集は参加チームの設定、申込終了日時、申込変更可能終了日、支払 締切日時のみです。

※参加チーム設定はチームの追加のみ編集できます。

※支払締切日時は請求の有無で有を選択した場合に編集できます。

| + 承認        | 参加可能チーム |      |                         |             |                   |      |
|-------------|---------|------|-------------------------|-------------|-------------------|------|
| + 資格管理      | 都道府県    | ブロック | ቻረዳ                     | 監督名         | 参加有無              |      |
| + コミュニケーション | 東京都     | 東東京  | 東京都立野球ねっと第二高等学校         | 野球 三郎       | 未回答               | 中請設定 |
| + 支払        | 東京都     | 東東京  | 東京都立野球ねっと第三高等学校         | 野球 次郎       | 未回答               | 中請設定 |
| 1 詩4        | 東京都     | 東東京  | 野球ねっと第一高等学校             | 野球 次郎       | 未回答               | 中請設定 |
|             |         |      |                         |             |                   |      |
| + 加盖回种      | ← 戻る    |      | 連絡 コピー <b>B</b> PDF出力 B | 大会申込情報(CSV) | ■ 大会申込構成員情報 (CSV) | ✔ 編集 |
| + 団体        |         |      |                         |             |                   |      |

大会詳細画面

5) 入力した内容で大会を作成する場合は「更新」ボタンをクリックします。

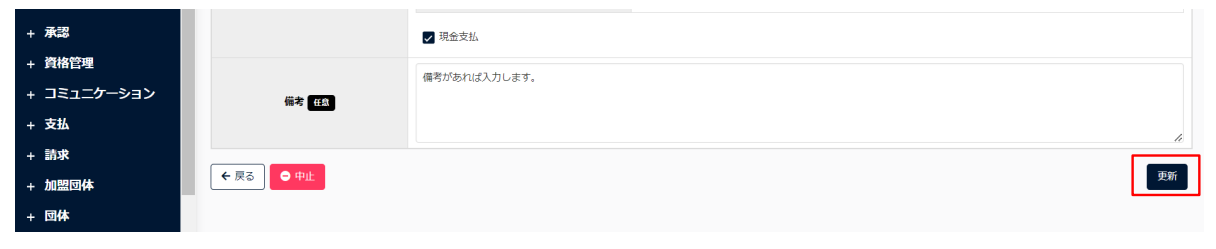

大会編集画面

#### 6) 大会情報の更新完了です。

| 野球変ねっと            | ◎ 野球競技者登録システム                                                |                                       | 回体 一郎<br>東京都高等学校野球道盟 | <u> ⊕ログアウト</u> |
|-------------------|--------------------------------------------------------------|---------------------------------------|----------------------|----------------|
| 野球競技者登録システム       | 大会詳細                                                         |                                       |                      | 公開             |
| > ダッシュボード         |                                                              |                                       |                      |                |
| + <del>ፓ</del> —ム | 更新しました。                                                      |                                       |                      |                |
| + 構成員             | 承認フローを設定する場合は、参加可能チームごとにページ下<br>申請設定は、チームが大会申込申請をする前までに限り行うこ | 郎の「申請設定」ボタンから申請設定を行ってください。<br>とができます。 |                      |                |
| - 大会              | 大会ID                                                         | 358                                   |                      |                |
| 登録                | 開催年(度)                                                       | 2023年                                 |                      |                |
| 大会一覧              | 開催回数                                                         |                                       |                      |                |
| 巴什住词              | 大会名                                                          | 秋季野球大会                                |                      |                |
| 2131///L          | 大会レベル                                                        | 地区大会                                  |                      |                |
| 承認済受付             | シーズン                                                         | 秋季                                    |                      |                |
| + 申請履歴            | ボール種別                                                        | 硬式                                    |                      |                |
| + 承認              | 大会方式                                                         | トーナメント                                |                      |                |
| . Mathema         | 対象参加選手                                                       |                                       |                      |                |
| 十月借名任             | 対象階級(クラス)                                                    |                                       |                      |                |
| + コミュニケーション       | 必要な指导有員位                                                     | 00世년 007 <i>4</i> 317/                |                      |                |
| + 支払              | ~4~/10/ 20//10                                               | 2022/11/27                            |                      |                |
| + 請求              | 開催最終日                                                        | 2023/12/15                            |                      |                |

大会詳細画面

# 15.4. 作成した大会の削除

作成した大会の削除ができます。

※大会申込受付中または大会申込受付終了の大会は削除ができません。

1) メニューの①大会-②大会一覧をクリックします。

| 野球のねっと                 | ● 野球競技者登録システム                                                               | 回体 一部               |
|------------------------|-----------------------------------------------------------------------------|---------------------|
| 野球競技者登録システム            | ダッシュボード                                                                     |                     |
| > ダッシュボード              |                                                                             |                     |
| + <del>ፓ</del> —ム      | 集計                                                                          |                     |
| + <mark>(1</mark> ))成員 | 配下登録チーム数 16 配下登録構成員数 76                                                     |                     |
| - 大会                   |                                                                             |                     |
|                        | 通知                                                                          |                     |
| 大会一覧                   | _(代理) 都立マニュアル用チームが活動再開申請を申請しました。                                            | 2023/11/25 20:29:07 |
| 营结地现                   | 東京都高等学校野我連盟が活動休止申請を承認しました。                                                  | 2023/11/25 20:28:49 |
| 2190///                | (代理) 都立マニュアル用チームが活動休止申請を申請しました。                                             | 2023/11/25 20:28:04 |
| 承認済受付                  | 日本高等学校野球連盟が変更申請を承認しました。                                                     | 2023/11/25 18:09:34 |
| + 申請履歴                 | 野球ねっと第一高等学校が新規登録申請を取戻しました。                                                  | 2023/11/25 16:43:47 |
| + 承認                   | 野球ねっと第一高等学校が新規登録申請を申請しました。                                                  | 2023/11/25 16:43:43 |
| + 資格管理                 | 野球ねっと第一高等学校が委高等学校野球大会参加費の支払方法を選択しました                                        | 2023/11/25 16:40:24 |
| 127-5-2.72             | 野球ねっと第一高等学校が秋季高等学校野球大会参加費の支払方法を選択しました                                       | 2023/11/25 16:39:41 |
| + _=                   | 野球ねっと第一高等学校が登録料を支払いました                                                      | 2023/11/25 16:37:38 |
| + 支払                   | 野球ねっと第一高等学校が秋季高等学校野歌大会を申請しました。                                              | 2023/11/24 21:36:28 |
| + 請求                   |                                                                             |                     |
| + 加盟団体                 |                                                                             | 通知一発                |
| + 団体                   |                                                                             |                     |
| + 申請設定                 |                                                                             |                     |
| + その他申請                | <b>個人情報保護方針</b> 特定商取引法に基づく表記                                                |                     |
| 」 選抜チーム                | copyright 💿 Nippon Professional Baseball Organization. All Rights Reserved. |                     |

### ダッシュボード画面

2) 大会一覧から検索条件を設定し「検索」ボタンをクリックします。

3) 確認したい大会名をクリックします。

| 野球変ねっと            | ≣ ۞    | ●野球競技者登録システム |          |            |        |      |        |           |                       | <b>団体 一郎</b><br>東京都高等学校野球連盟 | <u>₩ログアウト</u>    |
|-------------------|--------|--------------|----------|------------|--------|------|--------|-----------|-----------------------|-----------------------------|------------------|
| 野球競技者登録システム       | 大会一    | 覧            |          |            |        |      |        |           |                       |                             |                  |
| > ダッシュボード         |        |              |          |            |        |      |        |           |                       |                             |                  |
| + <del>7</del> —4 | 検索条    | 件            |          |            |        |      |        |           |                       |                             |                  |
| + 構成員             |        |              | 大会ID     |            |        |      |        | 参加有       | 通知 ・                  |                             |                  |
| - 大会              |        | 大会ス          | テータス 選択  | ~          |        |      |        | 大会        | 名                     |                             |                  |
| 登録                |        | *            | 会レベル 選択  | ~          |        |      |        | \$-7      | で> 選択 >               |                             |                  |
| 大会一覧              |        | ~            |          |            |        |      |        |           | ~ <u></u>             |                             |                  |
| 受付状況              |        | 開            | 催年(度) 選択 | ~          |        |      |        | 対象階級(クラ   | ス)                    |                             |                  |
| 承認済受付             |        |              |          |            |        |      |        |           |                       |                             | Q. 检察            |
| + 申請履歴            |        |              |          |            |        |      |        |           |                       |                             |                  |
| + 承認              | 75件中 1 | _件 - 20件     |          |            |        |      |        |           |                       | 前へ 1                        | 2 3 4 次へ         |
| + 資格管理            | 大会ID   | 参加有無         | 大会ステータス  | 大会名        | 大会レベル  | シーズン | 開催年(度) | 対象階級(クラス) | 開催期間                  | 申込開始日時                      | 申込終了日時           |
| + コミュニケーション       | 358    | 受付中          | 公開       | 秋季野球大会     | 地区大会   | 秋季   | 2023年  |           | 2023/11/27~2023/12/15 | 2023/11/24 18:15            | 2023/12/13 17:15 |
| + 支払              | 355    | 受付中          | 公開       | 秋季局等学校野球大会 | 都道府県大会 | 秋季   | 2023年  | A         | 2023/11/27~2023/12/15 | 2023/11/24 15:24            | 2023/12/01 18:15 |
| + 請求              | 352    | 受付中          | 公開       | 第20回テスト大会  | 地区大会   | 冬季   | 2023年  |           | 2023/12/09~2024/01/28 | 2023/11/17 17:34            | 2023/12/01 23:59 |

### 大会一覧画面

4) 「編集」ボタンをクリックします。

|             |           |      | 以前に生みれた自       |                |                   |      |  |  |  |
|-------------|-----------|------|----------------|----------------|-------------------|------|--|--|--|
| 大会一覧        | 性         | 別    |                |                |                   |      |  |  |  |
| 受付状況        | 移籍        | 制限   | いいえ            |                |                   |      |  |  |  |
| 承涉这些什       | 移籍制       | 间限日  |                |                |                   |      |  |  |  |
| /Pac/HIXTY  | 請求0       | D有無  | 無しまたは別途講求      |                |                   |      |  |  |  |
| + 申請履歴      | (iii      | 考    |                |                |                   |      |  |  |  |
| + 承認        | 参加可能チーム   |      |                |                |                   |      |  |  |  |
| + 資格管理      | 都道府県      | ブロック | チーム名           | 監督名            | 参加有無              |      |  |  |  |
| + コミュニケーション | 東京都       |      | 都立野球ねっと邂抜チーム   | 監督 太朗          | 未回答               | 申請設定 |  |  |  |
| + 支払        |           |      |                |                |                   |      |  |  |  |
| + 請求        | ← 戻る ● 中止 |      | 連絡 コピー B PDF出力 | → 大会申込情報 (CSV) | ■ 大会申込構成員情報 (CSV) | ∕編集  |  |  |  |

### 大会詳細画面

5) 「削除」ボタンをクリックします。

| → <i>ダ</i> ッシュボード | 選手年齢在魚          | 年 /月/日                  | 口以降     | 年 /月/日 | 前に生まれた者 |
|-------------------|-----------------|-------------------------|---------|--------|---------|
| + <i>Ŧ</i> —ム     | 監督・コーチ・代表者年齢 存款 | 年 /月/日                  | 口以降     | 年 /月/日 | 前に生まれた者 |
| + 構成員             | 性別 任意           | <b>v</b>                |         |        |         |
| - 大会              | 移籍制限 77合        | □移籍制限を使用する              |         |        |         |
| 登録                | D TOWN III      | 年 /月/日 日 以降に途中退部(移籍)した者 | は出場制限あり |        |         |
| 大会一覧              | 請求の有無 参須        | ● 無しまたは別途請求 ○ 有り        |         |        |         |
| 受付状况              | _               | 備考を入力                   |         |        |         |
| 承認済受付             | 備考任魚            |                         |         |        |         |
| + 申請履歴            |                 |                         |         |        | li      |
| + 承認              | ← 戻る ● 中止 ● 削除  |                         |         |        | 更新      |
| + 資格管理            |                 |                         |         |        |         |

大会編集画面

- 6) 確認画面で「はい」ボタンをクリックします。
- 7) 削除の完了です。

| 野球 変ねっと       | <u>ک</u> ۲ | 野球競技者登録システム |           |            |           |      |        | <b>团体 一郎</b><br>原京都高等学校野球連盟 | ₽ログアウト                |                  |                  |
|---------------|------------|-------------|-----------|------------|-----------|------|--------|-----------------------------|-----------------------|------------------|------------------|
| 野球競技者登録システム   | 大会一        | 覧           |           |            |           |      |        |                             |                       |                  |                  |
| > ダッシュボード     |            |             |           |            |           |      |        |                             |                       |                  |                  |
| + <i>Ŧ</i> —ム | 大会「限       | 《季野球大会」     | を削除しました。  |            |           |      |        |                             |                       |                  |                  |
| + 構成員         |            | 14.         |           |            |           |      |        |                             |                       |                  |                  |
| - 大会          | 梗衆染        | 17          |           |            |           |      |        |                             |                       |                  |                  |
| 登録            |            |             | 大会ID      |            |           |      |        | 参加有                         | 通知・                   |                  |                  |
| 大会一覧          |            | 大会ス         | テータス 選択   | ~          |           |      |        | 大会                          | 络                     |                  |                  |
| 受付状況          |            | 大           | 会レベル選択    | ~          | シーズン 選択 🗸 |      |        |                             | ♡ 選択 ✔                |                  |                  |
| 承認済受付         |            | 55          | (#年(度) 選択 | ~          | 対象階級(クラス) |      |        |                             |                       |                  |                  |
| + 申請履歴        |            | 00          |           |            |           |      |        |                             | ·                     |                  |                  |
| + 承認          |            |             |           |            |           |      |        |                             |                       |                  | <b>Q</b> , 検索    |
| + 資格管理        |            |             |           |            |           |      |        |                             |                       |                  |                  |
| + コミュニケーション   | 75件中 1     | L件 - 20件    | :         |            |           |      |        |                             |                       | 前へ 1             | 2 3 4 次へ         |
| + 支払          | 大会ID       | 参加有無        | 大会ステータス   | 大会名        | 大会レベル     | シーズン | 開催年(度) | 対象階級(クラス)                   | 開催期間                  | 申込開始日時           | 申込終了日時           |
| + 請求          | 358        | 受付終了        | 中止        | 秋季野球大会     | 地区大会      | 秋季   | 2023年  |                             | 2023/11/27~2023/12/15 | 2023/11/24 18:15 | 2023/12/13 17:15 |
| + 加盟団体        | 355        | 受付中         | 公開        | 秋季高等学校野球大会 | 都道府県大会    | 秋季   | 2023年  | А                           | 2023/11/27~2023/12/15 | 2023/11/24 15:24 | 2023/12/01 18:15 |

大会一覧画面

# 15.5. 一時保存した大会の編集

一時保存した大会を再度編集することができます。

1) メニューの①大会-②大会一覧をクリックします。

| 野球のねっと               | ▲ ● 野球競技者登録システム                                                             | 四体 一部<br>東京部馬等学校對球連盟 |
|----------------------|-----------------------------------------------------------------------------|----------------------|
| 野球競技者登録システム          | ダッシュボード                                                                     |                      |
| › <b>ダ</b> ッシュボード    |                                                                             |                      |
| + <del>ፓ</del>       | 集計                                                                          |                      |
| - <mark>①</mark> #成員 | 配下登録チーム数 16 配下登録構成員数 76                                                     |                      |
| - 大会                 |                                                                             |                      |
|                      | 通知                                                                          |                      |
| 大会一覧                 | (代理) 都立マニュアル用チームが活動再開申請を申請しました。                                             | 2023/11/25 20:29:07  |
| 受付状況                 | 東京都高等学校野球連盟が活動休止申請を承認しました。                                                  | 2023/11/25 20:28:49  |
| -7.00/X n2/-1        | <u>(代理)都立マニュアル用チームが活動休止申請を申請しました。</u>                                       | 2023/11/25 20:28:04  |
| 承認用短的                | 日本高等学校到成連盟が変更申請を承認しました。                                                     | 2023/11/25 18:09:34  |
| + 申請履歴               | 野球ねっと第一高等学校が新規登録申請を取戻しました。                                                  | 2023/11/25 16:43:47  |
| + 承認                 | 野球ねっと第一高等学校が新規登録申請を申請しました。                                                  | 2023/11/25 16:43:43  |
| + 資格管理               | 野球ねっと第一高等学校が秋季高等学校野球大会参加費の支払方法を選択しました                                       | 2023/11/25 16:40:24  |
| + 757-4-5.37         | 野球ねっと第一高等学校が秋季高等学校野球大会参加費の支払方法を選択しました                                       | 2023/11/25 16:39:41  |
| +                    | 野球ねっと第一高等学校が登録料を支払いました                                                      | 2023/11/25 16:37:38  |
| + 文払                 | 野球ねっと第一高等学校が秋季高等学校野球大会を申請しました。                                              | 2023/11/24 21:36:28  |
| + 請求                 |                                                                             | 35/m_97              |
| + 加盟団体               |                                                                             | 56 IX                |
| + 団体                 |                                                                             |                      |
| + 申請設定               |                                                                             |                      |
| + その他申請              | 個人情報保護方針、特定簡取引法に基づく表記                                                       |                      |
|                      | copyright © Nippon Professional Baseball Organization. All Rights Reserved. |                      |

### ダッシュボード画面

- 2) 大会一覧から検索条件を設定し「検索」ボタンをクリックします。
- 3) 大会名をクリックします。

| 野球会ねっと            | ▲ 野球競技者登録システム |                 |          |            |           |      |        | 2<br>je   | <b>34 一郎</b><br>京都高等学校野球運盟 | <u> ⊕ログアウト</u>   |                  |
|-------------------|---------------|-----------------|----------|------------|-----------|------|--------|-----------|----------------------------|------------------|------------------|
| 野球競技者登録システム       | 大会一           | 覧               |          |            |           |      |        |           |                            |                  |                  |
| > <b>ダ</b> ッシュボード |               |                 |          |            |           |      |        |           |                            |                  |                  |
| + <del>7</del> —4 | 検索条           | 件               |          |            |           |      |        |           |                            |                  |                  |
| + 構成員             |               |                 | 大会ID     |            |           |      |        | 参加有       | こう 選択 マ                    |                  |                  |
| - 大会              |               | 大会ステータス 選択 🖌    |          |            | 大会名       |      |        |           | 名                          |                  |                  |
| 登録                |               | 十合し 次川 「 漫祝 🖌 🖌 |          |            | シーズン 選択 🖌 |      |        |           |                            |                  |                  |
| 大会一覧              |               |                 |          |            |           |      |        |           |                            |                  |                  |
| 受付状況              |               | 開               | 催年(度) 選択 | ~          |           |      |        | 対象階級(クラ   | ス)                         |                  |                  |
| 承認済受付             |               |                 |          |            |           |      |        |           |                            |                  | 0 檢索             |
| + 申請履歴            |               |                 |          |            |           |      |        |           |                            |                  |                  |
| + 承認              | 76件中 1        | L件 - 20件        |          |            |           |      |        |           |                            | 前へ 1             | 2 3 4 次へ         |
| + 資格管理            | 大会ID          | 參加有無            | 大会ステータス  | 大会名        | 大会レベル     | シーズン | 開催年(度) | 対象階級(クラス) | 開催期間                       | 申込開始日時           | 申込終了日時           |
| + コミュニケーション       | 359           | 受付前             | 一時保存     | 秋季野球大会     | 地区大会      | 秋季   | 2023年  |           | 2023/12/01~2023/12/15      | 2023/11/27 18:15 | 2023/12/07 18:15 |
| + 支払              | 358           | 受付中             | 公開       | 秋季野球大会     | 地区大会      | 秋季   | 2023年  |           | 2023/11/27~2023/12/15      | 2023/11/24 18:15 | 2023/12/13 17:15 |
| + 請求              | 355           | 受付中             | 公開       | 秋季高等学校野球大会 | 都道府県大会    | 秋季   | 2023年  | A         | 2023/11/27~2023/12/15      | 2023/11/24 15:24 | 2023/12/01 18:15 |

大会一覧画面

4) 「編集」ボタンをクリックします。

| 参加有無           |                                             |
|----------------|---------------------------------------------|
| 未回答            | 申請設定                                        |
| 未回答            | 申請設定                                        |
| 未回答            | 中請設定                                        |
|                |                                             |
| 大会申込構成員情報(CSV) | ∕ 編集                                        |
| 大              | 参加有無<br>未回答<br>未回答<br>未回答<br>余申込構成員情報 (CSV) |

大会詳細画面

5) 全ての情報を入力後「登録」ボタンをクリックします。

| + 申請履歴      | 移箱制限 任意        | □修繕制限を使用する<br>年 /月/日 □ 以降に途中返部(修繕)した者は出場制限あり |
|-------------|----------------|----------------------------------------------|
| + 承認        | 請求の有無 必須       | ● 無しまたは別途講求 ○ 有り                             |
| + 資格管理      |                | 歴史を入力                                        |
| + コミュニケーション | 備考 任念          | 117C/07                                      |
| + 支払        | _              |                                              |
| + 請求        |                |                                              |
| + 加盟団体      | ← 戻る ● 一時保存の破棄 | 一時保存                                         |
| + 団体        |                |                                              |

大会編集画面

15.6. 一時保存した大会の削除

一時保存した大会を削除することができます。

1) メニューの①大会-②大会一覧をクリックします。

| 野球変ねっと                | 回体 一部         日本         日本 <t< th=""></t<> |                     |  |  |  |  |  |  |
|-----------------------|----------------------------------------------------------------------------------------------------|---------------------|--|--|--|--|--|--|
| 野球競技者登録システム           | ダッシュボード                                                                                                    |                     |  |  |  |  |  |  |
| > ダッシュボード             |                                                                                                    |                     |  |  |  |  |  |  |
| + <del>ፓ</del> —ム     | 集計                                                                                                    |                     |  |  |  |  |  |  |
| + <sup>0</sup> 構成員    | 配下登録チーム数 16 配下登録構成                                                                                                    | 2員数 76              |  |  |  |  |  |  |
| - 大会                  |                                                                                                    |                     |  |  |  |  |  |  |
| <u>8</u> 2            | 通知                                                                                                    |                     |  |  |  |  |  |  |
| 大会一覧                  | (代理) 都立マニュアル用チームが活動再開申請を申請しました。                                                                                                    | 2023/11/25 20:29:07 |  |  |  |  |  |  |
| 受付状況                  | 東京都高等学校野球連盟が活動休止申請を承認しました。                                                                                                    | 2023/11/25 20:28:49 |  |  |  |  |  |  |
|                       | (代理) 約立マニュアル用チームが原動体止电描を申请しました。 2023/11/25 20:28:04                                                                                                    |                     |  |  |  |  |  |  |
| 承認済受付                 | 日本高等学校野球連盟が変更申請を承認しました。 2023/11/25 18:09:34                                                                                                    |                     |  |  |  |  |  |  |
| + 申請履歴                | 野球ねっと第一高等学校が新規登録申請を取戻しました。                                                                                                    | 2023/11/25 16:43:47 |  |  |  |  |  |  |
| + 承認                  | 野球ねっと第一高等学校が新規登録申請を申請しました。                                                                                                    | 2023/11/25 16:43:43 |  |  |  |  |  |  |
| + 資格管理                | 野球ねっと第一高等学校が秋季高等学校野球大会参加費の支払方法を選択しました                                                                                                    | 2023/11/25 16:40:24 |  |  |  |  |  |  |
| + 757- <i>5</i> -5,3% | 野球ねっと第一高等学校が秋季高等学校野球大会参加費の支払方法を選択しました                                                                                                    | 2023/11/25 16:39:41 |  |  |  |  |  |  |
| + 1=1=0=0=0           | 野球ねっと第一高等学校が登録料を支払いました                                                                                                    | 2023/11/25 16:37:38 |  |  |  |  |  |  |
| + 支払                  | 野球ねっと第一高等学校が秋季高等学校野球大会を申請しました。                                                                                                    | 2023/11/24 21:36:28 |  |  |  |  |  |  |
| + 請求                  |                                                                                                    |                     |  |  |  |  |  |  |
| + 加盟団体                |                                                                                                    |                     |  |  |  |  |  |  |
| + 団体                  |                                                                                                    |                     |  |  |  |  |  |  |
| + 申請設定                |                                                                                                    |                     |  |  |  |  |  |  |
| + その他申請               | 组入物论成方社 物定的形式法正案之关系的<br>copyright ② Nippon Professional Baseball Organization. All Rights                                                                                                    | Reserved.           |  |  |  |  |  |  |

ダッシュボード画面

- 2) 大会一覧から検索条件を設定し「検索」ボタンをクリックします。
- 3) 削除する大会名をクリックします。

| 野球変ねっと        | <b></b> | ● 野球競技者登録システム |          |            |           |      |        |           |                       | <b>団体 一郎</b><br>東京都高等学校野球通盟 | <u>⊕ログアウト</u>    |
|---------------|---------|---------------|----------|------------|-----------|------|--------|-----------|-----------------------|-----------------------------|------------------|
| 野球競技者登録システム   | 大会一     | 覧             |          |            |           |      |        |           |                       |                             |                  |
| > ダッシュボード     |         |               |          |            |           |      |        |           |                       |                             |                  |
| + <i>Ŧ</i> —ム | 検索条     | 件             |          |            |           |      |        |           |                       |                             |                  |
| + 構成員         |         | 大会ID          |          |            | 参加有無 選択 🗸 |      |        |           | 通知 選択 マ               |                             |                  |
| - 大会          |         | 大会ステータス 選択 🖌  |          |            | 大会名       |      |        |           | 洺                     |                             |                  |
| 登録            |         |               |          |            | シーズン 選択 🗸 |      |        |           |                       |                             |                  |
| 大会一覧          |         |               |          |            |           |      |        |           |                       |                             |                  |
| 受付状況          |         | 開             | 催年(度) 選択 | ~          | 対象階級(クラス) |      |        |           | Z)                    |                             |                  |
| 承認済受付         |         |               |          |            |           |      |        |           |                       |                             | Q 検索             |
| + 申請履歴        |         |               |          |            |           |      |        |           |                       |                             |                  |
| + 承認          | 76件中:   | L件 - 20件      | :        |            |           |      |        |           |                       | 前へ 1                        | 2 3 4 次へ         |
| + 資格管理        | 大会ID    | 参加有無          | 大会ステータス  | 大会名        | 大会レベル     | シーズン | 開催年(度) | 対象階級(クラス) | 開催期間                  | 申込開始日時                      | 申込終了日時           |
| + コミュニケーション   | 359     | 受付前           | 一時保存     | 秋季野球大会     | 地区大会      | 秋季   | 2023年  |           | 2023/12/01~2023/12/15 | 2023/11/27 18:15            | 2023/12/07 18:15 |
| + 支払          | 358     | 受付中           | 公開       | 秋季野球大会     | 地区大会      | 秋季   | 2023年  |           | 2023/11/27~2023/12/15 | 2023/11/24 18:15            | 2023/12/13 17:15 |
| + 請求          | 355     | 受付中           | 公開       | 秋季高等学校野球大会 | 都道府県大会    | 秋季   | 2023年  | A         | 2023/11/27~2023/12/15 | 2023/11/24 15:24            | 2023/12/01 18:15 |

大会一覧画面

4) 「編集」ボタンをクリックします。

| + 承認                                          | 参加可能チーム            |       |                                                                    |                                |                              |                     |
|-----------------------------------------------|--------------------|-------|--------------------------------------------------------------------|--------------------------------|------------------------------|---------------------|
| + 資格管理                                        | 都道府県               | ブロック  | チーム名                                                               | 監督名                            | 参加有無                         |                     |
| + コミュニケーション                                   | 東京都                | 東東京   | 東京都立野球ねっと第二高等学校                                                    | 野球 三郎                          | 未回答                          | 中請設定                |
| + 支払                                          | 東京都                | 東東京   | 東京都立野球ねっと第三高等学校                                                    | 野球 次郎                          | 未回答                          | 中請設定                |
| + 請求                                          | 東京都                | 東東京   | 野球ねっと第一高等学校                                                        | 野球 次郎                          | 未回答                          | 申請設定                |
| + 加盟団体                                        |                    |       |                                                                    |                                |                              | A 154               |
| + 団体                                          | <b>、</b> 庆金        |       |                                                                    |                                | 人会中达情成良情報(CSV)               | ✔ 編果                |
| + ゴ、エーノ ノゴノ<br>+ 支払<br>+ 請求<br>+ 加盟団体<br>+ 団体 | 東京都<br>東京都<br>← 戻る | 東東京東京 | 東京都立野鉄ねっと第三高等学校<br>野球ねっと第一高等学校<br>3988 コピー <b>B</b> PDF出り <b>B</b> | 野球 次部<br>野球 次部<br>大会申込储報 (CSV) | 未回答<br>未回答<br>大会申込構成員情報(CSV) | 申請設)<br>申請設)<br>/ 編 |

大会詳細画面

5) 「一時保存の破棄」ボタンをクリックします。

| 承認済受付       | 性別任意      | <b>v</b>                                        |
|-------------|-----------|-------------------------------------------------|
| + 申請履歴      | 移藉制限 任意   | □移籍制限を使用する<br>「年 /月/日 □ 以降に途中退部 (移補) した者は出場制限あり |
| + 承認        | 請求の有無 参須  | <ul> <li>● 無しまたは別途講求 ○ 有り</li> </ul>            |
| + 資格管理      |           | - 虚整を1 力                                        |
| + コミュニケーション | 備考 日奈     |                                                 |
| + 支払        |           |                                                 |
| + 請求        |           |                                                 |
| + 加盟団体      | ← 戻る ← 戻る | 一時保存                                            |
| + 団体        |           |                                                 |

大会編集画面

- 6) 確認画面で「はい」 ボタンをクリックします。
- 7) 削除の完了です。

| 野球変ねっと            | 野球競技者登録システム              | <b>団体 一郎</b><br>東京都高等学校教徒達盟 | ₩ <u>ログアウト</u> |
|-------------------|--------------------------|-----------------------------|----------------|
| 野球競技者登録システム       | 大会一覧                     |                             |                |
| > ダッシュボード         |                          |                             |                |
| + <del>7</del> —4 | 大会「秋季野球大会」を削除しました。       |                             |                |
| + 構成員             | 4±27                     |                             |                |
| - 大会              | 模聚余件                     |                             |                |
| 登録                | 大会ID 参加有無 選択 V           |                             |                |
| 大会一覧              | 大会ステータス 選択 🖌 大会名         |                             |                |
| 受付状況              | 大会レベル 選択 V<br>選択 V       |                             |                |
| 承認済受付             | 開修年(席) 選択 ▼ 対象階級(クラス)    |                             |                |
| + 申請履歴            | na <b>m</b> ( <b>///</b> |                             |                |
| + 承認              |                          | 1                           | Q 検索           |
| + 資格管理            |                          |                             |                |

大会一覧画面

15.7. 大会のコピー

過去に作成した大会情報をコピーし大会を作成します。 ※コピー元の大会に参加設定されたチームが全てコピーされます。現在退会しているチームも含 まれるため必要があれば削除してください。

1) メニューの①大会-②大会一覧をクリックします。

| 野球 変ねっと             | <ul> <li>         ・         ・         ・</li></ul>                           | <b>団体 一郎</b><br>東京都高等子校野球運出 | <u> ⊕ログアウト</u> |
|---------------------|-----------------------------------------------------------------------------|-----------------------------|----------------|
| 野球競技者登録システム         | ダッシュボード                                                                     |                             |                |
| › <b>ダ</b> ッシュボード   |                                                                             |                             |                |
| + <del>I</del> —L   | 集計                                                                          |                             |                |
| + <mark>伊</mark> 成員 | 配下登録手一厶数 16 配下登録構成員数 76                                                     |                             |                |
| - 大会                |                                                                             |                             |                |
| <i>陰</i> 録          | 通知                                                                          |                             |                |
| 大会一覧                | (代理) 都立マニュアル用チームが活動再開申講を申請しました。                                             | 2023/1                      | 1/25 20:29:07  |
| 巴尔特尔                | 東京都高等学校野球連盟が活動休止申請を承認しました。                                                  | 2023/1                      | 1/25 20:28:49  |
|                     | _(代理) 都立マニュアル用チームが活動休止申請を申請しました。_                                           | 2023/1                      | 1/25 20:28:04  |
| 承認済受付               | 日本高等学校野兆連盟が変更申請を承認しました。                                                     | 2023/1                      | 1/25 18:09:34  |
| + 申請履歴              | 野球ねっと第一高等学校が新規登録申請を散戻しました。                                                  | 2023/1                      | 1/25 16:43:47  |
| + 承認                | 野球ねっと第一高等学校が新規登録申請を申請しました。                                                  | 2023/1                      | 1/25 16:43:43  |
| + 資格管理              | 野球ねっと第一高等学校が快季高等学校野球大会参加費の支払方法を選択しました                                       | 2023/1                      | 1/25 16:40:24  |
| + 757-4-535         | 野球ねっと第一高等学校が秋季高等学校野球大会参加費の支払方法を選択しました                                       | 2023/1                      | 1/25 16:39:41  |
| +                   | 野球ねっと第一高等学校が登録料を支払いました                                                      | 2023/1                      | 1/25 16:37:38  |
| + 文払                | 野球ねっと第一高等学校が秋季高等学校野球大会を申請しました。                                              | 2023/1                      | 1/24 21:36:28  |
| + 請求                |                                                                             |                             | 3840-95        |
| + 加盟団体              |                                                                             |                             |                |
| + 団体                |                                                                             |                             |                |
| + 申請設定              |                                                                             |                             |                |
| + その他申請             | 個人情報保護方針 特定商取引法に基づく表記                                                       |                             |                |
|                     | copyright © Nippon Professional Baseball Organization. All Rights Reserved. |                             |                |

### ダッシュボード画面

- 2) 大会一覧から検索条件を設定し「検索」ボタンをクリックします。
- 3) コピーする大会名をクリックします。

| 野球のねっと            | <b>®</b> # | 予球競技     | 者登録シス    | ペテム        |        |      |        |           |                                                                           | <b>団体 一郎</b><br>東京都高等学校野球連盟 | <u> </u>         |
|-------------------|------------|----------|----------|------------|--------|------|--------|-----------|---------------------------------------------------------------------------|-----------------------------|------------------|
| 野球競技者登録システム       | 大会一        | 覧        |          |            |        |      |        |           |                                                                           |                             |                  |
| › <i>ダ</i> ッシュボード |            |          |          |            |        |      |        |           |                                                                           |                             |                  |
| + <del>ፓ</del> —ム | 検索条        | 件        |          |            |        |      |        |           |                                                                           |                             |                  |
| + 構成員             |            |          | 大会ID     |            |        |      |        | 参加有       | 注照 ・ 単語 単語 単語 単語 単語 単語 単語 単語 単語 単語 通知 ・ ・ ・ ・ ・ ・ ・ ・ ・ ・ ・ ・ ・ ・ ・ ・ ・ ・ |                             |                  |
| - 大会              |            | 大会ス      | テータス 選択  | ~          |        |      |        | 大会        | 名                                                                         |                             |                  |
| 登録                |            | *        |          | ~          |        |      |        | ×7        | 深い 選択 マ                                                                   |                             |                  |
| 大会一覧              |            | ~        | AD OF    |            |        |      |        |           |                                                                           |                             |                  |
| 受付状況              |            | 開        | 催年(度) 選択 | ~          |        |      |        | 対象階級(クラ   | ス)                                                                        |                             |                  |
| 承認済受付             |            |          |          |            |        |      |        |           |                                                                           |                             | 0 檢索             |
| + 申請履歴            |            |          |          |            |        |      |        |           |                                                                           |                             |                  |
| + 承認              | 75件中 1     | L件 - 20件 | :        |            |        |      |        |           |                                                                           | 前へ 1                        | 2 3 4 次へ         |
| + 資格管理            | 大会ID       | 參加有無     | 大会ステータス  | 大会名        | 大会レベル  | シーズン | 開催年(度) | 対象階級(クラス) | 開催期間                                                                      | 申込開始日時                      | 申込終了日時           |
| + コミュニケーション       | 358        | 受付中      | 公開       | 秋季野球大会     | 地区大会   | 秋季   | 2023年  |           | 2023/11/27~2023/12/15                                                     | 2023/11/24 18:15            | 2023/12/13 17:15 |
| + 支払              | 355        | 受付中      | 公開       | 秋季高等学校野球大会 | 都道府県大会 | 秋季   | 2023年  | A         | 2023/11/27~2023/12/15                                                     | 2023/11/24 15:24            | 2023/12/01 18:15 |
| + 請求              | 352        | 受付中      | 公開       | 第20回テスト大会  | 地区大会   | 冬季   | 2023年  |           | 2023/12/09~2024/01/28                                                     | 2023/11/17 17:34            | 2023/12/01 23:59 |

大会一覧画面

4) 「コピー」ボタンをクリックします。

| + 承認        | 参加可能チーム |      |                 |             |                  |         |
|-------------|---------|------|-----------------|-------------|------------------|---------|
| + 資格管理      | 都道府県    | ブロック | チーム名            | 監督名         | 参加有無             |         |
| + コミュニケーション | 東京都     | 東東京  | 東京都立野球ねっと第二高等学校 | 野球 三郎       | 未回答              | 中請設定    |
| + 支払        | 東京都     | 東東京  | 東京都立野球ねっと第三高等学校 | 野球 次郎       | 未回答              | 申請設定    |
| + 請求        | 東京都     | 東東京  | 野球ねっと第一高等学校     | 野球 次郎       | 未回答              | 申請設定    |
| + 加盟団体      |         |      |                 |             |                  | A 100/0 |
|             |         |      |                 | 大会中込情報(CSV) | ■ 大会中込稿成員情報(CSV) | ✔ 編集    |
| + 🖾 14-     |         |      |                 |             |                  |         |

大会詳細画面

5) 必要に応じ情報を編集し「登録」ボタンをクリックします。 ※開催初日と最終日はコピーされません。

| 野球のねっと            | <ul> <li>         ・         ・         ・</li></ul> |                  |                   |    |        | <b>団体 一郎</b><br>東京都高等学校野球連盟 | ₽ログアウト           |
|-------------------|---------------------------------------------------|------------------|-------------------|----|--------|-----------------------------|------------------|
| 野球競技者登録システム       | 大会編集                                              |                  |                   |    |        |                             | 公開               |
| › ダッシュボード         | 大会ID                                              | 自動採番             |                   |    |        |                             |                  |
| + <del>ፓ</del> —ム | 開催年(度) 必須                                         | 2023年 🗸          |                   |    |        |                             |                  |
| + 構成員             | 開催回数 任金                                           |                  |                   |    |        |                             |                  |
| - 大会              | ****                                              | ₩季期は大会           |                   |    |        |                             |                  |
| 登録                |                                                   |                  |                   |    |        |                             |                  |
| 大会一覧              | 大会レベル                                             | 地区大会             |                   |    |        |                             |                  |
| 受付状況              | シーズン 💩                                            | 秋季 🖌             |                   |    |        |                             |                  |
| 承認済受付             | 大会種別 必須                                           | 選択してください 🖌       |                   |    |        |                             |                  |
| + 申請履歴            | ボール種別 🗞                                           | ✓ 硬式             | 軟式 Baseball5      |    | □ その他  |                             |                  |
| + 承認              |                                                   |                  |                   |    |        |                             |                  |
| + 資格管理            |                                                   |                  |                   |    |        |                             |                  |
| + コミュニケーション       | 对家参加进于 在13                                        | (例)登録全選手対象、1年3   |                   |    |        |                             |                  |
| + 支払              | 対象階級(クラス) 任款                                      |                  | A、B、Cなど           |    |        |                             |                  |
|                   | 選手年齡 低統                                           | 年 /月/日           | Ö                 | 以降 | 年 /月/日 | •                           | 以則に生まれに者         |
| <b>〉 ダッシュボ</b> ード | 監督・コーチ・代表者年齢 任急                                   | 年 /月/日           |                   | 以降 | 年/月/日  |                             | 以前に生まれた者         |
| + <i>チー</i> ム     | 性別任意                                              | •                |                   |    |        |                             |                  |
| + 構成員             | 移語制限 医金                                           | □移籍制限を使用する       |                   |    |        |                             |                  |
| - 大会              | 12 TO MPA                                         | 年 /月/日 🗖 以降に途    | 中退部(移籍)した者は出場制限あり |    |        |                             |                  |
| 登録                | 請求の有無 参須                                          | ○ 無しまたは別途請求 ● 有り | )                 |    |        |                             |                  |
| 大会一覧              | 請求金額                                              | 5000             |                   |    |        |                             |                  |
| 受付状況              | 支払締切日時 🕺 🦓                                        |                  | - ▼ 日 ▼ : ▼       |    |        |                             |                  |
| 承認済受付             |                                                   | 🗌 決済代行(コンビニ支払)   |                   |    |        |                             |                  |
| + 申請履歴            | 支払方法 🛛 🔊 🔊                                        | ● 金融機関への振込       |                   |    |        |                             |                  |
| + 承認              |                                                   | □ 現金支払           |                   |    |        |                             |                  |
| + 資格管理            |                                                   | 備考を入力            |                   |    |        |                             |                  |
| + コミュニケーション       | 備考 任意                                             |                  |                   |    |        |                             |                  |
| + 支払              |                                                   |                  |                   |    |        |                             | 1.               |
| + 請求              |                                                   |                  |                   |    |        | _                           | au state - Breek |
| + 加盟団体            | ► 戻る                                              |                  |                   |    |        |                             | -時保仔 登録          |
| + 団体              |                                                   |                  |                   |    |        |                             |                  |

大会編集画面

6) 大会のコピー(登録)の完了です。 回体一郎 東京都高等学校野球連盟 ◎ 野球競技者登録システム ₿球<sup>©</sup>ねっと 野球競技者登録システム 大会詳細 公開 › *ダ*ッシュボード 登録しました。 承認フローを設定する場合は、参加可能チームごとにページ下部の「申請認定」ポタンから申請認定を行ってください、 申請説定は、チームが大会申込申請をする前までに限り行うことができます。 大会ID 360 + 構成員 - 大会 登録 開催年(度) 2023年 開催回数 大会一覧 大会名 秋季野球大会 受付状況 大会レベル 地区大会 承認済受付 シーズン 秋季 ボール種別 硬式 + 申請履歴 大会方式 トーナメント + 承認 対象参加選手 + 資格管理 対象階級(クラス) 必要な指導者資格 + コミュニケーション 球場/会場 00球場、00スタジアム + 支払 開催初日 2023/12/09 + 請求 開催最終日 2023/12/15

大会詳細画面

# 15.8. 参加チームへの連絡

大会作成時に設定した参加チームに連絡(メッセージ)の送信ができます。 チームごとにメッセージの送信ができます。

1) メニューの①大会-②大会一覧をクリックします。

| 野球のねっと            | <ul> <li>         ● 野球競技者登録システム      </li> </ul>                            | 四体 一郎 (◆ログアウト<br>東京都高等子校野球達道 |
|-------------------|-----------------------------------------------------------------------------|------------------------------|
| 野球競技者登録システム       | ダッシュボード                                                                     |                              |
| › <b>ダ</b> ッシュボード |                                                                             |                              |
| + <i>Ŧ</i> —ム     | 集計                                                                          |                              |
| + 13 成員           | 配下登録手一厶数 16 配下登録構成員数 76                                                     |                              |
| - 大会              |                                                                             |                              |
|                   | 通知                                                                          |                              |
| 大会一覧              | (代理) 都立マニュアル用チームが活動再開申請を申請しました。                                             | 2023/11/25 20:29:07          |
| 受付状況              | 東京都高等学校野球連盟が活動休止申請を承認しました。                                                  | 2023/11/25 20:28:49          |
| 7.000             | (代理) 都立マニュアル用チームが活動休止申請を申請しました。                                             | 2023/11/25 20:28:04          |
| 本認済受付             | 日本高等学校野球連盟が変更申請を承認しました。                                                     | 2023/11/25 18:09:34          |
| + 申請履歴            | 野球ねっと第一高等学校が新規登録申請を取戻しました。                                                  | 2023/11/25 16:43:47          |
| + 承認              | 野球ねっと第一高等学校が新規登録申請を申請しました。                                                  | 2023/11/25 16:43:43          |
| + 資格管理            | 野球ねっと第一高等学校が教季高等学校野球大会参加費の支払方法を選択しました                                       | 2023/11/25 16:40:24          |
| ± コミュニケーション       | 野球ねっと第一高等学校が秋季高等学校野球大会参加費の支払方法を選択しました                                       | 2023/11/25 16:39:41          |
| +                 | 野球ねっと第一高等学校が登録料を支払いました                                                      | 2023/11/25 16:37:38          |
| + 文払              | 野球ねっと第一高等学校が秋季高等学校野球大会を申請しました。                                              | 2023/11/24 21:36:28          |
| + 請求              |                                                                             | 通知一點                         |
| + 加盟団体            |                                                                             | AIA4 96                      |
| + 団体              |                                                                             |                              |
| + 申請設定            |                                                                             |                              |
| + その他申請           | 個人情報保護方針、特定商取り法に基づく表記                                                       |                              |
| 1987 H T 1        | copyright © Nippon Professional Baseball Organization. All Rights Reserved. |                              |

ダッシュボード画面

- 2) 大会一覧から検索条件を設定し「検索」ボタンをクリックします。
- 3) メッセージを送る大会名をクリックします。

| 野球のねっと            | ◎ 野球競技者登録システム |          |          |            |        |      | 回体一郎<br><sup>東京都高等学校野球連盟</sup> | <u>♥ログアウト</u> |                       |                  |                  |
|-------------------|---------------|----------|----------|------------|--------|------|--------------------------------|---------------|-----------------------|------------------|------------------|
| 野球競技者登録システム       | 大会一           | 覽        |          |            |        |      |                                |               |                       |                  |                  |
| › <i>ダ</i> ッシュボード |               |          |          |            |        |      |                                |               |                       |                  |                  |
| + <i>Ŧ</i> —ム     | 検索条           | 件        |          |            |        |      |                                |               |                       |                  |                  |
| + 構成員             |               |          | 大会ID     |            |        |      |                                | 参加有           | 1年 選択 マ               |                  |                  |
| - 大会              |               | 大会ス      | テータス 選択  | ~          |        |      |                                | 大会            | 路                     |                  |                  |
| 登録                |               | 大        | 会レベル 選択  | ~          |        |      |                                | シーフ           | (ン 選択 •               |                  |                  |
| 大会一覧              |               |          |          |            |        |      |                                |               |                       |                  |                  |
| 受付状況              |               | 開        | 催年(度) 選択 | •          |        |      |                                | 対歌唱級(クラ       | X)                    |                  |                  |
| 承認済受付             |               |          |          |            |        |      |                                |               |                       |                  | 0 ###            |
| + 申請履歴            |               |          |          |            |        |      |                                |               |                       |                  |                  |
| + 承認              | 76件中:         | 1件 - 20件 | :        |            |        |      |                                |               |                       | 前へ 1             | 2 3 4 次へ         |
| + 資格管理            | 大会ID          | 参加有無     | 大会ステータス  | 大会名        | 大会レベル  | シーズン | 開催年(度)                         | 対象階級(クラス)     | 開催期間                  | 申込開始日時           | 申込終了日時           |
| + コミュニケーション       | 360           | 受付前      | 公開       | 秋季野球大会     | 地区大会   | 秋季   | 2023年                          |               | 2023/12/09~2023/12/15 | 2023/11/29 18:15 | 2023/12/07 18:15 |
| + 支払              | 358           | 受付中      | 公開       | 秋季野球大会     | 地区大会   | 秋季   | 2023年                          |               | 2023/11/27~2023/12/15 | 2023/11/24 18:15 | 2023/12/13 17:15 |
| + 請求              | 355           | 受付中      | 公開       | 秋季高等学校野球大会 | 都道府県大会 | 秋季   | 2023年                          | A             | 2023/11/27~2023/12/15 | 2023/11/24 15:24 | 2023/12/01 18:15 |
|                   |               |          |          |            | *令-    | -暫雨  | नातन                           |               |                       |                  |                  |

4)「連絡」ボタンをクリックします。※大会作成完了後の大会詳細画面からもメッセージの送信ができます。

| + 承認        | 参加可能チーム   |      |                  |              |                   |      |
|-------------|-----------|------|------------------|--------------|-------------------|------|
| + 資格管理      | 都道府県      | ブロック | チーム名             | 監督名          | 参加有無              |      |
| + コミュニケーション | 東京都       | 東東京  | 東京都立野球ねっと第二高等学校  | 野球 三郎        | 未回答               | 申請設定 |
| + 支払        | 東京都       | 東東京  | 東京都立野球ねっと第三高等学校  | 野球 次郎        | 未回答               | 申請設定 |
| + 請求        | 東京都       | 東東京  | 野球ねっと第一高等学校      | 野球 次郎        | 未回答               | 申請設定 |
| + 加盟団体      | ← 戻る ● 中止 |      | 連絡 コピー B PDF出力 B | 大会申込情報 (CSV) | ■ 大会申込構成員情報 (CSV) | ✓ 編集 |
| + 団体        |           |      |                  |              |                   |      |

大会詳細画面

- 初期値は大会参加設定したチーム全チームです。
   ※宛先を削除する場合は「削除」ボタンをクリックします。
- 6) 入力した内容で送信する場合は「登録」ボタンをクリックします。

| 野球 変ねっと           | ▲ ● 野球競技者登録シス | <b>団体 一郎</b><br>東京都高等学校野球遺盟                  | ₩ログアウト |     |
|-------------------|---------------|----------------------------------------------|--------|-----|
| 野球競技者登録システム       | 連絡登録          |                                              |        |     |
| › <i>ダ</i> ッシュボード | 送信者           | <b>审</b> 宣 机高驾坐 校野球 准明                       |        |     |
| + <del>ፓ</del> —ム |               | Windows G J Main Manama                      |        |     |
| + 構成員             |               |                                              |        |     |
| - 大会              | 98元 183       | 東京都立封城ねって第三局寺子仪                              |        |     |
| 登録                |               | 野球ねっと第一高等学校                                  |        | ●削除 |
| 大会一覧              | タイトル 👧        | 秋季野球大会                                       |        |     |
| 受付状況              |               | ここに本文を入力します。                                 |        |     |
| 承認済受付             | 本文 🕺          |                                              |        |     |
| + 申請履歴            |               |                                              |        | li. |
| + 承認              |               |                                              |        |     |
| + 資格管理            |               | 0                                            |        |     |
| + コミュニケーション       | 添付ファイル        | ファイル形式(画像、PDF、ワード、エクセル)<br>コーマールサイズ(ONUPIND) |        |     |
| + 支払              |               | ファイルショス(Sumbayo)<br>ファイルをドラッグ&ドロップまたは        |        |     |
| + 請求              |               | ファイルアップロード                                   |        |     |
| + 加盟団体            |               |                                              |        |     |
| + 団体              | アップロードファイル 併意 |                                              |        |     |
| + 申請設定            | ← 戻る          |                                              |        | 登録  |
| + その他申請           |               |                                              |        |     |

連絡送信編集画面

- 7) 確認画面で「はい」ボタンをクリックします。
- 8) メッセージ送信の完了です。

| 野球のねっと            | ▲ 野球競技者登録システム |                 | <b>団体 一郎</b><br>東京都高等学校野球運盟 | <u> ⊕ログアウト</u> |
|-------------------|---------------|-----------------|-----------------------------|----------------|
| 野球競技者登録システム       | 連絡送信          |                 |                             |                |
| › <b>ダ</b> ッシュボード |               |                 |                             |                |
| + <i>Ŧ</i> —ム     | 登録しました。       |                 |                             |                |
| + 構成員             | 送信者           | 東京都高等学校野球連盟     |                             |                |
| - 大会              |               | 東京都立野球ねっと第二高等学校 |                             |                |
| 登録                | 宛先            | 東京都立野球ねっと第三高等学校 |                             |                |
| 大会一覧              |               | 野球ねっと第一高等学校     |                             |                |
| THE SE            | タイトル          | 秋季野球大会          |                             |                |
| 受付状况              | 本文            | ここに本文を入力します。    |                             |                |
| 承認済受付             | アップロードファイル    |                 |                             |                |
| + 申請履歴            | 送信日           | 2023/11/25      |                             |                |
| + 承認              | ← 戻る          |                 |                             | + ⊐ピ–          |
| + 資格管理            |               |                 |                             |                |
| + コミュニケーション       |               |                 |                             |                |
| + 支払              |               |                 |                             |                |
| + 請求              |               |                 |                             |                |
| + 加盟団体            |               |                 |                             |                |
| + 団体              |               |                 |                             |                |

連絡送信画面

## 15.9. 大会申込の承認

チームの大会申込申請の承認を行います。

- 1) チームが大会申込申請を行うとダッシュボードに通知が届きます。通知名をクリックします。
- 2) またはメニューの①大会-②受付状況をクリックします。

| 野球のねっと       | ◎ 野球競技者管理システム                   |            | <b>団体 一郎</b><br>束御大学野球連盟 | <u>ゅ⊡グアウト</u>       |
|--------------|---------------------------------|------------|--------------------------|---------------------|
| 野球競技者管理システム  | ダッシュボード                         |            |                          |                     |
| > ダッシュポード    |                                 |            |                          |                     |
| + <i>F</i> 6 | 集計                              |            |                          |                     |
| 1 構成員        | 配下整鍊于一厶款 4                      | 配下登録選手数 44 |                          |                     |
| - 大会         |                                 |            |                          |                     |
| 登録           | 通知                              |            |                          |                     |
| 確認           | マニュアル用チームがマニュア選抜大会を申込みました。      |            | 2                        | 2021/03/31 11:22:37 |
| 2 PS HHEND   | マニュアル用チームが新規登録申請を申請しました。        |            | :                        | 2021/03/31 11:18:59 |
|              | テストが新規登録申請を申請しました。              |            | 2                        | 2021/03/30 20:21:09 |
| 承認済受付        | 都立マニュアル用チームがテスト登録料2の支払方法を選択しました |            | 2                        | 2021/03/30 18:43:58 |
| + 申請履歴       | 都立マニュアル用チームがテスト登録料1を支払いました      |            | :                        | 2021/03/30 18:41:00 |
| + 承認         | <u>中央朝日大学が新規登録申請を申請しました。</u>    |            | 2                        | 2021/03/30 17:59:44 |
|              | 中央朝日大学が新規登録申請を申請しました。           |            | 1                        | 2021/03/30 17:57:31 |
| + 121_0-937  | <u>中央朝日大学が新規登録申請を申請しました。</u>    |            | 1                        | 2021/03/30 17:52:40 |
| + 支払         | マニュアル大学が新規登録申請を申請しました。          |            | 3                        | 2021/03/30 17:26:16 |
| + 請求         | 都立マニュアル用チームがマニュアル用大会を申込みました。    |            |                          | 2021/03/30 17:19:26 |
| + 加盟団体       |                                 |            |                          | 通知一覧                |
| + 団体         |                                 |            |                          |                     |

ダッシュボード画面

- 3) 承認一覧から検索条件を入力し「検索」ボタンをクリックします。または、「承認が必要な申請 を表示」にチェックを入れ「検索」ボタンをクリックすると申請中の絞り込みができます。
- 4) 承認を行う申請名をクリックします。

| 野球          | 野球競技者管理システム                          | <b>団体 一郎</b><br>東京都高等学校野科 | 道道<br>ゆログアウト    |                  |                  |
|-------------|--------------------------------------|---------------------------|-----------------|------------------|------------------|
| 野球競技者管理システム | 承認一覧                                 |                           |                 |                  |                  |
| > ダッシュボード   |                                      |                           |                 |                  |                  |
| + チーム       | 検索条件                                 |                           |                 |                  |                  |
| + 構成員       | 申請ID                                 |                           | ステータス 選択 ・      | ~                |                  |
| + 大会        |                                      |                           | 🗸 承認が           | 必要な申請を表示         |                  |
| + 申請履歴      | 申請名                                  |                           | 申請者名            |                  |                  |
| - 承認        | 申請種別 選択                              | ~                         | 申請フォーマット 大会出場   | 申込申請 🗸           |                  |
| 承認          |                                      |                           |                 |                  |                  |
| + コミュニケーション | 表示顺序                                 |                           |                 |                  |                  |
| + 支払        | ID 瞬順 🗸                              |                           |                 |                  |                  |
| + 請求        |                                      |                           |                 |                  |                  |
| + 加盟団体      |                                      |                           |                 |                  | Q. 検索            |
| - 団体        |                                      |                           |                 |                  |                  |
| 情報確認        | 2件中 1件 - 2件                          |                           |                 |                  |                  |
| 変更申請        | 申請ID ステー<br>タス 申請名                   | 申請種別 申請フォーマット             | 申請者名            | 申請日時             | 更新日時             |
| アカウント登録     | 2449         申請中         SISテスト野球大会4 | 大会 大会出場申込申請               | SISマニュアル用日光チーム1 | 2021/08/10 17:30 | 2021/08/10 17:30 |
| アカウント確認     | 2193 (申請中) テスト大会2021                 | 大会大会出場申込申請                | 東京上昇大学附属高等学校    | 2021/06/02 10:51 | 2021/06/02 10:51 |

承認一覧画面

5) 内容を確認し「承認」ボタンをクリックします。

| 承認済受付       | 承認者一覧   |                                                                                                    |                                      |                   |
|-------------|---------|----------------------------------------------------------------------------------------------------|--------------------------------------|-------------------|
| + 申請履歴      | 承認順序    | 操作                                                                                                    | 承認団体                                 |                   |
| + 承認        | 1       | 未操作                                                                                                    | 東京都高等学校野球連盟                          |                   |
| + 資格管理      | ← 戻る 差戻 |                                                                                                    |                                      | ペンチ入りメンバー編集 承認    |
| + コミュニケーション |         |                                                                                                    |                                      |                   |
| + 支払        |         | 蘇写真出力     武 出場選手登     武     北場選手登     武     北場選手登     武     北場選手登     武     北場選手登     武     北場選手登     武     北場     武     北場     武     北場     武     武     北場     武     武      武     武     武      武     武     武      武     武      武       武      武      武      武      武       武       武       武       武 | 錄(簡易) 🔋 出場選手登録(詳細) 📑 選手資格証明書 📑 PDF出力 | ■ 大会申込構成員情報 (CSV) |
| . Et at     |         |                                                                                                    |                                      |                   |

大会申込詳細画面

6) 確認画面で「はい」ボタンをクリックします。必要があればコメントの入力ができます。

#### 7) 承認の完了です。

※「PDF出力」ボタンをクリックすると詳細のダウンロードができます。

※第2承認者以上の承認が必要な場合は、全ての承認者が承認を完了するまでは「申請中」のス テータスが表示されます。

| 野球 変ねっと      | ●     野球競技者管理システム |                     | <b>団体 一郎</b><br>東都大学町球連盟 | -<br>₩ <u>ログアウト</u> |
|--------------|-------------------|---------------------|--------------------------|---------------------|
| 野球競技者管理システム  | 大会申込詳細            |                     |                          | 承認済                 |
| > ダッシュボード    |                   |                     |                          |                     |
| + <i>Ŧ</i> ム | 承認しました。           |                     |                          |                     |
| + 構成員        |                   |                     |                          |                     |
| - 大会         | 大会情報              |                     |                          |                     |
| 登録           | 大会ID              | 4                   |                          |                     |
| 11.57        | 開催年(度)            | 2020年               |                          |                     |
| 確認           | 開催回数              |                     |                          |                     |
| 受付状況         | 大会名               | マニュア選抜大会            |                          |                     |
| 承認済受付        | 大会レベル             | 全国大会                |                          |                     |
|              | シーズン              | 春季                  |                          |                     |
| + 甲請履歴       | ボール種別             | 硬式                  |                          |                     |
| + 承認         | 大会方式              | トーナメント              |                          |                     |
| + コミュニケーション  | 対象参加選手            |                     |                          |                     |
|              | 対象階級(クラス)         |                     |                          |                     |
|              | 球場                | マニュアル球場、〇〇球場        |                          |                     |
| + 請求         | 開催初日              | 2021/05/01          |                          |                     |
| + 加盟団体       | 開催最終日             | 2021/05/10          |                          |                     |
| - 同体         | 申込開始日時            | 2021/03/30 10:00:00 |                          |                     |

大会申込詳細画面

# 15.10. 大会申込の差戻し

申請内容に不備がある場合は申請の差戻しができます。

1) チームが大会申込申請を行うとダッシュボードに通知が届きます。通知名をクリックします。

2) またはメニューの①大会-②受付状況をクリックします。

| 野球               | 野球競技者管理システム                     | <b>団体 一郎</b><br>東都大学野球遠望 | <u> </u>         |
|------------------|---------------------------------|--------------------------|------------------|
| 野球競技者管理システム      | ダッシュボード                         |                          |                  |
| > ダッシュボード        |                                 |                          |                  |
| + <del>ፓ</del> ፊ | 集計                              |                          |                  |
| 1. 構成員           | 配下登録チーム数 4 配下登録選手数 44           |                          |                  |
| - 大会             |                                 |                          |                  |
| 登録               | 通知                              |                          |                  |
| 確認               | マニュアル用チームがマニュア運抜大会を申込みました。      | 202                      | 1/03/31 11:22:37 |
| 2 巴出北四           | マニュアル用チームが新規登録申請を申請しました。        | 203                      | 1/03/31 11:18:59 |
|                  | テストが新規登録申請を申請しました。              | 201                      | 1/03/30 20:21:09 |
| 承認済受付            | 都立マニュアル用チームがテスト登録料2の支払方法を選択しました | 202                      | 1/03/30 18:43:58 |
| + 申請履歴           | 都立マニュアル用チームがテスト登録料1を支払いました      | 203                      | 1/03/30 18:41:00 |
| + 承認             | 中央朝日大学が新規管録申請を申請しました。           | 202                      | 1/03/30 17:59:44 |
| + 727-6-3.72     | 中央朝日大学が新規登録申請を申請しました。           | 202                      | 1/03/30 17:57:31 |
| + _=             | <u>中央朝日大学が新規登録申請を申請しました。</u>    | 201                      | 1/03/30 17:52:40 |
| + 支払             | マニュアル大学が新規登録申請を申請しました。          | 202                      | 1/03/30 17:26:16 |
| + 請求             | 都立マニュアル用チームがマニュアル用大会を申込みました。    | 201                      | 1/03/30 17:19:26 |
| + 加盟団体           |                                 |                          | 1260 BE          |
| + 団体             |                                 |                          |                  |

ダッシュボード画面

- 3)承認一覧から検索条件を入力し「検索」ボタンをクリックします。または、「承認が必要な申請 を表示」にチェックを入れ「検索」ボタンをクリックすると申請中の絞り込みができます。
- 4) 承認を行う申請名をクリックします。

| 野球変ねっと               | ◎ 野球競技者管理システム |                     |                  |      |          |                 |             |                | ₩ <u>ログアウト</u> |
|----------------------|---------------|---------------------|------------------|------|----------|-----------------|-------------|----------------|----------------|
| 野球競技者管理システム          | 承認一           | 覧                   |                  |      |          |                 |             |                |                |
| > ダッシュボード            |               |                     |                  |      |          |                 |             |                |                |
| + <i>Ŧ</i> - <b></b> | 検索条           | 件                   |                  |      |          |                 |             |                |                |
| + 構成員                |               |                     | 申請ID             |      |          | ステータス           | 選択 ✔        |                |                |
| + 大会                 |               |                     |                  |      |          | t               | 承認が必要な申請を表示 |                |                |
| + 申請履歴               |               |                     | 申請名              |      |          | 申請者名            |             |                |                |
| - 承認                 |               |                     | 申請種別選択           | ~    |          | 申請フォーマット        | 大会出場申込申請 🖌  |                |                |
| 承認                   |               |                     |                  |      |          |                 |             |                |                |
| + コミュニケーション          | 表示順           | 亨                   |                  |      |          |                 |             |                |                |
| + 支払                 |               | •                   |                  |      |          |                 |             |                |                |
| + 請求                 |               |                     |                  |      |          |                 |             |                |                |
| + 加盟団体               |               |                     |                  |      |          |                 |             |                | Q. 検索          |
| - 団体                 | 2件由 1月        | t 2/t               |                  |      |          |                 |             |                |                |
| 情報確認                 | 21747 111     | r - 21 <del>1</del> |                  |      |          |                 |             |                |                |
| 変更申請                 | 申請ID          | ステータス               | 申請名              | 申請種別 | 申請フォーマット | 申請者名            | 申請日時        | 侍 更新           | 旧時             |
| アカウント登録              | 2449          | ( <b>†</b> )        | SISテスト野球大会4      | 大会   | 大会出場申込申請 | SISマニュアル用日光チーム1 | 2021/08/10  | 17:30 2021/08/ | /10 17:30      |
| アカウント確認              | 2193          | 申請中                 | <u>テスト大会2021</u> | 大会   | 大会出場申込申請 | 東京上昇大学附属高等学校    | 2021/06/02  | 10:51 2021/06/ | /02 10:51      |

承認一覧画面

5) 内容を確認し不備があれば「差戻」ボタンをクリックします。

| 承認済受付       | 承認者一覧   |              |                                                             |
|-------------|---------|--------------|-------------------------------------------------------------|
| + 申請履歴      | 承認順序    | 操作           | 承認団体                                                        |
| + 承認        | 1       | 未操作          | 東京都高等学校對於連盟                                                 |
| + 資格管理      | ← 戻る 差戻 |              | ペンチ入りメンパー編集 承認                                              |
| + コミュニケーション |         |              |                                                             |
| + 支払        |         | 顧写真出力  出場選手登 | 録(簡易) 【1〕出場選手登録(詳細) 【1〕選手資格証明書 【15】PDF出力 【16】大会申込構成員情報(CSV) |
| 1 詰皮        |         |              |                                                             |

#### 大会申込詳細画面

- 6)確認画面で「はい」ボタンをクリックします。コメントに不備の箇所や理由を入力します。※差戻しを行う場合はコメントの入力が必須です
- 7) 差戻しの完了です。
  - ※「PDF出力」ボタンをクリックすると詳細のダウンロードができます。

※第1承認者が承認をした場合でも第2承認者以降の差戻しができます。チームが再申請した場合は第1承認者から順に全ての承認者の承認が必要です。

| 野球 変ねっと           | 野球競技者管理システム |                     | <b>団体 一郎</b><br>東都大学野球達盟 | ₩ <u>ログアウト</u> |
|-------------------|-------------|---------------------|--------------------------|----------------|
| 野球競技者管理システム       | 大会申込詳細      |                     |                          | 差戻中            |
| > ダッシュボード         |             |                     |                          |                |
| + <del>ፓ</del> ーム | 差戻しました。     |                     |                          |                |
| + 構成員             |             |                     |                          |                |
| - 大会              | 大会情報        |                     |                          |                |
| 咨録                | 大会ID        | 2                   |                          |                |
|                   | 開催年(度)      | 2020年               |                          |                |
| 確認                | 開催回数        |                     |                          |                |
| 受付状況              | 大会名         | マニュア春季大会            |                          |                |
| 承認済受付             | 大会レベル       | 全国大会                |                          |                |
|                   | シーズン        | 春季                  |                          |                |
| + 申請履歴            | ポール種別       | 硬式                  |                          |                |
| + 承認              | 大会方式        | トーナメント              |                          |                |
| + コミュニケーション       | 対象参加選手      |                     |                          |                |
| + <b>+</b> #      | 対象階級(クラス)   |                     |                          |                |
| T X1A             | 球場          | マニュアル球場、〇〇球場        |                          |                |
| + 請求              | 開催初日        | 2021/05/01          |                          |                |
| + 加盟団体            | 開催最終日       | 2021/05/05          |                          |                |
| + 回体              | 申込開始日時      | 2021/03/30 10:00:00 |                          |                |

大会申込詳細画面

# 15.11. 大会申込状況の確認

大会作成時に設定した参加チームの大会申込情報や大会申込構成員情報の確認やダウンロードができます。

1) メニューの①大会-②大会一覧をクリックします。

| 野球 変ねっと              | ▲ ● 野球競技者登録システム                                                                                        | 図体 一部<br>東京都高等学校野球連盟 ●●ログアウト |
|----------------------|----------------------------------------------------------------------------------------------------|------------------------------|
| 野球競技者登録システム          | ダッシュボード                                                                                                |                              |
| > ダッシュボード            |                                                                                                    |                              |
| + ቻ—ム                | 集計                                                                                                    |                              |
| + <mark>C</mark> 满成員 | 配下登録チーム数 16 配下登録構成員数 76                                                                                |                              |
| - 大会                 |                                                                                                    |                              |
| 233k                 | 通知                                                                                                    |                              |
| 大会一覧                 | _(代理)都立マニュアル用チームが活動両間申請を申請しました。_                                                                       | 2023/11/25 20:29:07          |
| 23(+)+20             | 東京都高等学校野球連盟が活動休止申請を承認しました。                                                                             | 2023/11/25 20:28:49          |
|                      | _(代理) 都立マニュアル用チームが活動休止申請を申請しました。_                                                                      | 2023/11/25 20:28:04          |
| 承認済受付                | 日本高等学校野氏運盟が変更申請を承認しました。                                                                                | 2023/11/25 18:09:34          |
| + 申請履歴               | 野球ねっと第一高等学校が新規登録申請を取戻しました。                                                                             | 2023/11/25 16:43:47          |
| + 承認                 | 野球ねっと第一高等学校が新規登録申請を申請しました。                                                                             | 2023/11/25 16:43:43          |
| + 資格管理               | 野球ねっと第一高等学校が秋季高等学校野球大会参加費の支払方法を選択しました                                                                  | 2023/11/25 16:40:24          |
| + 757-5-535          | 野球ねっと第一高等学校が秋季高等学校野球大会参加費の支払方法を選択しました                                                                  | 2023/11/25 16:39:41          |
| +                    | 野球ねっと第一高等学校が登録料を支払いました                                                                                 | 2023/11/25 16:37:38          |
| + 文払                 | 野球ねっと第一高等学校が秋季高等学校野球大会を申請しました。                                                                         | 2023/11/24 21:36:28          |
| + 請求                 |                                                                                                    | 通知一覧                         |
| + 加盟団体               |                                                                                                    | A22/44 3%                    |
| + 団体                 |                                                                                                    |                              |
| + 申請設定               |                                                                                                    |                              |
| + その他申請              | 組以南部分規定过計 18正的原告法に基づく表記<br>copyright ⑤ Nippon Professional Baseball Organization. All Rights Reserved. |                              |

ダッシュボード画面

- 2) 大会一覧から検索条件を入力し「検索」ボタンをクリックします。
- 3) 申込状況を確認する大会名をクリックします。

| 野球のねっと            | 🌘 野球競技者登録システム |          |          |            |           |      |        |           |                       | <b>3体 一的</b><br>I京都高等学校野球運動 | <u>♥ログアウト</u>    |
|-------------------|---------------|----------|----------|------------|-----------|------|--------|-----------|-----------------------|-----------------------------|------------------|
| 野球競技者登録システム       | 大会一           | 覧        |          |            |           |      |        |           |                       |                             |                  |
| > ダッシュボード         |               |          |          |            |           |      |        |           |                       |                             |                  |
| + <del>7</del> —4 | 検索条           | 件        |          |            |           |      |        |           |                       |                             |                  |
| + 構成員             |               |          | 大会ID     |            |           |      |        | 参加有       | 2 選択 マ                |                             |                  |
| - 大会              |               | 大会ス      | テータス 選択  | ~          |           |      |        | 大会        | 名                     |                             |                  |
| 登録                |               | +        | 会レベル 選択  | ~          | シープン 選択 ¥ |      |        |           |                       |                             |                  |
| 大会一覧              |               |          | AD: 00   |            |           |      |        |           |                       |                             |                  |
| 受付状況              |               | 開        | 催年(度) 選択 | ~          |           |      |        | 対象階級(クラ   | ス)                    |                             |                  |
| 承認済受付             |               |          |          |            |           |      |        |           |                       |                             | O 榆索             |
| + 申請履歴            |               |          |          |            |           |      |        |           |                       |                             | - DOAC           |
| + 承認              | 76件中:         | 1件 - 20件 | :        |            |           |      |        |           |                       | 前へ 1                        | 2 3 4 次へ         |
| + 資格管理            | 大会ID          | 参加有無     | 大会ステータス  | 大会名        | 大会レベル     | シーズン | 開催年(度) | 対象階級(クラス) | 開催期間                  | 申込開始日時                      | 申込終了日時           |
| + コミュニケーション       | 360           | 受付前      | 公開       | 秋季野球大会     | 地区大会      | 秋季   | 2023年  |           | 2023/12/09~2023/12/15 | 2023/11/29 18:15            | 2023/12/07 18:15 |
| + 支払              | 358           | 受付中      | 公開       | 秋季野球大会     | 地区大会      | 秋季   | 2023年  |           | 2023/11/27~2023/12/15 | 2023/11/24 18:15            | 2023/12/13 17:15 |
| + 請求              | 355           | 受付中      | 公開       | 秋季高等学校野球大会 | 都道府県大会    | 秋季   | 2023年  | А         | 2023/11/27~2023/12/15 | 2023/11/24 15:24            | 2023/12/01 18:15 |

大会一覧画面

4) 「大会申込情報」ボタンをクリックすると申込をしたチームの大会申込情報の一覧がダウンロードできます。

「大会申込構成員情報」ボタンをクリックすると申込をしたチームの出場構成員情報の一覧がダ ウンロードできます。

| - 大会        | 参加可能チーム        |       |                 |             |                   |      |
|-------------|----------------|-------|-----------------|-------------|-------------------|------|
| 登録          | <b>本</b> 約約 内口 | 70w.4 | - 1.0           | 萨根力         | ****              |      |
| 大会一覧        | 的目标来           | 5099  |                 | 2014        | <b>愛加有無</b>       |      |
| 受付状況        | 東京都            | 四東京   | 東京上昇入子彻漏尚等子仪    | 一川太郎        | 木四合               | 申請設定 |
| 承现资产社       | 東京都            | 東東京   | 東京都立野球ねっと高等学校   | 野球 次郎       | 未回答               | 申請設定 |
| 本版/A文门      | 東京都            | 東東京   | 東京都立野球ねっと第二高等学校 | 野形求 三郎      | 未回答               | 中請設定 |
| + 甲請腹壁      | 東京都            | 東東京   | 東京都立野球ねっと第三高等学校 | 野球 次郎       | 未回答               | 中請設定 |
| + 承認        | 東京都            | 東東京   | 野球ねっと第一高等学校     | 野球 次郎       | 未回答               | 中請設定 |
| + 資格管理      | 東京都            | 東東京   | 東京都立野球ねっと第二高等学校 | 野球 次郎       | 出場する              |      |
| + コミュニケーション |                |       |                 |             |                   |      |
| + 支払        |                |       |                 | 大会甲込情報(CSV) | ■ 大会甲込構成員情報 (CSV) | ∕ 編集 |
|             |                |       |                 |             |                   |      |

大会詳細画面

# 15.12. 大会申込受付履歴の確認

大会申込受付をした履歴を確認できます。

1) メニューの①大会-②受付状況をクリックします。

| 野球のねっと      | 野球競技者管理システム                     |            | 団体 一郎<br>東都大学野球連盟<br>●ログ | <u>アウト</u> |
|-------------|---------------------------------|------------|--------------------------|------------|
| 野球競技者管理システム | ダッシュボード                         |            |                          |            |
| > ダッシュボード   |                                 |            |                          |            |
| + チーム       | 集計                              |            |                          |            |
| 有構成員        | 配下登録チーム数 5                      | 配下登録選手数 43 |                          |            |
| - 大会        |                                 |            |                          |            |
| 登録          | 通知                              |            |                          |            |
| 確認          | 選抜マニュアルチームがテスト未来大会中西2を申込みました。   |            | 2021/04/02 18:27         | 7:48       |
|             | テストが新規登録申請を申請しました。              |            | 2021/04/02 17:0          | 1:43       |
| 交刊认优        | 東都大学野球連盟が変更申請を承認しました。           |            | 2021/04/02 11:38         | 8:31       |
| 承認済受付       | 東都大学野球連盟が退部申請を承認しました。           |            | 2021/04/02 10:36         | 6:40       |
| + 申請履歴      | (代理)マニュアル用チームが退部申請を申請しました。      |            | 2021/04/02 10:35         | 5:32       |
| + 承認        | 東都大学野球連盟が変更申請を承認しました。           |            | 2021/04/01 21:15         | 5:17       |
|             | 東都大学野球連盟が活動休止申請を承認しました。         |            | 2021/04/01 21:11         | 1:36       |
| + コミュニケーション | (代理)都立マニュアル用チームが活動休止申請を申請しました。  |            | 2021/04/01 21:10         | 0:23       |
| + 支払        | 東都大学野球連盟が活動休止申請を差戻しました。         |            | 2021/04/01 21:03         | 3:05       |
| + 請求        | (代理) 都立マニュアル用チームが活動休止申請を申請しました。 |            | 2021/04/01 20:55         | 9:35       |
| + 加盟団体      |                                 |            | 通知                       | 1-11       |
| + 団体        |                                 |            | AGEAG                    |            |

ダッシュボード画面

- 2) 承認一覧から検索条件を入力し「検索」ボタンをクリックします。
- 3) 確認する申請名をクリックします。

| 野球<br>いた<br>RASEBALL NET | 野球競技                      | 者登録システム     |      |          |                 | <b>団体 一郎</b><br>東京都高等学校野球進計 | ■ <b>ゆ</b> ログアウト |
|--------------------------|---------------------------|-------------|------|----------|-----------------|-----------------------------|------------------|
| 野球競技者登録システム              | 承認一覧                      |             |      |          |                 |                             |                  |
| <b>&gt; ダ</b> ッシュボード     |                           |             |      |          |                 |                             |                  |
| + <del>7</del> —ム        | 検索条件                      |             |      |          |                 |                             |                  |
| - 構成員                    |                           | 申請ID        |      |          | ステータス 選択        | ~                           |                  |
| - 大会                     |                           |             |      |          | □ 承認/           | が必要な申請を表示                   |                  |
| 登録                       |                           | 申請名         |      |          | 申請者名            |                             |                  |
| 大会一覧                     |                           | 申請種別 選択     | ~    |          | 申請フォーマット 大会出    | 易申込申請 🖌                     |                  |
| 受付状況                     |                           | 申請日 年/月/日 筒 | ~    | 年/月/日 🗖  |                 |                             |                  |
| 承認済受付                    |                           |             |      |          |                 |                             |                  |
| • 申請履歴                   | 表示順序                      |             |      |          |                 |                             |                  |
| · 承認                     | ID 降順 🗸                   |             |      |          |                 |                             |                  |
| ・資格管理                    |                           |             |      |          |                 |                             |                  |
| コミュニケーション                |                           |             |      |          |                 |                             | Q 検索             |
| 支払                       | 78作曲 1/世 20/世             |             |      |          |                 |                             |                  |
| ·請求                      | 78174 117 - 2017          |             |      |          |                 | Hills                       |                  |
| - 加盟団体                   | <sub>申請ID</sub> ステー<br>タス | 申請名         | 申請種別 | 申請フォーマット | 申請者名            | 申請日時                        | 更新日時             |
| 団体                       | 23055 🛪 🎎                 | 秋季野球大会      | 大会   | 大会出場申込申請 | 東京都立野球ねっと第二高等学校 | 2023/11/26 15:47            | 2023/11/26 15:51 |
| 申請設定                     | 23045 禾認済                 | 秋季高等学校野球大会  | 大会   | 大会出場申込申請 | 野球ねっと第一高等学校     | 2023/11/24 21:36            | 2023/11/26 15:45 |

4) 詳細の確認ができます。

| 野球のねっと            | ● 野球競技      | 皆登録システム         |                        |                     | <b>回体 一郎</b><br>東京都高等学校對 | は運営<br>ゆログアウト       |  |  |
|-------------------|-------------|-----------------|------------------------|---------------------|--------------------------|---------------------|--|--|
| 野球競技者登録システム       | 大会申込詳細      |                 |                        |                     |                          | 承認済                 |  |  |
| > ダッシュボード         | 大会情報        |                 |                        |                     |                          |                     |  |  |
| + <del>ፓ</del> —ム |             | 大会ID            | 355                    |                     |                          |                     |  |  |
| + 構成員             |             | 用催年(度)          | 2023年                  |                     |                          |                     |  |  |
| - 大会              |             | 開催回数            | 1                      |                     |                          |                     |  |  |
| 登録                |             | 大会名             | 秋季高等学校野球大会             |                     |                          |                     |  |  |
| 大会一覧              |             | 大会レベル           | 都道府県大会                 |                     |                          |                     |  |  |
|                   |             | シーズン            | 秋季                     |                     |                          |                     |  |  |
| 受付状况              |             | ボール種別           | 硬式                     |                     |                          |                     |  |  |
| 承認済受付             |             | 大会方式            | トーナメント                 |                     |                          |                     |  |  |
| + 申請履歴            | 3           | <b>វ</b> 象参加選手  | 全員                     |                     |                          |                     |  |  |
| + 承認              | 対象          | 階級(クラス)         | A                      |                     |                          |                     |  |  |
| + 資格管理            | 454         | はな指導者資格         |                        | STP /.              |                          |                     |  |  |
| + コミュニケーション       |             | 副催初日            | 000%%、 御宮(00, 00スタシアム) |                     |                          |                     |  |  |
| ⊥ 支払              |             | 開催最終日           | 2023/12/15             |                     |                          |                     |  |  |
|                   | E           | 迈開始日時           | 2023/11/24 15:24:00    |                     |                          |                     |  |  |
| + 詞來              |             | 8込終了日時          | 2023/12/01 18:15:00    |                     |                          |                     |  |  |
| + 加盟団体            | 申込          | 変更可能終了日         | 2023/12/15             |                     |                          |                     |  |  |
| + 団体              | ä           | 手登録人数           | 1名以上 20名以下             |                     |                          |                     |  |  |
| + 申請設定            | 選手以外 (管理者、持 | 導者、スタッフなど) 登録人数 | 1名以上 8名以下              |                     |                          |                     |  |  |
| + その他申請           |             | 特記事項            | 感染防止対策                 |                     |                          |                     |  |  |
| - 由誌履購            | 操作履歴一覧      |                 |                        |                     |                          |                     |  |  |
|                   | 処理          |                 | 名前                     |                     | コメント                     | 日時                  |  |  |
| + 75.83           | 承認          |                 | 東京都高等学校野球連盟            | 田体 一郎               |                          | 2023/11/26 15:45:14 |  |  |
| + 資格管理            | 申請          |                 | 野球ねっと第一高等学校!           | 野球 次郎               |                          | 2023/11/24 21:36:27 |  |  |
| + コミュニケーション       |             |                 |                        |                     |                          |                     |  |  |
| + 支払              | 承認者一覧       |                 |                        |                     |                          |                     |  |  |
| + 請求              | Ĩ           | 認順序             | 操作                     |                     | 承認回体                     |                     |  |  |
| + 加盟団体            |             | 1               | 承認                     |                     | 東京都高等学校野球連盟              |                     |  |  |
| + 団体              | ← 戻る 受付取消   |                 |                        |                     |                          | ベンチ入りメンバー編集         |  |  |
| + 申請設定            |             |                 |                        |                     |                          |                     |  |  |
| + その他申請           |             |                 | 前 颜写真出力 前 出場選手         | 管録(簡易) □ 出場選手登録(詳細) | ■ 選手資格証明書 ■ PDF出力        | ■ 大会申込構成員情報 (CSV)   |  |  |
|                   |             |                 |                        |                     |                          |                     |  |  |

#### 大会申込詳細画面

※「出場選手登録(簡易)」「出場選手登録(詳細)」「選手資格証明書」「PDF出力」「大会申 込構成員情報」ボタンをクリックすると一覧がダウンロードできます。(「選手資格証明書」は高 校のみ)

※優先ソート1、優先ソート2を選択し「並び替え」をクリックすると並び替えができます。

# 15.13. 大会申込の受付取消

承認済みの大会申込の受付を取消することができます。 申請ステータスが承認済であれば受付取消が行えます。 選手の交代や修正がある場合、受付取消を行ってください。

1) メニューの①大会-②承認済受付をクリックします。

| B           |             | Î | ●野球競技者管理システム                    |            | <b>団体 一郎</b><br>東朝大学野球連盟 | <u>⊕ログアウト</u>       |
|-------------|-------------|---|---------------------------------|------------|--------------------------|---------------------|
|             | 野球競技者管理システム |   | ダッシュボード                         |            |                          |                     |
| >           | ダッシュボード     |   |                                 |            |                          |                     |
| +           | ₹           |   | 集計                              |            |                          |                     |
| <b>(</b> )+ | 構成員         |   | 配下壁绿チーム数 4                      | 配下豐録選手数 44 |                          |                     |
| -           | 大会          |   |                                 |            |                          |                     |
|             | 登録          | ÷ | 鱼知                              |            |                          |                     |
|             | 確認          |   | マニュアル用チームがマニュア道抜大会を申込みました。      |            |                          | 2021/03/31 11:22:37 |
|             | 受付け没        |   | マニュアル用チームが新規登録申請を申請しました。        |            |                          | 2021/03/31 11:18:59 |
|             | 21917///    |   | テストが新規登録申請を申請しました。              |            |                          | 2021/03/30 20:21:09 |
| ဍု          | 承認済受付       |   | 都立マニュアル用チームがテスト登録科2の支払方法を選択しました |            |                          | 2021/03/30 18:43:58 |
| +           | 申請履歴        |   | 都立マニュアル用チームがテスト登録料1を支払いました      |            |                          | 2021/03/30 18:41:00 |
| +           | 承認          |   | <u>中央朝日大学が新規登録申請を申請しました。</u>    |            |                          | 2021/03/30 17:59:44 |
|             |             |   | 中央朝日大学が新規登録申請を申請しました。           |            |                          | 2021/03/30 17:57:31 |
| +           | コミュニケーション   |   | <u>中央朝日大学が新規登録申請を申請しました。</u>    |            |                          | 2021/03/30 17:52:40 |
| +           | 支払          |   | マニュアル大学が新規登録申請を申請しました。          |            |                          | 2021/03/30 17:26:16 |
| +           | 請求          |   | 都立マニュアル用チームがマニュアル用大会を申込みました。_   |            |                          | 2021/03/30 17:19:26 |
| +           | 加盟団体        |   |                                 |            |                          | 通知一覧                |

ダッシュボード画面

2) 承認一覧から大会受付取消をする申請の申請名をクリックします。

| 野球 ②ねっと     | ۲        | 野球    | 競技者       | 音管理システム     |      |          |                 | <b>団体</b> 一<br>東京都高 | ●<br>ログアウト<br>等学校研球連盟 |
|-------------|----------|-------|-----------|-------------|------|----------|-----------------|---------------------|-----------------------|
| 野球競技者管理システム | 承請       | 忍一覧   | 造         |             |      |          |                 |                     |                       |
| > ダッシュボード   |          |       |           |             |      |          |                 |                     |                       |
| + チーム       | 材        | 餘索条件  | ŧ         |             |      |          |                 |                     |                       |
| + 構成員       |          |       |           | 申請ID        |      |          | ステータス 選         | R 🗸                 |                       |
| - 大会        |          |       |           |             |      |          |                 | 承認が必要な申請を表示         |                       |
| 登録          |          |       |           | 申請名         |      |          | 申請者名            |                     |                       |
| 確認          |          |       |           | 申請種別 大会     | ~    |          | 申請フォーマット 大      | 会出場申込申請 🖌           |                       |
| 受付状況        |          |       |           |             |      |          |                 |                     |                       |
| 承認済受付       | <b>7</b> | 長示順序  | <b>F</b>  |             |      |          |                 |                     |                       |
| + 申請履歴      |          | ID 降順 | ~         |             |      |          |                 |                     |                       |
| + 承認        |          |       |           |             |      |          |                 |                     |                       |
| + コミュニケーション |          |       |           |             |      |          |                 |                     | Q、検索                  |
| + 支払        | 1件       | 由 1件  | - 1件      |             |      |          |                 |                     |                       |
| + 請求        |          |       |           |             |      |          |                 |                     |                       |
| + 加盟団体      | 申訳       | 请ID   | ステー<br>タス | 申請名         | 申請種別 | 申請フォーマット | 申請者名            | 申請日時                | 更新目時                  |
| - 団体        | 24       | 448   | 承認清       | SISテスト野球大会2 | 大会   | 大会出場申込申請 | SISマニュアル用日光チーム1 | 2021/08/05 18:19    | 2021/08/05 18:20      |
| 情報確認        |          |       |           |             |      |          |                 |                     |                       |

承認一覧画面

3) 「受付取消」ボタンをクリックします。

| +           | 操作履歴一覧    |       |            |           |               |                     |        |                     |  |  |  |  |
|-------------|-----------|-------|------------|-----------|---------------|---------------------|--------|---------------------|--|--|--|--|
|             | 処理        |       | 名前         |           |               | ~                   | コメント E |                     |  |  |  |  |
| 受付状況        | 承認        |       | 東京都高等学校野球連 | 盟 団体 一郎   |               |                     |        | 2023/11/26 15:45:14 |  |  |  |  |
| 承認済受付       | 申請        |       | 野球ねっと第一高等学 | 校 野球 次郎   |               | 2023/11/24 21:36:27 |        |                     |  |  |  |  |
| + 申請履歴      |           |       |            |           |               |                     |        |                     |  |  |  |  |
| + 承認        | 承認者一覧     | 承認者一覧 |            |           |               |                     |        |                     |  |  |  |  |
| + 資格管理      | 7         | 記順序   | 操作         |           |               | 承認回体                |        |                     |  |  |  |  |
| + コミュニケーション |           | 1     | 承認         |           |               | 東京都高等学校野球連          | 盟      |                     |  |  |  |  |
| + 支払        | ← 戻る 受付取消 |       |            |           |               |                     |        | ペンチ入りメンバー編集         |  |  |  |  |
| + 請求        |           |       | 鎮写真出力      | 選手登録 (簡易) | 🔓 出場選手登録 (詳細) | 選手資格証明書             | PDF出力  |                     |  |  |  |  |
| + 加盟団体      |           |       |            |           |               |                     |        |                     |  |  |  |  |

大会申込詳細画面

4)確認画面で「はい」ボタンをクリックします。※受付取消を行う場合はコメントに入力が必須です。

### 5) 受付取消の完了です。

※大会申込期間中または申込変更可能終了日前までチームは再度大会申込申請ができます。 ※ステータスは「差戻中」になります。

| 野球 変ねっと     | 野球競技者管理システム           | 回体 一部<br>東都大学研究連盟 |
|-------------|-----------------------|-------------------|
| 野球競技者管理システム | 承認一覧                  |                   |
| > ダッシュボード   |                       |                   |
| + チーム       | 受け取消しました。             |                   |
| + 構成員       | 检察条件                  |                   |
| - 大会        |                       |                   |
| 登録          | 申請10 ステータス 選択 ▼       |                   |
| 確認          | 承認が必要な申請              | を表示               |
| 受付状況        | 申請名 申請名 申請者名          |                   |
| 承認済受付       | 申講題別 選択 ・ 申請フォーマット 選択 | •                 |
| + 申請履歴      |                       |                   |
| - 承認        | 教示現時                  |                   |
| 承認          | ID READ               |                   |
| + コミュニケーション |                       | 0 100             |
| + 支払        |                       | <b>~~ 195</b> %   |

承認一覧画面

## 15.14. 大会の中止

大会申込期間中、または申込締切後の大会を中止にすることができます。

1) メニュー①大会-②大会一覧をクリックします。

| 野球のねっと             |                                                                             | 回体一部<br>東京都高等学校新球運盟 | <b>₩</b> <u>ログアウト</u> |
|--------------------|-----------------------------------------------------------------------------|---------------------|-----------------------|
| 野球競技者登録システム        | ダッシュボード                                                                     |                     |                       |
| > ダッシュボード          |                                                                             |                     |                       |
| + チーム<br>+ 荷成員     | <b>集計</b><br>配下登録チーム数 16 配下登録構成員数 76                                        |                     |                       |
| - 大会               |                                                                             |                     |                       |
| <b>2</b>           | 通知                                                                          |                     |                       |
| 大会一覧               | 東京都立野球ねっと第二高等学校が秋季野球大会を申請しました。                                              | 2023/11             | /26 15:47:04          |
| 受付状況               | (代理)都立マニュアル用チームが活動再開申講を申請しました。                                              | 2023/11             | /25 20:29:07          |
|                    | 東京都高等学校野球連盟が活動休止申請を承認しました。                                                  | 2023/11             | /25 20:28:49          |
| 承認済受付              | (代理)都立マニュアル用チームが活動休止申請を申請しました。                                              | 2023/11             | /25 20:28:04          |
| + 申請履歴             | 日本高等学校野成連盟が変更申請を承認しました。                                                     | 2023/11             | /25 18:09:34          |
| + 承認               | 野球ねっと第一高等学校が新規登録申請を取戻しました。                                                  | 2023/11             | /25 16:43:47          |
| + 資格管理             | 野球ねっと第一高等学校が新規登録申請を申請しました。                                                  | 2023/11             | /25 16:43:43          |
| <u>↓ コミュニケーション</u> | 野球ねっと第一高等学校が秋季高等学校野球大会参加費の支払方法を選択しました                                       | 2023/11             | /25 16:40:24          |
| +                  | 野球ねっと第一高等学校が秋季高等学校野球大会参加費の支払方法を選択しました                                       | 2023/11             | /25 16:39:41          |
| + 文払               | 野球ねっと第一高等学校が登録料を支払いました                                                      | 2023/11             | /25 16:37:38          |
| + 請求               |                                                                             |                     | 通知一覧                  |
| + 加盟団体             |                                                                             |                     |                       |
| + 団体               |                                                                             |                     |                       |
| + 申請設定             |                                                                             |                     |                       |
| + その他申請            | 個人情報保護方針 特定商取引法に基づく表記                                                       |                     |                       |
| . 5945-7 /         | copyright ⊚ Nippon Professional Baseball Organization. All Rights Reserved. |                     |                       |

### ダッシュボード画面

- 2) 大会一覧画面から検索条件を入力し「検索」ボタンをクリックします。
- 3) 中止にする「大会名」をクリックします。

| 野球 変ねっと           | ⊚ ₽    | 予球競技     |          | 回体一郎<br>東京都高等学校野球運盟 | <b>₽</b> <u>ログアウト</u> |      |        |           |                       |                  |                  |  |
|-------------------|--------|----------|----------|---------------------|-----------------------|------|--------|-----------|-----------------------|------------------|------------------|--|
| 野球競技者登録システム       | 大会一    | 覧        |          |                     |                       |      |        |           |                       |                  |                  |  |
| > ダッシュボード         |        |          |          |                     |                       |      |        |           |                       |                  |                  |  |
| + <del>ፓ</del> —ム | 検索条    | 件        |          |                     |                       |      |        |           |                       |                  |                  |  |
| + 構成員             |        |          | 大会ID     |                     |                       |      |        | 1無 選択 イ   |                       |                  |                  |  |
| - 大会              |        | 大会ス      | テータス 選択  | ~                   |                       |      |        | 路         |                       |                  |                  |  |
| 登録                |        | *        | 金レベル 選択  | ~                   |                       |      |        | s-5       | ☆ 選択 ✔                |                  |                  |  |
| 大会一覧              |        |          |          |                     |                       |      |        |           |                       |                  |                  |  |
| 受付状況              |        | PL.      | 催年(度) 選択 | ~                   |                       |      |        | 対象階級(クラ   | ス)                    |                  |                  |  |
| 承認済受付             |        |          |          |                     |                       |      |        |           |                       |                  | 0 檢索             |  |
| + 申請履歴            |        |          |          |                     |                       |      |        |           |                       |                  |                  |  |
| + 承認              | 76件中 1 | L件 - 20件 | :        |                     |                       |      |        |           |                       | 前へ 1             | 2 3 4 次へ         |  |
| + 資格管理            | 大会ID   | 参加有無     | 大会ステータス  | 大会名                 | 大会レベル                 | シーズン | 開催年(度) | 対象階級(クラス) | 開催期間                  | 申込開始日時           | 申込終了日時           |  |
| + コミュニケーション       | 360    | 受付前      | 公開       | 秋季野球大会              | 地区大会                  | 秋季   | 2023年  |           | 2023/12/09~2023/12/15 | 2023/11/29 18:15 | 2023/12/07 18:15 |  |
| + 支払              | 358    | 受付中      | 公開       | 秋李封珠大芸              | 地区大会                  | 秋季   | 2023年  |           | 2023/11/27~2023/12/15 | 2023/11/24 18:15 | 2023/12/13 17:15 |  |
| + 請求              | 355    | 受付中      | 公開       | 秋季高等学校野球大会          | 都道府県大会                | 秋季   | 2023年  | А         | 2023/11/27~2023/12/15 | 2023/11/24 15:24 | 2023/12/01 18:15 |  |

大会一覧画面

4) 「中止」ボタンをクリックします。

| 申請設定     |
|----------|
| 申請設定     |
| 申請設定     |
| A 177.44 |
| / 福珠     |
| )        |

大会詳細画面

- 5) 確認画面で「はい」ボタンをクリックします。
- 6) 大会の中止の完了です。

大会編集画面からも同様の操作ができます。大会詳細画面の下部にある「編集」ボタンをクリックし、「中止」ボタンをクリックします。

| 野球変ねっと             | ▲ 野球競技者登録システム                                                |                                       | <b>団体 一郎</b><br>東京都高等学校野球道盟 | ₩ <u>ログアウト</u> |
|--------------------|--------------------------------------------------------------|---------------------------------------|-----------------------------|----------------|
| 野球競技者登録システム        | 大会詳細                                                         |                                       |                             | 中止             |
| → ダッシュボード<br>+ チーム | 大会「秋季野球大会」を中止しました                                            |                                       |                             |                |
| + 構成員              | 承認フローを設定する場合は、参加可能チームごとにページ下<br>申講設定は、チームが大会申込申請をする前までに限り行うこ | 邸の「申講段定」ボタンから申講段定を行ってください。<br>とができます。 |                             |                |
| - 大会               | 大会ID                                                         | 358                                   |                             |                |
| 登録                 | 閒催年(度)                                                       | 2023年                                 |                             |                |
| 大会一覧               | 開催回数                                                         |                                       |                             |                |
|                    | 大会名                                                          | 秋季野球大会                                |                             |                |
| 受付状况               | 大会レベル                                                        | 地区大会                                  |                             |                |
| 承認済受付              | シーズン                                                         | 秋學                                    |                             |                |
| + 申請履歴             | ボール種別                                                        | 硬式                                    |                             |                |
| + 承認               | 大会方式                                                         | トーナメント                                |                             |                |
| 307.1.6-007-00     | 対象参加選手                                                       |                                       |                             |                |
| + 資格管理             | 対象階級(クラス)                                                    |                                       |                             |                |
| + コミュニケーション        | 必要な指導者資格                                                     |                                       |                             |                |
| + 支払               | 塚瑞/会場                                                        | 00坪場、00人タジアム                          |                             |                |
| . 51-0             | 開催初日                                                         | 2023/11/27                            |                             |                |
| + 詞水               | 開催最終日                                                        | 2023/12/15                            |                             |                |
| + 加盟団体             | 申込開始日時                                                       | 2023/11/24 18:15:00                   |                             |                |
| + 団体               | 申込終了日時                                                       | 2023/12/13 17:15:00                   |                             |                |
| + 申詰設定             | 申込変更可能終了日                                                    | 2023/12/15                            |                             |                |
| この御中書              | 選手登録人数                                                       | 1名以上 18名以下                            |                             |                |
| + ての心中語            | 選手以外(管理者、指導者、スタッフなど)登録人数                                     | 1名以上 5名以下                             |                             |                |
| , 深作工_/.           | V ALMERICA                                                   |                                       |                             |                |

大会詳細画面

# 15.15.大会申込の変更申請

大会に出場するメンバーの編集ができます。

1)メニューの①大会-②受付状況をクリックします。

| 野球のねっと               | ☞ 野球競技者管理システム                   | <b>団体 一郎</b><br>東橋大学野球演 | 図<br>登<br>ログアウト     |
|----------------------|---------------------------------|-------------------------|---------------------|
| 野球競技者管理システム          | ダッシュボード                         |                         |                     |
| <b>&gt; ダ</b> ッシュボード |                                 |                         |                     |
| + チーム                | 集計                              |                         |                     |
| 口 <sub>構成員</sub>     | 配下登録チーム数 5                      | 配下登録選手数 43              |                     |
| - 大会                 |                                 |                         |                     |
| 登録                   | 通知                              |                         |                     |
| ②雇認                  | 選抜マニュアルチームがテスト未来大会中西2 を申込みました。_ |                         | 2021/04/02 18:27:48 |
| 善估计词                 | テストが新規登録申請を申請しました。              |                         | 2021/04/02 17:01:43 |
| <b>ZNI</b>           | 東都大学野球連盟が変更申請を承認しました。           |                         | 2021/04/02 11:38:31 |
| 承認済受付                | 東都大学野球連盟が退部申請を承認しました。           |                         | 2021/04/02 10:36:40 |
| + 申請履歴               | (代理)マニュアル用チームが退部申請を申請しました。      |                         | 2021/04/02 10:35:32 |
| + 承認                 | 東都大学野球連盟が変更申請を承認しました。           |                         | 2021/04/01 21:15:17 |
| + 72-54-373          | 東都大学野球連盟が活動休止申請を承認しました。         |                         | 2021/04/01 21:11:36 |
| + 121-7-232          | (代理)都立マニュアル用チームが活動休止申請を申請しました。  |                         | 2021/04/01 21:10:23 |
| + 支払                 | 東都大学野球連盟が活動休止申請を差戻しました。         |                         | 2021/04/01 21:03:05 |
| + 請求                 | (代理) 都立マニュアル用チームが活動休止申請を申請しました。 |                         | 2021/04/01 20:59:35 |
| + 加盟団体               |                                 |                         | 通知一覧                |
| + 団体                 |                                 |                         | A22/44 36           |
|                      |                                 |                         |                     |

ダッシュボード画面

2)承認一覧から編集する大会名をクリックします。

| 野球 変ねっと           | Ŷ | <u>۲</u> | <b></b> 球競技 | 者登録システム    |      |          |                 | <b>団体 一郎</b><br>東京都高等学校新球連盟 | <u>₽<br/>₽<br/>₽<br/>27<br/>ウト</u> |
|-------------------|---|----------|-------------|------------|------|----------|-----------------|-----------------------------|------------------------------------|
| 野球競技者登録システム       | 7 | 承認一      | 覧           |            |      |          |                 |                             |                                    |
| > ダッシュボード         |   |          |             |            |      |          |                 |                             |                                    |
| + <del>ፓ</del> —ム |   | 検索条      | 件           |            |      |          |                 |                             |                                    |
| + 構成員             |   |          |             | 申請ID       |      |          | ステータス 選択        | ~                           |                                    |
| - 大会              |   |          | 認が必要な申請を表示  |            |      |          |                 |                             |                                    |
| 登録                |   |          |             | 申請名        |      |          | 申請者名            |                             |                                    |
| 大会一覧              |   |          | 1           | 申請種別 選択    | ~    |          | 申請フォーマット 大会     | 出場申込申請 🖌                    |                                    |
| 受付状況              |   |          |             |            |      |          |                 |                             |                                    |
| 承認済受付             |   |          |             | ·          |      |          |                 |                             |                                    |
| + 申請履歴            |   | 表示顺      | 序           |            |      |          |                 |                             |                                    |
| + 承認              |   | ID 降/    | ē v         |            |      |          |                 |                             |                                    |
| + 資格管理            | - |          |             |            |      |          |                 |                             |                                    |
| + コミュニケーション       |   |          |             |            |      |          |                 |                             | <b>Q</b> 検索                        |
| + 支払              | 8 | 0件由 1    | 件 - 20件     |            |      |          |                 | 前へ                          |                                    |
| + 請求              |   | 011-1-1  |             |            |      |          |                 | B2 \                        |                                    |
| + 加盟団体            |   | 申請ID     | ステー<br>タス   | 申請名        | 申請種別 | 申請フォーマット | 申请者名            | 申請日時                        | 更新日時                               |
| + 団体              |   | 23059    | (申請中)       | 冬季野球大会     | 大会   | 大会出場申込申請 | 都立野球ねっと選抜チーム    | 2023/11/27 16:18            | 2023/11/27 16:18                   |
| + 申請設定            |   | 23056    | (#jā+)      | 秋季高等学校野球大会 | 大会   | 大会出場申込申請 | 都立野球ねっと選抜チーム    | 2023/11/26 22:50            | 2023/11/26 22:50                   |
| + その他申請           |   | 23055    | 承認済         | 秋季野球大会     | 大会   | 大会出場申込申請 | 東京都立野球ねっと第二高等学校 | 2023/11/26 15:47            | 2023/11/26 15:51                   |
| + 選抜チー人           | - | 23045    | 承認済         | 秋季高等学校野球大会 | 大会   | 大会出場申込申請 | 野球ねっと第一高等学校     | 2023/11/24 21:36            | 2023/11/26 15:45                   |

承認一覧画面

3)承認後に「ベンチ入りメンバー編集」ボタンをクリックします。

| 野球変ねっと            | 野球競技     ジャンション     ジャンション     ジャン     ジャンション     ジャン     ジャン     ジャンション     ジャン     ジャン          | <b>皆登録システム</b> |                     |                          |          |            |        |    |        | 豆束    | 体 一郎<br>京都高等学校到 | 球達型    | ₩ <u>ログアウト</u>   |  |  |  |  |
|-------------------|----------------------------------------------------------------------------------------------------|----------------|---------------------|--------------------------|----------|------------|--------|----|--------|-------|-----------------|--------|------------------|--|--|--|--|
| 野球競技者登録システム       | 大会申込詳細                                                                                                    |                |                     |                          |          |            |        |    |        |       |                 |        | 承認済              |  |  |  |  |
| › <i>ダ</i> ッシュボード | 大会情報                                                                                                    |                |                     |                          |          |            |        |    |        |       |                 |        |                  |  |  |  |  |
| + <del>7</del> —L |                                                                                                    | +470           | 255                 |                          |          |            |        |    |        |       |                 |        |                  |  |  |  |  |
| + 構成員             |                                                                                                    | 公会10<br>開催年(度) | 2023年               | 2023年                    |          |            |        |    |        |       |                 |        |                  |  |  |  |  |
| - 大会              |                                                                                                    | 開催回数           | 1                   | 1                        |          |            |        |    |        |       |                 |        |                  |  |  |  |  |
| 2542              |                                                                                                    | 大会名            | -<br>秋季高等学校野球大会     | 1 秋季高粱学校野球大会             |          |            |        |    |        |       |                 |        |                  |  |  |  |  |
|                   | :                                                                                                    | 大会レベル          | 都道府県大会              |                          |          |            |        |    |        |       |                 |        |                  |  |  |  |  |
| 大会一覧              |                                                                                                    | シーズン           | 秋季                  |                          |          |            |        |    |        |       |                 |        |                  |  |  |  |  |
| 受付状况              | :                                                                                                    | ボール種別          | 硬式                  |                          |          |            |        |    |        |       |                 |        |                  |  |  |  |  |
| 承認済受付             |                                                                                                    | 大会方式           | トーナメント              |                          |          |            |        |    |        |       |                 |        |                  |  |  |  |  |
| + 申請履歴            | ÷                                                                                                    | 掾参加選手          | 全員                  |                          |          |            |        |    |        |       |                 |        |                  |  |  |  |  |
| + 承認              | 対象                                                                                                    | や階級(クラス)       | A                   |                          |          |            |        |    |        |       |                 |        |                  |  |  |  |  |
| 285-147 (**51)R   | 必要                                                                                                    | 認な指導者資格        |                     |                          |          |            |        |    |        |       |                 |        |                  |  |  |  |  |
|                   |                                                                                                    | 球場/会場          | 00球場、都営00、0         | 0スタジ                     | РЬ       |            |        |    |        |       |                 |        |                  |  |  |  |  |
| + コミュニケーション       |                                                                                                    | 開催初日           | 2023/11/27          | 2023/11/27               |          |            |        |    |        |       |                 |        |                  |  |  |  |  |
| + 支払              |                                                                                                    | 開催最終日          | 2023/12/15          |                          |          |            |        |    |        |       |                 |        |                  |  |  |  |  |
| + 請求              | 4                                                                                                    | 1込開始日時         | 2023/11/24 15:24:00 | )                        |          |            |        |    |        |       |                 |        |                  |  |  |  |  |
| + 加盟団体            | E Contraction of the second second se | 152終了日時        | 2023/12/01 18:15:00 | )                        |          |            |        |    |        |       |                 |        |                  |  |  |  |  |
|                   | 414                                                                                                    | 变化可能称 1 日      | 2023/12/13          |                          |          |            |        |    |        |       |                 |        |                  |  |  |  |  |
| 、ガッシュボード          | 出場スタッフ一覧                                                                                                    |                |                     |                          |          |            |        |    |        |       |                 |        |                  |  |  |  |  |
|                   |                                                                                                    |                |                     |                          |          |            |        |    |        |       |                 |        |                  |  |  |  |  |
| + <del>)</del> —Δ | 優先ソート1                                                                                                    | 背番号 昇順 🖌       | 優先                  | ワート2                     |          | ~          |        |    | 並び替え   |       |                 |        |                  |  |  |  |  |
| + 構成員             |                                                                                                    |                |                     |                          |          |            |        |    | _      | -     |                 |        |                  |  |  |  |  |
| - 大会              | 背番号 氏名                                                                                                    | 氏名力ナ           | 所属チーム               | 学部                       | 学年       | 生年月日       | 性別     | 年齢 | 顏写真    | 役職1   | 役職2             | 保有資格   | 在籍期間             |  |  |  |  |
| 登録                | 監督 太朗                                                                                                    | カントク タロウ       | 野球ねっと第一高等学校         |                          |          | 1997-09-11 | 男      | 26 |        | 監督    |                 |        | 1年7ヶ月11日         |  |  |  |  |
| 大会一覧              |                                                                                                    |                |                     |                          |          |            |        |    |        |       |                 |        |                  |  |  |  |  |
| 受付状況              | 操作履歴一覧                                                                                                    |                |                     |                          |          |            |        |    |        |       |                 |        |                  |  |  |  |  |
| 承認済受付             | 処理                                                                                                    |                | 名                   | 前                        |          |            |        |    |        | コメン   | •               |        | 日時               |  |  |  |  |
| + 申請履歴            | 承認                                                                                                    |                | 東京都高等学校野            |                          | 体一郎      |            |        |    |        |       |                 | 2023/  | 11/26 15:45:14   |  |  |  |  |
| + 承認              | 474B                                                                                                    |                | 新加めていた。             | 49- <del>3-1</del> X 307 | ok (ACED |            |        |    |        |       |                 | 2023/  | 11/24 21:30:27   |  |  |  |  |
| + 資格管理            | 承認者一覧                                                                                                    |                |                     |                          |          |            |        |    |        |       |                 |        |                  |  |  |  |  |
| + コミュニケーション       | 運                                                                                                    | 認順序            | 操作                  |                          |          |            |        |    | 承認団    | 体     |                 |        |                  |  |  |  |  |
| + 支払              |                                                                                                    | 1              | 承認                  |                          |          |            |        | 東  | 京都高等学校 | 建阳水連盟 |                 |        |                  |  |  |  |  |
| + 請求              |                                                                                                    |                |                     |                          |          |            |        |    |        |       |                 |        | 11 N IN 18 18 18 |  |  |  |  |
|                   |                                                                                                    |                |                     |                          |          |            |        |    |        |       |                 | $\sim$ | ナ人リメンハー編集        |  |  |  |  |
|                   |                                                                                                    |                | 前写真出力               | 出場選手費                    | 登録(簡易)   | 3 出場選手     | 登録 (詳細 | 0  | 選手資格証  | 明書    | PDF出力           | 📑 大会申込 | 構成員情報 (CSV)      |  |  |  |  |
| + 団体              |                                                                                                    |                |                     |                          |          |            |        |    |        |       |                 |        |                  |  |  |  |  |

#### 大会申込詳細画面

4)必要情報を入力します。

- 試合日を入力します。
- 出力日を編集できます。
- 出場スタッフ、選手を編集できます。(背番号、位置変更可)
- 優先ソート1、優先ソート2を選択し「並び替え」をクリックすると並び替えができます。

※出場するスタッフ、選手にチェックを入れ「ベンチ入りメンバー表」ボタンをクリックするとダウンロードができます。

| 野球変ねっと                       | 野球競技者      | 登録システム   | 4          |                |              |          |     |                |         |     |    |      | <b>監督</b><br>マニュ | <b>太朗</b><br>アル用大部 |    |               | <u>⊕ログアウト</u> |
|------------------------------|------------|----------|------------|----------------|--------------|----------|-----|----------------|---------|-----|----|------|------------------|--------------------|----|---------------|---------------|
| 野球競技者登録システム                  | ベンチ入りメン    | 「一編集     |            |                |              |          |     |                |         |     |    |      |                  |                    |    |               |               |
| <b>〉 ダッシュボ</b> ード            | 試合日        | 4        | E / A / A  | -              |              |          |     |                |         |     |    |      |                  |                    |    |               |               |
| + <i><del>ፓ</del>—ム</i>      | 出力日        | 20       | 123/11/26  |                |              |          |     |                |         |     |    |      |                  |                    |    |               |               |
| + 構成員                        |            |          |            |                |              |          |     |                |         |     |    |      |                  |                    |    |               |               |
| - 大会                         | 出場スタッフ一覧   |          |            |                |              |          |     |                |         |     |    |      |                  |                    |    |               |               |
| 申込                           |            |          |            |                |              |          |     |                |         |     |    |      |                  |                    |    |               |               |
| 申込履歴                         | 優先ソート1     | 背番号 昇順 🖌 |            |                | 優先ソート2       |          | ~   |                |         |     | 並び | 潜え   |                  |                    |    |               |               |
| + アカウント                      |            |          |            |                |              |          |     |                |         |     |    |      |                  |                    |    |               |               |
| + 申請履歴                       | □ 背番号      | 氏名       | B          | 名力ナ            | 所属チーム        |          | 学部  | 学年             | 生年月     | 8   | 性別 | 年齡   | 顏写真              | 役職                 | 1  | 役職2           | 在籍期間          |
| + コミュニケーション                  |            | 野球 九太郎   | ヤキュウ       | キュウタロウ         | マニュアル用大      | 学紹       | 済学部 |                | 2004-07 | -10 | 男  | 19   |                  | 学生コ                | ーチ |               | 1年7ヶ月11日      |
| + 支払                         |            | 監督 太郎    | カン         | トクタロウ          | マニュアル用大      | ž        |     |                | 1995-07 | -11 | 男  | 28   |                  | 監督                 | ŝ  |               | 1年7ヶ月11日      |
| + その他申請                      | 出場選手一覧     |          |            |                |              |          |     |                |         |     |    |      |                  |                    |    |               |               |
| + ヘルプ                        |            |          |            |                |              |          |     |                |         |     |    |      |                  |                    |    |               |               |
| + その他                        | 優先ソート1 背番  | 号昇順 🖌    |            | 優先ソート2         |              | ~        |     | ſ              | 晩ソート    | 3 - |    |      | ·                |                    | 並  | び替え           |               |
|                              | L          |          |            |                |              |          |     |                |         |     |    |      |                  |                    |    |               |               |
| > ダッシュボード                    | - district |          |            |                |              |          | 学   | +***           | 性       | 年   | 顏写 | 身長   | 体重               | -                  | 47 | 11.04.24      |               |
| + <del>7</del> —4            | ✓ 白蚕与      | ホンション    | 氏省         | 氏名力テ           | 所属ナーム        | 大助       | 年   | 生年月日           | 別       | 節   | 真  | (cm) | (kg)             | ) 12               | 41 | 西射仪           | 住稿期间          |
| + 構成員                        |            | 投手 🗸     | 野球太郎       | ヤキュウ タロウ       | マニュアル用<br>大学 | 経済学部     | 1   | 2004-07-<br>01 | 男       | 19  |    | 170  | 66               | 右                  | 左  | 該当データ<br>なし   | 1年7ヶ月<br>11日  |
| - <b>大</b> 笠<br>申込           |            | 捕手 🗸     | 野球 一<br>太郎 | ヤキュウ イチタ<br>ロウ | マニュアル用<br>大学 | 経済学<br>部 | 1   | 2004-07-<br>02 | 男       | 19  |    | 171  | 67               | 右                  | 左  | 該当データ<br>なし   | 1年7ヶ月<br>11日  |
| 申込履歴                         |            | 内野手 🗸    | 野球 次郎      | ヤキュウ ジロウ       | マニュアル用<br>大学 | 経済学<br>部 | 1   | 2004-07-<br>03 | 男       | 19  |    | 172  | 68               | 右                  | 左  | 該当データ<br>なし   | 1年7ヶ月<br>11日  |
| + アカウント                      |            | 内野手 🗸    | 野球 三<br>郎  | ヤキュウ サブロ<br>ウ  | マニュアル用<br>大学 | 経済学<br>部 | 1   | 2004-07-<br>04 | 男       | 19  |    | 173  | 69               | 右                  | 左  | 該当データ<br>なし   | 1年7ヶ月<br>11日  |
| + 申請履歴                       |            | 内野手 🗸    | 野球 史<br>郎  | ヤキュウ シロウ       | マニュアル用<br>大学 | 経済学<br>部 | 1   | 2004-07-<br>05 | 男       | 19  |    | 174  | 70               | 右                  | 左  | 該当データ<br>なし   | 1年7ヶ月<br>11日  |
| + コミュ <u>ー</u> クーション<br>+ 支払 |            | 内野手 🗸    | 野球五郎       | ヤキュウ ゴロウ       | マニュアル用<br>大学 | 経済学<br>部 | 1   | 2004-07-<br>06 | 男       | 19  |    | 175  | 71               | 右                  | 左  | 該当データ<br>なし   | 1年7ヶ月<br>11日  |
| + その他申請                      |            | 外野手 ✔    | 野球六郎       | ヤキュウ ロクロ<br>ウ  | マニュアル用<br>大学 | 経済学部     | 1   | 2004-07-       | 男       | 19  |    | 176  | 72               | 右                  | 左  | 該当データ<br>なし   | 1年7ヶ月<br>11日  |
| + ヘルプ                        |            | 外野手 ✔    | 野球七        | ヤキュウ シチロ       | マニュアル用       | 経済学      | 1   | 2004-07-       | 男       | 19  |    | 177  | 73               | 右                  | 左  | 該当データ         | 1年7ヶ月<br>11日  |
| + その他                        |            | 外野手 ✔    | 野球八        | ヤキュウハチロ        | マニュアル用       | 経済学      | 1   | 2004-07-       | 男       | 19  |    | 178  | 74               | 右                  | 左  | なし 該当データ      | 1年7ヶ月         |
|                              | ← 戻る       |          | μp         | 9              | ∧ <i>†</i>   | цŀ       |     | 60             |         |     |    |      |                  |                    | [  | /&U<br>【】ペンチ。 | いりメンバー表       |

ベンチ入りメンバー編集画面

# 16. その他申請

【概要】

• その他申請の作成

## 16.1. 申請雛形の作成

チーム・構成員の新規登録申請、変更申請や団体の変更申請以外の申請が必要な場合は申請雛形を作成し配下チームや団体が申請を行えるようにします。
※申請者からの提出を最初に受け取る団体が作成し、上位団体の承認が必要であれば、「上位承認の追加」から設定してください。

1) メニューの①申請設定-②申請雛形登録をクリックします。

| 野球会ねっと            | -<br>● 野球競技者管理システム              | 四休一部<br>素様大学習様活想 (◆ログアウト) |  |
|-------------------|---------------------------------|---------------------------|--|
| 野球競技者管理システム       | ダッシュボード                         |                           |  |
| > ダッシュボード         |                                 |                           |  |
| + <del>ፓ</del> ーム | 集計                              |                           |  |
| + 構成員             | 配下登録子一厶数 4 配下登録道                | 手数 44                     |  |
| + 大会              |                                 |                           |  |
| + 申請履歴            | 通知                              |                           |  |
| + 承認              | マニュアル用チームがマニュア春季大会を申込みました。      | 2021/03/31 12:06:29       |  |
| + コミュニケーション       | マニュアル用チームがマニュア春季大会を申込みました。      | 2021/03/31 11:36:47       |  |
| . ++              | マニュアル用チームがマニュア選抜大会を申込みました。      | 2021/03/31 11:22:37       |  |
| + 文払              | マニュアル用チームが新規登録申請を申請しました。        | 2021/03/31 11:18:59       |  |
| + 請求              | テストが新規登録申請を申請しました。              | 2021/03/30 20:21:09       |  |
| + 加盟団体            | 都立マニュアル用チームがテスト登録料2の支払方法を選択しました | 2021/03/30 18:43:58       |  |
|                   | 都立マニュアル用チームがテスト登録科1を支払いました      | 2021/03/30 18:41:00       |  |
|                   | <u>中央朝日大学が新規登録申請を申請しました。</u>    | 2021/03/30 17:59:44       |  |
|                   | 中央朝日大学が新規登録申請を申請しました。           | 2021/03/30 17:57:31       |  |
| 2) 申請雛型登録         | 中央朝日大学が新規登録申請を申請しました。           | 2021/03/30 17:52:40       |  |
| 申請雛型確認            |                                 |                           |  |
| + その他申請           |                                 | 通知一戰                      |  |

ダッシュボード画面

- 2) 申請者が申請する内容を入力します。
  - 有効/無効:有効を選択すると申請者の一覧に表示されます。一覧に表示しない場合はバーをスライドし無効を選択します。
  - 申請名:申請名を入力します。
  - 申請種別:プルダウンより選択します。
  - 受付期間:期間設定しない場合は常に受付中となります。
  - 申請日の記入:申請者に申請日の入力をさせる場合は「する」を選択します。
     申請日の入力を必須にする場合は「必須」にチェックを入れます。
  - 申請理由の記入:申請者に申請理由の入力をさせる場合は「する」を選択します。
     申請理由の入力を必須にする場合は「必須」にチェックを入れます。
  - 申請概要:申請についての説明や注意事項などを入力します。
  - 申請書の添付:申請者に申請書の添付を必須にする場合は「する」を選択します。
     申請書の添付を必須にする場合は「必須」にチェックを入れます。
  - 申請書のテンプレート:アップロードすると申請者が申請時にダウンロードすることができます。
  - 承認者:自団体以外に承認者を追加する場合は「上位承認の追加」をクリックしプルダウンより選択します。追加した承認団体を削除する場合は「削除」ボタンをクリックします。
- 3) 入力した内容で作成する場合は「登録」ボタンをクリックします。

| 野球変ねっと                                      | 野球競技者管理シス              | ● 野球競技者管理システム     日本一部     ★ 単本 プロジェー     ★ 単本 プロジェー |  |              |  |  |  |  |
|---------------------------------------------|------------------------|----------------------------------------------------------------------------------------------------|--|--------------|--|--|--|--|
| 野球競技者管理システム                                 | 申請雛型登録                 | 申請辦型登録 あんが あん あん あん あん あん あん あん あん あん あん あん あん あん                                                                                                    |  |              |  |  |  |  |
| > ダッシュボード                                   | 申請者からの提出を最初に受け取る団体が作   | 青者からの提出を最初に受け取る団体が作成し、上位団体の承認が必要であれば、菌菌下部の「上位承認の追加」から設定してください。                                                                                                    |  |              |  |  |  |  |
| + チーム                                       | 申請名 💩 🛙                | <b>申請名 ◎</b> ▲ ○○連盟限定対外試合許可申請書                                                                                                    |  |              |  |  |  |  |
| + 構成員                                       | 申請種別 参照                | (その他) チーム用大会 🗸                                                                                                    |  |              |  |  |  |  |
| + 大会                                        | 受付期間 任意                | 2021/04/01                                                                                                    |  |              |  |  |  |  |
| + 申請履歴                                      | ※期間を設定しない場合は常に受付中となります |                                                                                                    |  |              |  |  |  |  |
| + 承認                                        | 申請日の記入しる類              | ●する ○しない                                                                                                    |  | ☑ 必須         |  |  |  |  |
| + コミュニケーション                                 | 申請理由の記入 る領             | ●する ○しない                                                                                                    |  |              |  |  |  |  |
| + 支払                                        |                        | 県外のチームと試合を行う場合は必ず申請してください。<br>宿泊を伴う場合は、宿泊申請書の提出が必要です。                                                                                                    |  |              |  |  |  |  |
| + 請求                                        | 甲請機要                   |                                                                                                    |  |              |  |  |  |  |
| + 加盟団体                                      | +***                   |                                                                                                    |  |              |  |  |  |  |
| + 団体                                        | 申請書の庫付 る項              | ●する ○ しない                                                                                                    |  |              |  |  |  |  |
| - 申請設定                                      |                        |                                                                                                    |  |              |  |  |  |  |
| 申請雛型登録                                      |                        | <b>A</b>                                                                                                    |  |              |  |  |  |  |
| 由清继刑确题                                      | 申請書のテンプレート             | ファイル形式 (原像, PDF, ワード, エクセル)<br>ファイルサイズ (30MB以内)                                                                                                    |  |              |  |  |  |  |
| 「「「「「「」」」                                   |                        | ファイルをドラッグ&ドロップまたは                                                                                                    |  |              |  |  |  |  |
| 〒 2018年前                                    |                        | ファイルアップロード                                                                                                    |  |              |  |  |  |  |
|                                             | アップロードファイル 任意          | 大会期間酒泊申請書雑形.docx テストマニュアル申請書.pdf                                                                                                    |  |              |  |  |  |  |
| + 統計                                        |                        |                                                                                                    |  |              |  |  |  |  |
| - ヘルブ                                       |                        | + 上位承認の追加                                                                                                    |  |              |  |  |  |  |
| マニュアル・よくある<br>ご質問                           | 承認者 🖽                  | 全日本大学野球連盟 ✔                                                                                                    |  | • <b>#</b> # |  |  |  |  |
| お問い合わせ                                      |                        | 東部大学野球連盟(作成者)                                                                                                    |  |              |  |  |  |  |
| - その他                                       | 4 = 3                  |                                                                                                    |  | 242          |  |  |  |  |
| 利用規約                                        | · 0000                 |                                                                                                    |  | 豆熟           |  |  |  |  |
| 特定商取引法                                      |                        |                                                                                                    |  |              |  |  |  |  |
| プライバシーポリシー                                  |                        | 個人情報保護方針 特定意取引法に基づく表記<br>copyright © Nippon Professional Baseball Organization. All Rights Reserved.                                                                                                    |  |              |  |  |  |  |
| https://staging.yakyu-net.jp/admin/others/g | uide                   |                                                                                                    |  |              |  |  |  |  |

申請雛型登録画面

4) 申請雛形の登録の完了です。

| 野球変ねっと           | 🌀 野球競技者管理システム            |                    |                                         | <b>団体 一郎</b><br>東鄉大学野球連盟 | <u>⇔ログアウト</u> |  |
|------------------|--------------------------|--------------------|-----------------------------------------|--------------------------|---------------|--|
| 野球競技者管理システム      | 申請雛型詳細                   |                    |                                         |                          | 有效            |  |
| > ダッシュポード        |                          |                    |                                         |                          |               |  |
| + <del>ፓ</del> ል | 登録しました。                  |                    |                                         |                          |               |  |
| + 構成員            | 申請雛形ID                   | 2913               |                                         |                          |               |  |
| + 大会             | 申請名                      | 00連盟限定対            | 外試合許可申請書                                |                          |               |  |
| + 申請履歴           | 申請種別                     | (その他) チー           | ム用大会                                    |                          |               |  |
| + 承認             | 受付期間                     | 2021/04/01 ~       | - 2021/09/30                            |                          |               |  |
| + コミュニケーション      | 申請日の記入                   | する (必須)            |                                         |                          |               |  |
|                  | 申請理由の記入                  | する                 |                                         |                          |               |  |
| + 文払             | 申請概要                     | 県外のチームと<br>宿泊を伴う場合 | 試合を行う場合は必ず申請してください。<br>は、宿泊申請書の提出が必要です。 |                          |               |  |
| <b>干 胡水</b>      | 申請書の添付                   | する                 |                                         |                          |               |  |
| + 加盟団体           | 由諸書のテンプレート               | 大会期間宿泊申            | 請書雜形.docx                               |                          |               |  |
| + 団体             |                          | テストマニュア            | 儿申請書.pdf                                |                          |               |  |
| - 申請設定           |                          | 承認順序               | 承認団体                                    |                          |               |  |
| 申請雛型登録           | 承認者                      | 2                  | 全日本大学野球連盟                               |                          |               |  |
| 由書雞刑確認           |                          | 1                  | 東都大学野球連盟                                |                          |               |  |
|                  |                          |                    |                                         |                          | A 174         |  |
| + その他申請          | <ul> <li>◆ 戻る</li> </ul> |                    |                                         |                          | ▶ 編集          |  |

### 申請雛型詳細画面

# 16.2. 申請雛形の確認/編集

作成した申請雛形の確認/編集ができます。

1) メニューの①申請設定-②申請雛形確認をクリックします。

| 野球変ねっと      | ◎ 野球競技者管理システム                   |            | <b>回休 一郎</b><br>東都大学野球遊園 | 0 <u>07791</u>    |
|-------------|---------------------------------|------------|--------------------------|-------------------|
| 野球競技者管理システム | ダッシュボード                         |            |                          |                   |
| > ダッシュポード   |                                 |            |                          |                   |
| + ቻፊ        | 集計                              |            |                          |                   |
| + 構成員       | 配下登録于一厶数 4                      | 配下登録選手数 44 |                          |                   |
| + 大会        |                                 |            |                          |                   |
| + 申請履歴      | 通知                              |            |                          |                   |
| + 承認        | マニュアル用チームがマニュア春季大会を申込みました。      |            | 202                      | 21/03/31 12:06:29 |
| + コミュニケーション | マニュアル用チームがマニュア着季大会を申込みました。      |            | 202                      | 21/03/31 11:36:47 |
| . = .       | マニュアル用チームがマニュア選抜大会を申込みました。      |            | 202                      | 21/03/31 11:22:37 |
| + 文払        | マニュアル用チームが新規登録申請を申請しました。        |            | 202                      | 21/03/31 11:18:59 |
| + 請求        | テストが新規登録申請を申請しました。              |            | 202                      | 21/03/30 20:21:09 |
| + 加盟団体      | 都立マニュアル用チームがテスト登録料2の支払方法を選択しました |            | 202                      | 21/03/30 18:43:58 |
|             | 都立マニュアル用チームがテスト登録料1を支払いました      |            | 202                      | 21/03/30 18:41:00 |
|             | 中央朝日大学が新規登録申請を申請しました。           |            | 202                      | 21/03/30 17:59:44 |
| - 甲請設定      | 中央朝日大学が新規登録申請を申請しました。           |            | 202                      | 21/03/30 17:57:31 |
| 申請雛型登録      | 中央朝日大学が新規登録申請を申請しました。           |            | 202                      | 21/03/30 17:52:40 |
| 2 申請雛型確認    |                                 |            |                          | - 18.60 BS        |
| + その他申請     |                                 |            |                          | 通知一覧              |

ダッシュボード画面

- 2) 申請設定一覧から検索条件を入力し「検索」ボタンをクリックします。
- 3) 確認/編集する申請名をクリックします。

| 野球 変ねっと           | ▲            |                   |        |                |                         | <u>₩ログアウト</u> |
|-------------------|--------------|-------------------|--------|----------------|-------------------------|---------------|
| 野球競技者管理システム       | 申請設定一賢       | Ē.                |        |                |                         |               |
| > ダッシュボード         |              |                   |        |                |                         |               |
| + <del>7</del> —ム | 検索条件         |                   |        |                |                         |               |
| + 構成員             |              | 申请翻形ID 有効/無効 選択 ♥ |        |                |                         |               |
| + 大会              |              | 申請名               |        | 申請種別 選択        | ~                       |               |
| + 申請履歴            |              |                   |        |                |                         |               |
| + 承認              |              |                   |        |                |                         |               |
| + コミュニケーション       |              |                   |        |                | 1                       | Q,検索          |
| + 支払              |              |                   |        |                |                         |               |
| + 請求              | 18件中 1件 - 18 | 件                 |        |                |                         |               |
| + 加盟団体            | 申請雛形ID       | 有効/               | 申請名    | 申請種別           | 受付期期                    |               |
| + 団体              | 2012         | 無効                |        | (その他) エー ( 田士会 | 2021/04/01 - 2021/00/20 |               |
| - 申請設定            | 2470         | 有效                | 退却申請   | (代理)構成員        | 常に受付中                   |               |
| 申請雛型登録            | 2469         | 有効                | 退部申請   | 構成員            | 常に受付中                   |               |
| 申請雛型確認            | 2468         | 有効                | 适動再開申請 | (代理)構成員        | 常に受付中                   |               |
| + その他申請           | 2467         | 有効                | 活動再開申請 | 構成員            | 常に受付中                   |               |
|                   | 2466         | 有効                | 活動休止申請 | (代理)構成員        | 常に受付中                   |               |

申請設定一覧画面

4) 情報を編集する場合「編集」ボタンをクリックします。

| 野球 変ねっと        | ● 野球競技者管理システム |                      |                                         | <b>回体 一郎</b><br>東都大学町味道盟 | ₩ <u>ログアウト</u> |
|----------------|---------------|----------------------|-----------------------------------------|--------------------------|----------------|
| 野球競技省管理システム    | 申請雛型詳細        |                      |                                         |                          | 有効             |
| > ダッシュボード      | 申請雛形ID        | 2913                 |                                         |                          |                |
| + <del>ፓ</del> | 申請名           | ○○連盟限定対外             | 試合許可申請書                                 |                          |                |
| + 構成員          | 申請種別          | (その他)チーム             | 用大会                                     |                          |                |
| + 大会           | 受付期間          | 2021/04/01 ~ 3       | 2021/09/30                              |                          |                |
| + 申請履歴         | 申請日の記入        | する (必須)              |                                         |                          |                |
| + 承認           | 申請理由の記入       | する                   |                                         |                          |                |
| + コミュニケーション    | 申請概要          | 県外のチームと記<br>宿泊を伴う場合は | 8合を行う場合は必ず申請してください。<br>5、宿泊申請書の提出が必要です。 |                          |                |
| + 支払           | 申請書の添付        | する                   |                                         |                          |                |
| + 請求           | 申請書のテンプレート    | 大会期間宿泊申請<br>テストマニュアル | 書翻形.docx<br>申請書.pdf                     |                          |                |
| + 加盟団体         |               | 承認順序                 | 承認団体                                    |                          |                |
| + 団体           | 承認者           | 2                    | 全日本大学野球連盟                               |                          |                |
| - 申請設定         |               | 1                    | 東都大学野球連盟                                |                          |                |
| 申請雛型登録         | ← 戻る          |                      |                                         |                          | ✓ 報集           |
| 申請雛型確認         |               |                      |                                         |                          |                |

申請雛型詳細画面

5) 入力した情報で更新する場合は「更新」ボタンをクリックします。

| + 団体       |               |                                       |  |  |  |  |  |
|------------|---------------|---------------------------------------|--|--|--|--|--|
| - 申請設定     |               | A                                     |  |  |  |  |  |
| 申請雛型登録     | 由きまのテンプレート    | ファイル形式(原像、PDF、ワード、エクセル)               |  |  |  |  |  |
| 申請雛型確認     |               | ファイルサイズ (30HB以外)<br>ファイルをドラッグ&ドロップまたは |  |  |  |  |  |
| + その他申請    |               | ファイルアップロード                            |  |  |  |  |  |
| + 選抜チーム    |               |                                       |  |  |  |  |  |
| + 統計       | アップロードファイル 任意 | 大会期間宿泊申請書雑形.docx ③ テストマニュアル申請書.pdf ③  |  |  |  |  |  |
| - ヘルプ      |               | 1 L (- 7 37 - 740                     |  |  |  |  |  |
| マニュアル・よくある |               |                                       |  |  |  |  |  |
| ご質問        | 來認有           | 全日本大学野球連盟(作成者)<br>● 開除                |  |  |  |  |  |
| お問い合わせ     |               | 東都大学野球連盟(作成者)                         |  |  |  |  |  |
| - その他      | キャンセル         | 更新                                    |  |  |  |  |  |
| 利用規約       |               |                                       |  |  |  |  |  |

#### 申請雛型編集画面

6) 申請雛形編集の完了です。

| 野球のねっと         | ▲ 野球競技者管理システム |                     | <b>回休 一郎</b><br>東都大学野球連盟                | <u>₩ログアウト</u> |      |
|----------------|---------------|---------------------|-----------------------------------------|---------------|------|
| 野球競技者管理システム    | 申請雛型詳細        |                     |                                         |               | 有効   |
| > ダッシュポード      |               |                     |                                         |               |      |
| + <del>ፓ</del> | 登録しました。       |                     |                                         |               |      |
| + 構成員          | 申請雛形ID        | 2913                |                                         |               |      |
| + 大会           | 申請名           | 00連盟限定対9            | 試合許可申請書                                 |               |      |
| + 申請履歴         | 申請種別          | (その他) チー <i>L</i>   | 用大会                                     |               |      |
| + 承認           | 受付期間          | 2021/04/01 $\sim$   | 2021/09/30                              |               |      |
| + コミューケーション    | 申請日の記入        | する (必須)             |                                         |               |      |
|                | 申請理由の記入       | する                  |                                         |               |      |
| + 支払           | 申請概要          | 県外のチームと<br>宿泊を伴う場合に | ∜合を行う場合は必ず申請してください。<br>★、宿泊申請書の提出が必要です。 |               |      |
| + 請求           | 申請書の孫付        | する                  |                                         |               |      |
| + 加盟団体         |               | 大会期間宿泊申調            | a書雜形.docx                               |               |      |
| + 団体           | 申請書のテンプレート    | テストマニュアル            | /申請書.pdf                                |               |      |
| - 申請設定         |               | 承認順序                | 承認回体                                    |               |      |
| 申請雛型登録         | 承認者           | 2                   | 全日本大学野球連盟                               |               |      |
| 由非常可以          |               | 1                   | 東都大学野球連盟                                |               |      |
| 中朝鮮生性認         |               |                     |                                         |               | _    |
| + その他申請        | ← 戻る          |                     |                                         |               | ✔ 編集 |

申請雛型詳細画面

## 16.3. 申請雛形の削除

作成した申請雛形の削除ができます。

1) メニューの①申請設定-②申請雛形確認をクリックします。

| 野球のねっと            | ☞ 野球競技者管理システム                   | <b>団体 一郎</b><br>東都大学野球通盟 | <u>ゅログアウト</u>  |
|-------------------|---------------------------------|--------------------------|----------------|
| 野球競技者管理システム       | ダッシュボード                         |                          |                |
| <b>〉 ダッシュポード</b>  |                                 |                          |                |
| + <del>7</del> -6 | 集計                              |                          |                |
| + 構成員             | 配下登録チーム数 4 配下登録選手数 44           |                          |                |
| + 大会              |                                 |                          |                |
| + 申請履歴            | 通知                              |                          |                |
| + 承認              | マニュアル用チームがマニュア春季大会を申込みました。      | 2021/                    | 03/31 12:06:29 |
| + コミュニケーション       | マニュアル用チームがマニュア春季大会を申込みました。      | 2021/                    | 03/31 11:36:47 |
| + 支払              | マニュアル用チームがマニュア選抜大会を申込みました。      | 2021/                    | 03/31 11:22:37 |
|                   | マニュアル用チームが新規登録申請を申請しました。        | 2021/                    | 03/31 11:18:59 |
| + 請求              | テストが新規登録申請を申請しました。              | 2021/                    | 03/30 20:21:09 |
| + 加盟団体            | 都立マニュアル用チームがテスト登録料2の支払方法を選択しました | 2021/                    | 03/30 18:43:58 |
|                   | 都立マニュアル用チームがテスト登録料1を支払いました      | 2021/                    | 03/30 18:41:00 |
| #370              | 中央朝日大学が新規登録申請を申請しました。           | 2021/                    | 03/30 17:59:44 |
| - 甲酮酸正            | 中央観日大学が新規登録申請を申請しました。           | 2021/                    | 03/30 17:57:31 |
| 申請雛型登録            | 中央朝日大学が新規登録申請を申請しました。           | 2021/                    | 03/30 17:52:40 |
| 申請雛型確認            |                                 |                          |                |
| + その他申請           |                                 |                          | 道知一覧<br>       |

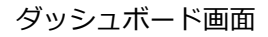

- 2) 申請設定一覧から検索条件を入力し「検索」ボタンをクリックします。
- 3) 削除する申請名をクリックします。

| 野球変ねっと            | ◎ 野球競        | 支者管理   | 回休 一郎<br>束都大学野球速盟 | ₽ <u>□グアウト</u> |                        |      |
|-------------------|--------------|--------|-------------------|----------------|------------------------|------|
| 野球競技者管理システム       | 申請設定一賢       | Ē.     |                   |                |                        |      |
| > ダッシュボード         |              |        |                   |                |                        |      |
| + <del>ፓ</del> -ፊ | 検索条件         |        |                   |                |                        |      |
| + 構成員             |              | 申請雛形ID |                   | 有効/無効 選択 🗸     |                        |      |
| + 大会              |              | 申請名    |                   | 申請種別 選択        | ~                      |      |
| + 申請履歴            |              | 受付期限   | 年/月/日 日 年/月/日 日   |                |                        |      |
| + 承認              |              |        |                   |                |                        |      |
| + コミュニケーション       |              |        |                   |                |                        | Q 検索 |
| + 支払              |              |        |                   |                |                        |      |
| + 請求              | 18件中 1件 - 18 | 件      |                   |                |                        |      |
| + 加盟団体            | 申請雛形ID       | 有効/    | 申請名               | 申請種別           | 受付期期                   |      |
| + 団体              | 2913         | 有效     | ○○連盟限定対外試合許可申請書   | (その他)チーム用大会    | 2021/04/01 ~ 2021/09/3 | 30   |
| - 申請設定            | 2470         | 有効     |                   | (代理)構成員        | 常に受付中                  |      |
| 申請雛型登録            | 2469         | 有効     | 退部申議              | 構成員            | 常に受付中                  |      |
| 申請雛型確認            | 2468         | 有効     | 活動再開申請            | (代理)構成員        | 常に受付中                  |      |
| + その他申請           | 2467         | 有効     | 活動再開申請            | 構成員            | 常に受付中                  |      |
|                   | • 2466       | 有効     | 活動休止申請            | (代理) 構成員       | 常に受付中                  |      |

申請設定一覧画面

4) 「編集」ボタンをクリックします。

| 野球のねっと           | ▲ 野球競技者管理システム | <b>回体 一郎</b><br>東都大学野球連盟     | <u>⊕ログアウト</u>                           |  |      |
|------------------|---------------|------------------------------|-----------------------------------------|--|------|
| 野球競技者管理システム      | 申請雛型詳細        |                              |                                         |  | 有効   |
| > ダッシュボード        | 申請罐形ID        | 2913                         |                                         |  |      |
| + <del>ፓ</del> ፊ | 申請名           | 00連盟限定対策                     | 外試合許可申請書                                |  |      |
| + 構成員            | 申請種別          | (その他) チー                     | 加大会                                     |  |      |
| + 大会             | 受付期間          | 受付期限 2021/04/01 ~ 2021/09/30 |                                         |  |      |
| + 申請履歴           | 申請日の記入        | の記入 する (必須)                  |                                         |  |      |
| + 承認             | 申請理由の記入       |                              |                                         |  |      |
| + コミュニケーション      | 申請概要          | 県外のチームと<br>宿泊を伴う場合(          | 武合を行う場合は必ず申請してください。<br>よ、宿泊申請書の提出が必要です。 |  |      |
| + 支払             | 申請書の孫付        | する                           |                                         |  |      |
| + 請求             | 申請書のテンプレート    | 大会期間宿泊申<br>テストマニュア/          | <u>唐書題形,docx</u><br>上申請書,pdf            |  |      |
| + 加盟団体           |               | 承認順序                         | 承認団体                                    |  |      |
| + 団体             | 承認者           | 2                            | 全日本大学野球連盟                               |  |      |
| - 申請設定           |               | 1                            | 東部大学野球連盟                                |  |      |
| 申請雛型登録           | ← 戻る          |                              |                                         |  | ✔ 編集 |
| 申請雛型確認           |               |                              |                                         |  |      |
| + その他申請          |               |                              | 個人情報保護方針 特定商取引法に基づく表記                   |  |      |

申請雛型詳細画面

5) 「削除」ボタンをクリックします。

| + 団体<br>- 申請課定<br>申請課型登録<br>+ その他申請<br>+ 選抜チーム          | 申請書のテンプレート    | である。<br>ファイル#式 (Jeneszin)<br>ファイル#イズ (Jeneszin)<br>ファイル#オンダムドロップまたは<br>ファイルアップロード                                                 |
|---------------------------------------------------------|---------------|----------------------------------------------------------------------------------------------------|
| + 統計                                                    | アップロードファイル 任意 | 大会期間宿泊申請書雛形.docx 🛞 テストマニュアル申請書.pdf 😒                                                                                              |
| - <b>ヘルブ</b><br>マニュアル・よくある<br>ご質問                       | 承認者 任業        | + 上位承認の追加<br>全日本大学野球連盟(作成者)<br>● mm                                                                                               |
| お問い合わせ                                                  |               | 東部大学研球連盟(作成者)                                                                                                    |
| - その他<br>利用規約                                           | キャンセル ● 新鮮    | 更新                                                                                                    |
| 特定商取引法                                                  |               | 但上情纪是是专业 经发展的引进行算代入事件                                                                                                    |
| プライバシーポリシー<br>https://staging.yakyu-net.jp/admin/others | /guide        | iae. (Herbithar).al. 19a/Elberk/31an, bez <> coale<br>Copyright © Nippon Professional Baseball Organization. All Rights Reserved. |

#### 申請雛型編集画面

- 6) 確認画面で「はい」 ボタンをクリックします。
- 7) 削除の完了です。

| 野球変ねっと            | 野球競技者管理システム  |           |                   |         |      |     | ₩ <u>ログアウト</u> |
|-------------------|--------------|-----------|-------------------|---------|------|-----|----------------|
| 野球競技者管理システム       | 申請設定一覽       | Ē         |                   |         |      |     |                |
| > ダッシュボード         |              |           |                   |         |      |     |                |
| + <del>J</del> —L | 削除しました。      |           |                   |         |      |     |                |
| + 構成員             |              |           |                   |         |      |     |                |
| + 大会              | 模糸条件         |           |                   |         |      |     |                |
| + 申請履歴            |              | 申請雛形ID    |                   | 有効/無効   | 選択 ✔ |     |                |
| + 承認              |              | 申請名       |                   | 申請種別    | 選択   | ~   |                |
| + コミュニケーション       |              | 受付期間      | 年/月/日 📋 ~ 年/月/日 📋 |         |      |     |                |
| + 支払              |              |           |                   |         |      |     |                |
| + 請求              |              |           |                   |         |      |     | Q 検索           |
| + 加盟団体            |              |           |                   |         |      |     |                |
| + 団体              | 17件中 1件 - 17 | 件         |                   |         |      |     |                |
| - 申請設定            | 申請雛形ID       | 有効/<br>無効 | 申請名               | 申請種別    |      | 受付  | 朝開             |
| 申請雛型登録            | 2470         | 有效        | 退部申請              | (代理)構成員 |      | 常に受 | 树中             |
| 申請雛型確認            | 2469         | 有效        | 退部申請              | 構成員     |      | 常に受 | 村中             |
| + その他申請           | 2468         | 有効        | 活動再開申請            | (代理)構成員 |      | 常に受 | 付中             |
|                   | 3467         | 25.00     | 汪計南朝中國            | 構成目     |      | 풍년전 | With           |

#### 申請設定一覧画面

# 17. アンケートの作成

### 【概要】

- アンケートの作成
- アンケート回答の確認

# 17.1. アンケートの作成

団体やチームが回答を行うアンケートを作成します。

1) メニューの①コミュニケーション-②アンケート依頼作成をクリックします。

| 野球変ねっと                                | ● 野球競技者管理システム                  |            |  | ₩ <u>ログアウト</u>      |
|---------------------------------------|--------------------------------|------------|--|---------------------|
| 野球競技者管理システム                           | ダッシュボード                        |            |  |                     |
| > ダッシュボード                             |                                |            |  |                     |
| + チーム                                 | 集計                             |            |  |                     |
| + 構成員                                 | 配下登録チーム数 7                     | 配下登録選手数 10 |  |                     |
| + 大会                                  |                                |            |  |                     |
| + 申請履歴                                | 通知                             |            |  |                     |
|                                       | 東京六大学野球連盟が活動休止申請を差戻しました。       |            |  | 2021/03/16 18:45:54 |
| - コミュニケーション                           | 上早稲田大学が活動休止申請を申請しました。          |            |  | 2021/03/16 18:45:00 |
| 1 1 1 1 1 1 1 1 1 1 1 1 1 1 1 1 1 1 1 | 上早稲田大学がSIS課題管理確認用大会を申込みました。    |            |  | 2021/03/11 18:42:30 |
| 連絡登録                                  | 上早稲田大学がSIS課題管理確認用大会を申込みました。    |            |  | 2021/03/11 18:28:52 |
| 連絡送信確認                                | 上早稲田大学がSISテスト大会(権限テスト)を申込みました。 |            |  | 2021/03/11 13:35:06 |
| 2 連絡受信確認                              | 上早稲田大学が変更申請を申請しました。            |            |  | 2021/03/10 11:46:04 |
|                                       | 上早稲田大学がSIS同一チーム名テストを申込みました。    |            |  | 2021/03/08 17:14:03 |
| アンケート依頼作成                             | 上早稲田大学が退部申請を申請しました。            |            |  | 2021/03/08 15:00:11 |
| アンケート依頼確認                             | 上早稲田大学が新規登録申請を申請しました。          |            |  | 2021/03/08 14:57:42 |
| アンケート回答確認                             | 上早稲田大学がSIS合同連合確認テスト大会を申込みました。  |            |  | 2021/03/08 14:06:15 |
| + 支払                                  |                                |            |  | 通知一覧                |
| + 請求                                  |                                |            |  |                     |

### ダッシュボード画面

- 2) 必要情報を入力します
  - アンケート名:アンケート名を入力します。
  - 補足コメント:アンケートに回答についての注意事項など補足コメントを入力します。
  - 回答締切日:回答の締切日時を入力します。

| 野球 家ねっと     | 爭球競技者管理    | システム<br><u> 日本一部</u><br>東京六大学野球連盟<br>(中 <u>ログアウト</u><br>東京六大学野球連盟 |
|-------------|------------|-------------------------------------------------------------------|
| 野球競技者管理システム | アンケート依頼編集  |                                                                   |
| > ダッシュボード   | アンケートID    |                                                                   |
| + チーム       | 作成者        | 東京六大学野球連盟                                                         |
| + 構成員       | アンケート名 🕺   | マニュアル用アンケート                                                       |
| + 大会        |            | 補足コメントを記入してください。                                                  |
| + 申請履歴      | 補足コメント 💩 🕅 |                                                                   |
| + 承認        |            | h                                                                 |
| - コミュニケーション | 回答締切日 必須   | 2021 • 3月 • 31 • - 23 • : 59 •                                    |
| 連絡登録        |            | ★団体の追加                                                            |
| 連絡送信確認      | 回答者 必须     |                                                                   |
| 連絡受信確認      |            | + チームの追加                                                          |
| アンケート依頼作成   | 外部サイト 任意   |                                                                   |
| アンケート依頼確認   |            |                                                                   |
| アンケート回答確認   | 設同 23      | + 設問の追加                                                           |
| + 支払        | ← 戻る       | 一時現在一体節                                                           |
| + 請求        |            | *U IA-17 Look                                                     |

アンケート依頼編集画面

3) 「団体の追加」ボタンまたは「チームの追加」ボタンをクリックします。

| 野球 変ねっと     | 野球競技者管理     | <b>団体 一郎</b><br>東京六大学野球連盟      | ₩ <u>ログアウト</u> |         |
|-------------|-------------|--------------------------------|----------------|---------|
| 野球競技者管理システム | アンケート依頼編集   |                                |                |         |
| > ダッシュボード   | アンケートID     |                                |                |         |
| + チーム       | 作成者         | 東京六大学野球連盟                      |                |         |
| + 構成員       | アンケート名 🕺    | マニュアル用アンケート                    |                |         |
| + 大会        |             | 補足コメントを記入してください。               |                |         |
| + 申請履歴      | 補足コメント 🔗 🕅  |                                |                |         |
| + 承認        |             |                                |                | 6       |
| - コミュニケーション | 回答締切日 必須    | 2021 V 3A V 31 V - 23 V : 59 V |                |         |
| 連絡登録        |             | ◆ 団体の追加                        |                |         |
| 連絡送信確認      | 回答者 必须      |                                |                |         |
| 連絡受信確認      |             | + チームの追加                       |                |         |
| アンケート依頼作成   | 外部サイト 任急    | http://                        |                |         |
| アンケート依頼確認   | 12 19 2 2 2 |                                |                |         |
| アンケート回答確認   | 22(0) 2031  | + 設問の追加                        |                |         |
| + 支払        | ← 戻る        |                                |                | 一時保存 依頼 |
| + 請求        |             |                                |                |         |

#### アンケート依頼編集画面

4) 検索条件を設定し「検索」ボタンをクリックします。

|           |                   | 作成者          |                |
|-----------|-------------------|--------------|----------------|
|           |                   |              |                |
| + 承認      | チーム選択             |              |                |
| コミュニケーション |                   |              |                |
| 連絡登録      | ≠-∆id             |              | ステータス 違沢 🖌     |
| 連絡送信確認    |                   |              |                |
|           | チーム名              |              | 國体 東京都高等学校對球連盟 |
| 理箱受信確認    | キーワード             |              | デーム形態 違沢 🗸     |
| アンケート依頼   |                   |              |                |
| アンケート依頼確認 |                   |              | Q eem          |
| アンケート確認   | 検索ボタンでチームを検索してくださ | ω <b>ι</b> . |                |
| 支払        |                   |              | _              |
| - 請求      | キャンセル             |              | Stabl          |
| 加盟同体      |                   |              |                |
|           | <b>(</b> 夜        |              | 一時保存           |
|           |                   |              |                |
|           |                   |              |                |
|           |                   |              |                |

チーム検索画面

5) 回答対象団体またはチームを選択し「追加」ボタンをクリックします。

| チーム      |       |       |       |              |             |      |
|----------|-------|-------|-------|--------------|-------------|------|
| 構成員      | チーム選折 | 2     |       |              |             |      |
| te       |       |       |       |              |             |      |
| Ro       |       | デームID |       | ステータス        | 選択 ✔        |      |
| ミュニケーション |       | チーム名  |       | 団体           | 東京都高等学校野球運盟 |      |
| 略登録      |       | キーワード |       | チーム形態        | 選択 ▼        |      |
| 絡送信確認    |       |       |       |              |             |      |
| 給受信確認    |       |       |       |              | Q, RES      |      |
| ンケート依頼   |       | ₹−Δid | ステータス | チーム名         | 団体名         |      |
|          |       | 1     | 活動中   | 東京上舞大学附属高等学校 | 東京部高等学校野球連盟 |      |
| ケート依頼確認  |       | 2     | 活動中   | 東京上昇大学附属高等学校 | 東京都高等学校野球連盟 |      |
| アート確認    |       | 16    | 活動中   | 東京都立東京高校     | 東京都高等学校野球連盟 |      |
|          |       | 17    | 活動中   | 東京都立池上高等学校   | 東京都高等学校野球連盟 |      |
|          |       | 30    | 活動中   | テスト高校        | 東京都高等学校野球連盟 |      |
| 同体       |       |       |       |              |             |      |
| k        | キャンセル | · .   |       |              | 近的加         | 4664 |
| 青設定      |       |       |       |              |             |      |
|          |       |       |       |              |             |      |

チーム選択画面

- 6)外部サイト(googleフォームなど)を利用する場合はURLを入力します。
   ※外部サイトを利用する場合は設問の入力は不要です。
   ※外部サイトを利用する場合は本システム内で回答の確認ができません。
- 7) 「設問の追加」ボタンをクリックします。
  - 回答方式:択一、複数選択、自由回答から選択します。
  - 設問:設問を入力します。
  - 回答:回答の選択肢を入力します。
     ※回答方式に自由記述を選択した場合は入力できません。
8) 設問を追加する場合は「設問の追加」ボタンをクリックします。

| 野球 の<br>BAGBALL NT<br>FYRAMER 著語システム |       | 設問番号<br>回答方式 2010 | 1<br>✓ 択一選択<br>自由記述                      |   |
|--------------------------------------|-------|-------------------|------------------------------------------|---|
| > ダッシュボード                            |       | 設問 必須             |                                          |   |
| + チーム                                |       |                   | 4                                        |   |
| + 構成員                                |       |                   |                                          |   |
| + 大会                                 | 設問 必須 |                   |                                          |   |
| + 申請履歴                               |       |                   |                                          |   |
| + 承認                                 |       | 回答 必須             |                                          |   |
| - コミュニケーション                          |       |                   |                                          |   |
| 連絡登録                                 |       |                   |                                          |   |
| 連絡送信確認                               |       |                   |                                          |   |
| 連絡受信確認                               |       |                   |                                          |   |
| アンケート依頼作成                            |       |                   | <ul> <li>         ・設問の追加     </li> </ul> | 1 |
| アンケート依頼確認                            |       |                   |                                          |   |
| アンケート回答確認                            | ← 戻る  |                   | 一時保存 依有                                  | Ą |

アンケート依頼編集画面

9) 入力した内容で依頼する場合は「依頼」ボタンをクリックします。

※設問を削除する場合は「削除」ボタンをクリックします。

※「一時保存」ボタンをクリックすると現在入力されている情報が保存され、作業を一時中断で きます。

| > ダッシュボード         |      |         |                                                                            |        |
|-------------------|------|---------|----------------------------------------------------------------------------|--------|
| + <del>7</del> —6 |      | 設問番号    | 1                                                                          |        |
| + 構成員             |      | 回答方式 あえ | - 探- 邏択 ▼                                                                  |        |
| + 大会              |      |         | テストアンケート                                                                   |        |
| + 承認              |      | 設閣      |                                                                            |        |
| - コミュニケーション       |      |         | l                                                                          |        |
| 連絡登録              |      |         | 1.やりやすい                                                                    |        |
| 連絡送信確認            |      |         | 2.やりにくい                                                                    | • #18  |
| 連絡受信確認            |      |         |                                                                            |        |
| アンケート依頼           |      | 回答 参照   |                                                                            |        |
| アンケート依頼確認         |      |         |                                                                            |        |
| アンケート確認           |      |         |                                                                            |        |
| + 支払              |      |         |                                                                            |        |
| + 請求              |      |         |                                                                            |        |
| + 加盟団体            |      |         | + 22間の追加                                                                   |        |
| + 団体              |      |         |                                                                            |        |
| + 申請設定            | ← 戻る |         |                                                                            | 等保存 依頼 |
| + その他申請           |      |         |                                                                            |        |
| + 選抜チーム           |      |         | 日本野球機構 個人情報保護方針 特定意取引流に基づく表記                                               |        |
| + 統計              | •    | c       | opyright @ Nippon Professional Baseball Organization. All Rights Reserved. |        |

アンケート依頼編集画面

- 10) 確認画面で「はい」ボタンをクリックします。
- 11) アンケートの作成完了です。

| 野球②ねっと      | 중 野球競技者管理システ | A                          |         | <b>団体 一郎</b><br>東京六大学野球連盟 | ₩ <u>ログアウト</u> |
|-------------|--------------|----------------------------|---------|---------------------------|----------------|
| 野球競技者管理システム | アンケート依頼詳細    |                            |         |                           | 受付中            |
| > ダッシュボード   |              |                            |         |                           |                |
| + チーム       | 登録しました。      |                            |         |                           |                |
| + 構成員       | アンケートID      | 28                         |         |                           |                |
| + 大会        | 作成者          | 東京六大学野球連盟                  |         |                           |                |
| + 承認        | アンケート名       | マニュアル用アンケート                |         |                           |                |
| - コミュニケーション | 補足コメント       | マニュアル                      |         |                           |                |
| 連絡登録        | 回答者          | 選抜マニュアルチーム<br>選抜マニュアルチーム_1 |         |                           |                |
| 連絡送信確認      | 回答締切日        | 2021/02/18 23:59           |         |                           |                |
| 連絡受信確認      | 作成日時         | 2021/02/17 14:13           |         |                           |                |
| アンケート依頼     | 回答者数         | 0 / 2                      |         |                           |                |
| アンケート依頼確認   | 設問1          | テスト設問1                     |         |                           |                |
| アンケート確認     |              | 記入                         | 0件 (0%) |                           |                |
| + 支払        | 回答           | 未記入                        | 0件 (0%) |                           |                |
| + 請求        |              |                            |         |                           |                |
| + 加盟団体      | ← 戻る         |                            |         |                           | + = 2-         |

アンケート依頼詳細画面

## 17.2. アンケートのコピー

過去に作成したアンケートをコピーしアンケートを作成します。

1) ①コミュニケーション-②アンケート依頼集計をクリックします。

| 野球変ねっと        | ●         野球競技者登録システム                                                       | <b>団体 一郎</b><br>東京都高等学校野球連盟 | <u>⇔ログアウト</u> |
|---------------|-----------------------------------------------------------------------------|-----------------------------|---------------|
| 野球競技者登録システム   | ダッシュボード                                                                     |                             |               |
| > ダッシュボード     |                                                                             |                             |               |
| + <i>Ŧ</i> —ム | 集計                                                                          |                             |               |
| + 構成員         | 配下登録手一厶款 16 配下登録構成員款 76                                                     |                             |               |
| + 大会          |                                                                             |                             |               |
| + 申請履歴        | 通知                                                                          |                             |               |
| + 承認          | 東京都立野球ねっと第二高等学校が秋季野峡大会を申請しました。                                              | 2023/11/2                   | 6 15:47:04    |
| ● 資格管理        | (代理)都立マニュアル用チームが活動再開申請を申請しました。                                              | 2023/11/2                   | 5 20:29:07    |
| - コミューケーション   | 東京都高等学校野珠連盟が活動休止申請を承認しました。                                                  | 2023/11/2                   | 5 20:28:49    |
|               | (代理) 都立マニュアル用チームが活動休止申請を申請しました。                                             | 2023/11/2                   | 5 20:28:04    |
| 連絡登録          | 日本高等学校野球運盟が変更申請を承認しました。                                                     | 2023/11/2                   | 5 18:09:34    |
| 連絡送信確認        | 野球ねっと第一高等学校が新規登録申請を取戻しました。                                                  | 2023/11/2                   | 5 16:43:47    |
| 連絡受信確認        | 野球ねっと第一高等学校が新規登録申請を申請しました。                                                  | 2023/11/2                   | 5 16:43:43    |
|               | 野球ねっと第一高等学校が秋季高等学校野球大会参加費の支払方法を選択しました                                       | 2023/11/2                   | 5 16:40:24    |
| アンワー「山林県市市城   | 野球ねっと第一高等学校が秋季高等学校野球大会参加費の支払方法を選択しました                                       | 2023/11/2                   | 5 16:39:41    |
| アンケート依頼集計     | 野球ねっと第一高等学校が登録料を支払いました                                                      | 2023/11/2                   | 5 16:37:38    |
| アンケート回答確認     |                                                                             |                             | NR/to HE      |
| ダウンロードデータ     |                                                                             |                             | 通知一見          |
| + 支払          |                                                                             |                             |               |
| + 請求          |                                                                             |                             |               |
| + 加盟団体        | 個人情報新練万針、特定的取引法に基づく表記                                                       |                             |               |
|               | copyright © Nippon Professional Baseball Organization. All Rights Reserved. |                             |               |

### ダッシュボード画面

2) アンケート一覧から検索条件を入力し「検索」ボタンをクリックします。

3) コピーするアンケート名をクリックします。

| 野球のねっと      | ● 野球競技者管理システム   |                    | 団体 一部<br>東京六大学野球達室 |
|-------------|-----------------|--------------------|--------------------|
| 野球競技者管理システム | アンケート依頼一覧       |                    |                    |
| > ダッシュボード   |                 |                    |                    |
| + チーム       | 検索条件            |                    |                    |
| + 構成員       | アンケートID         | アンケート名             |                    |
| + 大会        | ステータス 選択 🖌      | 回答締切日 年 /月/日       | □-年/月/日 □          |
| + 承認        |                 |                    |                    |
| - コミュニケーション |                 |                    | <b>Q</b> 検索        |
| 連絡登録        |                 |                    |                    |
| 連絡送信確認      | 2件中 1件 - 2件     |                    |                    |
| 連絡受信確認      | アン ステー<br>ケー タス | アンケート名             | 回答締切日              |
| アンケート依頼     | 28 (受付中)        | <u>マニュアル用アンケート</u> | 2021/02/18 23:59   |
| アンケート依頼確認   | 27 (受付中)        | マニュアル用アンケート        | 2021/03/03 23:59   |
| アンケート確認     |                 |                    | 1 10 40 94 40      |
| + 支払        |                 |                    | + 新現登録             |

アンケート依頼一覧画面

4) 「コピー」ボタンをクリックします。

| 野球変ねっと        | ● 野球競技者管理システム |                  |         | <b>団体 一郎</b><br>來柳大学野球達如 | <u> ●□グアウト</u> |
|---------------|---------------|------------------|---------|--------------------------|----------------|
| 野球競技者管理システム   | アンケート依頼詳細     |                  |         |                          | 受付中            |
| > ダッシュボード     | アンケートID       | 4                |         |                          |                |
| + <i>F</i> -6 | 作成者           | 東都大学野球連盟         |         |                          |                |
| + 構成員         | アンケート名        | マニュアル用アンケート      |         |                          |                |
| + 大会          | 補足コメント        | 補足コメント           |         |                          |                |
| + 申請履歴        | 回答者           | マニュアル用チーム        |         |                          |                |
| + 承認          |               | マニュアル大学          |         |                          |                |
| - コミュニケーション   | 回答締切日         | 2021/05/01 23:59 |         |                          |                |
|               | 作成日时          | 2021/03/31 13:56 |         |                          |                |
| 連給豆琢          | 四合有数          | 0/2              |         |                          |                |
| 連絡送信確認        | 設開1           | テストアンケート         |         |                          |                |
| 連絡受信確認        |               | やりやすい            | 0件 (0%) |                          |                |
| アンケート依頼作成     | 回答1           | やりにくい            | 0件 (0%) |                          |                |
| アンケート依頼確認     |               | 未選択              | 0件 (0%) |                          |                |
| アンケート回答確認     | (← 戻る)        |                  |         |                          | + =2-          |
| + 支払          |               |                  |         |                          |                |
| + 請求          | アンケート回答一覧     |                  |         |                          |                |

アンケート依頼詳細画面

5) 必要に応じ情報を編集し「依頼」ボタンをクリックします。

| 野球変ねっと            | 野球競技者管理シス    | テム                 | <b>四休</b><br>※第24     | 一部<br>(+ログアウト<br>(学知味速語) |
|-------------------|--------------|--------------------|-----------------------|--------------------------|
| 野球競技者管理システム       | アンケート依頼編集    |                    |                       |                          |
| > ダッシュボード         | アンケートID      |                    |                       |                          |
| + <del>ፓ</del>    | 作成者          | 東都大学野球連盟           |                       |                          |
| + 構成員             | アンケート名 必須    | マニュアル用アンケート        |                       |                          |
| + 大会              |              | 補足コメント             |                       |                          |
| + 申請履歴            | 補足コメント 必須    |                    |                       |                          |
| + 承認              |              |                    |                       |                          |
| - コミュニケーション       | 回答締切日 参照     | 2021 🗸 年 5 🖌 月 1 🖌 | ⊟ - 23 ♥ : 59 ♥       |                          |
| 連絡登録              |              |                    | ★ 団体の追加               |                          |
| 連絡送信確認            |              |                    |                       |                          |
| 連絡受信確認            | 回答者 💩        | マニュアル用チーム          |                       | • Hilt                   |
| アンケート依頼作成         |              | マニュアル大学            |                       |                          |
| アンケート依頼確認         |              |                    | + チームの追加              |                          |
| アンケート回答確認         | 外部サイト 任意     |                    |                       |                          |
| - コミュニケーション       | •            |                    |                       |                          |
| 連絡登録              |              | 設問番号               | 1                     |                          |
| 連絡送信確認            |              | 回答力式 8章            | 択−递択 ◆                |                          |
| 連絡受信確認            |              | 20-88              | テストアンケート              |                          |
| アンケート依頼作成         |              |                    |                       |                          |
| アンケート依頼確認         |              |                    | やりやすい                 |                          |
| アンケート回答確認         |              |                    | やりにくい                 |                          |
| + 支払              | 設問 参類        |                    |                       | U mis                    |
| + 請求              |              |                    |                       |                          |
| + 加盟団体            |              | 回答 参集              |                       |                          |
| + 団体              |              |                    |                       |                          |
| + 申請設定            |              |                    |                       |                          |
| + その他申請           |              |                    |                       |                          |
| + 選抜チーム           |              |                    |                       |                          |
| + 統計              |              |                    | + 段時の造加               |                          |
| - ヘルプ             |              |                    |                       |                          |
| マニュアル・よくある<br>ご質問 | <b>←</b> 戻る  |                    |                       | 一時保存                     |
| お問い合わせ            | analise (asw |                    | 個人情報保護方針 特定商取引法に基づく表記 |                          |

アンケート依頼編集画面

- 6) 確認画面で「はい」 ボタンをクリックします。
- 7) アンケートのコピー(登録)の完了です。

| 野球会ねっと            | ●野球競技者管理システム |                  |           | <b>団体 一郎</b><br>東都大学野味達加 | <u> ゆログアウト</u> |
|-------------------|--------------|------------------|-----------|--------------------------|----------------|
| 野球競技者管理システム       | アンケート依頼詳細    |                  |           |                          | 受付中            |
| > ダッシュボード         |              |                  |           |                          |                |
| + <del>7</del> —ム | 登録しました。      |                  |           |                          |                |
| + 構成員             | アンケートID      | 5                |           |                          | _              |
| + 大会              | 作成者          | 東都大学野球連盟         |           |                          |                |
| + 申請履歴            | アンケート名       | マニュアル用アンケート      |           |                          |                |
| + 承認              | 補足コメント       | 補足コメント           |           |                          |                |
| - コミュニケーション       | 回答者          | マニュアル用チーム        |           |                          |                |
|                   |              | マニュアル大学          |           |                          |                |
| 連絡登録              | 回答締切日        | 2021/05/01 23:59 |           |                          |                |
| 連絡送信確認            | 作成日時         | 2021/03/31 13:59 |           |                          |                |
| 連絡受信確認            | 回答者数         | 0 / 2            |           |                          |                |
| アンケート依頼作成         | 設間1          | テストアンケート         |           |                          |                |
| マンケートは話取り         |              | ちりやすい            | 0件 (096)  |                          |                |
| ア ノ·リー 「HXHPUEBO  | 回答1          | やうじまい<br>やりにくい   | 0件(0%)    |                          |                |
| アンケート回答確認         |              | ま選択              | 0件(0%)    |                          |                |
| + 支払              |              | / Caller / 1     | 011 (090) |                          |                |
| + 請求              | ← 戻る         |                  |           |                          | + =2-          |

アンケート依頼詳細画面

17.3. アンケートの回答の確認

アンケートの回答状況や、回答内容を確認します。

- 1)回答者が回答を行うとダッシュボードの通知一覧に表示されます。通知名をクリックすると詳細 画面に遷移できます。
- 2) またはメニューの①コミュニケーション-②アンケート依頼集計をクリックします。

| 野球のねっと            | ▲ ● 野球競技者登録システム                                                                                                    | 回体 一部<br>東京都高等学校新球道盤 ◆ログアウト |
|-------------------|----------------------------------------------------------------------------------------------------|-----------------------------|
| 野球競技者登録システム       | ダッシュボード                                                                                                    |                             |
| › <b>ダ</b> ッシュボード |                                                                                                    |                             |
| + <i>Ŧ</i> —ム     | 集計                                                                                                    |                             |
| + 構成員             | 配下發録手一厶数 16 配下發録構成員数 76                                                                                                    |                             |
| + 大会              |                                                                                                    |                             |
| + 申請履歴            | 通知                                                                                                    |                             |
| + 承認              | 東京都立野球ねっと第二高等学校が秋季野球大会を申請しました。                                                                                                    | 2023/11/26 15:47:04         |
| + 13格管理           | (代理)都立マニュアル用チームが活動再開申請を申請しました。                                                                                                    | 2023/11/25 20:29:07         |
| - コミュニケーション       | 東京都高等学校野球連盟が活動休止申請を承認しました。                                                                                                    | 2023/11/25 20:28:49         |
|                   | (代理)都立マニュアル用チームが活動休止申請を申請しました。                                                                                                    | 2023/11/25 20:28:04         |
| 連絡登録              | 日本高等学校野珠連盟が変更申請を承認しました。                                                                                                    | 2023/11/25 18:09:34         |
| 連絡送信確認            | 野球ねっと第一高等学校が新規登録申請を取戻しました。                                                                                                    | 2023/11/25 16:43:47         |
| 連絡受信確認            | 野球ねっと第一高等学校が新規登録申請を申請しました。                                                                                                    | 2023/11/25 16:43:43         |
|                   | 野球ねっと第一高等学校が秋季高等学校野球大会参加費の支払方法を選択しました                                                                                                    | 2023/11/25 16:40:24         |
|                   | 野球ねっと第一高等学校が秋季高等学校野球大会参加費の支払方法を選択しました。                                                                                                    | 2023/11/25 16:39:41         |
| アンケート依頼集計         | 野球ねっと第一高等学校が登録料を支払いました                                                                                                    | 2023/11/25 16:37:38         |
| アンケート回答確認         |                                                                                                    | () 通行() 一類()                |
| ダウンロードデータ         |                                                                                                    | A204 36                     |
| + 支払              |                                                                                                    |                             |
| + 請求              | <b>间上律职保障大约,结实预防</b> 2014/1重11/第12                                                                                                    |                             |
| + 加盟団体            | INCLUSION OF A CONTRACT OF A CONTRACT OF A C |                             |
|                   | copyriginu (s) nipponi Professional basebali Organization. All Rights Reserved.                                                                                                    |                             |

ダッシュボード画面

- 3) アンケートー覧から検索条件を入力し「検索」ボタンをクリックします。
- 4) 確認を行いたいアンケート名をクリックします。

| 野球 変ねっと     | 중 野球競技者管理システム         |              | 団体 一郎<br>● ログアウト<br>東京六大学野球進盟 |
|-------------|-----------------------|--------------|-------------------------------|
| 野球競技者管理システム | アンケート依頼一覧             |              |                               |
| > ダッシュボード   |                       |              |                               |
| + チーム       | 検索条件                  |              |                               |
| + 構成員       | アンケートID               | アンケート名       |                               |
| + 大会        | ステータス 選択 🖌            | 回答締切日 年 /月/日 | □-年/月/日 □                     |
| + 承認        |                       |              |                               |
| - コミュニケーション |                       |              | <b>Q</b> 検索                   |
| 連絡登録        |                       |              |                               |
| 連絡送信確認      | 2件中 1件 - 2件           |              |                               |
| 連絡受信確認      | アン<br>ケー ステー<br>ケー タス | アンケート名       | 回答締切日                         |
| アンケート依頼     |                       | マニュアル田アンケート  | 2021/02/18 23:59              |
| アンケート依頼確認   | 27 (受付中)              | マニュアル用アンケート  | 2021/03/03 23:59              |
| アンケート確認     |                       |              |                               |
| + 支払        |                       |              | + 新规登録                        |

アンケート依頼一覧画面

5) 回答状況が確認できます。

※設問ごとのアンケート対象者の回答比率が確認できます。

6) 回答者のステータスが回答済の場合は詳細を確認することができます。回答者名をクリックしま す。

※「CSVダウンロード」ボタンをクリックすると一覧のダウンロードができます。
 ※外部サイトを利用したアンケートの場合は本システム内で回答詳細を確認できません。
 ※回答者が外部サイトに遷移した場合はステータスが外部遷移済になります。

※外部遷移済とは回答が完了したことを示すステータスではありません。(遷移しただけで未回 答の場合でも外部遷移済ステータスが表示されます。)回答状況などは利用する外部サイトを確 認してください。

| 野球変ねっと            | 중 野球競技者管理システム   |                                                            | <b>団体 一郎</b><br>東都大学野球達盟 | ▶ 津波 くららに戻る      |
|-------------------|-----------------|------------------------------------------------------------|--------------------------|------------------|
| 野球競技者管理システム       | アンケート依頼詳細       |                                                            |                          | 受付中              |
| > ダッシュボード         | アンケートID         | 8                                                          |                          |                  |
| + チーム             | 作成者             | 東都大学野球連盟                                                   |                          |                  |
| + 構成員             | アンケート名          | マニュアルテスト                                                   |                          |                  |
| + 大会              | 補足コメント          | マニュアルテスト                                                   |                          |                  |
| + 申請履歴            |                 | 中央朝日大学                                                     |                          |                  |
| + 承認              |                 | 都立マニュアル用チーム                                                |                          |                  |
|                   | 回答者             | マニュアル用チーム                                                  |                          |                  |
|                   |                 | マニュアル大学                                                    |                          |                  |
| 連絡登録              | 回答總切日           | 選抜マニュアルナーム 2021/07/01 17:00                                |                          |                  |
| 連絡送信確認            | 作成日時            | 2021/04/01 20:15                                           |                          |                  |
| 連絡受信確認            | 回答者数            | 1/5                                                        |                          |                  |
| アンケート依頼作成         |                 |                                                            |                          |                  |
| アンケート依頼確認         | 10月11日          | マニュアルテスト                                                   |                          |                  |
| アンケート回答確認         | 回答1             | 記入                                                         | 0件 (0%)                  |                  |
| + 支払              |                 | 未記入                                                        | 1件 (100%)                |                  |
|                   | ← 戻る            |                                                            |                          | <b>+</b> ⊐ピ–     |
| ▼ 調水              |                 |                                                            |                          |                  |
| 1 支払              | マンケート回答一覧       |                                                            |                          |                  |
|                   | アンワート四百 見       |                                                            |                          |                  |
|                   |                 |                                                            |                          |                  |
| + 加盟団体            | ステータス           | 回答者                                                        |                          | 回答日時             |
| + 団体              | 回答演 都立マニュアル用チーム |                                                            |                          | 2021/08/18 11:48 |
| + 申請設定            | *回答 中西高校        |                                                            |                          |                  |
| + その他申請           | *回答 中西テストチーム高校  |                                                            |                          |                  |
| + 選抜チーム           |                 |                                                            |                          | CSVダウンロード        |
| + 統計              |                 |                                                            |                          |                  |
| + ヘルプ             |                 |                                                            |                          |                  |
| + <del>7</del> の他 |                 | 個人情報保護方針 特定商取引法に基づく                                        | 長記                       |                  |
|                   |                 | copyright © Nippon Professional Baseball Organization. All | Rights Reserved.         |                  |
| v                 |                 |                                                            |                          |                  |

#### アンケート依頼詳細画面

7) アンケートの回答結果が確認できます。

※「CSVダウンロード」ボタンをクリックすると詳細のダウンロードができます。

| 野球変ねっと      | 중 野球競技者管理システム |                                                                            | <b>团体 一郎</b><br>東都大学野球連盟 | ➡ <u>津波 くららに戻る</u> |
|-------------|---------------|----------------------------------------------------------------------------|--------------------------|--------------------|
| 野球競技者管理システム | アンケート回答詳細     |                                                                            |                          | 回答済                |
| > ダッシュボード   | アンケートID       | 8                                                                          |                          |                    |
| + チーム       | 作成者           | 東都大学野球連盟                                                                   |                          |                    |
| + 構成員       | アンケート名        | マニュアルテスト                                                                   |                          |                    |
| + 大会        | 補足コメント        | マニュアルテスト                                                                   |                          |                    |
| + 申請履歴      | 回答締切日         | 2021/07/01 17:00                                                           |                          |                    |
| + 承認        | 回答者           | 選抜マニュアルチーム                                                                 |                          |                    |
|             | 作成日時          | 2021/04/01 20:15                                                           |                          |                    |
|             | 設問1           | マニュアルテスト                                                                   |                          |                    |
| 連絡登録        | 回答1           |                                                                            |                          |                    |
| 連絡送信確認      |               |                                                                            |                          |                    |
| 連絡受信確認      | ← 戻る          |                                                                            |                          |                    |
| アンケート依頼作成   |               |                                                                            |                          |                    |
| アンケート依頼確認   |               |                                                                            |                          |                    |
| アンケート回答確認   |               |                                                                            |                          |                    |
| + 支払        |               | 個人情報保護方針 特定商取引法に基づく表記                                                      |                          |                    |
| + 請求        |               | copyright © Nippon Professional Baseball Organization. All Rights Reserved | d.                       |                    |

#### アンケート回答詳細画面

## 18. アンケートの回答

【概要】

- アンケートの確認
- アンケートの回答

## 18.1. アンケートの回答

団体が作成したアンケートに回答できます。

- 1) 団体が回答依頼を行うとダッシュボードに通知が届きます。通知名をクリックします。
- 2) またはメニューの①コミュニケーション-②アンケート回答確認をクリックします。

| 野球 ②ねっと        | 野球競技者管理システム                     |            | <b>团体 一郎</b><br>束都大学野球通盟 | <u> ●<u>ログアウト</u></u> |
|----------------|---------------------------------|------------|--------------------------|-----------------------|
| 野球競技者管理システム    | ダッシュボード                         |            |                          |                       |
| > ダッシュボード      |                                 |            |                          |                       |
| + <del>ፓ</del> | 集計                              |            |                          |                       |
| + 構成員          | 配下登録チーム数 4                      | 配下登録選手数 44 |                          |                       |
| + 大会           |                                 |            |                          |                       |
| + 申請履歴         | 通知                              |            |                          |                       |
| 🚹 承認           | 全日本大学野球連盟がマニュアル用アンケートを作成しました。   |            | 202                      | 1/03/31 14:39:56      |
| - コミュニケーション    | マニュアル用チームがマニュアル用アンケートを回答しました。   |            | 202                      | 1/03/31 14:04:26      |
| 10000000       | マニュアル用チームがマニュア選抜大会を申込みました。      |            | 202                      | 1/03/31 13:40:22      |
| 理粕豆琢           | マニュアル用チームがマニュア春季大会を申込みました。      |            | 202                      | 1/03/31 12:06:29      |
| 連絡送信確認         | マニュアル用チームがマニュア春季大会を申込みました。      |            | 202                      | 1/03/31 11:36:47      |
| 連絡受信確認         | マニュアル用チームがマニュア道抜大会を申込みました。      |            | 202                      | 1/03/31 11:22:37      |
|                | マニュアル用チームが新規登録申請を申請しました。        |            | 202                      | 1/03/31 11:18:59      |
| アンワート10期作成     | テストが新規登録申請を申請しました。              |            | 202                      | 1/03/30 20:21:09      |
| アンケート依頼確認      | 都立マニュアル用チームがテスト登録料2の支払方法を選択しました |            | 202                      | 1/03/30 18:43:58      |
| アンケート回答確認      | 都立マニュアル用チームがテスト登録料1を支払いました      |            | 202                      | 1/03/30 18:41:00      |
| + 支払           |                                 |            |                          | 通知一覧                  |
| + 請求           |                                 |            |                          |                       |

ダッシュボード画面

- 3) アンケート一覧から検索条件を設定し「検索」ボタンをクリックします。
- 4) 回答を行うアンケートのアンケート名をクリックします。

| 野球 ③ねっと       |             | 球競技者管理    | システム | Δ           |                             |                                        | <b>団体 一郎</b><br>東都大学野球達語 | 0 <u>0779</u> 1  |
|---------------|-------------|-----------|------|-------------|-----------------------------|----------------------------------------|--------------------------|------------------|
| 野球競技者管理システム   | アンケー        | ート一覧      |      |             |                             |                                        |                          |                  |
| > ダッシュボード     |             |           |      |             |                             |                                        |                          |                  |
| + <i>Ŧ</i> ーム | 検索条件        | 件         |      |             |                             |                                        |                          |                  |
| + 構成員         |             | アンケートID   |      |             |                             | アンケート名                                 |                          |                  |
| + 大会          |             | ステータス     | 選択 、 | •           |                             | 作成者                                    |                          |                  |
| + 申請履歴        |             |           |      |             |                             |                                        |                          |                  |
| + 承認          |             |           |      |             |                             |                                        |                          | Q. 検索            |
| - コミュニケーション   |             | L . / ML  |      |             |                             |                                        |                          |                  |
| 連絡登録          | 1件中 1件      | F-117     |      |             |                             |                                        |                          |                  |
| 連絡送信確認        | アンケ<br>ートID | ステー<br>タス |      | アンケート名      | _                           |                                        | 作成者                      | 回答締切日            |
| 連絡受信確認        | 6           | 末回答       |      | マニュアル用アンケート |                             | 全日本                                    | 大学野球連盟                   | 2021/05/01 23:59 |
| アンケート依頼作成     |             |           |      |             | -                           |                                        |                          |                  |
| アンケート依頼確認     |             |           |      |             |                             |                                        |                          |                  |
| アンケート回答確認     |             |           |      |             |                             |                                        |                          |                  |
| + 支払          |             |           |      |             | 個人情報保護方針 特定                 | 商取引法に基づく表記                             |                          |                  |
| + 請求          | -           |           |      | copyright   | S Nippon Professional Baseb | all Organization. All Rights Reserved. |                          |                  |

アンケート一覧画面

5) アンケートの内容を確認し「回答」ボタンをクリックします。

| 野球変ねっと         | ● 野球競技者管理システム | <b>団体一部</b><br>★前大学好味思想<br>◆ <u>ログアウト</u>                                   |     |
|----------------|---------------|-----------------------------------------------------------------------------|-----|
| 野球競技者管理システム    | アンケート詳細       |                                                                             | 未回答 |
| > ダッシュボード      | アンケートID       | 6                                                                           |     |
| + <del>ፓ</del> | 作成者           | -<br>全日本大学野球連盟                                                              |     |
| + 構成員          | アンケート名        | マニュアル用アンケート                                                                 |     |
| + 大会           | 補足コメント        | マニュアル                                                                       |     |
| + 申請履歴         | 回答締切日         | 2021/05/01 23:59                                                            |     |
| + 承認           | 回答者           | 東都大学野球連盟                                                                    |     |
| - コミュニケーション    | 作成日時          | 2021/03/31 14:39                                                            |     |
| 連絡登録           | 設問1           | テスト                                                                         |     |
|                |               | はい                                                                          |     |
| 进船达信帷幕         | 回答1           | いいえ                                                                         |     |
| 連絡受信確認         |               |                                                                             |     |
| アンケート依頼作成      | ← 戻る          |                                                                             |     |
| アンケート依頼確認      |               |                                                                             |     |
| アンケート回答確認      |               |                                                                             |     |
| + 支払           |               | 個人情報保護方計 特定商取引法に基づく表記                                                       |     |
| + 請求           | •             | copyright © Nippon Professional Baseball Organization. All Rights Reserved. |     |

アンケート詳細画面

- 6) 回答方法にしたがって回答を行います。(チェックボックスまたは自由記述)
- 7) 「完了」ボタンをクリックします。

| 野球のねっと            | 野球競技者管理     ジ | マテム     |                                                                                             | <b>団体 一郎</b><br>東都大学野球遊館 | <u> ⊕ログアウト</u> |
|-------------------|---------------|---------|---------------------------------------------------------------------------------------------|--------------------------|----------------|
| 野球競技者管理システム       | アンケート回答       |         |                                                                                             |                          |                |
| > ダッシュボード         | アンケートID       | 6       |                                                                                             |                          |                |
| + <del>ፓ</del> ーム | 作成者           | 全日本大    | 2要玩水連盟                                                                                      |                          |                |
| + 構成員             | アンケート名        | マニュア    | ノ用アンケート                                                                                     |                          |                |
| + 大会              | 補足コメント        | マニュア    |                                                                                             |                          |                |
| + 申请履歷            | 回答釋切日         | 2021/05 | 01 23:59                                                                                    |                          |                |
|                   | TEAKCING      | 2021/03 | 37 14:24                                                                                    |                          |                |
|                   | 設問1           | テスト     |                                                                                             |                          |                |
| - コミュニケーション       |               |         | (du)                                                                                        |                          |                |
| 連絡登録              | 回答1           |         | いいえ                                                                                         |                          |                |
| 連絡送信確認            |               |         |                                                                                             |                          |                |
| 連絡受信確認            | キャンセル         |         |                                                                                             |                          | 完了             |
| アンケート依頼作成         |               |         |                                                                                             |                          |                |
| アンケート依頼確認         |               |         |                                                                                             |                          |                |
| アンケート回答確認         |               |         |                                                                                             |                          |                |
| + 支払              |               |         | 個人情報保護方針 特定商取引法に基づく表記                                                                       |                          |                |
| + 請求              | •             |         | copyright $\textcircled{O}$ Nippon Professional Baseball Organization. All Rights Reserved. |                          |                |

アンケート回答編集画面

- 8) 確認画面で「はい」ボタンをクリックします。
- 9) アンケート回答の完了です。

| 野球変ねっと            | ◎ 野球競技者管理システム |                                                                       | <b>団体 一部</b><br>東都大学部時登録<br>・<br>・<br>・<br>・<br>・<br>・<br>・<br>・<br>・<br>・<br>・<br>・<br>・ |  |  |  |
|-------------------|---------------|-----------------------------------------------------------------------|-------------------------------------------------------------------------------------------|--|--|--|
| 野球競技者管理システム       | アンケート詳細       |                                                                       | 回答素                                                                                       |  |  |  |
| > ダッシュボード         | アンケートID       | 6                                                                     |                                                                                           |  |  |  |
| + <del>ፓ</del> -ፊ | 作成者           | 全日本大学野球連盟                                                             |                                                                                           |  |  |  |
| + 構成員             | アンケート名        | マニュアル用アンケート                                                           |                                                                                           |  |  |  |
| + 大会              | 補足コメント        | マニュアル                                                                 |                                                                                           |  |  |  |
| + 申請履歴            | 回答締切日         | 2021/05/01 23:59                                                      |                                                                                           |  |  |  |
| + 承認              | 回答者           | 東都大学野球連盟                                                              |                                                                                           |  |  |  |
| - 757-5-535       | 作成日時          | 2021/03/31 14:39                                                      |                                                                                           |  |  |  |
| 海線改得              | 設問1           | テスト                                                                   |                                                                                           |  |  |  |
| 建帕豆辣              |               | ✓ はい                                                                  |                                                                                           |  |  |  |
| 連絡送信確認            | 回答1           | いいえ                                                                   |                                                                                           |  |  |  |
| 連絡受信確認            |               |                                                                       | ,                                                                                         |  |  |  |
| アンケート依頼作成         | ← 戻る          |                                                                       | ▶ 回答                                                                                      |  |  |  |
| アンケート依頼確認         |               |                                                                       |                                                                                           |  |  |  |
| アンケート回答確認         |               |                                                                       |                                                                                           |  |  |  |
| + 支払              |               | 個人情報保護方針 特定商取引法に基づく表記                                                 |                                                                                           |  |  |  |
| + 請求              |               | copyright © Nippon Professional Baseball Organization. All Rights Res | erved.                                                                                    |  |  |  |

アンケート回答詳細画面

18.2. アンケートの回答(外部サイト)

団体が設定した外部サイト(googleフォームなど)を使用しアンケートに回答できます。

- 1) 団体が回答依頼を行うとダッシュボードに通知が届きます。通知名をクリックします。
- 2) またはメニューの①コミュニケーション-②アンケート回答確認をクリックします。

| 野球のねっと           | ▲ ● 野球競技者管理システム                 | <b>团体 一郎</b><br>来都大学野球連盟 | ゆ <u>ログアウト</u>      |
|------------------|---------------------------------|--------------------------|---------------------|
| 野球競技者管理システム      | ダッシュボード                         |                          |                     |
| > ダッシュポード        |                                 |                          |                     |
| + <del>ፓ</del> ፊ | 集計                              |                          |                     |
| + 構成員            | 配下登録译一ム数 4 配下登録選手数 44           |                          |                     |
| + 大会             |                                 |                          |                     |
| + 申請履歴           | 通知                              |                          |                     |
| 🕕 承認             | 全日本大学野球連盟がマニュアル用アンケートを作成しました。   |                          | 2021/03/31 14:39:56 |
| - コミュニケーション      | マニュアル用チームがマニュアル用アンケートを回答しました。   |                          | 2021/03/31 14:04:26 |
| 1000000          | マニュアル用チームがマニュア選抜大会を申込みました。      |                          | 2021/03/31 13:40:22 |
| 理粕豆酥             | マニュアル用チームがマニュア春季大会を申込みました。      |                          | 2021/03/31 12:06:29 |
| 連絡送信確認           | マニュアル用チームがマニュア春季大会を申込みました。      |                          | 2021/03/31 11:36:47 |
| 連絡受信確認           | マニュアル用チームがマニュア違抜大会を申込みました。      |                          | 2021/03/31 11:22:37 |
| マンケートは転歩き        | マニュアル用チームが新規登録申請を申請しました。        |                          | 2021/03/31 11:18:59 |
| アンワード化制作成        | テストが新規登録申請を申請しました。              |                          | 2021/03/30 20:21:09 |
| アンケート依頼確認        | 都立マニュアル用チームがテスト登録料2の支払方法を選択しました |                          | 2021/03/30 18:43:58 |
| 2 アンケート回答確認      | 都立マニュアル用チームがデスト登録料1を支払いました      |                          | 2021/03/30 18:41:00 |
| + 支払             |                                 |                          | :#an_##             |
| + 請求             |                                 |                          | <u></u>             |

ダッシュボード画面

- 3) アンケートー覧から検索条件を設定し「検索」ボタンをクリックします。
- 4) 回答を行うアンケートのアンケート名をクリックします。

| 野球のねっと         | Î 🛞 🗄       | 予球競技者管理   | システム | 7           |                              |                                       | <b>团体 一郎</b><br>束御大学野球迷望 | ₩ <u>ログアウト</u>   |   |
|----------------|-------------|-----------|------|-------------|------------------------------|---------------------------------------|--------------------------|------------------|---|
| 野球競技者管理システム    | アンケ         | ート一覧      |      |             |                              |                                       |                          |                  |   |
| > ダッシュボード      |             |           |      |             |                              |                                       |                          |                  | 1 |
| + <del>ፓ</del> | 検索条         | 件         |      |             |                              |                                       |                          |                  |   |
| + 構成員          |             | アンケートID   |      |             |                              | アンケート名                                |                          |                  |   |
| + 大会           |             | ステータス     | 選択   | ~           |                              | 作成者                                   |                          |                  |   |
| + 申請履歴         |             |           |      |             |                              |                                       |                          |                  |   |
| + 承認           |             |           |      |             |                              |                                       |                          | Q. 検索            |   |
| - コミュニケーション    |             |           |      |             |                              |                                       |                          |                  | 1 |
| 連絡登録           | - 1件中 11    | ff - 1ff  |      |             |                              |                                       |                          |                  |   |
| 連絡送信確認         | アンケ<br>ートID | ステー<br>タス |      | アンケート名      |                              | ffd                                   | 诸                        | 回答締切日            |   |
| 連絡受信確認         | 6           | 末回答       |      | マニュアル用アンケート |                              | 全日本大学                                 | 野球連盟                     | 2021/05/01 23:59 |   |
| アンケート依頼作成      |             |           |      |             |                              |                                       |                          |                  |   |
| アンケート依頼確認      |             |           |      |             |                              |                                       |                          |                  |   |
| アンケート回答確認      |             |           |      |             |                              |                                       |                          |                  |   |
| + 支払           |             |           |      |             | 個人情報保護方針 特定的                 | 商取引法に基づく表記                            |                          |                  |   |
| + 請求           | -           |           |      | copyright   | S Nippon Professional Baseba | II Organization. All Rights Reserved. |                          |                  |   |

アンケート一覧画面

- 5) アンケートの内容を確認し「回答」ボタンをクリックします。
- 6) 確認画面で「はい」ボタンをクリックします。※外部サイトに遷移できます。
- 7)団体が設定した外部サイトが表示されますので、サイトに沿って回答を行います。※アンケート回答完了後は本システムに自動遷移しません。

## 18.3. アンケートの回答の確認

自団体が回答したアンケートの回答を確認できます。

1) メニューから①コミュニケーション-②アンケート回答確認をクリックします。

| 野球③ねっと                      | 野球競技者管理システム                                  | <b>建稲田 一也</b><br>:早稲田大学 |                     |
|-----------------------------|----------------------------------------------|-------------------------|---------------------|
| BASEBALL NET<br>野球競技者管理システム | ダッシュボード                                      |                         |                     |
| <b>&gt;</b> ダッシュボード         |                                              |                         |                     |
| + チーム                       | 集計                                           |                         |                     |
| + 構成員                       | 選手登録数 10                                     |                         |                     |
| + 大会                        |                                              |                         |                     |
| + アカウント                     | 通知                                           |                         |                     |
| <b>一</b> 請履歷                | 東京六大学野球連盟がマニュアル用アンケートを作成しました。                |                         | 2021/03/18 15:30:47 |
| - コミュニケーション                 | 東京六大学野球連盟が活動休止申請を差戻しました。                     |                         | 2021/03/16 18:45:55 |
| 海线亚层顶部                      | <u>SIS修正確認用テストが締切の3日前です。</u>                 |                         | 2021/03/16 08:00:47 |
| 連給文信確認                      | 東京六大学野球連盟がSIS課題管理確認用大会の申込を差戻しました。            |                         | 2021/03/11 18:38:15 |
| アンケート回答確認                   | SIS中央上早稲田連合チームにSIS確認テスト大会の連合チーム大会申込が依頼されました。 |                         | 2021/03/11 13:29:20 |
| 23.14                       | 東京六大学野球連盟が変更申請を承認しました。                       |                         | 2021/03/10 11:46:19 |
| + その他由請                     | 東京六大学野球連盟が退部申請を承認しました。                       |                         | 2021/03/08 15:00:42 |
|                             | 東京六大学野球連盟が新規登録申請を承認しました。                     |                         | 2021/03/08 14:58:37 |
| + ヘルプ                       | 中央・上早稲田にSIS合同連合確認テスト大会の連合チーム大会申込が依頼されました。    |                         | 2021/03/08 14:12:00 |
| + その他                       | 東京六大学野球連盟がSIS合同連合確認テスト大会の申込を差戻しました。          |                         | 2021/03/08 14:10:41 |
|                             |                                              |                         | 通知一覧                |

ダッシュボード画面

2) アンケートの一覧から検索条件を設定し「検索」ボタンをクリックします。

3) 確認したいアンケート名をクリックします。

※本システム内で回答したアンケートは「回答済」、外部サイトで回答したアンケートは「外部 遷移済」と表示されます。

| > ダッシュボード   | マンケート                                 |                           |                                                    |                  |  |
|-------------|---------------------------------------|---------------------------|----------------------------------------------------|------------------|--|
| + チーム       | , , , , , , , , , , , , , , , , , , , |                           |                                                    |                  |  |
| + 構成員       | 检索条件                                  |                           |                                                    |                  |  |
| + 大会        |                                       |                           |                                                    |                  |  |
| + 承認        | 757-FID                               |                           | アジケート名                                             |                  |  |
| - コミュニケーション | ステータス 選択                              | ~                         | 作成者                                                |                  |  |
| 連絡登録        |                                       |                           |                                                    |                  |  |
| 連絡送信確認      |                                       |                           |                                                    | Q, 検索            |  |
| 連絡受信確認      | 2件中 0件 - 2件                           |                           |                                                    |                  |  |
| アンケート依頼     | 7.                                    |                           |                                                    |                  |  |
| アンケート依頼確認   | ケー ステータス<br>トID                       | アンケート名                    | 作成者                                                | 回答締切日            |  |
| アンケート確認     | 17 <u>外部遷移済 外部遷移用</u>                 |                           | 全日本大学野球連盟                                          | 2021/01/26 23:59 |  |
| + 支払        | 15 回答済 マニュアル用                         | アンケート                     | 全日本大学野球連盟                                          | 2021/01/22 23:59 |  |
| + 請求        |                                       |                           |                                                    |                  |  |
| + 加盟団体      |                                       |                           |                                                    |                  |  |
| + 団体        |                                       | 日本野球機構 個人                 | 情報保護方針 特定商取引法に基づく表記                                |                  |  |
| + 申請設定      |                                       | copyright   Nippon Profes | sional Baseball Organization. All Rights Reserved. |                  |  |

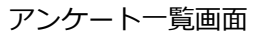

## 18.4. アンケートの回答の修正

回答期間中であれば回答の修正が可能です。

1) メニューの①コミュニケーション-②アンケート回答確認をクリックします。

| 野球のねっと      | ☞ 野球競技者管理システム                                | <b>早稲田 一也</b><br>上早稲田大学 | ➡ <u>ログアウト</u>      |
|-------------|----------------------------------------------|-------------------------|---------------------|
| 野球競技者管理システム | ダッシュボード                                      |                         |                     |
| > ダッシュボード   |                                              |                         |                     |
| + チーム       | 集計                                           |                         |                     |
| + 構成員       | 選手登録数 10                                     |                         |                     |
| + 大会        |                                              |                         |                     |
| + アカウント     | 通知                                           |                         |                     |
|             | 東京六大学野球連盟がマニュアル用アンケートを作成しました。                |                         | 2021/03/18 15:30:47 |
| - コミュニケーション | 東京六大学野球連盟が活動休止申請を差戻しました。                     |                         | 2021/03/16 18:45:55 |
| 油效马后项词      | SIS修正確認用テストが締切の3日前です。                        |                         | 2021/03/16 08:00:47 |
| 建相又信唯認      | 東京六大学野球連盟がSIS課題管理確認用大会の申込を差戻しました。            |                         | 2021/03/11 18:38:15 |
| アンケート回答確認   | SIS中央上早稲田連合チームにSIS確認テスト大会の連合チーム大会申込が依頼されました。 |                         | 2021/03/11 13:29:20 |
| - 23:14     | 東京六大学野球連盟が変更申請を承認しました。                       |                         | 2021/03/10 11:46:19 |
| + その他申請     | 東京六大学野球連盟が退部申請を承認しました。                       |                         | 2021/03/08 15:00:42 |
|             | 東京六大学野球連盟が新規登録申請を承認しました。                     |                         | 2021/03/08 14:58:37 |
| + ヘルプ       | 中央・上早稲田にSIS合同連合確認テスト大会の連合チーム大会申込が依頼されました。    |                         | 2021/03/08 14:12:00 |
| + その他       | 東京六大学野球連盟がSIS合同連合確認テスト大会の申込を差戻しました。          |                         | 2021/03/08 14:10:41 |
|             |                                              |                         | 通知一覧                |

| 野球 ②ねっと       | 野球競技者管理システム                     | <b>同体一</b> 月<br>末期大学到 | 8<br>ゆ <u>ログアウト</u><br>7時達型 |
|---------------|---------------------------------|-----------------------|-----------------------------|
| 野球競技者管理システム   | ダッシュボード                         |                       |                             |
| > ダッシュボード     |                                 |                       |                             |
| + <i>チー</i> ム | 集計                              |                       |                             |
| + 構成員         | 配下鐵绿千一厶数 4                      | 配下登録選手数 44            |                             |
| + 大会          |                                 |                       |                             |
| + 申請履歴        | 通知                              |                       |                             |
| 🕕 承認          | 全日本大学野球連盟がマニュアル用アンケートを作成しました。   |                       | 2021/03/31 14:39:56         |
| - コミュニケーション   | マニュアル用チームがマニュアル用アンケートを回答しました。   |                       | 2021/03/31 14:04:26         |
| 連絡登録          | マニュアル用チームがマニュア選抜大会を申込みました。      |                       | 2021/03/31 13:40:22         |
| 建帽豆稣          | マニュアル用チームがマニュア春季大会を申込みました。      |                       | 2021/03/31 12:06:29         |
| 連絡送信確認        | マニュアル用チームがマニュア春季大会を申込みました。      |                       | 2021/03/31 11:36:47         |
| 連絡受信確認        | マニュアル用チームがマニュア選抜大会を申込みました。      |                       | 2021/03/31 11:22:37         |
| コンケートは転進す     | マニュアル用チームが新規登録申請を申請しました。        |                       | 2021/03/31 11:18:59         |
| アンワード和X線作成    | テストが新規登録申請を申請しました。              |                       | 2021/03/30 20:21:09         |
| アンケート依頼確認     | 都立マニュアル用チームがテスト登録料2の支払方法を選択しました |                       | 2021/03/30 18:43:58         |
| 2 アンケート回答確認   | 都立マニュアル用チームがテスト登録料1を支払いました      |                       | 2021/03/30 18:41:00         |
| + 支払          |                                 |                       | (送知一篇)                      |
| + 請求          |                                 |                       | AEAH SE                     |

ダッシュボード画面

- 2) アンケートの一覧から検索条件を設定し「検索」ボタンをクリックします。
- 3) アンケートの一覧から確認したいアンケート名をクリックします。

| 野球 変ねっと           | ◎ 野球競技             | 野球競技者管理システム |             |                              |                                        |  | ₩ <u>ログアウト</u>   |
|-------------------|--------------------|-------------|-------------|------------------------------|----------------------------------------|--|------------------|
| 野球競技者管理システム       | アンケート一覧            | 5           |             |                              |                                        |  |                  |
| > ダッシュボード         |                    |             |             |                              |                                        |  |                  |
| + <del>7</del> —ム | 検索条件               |             |             |                              |                                        |  |                  |
| + 構成員             | アンク                | HID         |             |                              | アンケート名                                 |  |                  |
| + 大会              | 73                 | テータス 選択 、   | •           |                              | 作成者                                    |  |                  |
| + 申請履歴            |                    |             |             |                              |                                        |  |                  |
| + 承認              |                    |             |             |                              |                                        |  | Q. 検索            |
| - コミュニケーション       |                    |             |             |                              |                                        |  |                  |
| 連絡登録              | 1件中1件-1件           |             |             |                              |                                        |  |                  |
| 連絡送信確認            | アンケ ステー<br>ートID タス |             | アンケート名      | 1                            | 作成者                                    |  | 回答締切日            |
| 連絡受信確認            | 6 (BB#             |             | マニュアル用アンケート |                              | 全日本大学野球連盟                              |  | 2021/05/01 23:59 |
| アンケート依頼作成         |                    |             |             |                              |                                        |  |                  |
| アンケート依頼確認         |                    |             |             |                              |                                        |  |                  |
| アンケート回答確認         |                    |             |             |                              |                                        |  |                  |
| + 支払              |                    |             |             | 個人情報保護方針 特定的                 | 商取引法に基づく表記                             |  |                  |
| + 請求              | •                  |             | copyright   | S Nippon Professional Baseba | all Organization. All Rights Reserved. |  |                  |

アンケート一覧画面

4) 「回答」ボタンをクリックします。

| 野球のねっと           | 野球競技者管理システム |                               |                                                                             | <b>团体一郎</b><br>朱棣大学好味速题 | ₩ <u>ログアウト</u> |
|------------------|-------------|-------------------------------|-----------------------------------------------------------------------------|-------------------------|----------------|
| 野球競技者管理システム      | アンケート詳細     |                               |                                                                             |                         | 回答済            |
| > ダッシュポード        | アンケートID     | 6                             |                                                                             |                         |                |
| + <del>ፓ</del> ፊ | 作成者         | 全日本:                          | 大学野球連盟                                                                      |                         |                |
| + 構成員            | アンケート名      | 7==:                          | アル用アンケート                                                                    |                         |                |
| + 大会             | 補足コメント      | 722                           | アル                                                                          |                         |                |
| + 申請履歴           | 回答締切日       | <b>回答時切日</b> 2021/05/01 23:59 |                                                                             |                         |                |
| + 承認             | 回答者         | 回答者 東部大学野球連盟                  |                                                                             |                         |                |
| - コミュニケーション      | 作成目時        | 2021/0                        | 33/31 14:39                                                                 |                         |                |
| 連絡登録             | 設期1         | テスト                           |                                                                             |                         |                |
| 油级详信確認           | P221        | ~                             | (40)                                                                        |                         |                |
|                  | 비용1         |                               | いいえ                                                                         |                         |                |
| 連結文16帷載<br>      |             |                               |                                                                             |                         |                |
| アンケート依頼作成        | € 戻る        |                               |                                                                             |                         |                |
| アンケート依頼確認        |             |                               |                                                                             |                         |                |
| アンケート回答確認        |             |                               |                                                                             |                         |                |
| + 支払             |             |                               | 個人情報保護方針、特定商取引法に基づく表記                                                       |                         |                |
| + 請求             |             |                               | copyright © Nippon Professional Baseball Organization. All Rights Reserved. |                         |                |

アンケート詳細画面

5) 回答の修正が完了したら「完了」ボタンをクリックします。

| 野球のねっと            | 野球競技者管理シ | <b>回体 一郎</b><br>東都大学野球達盟 | ₩ <u>ログアウト</u>   |  |              |  |  |  |
|-------------------|----------|--------------------------|------------------|--|--------------|--|--|--|
| 野球競技者管理システム       | アンケート回答  |                          |                  |  |              |  |  |  |
| > ダッシュボード         | アンケートID  | 6                        |                  |  |              |  |  |  |
| + <del>ፓ</del> ーム | 作成者      | 全日本。                     | 大学研究連盟           |  |              |  |  |  |
| + 構成員             | アンケート名   | 7223                     | アル用アンケート         |  |              |  |  |  |
| + *≏              | 補足コメント   | 7=1;                     | マニュアル            |  |              |  |  |  |
|                   | 回答締切日    | 2021/0                   | 2021/05/01 23:59 |  |              |  |  |  |
| + 申請履歴            | 作成日時     | 2021/0                   | 3/31 14:39       |  |              |  |  |  |
| + 承認              | -7.88 I  | =7 k                     |                  |  |              |  |  |  |
| - コミュニケーション       | 1 (c) X  | 7.41                     |                  |  |              |  |  |  |
| 連絡音録              | 回答1      |                          | (\$6)            |  |              |  |  |  |
|                   |          |                          | いいえ              |  |              |  |  |  |
| 連絡送信確認            |          |                          |                  |  |              |  |  |  |
| 連絡受信確認            | キャンセル    |                          |                  |  | <del>.</del> |  |  |  |
| アンケート依頼作成         |          |                          |                  |  |              |  |  |  |
| アンケート依頼確認         |          |                          |                  |  |              |  |  |  |

アンケート回答画面

- 6) 確認画面で「はい」 ボタンをクリックします。
- 7) 修正の完了です。

| 野球のねっと            | 중 野球競技者管理システム |                               |                                                                             | <b>团体 一郎</b><br>来都大学野绿速盟 | ₩ <u>ログアウト</u> |
|-------------------|---------------|-------------------------------|-----------------------------------------------------------------------------|--------------------------|----------------|
| 野球競技者管理システム       | アンケート詳細       |                               |                                                                             |                          | 回答済            |
| > ダッシュボード         | アンケートID       | 6                             |                                                                             |                          |                |
| + <del>7</del> —ム | 作成者           | 全日本                           | 大学野球連盟                                                                      |                          |                |
| + 構成員             | アンケート名        | 722                           | アル用アンケート                                                                    |                          |                |
| + 大会              | 補足コメント        | 7==1                          | アル                                                                          |                          |                |
| + 申請履歴            | 回答締切日         | <b>回答締切日</b> 2021/05/01 23:59 |                                                                             |                          |                |
| + 承認              | 回答者           | 東都大                           | 学野球連盟                                                                       |                          |                |
| - コミュニケーション       | 作成日時          | 2021/0                        | 03/31 14:39                                                                 |                          |                |
| 連絡登録              | 設問1           | テスト                           |                                                                             |                          |                |
| 油级洋厂市政            |               |                               | はい                                                                          |                          |                |
|                   | L 승미          | ~                             | เงเงえ                                                                       |                          |                |
| 連絡受信確認            | ()            |                               |                                                                             |                          |                |
| アンケート依頼作成         | ← 戻る          |                               |                                                                             |                          |                |
| アンケート依頼確認         |               |                               |                                                                             |                          |                |
| アンケート回答確認         |               |                               |                                                                             |                          |                |
| + 支払              |               |                               | 個人情報保護方針 特定商取引法に基づく表記                                                       |                          |                |
| + 請求              | -             |                               | copyright © Nippon Professional Baseball Organization. All Rights Reserved. |                          |                |

アンケート詳細画面

# 19. アカウント

【概要】

- アカウントの確認
- アカウントの作成
- ログイン

## 19.1. アカウントの確認

自身のアカウントの確認を行います。

1) 画面上部のアカウント名をクリックします。

| 野球変ねっと            | ●         ●         ●         ●         ●         ●         ●         ●         ●         ●         ●         ●         ●         ●         ●         ●         ●         ●         ●         ●         ●         ●         ●         ●         ●         ●         ●         ●         ●         ●         ●         ●         ●         ●         ●         ●         ●         ●         ●         ●         ●         ●         ●         ●         ●         ●         ●         ●         ●         ●         ●         ●         ●         ●         ●         ●         ●         ●         ●         ●         ●         ●         ●         ●         ●         ●         ●         ●         ●         ●         ●         ●         ●         ●         ●         ●         ●         ●         ●         ●         ●         ●         ●         ●         ●         ●         ●         ●         ●         ●         ●         ●         ●         ●         ●         ●         ●         ●         ●         ●         ●         ●         ●         ●         ●         ●         ● | ₩ <u>ログアウト</u>      |
|-------------------|----------------------------------------------------------------------------------------------------|---------------------|
| 野球競技者管理システム       | ダッシュボード                                                                                                    |                     |
| > ダッシュボード         |                                                                                                    |                     |
| + <del>ፓ</del> -ፊ | 集計                                                                                                    |                     |
| + 構成員             | 配下登録チーム数 4 配下登録選手数 44                                                                                                    |                     |
| + 大会              |                                                                                                    |                     |
| + 申請履歴            | 通知                                                                                                    |                     |
| + 承認              | 全日本大学野球連盟がマニュアル用アンケートを作成しました。                                                                                                    | 2021/03/31 14:39:56 |
| + コミュニケーション       | マニュアル用チームがマニュアル用アンケートを回答しました。                                                                                                    | 2021/03/31 14:04:26 |
| . ==              | マニュアル用チームがマニュア選抜大会を申込みました。                                                                                                    | 2021/03/31 13:40:22 |
| + 212             | マニュアル用チームがマニュア審委大会を申込みました。                                                                                                    | 2021/03/31 12:06:29 |
| + 請求              | マニュアル用チームがマニュア喜季大会を申込みました。                                                                                                    | 2021/03/31 11:36:47 |
| + 加盟団体            | マニュアル用チームがマニュア運抜大会を申込みました。                                                                                                    | 2021/03/31 11:22:37 |
| + 団体              | マニュアル用チームが新規登録申請を申請しました。                                                                                                    | 2021/03/31 11:18:59 |
| . et tach         | テストが新規登録申請を申請しました。                                                                                                    | 2021/03/30 20:21:09 |
| + 中請設定            | 都立マニュアル用チームがテスト登録料2の支払方法を選択しました                                                                                                    | 2021/03/30 18:43:58 |
| + その他申請           | 都立マニュアル用チームがテスト登録料1巻支払いました                                                                                                    | 2021/03/30 18:41:00 |
| + 選抜チーム           |                                                                                                    |                     |
| + 統計              |                                                                                                    | 通知一覧                |

ダッシュボード画面

2) 自身のアカウント詳細が確認できます。

| 野球 おっと 野球競技者管理システム |         |                |                                                  |                 | 回休 一郎<br>朱柳大学野球連盟 | <u> ⊕ログアウト</u> |
|--------------------|---------|----------------|--------------------------------------------------|-----------------|-------------------|----------------|
| 野球競技者管理システム        | アカウント詳細 |                |                                                  |                 |                   |                |
| > ダッシュボード          | 氏名      | 団体             |                                                  | —               |                   |                |
| + <del>ፓ</del>     | 氏名(力ナ)  | ダンタイ           |                                                  | イチロウ            |                   |                |
| + 構成員              | 所雇団体    | 東都大学野球連盟       |                                                  |                 |                   |                |
| + 大会               | 所属種別    | 団体             |                                                  |                 |                   |                |
| + 申請履歴             | 権限種別    | 団体フル           |                                                  |                 |                   |                |
| 1 10:17            | メールアドレス | 5099@gmail.com |                                                  |                 |                   |                |
|                    | 閲覧可能な大会 |                |                                                  |                 |                   |                |
| + コミュニケーション        | ← 戻る    |                |                                                  |                 | 17.7              | ワード変更 編集       |
| + 支払               |         |                |                                                  |                 |                   |                |
| + 請求               |         |                |                                                  |                 |                   |                |
| + 加盟団体             |         |                |                                                  |                 |                   |                |
| + 団体               |         |                |                                                  |                 |                   |                |
| + 申請設定             |         |                |                                                  |                 |                   |                |
| + その他申請            |         |                |                                                  |                 |                   |                |
| + 選抜チーム            |         |                | 個」情報保護方針 結本商取引法に其づく実施                            | 12              |                   |                |
| + 統計               |         | convict a      |                                                  | ile             |                   |                |
| , went             | •       | copyright (S   | nippon Professional baseball Organization. All R | ignis keserved. |                   |                |

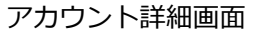

## 19.2. パスワードの変更

自身のパスワードの変更ができます。

1) 画面上部のアカウント名をクリックします。

| 野球 変ねっと          | 중 野球競技者管理システム                   |            | <b>団体 一郎</b><br>東都大学野球達盟 | ・<br>ゆ <u>ログアウト</u> |
|------------------|---------------------------------|------------|--------------------------|---------------------|
| 野球競技者管理システム      | ダッシュボード                         |            |                          |                     |
| > ダッシュボード        |                                 |            |                          |                     |
| + <del>ፓ</del> ል | 集計                              |            |                          |                     |
| + 構成員            | 配下登録チーム数 4                      | 配下登録選手数 44 |                          |                     |
| + 大会             |                                 |            |                          |                     |
| + 申請履歴           | 通知                              |            |                          |                     |
| + 承認             | 全日本大学野球連盟がマニュアル用アンケートを作成しました。   |            |                          | 2021/03/31 14:39:56 |
| + コミュニケーション      | マニュアル用チームがマニュアル用アンケートを回答しました。   |            |                          | 2021/03/31 14:04:26 |
| . =+1            | マニュアル用チームがマニュア選抜大会を申込みました。      |            |                          | 2021/03/31 13:40:22 |
| + 文仏             | マニュアル用チームがマニュア春季大会を申込みました。      |            |                          | 2021/03/31 12:06:29 |
| + 請求             | マニュアル用チームがマニュア春季大会を申込みました。      |            |                          | 2021/03/31 11:36:47 |
| + 加盟団体           | マニュアル用チームがマニュア運抜大会を申込みました。      |            |                          | 2021/03/31 11:22:37 |
| + 団体             | マニュアル用チームが新規登録申請を申請しました。        |            |                          | 2021/03/31 11:18:59 |
| ****             | テストが新規登録申請を申請しました。              |            |                          | 2021/03/30 20:21:09 |
| + 申請設定           | 都立マニュアル用チームがテスト登録料2の支払方法を選択しました |            |                          | 2021/03/30 18:43:58 |
| + その他申請          | 都立マニュアル用チームがテスト登録料1を支払いました      |            |                          | 2021/03/30 18:41:00 |
| + 選抜チーム          |                                 |            |                          |                     |
| ⊥ 約3+            |                                 |            |                          | 通知一覧                |

- ダッシュボード画面
- 2) 「パスワード変更」ボタンをクリックします。

| 野球変ねっと         |                 | 중 野球競技者管理システム   |                                                   |                |      |        |  |
|----------------|-----------------|-----------------|---------------------------------------------------|----------------|------|--------|--|
| 野球競技者管理システム    | アカウント詳細         |                 |                                                   |                |      |        |  |
| > ダッシュボード      | 氏名              | 団体              |                                                   | —              |      |        |  |
| + <del>ፓ</del> | 氏名(カナ)          | ダンタイ            |                                                   | イチロウ           |      |        |  |
| + 構成員          | 所屋団体            | 東都大学野球連盟        |                                                   |                |      |        |  |
| + 大会           | 所屋種別            | 団体              |                                                   |                |      |        |  |
| + 申請履歴         | 権限種別            | 団体フル            |                                                   |                |      |        |  |
| + 承認           | メールアドレス         | -5099@gmail.com |                                                   |                |      |        |  |
| + コミュニケーション    | BIR PINE/6.A.TX |                 |                                                   |                |      |        |  |
| + 支払           | ← 戻る            |                 |                                                   |                | パスワー | 「変更 編集 |  |
|                |                 |                 |                                                   |                |      |        |  |
| T 前不<br>. 如照同件 |                 |                 |                                                   |                |      |        |  |
| + 加盛回体         |                 |                 |                                                   |                |      |        |  |
| + 団体           |                 |                 |                                                   |                |      |        |  |
| + 申請設定         |                 |                 |                                                   |                |      |        |  |
| + その他申請        |                 |                 |                                                   |                |      |        |  |
| + 選抜チーム        |                 |                 | 個人情報保護方針 特定商取引法に基づく表記                             | 2              |      |        |  |
| + 統計           |                 | copyright ©     | Nippon Professional Baseball Organization. All Ri | ghts Reserved. |      |        |  |

アカウント詳細画面

3) 新しいパスワードを入力し「更新」ボタンをクリックします。

| 野球のねっと         | ▲ ● ● ● ● ● ● ● ● ● ● ● ● ● ● ● ● ● ● ●                                     | <u>P01</u> |
|----------------|-----------------------------------------------------------------------------|------------|
| 野球競技者管理システム    | パスワードの再設定                                                                   |            |
| > ダッシュボード      | 新しいパスワードを入力してください                                                           |            |
| + <del>ፓ</del> | 10文字以上で設定してください<br>半角英大文字英小文字、数字、記号が使用可能です                                  |            |
| + 構成員          | 半角英大文字英小文字、数字を必ず含むパスワードを設定してください                                            |            |
| + 大会           | 新しいリスワード 81                                                                 |            |
| + 申請履歴         | 確認用バスワード 80                                                                 |            |
| + 承認           |                                                                             |            |
| + コミュニケーション    |                                                                             |            |
| + 支払           |                                                                             |            |
| + 請求           |                                                                             |            |
| + 加盟団体         |                                                                             |            |
| + 団体           |                                                                             |            |
| + 申請設定         |                                                                             |            |
| + その他申請        |                                                                             |            |
| + 選抜チーム        | 個人情報保護方針、特定商助引法に基づく表記                                                       |            |
| + 統計           | copyright © Nippon Professional Baseball Organization. All Rights Reserved. |            |

パスワードの再設定画面 4) ログイン画面に遷移します。設定したパスワードでログインします。

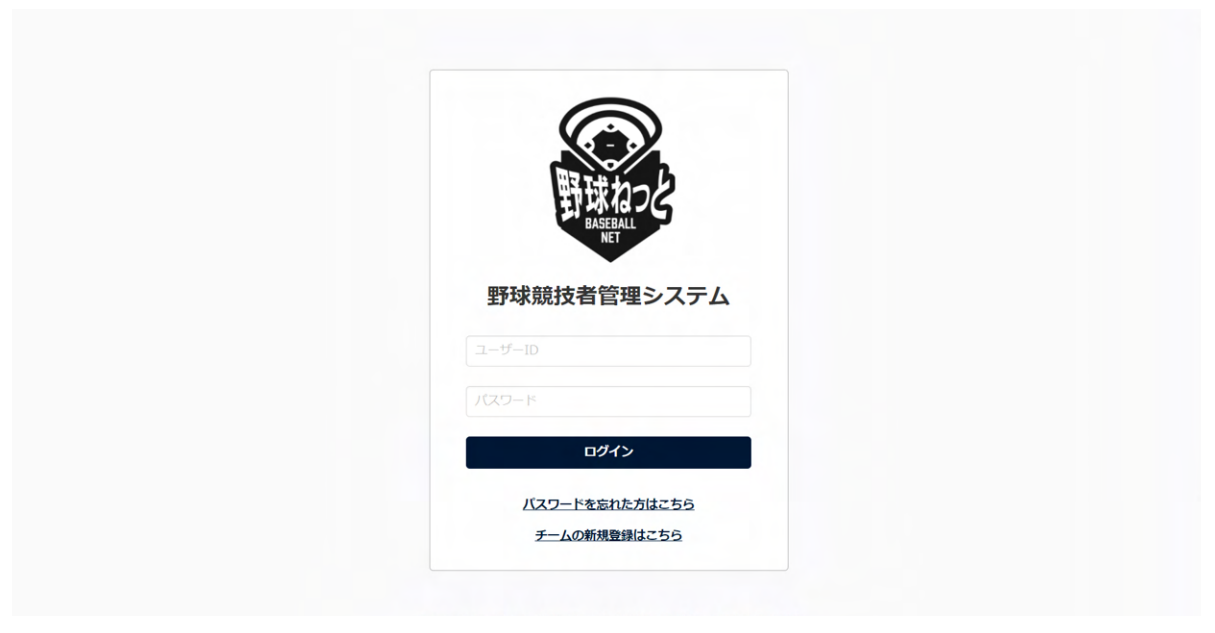

ログイン画面

### 19.3. アカウント情報の編集

自身のアカウント情報の編集ができます。

1) 画面上部のアカウント名をクリックします。

| 野球②ねっと           | ● 野球競技者管理システム                   |            | 回休 一郎<br>束御大学野球達盟 | <u> @⊡グアウト</u>      |
|------------------|---------------------------------|------------|-------------------|---------------------|
| 野球競技者管理システム      | ダッシュボード                         |            |                   |                     |
| > ダッシュボード        |                                 |            |                   |                     |
| + <del>ፓ</del> ፊ | 集計                              |            |                   |                     |
| + 構成員            | 配下壁線チーム数 4                      | 配下豐録選手数 44 |                   |                     |
| + 大会             |                                 |            |                   |                     |
| + 申請履歴           | 通知                              |            |                   |                     |
| + 承認             | 全日本大学野球連盟がマニュアル用アンケートを作成しました。   |            |                   | 2021/03/31 14:39:56 |
| + コミュニケーション      | マニュアル用チームがマニュアル用アンケートを回答しました。   |            |                   | 2021/03/31 14:04:26 |
| ±#               | マニュアル用チームがマニュア選抜大会を申込みました。      |            |                   | 2021/03/31 13:40:22 |
| + 又114           | マニュアル用チームがマニュア春季大会を申込みました。      |            |                   | 2021/03/31 12:06:29 |
| + 請求             | マニュアル用チームがマニュア春季大会を申込みました。      |            |                   | 2021/03/31 11:36:47 |
| + 加盟団体           | マニュアル用チームがマニュア選抜大会を申込みました。      |            |                   | 2021/03/31 11:22:37 |
| + 団体             | マニュアル用チームが新規登録申請を申請しました。        |            |                   | 2021/03/31 11:18:59 |
| +-+              | テストが新規登録申請を申請しました。              |            |                   | 2021/03/30 20:21:09 |
| + 甲請設定           | 都立マニュアル用チームがテスト登録料2の支払方法を選択しました |            |                   | 2021/03/30 18:43:58 |
| + その他申請          | 都立マニュアル用チームがテスト登録料1を支払いました      |            |                   | 2021/03/30 18:41:00 |
| + 選抜チーム          |                                 |            |                   |                     |
| + 統計             |                                 |            |                   | 道知一覧<br>            |

- ダッシュボード画面
- 2) 「編集」ボタンをクリックします。

| 野球変ねっと            | ・ 🐨 野球競技者管理システム |          |                                                              |                  |  | ₩ <u>₽₫₽₽₽</u> |
|-------------------|-----------------|----------|--------------------------------------------------------------|------------------|--|----------------|
| 野球競技者管理システム       | アカウント詳細         |          |                                                              |                  |  |                |
| > ダッシュボード         | 氏名              | 団体       |                                                              | —                |  |                |
| + <del>7</del> —4 | 氏名(力ナ)          | ダンタイ     |                                                              | イチロウ             |  |                |
| + 構成員             | 所雇団体            | 東都大学野球連盟 |                                                              |                  |  |                |
| + 大会              | 所屬種別            | 団体       |                                                              |                  |  |                |
| + 申請履歴            | 権限種別            | 団体フル     |                                                              |                  |  |                |
| + 承認              | メールアドレス         |          | @gmail.com                                                   |                  |  |                |
| + コミュニケーション       | 間見可能/6人式        |          |                                                              |                  |  |                |
| + 支払              | ← 戻る            |          |                                                              |                  |  | パスワード変更 編集     |
| + 請求              |                 |          |                                                              |                  |  |                |
| + 加盟団体            |                 |          |                                                              |                  |  |                |
| + 団体              |                 |          |                                                              |                  |  |                |
| + 申請設定            |                 |          |                                                              |                  |  |                |
| + その他申請           |                 |          |                                                              |                  |  |                |
| + 選抜チーム           |                 |          | 個人情報保護方針 特定商取引法に基づく表                                         | <u>12</u>        |  |                |
| + 統計              |                 |          | copyright © Nippon Professional Baseball Organization. All R | lights Reserved. |  |                |

### アカウント詳細画面

3) 入力した情報で登録する場合は「登録」ボタンをクリックします。

| 野球のねっと             | ▲ 野球競技者管理シス | <b>団体 一部</b><br>東京大学野球漫画<br>(*ログアウト                          |                  |  |  |  |  |  |
|--------------------|-------------|--------------------------------------------------------------|------------------|--|--|--|--|--|
| 野球競技者管理システム        | アカウント編集     |                                                              |                  |  |  |  |  |  |
| > ダッシュポード<br>+ チーム | 氏名 8月       | 國体                                                           |                  |  |  |  |  |  |
| + 構成員              | 氏名(カナ) 8項   | ダンタイ                                                         | イチロウ             |  |  |  |  |  |
| + 大会               | 所雇回体        | 東都大学野球連盟                                                     |                  |  |  |  |  |  |
| + 申請履歴             | 所屋種別 参照     | □体                                                           |                  |  |  |  |  |  |
| + 承認               | メールアドレス 💩 🕅 | 5099@gmail.com                                               |                  |  |  |  |  |  |
| + コミュニケーション        | 大会の閲覧権限設定   | 大会の問題権限設定                                                    |                  |  |  |  |  |  |
| + 支払               |             | TA                                                           |                  |  |  |  |  |  |
| + 請求               | ← 戻る ● 削除   |                                                              | 登録               |  |  |  |  |  |
| + 加盟団体             |             |                                                              |                  |  |  |  |  |  |
| + 団体               |             |                                                              |                  |  |  |  |  |  |
| + 申請設定             |             |                                                              |                  |  |  |  |  |  |
| + その他申請            |             |                                                              |                  |  |  |  |  |  |
| + 選抜チーム            |             | 個人情報保護方針 特定商取引法に基づく表                                         | E .              |  |  |  |  |  |
| + 統計               | •           | copyright © Nippon Professional Baseball Organization. All F | lights Reserved. |  |  |  |  |  |

アカウント編集画面

- 4) 確認画面で「はい」ボタンをクリックします。
- 5) アカウント情報編集の完了です。

| 野球 ②ねっと        | ◎ 野球競技      | 支者管理シス | テム         |       |             |      | <b>1</b><br>1 | 日本一郎<br>「柳大学野球運盟 | <u>ゅログアウト</u>       |
|----------------|-------------|--------|------------|-------|-------------|------|---------------|------------------|---------------------|
| 野球競技者管理システム    | アカウントー      | 覧      |            |       |             |      |               |                  |                     |
| > ダッシュボード      | 登録しました。     |        |            |       |             |      |               |                  |                     |
| + <del>ፓ</del> |             |        |            |       |             |      |               |                  |                     |
| + 構成員          | 検索条件        |        |            |       |             |      |               |                  |                     |
| + 大会           | アカウントID     |        |            | 姓     |             | 1    | 名             |                  |                     |
| + 申請履歴         | 種別          | 回体     |            |       |             |      |               |                  |                     |
| + 承認           | ± 1         |        |            |       |             | 1    |               |                  |                     |
| + コミュニケーション    | )-A         |        |            | 44120 |             | ]    |               |                  |                     |
| + 支払           |             |        |            |       |             |      |               |                  | Q 検索                |
| + 請求           |             |        |            |       |             |      |               |                  |                     |
| + 加盟団体         | 1件中 1件 - 1件 |        |            |       |             |      |               |                  |                     |
| + 団体           | アカウントID     | 氏名     | アカウント      |       | アクティベーション状態 | 所屋種別 | 所屋            | 作成者              | 作成日時                |
| + 申請設定         | 109         | 回体一郎   | @gmail.com |       | 認証済         | 団体   | 東都大学野球連盟      |                  | 2021/03/30 10:59:12 |
| + その他申請        |             |        |            |       |             |      |               |                  | 3 ダウンロード            |
| + 選抜チーム        |             |        |            |       |             |      |               |                  |                     |

アカウント一覧画面

## 19.4. 担当者アカウントの作成

同じ団体の担当者のアカウントの作成や編集ができます。

1) メニューの①団体-②アカウント登録をクリックします。

| + 大会                                         | ☞ 野球競技者管理システム                        |            | 団体 一郎<br>車都大学時は遠望  ●ログアウト |
|----------------------------------------------|--------------------------------------|------------|---------------------------|
| + 申請履歴                                       | -                                    |            |                           |
| + 承認                                         | ダッシュボード                              |            |                           |
| + コミュニケーション                                  |                                      |            |                           |
| + 支払                                         | 集計                                   |            |                           |
| + 請求                                         | 配下登録チーム数 5                           | 配下登録選手数 43 |                           |
| + 13 盟団体                                     |                                      |            |                           |
| - 団体                                         | 通知                                   |            |                           |
| 情報確認                                         | <u>選抜マニュアルチームがテスト未来大会中西2を申込みました。</u> |            | 2021/04/02 18:27:48       |
| <b>一</b> 一一一一一一一一一一一一一一一一一一一一一一一一一一一一一一一一一一一 | テストが新規登録申請を申請しました。                   |            | 2021/04/02 17:01:43       |
| マカウント登録                                      | 東都大学野球連盟が変更申請を承認しました。                |            | 2021/04/02 11:38:31       |
| ノガランド豆球                                      | 東都大学野球連盟が退部申請を承認しました。                |            | 2021/04/02 10:36:40       |
| アカウント確認                                      | (代理)マニュアル用チームが退部申請を申請しました。           |            | 2021/04/02 10:35:32       |
| + 申請設定                                       | 東都大学野球連盟が変更申請を承認しました。                |            | 2021/04/01 21:15:17       |
| + その他申請                                      | 東都大学野球連盟が活動休止申請を承認しました。              |            | 2021/04/01 21:11:36       |
| · Subtract /                                 | (代理)都立マニュアル用チームが活動休止申請を申請しました。       |            | 2021/04/01 21:10:23       |
| + 選抜ナーム                                      | 東都大学野球連盟が活動休止申請を差戻しました。              |            | 2021/04/01 21:03:05       |
| + 統計                                         | (代理)都立マニュアル用チームが活動休止申請を申請しました。       |            | 2021/04/01 20:59:35       |
| + ヘルプ                                        |                                      |            |                           |
| + その他                                        |                                      |            | 通知一覧                      |

ダッシュボード画面

2) 必要情報を入力し「登録」ボタンをクリックします。

| 野球のねっと            | ⑤ 野球競技者登録シス | 回体 一部 (中ログアウ)<br>東京都高等学校對該通道 |   |        |
|-------------------|-------------|------------------------------|---|--------|
| 野球競技者登録システム       | 団体アカウント登録   |                              |   |        |
| › <i>ダ</i> ッシュボード |             |                              |   |        |
| + <del>ፓ</del> —ム | 氏名 🔗 🏾      | 野球                           | 3 | 至一郎    |
| + 構成員             | 氏名(カナ) 👧    | ヤキュウ                         | : | コウイチロウ |
| + 大会              | 所展団体 参须     | 東京都高等学校野球連盟                  |   |        |
| + 申請履歴            | 所属種別 参氣     | 団体・                          |   |        |
| + 承認              | メールアドレス 🕺   | yakyunet.2121+32@gmail.com   |   |        |
| + 資格管理            | <b>4</b> E2 |                              |   | 642    |
| + コミュニケーション       |             |                              |   |        |
| + 支払              |             |                              |   |        |
| + 請求              |             |                              |   |        |
| + 加盟団体            |             |                              |   |        |
| - 団体              |             |                              |   |        |
| 情報確認              |             |                              |   |        |
| 変更申請              |             |                              |   |        |
| アカウント登録           |             |                              |   |        |
| アカウント確認           |             |                              |   |        |

- アカウント登録画面
- 3) 確認画面で「はい」ボタンをクリックします。
- 4) アカウント作成の完了です。

| 野球変ねっと            | ◎ 野球競       | 技者登録シス | FL                |             |      | <b>団体</b><br>東京 | <b>本 一郎</b><br>《都高等学校野球道盟 | <b>ゆ</b> ログアウト      |
|-------------------|-------------|--------|-------------------|-------------|------|-----------------|---------------------------|---------------------|
| 野球競技者登録システム       | 団体アカウン      | ットー覧   |                   |             |      |                 |                           |                     |
| › <b>ダ</b> ッシュボード | 登録しました。     |        |                   |             |      |                 |                           |                     |
| + <i>Ŧ</i> —ム     |             |        |                   |             |      |                 |                           |                     |
| + 構成員             | 検索条件        |        |                   |             |      |                 |                           |                     |
| + 大会              | アカウントII     | >      |                   | RE .        |      | 名               |                           |                     |
| + 申請履歴            | 編星          | 山 □ 団体 |                   | 外部団体        |      |                 |                           |                     |
| + 承認              |             |        |                   |             |      |                 |                           |                     |
| + 資格管理            | 514         | 4      |                   |             |      |                 |                           |                     |
| + コミュニケーション       |             |        |                   |             |      |                 |                           | <b>Q</b> 検索         |
| + 支払              |             |        |                   |             |      |                 |                           |                     |
| + 請求              | 6件中 1件 - 6件 |        |                   |             |      |                 |                           |                     |
| + 加盟団体            | アカウントID     | 氏名     | アカウント             | アクティベーション状態 | 所属種別 | 所属              | 作成者                       | 作成日時                |
| - 団体              | 1864        | 野球幸一郎  | 24@gmail.com      | 認想正向        | 団体   | 東京都高等学校野球連盟     | 団体一郎                      | 2023/11/26 16:40:30 |
| 情報確認              | 1863        | 野球外部   | L524@sports-it.jp | 認証済         | 外部団体 | 東京都高等学校野球連盟     | 団体一郎                      | 2023/11/25 17:22:48 |

アカウント一覧画面

5) アカウント登録されたメールアドレスに認証メールが届きます。メールに記載のURLをクリック します。

| メールアドレス変更依頼 Belburx                                                                                                    |              |   | ē | Ľ |
|----------------------------------------------------------------------------------------------------|--------------|---|---|---|
| <b>from@example.com</b> sendgrid.net 經由<br>To                                                                                                    | 15:13 (0 分前) | ☆ | * | : |
| <u>xxxxxxxxx@kkkkkoo.co.jp</u> 様                                                                                                    |              |   |   |   |
| 野球ねっとに登録されているアドレスの変更依頼がされました。<br>以下URLをクリックし、手続きを完了させてください。                                                                                                    |              |   |   |   |
| https://staging.yakyu-net.jp/admin_accounts/confirmation?confirmation_token=wh17625EMKZsgo-zueUm                                                                                                    |              |   |   |   |
| ※URLの有効期限は1時間で9。                                                                                                    |              |   |   |   |
| ※このメールアドレスは送信専用のため、返信は受け付けておりません。<br>※お問い合わせは下記サポートセンターまでご連絡ください。                                                                                                    |              |   |   |   |
|                                                                                                    |              |   |   |   |
| 野球ねっとサポートセンター<br>URL:https://vakvu-net.jp                                                                                                    |              |   |   |   |
| 野球ねっとに登録されているアドレスの変更依頼がされました。<br>以下URLをクリックし、手続きを完了させてください。<br><u>https://staging.yakyu-net.jp/admin_accounts/confirmation_token=wh17625EMKZsgo-zueUm</u><br>*URLの有効期限は1時間です。<br>*このメールアドレスは送信専用のため、返信は受け付けておりません。<br>**お問い合わせは下記サポートセンターまでご連絡ください。<br>==================================== |              |   |   |   |
| 宮葉時間:半日10:00-17:00                                                                                                    |              |   |   |   |
|                                                                                                    |              |   |   |   |
| <ul> <li>▲ 返信</li> <li>▲ 全員に返信</li> <li>■ 転送</li> </ul>                                                                                                    |              |   |   |   |
|                                                                                                    |              |   |   |   |

- メール画面
- 6) パスワードを設定しログインをしてください。手順は2.ログインを参照してください。 ※URLには期日があります。期日までに認証を完了させてください。

## 19.5. 担当者のアカウント確認/編集

同じ団体の担当者のアカウントを確認/編集ができます。

1) メニューの①団体-②アカウント確認をクリックします。

| + 大会        | ● 野球競技者管理システム                   | <b>団体 一郎</b><br>束都大学野球達盟 | ➡□グアウト              |
|-------------|---------------------------------|--------------------------|---------------------|
| + 申請履歴      |                                 |                          |                     |
| + 承認        | ダッシュボード                         |                          |                     |
| + コミュニケーション |                                 |                          |                     |
| + 支払        | 集計                              |                          |                     |
| + 請求        | 配下登録チーム数 5                      | 配下登録選手数 43               |                     |
| + ① 盟団体     |                                 |                          |                     |
| - 団体        | 通知                              |                          |                     |
| 情報確認        | 選抜マニュアルチームがテスト未来大会中西2 を申込みました。  |                          | 2021/04/02 18:27:48 |
| 変更申請        | テストが新規登録申請を申請しました。              |                          | 2021/04/02 17:01:43 |
| 「発力ウント登録    | 東都大学野球連盟が変更申請を承認しました。           |                          | 2021/04/02 11:38:31 |
|             | 東都大学野球連盟が退部申請を承認しました。           |                          | 2021/04/02 10:36:40 |
| アカウント確認     | (代理)マニュアル用チームが退部申請を申請しました。      |                          | 2021/04/02 10:35:32 |
| + 申請設定      | 東都大学野球連盟が変更申請を承認しました。           |                          | 2021/04/01 21:15:17 |
| + その他申請     | 東都大学野球連盟が活動休止申請を承認しました。         |                          | 2021/04/01 21:11:36 |
| 1 潮体チール     | (代理)都立マニュアル用チームが活動休止申請を申請しました。  |                          | 2021/04/01 21:10:23 |
|             | 東都大学野球連盟が活動休止申請を差戻しました。         |                          | 2021/04/01 21:03:05 |
| + 統計        | (代理) 都立マニュアル用チームが活動休止申請を申請しました。 |                          | 2021/04/01 20:59:35 |
| + ヘルプ       |                                 |                          | 38.6m 80            |
| + その他       |                                 |                          | 进和一覧                |

#### ダッシュボード画面

- 2) アカウントの一覧から検索条件を設定し「検索」ボタンをクリックします。
- 3) 確認/編集したい氏名をクリックします。

| 野球のねっと        | ◎ 野球競       | 技者管理シスラ                                     | E<br>a                       | <b>1◆〕 ○ ○ ○ ○ ○ ○ ○ ○ ○ ○</b>                                |                                   |          |       |                     |
|---------------|-------------|---------------------------------------------|------------------------------|---------------------------------------------------------------|-----------------------------------|----------|-------|---------------------|
| 野球競技者管理システム   | アカウントー      | 覽                                           |                              |                                                               |                                   |          |       |                     |
| > ダッシュボード     | 検索条件        |                                             |                              |                                                               |                                   |          |       |                     |
| + <i>f</i> -1 | アカウントバ      |                                             |                              |                                                               |                                   | 2        |       |                     |
| + 構成員         | 77557       |                                             |                              | 小郎団休                                                          |                                   |          |       |                     |
| + 大会          | 相重方         | j _ 12/14                                   |                              |                                                               |                                   |          |       |                     |
| + 申請履歴        | <i>∓−1</i>  | <u>ــــــــــــــــــــــــــــــــــــ</u> |                              |                                                               |                                   |          |       |                     |
| + 承認          |             |                                             |                              |                                                               |                                   |          |       | Q 检索                |
| + コミュニケーション   |             |                                             |                              |                                                               |                                   |          |       |                     |
| + 支払          | 2件中 1件 - 2件 |                                             |                              |                                                               |                                   |          |       |                     |
| + 請求          | アカウントID     | 氏名                                          | アカウント                        | アクティベーション状態                                                   | 所屋種別                              | 所属       | 作成者   | 作成日時                |
| + 加盟団体        | 172         | マニュアル 花子                                    | yamada+ )3@gmail.com         | 認証済                                                           | 団体                                | 東都大学野球連盟 | 団体 一郎 | 2021/03/31 15:12:10 |
| - 団体          | 109         | 団体一郎                                        | 333test+5099@gmail.com       | 認証済                                                           | 団体                                | 東都大学野球連盟 |       | 2021/03/30 10:59:12 |
| 情報確認          |             |                                             |                              |                                                               |                                   |          |       | ■ ダウンロード            |
| 変更申請          |             |                                             |                              |                                                               |                                   |          |       |                     |
| アカウント登録       |             |                                             | (z ) (*                      |                                                               | ****                              |          |       |                     |
| アカウント確認       | •           |                                             | i교시크<br>copyright © Nippon i | RTN 時代日本 1日本原則引加に扱うへ<br>Professional Baseball Organization. A | <u>axac</u><br>Il Rights Reserved | d.       |       |                     |

アカウント一覧画面

4) 編集する場合は「編集」 ボタンをクリックします。

| 野球のねっと      |         | ステム                                      |                                    | <b>団体 一郎</b><br>東都大学野球遠盟 | <u> ●ログアウト</u> |
|-------------|---------|------------------------------------------|------------------------------------|--------------------------|----------------|
| 野球競技者管理システム | アカウント詳細 |                                          |                                    |                          |                |
| > ダッシュボード   | 氏名      | マニュアル                                    | 花子                                 |                          |                |
| + <i>ች</i>  | 氏名(カナ)  | マニュアル                                    | ハナコ                                |                          |                |
| + 構成員       | 所雇団体    | 東都大学野球連盟                                 |                                    |                          |                |
| + 大会        | 所屈種別    | 団体                                       |                                    |                          |                |
| + 申請履歴      | 権限種別    | 団体フル                                     |                                    |                          |                |
| + 承認        | メールアドレス | @gmail.com                               |                                    |                          |                |
| + コミュニケーション | 開算可能は大会 |                                          |                                    |                          |                |
| + 支払        | ← 戻る    |                                          |                                    |                          | 編集             |
| + 請求        |         |                                          |                                    |                          |                |
| + 加盟団体      |         |                                          |                                    |                          |                |
| - 団体        |         |                                          |                                    |                          |                |
| 情報確認        |         |                                          |                                    |                          |                |
| 変更申請        |         |                                          |                                    |                          |                |
| アカウント登録     |         | 個人情報保護方針 特定意                             | 取引法に基づく表記                          |                          |                |
| アカウント確認     | •       | copyright © Nippon Professional Baseball | Organization. All Rights Reserved. |                          |                |

アカウント詳細画面

5) 編集が完了したら「登録」ボタンをクリックします。

| + チーム<br>+ 構成員      |                    | ͲϤ                                                                                   | 団体 一部<br>ま#大子明時登録 ◆ログアウト |
|---------------------|--------------------|--------------------------------------------------------------------------------------|--------------------------|
| + 大会<br>+ 申請履歴      | アカウント編集            |                                                                                      |                          |
| + 承認<br>+ コミュニケーション | 氏名 6篇              | マニュアル                                                                                | (花子                      |
| + 支払                | 氏名(カナ) 8月<br>所属団体  | <ul> <li>マニュアル</li> <li>東都大学野球連盟</li> </ul>                                          |                          |
| + 加盟団体              | 所屋種別               | 國体                                                                                   |                          |
| - <b>団体</b><br>情報確認 | メールアドレス <b>8</b> 5 | yamada+ >03@gmail.com                                                                |                          |
| 変更申請                | 大会の閲覧権限設定          | + 大约                                                                                 | 200)曲加                   |
| アカウント登録<br>アカウント確認  | ← 戻る          ●    |                                                                                      | 登録                       |
| + 申請設定              |                    |                                                                                      |                          |
| + 2010年前<br>+ 選抜チーム |                    |                                                                                      |                          |
| + 統計<br>+ ヘルプ       |                    | 個人情報保護方針 特定商取引法に基づく表<br>copyright © Nippon Professional Baseball Organization. All R | 문<br>phts Reserved.      |

アカウント編集画面

- 6) 確認画面で「はい」ボタンをクリックします。
- 7) アカウント情報編集の完了です。

| + チーム<br>+ 構成員      | - 🕟 野球競     | 技者管理シス   | 1                        | <b>司体 一郎</b><br>東都大学野球連盟 | <u> ●ログアウト</u> |          |       |                     |
|---------------------|-------------|----------|--------------------------|--------------------------|----------------|----------|-------|---------------------|
| + 大会<br>+ 申請履歴      | アカウントー      | 一覧       |                          |                          |                |          |       |                     |
| + 承認<br>+ コミュニケーション | 登録しました。     |          |                          |                          |                |          |       |                     |
| + 支払                | 検索条件        |          |                          |                          |                |          |       |                     |
| + 詞求<br>+ 加盟団体      | アカウントII     | D        | 姓                        | 外部団体                     |                | 名        |       |                     |
| - <b>団体</b><br>情報確認 | <i>∓−1</i>  |          | 団体                       |                          |                |          |       |                     |
| 変更申請                |             |          |                          |                          |                |          |       | Q 検索                |
| アカウント登録             | 2件中 1件 - 2件 |          |                          |                          |                |          |       |                     |
| + 申請設定              | アカウントID     | 氏名       | アカウント                    | アクティベーション状態              | 所屋種別           | 所屋       | 作成者   | 作成日時                |
| + その他申請             | 172         | マニュアル 花子 | xxxxxxxxxx@kkkkkoo.co.jp | 認証前                      | 団体             | 東都大学野球連盟 | 団体 一郎 | 2021/03/31 15:12:10 |
| + 選抜チーム             | 109         | 団体一郎     | @gmail.com               | 認証済                      | 団体             | 東都大学野球連盟 |       | 2021/03/30 10:59:12 |
| + 統計<br>+ ヘルプ       |             |          |                          |                          |                |          |       | 3 ダウンロード            |

アカウント一覧画面

## 19.6. 担当者アカウントの削除

自団体の担当者のアカウントの削除ができます。 ※アカウントを削除するとログインすることができなくなります。

1) メニューの①団体-②アカウント確認をクリックします。

| + 大会        | 🐼 野球競技者管理システム                   |            | 団体 一郎<br>東都大学野球達盟 | ₽<br>₽<br>0<br>7<br>7<br>7<br>7<br>5<br>5<br>5<br>5<br>5<br>5<br>5<br>5<br>5<br>5<br>5<br>5<br>5 |
|-------------|---------------------------------|------------|-------------------|--------------------------------------------------------------------------------------------------|
| + 申請履歴      |                                 |            |                   |                                                                                                  |
| + 承認        | ダッシュボード                         |            |                   |                                                                                                  |
| + コミュニケーション |                                 |            |                   |                                                                                                  |
| + 支払        | 集計                              |            |                   |                                                                                                  |
| + 請求        | 配下登録チーム数 5                      | 配下登録選手数 43 |                   |                                                                                                  |
| + (1)盟団体    |                                 |            |                   |                                                                                                  |
| - 団体        | 通知                              |            |                   |                                                                                                  |
| 情報確認        | 選抜マニュアルチームがテスト未来大会中西2 を申込みました。  |            | 202               | 1/04/02 18:27:48                                                                                 |
| 変更申請        | テストが新規登録申請を申請しました。              |            | 202               | 1/04/02 17:01:43                                                                                 |
| 「飛カウント登録    | 東都大学野球連盟が変更申請を承認しました。           |            | 202               | 1/04/02 11:38:31                                                                                 |
|             | 東都大学野球連盟が退部申請を承認しました。           |            | 202               | 1/04/02 10:36:40                                                                                 |
| アカウント確認     | (代理)マニュアル用チームが退部申請を申請しました。      |            | 202               | 1/04/02 10:35:32                                                                                 |
| + 申請設定      | 東都大学野球連盟が変更申請を承認しました。           |            | 202               | 1/04/01 21:15:17                                                                                 |
| + その他申請     | 東都大学野球連盟が活動休止申請を承認しました。         |            | 202               | 1/04/01 21:11:36                                                                                 |
| + 澤坊チーム     | (代理) 都立マニュアル用チームが活動休止申請を申請しました。 |            | 202               | 1/04/01 21:10:23                                                                                 |
| + 選抜ノーム     | 東都大学野球連盟が活動休止申請を差戻しました。         |            | 202               | 1/04/01 21:03:05                                                                                 |
| + 統計        | (代理) 都立マニュアル用チームが活動休止申請を申請しました。 |            | 202               | 1/04/01 20:59:35                                                                                 |
| + ヘルプ       |                                 |            |                   |                                                                                                  |
| + その他       |                                 |            |                   | 通知一覧                                                                                             |

ダッシュボード画面

- 2) アカウントの一覧から検索条件を設定し「検索」ボタンをクリックします。
- 3) 削除する氏名をクリックします。

| 野球変ねっと                                                                                                    | ☞ 野球競                        | 技者管理システ  | -<br>-<br>- |                      |                                      |               | E<br>a   | <b>团体 一郎</b><br>私都大学野球連盟 | <u>⊕ログアウト</u>       |
|----------------------------------------------------------------------------------------------------|------------------------------|----------|-------------|----------------------|--------------------------------------|---------------|----------|--------------------------|---------------------|
| 野球競技者管理システム                                                                                                    | アカウントー                       | 覽        |             |                      |                                      |               |          |                          |                     |
| <ul> <li>&gt; ダッシュボード</li> <li>+ チーム</li> <li>+ 構成員</li> <li>+ 大会</li> <li>+ 申請尾歴</li> <li>+ 承認</li> <li>+ コミュニケーション</li> </ul> | 検索条件<br>アカウントII<br>電数<br>デーム | D □ □本   |             | 姓                    | <br>外部团体                             |               | £        |                          | Q. (8).*            |
| + 支払                                                                                                    | 2件中 1件 - 2件                  |          |             |                      |                                      |               |          |                          |                     |
| + 請求                                                                                                    | アカウントID                      | 氏名       | ፖታ          | ウント                  | アクティベーション状態                          | 所屋種別          | 所屋       | 作成者                      | 作成日時                |
| + 加盟団体                                                                                                    | 172                          | マニュアル 花子 | yamada+     | )3@gmail.com         | 認証済                                  | 団体            | 東都大学野球連盟 | 団体 一郎                    | 2021/03/31 15:12:10 |
| - 団体                                                                                                    | 109                          | 団体一郎     |             | @gmail.com           | 認証済                                  | 団体            | 東都大学野球連盟 |                          | 2021/03/30 10:59:12 |
| 情報確認                                                                                                    |                              |          |             |                      |                                      |               |          |                          | ■ ダウンロード            |
| 変更申請                                                                                                    |                              |          |             |                      |                                      |               |          |                          |                     |
| アカウント登録                                                                                                    |                              |          |             | (a ) ite             |                                      | ****          |          |                          |                     |
| アカウント確認                                                                                                    |                              |          |             | copyright © Nippon P | rofessional Baseball Organization. A | unter Reserve | a.       |                          |                     |

アカウント一覧画面

4) 「編集」ボタンをクリックします。

| 野球 変ねっと       | 野球競技者管理シス | テム       |                                                                 |               | <b>団体 一郎</b><br>束御大学野球連盟 | ₩ <u>ログアウト</u> |
|---------------|-----------|----------|-----------------------------------------------------------------|---------------|--------------------------|----------------|
| 野球競技者管理システム   | アカウント詳細   |          |                                                                 |               |                          |                |
| > ダッシュボード     | 氏名        | マニュアル    |                                                                 | 花子            |                          |                |
| + <i>F</i> —ム | 氏名(力ナ)    | マニュアル    |                                                                 | ハナコ           |                          |                |
| + 構成員         | 所雇団体      | 東都大学野球連盟 |                                                                 |               |                          |                |
| + 大会          | 所属種別      | 団体       |                                                                 |               |                          |                |
| + 申請履歴        | 権限種別      | 団体フル     |                                                                 |               |                          |                |
| + 承認          | メールアドレス   | Igmi     | iil.com                                                         |               |                          |                |
|               | 閲覧可能な大会   |          |                                                                 |               |                          |                |
| +             | ← 戻る      |          |                                                                 |               |                          | 編集             |
| + X1          |           |          |                                                                 |               |                          |                |
| + 請求          |           |          |                                                                 |               |                          |                |
| + 加盟団体        |           |          |                                                                 |               |                          |                |
| - 団体          |           |          |                                                                 |               |                          |                |
| 情報確認          |           |          |                                                                 |               |                          |                |
| 変更申請          |           |          |                                                                 |               |                          |                |
| アカウント登録       |           |          | 個人情報保護方針 特定商取引法に基づく表記                                           |               |                          |                |
| アカウント確認       |           |          | copyright © Nippon Professional Basebali Organization. All Rigi | nts Reserved. |                          |                |

## アカウント詳細画面

5) 「削除」ボタンをクリックします。

| + チーム<br>- 株式号 | <ul> <li>         ・          ・</li></ul> | ◎ 野球競技者管理システム ●ログアクト                                         |                  |  |  |  |  |  |  |
|----------------|------------------------------------------|--------------------------------------------------------------|------------------|--|--|--|--|--|--|
| + 1000月        |                                          | *#0.7304#2                                                   |                  |  |  |  |  |  |  |
| + 申請履歴         | アカウント編集                                  | アカウント編集                                                      |                  |  |  |  |  |  |  |
| + 承認           |                                          |                                                              |                  |  |  |  |  |  |  |
| + コミュニケーション    | 氏名 💩                                     | マニュアル                                                        | 花子               |  |  |  |  |  |  |
| + 支払           | 氏名(力ナ) 💩 🕅                               | マニュアル                                                        | ハナコ              |  |  |  |  |  |  |
| + 請求           | 所雇団体                                     | 東部大学野球連盟                                                     |                  |  |  |  |  |  |  |
| + 加盟団体         | 所屋種別 参照                                  | 団体                                                           |                  |  |  |  |  |  |  |
| - 団体           | メールアドレス 🚳                                | ⊅gmail.com                                                   |                  |  |  |  |  |  |  |
| 情報確認           | 大会の閲覧権限設定                                |                                                              | A 57440          |  |  |  |  |  |  |
| 変更申請           |                                          | + ~                                                          | 医の通知             |  |  |  |  |  |  |
| アカウント登録        | ← 戻る                                     |                                                              | 登録               |  |  |  |  |  |  |
| アカウント確認        |                                          |                                                              | _                |  |  |  |  |  |  |
| + 申請設定         |                                          |                                                              |                  |  |  |  |  |  |  |
| + その他申請        |                                          |                                                              |                  |  |  |  |  |  |  |
| + 選抜チーム        |                                          |                                                              |                  |  |  |  |  |  |  |
| + 統計           |                                          | 個人情報保護方針 · 特定意取引法に基づく表記                                      |                  |  |  |  |  |  |  |
| + ヘルプ          | *                                        | copyright © Nippon Professional Baseball Organization. All F | lights Reserved. |  |  |  |  |  |  |

### アカウント編集画面

- 6) 確認画面で「はい」ボタンをクリックします。
- アカウント削除の完了です。
   ※削除されたアカウントではログインができません。

| 野球変ねっと                     | 野球競技        | <b>支者管理</b> シ | マステム       |    |             |      | <b>दि</b><br>अ | 日 <b>体 一郎</b><br>「柳大学野球連盟 | <u>ゅログアウト</u>       |
|----------------------------|-------------|---------------|------------|----|-------------|------|----------------|---------------------------|---------------------|
| 野球競技者管理システム                | アカウントー      | 覧             |            |    |             |      |                |                           |                     |
| > ダッシュポード<br>- <i>エ</i> ー↓ | 削除しました。     |               |            |    |             |      |                |                           |                     |
| + デーム<br>+ 構成員             | 検索条件        |               |            |    |             |      |                |                           |                     |
| + 大会                       | アカウントID     |               |            | 姓  |             | ]    | 名              |                           |                     |
| + 申請履歴                     | 種別          |               |            |    | 外部団体        |      |                |                           |                     |
| + 承認                       | チーム         |               |            | 団体 |             | ]    |                |                           |                     |
| + コミュニケーション                |             |               |            |    |             |      |                |                           |                     |
| + 支払                       |             |               |            |    |             |      |                |                           | Q 検索                |
| + 請求                       |             |               |            |    |             |      |                |                           |                     |
| + 加盟団体                     | 1件中 1件 - 1件 |               |            |    |             |      |                |                           |                     |
| - 団体                       | アカウントID     | 氏名            | アカウント      |    | アクティベーション状態 | 所屈種別 | 所屋             | 作成者                       | 作成日時                |
| 情報確認                       | 109         | 回体一郎          | ⊉gmail.com |    | 認証済         | 団体   | 東都大学野球連盟       |                           | 2021/03/30 10:59:12 |
| 変更申請                       |             |               |            |    |             |      |                |                           | 3 ダウンロード            |
| アカウント登録                    |             |               |            |    |             |      |                |                           |                     |
|                            |             |               |            |    |             |      |                |                           |                     |

アカウント一覧画面

### 19.7. 配下チームのアカウント作成

配下チームの担当者アカウントを作成します。 ※チームのアカウントが作成できるのはチームの直上団体のみです。

1) メニューの①加盟団体-②アカウント登録-③チームをクリックします。

| <ul> <li>* 構成員</li> <li>* 大会</li> <li>* 中請思想</li> <li>* 中請思想</li> <li>* 中請思想</li> <li>* 中請思想</li> <li>* 予必</li> <li>* 承認</li> <li>* 予認</li> <li>* 方法</li> <li>* 方払</li> <li>* 方払</li> <li>* 方力シト登録</li> <li>* 「「本」</li> <li>* 「大会」</li> <li>* 「大会</li></ul> | + チーム         | 野球競技者管理システム                     |            | 団体一郎 ゆログアウト                             |
|----------------------------------------------------------------------------------------------------|---------------|---------------------------------|------------|-----------------------------------------|
| <ul> <li>+ 大会</li> <li>申請最度</li> <li>→ 永陽</li> <li>→ コミュニケーション</li> <li>+ 支払</li> <li>→ 立当</li> <li>一 方型のシーズー「</li> <li>         正世録デーム&amp; 5         <ul> <li>正世録デーム&amp; 5             </li> <li>正世録デームが支上を表なの世界を登しました。</li> <li>アカウント登録</li> <li>デーム</li> <li>一 アカウント登録</li> <li>デーム</li> <li>一 アカウント確認</li> <li>デーム</li> <li>広*</li> <li>モブリジン確認</li> <li>デーム</li> <li>広*</li> <li>モブリジン確認</li> <li>デーム</li> <li>広*</li> <li>モブリジン確認</li> <li>デーム</li> <li>一 アカウント確認</li> <li>デーム</li> <li>一 たび マニュアル用デームが実験中間を発展しました。</li> <li>空ロジログログロジン目前を登録しました。</li> <li>空ロジログログログログログログログログログログログログログログログログログログロ</li></ul></li></ul>                                                                                                    | + 構成員         |                                 |            | 東都大学對球道盟                                |
| <ul> <li>・ 申請限歴         <ul> <li>・ 水形             <ul></ul></li></ul></li></ul>                                                                                                    | + 大会          |                                 |            |                                         |
| <ul> <li>+ 承認</li> <li>+ コミュニケーション</li> <li>+ 支払</li> <li>・ ブボ</li> <li>- 加盟の体</li> <li>一 加盟の体</li> <li>一 加盟の体</li> <li>一 加盟の体</li> <li>一 加盟の体</li> <li>一 万カウント登録</li> <li>グ チーム</li> <li>ロケーム</li> <li>一 万カウント登録</li> <li>ブ チーム</li> <li>ロケーム</li> <li>ロケー</li></ul>                             | + 申請履歴        | 29921N-F                        |            |                                         |
| 集計         正空銀チム数5         正空銀手ム数5           ・ 文払         正空銀チム数5         正空銀手数43           ・ 次水         - 加田四小         - 加田二小           ・ 小原保確認         - アカウント登録         - マカウント登録         - マカウント登録           ・ アカウント登録         - セストが原用意準備の空間に見た。         - 2021/04/02182748           ・ アカウント登録         - セストが原用意準備の空間に見た。         - 2021/04/02182748           ・ アカウント登録         - セストが原用意準備の空間に見た。         - 2021/04/02182748           ・ アカウント確認         - エアルサームが学知意準備の空間に見た。         - 2021/04/02182748           ・ 市内本         - ビスクレボラなき環境を増加を発展しました。         - 2021/04/02182748           ・ アカウント確認         - モストが原用意準展しました。         - 2021/04/02182748           ・ アカウント登録         - ビスクレガジ属単語を増加を発展しました。         - 2021/04/02182748           ・ アカウント確認         - モスアルデームが深層単語を発展しました。         - 2021/04/02182748           ・ アカウント確認                                                                                                    | + 承認          |                                 |            |                                         |
| ・ 支払         配下登録チーム数 5         配下登録美数 43           ・ () 次         - 加盟団体         - 加盟団体         - 2021/04/0218.27.48           一 加盟団体         - ストノが所用登算想車道を申請を発展しました。         2021/04/0218.27.48           一 アカウント登録         - ストノが所用登算申請を申請を申請を注意した。         2021/04/0218.27.48           一 アカウント登録         - ストノが所用登算申請を再選しました。         2021/04/0218.27.48           一 アカウント登録         - 東越大学野球連躍が原準申請を承認しました。         2021/04/0218.27.48           一 府本         - アカウント確認         - アナカウント確認         - アナカウント確認           チーム         - ペアリガジム (代型) マニュアル用チームが活動能止申請を登場しました。         2021/04/0218.27.48           ・ アカウント確認         - ボクガジム (代型) マニュアル用チームが活動能止申請を登場しました。         2021/04/0218.27.48           ・ アカウント確認         - ボクガジム(14/0210.35.48         2021/04/0210.35.32           ・ アカウント確認         - ボクガジム(14/0210.35.48         2021/04/021.11.51.77           ・ アカウント確認         - ボクジジス (14/0210.35.48         2021/04/01.21.11.51.77           ・ アレム         - ベクジス (14/0210.35.48         2021/04/01.21.11.51.77           ・ 団体         - ビス (14/03 - ビス - ブル用チームが活動能止申請を登録しました。         2021/04/01.21.11.51.77           ・ 町林         - ビス (14/03 - ビス - ブル用チームが活動能止申請を登録しました。         2021/04/01.21.11.51.77           ・ 町林         - 町 (14/03)         - ビス (14/04/01.21.15.53.57           ・ 中請設定         - ビス (14                                                                                                    | + コミュニケーション   | 集計                              |            |                                         |
|                                                                                                    | + =+          | 配下登録チーム数 5                      | 配下登録選手数 43 |                                         |
| * ● 次         通知           - 加図団体         超坂マニッアルチームがラスト未来大会中高2 を申込みました。         2021/04/02 18.27.48           一 カウント登録         芝ストが筋現登貸申請を申買しました。         2021/04/02 18.27.48           - アカウント登録         芝志 / が筋現登貸申請を申買しました。         2021/04/02 18.33.13           ③ チーム         歴志大学野技選躍が気座申請を発展しました。         2021/04/02 10.36.340           回体         歴志大学野技選躍が気運申請を発展しました。         2021/04/02 10.35.32           デーム         ビペリ マニュアル用チームが気器使申請を発展しました。         2021/04/02 10.35.32           アカウント確認         東都大学野技選躍が気運申請を発展しました。         2021/04/02 10.35.32           アカウント確認         東都大学野技選躍が気量申請を発展しました。         2021/04/02 11.15.17           東都大学野技選躍が気量伸着を発展しました。         2021/04/02 12.11.15.17         2021/04/02 12.11.15.17           夏休         東都大学野技選躍が気量検査を展しました。         2021/04/02 12.11.15.17           夏休         東都大学野技選躍が気量検査を展しました。         2021/04/02 12.11.15.17           夏休         東都大学野技選躍が気量検査を展しました。         2021/04/01 12.11.15.17           夏休         東都大学野技選躍が気量検査を展しました。         2021/04/01 12.11.03.15           夏休         東都大学野技選想が気量検査を展しました。         2021/04/01 12.10.30.5           「パト         第立マニュアル用チームが活動放止申請を登録しました。         2021/04/01 20.50.55           + 申請設定         「小         第立マニュアル用チームが活動放止申請を登録しました。                                                                                                    | + XA          |                                 |            |                                         |
| - 加盟団体     選携でニュアルチームが売スト未来大会中高2 を申込みました。     2021/04/02 18:27:48       一 アカウント登録     芝ストが新規登録申請を申請しました。     2021/04/02 18:27:48       一 アカウント登録     芝葱、ゲラム     2021/04/02 18:27:48       (代男) マニュアル用チームが洗着中請を単調しました。     2021/04/02 10:36:40     2021/04/02 10:36:40       団体     夏葱太学野球達躍が繁更申請を発展しました。     2021/04/02 10:36:40     2021/04/02 10:36:40       デーム     (代男) マニュアル用チームが洗着中請を発展しました。     2021/04/02 10:36:40     2021/04/02 10:36:40       デーム     (代男) マニュアル用チームが洗着中請を発展しました。     2021/04/01 21:16:31     2021/04/01 21:16:31       ブーム     (代男) 葱立マニュアル用チームが洗着除止申請を発展しました。     2021/04/01 21:16:31     2021/04/01 21:16:32       丁ーム     (代男) 葱立マニュアル用チームが洗着除止申請を発展しました。     2021/04/01 21:10:33     2021/04/01 21:10:33       丁ーム     (代男) 葱立マニュアル用チームが洗着除止申請を発展しました。     2021/04/01 21:00:35     2021/04/01 21:00:35       オーム     (代男) 葱立マニュアル用チームが洗着除止申請を発展しました。     2021/04/01 21:00:35     2021/04/01 21:00:35       オーム     (代男) 葱立マニュアル用チームが洗着除止申請を発展しました。     2021/04/01 20:59:35     2021/04/01 20:59:35       + 申請設定     (代男) 葱立マニュアル用チームが洗着除止申請を発展しました。     2021/04/01 20:59:35                                                                                                    | + <b>1</b> )7 | 通知                              |            |                                         |
| Market and Status         Exclusion Status         Exclusion Status           アカウント登録         支え上が部度登録申請を発展しました。         2021/04/02 17.01.43           アカウント登録         東窓大学野技濃度が空厚中請を発展しました。         2021/04/02 17.01.43           団体         東窓大学野技濃度が空厚中請を発展しました。         2021/04/02 10.35.32           アカウント登録         東窓大学野技濃度が空厚中請を発展しました。         2021/04/02 10.35.32           団体         東窓大学野技濃度が空厚中請を発展しました。         2021/04/02 10.35.32           チーム         (代現) マニュアル用チームが活動体止申請を発展しました。         2021/04/02 10.35.32           アカウント確認         東窓大学野技濃度が空厚中請を発展しました。         2021/04/01 21.15.17           東窓大学野技濃度が活動体止申請を発展しました。         2021/04/01 21.15.17         2021/04/01 21.15.17           東窓大学野技濃度が活動体止申請を発展しました。         2021/04/01 21.15.17         2021/04/01 21.15.17           丁ーム         (代現) 都立マニュアル用チームが活動体止申請を申請しました。         2021/04/01 21.15.17           丁ーム         (代現) 都立マニュアル用チームが活動体止申請を申請しました。         2021/04/01 21.15.17           丁ーム         (代現) 都立マニュアル用チームが活動体止申請を申請しました。         2021/04/01 21.15.17           丁ー山         (代現) 都立マニュアル用チームが活動体止申請を準要しました。         2021/04/01 21.03.05           「代現) 都立マニュアル用チームが活動体止申請を準要しました。         2021/04/01 20.59.55           中         申請設定         (加) 第ロマニョアル用チームが活動体止申請を申請しました。                                                                                                    | - 加盟団体        | 湿抜マニュアルチームがテスト来来大会中西2を申込みました。   |            | 2021/04/02 18:27:48                     |
| - アカウント登録         東窓大学野球連繋が変更申請を未脱しました。.         2021/04/02 11:38:31           ② チーム         東窓大学野球連繋が変更申請を未脱しました。.         2021/04/02 10:36:32           団体         東窓大学野球連繋が変更申請を承認しました。.         2021/04/02 10:36:32           テーム         (代園) マニュアル用チームが装励申請を発起しました。.         2021/04/02 10:36:32           アカウント確認         東窓大学野球連業が変更申請を承認しました。.         2021/04/02 10:36:32           アカウント確認         東窓大学野球連業が変更加意を発起しました。.         2021/04/01 21:11:36:31           アーム         (代園) 都立マニュアル用チームが装飾炊車簡素を単調しました。.         2021/04/01 21:01:03:03           町体         東窓大学野球連業が活動炊車簡素を単調しました。.         2021/04/01 21:03:03           + 町請設定         グロー         グロー                                                                                                    | 一一一个一个        | テストが新規登録申請を申請しました。              |            | 2021/04/02 17:01:43                     |
| ・アカウント確認         東意大学野球運営が活動作止申請を申請しました。         2021/04/02 10.36.40           「団体         2021/04/02 10.35.32         2021/04/02 10.35.32           ・アカウント確認         東意大学野球運営が活動作止申請を承認しました。         2021/04/02 10.35.32           ・アカウント確認         東意大学野球運営が活動作止申請を承認しました。         2021/04/02 10.35.32           ・アーム         位1(型) 都立マニュアル用チームが活動作止申請を申請しました。         2021/04/01 21.15.17           ・アム         (代型) 都立マニュアル用チームが活動作止申請を申請しました。         2021/04/01 21.10.23           ・         中国体         2021/04/01 21.03.05           + 申請設定         (パ型) 都立マニュアル用チームが活動作止申請を申請しました。         2021/04/01 21.03.05                                                                                                    | - アカウント登録     | 東都大学野球連盟が変更申請を承認しました。           |            | 2021/04/02 11:38:31                     |
| 一方か         (代現)マニュアル用チームが果想申請を申請しました。         2021/04/02 10.35.32           一方カウント確認         東葱大学野球速度が変更申請を発展しました。         2021/04/01 21:51.77           チーム         位成期 放立てニュアル用チームが活動が止申請を申請しました。         2021/04/01 21:51.77           面体         (代現) 放立てニュアル用チームが活動が止申請を申請しました。         2021/04/01 21:51.77           市体         2021/04/01 21:51.77         2021/04/01 21:51.77           市体         (代現) 放立てニュアル用チームが活動が止申請を申請しました。         2021/04/01 21:51.73           市体         (代現) 放立てニュアル用チームが活動が止申請を申請しました。         2021/04/01 21:51.73           中請 換定         単素大学野球速度が活動が止申請を申請しました。         2021/04/01 21:51.73                                                                                                    | 3 F-4         | 東都大学野球連盟が退部申請を承認しました。           |            | 2021/04/02 10:36:40                     |
| 山中         東都大学野技達型が変更申請を希認しました。         2021/04/01 21:15:17           - アカウント確認         東都大学野技達型が活動休止申請を希認しました。         2021/04/01 21:15:17           チーム         【代詞》都立マニュアル用チームが活動休止申請を申請しました。         2021/04/01 21:11:02           団体         車都大学野球達型が活動休止申請を申請しました。         2021/04/01 21:10:23           ・ 町体         2021/04/01 21:02         2021/04/01 21:02           ・ 町体         2021/04/01 21:02         2021/04/01 21:03:05           ・ 町線設定         ※広文学野球達型が活動休止申請を申請しました。         2021/04/01 20:03:05                                                                                                    |               | (代理)マニュアル用チームが退部申請を申請しました。      |            | 2021/04/02 10:35:32                     |
| - アカウント確認         東都大学野球達型が活動物止申請を承認しました。         2021/04/01 21:11:36           チーム         (代型)都立マニュアル用チームが活動物止申請を申請しました。         2021/04/01 21:10:23           団体         単都太学野球達型が活動物止申請を申請しました。         2021/04/01 21:03:05           (代型)都立マニュアル用チームが活動物止申請を申請しました。         2021/04/01 21:03:05           (代型)都立マニュアル用チームが活動休止申請を申請しました。         2021/04/01 21:03:05           (代型)都立マニュアル用チームが活動休止申請を申請しました。         2021/04/01 20:05:935           (代型)都立マニュアル用チームが活動休止申請を申請しました。         2021/04/01 20:05:935           (代型)都立マニュアル用チームが活動化止申請を申請しました。         2021/04/01 20:05:935                                                                                                    |               | 東都大学野球連盟が変更申請を承認しました。           |            | 2021/04/01 21:15:17                     |
| チーム         (代望)都立マニュアル用チームが活動株止申請を申請しました。         2021/04/01 21:10:23           団体         単素次学野装造電が活動株止申請を申請しました。         2021/04/01 21:03:05           ・ 団体         (代団)都立マニュアル用チームが活動株止申請を申請しました。         2021/04/01 20:03:05           ・ 申請設定         通知一覧         通知一覧                                                                                                    | - アカウント確認     | 東都大学野球連盟が活動休止申請を承認しました。         |            | 2021/04/01 21:11:36                     |
| 団体         東都大学野球濃電が活動休止申請を差戻しました。         2021/04/01 21:03:05           + 団体         (代国) 都立マニュアル用チームが活動休止申請を申請しました。         2021/04/01 20:09:35           + 申請設定         通知一覧         通知一覧                                                                                                    | チーム           | (代理)都立マニュアル用チームが活動休止申請を申請しました。  |            | 2021/04/01 21:10:23                     |
| + 団体     (代理)都立マニュアル用チームが活動休止申請を申請しました。     2021/04/01 20.59.35       + 申請設定     通知一覧                                                                                                    | 団体            | 東都大学野球連盟が活動休止申請を差戻しました。         |            | 2021/04/01 21:03:05                     |
| + 申請設定                                                                                                    | + 団体          | (代理) 都立マニュアル用チームが活動休止申請を申請しました。 |            | 2021/04/01 20:59:35                     |
| + 申請設定                                                                                                    |               |                                 |            | 活如 等                                    |
|                                                                                                    | + 甲請設定        |                                 |            | Ling Ling Ling Ling Ling Ling Ling Ling |

ダッシュボード画面

2) 必要情報を入力し「登録」ボタンをクリックします。

• 所属チーム:作成する担当者が所属するチームをプルダウンから選択します。

| 野球のねっと         | -                        | ●野球競技者登録システム                 |      |  |    |  |  |
|----------------|--------------------------|------------------------------|------|--|----|--|--|
| 野球競技者登録システム    | チームアカウント登録               |                              |      |  |    |  |  |
| > ダッシュボード      |                          | (                            |      |  |    |  |  |
| + <i>Ŧ</i> —ム  | 氏名 参演                    | 至此现                          | ≡Bß  |  |    |  |  |
| + 構成員          | 氏名(カナ) 👧                 | ヤキュウ                         | サブロウ |  |    |  |  |
| + 大会           | 所属チーム る須                 | 野球ねっと第一高等学校 🗸                |      |  |    |  |  |
| + 申請履歴         | メールアドレス 🕺                | yakyunet.2121+3255@gmail.com |      |  |    |  |  |
| + 承認<br>+ 資格管理 | <ul> <li>← 戻る</li> </ul> |                              |      |  | 登録 |  |  |
| + コミュニケーション    |                          |                              |      |  |    |  |  |
| + 支払           |                          |                              |      |  |    |  |  |
| + 請求           |                          |                              |      |  |    |  |  |
| - 加盟団体         |                          |                              |      |  |    |  |  |
| 団体確認           |                          |                              |      |  |    |  |  |
| - アカウント登録      |                          |                              |      |  |    |  |  |
| チーム            |                          |                              |      |  |    |  |  |
| 団体             |                          |                              |      |  |    |  |  |
| + アカウント確認      |                          |                              |      |  |    |  |  |

- アカウント登録画面
- 3) 確認画面で「はい」ボタンをクリックします。
- 4) アカウント作成の完了です。

| 野球変ねっと            | 중 野球競       | 說者登録     | システム                         |             |      | <b>団体 -</b><br>東京都高 | - <b>郎</b><br>『等学校野球連盟 | <u>₽ログアウト</u>       |
|-------------------|-------------|----------|------------------------------|-------------|------|---------------------|------------------------|---------------------|
| 野球競技者登録システム       | チームアカ       | ウントー     | ĩ                            |             |      |                     |                        |                     |
| › <i>ダ</i> ッシュボード | 登録しました。     |          |                              |             |      |                     |                        |                     |
| + <del>7</del> —ム |             |          |                              |             |      |                     |                        |                     |
| + 構成員             | 検索条件        |          |                              |             |      |                     |                        |                     |
| + 大会              | アカウント       | ID       |                              | 姓           |      | 名                   |                        |                     |
| + 申請履歴            |             | RU 🔽 チーム |                              |             |      |                     |                        |                     |
| + 承認              |             |          |                              |             |      |                     |                        |                     |
| + 資格管理            | +-          | -Za      |                              | 211本        |      |                     |                        |                     |
| + コミュニケーション       |             |          |                              |             |      |                     |                        | Q、検索                |
| + 支払              |             |          |                              |             |      |                     |                        |                     |
| + 請求              | 22件中 1件 - 2 | 20件      |                              |             |      |                     |                        | 前へ 1 2 次へ           |
| — 加盟団 <b>体</b>    | アカウントID     | 氏名       | アカウント                        | アクティベーション状態 | 所属種別 | 所属                  | 作成者                    | 作成日時                |
| 団体確認              | 1865        | 野球三郎     | yakyunet.2121+3255@gmail.com | #228正前)     | チーム  | 野球ねっと第一高等学校         | 団体一郎                   | 2023/11/26 16:44:20 |
| - アカウント登録         | 1862        | 野球次郎     | yakyunet.2121+39@gmail.com   | 認証済         | チーム  | 野球ねっと第一高等学校         |                        | 2023/11/24 14:45:58 |

アカウント一覧画面

5) アカウント登録されたメールアドレスに認証メールが届きます。

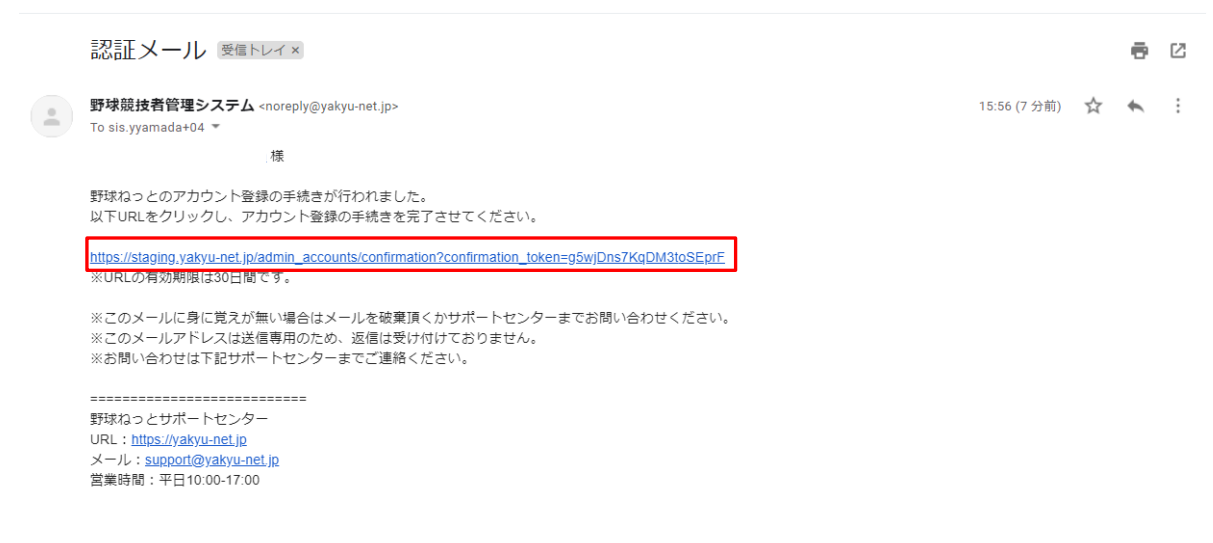

メール画面

### 19.8. 配下チームのアカウント確認/編集

配下チームの担当者のアカウントを確認/編集ができます。 ※配下チームのアカウントが確認/編集できるのはチームの直上団体のみです。

1) メニューの①加盟団体-②アカウント確認-③チームをクリックします。

| + 7-4              | ● 野球競技者管理システム                  |            | <b>団体 一郎</b><br>東都大学野球連盟 | ₽<br><u>□<br/></u>  |
|--------------------|--------------------------------|------------|--------------------------|---------------------|
| + 構成員              |                                |            |                          |                     |
| + 大会               | ダッシュボード                        |            |                          |                     |
| + 申請履歴             | 99991N-F                       |            |                          |                     |
| + 承認               |                                |            |                          |                     |
| + コミュニケーション        | 集計                             |            |                          |                     |
|                    | 配下登録チーム数 5                     | 配下登録選手数 43 |                          |                     |
| + 文払               | L                              |            |                          |                     |
| + <mark>①</mark> 求 | 通知                             |            |                          |                     |
| - 加盟団体             | 通知                             |            |                          |                     |
| 団体確認               | 選抜マニュアルチームがテスト未来大会中西2を申込みました。  |            |                          | 2021/04/02 18:27:48 |
|                    | テストが新規登録申請を申請しました。             |            |                          | 2021/04/02 17:01:43 |
| - アカウント登録          | 東都大学野球連盟が変更申請を承認しました。          |            |                          | 2021/04/02 11:38:31 |
| チーム                | 東都大学野球連盟が退部申請を承認しました。          |            |                          | 2021/04/02 10:36:40 |
| 団体                 | (代理)マニュアル用チームが退部申請を申請しました。     |            |                          | 2021/04/02 10:35:32 |
|                    | 東都大学野球連盟が変更申請を承認しました。          |            |                          | 2021/04/01 21:15:17 |
| 🥌 – アカウント確認        | 東都大学野球連盟が活動休止申請を承認しました。        |            |                          | 2021/04/01 21:11:36 |
| 3 チーム              | (代理)都立マニュアル用チームが活動休止申請を申請しました。 |            |                          | 2021/04/01 21:10:23 |
| 団体                 | 東都大学野球連盟が活動休止申請を差戻しました。        |            |                          | 2021/04/01 21:03:05 |
| + 団体               | (代理)都立マニュアル用チームが活動休止申請を申請しました。 |            |                          | 2021/04/01 20:59:35 |
| + 申請設定             |                                |            |                          | 通知一覧                |
| THICK              |                                |            |                          |                     |

#### ダッシュボード画面

- 2) アカウントの一覧から検索条件を設定し「検索」ボタンをクリックします。
- 3) 確認/編集したいアカウントの氏名をクリックします。

| 野球変ねっと            | ◎ 野球競       | 技者管理シン         | ステム           |             |      | <b>団</b><br>来 | ]休一郎<br>都大学野球連盟 | ₩ <u>ログアウト</u>      |
|-------------------|-------------|----------------|---------------|-------------|------|---------------|-----------------|---------------------|
| 野球競技者管理システム       | アカウントー      | 一覧             |               |             |      |               |                 |                     |
| > ダッシュボード         | 検索条件        |                |               |             |      |               |                 |                     |
| + <del>7</del> —ム | 74031       |                |               | 44          |      | a             |                 |                     |
| + 構成員             | ואכפתיי     | _              |               | X±          |      | 4             |                 |                     |
| + 大会              | 種類          | 削 🔽 チーム        |               |             |      |               |                 |                     |
| + 申請履歴            | チーム         | 4              |               | 団体          |      |               |                 |                     |
| + 承認              |             |                |               |             |      |               |                 |                     |
| + コミュニケーション       |             |                |               |             |      |               |                 | Q, 模案               |
| + 支払              | 5件中 1件 - 5件 |                |               |             |      |               |                 |                     |
| + 請求              | アカウントエロ     | <del>н</del> Я | ፖታርንት         | アクティベーション対能 | 所屋薙別 | 所屋            | 作成者             | 作成日時                |
| - 加盟団体            | 173         | チーム 担当者        | i@gmail.com   | 認証前         | チーム  | 都立マニュアル用チーム   | 団体一郎            | 2021/03/31 15:56:54 |
| 団体確認              | 159         | 野球 太郎          | s \$gmail.com | 認証済         | チーム  | マニュアル大学       |                 | 2021/03/30 17:26:16 |
| - アカウント登録         | 158         | 監督太郎           | )gmail.com    | 認証済         | チーム  | マニュアル用チーム     |                 | 2021/03/30 17:10:24 |
|                   | 153         | 担当一郎           | )gmail.com    | 認証済         | チーム  | 都立マニュアル用チーム   | 団体 一郎           | 2021/03/30 15:58:57 |
|                   | 143         | <u>中央 博士</u>   | @gmail.com    | 認証済         | チーム  | 中央朝日大学        |                 | 2021/03/30 14:19:20 |
| 回体<br>- アカウント確認   |             |                |               |             |      |               |                 | 3 ダウンロード            |
| - アカリンド4488       | -           |                |               |             |      |               |                 |                     |

アカウント一覧画面

4) 編集する場合は「編集」 ボタンをクリックします。

| 野球                  | 野球競技者管理シ                | ステム         |                                                                 | <b>団体 一郎</b><br>束都大学野球速盟 | ♥ <u>ログアウト</u> |
|---------------------|-------------------------|-------------|-----------------------------------------------------------------|--------------------------|----------------|
| 野球競技者管理システム         | アカウント詳細                 |             |                                                                 |                          |                |
| > ダッシュボード           | 氏名                      | チーム         | 担当者                                                             |                          |                |
| + ቻል                | 氏名(カナ)                  | チーム         | タントウシャ                                                          |                          |                |
| + 構成員               | 所雇団体                    | 都立マニュアル用チーム |                                                                 |                          |                |
| + 大会                | 所雇種別                    | チーム         |                                                                 |                          |                |
| + 申請履歴              | 権限種別                    | 通常チーム       |                                                                 |                          |                |
| + 承認                | メールアドレス                 | @gmail.com  |                                                                 |                          |                |
| + コミュニケーション<br>+ 支払 | ₩984°9₩0'0-X-5x<br>← 戻る |             |                                                                 |                          | 編集             |
| + 請求                |                         |             |                                                                 |                          |                |
|                     |                         |             |                                                                 |                          |                |
| - アカウント登録           |                         |             |                                                                 |                          |                |
| チーム                 |                         |             |                                                                 |                          |                |
| 団体                  |                         |             | 個人情報保護方針、特定商取引法に基づく表記                                           |                          |                |
| - アカウント確認           |                         | copyright © | Nippon Professional Baseball Organization. All Rights Reserved. |                          |                |

アカウント詳細画面

5) 編集が完了したら「登録」ボタンをクリックします。

| 野球変ねっと           |            | ŦΔ                                                           | <b>四休一郎</b><br>金田大学町時週間<br>●ログアウト |
|------------------|------------|--------------------------------------------------------------|-----------------------------------|
| 野球競技者管理システム      | アカウント編集    |                                                              |                                   |
| > ダッシュボード        |            |                                                              |                                   |
| + <del>ፓ</del> ፊ | 戊者 8項      | <i>≠−</i> ∆                                                  | 12.55                             |
| + 構成員            | 氏名(力ナ) 💩 🕅 | チーム                                                          | タントウシャ                            |
| + 大会             | 所屋チーム      | 都立マニュアル用チーム 🖌                                                |                                   |
| + 申請履歴           | メールアドレス    | @gmail.com                                                   |                                   |
| + 承認             |            |                                                              |                                   |
| + コミュニケーション      | ← 戻る ○ 削除  |                                                              | 登録                                |
| + 支払             |            |                                                              |                                   |
| + 請求             |            |                                                              |                                   |
| - 加盟団体           |            |                                                              |                                   |
| 団体確認             |            |                                                              |                                   |
| - アカウント登録        |            |                                                              |                                   |
| チーム              |            |                                                              |                                   |
| 団体               |            | 個人情報保護方針、特定商取引法に基づく表                                         | z                                 |
| - アカウント確認        | •          | copyright © Nippon Professional Baseball Organization. All R | ights Reserved.                   |

アカウント編集画面

- 6) 確認画面で「はい」 ボタンをクリックします。
- 7) アカウント情報更新の完了です。

| 野球変ねっと            | ◎ 野球競       | 技者管理シス                      | ステム        |             |      | <b>1</b>    | ] <b>体 一郎</b><br>都大学野球連盟 | (* <u>ログアウト</u>     |
|-------------------|-------------|-----------------------------|------------|-------------|------|-------------|--------------------------|---------------------|
| 野球競技者管理システム       | アカウント・      | 一覧                          |            |             |      |             |                          |                     |
| > ダッシュボード         | 登録しました。     |                             |            |             |      |             |                          |                     |
| + <del>7</del> —ム |             |                             |            |             |      |             |                          |                     |
| + 構成員             | 検索条件        |                             |            |             |      |             |                          |                     |
| + 大会              | アカウント       | n                           |            | b#          | _    | 8           |                          |                     |
| + 申請履歴            |             | n <b>n</b> <del>1</del> - 4 |            |             |      |             |                          |                     |
| + 承認              | 12          |                             |            |             |      |             |                          |                     |
| + コミュニケーション       | チー          | Δ                           |            | 団体          |      |             |                          |                     |
| + 支払              |             |                             |            |             |      |             |                          | Q検索                 |
| + 請求              |             |                             |            |             |      |             |                          |                     |
| - 加盟団体            | 5件中 1件 - 5件 |                             |            |             |      |             |                          |                     |
| 団体確認              | アカウントID     | 氏名                          | アカウント      | アクティベーション状態 | 所屋種別 | 所雇          | 作成者                      | 作成日時                |
| – アカウント登録         | 173         | <u>チーム 担当者</u>              | @gmail.com | 認証前         | チーム  | 都立マニュアル用チーム | 団体一郎                     | 2021/03/31 15:56:54 |
| チーム               | 159         | 野球太郎                        | )gmail.com | 認証済         | チーム  | マニュアル大学     |                          | 2021/03/30 17:26:16 |
| Elth              | 158         | 監督太郎                        | )gmail.com | 認証済         | チーム  | マニュアル用チーム   |                          | 2021/03/30 17:10:24 |
|                   | 153         | 担当一郎                        | @gmail.com | 認証済         | チーム  | 都立マニュアル用チーム | 団体 一郎                    | 2021/03/30 15:58:57 |

アカウント一覧画面

## 19.9. 配下チームのアカウント削除

配下チームの担当者のアカウントの削除ができます。 ※配下チームのアカウントが削除ができるのはチームの直上団体のみです。

1) メニューの①加盟団体-②アカウント確認-③チームをクリックします。

| + チーム<br>+ 構成員              | 🐼 野球競技者管理システム                        | <mark>ت</mark><br>چ | 体 一部<br>総大学野球遠照<br>(中ログアウト |
|-----------------------------|--------------------------------------|---------------------|----------------------------|
| + 大会<br>+ 申請履歴              | ダッシュボード                              |                     |                            |
| + 承認<br>+ コミュニケーション<br>+ 支払 | 集計<br>配下登録チーム数 5                     | 配下登録選手数 43          |                            |
| + 新求<br>- 加盟団体              | 通知<br>選抜マニュアルチームがテスト未来大会中西2 を申込みました。 |                     | 2021/04/02 18:27:48        |
| 団体確認                        | テストが新規登録申請を申請しました。                   |                     | 2021/04/02 17:01:43        |
| - アカウント登録                   | 東都大学野球連盟が変更申請を承認しました。                |                     | 2021/04/02 11:38:31        |
| チーム                         | 東都大学野球連盟が退部申請を承認しました。                |                     | 2021/04/02 10:36:40        |
| 団体                          | (代理)マニュアル用チームが退部申請を申請しました。           |                     | 2021/04/02 10:35:32        |
|                             | 東都大学野球連盟が変更申請を承認しました。                |                     | 2021/04/01 21:15:17        |
| - アカワント確認                   | 東都大学野球連盟が活動休止申請を承認しました。              |                     | 2021/04/01 21:11:36        |
| 3 チーム                       | (代理)都立マニュアル用チームが活動休止申請を申請しました。       |                     | 2021/04/01 21:10:23        |
| 団体                          | 東都大学野球連盟が活動休止申請を差戻しました。              |                     | 2021/04/01 21:03:05        |
| - 団体                        | (代理)都立マニュアル用チームが活動休止申請を申請しました。       |                     | 2021/04/01 20:59:35        |
| + 申請設定<br>+ その他申請           |                                      |                     | 通知一覧                       |

- ダッシュボード画面
- 2) アカウントの一覧から検索条件を設定し「検索」ボタンをクリックします。
- 3) 削除するアカウントの氏名をクリックします。

| 野球変ねっと            | ☞ 野球競       | 技者管理シス       | ステム          |             |      | <b>1</b><br>* | <b>回体 一郎</b><br>東衛大学町将達園<br>◆ <u>ログアウ</u> |                     |
|-------------------|-------------|--------------|--------------|-------------|------|---------------|-------------------------------------------|---------------------|
| 野球競技者管理システム       | アカウントー      | 一覧           |              |             |      |               |                                           |                     |
| > ダッシュボード         | 検索条件        |              |              |             |      |               |                                           |                     |
| + <del>7</del> -6 | アカウントロ      |              |              | 62          |      | 8             |                                           |                     |
| + 構成員             | 7,55514     |              |              |             | ]    |               |                                           |                     |
| + 大会              | 種別          |              |              |             |      |               |                                           |                     |
| + 申請履歴            | チーム         | 4            |              | 団体          |      |               |                                           |                     |
| + 承認              |             |              |              |             |      |               |                                           | 0. M+               |
| + コミュニケーション       |             |              |              |             |      |               |                                           | 4、検索                |
| + 支払              | 5件中 1件 - 5件 |              |              |             |      |               |                                           |                     |
| + 請求              | アカウントロ      | π <b>2</b>   | アカウント        | アクティベーション対能 | 所屋薙別 | 所屋            | 作成者                                       | 作成日時                |
| - 加盟団体            | 173         | チーム担当者       | )gmail.com   | 認証前         | チーム  | 都立マニュアル用チーム   | 団体一郎                                      | 2021/03/31 15:56:54 |
| 団体確認              | 159         | 野球太郎         | s Dgmail.com | 認証済         | チーム  | マニュアル大学       |                                           | 2021/03/30 17:26:16 |
| - アカウント登録         | 158         | 監督太郎         | L@gmail.com  | 認証済         | チーム  | マニュアル用チーム     |                                           | 2021/03/30 17:10:24 |
| <i>₹</i> _4       | 153         | 担当一郎         | @gmail.com   | 認証済         | チーム  | 都立マニュアル用チーム   | 団体一郎                                      | 2021/03/30 15:58:57 |
|                   | 143         | <u>中央 博士</u> | @gmail.com   | 認証済         | チーム  | 中央朝日大学        |                                           | 2021/03/30 14:19:20 |
| 団体                |             |              |              |             |      |               |                                           | ■ ダウンロード            |
| - アカウント確認         |             |              |              |             |      |               |                                           |                     |

アカウント一覧画面

4) 「編集」ボタンをクリックします。

| 野球変ねっと           | ▲ 野球競技者管理シス      | テム          |                                                                   | <b>団体 一郎</b><br>東都大学野味道語 | ₩ <u>□곗アウト</u> |
|------------------|------------------|-------------|-------------------------------------------------------------------|--------------------------|----------------|
| 野球競技者管理システム      | アカウント詳細          |             |                                                                   |                          |                |
| > ダッシュポード        | 氏名               | チーム         | 担当者                                                               |                          |                |
| + <del>ፓ</del> ፊ | 氏名(力ナ)           | デーム         | タントウシャ                                                            |                          |                |
| + 構成員            | 所雇団体             | 都立マニュアル用チーム |                                                                   |                          |                |
| + 大会             | 所属種別             | チーム         |                                                                   |                          |                |
| + 申請履歴           | 権限種別             | 通常チーム       |                                                                   |                          |                |
| + 承認             | メールアドレス          | @gmail.com  |                                                                   |                          |                |
| + コミュニケーション      | 5654-5 ND/07 (24 |             |                                                                   |                          |                |
| + 支払             | ← 戻る             |             |                                                                   |                          | 編集             |
| + 請求             |                  |             |                                                                   |                          |                |
| - 加盟団体           |                  |             |                                                                   |                          |                |
| 団体確認             |                  |             |                                                                   |                          |                |
| – アカウント登録        |                  |             |                                                                   |                          |                |
| チーム              |                  |             |                                                                   |                          |                |
| 団体               |                  |             | 個人情報保護方針 特定商取引法に基づく表記                                             |                          |                |
| - アカウント確認        |                  | copyright   | t © Nippon Professional Baseball Organization. All Rights Reserve | ed.                      |                |

アカウント詳細画面

5) 「削除」 ボタンをクリックします。

| 野球          | ▲ 野球競技者管理シス | テム                                                           | 四体 一部 (中ログアウト<br>東部大学研研会会) |
|-------------|-------------|--------------------------------------------------------------|----------------------------|
| 野球競技者管理システム | アカウント編集     |                                                              |                            |
| > ダッシュポード   |             |                                                              |                            |
| + <i>Ŧ</i>  | 氏名 必須       | τ-Δ                                                          | 担当者                        |
| + 構成員       | 氏名(力ナ) 💩 🕅  | チーム                                                          | タントウシャ                     |
| + 大会        | 所屋チーム       | 都立マニュアル用チーム 🗸                                                |                            |
| + 申請履歴      | メールアドレス     | @gmail.com                                                   |                            |
| + 承認        |             |                                                              |                            |
| + コミュニケーション |             |                                                              | 發發                         |
| + 支払        |             |                                                              |                            |
| + 請求        |             |                                                              |                            |
| - 加盟団体      |             |                                                              |                            |
| 団体確認        |             |                                                              |                            |
| – アカウント登録   |             |                                                              |                            |
| チーム         |             |                                                              |                            |
| 団体          |             | 個人情報保護方針 特定商取引法に基づく表                                         | E                          |
| - アカウント確認   | •           | copyright © Nippon Professional Baseball Organization. All F | Rights Reserved.           |

アカウント編集画面

- 6) 確認画面で「はい」ボタンをクリックします。
- 7) アカウント削除の完了です。

| 野球②ねっと            | ◎ 野球競       | 技者管理ミ        | マステム       |             |      |             | <b>団体 一郎</b><br>東都大学野球連盟 | ゆログアウト              |  |
|-------------------|-------------|--------------|------------|-------------|------|-------------|--------------------------|---------------------|--|
| 野球競技者管理システム       | アカウントー      | 一覧           |            |             |      |             |                          |                     |  |
| > ダッシュポード         | 削除しました。     |              |            |             |      |             |                          |                     |  |
| + <del>7</del> —ム |             |              |            |             |      |             |                          |                     |  |
| + 構成員             | 検索条件        |              |            |             |      |             |                          |                     |  |
| + 大会              | アカウントロ      | D            |            | 姓           |      | 名           |                          |                     |  |
| + 申請履歴            | 109         | au 🔽 デーム     |            |             |      |             |                          |                     |  |
| + 承認              | 12.0        |              |            |             |      |             |                          |                     |  |
| + コミュニケーション       | 7-1         | ۵ L          |            | 回体          |      |             |                          |                     |  |
| + 支払              |             |              |            |             |      |             |                          | Q、検索                |  |
| + 請求              |             |              |            |             |      |             |                          |                     |  |
| - 加盟団体            | 4件中 1件 - 4件 |              |            |             |      |             |                          |                     |  |
| 団体確認              | アカウントID     | 氏名           | アカウント      | アクティベーション状態 | 所屋種別 | 所雇          | 作成者                      | 作成日時                |  |
| – アカウント登録         | 159         | 野球太郎         | @gmail.com | 認証済         | チーム  | マニュアル大学     |                          | 2021/03/30 17:26:16 |  |
| チーム               | 158         | 監督太郎         | @gmail.com | 認証済         | チーム  | マニュアル用チーム   |                          | 2021/03/30 17:10:24 |  |
| 可体                | 153         | 担当一郎         | ©gmail.com | 認証済         | チーム  | 都立マニュアル用チーム | 団体一郎                     | 2021/03/30 15:58:57 |  |
| - アカウント確認         | 143         | <u>中央 博士</u> | )gmail.com | 認証済         | チーム  | 中央朝日大学      |                          | 2021/03/30 14:19:20 |  |

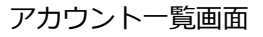

## 19.10. 配下団体のアカウント作成

配下団体の担当者アカウントを作成します。 ※作成できるアカウントは直下の団体のみです。

1) メニューの①加盟団体-②アカウント登録-③団体をクリックします。

| + チーム<br>+ 横成員                          | ☞ 野球競技者管理システム                                                                |            | <b>団体 一郎</b><br>東都大学野球遺盟 |                                                       |
|-----------------------------------------|------------------------------------------------------------------------------|------------|--------------------------|-------------------------------------------------------|
| + 大会<br>+ 申請履歴                          | ダッシュボード                                                                      |            |                          |                                                       |
| + 承認<br>+ コミュニケーション                     | <b>集計</b><br>配下登録チーム数 5                                                      | 配下登録選手数 43 |                          |                                                       |
| + 支払<br>+ 予求<br>- 加盟団体                  | 通知                                                                           |            |                          |                                                       |
|                                         | 選抜マニュアルチームがテスト未来大会中西2 を申込みました。<br>テストが新規登録申請を申請しました。                         |            | 2021                     | /04/02 18:27:48<br>/04/02 17:01:43                    |
| チーム                                     | 東都大学野球達型が変更単適を承認しました。<br>東都大学野球達型が限密申請を承認しました。<br>(代型)マニュアル用チームが決認申請を申請しました。 |            | 2021 2021 2021           | /04/02 11:38:31<br>/04/02 10:36:40<br>/04/02 10:35:32 |
| <ul> <li>団体</li> <li>アカウント確認</li> </ul> | 東都大学野球達盟が変更申請を承認しました。<br>東都大学野球達盟が活動休止申請を承認しました。                             |            | 2021                     | /04/01 21:15:17<br>/04/01 21:11:36                    |
| チーム団体                                   | (代理)都立マニュアル用チームが活動休止申請を申請しました。<br>更都大学野球達望が活動休止申請を差戻しました。                    |            | 2021<br>2021             | /04/01 21:10:23<br>/04/01 21:03:05                    |
| + 団体<br>+ 申請設定                          | _ 11730/20メイニユアル用ナームの活動体に申請を申請しました。_                                         |            | 2021                     | 通知一覧                                                  |
| + その他申請                                 |                                                                              |            |                          |                                                       |

### ダッシュボード画面

- 2) 必要情報を入力し「登録」ボタンをクリックします。
  - 所属団体:作成する担当者が所属する団体をプルダウンから選択します。

| 野球変ねっと                     | 野球競技者登録シス   | <b>団</b><br>東)               | <b>体 一郎</b><br>京都高等学校野球連盟 | ₩ <u>ログアウト</u> |  |
|----------------------------|-------------|------------------------------|---------------------------|----------------|--|
| 野球競技者登録システム                | 加盟団体アカウント登録 |                              |                           |                |  |
| > ダッシュボード<br>↓ <i>エ</i> ー↓ | 氏名 参须       | 野球                           | 史郎                        |                |  |
| + <del>/ / </del>          | 氏名(カナ) 🗞    | ヤキュウ                         | シロウ                       |                |  |
| + 大会                       | 所属团体 多须     | 東京都高等学校野球連盟(軟式) 🖌            |                           |                |  |
| + 申請履歴                     | 所属種別 参观     | <ul> <li>▲</li> </ul>        |                           |                |  |
| + 承認                       | メールアドレス 👧   | yakyunet.2121+3264@gmail.com |                           |                |  |
| + 資格管理<br>+ コミュニケーション      | ← 戻る        |                              |                           |                |  |
| + 支払                       |             |                              |                           |                |  |
| + 請求                       |             |                              |                           |                |  |
| - 加盟団体                     |             |                              |                           |                |  |
| 団体確認                       |             |                              |                           |                |  |
| - アカウント登録                  |             |                              |                           |                |  |
| チーム                        |             |                              |                           |                |  |
| 団体                         |             |                              |                           |                |  |
| + アカウント確認                  |             |                              |                           |                |  |

- アカウント登録画面
- 3) 確認画面で「はい」ボタンをクリックします。
- 4) アカウント作成の完了です。

| 野球のねっと        | 新 新 新 新 新 新 新 新 新 新 新 新 新 新 新 新 新 | ● 野球競技者登録システム |                                  |             |      |                 |      | <b>₽</b> <u>⊐ブアゥト</u> |
|---------------|-----------------------------------|---------------|----------------------------------|-------------|------|-----------------|------|-----------------------|
| 野球競技者登録システム   | 加盟団体アン                            | カウント一覧        | ī                                |             |      |                 |      |                       |
| > ダッシュボード     | 登録しました。                           |               |                                  |             |      |                 |      |                       |
| + <i>チー</i> ム |                                   |               |                                  |             |      |                 |      |                       |
| + 構成員         | 検索条件                              |               |                                  |             |      |                 |      |                       |
| + 大会          | アカウント                             | ID            |                                  | 姓           |      | 名               |      |                       |
| + 申請履歴        | 藉                                 | 別 団体          |                                  |             |      |                 |      |                       |
| + 承認          |                                   | # [           |                                  |             |      |                 |      |                       |
| + 資格管理        |                                   | 14            |                                  |             |      |                 |      |                       |
| + コミュニケーション   |                                   |               |                                  |             |      |                 |      | Q、検索                  |
| + 支払          |                                   |               |                                  |             |      |                 |      |                       |
| + 請求          | 10件中 1件 - 1                       | 0件            |                                  |             |      |                 |      |                       |
| - 加盟団体        | アカウントID                           | 氏名            | アカウント                            | アクティベーション状態 | 所属種別 | 所属              | 作成者  | 作成日時                  |
| 団体確認          | 1866                              | 野球史郎          | yakyunet.2121+3264@gmail.com     | 認証前         | 団体   | 東京都高等学校野球連盟(軟式) | 団体一郎 | 2023/11/26 16:47:07   |
| - アカウント登録     | 1863                              | 野球外部          | masayo.umezawa+1524@sports-it.jp | 認証済         | 外部団体 | 東京都高等学校野球連盟     | 団体一郎 | 2023/11/25 17:22:48   |

アカウント一覧画面

19.11. 配下団体のアカウント確認/編集

配下団体の担当者のアカウントを確認/編集ができます。 ※確認/編集できるアカウントは直下の団体のみです。

1) メニューの①加盟団体-②アカウント確認-③団体をクリックします。

| + チーム                     | 野球競技者管理システム                     | 団体 一郎      | ➡ ログアウト             |
|---------------------------|---------------------------------|------------|---------------------|
| + 構成員                     |                                 | 東都大学對球道    | 192                 |
| + 大会                      |                                 |            |                     |
| + 申請履歴                    | 99921-1                         |            |                     |
| + 承認                      |                                 |            |                     |
| + コミュニケーション               | 集計                              |            |                     |
| + 支払                      | 配下登録チーム数 5                      | 配下登録選手数 43 |                     |
| + ))<br>- 加盟団体            | 通知                              |            |                     |
| 田住政課                      | 選抜マニュアルチームがテスト未来大会中西2を申込みました。   |            | 2021/04/02 18:27:48 |
| 凹冲锥影                      | テストが新規登録申請を申請しました。              |            | 2021/04/02 17:01:43 |
| - アカウント登録                 | 東都大学野球連盟が変更申請を承認しました。           |            | 2021/04/02 11:38:31 |
| チーム                       | 東都大学野球連盟が退部申請を承認しました。           |            | 2021/04/02 10:36:40 |
| 园体                        | (代理)マニュアル用チームが退部申請を申請しました。      |            | 2021/04/02 10:35:32 |
|                           | 東都大学野球連盟が変更申請を承認しました。           |            | 2021/04/01 21:15:17 |
| 2 - アカウント確認               | 東都大学野球連盟が活動休止申請を承認しました。         |            | 2021/04/01 21:11:36 |
| チーム                       | (代理)都立マニュアル用チームが活動休止申請を申請しました。  |            | 2021/04/01 21:10:23 |
| 3 団体                      | 東都大学野球連盟が活動休止申請を差戻しました。         |            | 2021/04/01 21:03:05 |
|                           | (代理) 都立マニュアル用チームが活動休止申請を申請しました。 |            | 2021/04/01 20:59:35 |
| ・ 日中<br>+ 申請設定<br>+ その他申請 |                                 |            | 通知一覧                |

- ダッシュボード画面
- 2) アカウントの一覧から検索条件を設定し「検索」ボタンをクリックします。
- 3) 確認/編集したいアカウントの氏名をクリックします。

| 野球 取 ねっと          | 중 野球競技者登録システム |        |                   |             |      | <b>団体</b><br>東京( | : <b>一郎</b><br>『高等学校野球連盟 | <b>₽</b> <u>□グアウト</u> |
|-------------------|---------------|--------|-------------------|-------------|------|------------------|--------------------------|-----------------------|
| 野球競技者登録システム       | 加盟団体アカ        | コウント一覧 |                   |             |      |                  |                          |                       |
| > ダッシュボード         | 検索条件          |        |                   |             |      |                  |                          |                       |
| + <del>ፓ</del> —ム | アカウントバ        |        | ]                 | δ <b>‡</b>  |      | \$               |                          |                       |
| + 構成員             | ate           |        |                   | □ 外部団体      |      |                  |                          |                       |
| + 大会              | 120           |        |                   |             |      |                  |                          |                       |
| + 申請履歴            | <b>⊡</b> 4    | 4      |                   |             |      |                  |                          |                       |
| + 承認              |               |        |                   |             |      |                  |                          | Q 検索                  |
| + 資格管理            |               |        |                   |             |      |                  |                          |                       |
| + コミュニケーション       | 10件中 1件 - 10  | 件      |                   |             |      |                  |                          |                       |
| + 支払              | アカウントID       | 氏名     | アカウント             | アクティベーション状態 | 所属種別 | 所属               | 作成者                      | 作成日時                  |
| + 請求              | 1866          | 野球史郎   | 264@gmail.com     | 認証前         | 団体   | 東京都高等学校野球連盟(軟式)  | 団体一郎                     | 2023/11/26 16:47:07   |
| - 加盟団体            | 1863          | 野球外部   | 1524@sports-it.jp | 認証済         | 外部団体 | 東京都高等学校野球連盟      | 団体一郎                     | 2023/11/25 17:22:48   |
| 団体確認              | 1658          | 東京 軟式  | ·1@gmail.com      | 認証済         | 団体   | 東京都高等学校野球連盟(軟式)  | 団体一郎                     | 2023/08/04 16:22:26   |

アカウント一覧画面

4) 編集する場合は「編集」ボタンをクリックします。
| 野球変ねっと                |            | テム                           |                           | <b>団体 一郎</b><br>東京都高等学校野场 | ゆログアウト<br>運動 |
|-----------------------|------------|------------------------------|---------------------------|---------------------------|--------------|
| 野球競技者豊緑システム           | アカウント詳細    |                              |                           |                           |              |
| > ダッシュボード             | <b>E</b> Ø | BXTAD                        | 山部                        |                           |              |
| + <del>ፓ</del> —ム     | 氏名(力士)     | ±/^^<br>ヤキョウ                 | <u>、</u> の<br>、<br>の<br>つ |                           |              |
| + 構成員                 | 所属回体       | 東京都高等学校野球連盟(軟式)              | 202                       |                           |              |
| + <del>*</del>        | 所属種別       | 団体                           |                           |                           |              |
| 由語感用                  | 権限種別       | 団体フル                         |                           |                           |              |
| T TRACE               | メールアドレス    | yakyunet.2121+3264@gmail.com |                           |                           |              |
| + 7428                | 閲覧可能な大会    |                              |                           |                           |              |
| + 資格管理<br>+ コミュニケーション | ← 戻る       |                              |                           |                           | 編集           |
| + 支払                  |            |                              |                           |                           |              |
| + 請求                  |            |                              |                           |                           |              |
| - 加盟団体                |            |                              |                           |                           |              |
| 団体確認                  |            |                              |                           |                           |              |
| - アカウント登録             |            |                              |                           |                           |              |
| チーム                   |            |                              |                           |                           |              |
| 団体                    |            |                              |                           |                           |              |
| – アカウント確認             |            |                              |                           |                           |              |

アカウント詳細画面

5) 編集が完了したら「登録」ボタンをクリックします。

| 野球変ねっと        | ◎ 野球競技者登録システム |                              |      | <b>団体 一郎</b><br>東京都高等学校野球遺盟 | ₩ <u>ログアウト</u> |
|---------------|---------------|------------------------------|------|-----------------------------|----------------|
| 野球競技者登録システム   | 加盟団体アカウント編集   |                              |      |                             |                |
| > ダッシュボード     |               | mma                          | chor |                             |                |
| + <i>Ŧ</i> —ム | 氏省 必須         | 37t-x                        | 史即   |                             |                |
| + 構成員         | 氏名(カナ) 🚲      | ヤキュウ                         | シロウ  |                             |                |
| + 大会          | 所展团体 参须       | 東京都高等学校野球連盟 (軟式) 🖌           |      |                             |                |
| + 申請履歴        | 所属種別 必須       | 団体 🖌                         |      |                             |                |
| + 承認          | メールアドレス 😽     | yakyunet.2121+3264@gmail.com |      |                             |                |
| + 資格管理        |               |                              |      |                             |                |
| + コミュニケーション   |               |                              |      |                             | 登録             |
| + 支払          |               |                              |      |                             |                |
| + 請求          |               |                              |      |                             |                |
| - 加盟団体        |               |                              |      |                             |                |
| 団体確認          |               |                              |      |                             |                |
| - アカウント登録     |               |                              |      |                             |                |
| チーム           |               |                              |      |                             |                |
| 団体            |               |                              |      |                             |                |
| – アカウント確認     |               |                              |      |                             |                |

アカウント編集画面

- 6) 確認画面で「はい」ボタンをクリックします。
- 7) アカウント情報更新の完了です。

| 野球 変ねっと           | 野球競          | 技者登録シス         | マテム                          |             |      | <b>団体</b><br>東京都 | 一 <b>郎</b><br>高等学校野球連盟 | <u>⊕ログアウト</u>       |
|-------------------|--------------|----------------|------------------------------|-------------|------|------------------|------------------------|---------------------|
| 野球競技者登録システム       | 加盟団体アプ       | <b>りウント一</b> 覧 |                              |             |      |                  |                        |                     |
| → <i>ダ</i> ッシュボード | 登録しました。変     | 更後の新しいメールア     | ドレスに認証用のURLを送信しました。          |             |      |                  |                        |                     |
| + <del>I</del> —L |              |                |                              |             |      |                  |                        |                     |
| + 構成員             | 検索条件         |                |                              |             |      |                  |                        |                     |
| + 大会              | アカウントI       | D              |                              | 姓           |      | 名                |                        |                     |
| + 申請履歴            | 種5           | 31 □ 団体        |                              |             |      |                  |                        |                     |
| + 承認              | ET.          | *              |                              |             |      |                  |                        |                     |
| + 資格管理            | ЦЦ           | *              |                              |             |      |                  |                        |                     |
| + コミュニケーション       |              |                |                              |             |      |                  |                        | Q、検索                |
| + 支払              |              |                |                              |             |      |                  |                        |                     |
| + 請求              | 10件中 1件 - 10 | 0件             |                              |             |      |                  |                        |                     |
| - 加盟団体            | アカウントID      | 氏名             | アカウント                        | アクティベーション状態 | 所属種別 | 所属               | 作成者                    | 作成日時                |
| 団体確認              | 1866         | 野球史郎           | yakyunet.2121+3264@gmail.com | 認証前         | 団体   | 東京都高等学校野球連盟(軟式)  | 団体一郎                   | 2023/11/26 16:47:07 |

アカウントー覧画面

## 19.12. 配下団体のアカウントの削除

配下団体の担当者のアカウントの削除ができます。 ※削除できるアカウントは直下の団体のみです。 ※アカウントを削除するとログインすることができなくなります。

1) メニューの①加盟団体-②アカウント確認-③団体をクリックします。

| + チーム        | 野球競技者管理システム                    |            | 団体一郎 ゆログアウト         |
|--------------|--------------------------------|------------|---------------------|
| + 構成員        |                                |            | 果都大学對埃進墨            |
| + 大会         |                                |            |                     |
| + 申請履歴       | 9992m-F                        |            |                     |
| + 承認         |                                |            |                     |
| + コミュニケーション  | 集計                             |            |                     |
| + 支払         | 配下登録チーム数 5                     | 配下登録選手数 43 |                     |
| + ])求        | 通知                             |            |                     |
|              | 選抜マニュアルチームがテスト未来大会中西2 を申込みました。 |            | 2021/04/02 18:27:48 |
| 団体確認         | テストが新規登録申請を申請しました。             |            | 2021/04/02 17:01:43 |
| - アカウント登録    | 東都大学野球連盟が変更申請を承認しました。          |            | 2021/04/02 11:38:31 |
| チーム          | 東都大学野球連盟が退部申請を承認しました。          |            | 2021/04/02 10:36:40 |
| 団体           | (代理)マニュアル用チームが退部申請を申請しました。     |            | 2021/04/02 10:35:32 |
|              | 東都大学野球連盟が変更申請を承認しました。          |            | 2021/04/01 21:15:17 |
| (4)- アカワント催郎 | 東都大学野球連盟が活動休止申請を承認しました。        |            | 2021/04/01 21:11:36 |
| チーム          | (代理)都立マニュアル用チームが活動休止申請を申請しました。 |            | 2021/04/01 21:10:23 |
| 3 団体         | 東都大学野球連盟が活動休止申請を差戻しました。        |            | 2021/04/01 21:03:05 |
| + 団体         | (代理)都立マニュアル用チームが活動休止申請を申請しました。 |            | 2021/04/01 20:59:35 |
| + 申請設定       |                                |            | 通知一覧                |
| + その他申請      |                                |            |                     |

#### ダッシュボード画面

- 2) アカウントの一覧から検索条件を設定し「検索」ボタンをクリックします。
- 3) 削除するアカウントの氏名をクリックします。

| 野球<br>の<br>ねっと    | ◎ 野球競技       | 支者登録シス | ペテム  |                 |             |      | <b>団体</b><br>東京都 | <b>一郎</b><br>高等学校野球運盟 | ₽ <u>□/アウト</u>      |
|-------------------|--------------|--------|------|-----------------|-------------|------|------------------|-----------------------|---------------------|
| 野球競技者登録システム       | 加盟団体アカ       | ウントー覧  |      |                 |             |      |                  |                       |                     |
| › <b>ダ</b> ッシュボード | 検索条件         |        |      |                 |             |      |                  |                       |                     |
| + <del>ፓ</del> —ム | アカウントロ       |        |      |                 | b‡          |      | \$               |                       |                     |
| + 構成員             | (1))))   10  | - Etak |      |                 | □ 外部団体      |      | -u               |                       |                     |
| + 大会              | 4里/51        |        |      |                 | _ // Brian  |      |                  |                       |                     |
| + 申請履歴            | 団体           |        |      |                 |             |      |                  |                       |                     |
| + 承認              |              |        |      |                 |             |      |                  |                       | Q. 検索               |
| + 資格管理            |              |        |      |                 |             |      |                  |                       |                     |
| + コミュニケーション       | 10件中 1件 - 10 | 件      |      |                 |             |      |                  |                       |                     |
| + 支払              | アカウントID      | 氏名     | アカウン | ント              | アクティベーション状態 | 所属種別 | 所属               | 作成者                   | 作成日時                |
| + 請求              | 1866         | 野球史郎   |      | 4@gmail.com     | 認証前         | 団体   | 東京都高等学校野球連盟(軟式)  | 団体一郎                  | 2023/11/26 16:47:07 |
| - 加盟団体            | 1863         | 野球外部   |      | 24@sports-it.jp | 認証済         | 外部団体 | 東京都高等学校野球連盟      | 団体一郎                  | 2023/11/25 17:22:48 |
| 団体確認              | 1658         | 東京軟式   |      | ≬gmail.com      | 認証済         | 団体   | 東京都高等学校野球連盟(軟式)  | 団体一郎                  | 2023/08/04 16:22:26 |

アカウントー覧画面

4) 「編集」ボタンをクリックします。

| 野球 変ねっと          | 野球競技者登録システム |                              |    | <b>団体 一郎</b><br>東京都高等学校野球連盟 | <u>₩ログアウト</u> |
|------------------|-------------|------------------------------|----|-----------------------------|---------------|
| 野球競技者登録システム      | アカウント詳細     |                              |    |                             |               |
| > ダッシュボード        | 氏名          | 野球                           | 史郎 |                             |               |
| + <i>Ŧ</i> ーム    | 氏名(カナ)      | ヤキュウ                         | >□ |                             |               |
| + 構成員            | 所属回体        | 東京都高等学校野球運盟(軟式)              |    |                             |               |
| + 大会             | 所廊種別        | 団体                           |    |                             |               |
| + 申請履歴           | 権限種別        | 団体フル                         |    |                             |               |
| + 承認             | メールアドレス     | yakyunet.2121+3264@gmail.com |    |                             |               |
| + 資格管理           | 閲覧可能な大会     |                              |    |                             |               |
| + コミュニケーション      | ← 戻る        |                              |    |                             | 編集            |
| + 支払             |             |                              |    |                             |               |
| + 請求             |             |                              |    |                             |               |
| - 加盟団体           |             |                              |    |                             |               |
| 団体確認             |             |                              |    |                             |               |
| + アカウント登録        |             |                              |    |                             |               |
| <b>- アカウント確認</b> |             |                              |    |                             |               |
| チーム              |             |                              |    |                             |               |
| 団体               |             |                              |    |                             |               |

アカウント詳細画面

5) 「削除」 ボタンをクリックします。

| 野球のねっと                | 野球競技者登録シス   | テム                           |      | <b>回体 一郎</b><br>東京都高等学校野球連盟 | ₿ <u>ログアウト</u> |
|-----------------------|-------------|------------------------------|------|-----------------------------|----------------|
| 野球競技者登録システム           | 加盟団体アカウント編集 |                              |      |                             |                |
| › <b>ダ</b> ッシュボード     | s.4 💶       | arr.÷                        | rher |                             |                |
| + <i>Ŧ</i> —ム         | DG45 2031   | 372%                         | ¥.HD |                             |                |
| + 構成員                 | 氏名(カナ) 👧    | ヤキュウ                         | ≥¤   |                             |                |
| + 大会                  | 所展団体 多须     | 東京都高等学校野球連盟(軟式) 🖌            |      |                             |                |
| + 申請履歴                | 所属種別        | 団体 🖌                         |      |                             |                |
| + 承認                  | メールアドレス 👧   | yakyunet.2121+3264@gmail.com |      |                             |                |
| + 資格管理<br>+ コミュニケーション | ← 戻る ● 削除   |                              |      |                             | 登録             |
| + 支払                  |             |                              |      |                             |                |
| + 請求                  |             |                              |      |                             |                |
| - 加盟団体                |             |                              |      |                             |                |
| 団体確認                  |             |                              |      |                             |                |
| + アカウント登録             |             |                              |      |                             |                |
| <b>- アカウント確認</b>      |             |                              |      |                             |                |
| チーム                   |             |                              |      |                             |                |
| 団体                    |             |                              |      |                             |                |

- アカウント登録画面
- 6) 確認画面で「はい」ボタンをクリックします。
- 7) アカウント削除の完了です。

| 野球 変ねっと           | ● 野球競       | 技者登録シス | ステム |                  |             |      | <b>団体</b><br>東京都 | <b>一郎</b><br>高等学校野球運盟 | ₩ <u>ログアウト</u>      |
|-------------------|-------------|--------|-----|------------------|-------------|------|------------------|-----------------------|---------------------|
| 野球競技者登録システム       | 加盟団体アナ      | ウントー質  | l.  |                  |             |      |                  |                       |                     |
| > ダッシュボード         | 削除しました。     |        |     |                  |             |      |                  |                       |                     |
| + <del>I</del> —L |             |        |     |                  |             |      |                  |                       |                     |
| + 構成員             | 検索条件        |        |     |                  |             |      |                  |                       |                     |
| + 大会              | アカウントII     | D      |     |                  | 姓           |      | 名                |                       |                     |
| + 申請履歴            | 種別          | 回体     |     |                  | ○ 外部団体      |      |                  |                       |                     |
| + 承認              | E           | κ      |     |                  |             |      |                  |                       |                     |
| + 資格管理            | - Exp       | r      |     |                  |             |      |                  |                       |                     |
| + コミュニケーション       |             |        |     |                  |             |      |                  |                       | Q 検索                |
| + 支払              |             |        |     |                  |             |      |                  |                       | _                   |
| + 請求              | 9件中 1件 - 9件 |        |     |                  |             |      |                  |                       |                     |
| - 加盟団体            | アカウントID     | 氏名     | アカウ | ウント              | アクティベーション状態 | 所属種別 | 所属               | 作成者                   | 作成日時                |
| 団体確認              | 1863        | 野球外部   |     | 524@sports-it.jp | 認証済         | 外部団体 | 東京都高等学校野球連盟      | 団体一郎                  | 2023/11/25 17:22:48 |
| + アカウント登録         | 1658        | 東京軟式   |     | @gmail.com       | 認証済         | 団体   | 東京都高等学校野球連盟 (軟式) | 団体一郎                  | 2023/08/04 16:22:26 |
| _ アカウント確認         | 1168        | 尾張健司   |     | 127@sports-it.jp | 認証済         | 団体   | 東京都高等学校野球連盟(軟式)  | 団体一郎                  | 2023/02/27 17:17:18 |

アカウントー覧画面

## 20. 連絡の作成・確認

【概要】

- 連絡(メッセージ)の作成
- 連絡(メッセージ)の送信
- 連絡(メッセージ)の確認

20.1. 連絡(メッセージ)の作成

団体やチームにメッセージを送信します。

1) メニューの①コミュニケーション-②連絡登録をクリックします。

| 1970030     |                                |            |                          |                     |
|-------------|--------------------------------|------------|--------------------------|---------------------|
| + 大会        | 중 野球競技者管理システム                  |            | <b>団体 一郎</b><br>東都大学野球連盟 | ₽                   |
| + 申請履歴      |                                |            |                          |                     |
| +①承認        | ダッシュボード                        |            |                          |                     |
| - コミュニケーション |                                |            |                          |                     |
| 2 連絡登録      | 集計                             |            |                          |                     |
| 連絡送信確認      | 配下登録チーム数 5                     | 配下登録選手数 43 |                          |                     |
| 連絡受信確認      |                                |            |                          |                     |
| アンケート依頼作成   | 通知                             |            |                          |                     |
| アンケート依頼確認   | 選抜マニュアルチームがテスト未来大会中西2 を申込みました。 |            |                          | 2021/04/02 18:27:48 |
| アンケート回答確認   | テストが新規登録申請を申請しました。             |            |                          | 2021/04/02 17:01:43 |
|             | 東都大学野球連盟が変更申請を承認しました。          |            |                          | 2021/04/02 11:38:31 |
| + 文払        | 東都大学野球連盟が退部申請を承認しました。          |            |                          | 2021/04/02 10:36:40 |
| + 請求        | (代理)マニュアル用チームが退部申請を申請しました。     |            |                          | 2021/04/02 10:35:32 |
| + 加盟団体      | 東都大学野球連盟が変更申請を承認しました。          |            |                          | 2021/04/01 21:15:17 |
| + 団体        | 東都大学野球連盟が活動休止申請を承認しました。        |            |                          | 2021/04/01 21:11:36 |
|             | (代理)都立マニュアル用チームが活動休止申請を申請しました。 |            |                          | 2021/04/01 21:10:23 |
| + 申請設定      | 東都大学野球連盟が活動休止申請を差戻しました。        |            |                          | 2021/04/01 21:03:05 |
| + その他申請     | (代理)都立マニュアル用チームが活動休止申請を申請しました。 |            |                          | 2021/04/01 20:59:35 |
| + 選抜チーム     |                                |            |                          |                     |
|             |                                |            |                          | 通知一覧                |
| + 統訂        |                                |            |                          |                     |

ダッシュボード画面

2) 宛先を追加します。「団体の追加」ボタンまたは「チームの追加」ボタンをクリックします。

| 野球変ねっと            | ⑤ 野球競技者管理シスト | ステム 回休一郎 (+ログアウト<br>生命六字町(+売回) (+ログアウト          |
|-------------------|--------------|-------------------------------------------------|
| 野球競技者管理システム       | 連絡送信         |                                                 |
| > ダッシュボード         | 送信者          | 東部大学野球連盟                                        |
| + <del>7</del> —ム |              |                                                 |
| + 構成員             | 宛先 6月        | + 団体の追加                                         |
| + 大会              |              | + チームの追加                                        |
| + 申請履歴            |              |                                                 |
| + 承認              | タイトル 💩       |                                                 |
| - コミュニケーション       |              |                                                 |
| 連絡登録              | 本文 💩         |                                                 |
| 連絡送信確認            |              |                                                 |
| 連絡受信確認            |              |                                                 |
| アンケート依頼作成         |              | Δ.                                              |
| アンケート依頼確認         | 添付ファイル       | ファイル形式 (画像, PDF, ワード, エクセル)<br>ファイルサイズ (30MB以内) |
| アンケート回答確認         |              | ファイルをドラッグ&ドロップまたは                               |
| + 支払              |              | ファイルアップロード                                      |
| + 請求              |              |                                                 |

連絡送信編集画面

3) 検索条件を設定し「検索」ボタンをクリックします。

4) 宛先に追加する団体またはチームを選択し「追加」ボタンをクリックします。

| ① 野球競技者管                                    |       | ① 野政  | 就競技者管理システム |                |           | 团体一部<br>全日本大学野球速置 | <u>⊜⊡⊄7°<b>X</b></u> |
|---------------------------------------------|-------|-------|------------|----------------|-----------|-------------------|----------------------|
| > ダッシュボート                                   | チーム選択 | र     |            |                |           |                   |                      |
| + チーム<br>+ 構成員                              |       | チームID |            | ステータス          | 選択 🖌      |                   |                      |
| + 大会                                        |       | チーム名  |            | 団体             | 全日本大学野球連盟 |                   |                      |
| + 承認                                        |       | キーワード |            | チーム形態          | 選択        | ~                 |                      |
| <ul> <li>- コミュニケー:</li> <li>油絃祭録</li> </ul> |       |       |            |                |           | <b>Q</b> 検索       |                      |
| 連絡送信確認                                      |       | チームID | ステータス      | チーム名           |           | 団体名               |                      |
| 連絡受信確認                                      |       | 5     | 活動中        | 上早稲田大学         |           | 東京六大学野球連盟         |                      |
|                                             |       | 6     | 活動中        | 中央朝日大学         |           | 東都大学野球連盟          |                      |
| アンケート183                                    |       | 18    | 休部         | 樋口総合大学         |           | 東京六大学野球連盟         |                      |
| アンケート依頼                                     |       | 19    | 活動中        | マニュアル用チーム      |           | 東都大学野球連盟          |                      |
| アンケート確認                                     |       | 21    | 活動中        | 総合スト用チーム       |           | 東京六大学野球連盟         | 5 V/                 |
| + 支払                                        |       | 31    | 活動中        | マニュアル用チーム (大学) |           | 東都大学野球連盟          |                      |
| + 請安                                        |       |       |            |                |           |                   |                      |
| + 加盟団体                                      | キャンセル | L .   |            |                |           | 追加                |                      |
| + 団体                                        |       |       |            |                | _         |                   |                      |
| + その他申請                                     |       |       | ードファイル 任意  |                |           |                   |                      |

チーム選択画面

- 5) 必要情報を入力します。
  - 添付ファイル:必要があればファイルのアップロードができます。
- 6)入力した内容で送信する場合は「登録」ボタンをクリックします。※追加したチームを削除する場合は「削除」ボタンをクリックします。

| 野繊維者留理システム<br>→ ダッシュポード<br>+ チーム<br>・ マーク                                                                  |
|----------------------------------------------------------------------------------------------------|
| メ ダッシュボード         送信首         東部大学好球連盟           + チーム                                                     |
| + <del>7</del> -6                                                                                          |
|                                                                                                    |
| + 構成員 + 同体の通知                                                                                              |
| + 大会 都立マニュアル用チーム  ● 前除                                                                                     |
| + 申扇間歴 発光 @<br>マニュアル用チーム ● 滞除                                                                              |
| + <u>休認</u><br>マニュアル大学 ● 洲除                                                                                |
| <ul> <li>コミュニケーション</li> <li>+ デームの遠加</li> </ul>                                                            |
|                                                                                                    |
|                                                                                                    |
| 連絡受信確認 ここに本文を記入します。                                                                                        |
| アンケート依頼作成 本文 <b>2</b> 4                                                                                    |
| 7、ケート依然破现                                                                                                  |
|                                                                                                    |
|                                                                                                    |
|                                                                                                    |
| + 約次         プレー・ログロウ           通付ファイル         ファイルマイス (3000以内)           ファイルマイン         ファイルマイス (3000以内) |
|                                                                                                    |
|                                                                                                    |
| + 中部表定<br>アップロードファイル 在室 テストファイル.xisx ⊙                                                                     |
|                                                                                                    |
|                                                                                                    |
|                                                                                                    |
| + ハリン 個人情報保護方針 特定意取引法に基づく表記                                                                                |
| + CO18<br>copyright © Nippon Professional Basebail Organization. All Rights Reserved.                      |

#### 連絡送信編集画面

7) 確認画面で「はい」ボタンをクリックします。

8) メッセージ送信の完了です。

| 野球のねっと            | 중 野球競技者管理システム | 回林一郎<br>金術大王郎は添加<br>(◆ログアウト                                                  | 2 |
|-------------------|---------------|------------------------------------------------------------------------------|---|
| 野球競技者管理システム       | 連絡送信          |                                                                              |   |
| > ダッシュボード         |               |                                                                              | h |
| + <del>7</del> —4 | 登録しました。       |                                                                              |   |
| + 構成員             | 送信者           | 樂都大学對球邊盟                                                                     |   |
| + 大会              |               | 都立マニュアル用チーム                                                                  |   |
| + 申請履歴            | 宛先            | マニュアル用チーム                                                                    |   |
| + 承認              |               | マニュアル大学                                                                      |   |
| - コミュニケーション       | タイトル          | マニュアル連絡                                                                      |   |
| Vel 947 206 011   | *文            | ここに本文を記入します。                                                                 |   |
| 連結豆球              | アップロードファイル    | テストファイル xlsx                                                                 |   |
| 連絡送信確認            | 送信日           | 2021/03/31                                                                   |   |
| 連絡受信確認            | ← 戻る          | + 32-                                                                        |   |
| アンケート依頼作成         |               |                                                                              | • |
| アンケート依頼確認         |               |                                                                              |   |
| アンケート回答確認         |               |                                                                              |   |
| + 支払              |               | 個人情報保護方針 特定意取引法に基づく表記                                                        |   |
| + 請求              |               | copyright () Nippon Professional Baseball Organization. All Rights Reserved. |   |

連絡送信詳細画面

20.2. 連絡(メッセージ)のコピー

過去に送信したメッセージをコピーしメッセージを作成します。

1) メニューの①コミュニケーション-②連絡送信確認をクリックします。

| + 大会              | 🐼 野球競技者管理システム                   |            | <b>団体 一郎</b><br>東都大学野球連盟 | ₿ <u>ログアウト</u>    |
|-------------------|---------------------------------|------------|--------------------------|-------------------|
| + 申請履歴            |                                 |            |                          |                   |
| + <del>D</del> AS | ダッシュボード                         |            |                          |                   |
| - コミュニケーション       |                                 |            |                          |                   |
| 連絡登録              | 集計                              |            |                          |                   |
| 2 連絡送信確認          | 配下登録チーム数 5                      | 配下登録選手数 43 |                          |                   |
| 連絡受信確認            |                                 |            |                          |                   |
| アンケート依頼作成         | 通知                              |            |                          |                   |
| アンケート依頼確認         | 選抜マニュアルチームがテスト未来大会中西2を申込みました。   |            | 20                       | 21/04/02 18:27:48 |
| アンケート回答確認         | テストが新規登録申請を申請しました。              |            | 20                       | 21/04/02 17:01:43 |
| + ===             | 東都大学野球連盟が変更申請を承認しました。           |            | 20                       | 21/04/02 11:38:31 |
| + 文払              | 東都大学野球連盟が退部申請を承認しました。           |            | 20                       | 21/04/02 10:36:40 |
| + 請求              | (代理)マニュアル用チームが退部申請を申請しました。      |            | 20                       | 21/04/02 10:35:32 |
| + 加盟団体            | 東都大学野球連盟が変更申請を承認しました。           |            | 20                       | 21/04/01 21:15:17 |
| + 団体              | 東都大学野球連盟が活動休止申請を承認しました。         |            | 20                       | 21/04/01 21:11:36 |
|                   | (代理) 都立マニュアル用チームが活動休止申請を申請しました。 |            | 20                       | 21/04/01 21:10:23 |
| + 甲請設定            | 東都大学野球連盟が活動休止申請を差戻しました。         |            | 20                       | 21/04/01 21:03:05 |
| + その他申請           | (代理) 都立マニュアル用チームが活動休止申請を申請しました。 |            | 20                       | 21/04/01 20:59:35 |
| + 選抜チーム           |                                 |            |                          |                   |
| · *# *1           |                                 |            |                          | 通知一覧              |
| + 釈訂              |                                 |            |                          |                   |

### ダッシュボード画面

- 2) 連絡送信一覧から検索条件を入力し「検索」ボタンをクリックします。
- 3) コピーするメッセージのタイトルをクリックします。

| 野球のねっと            | ● 野球競技   | 者管理システム          |                         | <b>団体 一郎</b><br>末都大学野球達加          | <u>₩<u>ログアウト</u></u> |                      |
|-------------------|----------|------------------|-------------------------|-----------------------------------|----------------------|----------------------|
| 野球競技者管理システム       | 連絡送信     |                  |                         |                                   |                      |                      |
| › <i>ダ</i> ッシュボード |          |                  |                         |                                   |                      |                      |
| + <del>ፓ</del> -ፊ | 検索条件     |                  |                         |                                   |                      |                      |
| + 構成員             |          | 連絡ID             |                         | 送信者名                              |                      |                      |
| + 大会              | 4        | タイトル             |                         | 送信日                               | 年/月/日                |                      |
| + 申請履歴            |          |                  |                         |                                   |                      |                      |
| + 承認              |          |                  |                         |                                   |                      | Q. 検索                |
| - コミュニケーション       | 2件由1件-2件 |                  |                         |                                   |                      |                      |
| 連絡登録              |          |                  |                         |                                   |                      |                      |
| 連絡送信確認            | 連絡ID     | タイトル             |                         |                                   | 送信者名                 | 送信日                  |
| 連絡受信確認            | 1        | <u>マニュアを</u> 奏大会 |                         |                                   | 東都大学野球連盟             | 2021/03/31           |
| アンケート依頼作成         |          |                  |                         |                                   |                      |                      |
| アンケート依頼確認         |          |                  |                         |                                   |                      | <b>▼</b> #117R.52.94 |
| アンケート回答確認         |          |                  |                         |                                   |                      |                      |
| + 支払              |          |                  | 人情報保護方針 特定商             | 意取引法に基づく表記                        |                      |                      |
| + 請求              | •        | copyright © Nipp | oon Professional Baseba | II Organization. All Rights Resen | ved.                 |                      |

連絡一覧画面

4) 「コピー」ボタンをクリックします。

| 野球のねっと            | 🏾 🐼 野球競技者管理システム | <b>団体 一郎</b><br>東都大学野球達盟                                                    | ₩ <u>ログアウト</u> |       |
|-------------------|-----------------|-----------------------------------------------------------------------------|----------------|-------|
| 野球競技者管理システム       | 連絡送信            |                                                                             |                |       |
| > ダッシュボード         | 洋伝者             | <b>南部大学</b> 即李谦明                                                            |                |       |
| + <del>ፓ</del> ーム | ALM H           | 都立マニュアル用チーム                                                                 |                |       |
| + 構成員             | 宛先              | マニュアル用チーム                                                                   |                |       |
| + 大会              |                 | マニュアル大学                                                                     |                |       |
| + 申請履歴            | タイトル            | マニュアル連絡                                                                     |                |       |
|                   | 本文              | ここに本文を記入します。                                                                |                |       |
| + 446             | アップロードファイル      | テストファイル.xisx                                                                |                |       |
| - コミュニケーション       | 送信日             | 2021/03/31                                                                  |                |       |
| 連絡登録              | 4 = 3           |                                                                             |                | + 72- |
| 連絡送信確認            | <b>C</b> 18.0   |                                                                             |                |       |
| 連絡受信確認            |                 |                                                                             |                |       |
| アンケート依頼作成         |                 |                                                                             |                |       |
| アンケート依頼確認         |                 |                                                                             |                |       |
| アンケート回答確認         |                 |                                                                             |                |       |
| + 支払              |                 | 個人情報保護方針 特定商取引法に基づく表記                                                       |                |       |
| + 請求              | •               | copyright © Nippon Professional Baseball Organization. All Rights Reserved. |                |       |

連絡送信詳細画面

5) 必要に応じ情報を編集し「登録」ボタンをクリックします。

| 連絡送信確認    | タイトル 💩        | マニュアル連絡②                                                                    |
|-----------|---------------|-----------------------------------------------------------------------------|
| 連絡受信確認    |               | ここに本文を記入します。                                                                |
| アンケート依頼作成 | 本文 💩          |                                                                             |
| アンケート依頼確認 |               | h                                                                           |
| アンケート回答確認 |               |                                                                             |
| + 支払      |               | Δ.                                                                          |
| + 請求      | 添付ファイル        | ファイル形式 (康保、PDF、ワード、エクセル)<br>ファイルサイズ (10M9B以内)                               |
| + 加盟団体    |               | ファイルをドラッグ&ドロップまたは                                                           |
| + 団体      |               | ファイルアップロード                                                                  |
| + 申請設定    |               |                                                                             |
| + その他申請   | アップロードファイル 任意 | テストファイル.xisx 💿                                                              |
| + 選抜チーム   | ← 戻る          | 登錄                                                                          |
| + 統計      |               |                                                                             |
| + ヘルプ     |               | (2) 情報理論的計 经金融财富(本)(其二)(本)                                                  |
| + その他     | •             | copyright © Nipoon Professional Baseball Organization, All Rights Reserved. |

6) メッセージ送信の完了です。

| 野球変ねっと           | 野球競技者管理システム                                |                                                                             | <b>团体 一郎</b><br>束都大学野球还盟 | <u>♥ログアウト</u> |
|------------------|--------------------------------------------|-----------------------------------------------------------------------------|--------------------------|---------------|
| 野球競技者管理システム      | 連絡送信                                       |                                                                             |                          |               |
| > ダッシュボード        |                                            |                                                                             |                          |               |
| + <del>ፓ</del> ፊ | 登録しました。                                    |                                                                             |                          |               |
| + 構成員            | 送信者                                        | 東郁大学野球連盟                                                                    |                          |               |
| + 大会             |                                            | 都立マニュアル用チーム                                                                 |                          |               |
| + 申請履歴           | 宛先                                         | マニュアル用チーム                                                                   |                          |               |
| + 承認             |                                            | マニュアル大学                                                                     |                          |               |
| - コミュニケーション      | タイトル                                       | マニュアル連絡②                                                                    |                          |               |
| 油纹态码             | 本文<br>———————————————————————————————————— | ここに本文を記入します。                                                                |                          |               |
| 建帽豆琢             | アップロードファイル                                 | テストファイル.xisx                                                                |                          |               |
| 連絡送信確認           | 送信日                                        | 2021/03/31                                                                  |                          |               |
| 連絡受信確認           | ← 戻る                                       |                                                                             |                          | + ⊐ピ-         |
| アンケート依頼作成        |                                            |                                                                             |                          |               |
| アンケート依頼確認        |                                            |                                                                             |                          |               |
| アンケート回答確認        |                                            |                                                                             |                          |               |
| + 支払             |                                            | 個人情報保護方針 特定商取引法に基づく表記                                                       |                          |               |
| + 請求             | *                                          | copyright © Nippon Professional Baseball Organization. All Rights Reserved. |                          |               |

連絡送信編集画面

連絡送信詳細画面

# 20.3. 受信した連絡(メッセージ)を確認する

団体から送信されたメッセージを確認します。

- 1) 団体がメッセージを送信するとダッシュボードに通知が届きます。通知名をクリックします。
- 2) またはメニューの①コミュニケーション-②連絡受信確認をクリックします。

| 野球のねっと            | ● 野球競技者管理システム                  |            | <b>団体 一郎</b><br>束都大学野球速盟 | <u> ●ログアウト</u>      |
|-------------------|--------------------------------|------------|--------------------------|---------------------|
| 野球競技者管理システム       | ダッシュボード                        |            |                          |                     |
| > ダッシュボード         |                                |            |                          |                     |
| + チーム             | 集計                             |            |                          |                     |
| + 構成員             | 配下登録チーム数 5                     | 配下登録選手数 43 |                          |                     |
| + 大会              |                                |            |                          |                     |
| + 申請履歴            | 通知                             |            |                          |                     |
| +                 | 全日本大学野球連盟がマニュアル連絡を送信しました。      |            |                          | 2021/04/03 01:30:28 |
| - コミュニケーション       | 選抜マニュアルチームがテスト未来大会中西2 を申込みました。 |            |                          | 2021/04/02 18:27:48 |
| 演教祭録              | テストが新規登録申請を申請しました。             |            |                          | 2021/04/02 17:01:43 |
| 建础豆球              | 東都大学野球連盟が変更申請を承認しました。          |            |                          | 2021/04/02 11:38:31 |
| 24 絡送信確認          | 東都大学野球連盟が退部申請を承認しました。          |            |                          | 2021/04/02 10:36:40 |
| 連絡受信確認            | (代理)マニュアル用チームが退部申請を申請しました。     |            |                          | 2021/04/02 10:35:32 |
| マンケートは板作は         | 東都大学野球連盟が変更申請を承認しました。          |            |                          | 2021/04/01 21:15:17 |
| ア ン ワ ー ト 社X親TF 成 | 東都大学野球連盟が活動休止申請を承認しました。        |            |                          | 2021/04/01 21:11:36 |
| アンケート依頼確認         | (代理)都立マニュアル用チームが活動休止申請を申請しました。 |            |                          | 2021/04/01 21:10:23 |
| アンケート回答確認         | 東都大学野球連盟が活動休止申請を差戻しました。        |            |                          | 2021/04/01 21:03:05 |
| + 支払              |                                |            |                          | 通知一覧                |
| + 請求              |                                |            |                          |                     |

- ダッシュボード画面
- 3)連絡受信一覧から検索条件を入力し「検索」ボタンをクリックします。
- 4) 確認するメッセージのタイトルをクリックします。

| 野球変ねっと            | ◎ 野球競技      | 支者管理システ. | 4        |                                 |                                       |           | <b>団体 一郎</b><br>東都大学野球連盟 | ₩ <u>ログアウト</u> |
|-------------------|-------------|----------|----------|---------------------------------|---------------------------------------|-----------|--------------------------|----------------|
| 野球競技者管理システム       | 連絡受信一覧      | i        |          |                                 |                                       |           |                          |                |
| > ダッシュポード         |             |          |          |                                 |                                       |           |                          |                |
| + <del>7</del> —4 | 検索条件        |          |          |                                 |                                       |           |                          |                |
| + 構成員             |             | 連絡ID     |          |                                 | 送信者名                                  | 5         |                          |                |
| + 大会              |             | 97 HJU   |          |                                 | 送信日                                   | 年 /月/日    |                          |                |
| + 申請履歴            |             |          |          |                                 |                                       |           |                          | _              |
| + 承認              |             |          |          |                                 |                                       |           |                          | Q. 検索          |
| - コミュニケーション       | 3件由 1件 - 3件 |          |          |                                 |                                       |           |                          |                |
| 連絡登録              |             |          |          |                                 |                                       |           |                          |                |
| 連絡送信確認            | 連絡ID        |          | タイトル     |                                 |                                       | 送信者名      |                          | 送信日            |
| 連絡受信確認            | 5           |          | マニュアル連絡② |                                 |                                       | 全日本大学野球連盟 |                          | 2021/03/31     |
| アンケート依頼作成         | 4           |          | マニュアル連絡  |                                 |                                       | 全日本大学野球連盟 |                          | 2021/03/31     |
| アンケート依頼確認         |             |          |          |                                 |                                       |           |                          |                |
| アンケート回答確認         |             |          |          |                                 |                                       |           |                          |                |
| + 支払              |             |          |          | 個人情報保護方針                        | 特定商取引法に基づく表記                          |           |                          |                |
| + 請求              |             |          | co       | pyright © Nippon Professional I | Baseball Organization. All Rights Res | erved.    |                          |                |

連絡受信一覧画面

5) 送信者が添付したファイルはアップロードフィル名をクリックするとファイルのダウンロードが できます。

| 野球のねっと        | ◎ 野球競技者管理システム |               | <b>団体 一郎</b><br>東都大学野球運盟 | ₩ <u>ログアウト</u> |
|---------------|---------------|---------------|--------------------------|----------------|
| 野球競技者管理システム   | 連絡受信詳細        |               |                          |                |
| > ダッシュボード     | 送信者           | 全日本大学野球運盟     |                          |                |
| + <i>∓−</i> ⊿ | 宛先            | 東部大学野求連盟      |                          |                |
| + 構成員         | タイトル          | マニュアル連絡       |                          |                |
| + 大会          | 本文            | ここに本文を入力します   |                          |                |
| + 申請履歴        | アップロードファイル    | テストファイル, xlsx |                          |                |
| + 承認          | 送信日           | 2021/03/31    |                          |                |
| - コミュニケーション   | ← 戻る          |               |                          |                |
| 連絡登録          |               |               |                          |                |
| 連絡送信確認        |               |               |                          |                |

連絡受信詳細画面

## 21. 統計の確認

【概要】

統計データの確認

## 21.1. 統計データの確認(チーム)

チームの統計データを確認します。

月別で確認する場合は①統計-②チーム登録数の確認-③月別集計をクリックします。
 年度別で確認する場合は①統計-②チーム登録数の確認-③年度別集計をクリックします。

| > ダッシュボード                                                                                                    |                                |            | 団体 一郎    |                 |
|----------------------------------------------------------------------------------------------------|--------------------------------|------------|----------|-----------------|
| + チーム                                                                                                    | 野球競技者官理システム                    |            | 東都大学野球連盟 | € <u>ログアウト</u>  |
| + 構成員                                                                                                    |                                |            |          |                 |
| + 大会                                                                                                    | ダッシュボード                        |            |          |                 |
| + 申請履歴                                                                                                    |                                |            |          |                 |
| + 承認                                                                                                    | 集計                             |            |          |                 |
| + コミュニケーション                                                                                                    | 配下登録チーム数 5                     | 配下登録選手数 43 |          |                 |
| + 支払                                                                                                    |                                |            |          |                 |
| + 請求                                                                                                    | 通知                             |            |          |                 |
| + 加盟団体                                                                                                    | 全日本大学野球連盟がマニュアル連絡を送信しました。      |            | 2021     | /04/03 01:30:28 |
| + 団体                                                                                                    | 選抜マニュアルチームがテスト未来大会中西2を申込みました。  |            | 2021     | /04/02 18:27:48 |
| + 由請設定                                                                                                    | テストが新規登録申請を申請しました。             |            | 2021     | /04/02 17:01:43 |
|                                                                                                    | 東都大学野球連盟が変更申請を承認しました。          |            | 2021     | /04/02 11:38:31 |
| + その他甲請                                                                                                    | 東都大学野球連盟が退部申請を承認しました。          |            | 2021     | /04/02 10:36:40 |
| + しまま おおうしょう おうしょう もうしょう もうしょう しんしょう キャッション しんしょう ちょうしん しんしょう しんしょう しんしょ しんしょ | (代理)マニュアル用チームが退部申請を申請しました。     |            | 2021     | /04/02 10:35:32 |
| 統計                                                                                                    | 東都大学野球連盟が変更申請を承認しました。          |            | 2021     | /04/01 21:15:17 |
| 「エー」の発表のな辺                                                                                                    | 東都大学野球連盟が活動休止申請を承認しました。        |            | 2021     | /04/01 21:11:36 |
| クテーム登録数の確認                                                                                                    | (代理)都立マニュアル用チームが活動休止申請を申請しました。 |            | 2021     | /04/01 21:10:23 |
| (3) 月別集計                                                                                                    | 東都大学野球連盟が活動休止申請を差戻しました。        |            | 2021     | /04/01 21:03:05 |
| 年度別集計                                                                                                    |                                |            |          | 通知—敷            |
| + 構成員登録数の確認                                                                                                    |                                |            |          | 2041—98         |
|                                                                                                    |                                |            |          |                 |

ダッシュボード画面

2) 検索条件を入力し「検索」ボタンをクリックします。

| 野球変ねっと           | ● 野球競技者管理システム                      | <b>回休 一郎</b><br>集都大学對時達盟 | <u><br/>◆ログアウト</u> |
|------------------|------------------------------------|--------------------------|--------------------|
| 野球競技者管理システム      | チーム登録数(月次)                         |                          |                    |
| > ダッシュボード        |                                    |                          |                    |
| + <del>ፓ</del> ል | 検索条件                               |                          |                    |
| + 構成員            | 線計年月 2021年 ¥ 3月 ¥ ~ 1ヶ月隠 ¥ 図体 選択 ¥ |                          |                    |
| + 大会             |                                    | _                        | _                  |
| + 申請履歴           |                                    |                          | 、検索                |
| + 承認             |                                    |                          |                    |
| + コミュニケーション      | 自団体チーム登録数                          |                          |                    |
| + 支払             |                                    |                          |                    |
| + 請求             | 加盟団体別チーム登録数                        |                          | - 1                |
| + 加盟団体           | 同体ID 同体名                           |                          | 2021年<br>3月        |
| + 団体             | 100 東部大学野球連盟                       |                          | 2                  |
| + 申請設定           | 습하                                 |                          | 2                  |
| + その他申請          |                                    |                          |                    |
| + 選抜チーム          |                                    |                          |                    |
| - 統計             |                                    |                          |                    |
|                  | • •                                |                          | -                  |

チーム登録数(月次)画面

3) 検索結果が表示され統計データを確認することができます。

※加盟団体別チーム登録数は配下に加盟団体がいる場合のみ表示されます。

※「統計のソースデータをダウンロード」をクリックするとチームの詳細データを一覧でダウン ロードできます。

※「CSVダウンロード」をクリックすると表示されているデータをダウンロードすることができます。

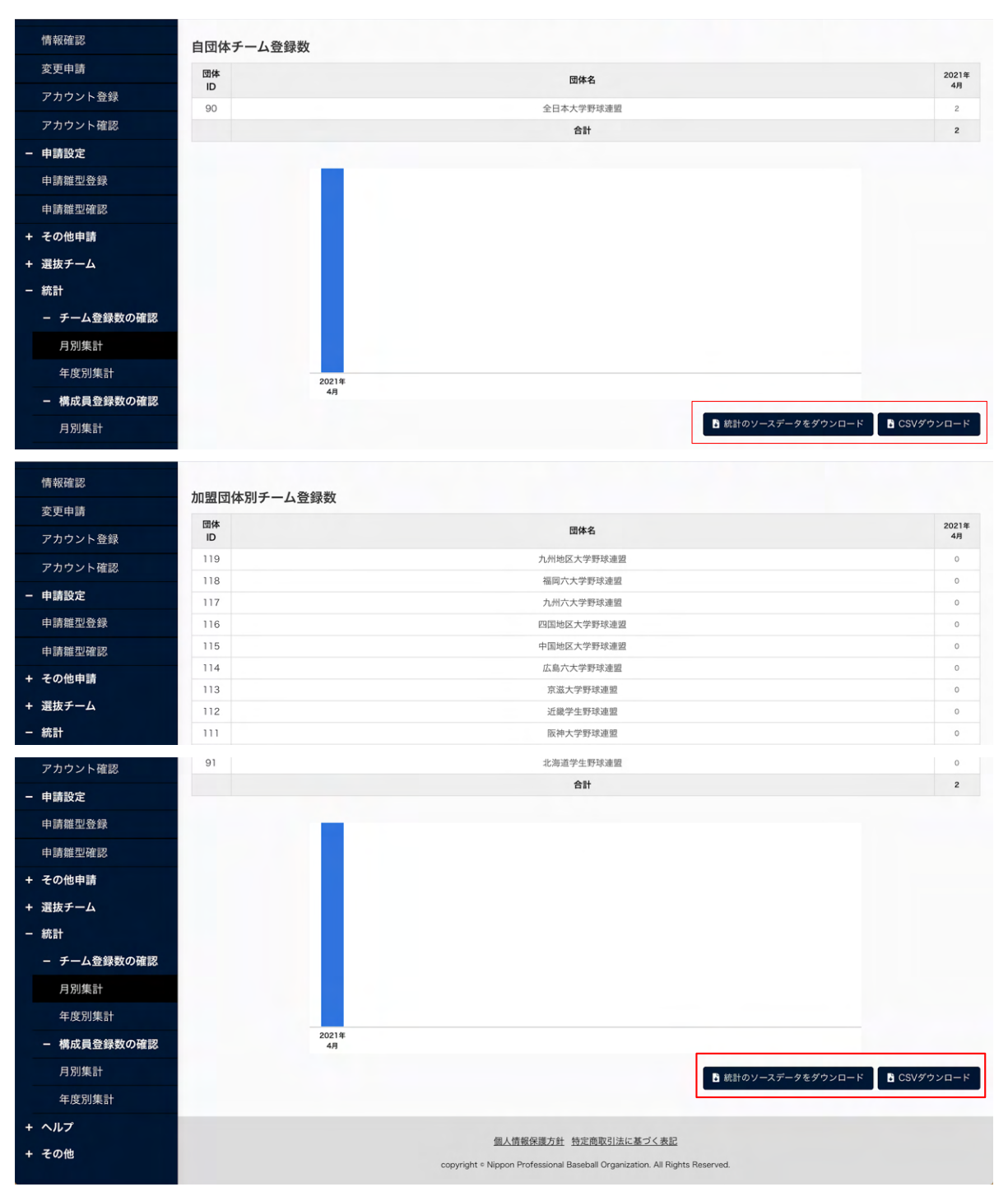

チーム登録数(月次)画面

21.2. 統計データの確認(構成員)

構成員の統計データを確認します。

1) チームごとを確認する場合は①統計-②構成員登録数の確認-③月別集計(チームごと)をクリックします。

年度別で確認する場合は①統計-②構成員登録数の確認-③年度別集計(チームごと)をクリック します。 2) 全体を確認する場合は①統計-②構成員登録数の確認-③月別集計(全体)をクリックします。 年度別で確認する場合は①統計-②構成員登録数の確認-③年度別集計(全体)をクリックしま

| す。        | •                          |   |                                                                              |                             |              |
|-----------|----------------------------|---|------------------------------------------------------------------------------|-----------------------------|--------------|
| +         | コミュニケーション                  |   | ●野球競技者登録システム                                                                 | <b>団体 一郎</b><br>東京都高等学校新球達園 | <u> </u>     |
| + +       | 支払<br>請求                   |   | ダッシュボード                                                                      |                             |              |
| + + + + + | 加盟 <b>回体</b><br>団体<br>申請設定 |   | 集計<br>配下登録手                                                                  |                             |              |
| +<br>+    | その他申請                      | : | 通知                                                                           |                             |              |
| - 3       | 統計                         |   | 東京都立野球ねっと第二高等学校が秋季野球大会を申請しました。                                               | 2023/11                     | /26 15:47:04 |
|           | チーム登録数の確                   |   | _(代理) 都立マニュアル用チームが活動再開申請を申請しました。                                             | 2023/11                     | /25 20:29:07 |
|           | + zz                       |   | 東京都高等学校野玲運盟が活動休止申請を承認しました。                                                   | 2023/11                     | /25 20:28:49 |
|           | 構成員登録数の確                   | 0 | _(代理) 都立マニュアル用チームが活動休止申請を申請しました。                                             | 2023/11                     | /25 20:28:04 |
|           | - 12<br>12                 |   | 日本高等学校野球連盟が変更申請を承認しました。                                                      | 2023/11                     | /25 18:09:34 |
|           | 月別集計(チーム                   | 3 | 野球ねっと第一高等学校が新規登録申請を取戻しました。                                                   | 2023/11                     | /25 16:43:47 |
|           | <i>ごと</i> )                |   | 野球ねっと第一高等学校が新規登録申請を申請しました。                                                   | 2023/11                     | /25 16:43:43 |
|           | 年度別集計(チー                   |   | 野球ねっと第一副等学校が教学副等学校野球大会参加農の支払方法を選択しました                                        | 2023/11                     | /25 16:40:24 |
| _         | ムごと)                       |   | 野球ねっと第一高等学校が秋季高等学校野球大会参加農の支払方法を選択しました                                        | 2023/11                     | /25 16:39:41 |
|           | 月別集計(全体)                   |   | 野球ねっと第一高等学校が登録料を支払いました                                                       | 2023/11                     | /25 16:37:38 |
|           | 年度別集計(全<br>体)              |   |                                                                              |                             | 通知一覧         |
|           | + 資格登録数                    |   |                                                                              |                             |              |
| +         |                            |   |                                                                              |                             |              |
| +         | その他                        |   | 個人情報保護方針、特定商取引法に基づく表記                                                        |                             |              |
|           |                            |   | copyright (© Nippon Professional Baseball Organization. All Rights Reserved. |                             |              |

ダッシュボード画面

3) 検索条件を入力し「検索」ボタンをクリックします。

| TRINGE                      | <b>^</b>    |                                          |                    |                             |                     |             |
|-----------------------------|-------------|------------------------------------------|--------------------|-----------------------------|---------------------|-------------|
| + コミュニケーション                 |             | 競技者登録システム                                |                    | <b>団体 一郎</b><br>東京都高等学校野球連盟 | <b>₽</b> <u>0</u> 2 | <u> アウト</u> |
| + 支払                        |             |                                          |                    |                             |                     |             |
| + 請求                        | 構成員登録       | 录数(月次)                                   |                    |                             |                     |             |
| + 加盟団体                      | データ件数が多いとく  | ワウンロードができない場合があります。検索条件を指定してダウンロードしてください | •                  |                             |                     |             |
| + 団体                        | 検索条件        |                                          |                    |                             |                     |             |
| + 申請設定                      |             | (41)-4日 2023年 9 11日 9 ~ 15日間 9           |                    |                             |                     |             |
| + その他申請                     |             |                                          | 네                  | ★ 団体選択                      |                     |             |
| + 選抜チーム                     |             | 分類項目 選択 🖌                                |                    |                             |                     |             |
| - 統計                        |             |                                          |                    |                             |                     | _           |
| チーム登録数の確<br>+ ╗             |             |                                          |                    |                             | <b>Q</b> 檢練         | 兖           |
| 構成員登録数の確<br>- 認<br>月別集計(チーム | チーム別構       | 成員登録数                                    |                    |                             |                     |             |
| ごと)                         | <i>∓</i> −∆ |                                          | チーム名               |                             | 202                 | 23年<br>1月   |
| 年度別集計(チー                    | 336         |                                          | 駆成れっと第一直等学校        |                             | 男性                  | 女性          |
| ムごと)                        | 330         |                                          | 新加加リーカー両サナル        |                             | 10                  | -           |
| 月別集計(全体)                    | 313         |                                          | 都立野球ねっと第五高等学校      |                             | 0                   | 0           |
| 在度别佳計 (全                    | 224         |                                          | 東京都立野球ねっと高等学校軟式チーム |                             | 1                   | 0           |
| 体)                          | 208         |                                          | 東京都立野球ねっと第四高等学校    |                             | 0                   | 0           |
| + 資格登録数                     | 200         |                                          | 東京都立テスト第一高等学校      |                             | 1                   | 0           |
|                             | 165         |                                          | SISマニュアル用チーム竹      |                             | 0                   | 0           |
| + 10                        | 135         |                                          | 東京都立野球ねっと高等学校      |                             | 0                   | 0           |
| + その他                       | 115         |                                          | 東京都立野球ねっと第三高等学校    |                             | 9                   | 1           |

構成員登録数チームごと(月次)画面

4)検索結果が表示され統計データを確認することができます。
 ※加盟団体別構成員登録数は配下に加盟団体がいる場合のみ表示されます。
 ※「統計のソースデータをダウンロード」をクリックすると構成員の詳細データを一覧でダウン

ロードできます。

※「CSVダウンロード」をクリックすると表示されているデータをダウンロードすることができます。

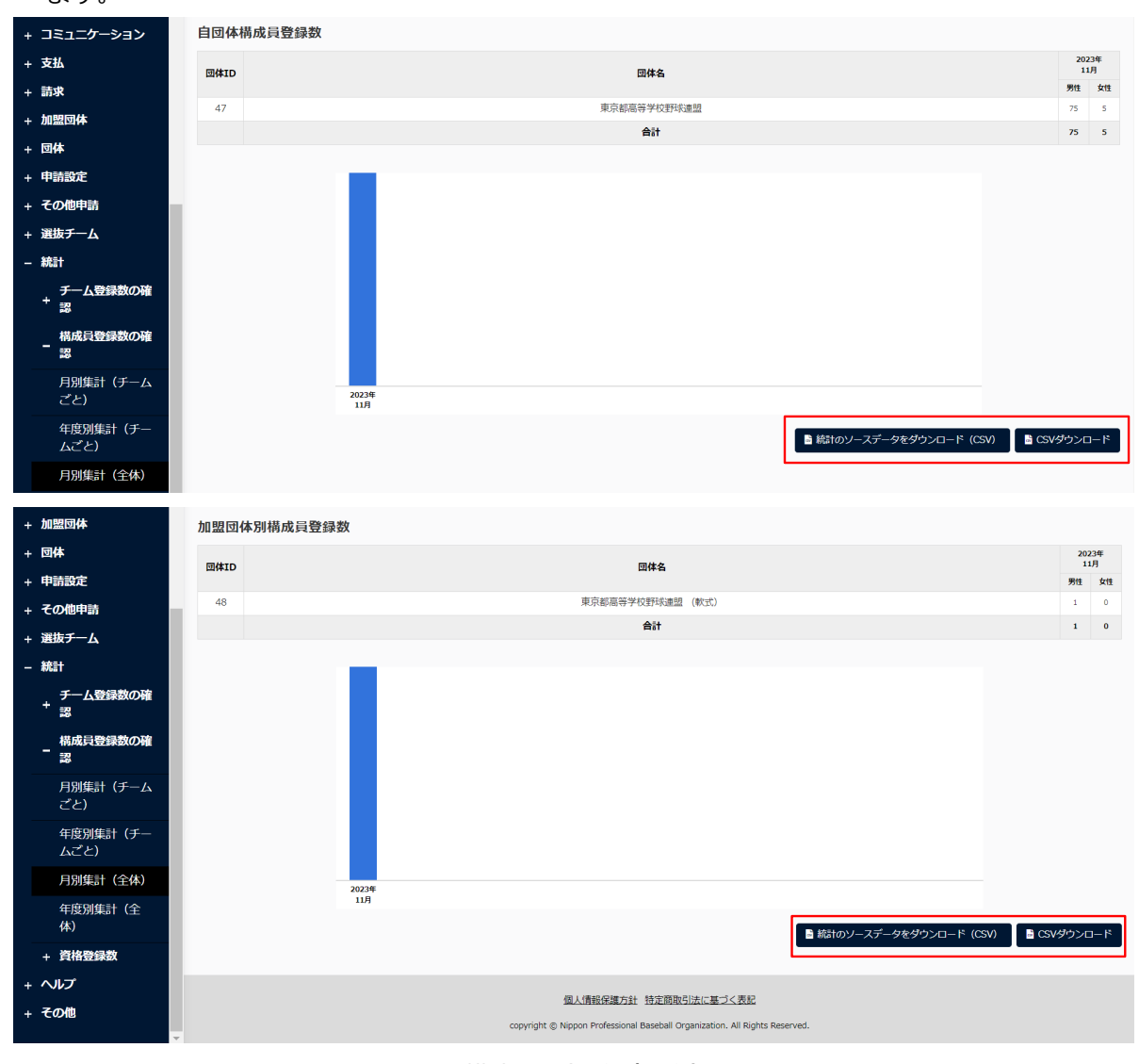

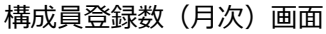

## 22. 請求の作成

【概要】

- 請求の作成
- 支払い状況の確認
- 着金の処理

## 22.1. チームまたは団体への請求を作成

チームや団体に対する請求を作成できます。※1チームまたは1団体ずつ請求を作成します。

1) メニューの①請求-②登録-③個別請求登録をクリックします。

| + 申請随歴<br>+ 承認                     | ▲ 野球競技者管理システム                            | <b>团体一郎</b><br>朱都大学野秋道盟 | <u>₩ログアウト</u>   |
|------------------------------------|------------------------------------------|-------------------------|-----------------|
| + コミュニケーション<br>・<br>支払             | ダッシュボード                                  |                         |                 |
| - 請求       2) - 登録       3) 個別請求登録 | 集計         起下登録于一ム致 4         起下登録进手数 44 |                         |                 |
| 一括請求登録                             | 通知                                       |                         |                 |
| 請求確認                               | 全日本大学野球連盟がマニュアル連絡のを送信しました。               | 2021.                   | /03/31 17:11:04 |
| - 精算                               | 全日本大学野球連盟がマニュアル連絡③を送信しました。               | 2021                    | /03/31 17:10:39 |
| 団体口座登録                             | 全日本大学野球連盟がマニュアル連絡を送信しました。                | 2021                    | /03/31 17:08:38 |
| 団体口座確認                             | 全日本大学野球連盟がマニュアル用アンケートを作成しました。            | 2021                    | /03/31 14:39:56 |
| 特質政辺                               | マニュアル用チームがマニュアル用アンケートを回答しました。            | 2021                    | /03/31 14:04:26 |
| 相异性的                               | マニュアル用チームがマニュア選抜大会を申込みました。               | 2021,                   | /03/31 13:40:22 |
| + 加盟団体                             | マニュアル用チームがマニュア者季大会を申込みました。               | 2021,                   | /03/31 12:06:29 |
| + 団体                               | マニュアル用チームがマニュア春季大会を申込みました。               | 2021                    | /03/31 11:36:47 |
| + 申請設定                             | マニュアル用チームがマニュア選抜大会を申込みました。               | 2021                    | /03/31 11:22:37 |
| + その他由語                            | マニュアル用チームが新規登録申請を申請しました。                 | 2021                    | /03/31 11:18:59 |
| + 選抜チーム                            |                                          |                         | 通知一覧            |

ダッシュボード画面

### 2) 必要情報を入力します。

- 請求年度:請求年度を選択します。
- 請求種別:請求の種別を選択します。
- 請求件名:請求の件名を入力します。
- 請求先:団体またはチームを選択します。
   「団体選択」ボタンまたは「チーム選択」ボタンをクリックします。
   ※チームと団体に同じ請求を作成することはできません。
   検索条件を設定し「検索」ボタンをクリックします。
   送信先の団体またはチームを選択し「追加」ボタンをクリックします。

| 野球のねっと            |            | 団体 一部<br>東部大学可称源面<br>体ログアウト |               |  |  |  |  |  |  |
|-------------------|------------|-----------------------------|---------------|--|--|--|--|--|--|
| 野球競技者管理システム       | 請求個別登録     | 請求個別登録                      |               |  |  |  |  |  |  |
| > ダッシュボード         | 請求ID       |                             |               |  |  |  |  |  |  |
| + <del>7</del> -4 | 請求年度 参演    | 2020年 🗸                     |               |  |  |  |  |  |  |
| + 構成員             | 请求拜知 200   | ● 福利 ↓                      |               |  |  |  |  |  |  |
| + 大会              |            |                             |               |  |  |  |  |  |  |
| + 申請履歴            | 請求件名 8項    | テスト登録料                      |               |  |  |  |  |  |  |
| + 承認              | 請求元        | 東部大学野球達盟                    |               |  |  |  |  |  |  |
| + コミュニケーション       | 請申牛 (8月)   | ○団体                         | ® <i>∓−</i> ь |  |  |  |  |  |  |
| + 支払              | awo/75 000 | + デーム選択                     |               |  |  |  |  |  |  |
| - 請求              |            | <u>L</u>                    |               |  |  |  |  |  |  |

請求個別登録画面

| <ul><li>一大会管理</li><li>一大会情報管理</li></ul> | ()<br>5 | 球競技者管理シス | . <del>.</del> . |             | <b>团体 一部</b><br>東都大学哲域道聖 | ₽ <u>₽∅7'<b>X</b></u> |
|-----------------------------------------|---------|----------|------------------|-------------|--------------------------|-----------------------|
| 大会登録<br>大会確認<br>チー                      | ーム選択    |          |                  |             |                          |                       |
| + 大会受付管<br>+ 団体管理                       | チームID   |          |                  | ステータス 選択 🖌  |                          |                       |
| + 各種申請管理                                | チーム名    |          |                  | 団体 東都大学野球連盟 |                          | $10 \cdot 50$         |
| + 統計管理                                  | キーワード   |          |                  | チーム形態 選択    | ~                        |                       |
| - 請求・支払管3                               | 請求作成状況  | 選択 🖌     |                  |             |                          |                       |
| <ul> <li>支払情報管</li> <li>±+/</li> </ul>  |         |          |                  |             | <b>Q</b> 検索              |                       |
| - 請求情報管                                 | チームID   | ステータス    | チーム名             | 団体名         | 請求作成状況                   |                       |
| 請求登録                                    | 6       | 活動中      | 中央朝日大学           | 東都大学野球連盟    | 済                        |                       |
| 請求取消                                    | ) 19    | 活動中      | マニュアル用チーム        | 東都大学野球連盟    | 未                        |                       |
| 請求確認<br>着金完了確                           | ヤンセル    |          |                  |             | 遍加                       |                       |
| 登録料一括請求問                                | 发定      | 請求金額     | 自動計算の            | 村訳項目 任意     | 金額                       |                       |
|                                         |         |          |                  |             |                          |                       |
| + その他                                   |         |          | ■ 消費税を請求する       |             | 10 円                     |                       |

チーム選択画面

- 内訳名目:名目を入力します。
- 請求金額:金額を入力します。
   ※請求内容を追加する場合は「請求内訳を追加」ボタンをクリックします。
   ※請求内容を削除する場合は「削除」ボタンをクリックします。
- 支払締切日時:締切日時を設定します。
- 受付可能な支払方法:支払を受け付ける支払方法を選択します。(複数選択可)
   ※銀行振込を選択した場合、振込先情報を入力します。
   ※支払い者が領収書をダウンロードできるようにするには、着金処理が必要です。詳細は 着金処理の章を参照してください。
- 添付ファイル:必要があればファイルのアップロードができます。
- 請求書アップロード:必要があれば請求書のアップロードができます。
- 3) 入力した内容で請求する場合は「請求」ボタンをクリックします。
   ※「一時保存」ボタンをクリックすると現在入力されている情報が保存され、作業を一時中断できます。

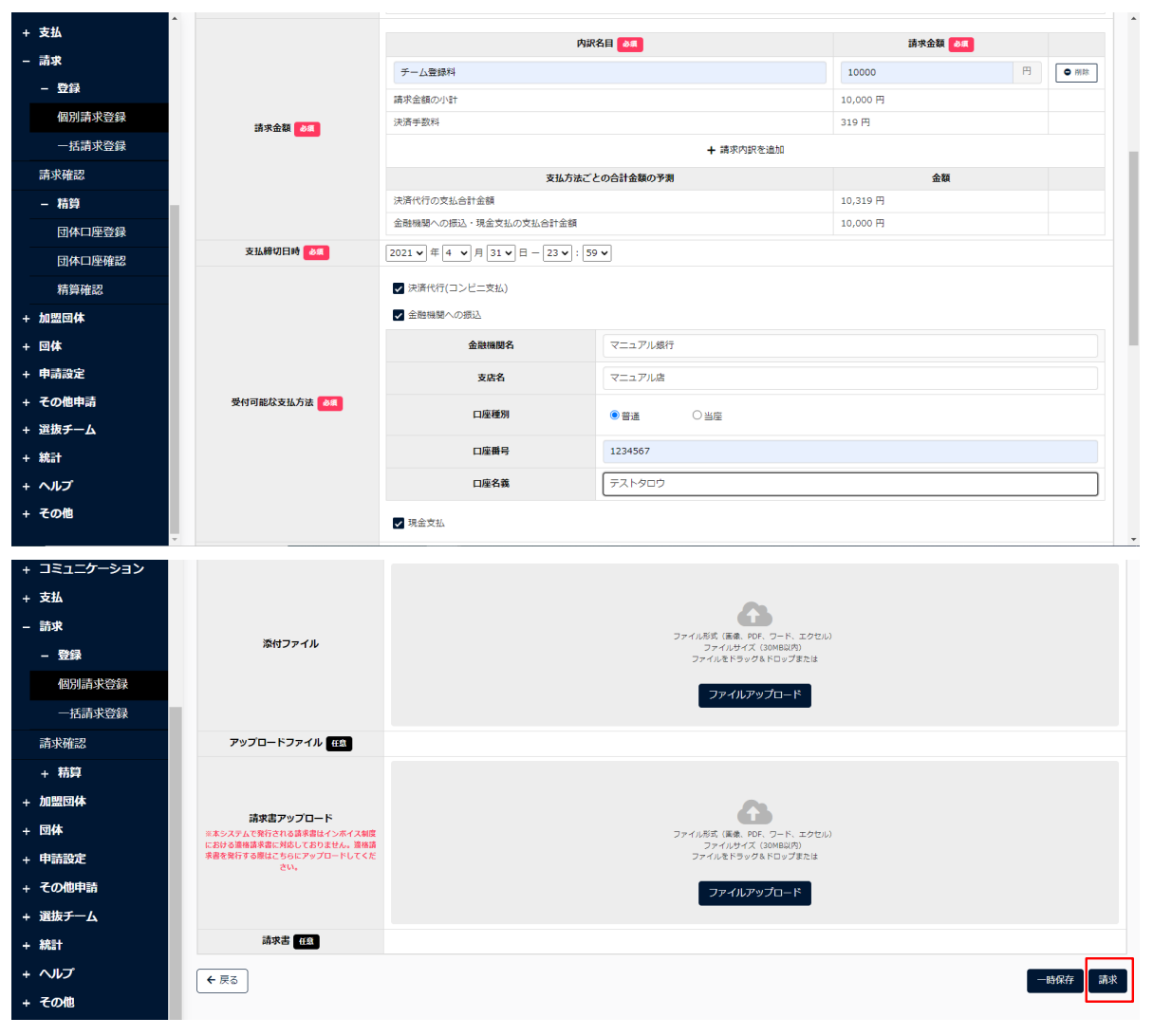

請求個別登録画面

- 4) 確認画面で「はい」ボタンをクリックします。
- 5) 請求の完了です。

| 野球変ねっと            | ▲ 野球競技者管理システム |                     | <b>回休 一郎</b><br>東都大学取球通知 | ₩ <u>ログアウト</u> |
|-------------------|---------------|---------------------|--------------------------|----------------|
| 野球競技者管理システム       | 請求詳細          |                     |                          | 請求済            |
| > ダッシュボード         |               |                     |                          |                |
| + <del>7</del> —ム | 請求しました。       |                     |                          |                |
| + 構成員             | 請求ID          | 10                  |                          |                |
| + 大会              | 請求種別          | 登録料                 |                          |                |
| + 申請履歴            | 請求件名          | テスト登録科              |                          |                |
| + 承認              | 請求元           | 東都大学野球連盟            |                          |                |
| + コミュニケーション       | 請求先           | 都立マニュアル用チーム         |                          |                |
| . ++              | 請求日時          | 2021/03/31 17:52:49 |                          |                |
| + X1A             | 請求合計金額        | 10,000 円            |                          |                |
| - 請求              | 支払締切日時        | 2021/05/01 23:59    |                          |                |
| - 登録              |               | 決済代行(コンビニ支払)        |                          |                |
| 個別請求登録            |               | 金融機関への振込            |                          |                |
| TIC ## -+> 0X/M   |               | 金融機関名               | マニュアル銀行                  |                |
| 一括請水豆蘇            |               | 支店名                 | マニュアル店                   |                |
| 請求確認              | 受付可能な支払方法     | 口座種別                | 普通                       |                |
| - 精算              |               | 口座番号                | 1234567                  |                |
| 同体口座登録            |               | 口座名義                | 721/909                  |                |

| 山体口座豆林    |        | 現金交払                                                                        |                     |
|-----------|--------|-----------------------------------------------------------------------------|---------------------|
| 団体口座確認    | W11    |                                                                             |                     |
| 精算確認      | 源付ノアイル | TAFJ71LXISX                                                                 |                     |
|           | 請求書    | 請求書.xlsx                                                                    |                     |
| + 加盟団体    |        |                                                                             |                     |
| + 団体      | ← 戻る   |                                                                             | ● コピー               |
| + 申請設定    | 操作履歴一覧 |                                                                             |                     |
| + その他申請   |        | - 11                                                                        |                     |
| . Sater ( | 処理     | 名而                                                                          | 日時                  |
| + 選拔ナーム   | 請求     | 団体 一郎                                                                       | 2021/03/31 17:52:49 |
| + 統計      |        |                                                                             |                     |
| + ヘルプ     |        |                                                                             |                     |
| . 7.0/h   |        | 個人情報保護方針、特定商取引法に基づく表記                                                       |                     |
| + その他     | *      | copyright © Nippon Professional Baseball Organization. All Rights Reserved. |                     |
|           |        |                                                                             |                     |

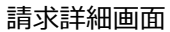

## 22.2. 作成した請求を確認

作成した請求を確認できます。

1) メニューの①請求-②確認確認をクリックします。

| + 申請履歴              | ▲ 野球競技者管理システム                 |            | <b>団体 一郎</b><br>東都大学野球達盟 | <u>ゅログアウト</u>     |
|---------------------|-------------------------------|------------|--------------------------|-------------------|
| + 永認<br>+ コミュニケーション |                               |            |                          |                   |
| · 支払                | ダッシュボード                       |            |                          |                   |
| - 請求                | 集計                            |            |                          |                   |
| - 登録                | 龍下壁線チーム数 4                    | 配下登録選手数 44 |                          |                   |
| 個別請求登録              |                               |            |                          |                   |
| 一括請求登録              | 通知                            |            |                          |                   |
| 2 請求確認              | 全日本大学野球達盛がマニュアル連絡のを送信しました。    |            | 207                      | 21/03/31 17:11:04 |
| - 精算                | 全日本大学野快運盟がマニュアル連絡②を送信しました。    |            | 202                      | 21/03/31 17:10:39 |
| 団体口座登録              | 全日本大学野球達盟がマニュアル連絡を送信しました。     |            | 202                      | 21/03/31 17:08:38 |
| 団体口座確認              | 全日本大学野球連盟がマニュアル用アンケートを作成しました。 |            | 202                      | 21/03/31 14:39:56 |
| 括管確認                | マニュアル用チームがマニュアル用アンケートを回答しました。 |            | 202                      | 21/03/31 14:04:26 |
| TITATIERO           | マニュアル用チームがマニュア選抜大会を申込みました。    |            | 202                      | 21/03/31 13:40:22 |
| + 加盟団体              | マニュアル用チームがマニュア春季大会を申込みました。    |            | 202                      | 21/03/31 12:06:29 |
| + 団体                | マニュアル用チームがマニュア客季大会を申込みました。    |            | 202                      | 21/03/31 11:36:47 |
| + 申請設定              | マニュアル用チームがマニュア選抜大会を申込みました。    |            | 202                      | 21/03/31 11:22:37 |
| + その他申請             | マニュアル用チームが新規登録申請を申請しました。      |            | 202                      | 1/03/31 11:18:59  |
| + 選抜チーム             |                               |            |                          | 通知一覧              |

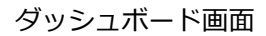

2) 検索条件を設定し「検索」ボタンをクリックします。

3) 確認したい請求の請求名をクリックします。

| 野球変ねっと        | ٠        | 野球競技者   | 管理システム      |       |             |        |        | <b>団体 一郎</b><br>東都大学野球 | 通望            | <u>ゅログアウト</u> |
|---------------|----------|---------|-------------|-------|-------------|--------|--------|------------------------|---------------|---------------|
| 野球競技者管理システム   | 請求-      | 一覧      |             |       |             |        |        |                        |               |               |
| > ダッシュボード     | 検索       | 条件      |             |       |             |        |        |                        |               |               |
| + <i>f</i> -4 | pull     | 28-010  | []          |       |             |        | 100.40 |                        |               |               |
| + 構成員         |          | 請求ID    |             |       |             | ステータス  | 選択     | •                      |               |               |
| + 大会          |          | 請求件名    |             |       |             | 請求種別   | 選択     | ~                      |               |               |
| + 申請履歴        |          | 請求先     |             |       |             | 支払締切日時 | 年 /月/日 |                        | ~ 年 /月/日      |               |
| + 承認          |          |         |             |       |             |        |        |                        |               |               |
| + コミュニケーション   |          |         |             |       |             |        |        |                        |               | <b>Q</b> , 検索 |
| + 支払          |          |         |             |       |             |        |        |                        |               |               |
| - 請求          | 9件中 1    | 件 - 9件  |             |       |             |        |        |                        |               |               |
| - 登録          | 請求<br>ID | ステータス   | 請求件名        | 請求種別  | 請求先         | 請求合調   | 十金額    |                        | 支払締切日時        | 着金確認日         |
| 個別請求登録        | 14       | (請求済)   | マニュアル用登録料   | 登録料   | マニュアル大学     | 10,00  | 0円     | 202                    | 1/04/01 23:59 |               |
| 一括請求登録        | 13       | 着金確認済   | マニュアル用登録料   | 登録料   | マニュアル用チーム   | 17,50  | 0円     | 202                    | 1/04/01 23:59 | 2021/03/31    |
| 請求確認          | 12       | 未請求     | マニュアル用登録料   | 登録料   | 都立マニュアル用チーム | 15,50  | 0円     | 202                    | 1/04/01 23:59 |               |
| + 精算          | 10       | キャンセル   | テスト登録料      | 登録料   | 都立マニュアル用チーム | 10,00  | 0円     | 202                    | 1/05/01 23:59 |               |
| + 加盟団体        | 8        | 支払方法受付済 | マニュア春季大会参加費 | 大会参加費 | マニュアル用チーム   | 10,00  | 0円     | 202                    | 1/04/20 23:00 |               |
|               | 7        | (請求済)   | マニュア選抜大会参加費 | 大会参加費 | マニュアル用チーム   | 10,00  | 0円     | 202                    | 1/04/25 23:59 |               |

請求一覧画面

4) 詳細の確認ができます。

| 野球のねっと            | ◎ 野球競技者管理システム | <b>団体</b><br>東都大学師                                                                              | Ø                |                     |
|-------------------|---------------|-------------------------------------------------------------------------------------------------|------------------|---------------------|
| 野球競技者管理システム       | 請求詳細          |                                                                                                 | (請求済)            |                     |
| > ダッシュポード         | 請求ID 10       |                                                                                                 |                  |                     |
| + <del>ፓ</del> ーム | 請求種別 登        | 绿料                                                                                              |                  |                     |
| + 構成員             | 請求件名 テ        | スト登録料                                                                                           |                  |                     |
| + 大会              | 請求元東          | II大学野球連盟                                                                                        |                  |                     |
| + 申請屆歷            | 請求先都          | 立マニュアル用チーム                                                                                      |                  |                     |
| ⊥ 承認              | 請求日時 20       | 21/03/31 17:52:49                                                                               |                  |                     |
|                   | 請求合計金額 10     | ,000 円                                                                                          |                  |                     |
| + 121_0-232       | 支払締切日時 20     | 21/05/01 23:59                                                                                  |                  |                     |
| + 支払              | 決             | 斉代行(コンピニ文払)                                                                                     |                  |                     |
| - 請求              | ÷.            | を見ていたのである                                                                                       |                  |                     |
| - 登録              |               | 金融機関名                                                                                           | マニュアル銀行          |                     |
| 個別請求登録            | 受付可能な支払方法     | 又佔石                                                                                             | マニュアル店<br>普通     |                     |
| 一括請求登録            |               | 口座番号                                                                                            | 1234567          |                     |
| 法改成的              |               | 口座名義                                                                                            | 721-909          |                     |
| DIT-JNPEERA       | 18            | 全支払                                                                                             |                  |                     |
| - 宿算              |               |                                                                                                 |                  |                     |
| 回译口座確認            |               |                                                                                                 |                  |                     |
| 精算確認              |               |                                                                                                 |                  |                     |
| + 加盟団体            | and The last  |                                                                                                 |                  |                     |
| + 団体              | ← 戻る ● 請求取消   |                                                                                                 |                  | → コピー               |
| + 申請設定            |               |                                                                                                 |                  |                     |
| その他由語             | 操作履歴一覧        |                                                                                                 |                  |                     |
|                   | 処理            | 名                                                                                               | ń.               | 日時                  |
| + 選抜ナーム           | 請求            | 団体                                                                                              | -£5              | 2021/03/31 17:52:49 |
| + 統計              |               |                                                                                                 |                  |                     |
| + ヘルプ             |               | 原1 法務保護会社 林安森をつけた デザイノス                                                                         |                  |                     |
| + その他             | *             | 1월소대북한자동산23도 152도(8년(전))2전(노동) 신국<br>copyright © Nippon Professional Baseball Organization. All | Rights Reserved. |                     |

請求詳細画面

## 22.3. チームまたは団体への登録料を一括請求

チームや団体に対する登録料などの請求を一括で作成ができます。

1) メニューの①請求-2登録-3-括請求登録をクリックします。

| + 申請履歴<br>+ 承認      | ▲ 野球競技者管理システム                 | <b>团体 一郎</b><br>束都大学野球逐盟 | € <u>⊐779</u> 1    |
|---------------------|-------------------------------|--------------------------|--------------------|
| + コミュニケーション<br>→ 支払 | ダッシュボード                       |                          |                    |
| - 請求<br>- 登録        | 集計<br>配下登録デーム数 4 配下登録単手数 44   |                          |                    |
| 個別請求登録<br>3 一括請求登録  | 通知                            |                          |                    |
| 請求確認                | 全日本大学野球運盟がマニュアル連絡③を送信しました。    | 21                       | 021/03/31 17:11:04 |
| - 精算                | 全日本大学要球連盟がマニュアル連絡②を送信しました。    | 20                       | 021/03/31 17:10:39 |
| 団体口座登録              | 全日本大学野球連盟がマニュアル連絡を送信しました。     | 2                        | 021/03/31 17:08:38 |
| 団体口座確認              | 全日本大学野球連盟がマニュアル用アンケートを作成しました。 | 2                        | 021/03/31 14:39:56 |
| 特質政辺                | マニュアル用チームがマニュアル用アンケートを回答しました。 | 21                       | 021/03/31 14:04:26 |
| 11977/ERO           | マニュアル用チームがマニュア運抜大会を申込みました。    | 2                        | 021/03/31 13:40:22 |
| ・加盟団体               | マニュアル用チームがマニュア着季大会を申込みました。    | 21                       | 021/03/31 12:06:29 |
| - <b>団体</b>         | マニュアル用チームがマニュア春季大会を申込みました。    | 2                        | 021/03/31 11:36:47 |
| - 申請設定              | マニュアル用チームがマニュア道抜大会を申込みました。    | 21                       | 021/03/31 11:22:37 |
| + その他由請             | マニュアル用チームが新規登録申請を申請しました。      | 2                        | 021/03/31 11:18:59 |
| + 選抜チーム<br>+ 統計     | •                             |                          | 通知一覧               |

- ダッシュボード画面
- 2) 必要情報を入力します。
  - 請求年度:請求年度を選択します。
  - 請求種別:請求の種別を選択します。
  - 請求件名:請求の件名を入力します。
  - 請求先:団体またはチームを選択します。
     「団体選択」ボタンまたは「チーム選択」ボタンをクリックします。
     ※チームと団体に同じ請求を作成することはできません。
     検索条件を設定し「検索」ボタンをクリックします。
     送信先の団体またはチームを選択し「追加」ボタンをクリックします。
     ※一番上にチェックを入れると全件選択ができます。

| 野球変ねっと            | 野球競技者管理シス | <b>団体一郎</b><br>東部大学校球連盟<br>(特 <u>ログア</u> の | ᅶ             |    |  |  |  |  |  |
|-------------------|-----------|--------------------------------------------|---------------|----|--|--|--|--|--|
| 野球競技者管理システム       | 一括請求登録    | 一括請求登録                                     |               |    |  |  |  |  |  |
| > ダッシュポード         |           |                                            |               |    |  |  |  |  |  |
| + <del>7</del> —4 | 請求年度      | 2020年 🗸                                    |               |    |  |  |  |  |  |
| + 構成員             | 請求種別      | 型録料 ✓                                      |               |    |  |  |  |  |  |
| + 大会              | 請求件名。る無   | マニュアル用登録科                                  |               | ן  |  |  |  |  |  |
| + 申請履歴            | 請求元       | 東都大学野球連盟                                   |               |    |  |  |  |  |  |
| + 承認              | 11 m l    | 〇団体                                        | ● <i>∓</i> −∆ | וו |  |  |  |  |  |
| + コミュニケーション       | 請水光 203   | + チーム選択                                    |               |    |  |  |  |  |  |
| + 支払              |           |                                            |               | -  |  |  |  |  |  |

一括請求登録画面

| 野球のね                                  | 56   |        | 爭球競技者管理的 | マステム        |          |             | <b>団体 一郎</b><br>東都大学對核連盟 | ₩ <u>₽₫77 <b>X</b>.</u> |
|---------------------------------------|------|--------|----------|-------------|----------|-------------|--------------------------|-------------------------|
| 野球競技者管理                               | チーム選 | 訳      |          |             |          |             |                          |                         |
| > ダッシュボート<br>+ チーム                    |      | チームID  |          |             | ステータス 選択 | ~           |                          |                         |
| + 構成員                                 |      | チーム名   | マニュアル    |             | 団体東都大学   | 野球連盟        |                          |                         |
| + 大会                                  |      | キーワード  |          |             | チーム形態 選択 | ~           |                          |                         |
| + 申請履歴<br>+ 承認                        |      | 請求作成状況 | 選択 🖌     |             |          |             |                          |                         |
| + コミュニケージ                             |      |        |          |             |          |             | <b>Q</b> 検索              | • MR                    |
| + 支払                                  |      | チームID  | ステータス    | チーム名        | 团体       | 名           | 請求作成状況                   | ● 削除                    |
| - 請求                                  |      | 20     | 活動中      | 都立マニュアル用チーム | 東都大学里    | 予球連盟        | 未                        |                         |
| - 登録                                  |      | 30     | 活動中      | マニュアル用チーム   | 東都大学野    | 予球連盟        | 未                        |                         |
| 個別請求登                                 |      | 31     | 活動中      | マニュアル大学     | 東都大学野    | <b>予球連盟</b> | 未                        |                         |
| 一括請求登                                 |      |        |          |             |          |             |                          | B                       |
| 請求確認                                  | キャンセ | 2.11   |          |             |          |             | 追加                       |                         |
|                                       |      |        | 請求金額     |             |          |             |                          |                         |
| · · · · · · · · · · · · · · · · · · · |      |        |          | 決済手数料       |          |             | 242 円                    |                         |

チーム選択画面

内訳名目:請求する内訳にチェックを入れます。
 ※請求先ごとの「チーム登録数」や「構成員登録数」に応じて請求金額が自動的に計算されます。
 ※チーム登録料または構成員登録料以外の内訳名目を作成する場合はチェックを外してください。

- 請求金額:金額を入力します。
   ※請求内容を追加する場合は「請求内訳を追加」ボタンをクリックします。
   ※請求内容を削除する場合は「削除」ボタンをクリックします。
- 支払締切日時:締切日時を設定します。
- 受付可能な支払方法:支払を受け付ける支払方法を選択します。(複数選択可)
   ※銀行振込を選択した場合、振込先情報を入力します。
   ※決済代行以外を選択した場合支払いを確認後着金処理が必要です。着金処理の手順の詳細は22.6着金処理を参照してください。
- 添付ファイル:必要があればファイルのアップロードができます。
- 請求書アップロード:必要があれば請求書のアップロードができます。
- 3) 入力した内容で請求する場合は「一括で請求データを作成する」ボタンをクリックします。

| 構成名目         構成名目         議次金額         「           5.1 つ ク ラ コ つ し ご ご ご ご ご ご ご ご ご ご ご ご ご ご ご ご ご ご                                                                                                    | 十甲酮酸酯                |                                                                                                    |                                    |  |  |  |  |  |
|----------------------------------------------------------------------------------------------------|----------------------|----------------------------------------------------------------------------------------------------|------------------------------------|--|--|--|--|--|
| A SALE CONTRACT         10000         円           A SALE CONTRACT         10000         円           A SALE CONTRACT         10000         円           A SALE CONTRACT         10000         円           A SALE CONTRACT         10000         円           A SALE CONTRACT         10000         円           A SALE CONTRACT         10,500 円         0000         円           A SALE CONTRACT         10,500 円         10,500 円         0000         円           A SALE CONTRACT         10,500 円         10,500 円         0000         0000         0000         0000         0000         0000         0000         0000         0000         0000         0000         0000         0000         0000         0000         0000         0000         0000         0000         0000         0000         0000         0000         0000         0000         0000         0000         00000         00000         00000         00000         00000         00000         00000         00000         00000         00000         00000         00000         00000         000000         000000         000000         000000         000000         000000         000000         0000000         000000000                                                                                                    | + 承認                 | 内訳名目 💩                                                                                                    | 請求金額                               |  |  |  |  |  |
| 호값         5:00         P           5:x         5:00         P           - Q24         #xda(a)         #xda(a)         #xda(a)           - Ministrian (44)         #xda(a)         #xda(a)         10,500 P           - Ministrian (44)         #xda(a)         #xda(a)         10,500 P           - Ministrian (44)         #xda(a)         #xda(a)         10,500 P           - Ministrian (44)         #xda(a)         #xda(a)         10,500 P           - Kin (25)         #xda(a)         #xda(a)         10,500 P           - Kin (25)         #xda(a)         #xda(a)         10,500 P           - Kin (25)         #xda(a)         #xda(a)         10,500 P           - Kin (25)         #xda(a)         #xda(a)         10,500 P           - Kin (25)         #xda(a)         #xda(a)         #xda(a)           - Kin (25)         #xda(a)         #xda(a)         #xda(a)           - Kin (25)         #xda(a)         #xda(a)         #xda(a)           - Kin (25)         #xda(a)         #xda(a)         #xda(a)           - Kin (25)         #xda(a)         #xda(a)         #xda(a)           - Kin (25)         #xda(a)         #xda(a)         #xda(a)                                                                                                    | + コミュニケーション          | ✓ チーム登録科(チーム数×単価)を請求する                                                                                                    | 10000 円                            |  |  |  |  |  |
| · 요값         · · · · · · · · · · · · · · · · · · ·                                                                                                    | + 支払                 | ✓ 構成員登録料(構成員数×単価)を請求する<br>★ 会所関係成員数(指導者、スタッフを含む)で自動計算されます                                                                                                    | 500 円                              |  |  |  |  |  |
| 個別請求登録         決選手続料         319 円         1           - 括請次登録         - 精算         - 構築内認を通知         - 構築内認を通知         - 構築内認を通知         - 構築内認を通知         - 構築内認         - 構築内認         - 構成         - 構成         - 構成         - 構成         - 構成         - 構成         - 構成         - 構成         - 構成         - 構成         - 構成         - 構成         - 構成         - 構成 <th>- 請求<br/>- 登録 請求金額 8編</th> <th>請求金額の小計<br/>= デーム(数) / Subject (2000)<br/>= (図(数数) / Subject (2000) (2000)</th> <th>10,500円</th> | - 請求<br>- 登録 請求金額 8編 | 請求金額の小計<br>= デーム(数) / Subject (2000)<br>= (図(数数) / Subject (2000) (2000) | 10,500円                            |  |  |  |  |  |
| 面房面 家 支承         支払券切目時 4         方式 公式 次         方式 公式 次         方式 公式 次         方式 公式 次         方式 公式 次         方式 公式 次         方式 公式 次         方式 公式 次         方式 公式 次         方式 公式 次         方式 公式 次         方式 公式 次         方式 公式 次         方式 公式 次         デス い べ ご         うえ い べ ご         うえ い べ ご         う こ ご べ に () () () () () () () () () () () () ()                                                                                                    | (mp) in the co       | 決済手数料                                                                                                    | 319 円                              |  |  |  |  |  |
| 文法方法ごとの合計金額の予測         金額           請求/結認         10,619 円           - 精算         2021 文 年 (                                                                                                    | 個別前水豆琢<br>           | + 請求内訳を                                                                                                    | + 講求內訳を追加                          |  |  |  |  |  |
| 請求確認         決所行の支払益計金額         10,819 円           - 精算         金融編製への振込・現金支払の支払合計金額         10,500 円           団件口座登録         支払締切目時 44         2021 中 年 4 ▶ 月 1 ▶ 目 - 23 ▶ : 59 ▶                                                                                                    | 一指胡水豆林               | 支払方法ごとの合計金額の予測                                                                                                    | 金額                                 |  |  |  |  |  |
| - 精算         全融機關への描述・現金支払の支払台計金額         10,500 円           団体口座登録         支払締切日時 (40)         2021 マ 年 (4 マ 月 1 マ 日 - [23 マ]: 59 マ         (50)                                                                                                    | 請求確認                 | 決済代行の支払合計金額                                                                                                    | 10,819 円                           |  |  |  |  |  |
| 団件口座發録 支払締切日時 2021 ▼ 年 4 ▼ 月 1 ▼ 日 − 23 ▼ : 59 ▼                                                                                                    | - 精算                 | 金融機関への振込・現金支払の支払合計金額                                                                                                    |                                    |  |  |  |  |  |
|                                                                                                    | 司体口座登録 支払締切日時 8週     | 2021 × 年4 × 月1 × 日 - 23 × : 59 ×                                                                                                    | 2021 v 年 4 v 月 1 v 日 - 23 v : 59 v |  |  |  |  |  |

| + 申請履歴      | •             | ✔ 決済代行(コンビニ支払) |                                                |
|-------------|---------------|----------------|------------------------------------------------|
| + 承認        |               | ✓ 金融機関への振込     |                                                |
| + コミュニケーション |               | 金融機関名          | マニュアル銀行                                        |
| + 支払        | 受付可能尽支払方法 🏼 🏜 | 支店名            | マニュアル店                                         |
| - 請求        |               | 口应等到           |                                                |
| - 登録        |               | HIE12/07       |                                                |
| 個別請求登録      |               | 口座番号           | 1234567                                        |
| 一括請求登録      |               | 口座名義           | テストタロウ                                         |
| 請求確認        |               | ✔ 現金支払         |                                                |
| - 精算        |               |                |                                                |
| 団体口座登録      |               |                |                                                |
| 団体口座確認      |               |                |                                                |
| 精算確認        | 添付ファイル        |                | ファイル形式 (画像, PDF, ワード、エクセル)<br>ファイルサイズ (30MB以内) |
| + 加盟回体      |               |                | リアイルをトラックはトロップ家には                              |
| + 団体        |               |                | ファイルアップロード                                     |
| + 申請設定      | アップロードファイル 母金 |                |                                                |
| + その他申請     |               |                |                                                |
| + 選抜チーム     | ← 戻る          |                | 一括で講求データを作成する                                  |
| + 統計        | *             |                |                                                |

一括請求登録画面

- 4) 確認画面で「はい」 ボタンをクリックします。
- 5) 請求の完了です。

※請求先として選択したチーム数が多い場合は作成完了までに時間がかかる場合があります。 ※作成された請求は請求一覧で確認することができます。

| 野球変ねっと            |         | 球競技者管          | 理システム             |            |             |               | <b>団体 一郎</b><br>東線大学野球連盟 | ₩ <u>□グアウト</u> |
|-------------------|---------|----------------|-------------------|------------|-------------|---------------|--------------------------|----------------|
| 野球競技者管理システム       | 請求一     | 覧              |                   |            |             |               |                          |                |
| > ダッシュボード         | 一括請求    | を受付ました。数分      | )以内に請求の作成が開始され、請? | 求が作成され次第一覧 | に表示されます。    |               |                          |                |
| + <del>I</del> —L |         |                |                   |            |             |               |                          |                |
| + 構成員             | 検索条     | 件              |                   |            |             |               |                          |                |
| + 大会              |         | 请求1            | n                 | 1          |             | 7二 47 潮辺      | ~                        |                |
| + 申請履歴            |         | 1977           |                   | J          |             | ×)-9×         |                          |                |
| + 承認              |         | 請求件            | 3                 | J          |             | 請求種別選択        | ~                        |                |
| + コミュニケーション       |         | 請求             | ŧ                 | ]          |             | 支払締切日時 年 /月/日 | □ ~ 年/月/日                |                |
| + 支払              |         |                |                   |            |             |               |                          | _              |
| - 請求              |         |                |                   |            |             |               |                          | Q. 検索          |
| - 登録              |         | t <i>c P</i> t |                   |            |             |               |                          |                |
| 個別請求登録            | 61+4 14 | + - 01+        |                   |            |             |               |                          |                |
| 一任营业登録            | 請求ID    | ステータス          | 請求件名              | 請求種別       | 請求先         | 請求合計金額        | 支払締切日時                   | 着金確認日          |
| 和田田               | 10      | (請求済)          | テスト登録料            | 登録科        | 都立マニュアル用チーム | 10,000 円      | 2021/05/01 23:59         |                |
| 請求確認              | 8       | (請求済)          | マニュア春季大会参加費       | 大会参加費      | マニュアル用チーム   | 10,000 円      | 2021/04/20 23:00         |                |
| - 精算              | 7       | (請求濟)          | マニュア選抜大会参加費       | 大会参加費      | マニュアル用チーム   | 10,000 円      | 2021/04/25 23:59         |                |
| 団体口座登録            | 4       | (請求濟)          | テスト登録料3           | 登録料        | 都立マニュアル用チーム | 5,000 円       | 2021/05/01 23:59         |                |
|                   |         |                |                   |            |             |               |                          |                |

請求一覧画面

## 22.4. チームまたは団体への請求の取消

チームや団体に対する請求の取消ができます。 請求ステータスが請求済の場合のみ取消ができます。 1) メニューの①請求-②請求確認をクリックします。

| 野球のねっと                                                                                                    | ۰   | 野球競技者管                   | 理システム         |            |             |                                      | <b>団体 一郎</b><br>束都大学野球這盟 | ₿ <u>□グアウト</u> |
|----------------------------------------------------------------------------------------------------|-----|--------------------------|---------------|------------|-------------|--------------------------------------|--------------------------|----------------|
| 野球競技者管理システム                                                                                                    | 請求- | 一覧                       |               |            |             |                                      |                          |                |
| <ul> <li>&gt; ダッシュボード</li> <li>+ チーム</li> <li>+ 構成員</li> <li>+ 大会</li> <li>+ 申請履歴</li> <li>+ 承認</li> <li>+ コミュニケーション</li> <li>• 支払</li> </ul> | 検索: | 条件<br>請求D<br>請求件名<br>請求先 |               | ]          |             | ステータス 選択<br>請求種別 選択<br>支払締切日時 年 /月/日 | ▼<br>■<br>~ 年/月/日        | C (\$;*        |
| - 請求                                                                                                    | 請求  | 7= 67                    | 建水质力          | 58-0-36 DI | 18-10-14-   | 建中众社众的                               |                          | ******         |
|                                                                                                    | ID  | 27-92                    | 請水忤名          | 請水種別       | 調水先         | 請水吉訂並領                               | 文払締切日時                   | 着玉锥路日          |
| (二) 請水確認                                                                                                    | 58  | (支払方法受付済)                | <u>テスト登録料</u> | 大会参加費      | 中央朝日大学      | 5,000 円                              | 2021/06/13 23:59         |                |
| - 精算                                                                                                    | 57  | 入金涛                      | <u>721</u>    | 大会参加費      | 中央朝日大学      | 5,000 円                              | 2021/07/13 23:59         |                |
| 団体口座登録                                                                                                    | 38  | 未請求                      | <u>テスト登録料</u> | 大会参加費      | マニュアル大学     | 0円                                   | 2021/07/09 23:59         |                |
| 団体口座確認                                                                                                    | 37  | 未請求                      | <u>テスト登録料</u> | 大会参加費      | マニュアル用チーム   | 0円                                   | 2021/07/09 23:59         |                |
|                                                                                                    | 36  | キャンセル                    | <u>テスト登録料</u> | 大会参加費      | 都立マニュアル用チーム | 66,000 円                             | 2021/07/09 23:59         |                |
| 有异唯認                                                                                                    | 35  | 未請求                      | テスト登録料        | 大会参加費      | 中央朝日大学      | 114,000 円                            | 2021/07/09 23:59         |                |

ダッシュボード画面

- 2) 検索条件を設定し「検索」ボタンをクリックします。
- 3) 請求取消を行う請求の請求名をクリックします。

| 野球変ねっと            | ▲ 野球競技者管理システム |                 |             |       |             |        | <b>回休一郎 ゆ</b> <u>ログア</u><br>まの大子町15注意 |                  |       |
|-------------------|---------------|-----------------|-------------|-------|-------------|--------|---------------------------------------|------------------|-------|
| 野球競技者管理システム       | 請求一           | 覧               |             |       |             |        |                                       |                  |       |
| > ダッシュボード         | 検索条           | 件               |             |       |             |        |                                       |                  |       |
| + <del>7</del> —ム |               | 請求I             | D           |       |             | ステータス  | 選択 ✔                                  |                  |       |
| + 構成員             |               |                 |             |       |             |        |                                       |                  |       |
| + 大会              |               | 請求件             | 3           |       |             | 請求種別   | 選択 ♥                                  |                  |       |
| + 申請履歴            |               | 請求              | ŧ           |       |             | 支払締切日時 | 年/月/日 🗖                               | ~ 年 /月/日         |       |
| + 承認              |               |                 |             |       |             |        |                                       |                  |       |
| + コミュニケーション       |               |                 |             |       |             |        |                                       |                  | Q、検索  |
| + 支払              | 0/8 = 4 /8    | - 0 <i>/</i> /+ |             |       |             |        |                                       |                  |       |
| - 請求              | 91+14         | - 91+           |             |       |             |        |                                       |                  |       |
| - 登録              | 請求ID          | ステータス           | 請求件名        | 請求種別  | 請求先         | 請求     | 合計金額                                  | 支払締切日時           | 着金確認日 |
| 個別請求容得            | 14            | 講求済             | マニュアル用登録料   | 登録科   | マニュアル大学     | 10     | ,000 円                                | 2021/04/01 23:59 |       |
| 加加前水豆球            | 13            | 朱請求             | マニュアル用登録料   | 登録料   | マニュアル用チーム   | 17     | ,500 円                                | 2021/04/01 23:59 |       |
| 一括請求登録            | 12            | 朱請求             | マニュアル用登録料   | 登録科   | 都立マニュアル用チーム | 15     | ,500 円                                | 2021/04/01 23:59 |       |
| 請求確認              | 10            | (請求済)           | テスト登録科      | 登録科   | 都立マニュアル用チーム | 10     | ,000 円                                | 2021/05/01 23:59 |       |
| - 精算              | 8             | 支払方法受付済         | マニュア春季大会参加費 | 大会参加費 | マニュアル用チーム   | 10     | ,000 円                                | 2021/04/20 23:00 |       |
| 団体口座登録            | 7             | (請求濟)           | マニュア選抜大会参加費 | 大会参加費 | マニュアル用チーム   | 10     | ,000 円                                | 2021/04/25 23:59 |       |

請求一覧画面

4) 「請求取消」ボタンをクリックします。

| 野球 変ねっと           | ● 野球競技者管理システム | 중 野球競技者管理システム                                                |                  |                     |  |  |  |  |
|-------------------|---------------|--------------------------------------------------------------|------------------|---------------------|--|--|--|--|
| 野球競技者管理システム       | 請求詳細          |                                                              | 謂求済              |                     |  |  |  |  |
| > ダッシュボード         | 請求ID 10       | )                                                            |                  |                     |  |  |  |  |
| + <del>ፓ</del> -ፊ | 請求種別          | 绿科                                                           |                  |                     |  |  |  |  |
| + 構成員             | 請求件名 テ        | スト登録料                                                        |                  |                     |  |  |  |  |
| + 大会              | 請求元東          | 都大学野球連盟                                                      |                  |                     |  |  |  |  |
| + 申請履歴            | 請求先           | 立マニュアル用チーム                                                   |                  |                     |  |  |  |  |
|                   | 請求日時 20       | 021/03/31 17:52:49                                           |                  |                     |  |  |  |  |
|                   | 請求合計金額 10     | ),000 円                                                      |                  |                     |  |  |  |  |
| + コミュニケーション       | 支払締切日時 20     | 021/05/01 23:59                                              |                  |                     |  |  |  |  |
| + 支払              | 決             | 済代行(コンビニ支払)                                                  |                  |                     |  |  |  |  |
| - 請求              | *             | 融機関への振込                                                      |                  |                     |  |  |  |  |
| - 登録              |               | 金融機關名                                                        | マニュアル銀行          |                     |  |  |  |  |
| 個別請求登録            | 受付可能な支払方法     | 支店省                                                          | マニュアル店           |                     |  |  |  |  |
| 一括請求登録            |               | 口度無是                                                         | 自進               |                     |  |  |  |  |
|                   |               |                                                              | 721/900          |                     |  |  |  |  |
| 請水唯認              |               |                                                              |                  |                     |  |  |  |  |
| - 精算              |               | ±×14                                                         |                  |                     |  |  |  |  |
| 団体口座唯認            | 添付ファイル テ      | ストファイル、xisx                                                  |                  |                     |  |  |  |  |
| 精算確認              | 请求書 請         | 求書.xisx                                                      |                  |                     |  |  |  |  |
| + 加盟団体            |               |                                                              |                  |                     |  |  |  |  |
| + 団体              | ← 戻る          |                                                              |                  |                     |  |  |  |  |
| + 申請設定            |               |                                                              |                  |                     |  |  |  |  |
| 」 その他由語           | 操作履歴一覧        |                                                              |                  |                     |  |  |  |  |
|                   | 処理            | 名前                                                           |                  | 日時                  |  |  |  |  |
| + 迅級ナーム           | 請求            | 団体 -                                                         | -fii             | 2021/03/31 17:52:49 |  |  |  |  |
| + 統計              |               |                                                              |                  |                     |  |  |  |  |
| + ヘルプ             |               | 個人情報保護方針 結束変換可はに買べくま                                         | 12               |                     |  |  |  |  |
| + その他             |               | copyright © Nippon Professional Baseball Organization. All F | lights Reserved. |                     |  |  |  |  |
|                   | T             |                                                              |                  |                     |  |  |  |  |

請求詳細画面

- 5) 確認画面で「はい」 ボタンをクリックします。
- 6) 請求取消の完了です。

| 野球②ねっと                      | ◎ 野球競技者管理システム       |                        | <b>団体</b><br>末部7 | 一部<br>→ログアウト<br>大学野球連盟 |  |  |  |  |  |
|-----------------------------|---------------------|------------------------|------------------|------------------------|--|--|--|--|--|
| BALEBALL RE1<br>野球競技者管理システム | 請求詳細                |                        |                  | キャンセル                  |  |  |  |  |  |
| > ダッシュボード                   | 理我去取消 主 九           |                        |                  |                        |  |  |  |  |  |
| + <del>ፓ</del> -ፊ           | 調査で在取用しました。         |                        |                  |                        |  |  |  |  |  |
| + 構成員                       | 請求ID                | <b>请求ID</b> 10         |                  |                        |  |  |  |  |  |
| + 大会                        | 請求種別                | <b>請求種別</b> 登録科        |                  |                        |  |  |  |  |  |
| + 申請履歴                      | <b>請求作名</b> テスト登録料  |                        |                  |                        |  |  |  |  |  |
| + 承認                        | <b>請來元</b> 束部大学野球連盟 |                        |                  |                        |  |  |  |  |  |
| + コミュニケーション                 | 請求先                 | <b>請決先</b> 都立マニュアル用チーム |                  |                        |  |  |  |  |  |
| + 支払                        | 請求日時                | 2021/03/31 17:52:49    |                  |                        |  |  |  |  |  |
| - 読 <b>#</b>                | 請求合計金額              | 10,000 H               |                  |                        |  |  |  |  |  |
| - m - m                     | 大刀御台口村              | 2021/03/01 23:39       |                  |                        |  |  |  |  |  |
| - 豆辣                        |                     | 金融機関への振込               |                  |                        |  |  |  |  |  |
| 個別請求登録                      |                     | 金融機關名                  | マニュアル銀行          |                        |  |  |  |  |  |
| 一括請求登録                      |                     | 支店名                    | マニュアル店           |                        |  |  |  |  |  |
| 請求確認                        | 受付可能な支払方法           | 口座種別                   | 普通               |                        |  |  |  |  |  |
| — 精算                        |                     | 口座番号                   | 1234567          |                        |  |  |  |  |  |
| 同体口座登録                      |                     | 口座名義                   | 721-909          |                        |  |  |  |  |  |
|                             |                     | 請求詳細画面                 |                  |                        |  |  |  |  |  |

22.5. チームまたは団体の支払い状況の確認

チームや団体の支払い状況の確認ができます。

1) メニューの①請求-②請求確認をクリックします。

| + 申請履歴                                 | ▲ 野球競技者管理システム                 | <b>团体 一郎</b><br>束都大学野球迷想 | 0 <u>07701</u>    |
|----------------------------------------|-------------------------------|--------------------------|-------------------|
| + 水認<br>+ コミュニケーション                    | Alter S = all IV              |                          |                   |
| + 支払                                   | タッシュホート                       |                          |                   |
| - 請求                                   | 集at                           |                          |                   |
| <ul> <li>豆球</li> <li>個別請求登録</li> </ul> | 配下登録于一ム政 4 配T                 | ·登録選手数 44                |                   |
| 一括請求登録                                 | 调制                            |                          |                   |
| 2 請求確認                                 | 全日本大学野球運動がマニュアル連絡③を送信しました。    | 20                       | 21/03/31 17:11:04 |
| - 精算                                   | 全日本大学野球連盟がマニュアル連絡のを送信しました。    | 20                       | 21/03/31 17:10:39 |
| 団体口座登録                                 | 全日本大学野球運動がマニュアル連絡を送信しました。     | 20                       | 21/03/31 17:08:38 |
| 団体口座確認                                 | 全日本大学野球連盟がマニュアル用アンケートを作成しました。 | 20                       | 21/03/31 14:39:56 |
| 括管確認                                   | マニュアル用チームがマニュアル用アンケートを回答しました。 | 20                       | 21/03/31 14:04:26 |
| TE SA VERO                             | マニュアル用チームがマニュア選抜大会を申込みました。    | 20                       | 21/03/31 13:40:22 |
| + 加盟団体                                 | マニュアル用チームがマニュア春季大会を申込みました。    | 20                       | 21/03/31 12:06:29 |
| + 団体                                   | マニュアル用チームがマニュア春季大会を申込みました。    | 20                       | 21/03/31 11:36:47 |
| + 申請設定                                 | マニュアル用チームがマニュア選抜大会を申込みました。    | 20                       | 21/03/31 11:22:37 |
| 」 その他由語                                | マニュアル用チームが新規登録申請を申請しました。      | 20                       | 21/03/31 11:18:59 |
| CONSTAN                                |                               |                          | (温山一新             |
| + 選抜チーム                                |                               |                          |                   |

ダッシュボード画面

2) 請求一覧のステータスで確認ができます。必要に応じ検索条件を設定し「検索」ボタンをクリックします。

※チームまたは団体ごとの詳細を確認する場合は請求件名をクリックします。

| 野城市省1899-2.75ム         請求一覧           > ダッシュポート         検索条件           + チーム         道求ID           - 構成員         道求作名           - 構成時         道求作名 |          |
|----------------------------------------------------------------------------------------------------|----------|
| > ダッシュポード<br>+ チーム<br>+ 梢成員<br>- ★ ★ ◆ 描述作名 描述作名 描述作名 描述作者                                                                                          |          |
| + チーム<br>+ 将成員<br>▲ ★◆ 描述 描述 1 1 1 1 1 1 1 1 1 1 1 1 1 1 1 1 1                                                                                      |          |
| + 構成員<br>▲ ★▲ 講求作名 講求作名 講次 単 単 単 単 単 単 単 単 単 単 単 単 単 単 単 単 単 単                                                                                      |          |
| → →                                                                                                    |          |
|                                                                                                    |          |
| + 申請問題 講求先 支払線切目時 年 /月/日 🚺 ~ 年 /                                                                                                    | /月/日 📋   |
| + 承認                                                                                                    |          |
| + コミュニケーション                                                                                                    | Q. 検索    |
| + 支払                                                                                                    |          |
| - 請求                                                                                                    |          |
| <ul> <li>         -          -          -</li></ul>                                                                                                 | (時 着金確認日 |
| 旧別高秋容録     14 (浦永河) <u>マニュアル用登録</u> 登録科 マニュアル大学 10,000 円 2021/04/01 :                                                                               | 23:59    |
| 13 (東山市広安村浦) マニュアル用登録料 登録料 マニュアル用チーム 17,500 円 2021/04/01 2                                                                                          | 23:59    |
| ゴム町以交は         12         末菜素         マニュアル用登録社         登録料         都立マニュアル用チーム         15,500 円         2021/04/01                                 | 23:59    |
| <b>清政府初</b> 10 <b>→ フレレ フノト登録日</b> 登録科 都立マニュアル用チーム 10,000 円 2021/05/01 :                                                                            | 23:59    |
| - 精算         8         (注目:5/12.2/14)         マニュア毎多大会参加貴         大会参加貴         マニュアル用チーム         10,000 円         2021/04/20 :                     | 23:00    |
| 団体口座投録         7         (三キヨ)         マニュア進抜大会参放置         大会参加置         マニュアル用チーム         10,000 円         2021/04/25 :                            | 23:59    |

請求一覧画面

### 22.6. 着金処理

口座振込や現金支払いによる請求への支払いを確認したら着金処理をします。 着金処理を行うと支払い者は領収書のダウンロードができるようになります。

1) メニューの①請求-②請求確認をクリックします。

| + 申請履歴<br>+ 承認                                         | 野球競技者管理システム                                                                             |            | 回休 一郎<br>東都大学野球達盟 | <u>₩ログアウト</u>                        |
|--------------------------------------------------------|-----------------------------------------------------------------------------------------|------------|-------------------|--------------------------------------|
| + コミュニケーション<br>・ す 、 、 、 、 、 、 、 、 、 、 、 、 、 、 、 、 、 、 | ダッシュボード                                                                                 |            |                   |                                      |
| - 請求<br>- 登録<br>個別請求登録                                 | 集計<br>起下登録チーム数 4                                                                        | 配下登绿道手数 44 |                   |                                      |
| 一括請求登録<br>② 請求確認                                       | 通知                                                                                      |            |                   |                                      |
| - 精算                                                   | 金日本大学野球漫園がマニュアル連絡のを送信しました。           金日本大学野球漫園がマニュアル連絡のを送信しました。           ー             |            | 202:              | 1/03/31 17:11:04<br>1/03/31 17:10:39 |
| 団体口座登録                                                 | 全日本大学好球連邦ウマニュソリ連隊を活住しました。<br>金日本大学好球連盟がマニュアリーをやためしました。<br>マーュアリロチームがマーコアル国アンケートを応答しました。 |            | 202:              | 1/03/31 17:08:38<br>1/03/31 14:39:56 |
| 精算確認<br>+ 加盟回体                                         | マニュアル用チームがマニュア運抜大会を申込みました。<br>マニュアル用チームがマニュア運歩大会を申込みました。                                |            | 202               | 1/03/31 13:40:22<br>1/03/31 12:06:29 |
| + 団体<br>+ 申請設定                                         | マニュアル用チームがマニュア春季大会を申込みました。<br>マニュアル用チームがマニュア道抜大会を申込みました。                                |            | 202               | 1/03/31 11:36:47<br>1/03/31 11:22:37 |
| + その他申請<br>+ 選抜チーム                                     | マニュアル用チームが新規管理申請を申請しました。                                                                |            | 202               | 1/03/31 11:18:59<br>通知一覧             |
|                                                        |                                                                                         |            |                   |                                      |

ダッシュボード画面

- 2) 支払いの一覧から条件を設定し「検索」ボタンをクリックします。
- 3) 着金処理をする請求件名をクリックします。

| 野球変ねっと            | <b>③</b> 野 | 球競技者管     | 理システム       |       |             |        |          | <b>団体 一郎</b><br>東都大学野球達盟 | <u> </u> |
|-------------------|------------|-----------|-------------|-------|-------------|--------|----------|--------------------------|----------|
| 野球競技者管理システム       | 請求一        | 覧         |             |       |             |        |          |                          |          |
| > ダッシュボード         | 検索条        | 件         |             |       |             |        |          |                          |          |
| + <del>7</del> —6 |            | 請求Ⅱ       | D           |       |             | ステータス  | 選択 •     | •                        |          |
| + 構成員             |            | 速步件       | ~           |       |             |        | win      |                          |          |
| + 大会              |            | PH 4NT 4  | ۵ <u> </u>  |       |             | 調水種別   | ▼ 7/±#L  |                          |          |
| + 申請履歴            |            | 請求夠       | ŧ           |       |             | 支払締切日時 | 年 /月/日 🕇 | 1 ~ 年/月/日                |          |
| + 承認              |            |           |             |       |             |        |          |                          | _        |
| + コミュニケーション       |            |           |             |       |             |        |          |                          | Q、検索     |
| + 支払              |            |           |             |       |             |        |          |                          |          |
| - 請求              | 9件中 1件     | - 9件      |             |       |             |        |          |                          |          |
| - 登録              | 請求ID       | ステータス     | 請求件名        | 請求種別  | 請求先         | 請求     | 合計金額     | 支払締切日時                   | 着金確認日    |
| 個別請求容録            | 14         | (請求済)     | マニュアル用登録科   | 登録科   | マニュアル大学     | 10,    | .000 円   | 2021/04/01 23:59         |          |
|                   | 13         | 支払方法受付済   | マニュアル用登録料   | 登録料   | マニュアル用チーム   | 17,    | ,500 円   | 2021/04/01 23:59         |          |
| 一括明水豆辣            | 12         | 朱謂求       | マニュアル用登録料   | 登録料   | 都立マニュアル用チーム | 15,    | .500 円   | 2021/04/01 23:59         |          |
| 請求確認              | 10         | キャンセル     | テスト登録料      | 登録料   | 都立マニュアル用チーム | 10,    | ,000 円   | 2021/05/01 23:59         |          |
| - 精算              | 8          | (支払方法受付済) | マニュア春季大会参加費 | 大会参加費 | マニュアル用チーム   | 10,    | .000 円   | 2021/04/20 23:00         |          |
| 団体口座登録            | 7          | (請求済)     | マニュア選抜大会参加費 | 大会參加費 | マニュアル用チーム   | 10,    | ,000 円   | 2021/04/25 23:59         |          |

請求一覧画面

4)「着金完了」ボタンをクリックします。

| 野球変ねっと           | ◎ 野球競                   | 技者管理システム     |                                 |                              |                       | <b>回体 一郎</b><br>束御大学野球連盟 | ₩ <u>ログアウト</u>      |
|------------------|-------------------------|--------------|---------------------------------|------------------------------|-----------------------|--------------------------|---------------------|
| 野球競技者管理システム      | 請求詳細                    |              |                                 |                              |                       |                          | 支払方法受付済             |
| > ダッシュボード        |                         | 請求ID         | 13                              |                              |                       |                          |                     |
| + <del>ፓ</del> ፊ |                         | 請求種別         | 登録科                             |                              |                       |                          |                     |
| + 構成員            |                         | 請求件名         | マニュアル用登録料                       |                              |                       |                          |                     |
| + 大会             |                         | 請求元          | 東都大学野球連盟                        |                              |                       |                          |                     |
| + 申請履歴           |                         | 請求先          | マニュアル用チーム                       |                              |                       |                          |                     |
| 1 16:77          |                         | 請求日時         | 2021/03/31 18:38:07             |                              |                       |                          |                     |
|                  |                         | 請求合計金額       | 17,500 円                        |                              |                       |                          |                     |
| + コミュニケーション      |                         | 支払締切日時       | 2021/04/01 23:59                |                              |                       |                          |                     |
| + 支払             |                         |              | 決済代行(コンピニ支払)                    |                              |                       |                          |                     |
| - 請求             |                         |              | 金融機関への振込                        |                              |                       |                          |                     |
| - 登録             |                         |              | 金融機関名                           |                              | マニュアル銀行               |                          |                     |
| 個別請求登録           |                         | 受付可能な支払方法    | 口座種別                            |                              | マニュアル内                |                          |                     |
| 一括請求登録           |                         |              | 口座番号                            |                              | 1234567               |                          |                     |
| 請求確認             |                         |              | 口座名巍                            |                              | <del>7</del> , አኮቃወ ኃ |                          |                     |
| ****             |                         |              | 現金支払                            |                              |                       |                          |                     |
|                  |                         | 添付ファイル       |                                 |                              |                       |                          |                     |
| 过体口座登録           |                         | 471 7 2 EINT |                                 |                              |                       |                          |                     |
| - 登録             |                         | 請求書          | <u>請求書.pdf</u>                  |                              |                       |                          |                     |
| 個別請求登録           |                         |              |                                 |                              |                       |                          |                     |
| 一括請求登録           | 支払情報                    |              |                                 |                              |                       |                          |                     |
| 請求確認             |                         | 支払方法         | 現金支払                            |                              |                       |                          |                     |
| - 精算             |                         | 決済金額         | 17,500 円                        |                              |                       |                          |                     |
| 同体口座登録           |                         |              |                                 |                              | チーム登録料                |                          | 10,000 円            |
| 日本口应政制           |                         | 請求内訳         |                                 |                              | 構成員登録料                |                          | 7,500 円             |
| 回体口/坐帷幕          |                         | 連該車百         | 4/15持続1,主す                      |                              |                       |                          |                     |
| 精算確認             |                         | A240 7 1A    | 120109-010-7                    |                              |                       |                          |                     |
| + 加盟団体           | ← 戻る                    |              |                                 |                              |                       |                          | ⊕ □ピー 着金完了          |
| + 団体             | +# <i>(h</i> 12 19 _ 19 |              |                                 |                              |                       |                          |                     |
| + 申請設定           | 採TFI復筵一頁                |              |                                 |                              |                       |                          |                     |
| + その他申請          |                         | <u>処理</u>    |                                 |                              | 名前                    |                          | 日時                  |
| + 選抜チーム          |                         | メルカ法を刊       |                                 |                              | 国体一部                  |                          | 2021/03/31 18:38:07 |
| + 統計             |                         | *NG/         |                                 |                              | Pref Law. Wes.        |                          | , oo, oo xooooo     |
| + ヘルプ            |                         |              |                                 |                              |                       |                          |                     |
|                  |                         |              | 個人情報保護方針                        | 特定商取引法に基づく表                  | 5                     |                          |                     |
| + ての他            |                         |              | copyright © Nippon Professional | Baseball Organization. All F | lights Reserved.      |                          |                     |

請求詳細画面

- 5) 確認画面で「はい」ボタンをクリックします。
- 6) 着金処理の完了です。

| 野球<br>の<br>ねっと   | ☞ 野球競技者管理システム |                     | <b>四休 一郎</b><br>末柳大学町科達園 | ゆ <u>ログアウト</u> |
|------------------|---------------|---------------------|--------------------------|----------------|
| 野球競技者管理システム      | 請求詳細          |                     |                          | 着金確認済          |
| > ダッシュボード        |               |                     |                          |                |
| + <del>ፓ</del> ፊ | 増金完了しました。     |                     |                          |                |
| + 構成員            | 請求ID          | 13                  |                          |                |
| + 大会             | 請求種別          | 登録科                 |                          |                |
| + 申請履歴           | 請求件名          | マニュアル用登録科           |                          |                |
| + 承認             | 請求元           | 東部大学野球連盟            |                          |                |
| + コミュニケーション      | 請求先           | マニュアル用チーム           |                          |                |
|                  | 請求日時          | 2021/03/31 18:38:07 |                          |                |
| + 文払             | 請求合計金額        | 17,500 円            |                          |                |
| - 請求             | 支払締切日時        | 2021/04/01 23:59    |                          |                |
| - 登録             |               | 決済代行(コンビニ支払)        |                          |                |
| 個別請求登録           |               | 金融機関への振込            |                          |                |
| (二)(二)(2)(2)     |               | 金融機関名               | マニュアル銀行                  |                |
| 一括胡水豆錸           |               | 支店名                 | マニュアル店                   |                |
| 請求確認             | 受付可能な支払方法     | 口座種別                | 普通                       |                |
| - 精算             |               | 口座番号                | 1234567                  |                |
| 団体口座登録           |               | 口座名義                | Ŧ <b>ス</b> トタロク          |                |

請求詳細画面

## 23. 請求への支払

【概要】

- 請求の確認
- 請求への支払い

### 23.1. 請求の確認

請求元団体からの請求を確認できます。

- 1) 請求元団体が請求を作成するとダッシュボードに通知が届きます。通知名をクリックします。
- 2) またはメニューの①支払-②支払をクリックします。
  - ※支払締切日3日前からダッシュボードに表示されます。

| 野球のねっと                 | 野球競技者管理システム                    |     | <b>団体 →郎</b><br>東都大学時球連盟 | ₿ <u>ログアウト</u>      |
|------------------------|--------------------------------|-----|--------------------------|---------------------|
| 野球競技者管理システム            | ダッシュボード                        |     |                          |                     |
| > ダッシュボード              | 締切                             |     |                          |                     |
| + チーム                  | テストの支払締切                       | 2日前 | 2021/04/05 23:59:00      |                     |
| + 構成員                  |                                |     |                          |                     |
| + 大会                   | 集計                             |     |                          |                     |
| + 申請履歴                 | 配下登録チーム数 5                     |     | 配下登録選手数 43               |                     |
| + 承認                   |                                |     |                          |                     |
| コミュニケーション              | 通知                             |     |                          |                     |
| - 支払                   | 全日本大学野球連盟がテストの請求を作成しました        |     |                          | 2021/04/03 01:46:18 |
| 2支払                    | 全日本大学野球連盟がテストの請求を作成しました        |     |                          | 2021/04/03 01:45:13 |
| + 請求                   | 全日本大学野球連盟がマニュアル連絡を送信しました。      |     |                          | 2021/04/03 01:30:28 |
| . <b>如</b> 卿母 <b>/</b> | 選抜マニュアルチームがテスト未来大会中西2 を申込みました。 |     |                          | 2021/04/02 18:27:48 |
| + 加盟団体                 | テストが新規登録申請を申請しました。             |     |                          | 2021/04/02 17:01:43 |
| + 団体                   | 東都大学野球連盟が変更申請を承認しました。          |     |                          | 2021/04/02 11:38:31 |
| + 申請設定                 | 東都大学野球連盟が退部申請を承認しました。          |     |                          | 2021/04/02 10:36:40 |
| + その他由請                | (代理)マニュアル用チームが退部申請を申請しました。     |     |                          | 2021/04/02 10:35:32 |
|                        | 東都大学野球連盟が変更申請を承認しました。          |     |                          | 2021/04/01 21:15:17 |
| + 選抜チーム                | 東都大学野球連盟が活動休止申請を承認しました。        |     |                          | 2021/04/01 21:11:36 |

ダッシュボード画面

3) 支払いの一覧から条件を設定し「検索」ボタンをクリックします。

4) 確認したい請求件名をクリックします。

| 野球のねっと      | ٠        | 野球競技者管  | <b>管理システム</b>           |      |           |        |        | <b>団体 一郎</b><br>東都大学野球連盟 | ₩ <u>ログアウト</u> |
|-------------|----------|---------|-------------------------|------|-----------|--------|--------|--------------------------|----------------|
| 野球競技者管理システム | 支払-      | 一覧      |                         |      |           |        |        |                          |                |
| > ダッシュボード   | 检索       | 冬件      |                         |      |           |        |        |                          |                |
| + チーム       |          | 味中の     |                         |      |           |        | 1840   |                          |                |
| + 構成員       |          | 請求ID    |                         |      |           | ステータス  | 選択     | v                        |                |
| + 大会        |          | 請求件名    |                         |      |           | 請求種別   | 選択     | ~                        |                |
| + 申請履歴      |          | 請求元     |                         |      |           | 支払締切日時 | 年 /月/日 | □ ~ 年 /月/日               |                |
| + 承認        |          |         |                         |      |           |        |        |                          |                |
| + コミュニケーション |          |         |                         |      |           |        |        |                          | <b>Q</b> ,検索   |
| - 支払        |          |         |                         |      |           |        |        |                          |                |
| 支払          | 5件中 1    | 件 - 5件  |                         |      |           |        |        |                          |                |
| + 請求        | 請求<br>ID | ステータス   | 請求件名                    | 請求種別 | 請求元       | 請求     | 合計金額   | 支払締切日時                   | 着金確認日          |
| + 加盟団体      | 20       | 未入金     | <u>721</u>              | 登録料  | 全日本大学野球連盟 | 1,0    | 00円    | 2021/04/05 23:59         |                |
| + 団体        | 19       | 未入金     | <u> <del>7</del>2</u> ト | 登録料  | 全日本大学野球連盟 | 1,0    | 00円    | 2021/05/10 23:59         |                |
| + 申請設定      | 17       | 支払方法受付済 | マニュアルテスト登録料③            | 登録料  | 全日本大学野球連盟 | 10,0   | 円 000  | 2021/04/02 23:59         |                |
| + その他申請     | 16       | 支払方法受付済 | <u>マニュアルテスト登録料②</u>     | 登録料  | 全日本大学野球連盟 | 10,0   | 四000円  | 2021/04/02 23:59         |                |
| + 選抜チーム     | 15       | 入金涛     | マニュアルテスト登録料             | 登録料  | 全日本大学野球連盟 | 10,0   | 円 000  | 2021/04/02 23:59         |                |
| 上 統計        |          |         |                         |      |           |        |        |                          | ■ ダウンロード       |

支払一覧画面

5) 請求元団体が添付した書類や請求書のダウンロードができます。

| 野球のねっと      | 野球競技者管理システム | X                                       |                                       | 团体一郎<br>束都大学野球達望 | ♥□グアウト              |
|-------------|-------------|-----------------------------------------|---------------------------------------|------------------|---------------------|
| 野球競技者管理システム | 支払詳細        |                                         |                                       |                  | 未入金                 |
| > ダッシュボード   | 請求ID        | 20                                      |                                       |                  |                     |
| + チーム       | 請求種別        | 登録料                                     |                                       |                  |                     |
| + 構成員       | 請求件名        | テスト                                     |                                       |                  |                     |
| + 大会        | 請求元         | 全日本大学野球連盟                               |                                       |                  |                     |
| + 申請履歴      | 請求先         | 東都大学野球連盟                                |                                       |                  |                     |
| 1 - 予約      | 請求日時        | 2021/04/03 01:46:18                     |                                       |                  |                     |
| T /2000     | 請求合計金額      | 1,000 円                                 |                                       |                  |                     |
| + コミュニケーション | 支払締切日時      | 2021/04/05 23:59                        |                                       |                  |                     |
| - 支払        |             | 決済代行(コンビニ支払)                            |                                       |                  |                     |
| 支払          |             | 金融機関への振込                                |                                       |                  |                     |
| + 請求        |             | 金融機関名                                   | テスト                                   |                  |                     |
| + 加盟団体      | 魚子到後をサルトル   | <b>支店名</b><br>テスト支店                     |                                       | -                |                     |
| ·           | 文刊り能体文仏方法   | 口座種別                                    | 普通                                    |                  |                     |
| + 団体        |             | 口座番号                                    | 1111111                               | 1                |                     |
| + 申請設定      |             | 口座名義                                    | 721907                                |                  |                     |
| + その他申請     |             | 現金支払                                    |                                       |                  |                     |
|             | ×47 - 41    |                                         |                                       |                  |                     |
| + コミュニケーション | 源行ノアイル      | <u>デストマーユアル申請書.docx</u>                 |                                       |                  |                     |
| - 支払        | 請水會         | <u>アスト豆球科請求者.docx</u>                   |                                       |                  |                     |
| <b>本</b> 北  | ← 戻る        |                                         |                                       |                  | 支払手続きに進む            |
| 211         |             |                                         |                                       |                  |                     |
| + 請求        | 操作履歴一覧      |                                         |                                       |                  |                     |
| + 加盟団体      | 処理          |                                         | 名前                                    |                  | 日時                  |
| + 団体        | 請求          |                                         | 団体 一郎                                 |                  | 2021/04/03 01:46:18 |
| + 申請設定      |             |                                         |                                       |                  |                     |
| + その他申請     |             |                                         |                                       |                  |                     |
|             |             | 個人情報保護方針 特定商                            | 取引法に基づく表記                             |                  |                     |
| + 選抜ナーム     |             | copyright © Nippon Professional Basebal | Il Organization. All Rights Reserved. |                  |                     |

支払詳細画面

## 23.2. 支払い

請求元団体からの請求に対し支払いを行います。

- 1) 請求元団体が請求を作成するとダッシュボードに通知が届きます。通知名をクリックします。
- 2) またはメニューの①支払-②支払をクリックします。

※支払締切日3日前からダッシュボードに表示されます。

| 野球 変ねっと                              | 중 野球競技者管理システム                  |     | <b>団体 一郎</b><br>東都大学野球連盟 | ₩ <u>ログアウト</u>      |
|--------------------------------------|--------------------------------|-----|--------------------------|---------------------|
| 野球競技者管理システム                          | ダッシュボード                        |     |                          |                     |
| > ダッシュボード                            | 締切                             |     |                          |                     |
| + <del>7</del> -4                    | テストの支払締切                       | 2日前 | 2021/04/05 23:59:00      |                     |
| + 構成員                                |                                |     |                          |                     |
| + 大会                                 | 集計                             |     |                          |                     |
| + 申請履歴                               | 配下登録チーム数 5                     |     | 配下登録選手数 43               |                     |
| + 承認                                 |                                |     |                          |                     |
| ・・・・・・・・・・・・・・・・・・・・・・・・・・・・・・・・・・・・ | 通知                             |     |                          |                     |
| - 支払                                 | 全日本大学野球連盟がテストの請求を作成しました        |     |                          | 2021/04/03 01:46:18 |
| 2支払                                  | 全日本大学野球連盟がテストの請求を作成しました        |     |                          | 2021/04/03 01:45:13 |
| + 請求                                 | 全日本大学野球連盟がマニュアル連絡を送信しました。      |     |                          | 2021/04/03 01:30:28 |
| 土 加明园休                               | 選抜マニュアルチームがテスト未来大会中西2 を申込みました。 |     |                          | 2021/04/02 18:27:48 |
| <b>于</b> 加蓝团块                        | テストが新規登録申請を申請しました。             |     |                          | 2021/04/02 17:01:43 |
| + 団体                                 | 東都大学野球連盟が変更申請を承認しました。          |     |                          | 2021/04/02 11:38:31 |
| + 申請設定                               | 東都大学野球連盟が退部申請を承認しました。          |     |                          | 2021/04/02 10:36:40 |
| + その他由請                              | (代理)マニュアル用チームが退部申請を申請しました。     |     |                          | 2021/04/02 10:35:32 |
|                                      | 東都大学野球連盟が変更申請を承認しました。          |     |                          | 2021/04/01 21:15:17 |
| + 選抜チーム                              | 東都大学野球連盟が活動休止申請を承認しました。        |     |                          | 2021/04/01 21:11:36 |

ダッシュボード画面

- 3) 支払いの一覧から条件を設定し「検索」ボタンをクリックします。
- 4) 支払いを行う請求件名をクリックします。

| 野球③ねっと      | ! ۲      | 野球競技者管                                                                                                    | <b>管理システム</b>       |      |           |        |        | <b>団体 一郎</b><br>東都大学野球連盟 |          |
|-------------|----------|----------------------------------------------------------------------------------------------------|---------------------|------|-----------|--------|--------|--------------------------|----------|
| 野球競技者管理システム | 支払-      | 一覧                                                                                                    |                     |      |           |        |        |                          |          |
| > ダッシュボード   | 検索       | 条件                                                                                                    |                     |      |           |        |        |                          |          |
| + チーム       |          | and the second second sec |                     |      |           |        | 100.40 |                          |          |
| + 構成員       |          | 請求ID                                                                                                    |                     |      |           | ステータス  | 进扒     | v                        | _        |
| + 大会        |          | 請求件名                                                                                                    |                     |      |           | 請求種別   | 選択     | ~                        |          |
| + 申請履歴      |          | 請求元                                                                                                    |                     |      |           | 支払締切日時 | 年 /月/日 | □ ~ 年 /月/日               |          |
| + 承認        |          |                                                                                                    |                     |      |           |        |        |                          |          |
| + コミュニケーション |          |                                                                                                    |                     |      |           |        |        |                          | Q,検索     |
| - 支払        |          |                                                                                                    |                     |      |           |        |        |                          |          |
| 支払          | 5件中 1    | 件 - 5件                                                                                                    |                     |      |           |        |        |                          |          |
| + 請求        | 請求<br>ID | ステータス                                                                                                    | 請求件名                | 請求種別 | 請求元       | 請求合    | 計金額    | 支払締切日時                   | 着金確認日    |
| + 加盟団体      | 20       | 未入金                                                                                                    | <u>721</u>          | 登録料  | 全日本大学野球連盟 | 1,0    | 00円    | 2021/04/05 23:59         |          |
| + 団体        | 19       | 未入金                                                                                                    | テスト                 | 登録料  | 全日本大学野球連盟 | 1,0    | 0 円    | 2021/05/10 23:59         |          |
| + 申請設定      | 17       | 支払方法受付済                                                                                                    | マニュアルテスト登録料3)       | 登録料  | 全日本大学野球連盟 | 10,0   | 00 円   | 2021/04/02 23:59         |          |
| + その他申請     | 16       | 支払方法受付済                                                                                                    | <u>マニュアルテスト登録料②</u> | 登録料  | 全日本大学野球連盟 | 10,0   | 00円    | 2021/04/02 23:59         |          |
| + 選抜チーム     | 15       | 入金涛                                                                                                    | マニュアルテスト登録料         | 登録料  | 全日本大学野球連盟 | 10,0   | 00 円   | 2021/04/02 23:59         |          |
| ⊥ 統計        |          |                                                                                                    |                     |      |           |        |        |                          | R ダウンロード |

支払一覧画面

5) 内容を確認し「支払手続きに進む」ボタンをクリックします。

| 野球のねっと      | ◎ 野球競技者管理システム |                                                                                                    | <b>回休 一郎</b><br>東都大学野球連盟 | @ <u>=779}</u>      |
|-------------|---------------|----------------------------------------------------------------------------------------------------|--------------------------|---------------------|
| 野球競技者管理システム | 支払詳細          |                                                                                                    |                          | 未入金                 |
| > ダッシュボード   | 請求ID          | 15                                                                                                    |                          |                     |
| + チーム       | 請求種別          | 登録料                                                                                                   |                          |                     |
| + 構成員       | 請求件名          | マニュアルテスト登録科                                                                                           |                          |                     |
| + 大会        | 請求元           | 全日本大学野球連盟                                                                                             |                          |                     |
| + 申請履歴      | 請求先           | 東都大学野球連盟                                                                                              |                          |                     |
| _           | 請求日時          | 2021/03/31 18:49:22                                                                                   |                          |                     |
|             | 請求合計金額        | 10,000 円                                                                                              |                          |                     |
| + コミュニケーション | 支払締切日時        | 2021/04/02 23:59                                                                                      |                          |                     |
| - 支払        |               | 決済代行(コンビニ支払)                                                                                          |                          |                     |
| 支払          |               | 金融機関への振込                                                                                              |                          |                     |
| + 請求        |               | 金融機関名                                                                                                 | マニュアル銀行                  |                     |
| + 加盟団体      | 受付可能な支払方法     | 又佔石                                                                                                   | マニユアル店<br>普通             |                     |
| + 団体        |               | 口座番号                                                                                                  | 1234567                  |                     |
| + 由請設定      |               | 口座名義                                                                                                  | 721909                   |                     |
| + その他申請     |               | 現金支払                                                                                                  |                          |                     |
| + 選抜チーム     | 添付ファイル        | FRANZIPULpdf                                                                                          |                          |                     |
| + 請水        |               |                                                                                                    |                          |                     |
| + 加盟団体      | 請求書           | <u>請求書,xlsx</u>                                                                                       |                          |                     |
|             | ← 戻る          |                                                                                                    |                          | 支払手続きに進む            |
|             |               |                                                                                                    |                          |                     |
| + 甲請設定      | 操作履歴一覧        |                                                                                                    |                          |                     |
| + その他申請     | 処理            | 名前                                                                                                    | ì                        | 日時                  |
| + 選抜チーム     | 請求            | 団体 -                                                                                                  | - £5                     | 2021/03/31 18:49:22 |
| + 統計        |               |                                                                                                    |                          |                     |
| + ヘルプ       |               |                                                                                                    |                          |                     |
| + その他       |               | <u>個人情報保護方針</u><br><u>特定商取引法に基づく表</u><br>copyright © Nippon Professional Baseball Organization. All F | 記<br>Nghts Reserved.     |                     |
|             | -             |                                                                                                    |                          |                     |

支払詳細画面

## 23.2.1. コンビニエンスストアでの支払い

- 1) 支払方法でコンビニ支払を選択します。
- 2) 「次へ」ボタンをクリックします。

| 野球変ねっと        | ◎ 野球競技者管理システム |     |                                                                             | <b>団体 一郎</b><br>束御大学野味速盟 | <u> ●ログアウト</u> |
|---------------|---------------|-----|-----------------------------------------------------------------------------|--------------------------|----------------|
| 野球競技者管理システム   | 支払方法選択        |     |                                                                             |                          |                |
| > ダッシュボード     | 請求件名          | 7=1 | アルテスト登録料                                                                    |                          |                |
| + <i>チー</i> ム |               | ۲   | コンピニ支払                                                                      |                          |                |
| + 構成員         | 支払方法 💩 🦔      | 0   | 金融機関への振込                                                                    |                          |                |
| + 大会          |               | 0   | 現金支払                                                                        |                          |                |
| + 申請履歴        | (← 戻る)        |     |                                                                             |                          | 次へ →           |
| + 承認          |               |     |                                                                             |                          |                |
| + コミュニケーション   |               |     |                                                                             |                          |                |
| - 支払          |               |     |                                                                             |                          |                |
| 支払            |               |     |                                                                             |                          |                |
| + 請求          |               |     |                                                                             |                          |                |
| + 加盟団体        |               |     |                                                                             |                          |                |
| + 団体          |               |     |                                                                             |                          |                |
| + 申請設定        |               |     |                                                                             |                          |                |
| + その他申請       |               |     | 個人情報保護方針 特定商取引法に基づく表記                                                       |                          |                |
| + 選抜チーム       |               |     | copyright 🕲 Nippon Professional Baseball Organization. All Rights Reserved. |                          |                |

#### 支払方法選択画面

支払情報の入力をし、「次へ」ボタンをクリックします。
 ※支払方法を変更する場合は「戻る」ボタンをクリックします。

| 野球変ねっと           | 野球競技者管理シス  | ۲ <del>.</del>                                               | 四体一部 (+口グ)<br>東部大学部は建立 | <u>PDF</u> |
|------------------|------------|--------------------------------------------------------------|------------------------|------------|
| 野球競技者管理システム      | コンビニ支払情報編集 |                                                              |                        |            |
| > ダッシュボード        | 請求件名       | マニュアルテスト登録料                                                  |                        |            |
| + <del>ፓ</del> ፊ | 支払店舗 8月    | ・ローソン、ファミリーマート、サークルKサンクス、ミニストップ、セイコーマート                      |                        |            |
| + 構成員            |            | ○ディリーヤマザキ                                                    |                        |            |
| + 大会             | 姓名 💩 🛪     | 団体                                                           | — 約5                   |            |
| + 申請履歴           | 電話番号 多度    | 090-1111-1111                                                |                        |            |
| + 承認             | _          | 伝播での支払手続きの際に電話番号が必要となります。                                    |                        |            |
| + コミューケーション      | ← 戻る       |                                                              | 次へ                     | ÷          |
| - ==             |            |                                                              |                        | _          |
|                  |            |                                                              |                        |            |
| 支払               |            |                                                              |                        |            |
| + 請求             |            |                                                              |                        |            |
| + 加盟回体           |            |                                                              |                        |            |
| + 団体             |            |                                                              |                        |            |
| + 申請設定           |            |                                                              |                        |            |
| + その他申請          |            | 個人情報保護方針 特定商取引法に基づく表                                         | 12                     |            |
| + 選抜チーム          | •          | copyright 🕲 Nippon Professional Baseball Organization. All R | lights Reserved.       |            |

### コンビニ支払情報入力画面

4)確認画面の内容で支払いを続ける場合は「申込」ボタンをクリックします。
 ※情報を修正する場合は「戻る」ボタンをクリックします。

| 野球のねっと                                  | ☆ 野球競技者管理シス | テム                                                                          | <b>団体 一郎</b><br>康都大学野球迷盟 | ♪<br>ゆ <u>ログアウト</u> |
|-----------------------------------------|-------------|-----------------------------------------------------------------------------|--------------------------|---------------------|
| 野球競技者管理システム                             | コンビニ支払情報詳細  |                                                                             |                          |                     |
| > ダッシュボード                               | 請求件名        | マニュアルテスト登録科                                                                 |                          |                     |
| + <i>F</i>                              |             | ちは離の合計                                                                      |                          | 10 310 円            |
| + 構成員                                   |             |                                                                             |                          | 10,51511            |
| + 大会                                    | 決済金額        | <b>一</b> 任期4月21                                                             |                          | 10.000 1            |
| + 申請履歴                                  |             |                                                                             |                          | 10,000 H            |
| + 承認                                    |             | · 》治于如4                                                                     |                          | 319 14              |
| + コミュニケーション                             | 支払店舗        | ローソン、ファミリーマート、サークルドサンクス、ミニストップ、セイコーマート                                      |                          |                     |
| ======================================= | 姓名          | 回体一郎                                                                        |                          |                     |
| - 🕮                                     | 電話曲号        | 090-1111-1111                                                               |                          |                     |
| 支払                                      | ← 戻る        |                                                                             |                          | 申込                  |
| + 請求                                    |             |                                                                             |                          |                     |
| + 加盟団体                                  |             |                                                                             |                          |                     |
| + 団体                                    |             |                                                                             |                          |                     |
| + 申請設定                                  |             |                                                                             |                          |                     |
| + その他申請                                 |             | 個人情報保護方針 特定商取引法に基づく表記                                                       |                          |                     |
| + 選抜チーム                                 | •           | copyright © Nippon Professional Baseball Organization. All Rights Reserved. |                          |                     |

#### コンビニ支払情報確認画面

- 5) 確認画面で「はい」ボタンをクリックします。
- 6) コンビニエンスストアで支払いを行うための支払番号が発行されます。番号を控え期日までに指 定したコンビニエンスストアで支払いを済ませてください。

※選択したコンビニエンスストア名をクリックすると支払い方法が確認できます。

| 野球変ねっと            | ▲ 野球競技者管理システム      |                                                                                         | <b>回体</b><br>来描大                | ー郎<br>学野味道型 |
|-------------------|--------------------|-----------------------------------------------------------------------------------------|---------------------------------|-------------|
| 野球競技者管理システム       | 支払詳細               |                                                                                         |                                 | (コンビニ支払受付済) |
| > ダッシュボード         |                    |                                                                                         |                                 |             |
| +                 | コンビニ支払いの申込か完了しました。 |                                                                                         |                                 |             |
| + 構成員             | 請求ID               | 15                                                                                      |                                 |             |
| + 大会              | 請求種別               | 登録科                                                                                     |                                 |             |
| + 申請履歴            | 請求件名               | マニュアルテスト登録料                                                                             |                                 |             |
| 1 承辺              | 請求元                | 全日本大学野球連盟                                                                               |                                 |             |
|                   | 請求先                | 東都大学野球連盟                                                                                |                                 |             |
| + コミュニケーション       | 請求日時               | 2021/03/31 18:49:22                                                                     |                                 |             |
| - 支払              | 請求合計金額             | 10,000 円                                                                                |                                 |             |
| 支払                | 支払締切日時             | 2021/04/02 23:59                                                                        |                                 |             |
| + 請求              |                    | 決済代行(コンビニ支払)                                                                            |                                 |             |
| + 加盟団体            |                    | 金融機関への振込                                                                                |                                 |             |
| + 団体              |                    | 金融機関名                                                                                   | マニュアル銀行                         |             |
| 1 由請設定            | 受付可能な支払方法          | 支店名                                                                                     | マニュアル店                          |             |
|                   |                    | 口座番号                                                                                    | 言述 1224567                      |             |
| + その他中請           |                    | 口座名義                                                                                    | 721/900                         |             |
| + 選抜チーム           |                    |                                                                                         |                                 |             |
| > ダッシュボード         | 支払情報               |                                                                                         |                                 |             |
| + <del>ፓ</del> -ፊ | 支払方法               | コンビニ支払                                                                                  |                                 |             |
| + 構成員             | 決済金額               | 10,319 円                                                                                |                                 |             |
| + 大会              | 請求内訳               |                                                                                         | 団体豐銀料                           | 10,000 円    |
| + 申請履歴            |                    |                                                                                         | 決済手数料                           | 319 円       |
| + 承認              |                    | 決済方法の確定をしました。                                                                           |                                 |             |
| + コミュニケーション       | 支払状況               | 金属のスールアドレスペニンビニタカの1点を送付りよりに。<br>入金期限までに入金をお願いします。                                       |                                 |             |
| - 支払              |                    | ※八金りるまで、手続きは元」しませんのでこ注意へださい<br>※コンビニ決済の場合の重複入金は返金致しかねます。<br>※入金が完了できましたらメールにてご連絡します。なお入 | '。<br>、金から確認まで2時間ほどかかる場合がございます。 |             |
| 支払                | 支払店舗               | ローソン、ファミリーマート、サークルKサンクス、ミニス                                                             | トップ、セイコーマート                     |             |
| + 請求              | 設定姓名               | 団体 一郎                                                                                   |                                 |             |
| + 加盟団体            | 設定電話番号             | 090-1111-1111                                                                           |                                 |             |
| + 団体              | 支払番号               | 303001                                                                                  |                                 |             |
| + 申請設定            |                    | <u>בע-ם</u>                                                                             |                                 |             |
|                   | 払込票URL             | <u>ファミリーマート</u>                                                                         |                                 |             |
|                   |                    | <u>ミニストップ</u>                                                                           |                                 |             |
| + 選抜チーム           | +1/ 1999           |                                                                                         |                                 |             |
| + 統計              | 友 <b>仏</b> 期限      | 2021/04/02 23:59:00                                                                     |                                 |             |
| + ヘルプ             | ← 戻る               |                                                                                         |                                 | 支払手続きをやり直す  |
| + その他             |                    |                                                                                         |                                 |             |

支払情報確認画面

### ※支払番号、支払方法は担当者に届くメールにも記載されています。

| コンビニ支払い番号のお知らせ sterver x                                                                                                    |              |   | ø | Ø |
|----------------------------------------------------------------------------------------------------|--------------|---|---|---|
| 野球競技者管理 <b>システム</b> <noreply@yakyu-net.jp><br/>To</noreply@yakyu-net.jp>                                                                                                    | 23:15 (0 分前) | ☆ | * | : |
| com 棟                                                                                                    |              |   |   |   |
| コンビニ支払番号が確定しました。<br>指定の期日までに選択されたコンビニにて入金をお願い致します。                                                                                                    |              |   |   |   |
| - 支払内容     原本: マニュアル用語:     取な: マニン: クリーマート、サークルKサンクス、ミニストッズ、セイコーマート     投注: フレン: ク: マリーマート、サークルKサンクス、ミニストッズ、セイコーマート     投注: 数: 0:00-111-1111     支払留:: 5,775 円     ズ払留:: 5,775 円     ズ払留:: 5,775 円     ズ払問:: 202070/113/23:59:00     L     ZAIMT: 202070/113/23:59:00     L     L     T     ア・1188_//bs_veriftans.co.jo/supcort/docs/3/geconsumer/cvs/tc/famina2.html     コニメトップ: 1188_//bs_veriftans.co.jo/supcort/docs/3/geconsumer/cvs/tc/famina2.html     コニメトップ: 1188_//bs_veriftans.co.jo/supcort/docs/3/geconsumer/cvs/tc/famina2.html     コニメトップ: 1188_//bs_veriftans.co.jo/supcort/docs/3/geconsumer/cvs/tc/famina2.html     コニメージ: 1188_//bs_veriftans.co.jo/supcort/docs/3/geconsumer/cvs/tc/famina2.html     コーマート: 1188_//bs_veriftans.co.jo/supcort/docs/3/geconsumer/cvs/tc/famina2.html     コーマー・1: 1188_//bs_veriftans.co.jo/supcort/docs/3/geconsumer/cvs/tc/famina2.html     コーマー・1: 1188_//bs_veriftans.co.jo/supcort/docs/3/geconsumer/cvs/tc/famina2.html     コーマー・1: 1188_/bs_veriftans.co.jo/supcort/docs/3/geconsumer/cvs/tbc/famina2.html     コーマート: 1188_/bs_veriftans.co.jo/supcort/docs/3/geconsumer/cvs/tbc/seconart.html     コーマート: 1188_/bs_veriftans.co.jo/supcort/docs/3/geconsumer/cvs/tbc/seconart.html     コーマート: 1188_/bs_veriftans.co.jo/supcort/docs/3/geconsumer/cvs/tbc/seconart.html     コーマー・1: 1188_/bs_veriftans.co.jo/supcort/docs/3/geconsumer/cvs/tbc/seconart.html     コーマーマート: 1188_/bs_veriftans.co.jo/supcort/docs/3/geconsumer/cvs/tbc/seconart.html     コーマーマート: 1188_/bs_veriftans.co.jo/supcort/docs/3/geconsumer/cvs/tbc/seconart.html     コーマーマート: 1188_/bs_veriftans.co.jo/supcort/docs/3/geconsumer/cvs/tbc/seconart.html     コーマーン: 1188_/bs_veriftans.co.jo/supcort/docs/3/geconsumer/cvs/tbc/seconart.html     コーマーン: 1188_/bs_veriftans.co.jo/supcort/docs/3/geconsumer/cvs/tbc/seconart.html     このがしたいたいたいないる(国际日本のののののののののののののののののののののののののののののののののののの |              |   |   |   |

メール画面

### 23.2.2. 銀行振込での支払い

1) 支払方法で銀行振込を選択します。

| 野球 変ねっと     | 野球競技者管理  | レステム |                                                                                | <b>団体 一郎</b><br>束御大学野球連盟 | <u>⊕ログアウト</u> |
|-------------|----------|------|--------------------------------------------------------------------------------|--------------------------|---------------|
| 野球競技者管理システム | 支払方法選択   |      |                                                                                |                          |               |
| > ダッシュボード   | 請求件名     | 7=1  | アルテスト登録料②                                                                      |                          |               |
| + <i>Ŧ</i>  |          | 0    | コンビニ支払                                                                         |                          |               |
| + 構成員       | 支払方法 💩 🕷 | ۲    | 金融機関への振込                                                                       |                          |               |
| + 大会        |          | 0    | 現金支払                                                                           |                          |               |
| + 申請履歴      | ← 戻る     |      |                                                                                |                          | 次へ →          |
| + 承認        |          |      |                                                                                |                          |               |
| + コミュニケーション |          |      |                                                                                |                          |               |
| - 支払        |          |      |                                                                                |                          |               |
| 支払          |          |      |                                                                                |                          |               |
| + 請求        |          |      |                                                                                |                          |               |
| + 加盟団体      |          |      |                                                                                |                          |               |
| + 団体        |          |      |                                                                                |                          |               |
| + 申請設定      |          |      |                                                                                |                          |               |
| + その他申請     |          |      | 個人情報保護方針 特定商取引法に基づく表記                                                          |                          |               |
| + 選抜チーム     |          |      | copyright (\$) Nippon Professional Baseball Organization. All Rights Reserved. |                          |               |

#### 支払方法選択画面

振込人名義を入力し「次へ」ボタンをクリックします。
 ※銀行振込みを行うときは入力した名義で振込をしてください。
 ※支払方法を変更する場合は「戻る」ボタンをクリックします。

| 野球のねっと            | <ul> <li>         ・         ・         ・</li></ul> | 回休 一郎<br>来都大学野球達加                                                                                             | ♠ <u>□グアウト</u> |      |
|-------------------|---------------------------------------------------|----------------------------------------------------------------------------------------------------|----------------|------|
| 野球競技者管理システム       | 金融機関への振込情報編                                       | <u>الإ</u>                                                                                                    |                |      |
| > ダッシュボード         | 請求件名                                              | マニュアルテスト登録料②                                                                                                  |                |      |
| + <del>7</del> —ム | 振动名前十名 (力十) [2] [1]                               | ダンタイイチロウ                                                                                                    |                |      |
| + 構成員             |                                                   | 銀行で概込手続きをする際、上記で入力した概込名義人名と同じ名称を入力して頂く様にお願いいたします。<br>講求元では、本面面で入力した名義人名と、銀行からの振込通知に記載の名義人名を哲合することで入金を確認いたします。 |                |      |
| + 大会              | 4 E 3                                             |                                                                                                    |                | 70.0 |
| + 申請履歴            |                                                   |                                                                                                    |                |      |
| + 承認              |                                                   |                                                                                                    |                |      |
| + コミュニケーション       |                                                   |                                                                                                    |                |      |
| - 支払              |                                                   |                                                                                                    |                |      |
| 支払                |                                                   |                                                                                                    |                |      |
| + 請求              |                                                   |                                                                                                    |                |      |
| + 加盟団体            |                                                   |                                                                                                    |                |      |
| + 団体              |                                                   |                                                                                                    |                |      |
| + 申請設定            |                                                   |                                                                                                    |                |      |
| + その他申請           |                                                   | 個人情報保護方針 特定商取引法に基づく表記                                                                                         |                |      |
| + 選抜チーム           |                                                   | copyright © Nippon Professional Baseball Organization. All Rights Reserved.                                   |                |      |

#### 銀行振込情報入力画面

3) 確認画面の内容で支払いを続ける場合は「確認」ボタンをクリックします。
 ※情報を修正する場合は「戻る」ボタンをクリックします。

| 野球変ねっと            |              | $\overline{\tau}$                                                           | <b>団体 一郎</b><br>来都大学野味谦留              | <u> ⊕ログアウト</u> |
|-------------------|--------------|-----------------------------------------------------------------------------|---------------------------------------|----------------|
| 野球競技者管理システム       | 金融機関への振込情報詳終 | Ð                                                                           |                                       |                |
| > ダッシュボード         | 請求件名         | マニュアルテスト登録料②                                                                |                                       |                |
| + <del>J</del> —L |              |                                                                             | ===================================== | 10.000 0       |
| + 構成員             | 決済金額         |                                                                             |                                       | 10,000 []      |
| + 大会              |              |                                                                             | men dala menancitati                  |                |
| + 申請履歴            |              |                                                                             | 回悼 金融科                                | 10,000 H       |
| + 承認              | 金融機關名        | マニュアル銀行                                                                     |                                       |                |
|                   | 支店名          | マニュアル店                                                                      |                                       |                |
| + 」ミュニケーション       | 口座種別         | <b>普通</b>                                                                   |                                       |                |
| - 支払              | 口座番号         | 1234567                                                                     |                                       |                |
| 支払                | 口座名義         | 721-909                                                                     |                                       |                |
| 1 請申              | 振込名義人名       | 5°>91(70)                                                                   |                                       |                |
| - 加姆同体            | ← 戻る         |                                                                             |                                       | 確認             |
|                   |              |                                                                             |                                       |                |
| + 図体              |              |                                                                             |                                       |                |
| + 申請設定            |              |                                                                             |                                       |                |
| + その他申請           |              | 個人情報保護方針 特定商取引法に基づく表記                                                       |                                       |                |
| + 選抜チーム           |              | copyright © Nippon Professional Baseball Organization. All Rights Reserved. |                                       |                |

#### 銀行情報確認画面

- 4) 確認画面で「はい」ボタンをクリックします。
- 5) 銀行振込での支払い申込みの完了です。期日までに支払いを済ませてください。 ※支払い申込が完了すると担当者に申込完了のメールが届きます。

| 野球 変ねっと        | ▲ 野球競技者管理システム          |                     | <b>団体 一郎</b><br>東鄉大学町球連盟 | <u> ⊕ログアウト</u> |  |  |
|----------------|------------------------|---------------------|--------------------------|----------------|--|--|
| 野球競技者管理システム    | 支払詳細                   |                     | 支払方法受付済                  |                |  |  |
| > ダッシュボード      |                        |                     |                          |                |  |  |
| + <del>ፓ</del> | 全動偏陽への増込での支払力法を受付けました。 |                     |                          |                |  |  |
| + 構成員          | 請求ID                   | 16                  |                          |                |  |  |
| + 大会           | 請求種別                   | <br>登録科             |                          |                |  |  |
| + 申請履歴         | 請求件名                   | マニュアルテスト登録科②        |                          |                |  |  |
| + 承認           | 請求元                    | 全日本大学野球連盟           |                          |                |  |  |
|                | 請求先                    | 東都大学野球連盟            |                          |                |  |  |
| + 121_0-010    | 請求日時                   | 2021/03/31 19:04:32 |                          |                |  |  |
| - 支払           | 請求合計金額                 | 10,000 円            |                          |                |  |  |
| 支払             | 支払締切日時                 | 2021/04/02 23:59    |                          |                |  |  |
| + 請求           |                        | 決済代行(コンピニ支払)        |                          |                |  |  |
| + 加盟団体         |                        | 金融機関への振込            |                          |                |  |  |
| . <b>B</b> #   |                        | 金融機関名               | マニュアル銀行                  |                |  |  |
| + 1211A        | 1                      | 支店名                 | マニュアル店                   |                |  |  |
| + 申請設定         | 受付可能な支払方法              | 口座種別                | 普通                       |                |  |  |
| + その他申請        |                        | 口座番号                | 1234567                  |                |  |  |
| + 選抜チーム        |                        | 口座名義                | 721900                   |                |  |  |

| + <i>チー</i> ム |        | 添付ファイル | テストマニュアル.pdf                      |                                             |                     |
|---------------|--------|--------|-----------------------------------|---------------------------------------------|---------------------|
| + 構成員         |        | 請求書    | 請求書.xlsx                          |                                             |                     |
| + 大会          |        |        |                                   |                                             |                     |
| 1. 由法院展       | 文払情報   |        |                                   |                                             |                     |
| T TPRIKELE    |        | 支払方法   | 金融機関への振込                          |                                             |                     |
| + 承認          |        | 振込名義人名 | <u>ም</u> እያተተቻወኃ                  |                                             |                     |
| + コミュニケーション   |        | 決済金額   | 10,000 円                          |                                             |                     |
| - 支払          |        | 請求内訳   |                                   | 团体登録科                                       | 10,000 円            |
| 支払            |        |        | 支払方法の受付を完了しました。                   |                                             |                     |
| + 請求          |        | 支払状況   | 選択した支払方法で、支払を行ってくださ               | ۵ <b>۱</b> ۵                                |                     |
| + 加盟団体        | ← 戻る   |        |                                   |                                             | 支払手続きをやり直す          |
| + 団体          |        |        |                                   |                                             |                     |
| + 申請設定        | 操作履歷一覧 |        |                                   |                                             |                     |
| 、その他由書        |        | 処理     |                                   | 名前                                          | 日時                  |
| モモの地中部        |        | 支払方法受付 |                                   | 団体 一郎                                       | 2021/03/31 19:06:25 |
| + 選抜チーム       |        | 請求     |                                   | 団体 一郎                                       | 2021/03/31 19:04:32 |
| + 統計          |        |        |                                   |                                             |                     |
| + ヘルブ         |        |        |                                   |                                             |                     |
| + その他         |        |        | 個人情報保護方針                          | 特定商取引法に基づく表記                                |                     |
|               | •      |        | copyright © Nippon Professional I | Baseball Organization. All Rights Reserved. |                     |

支払詳細画面

- 23.2.3. 現金(請求元に直接支払う)での支払い
- 1) 支払方法で現金支払を選択します。

| 野球のねっと            | ● 野球競技者管理システム                                                                                                    |                                                                               | <b>团体 一郎</b><br>束御大学野绿连盟 | <u>⇔ログアウト</u> |
|-------------------|----------------------------------------------------------------------------------------------------|-------------------------------------------------------------------------------|--------------------------|---------------|
| 野球競技者管理システム       | 支払方法選択                                                                                                    |                                                                               |                          |               |
| > ダッシュボード         | 請求件名                                                                                                    | マニュアルテスト登録料②                                                                  |                          |               |
| + <del>7</del> —4 |                                                                                                    | ○ コンビニ支払                                                                      |                          |               |
| + 構成員             | 支払方法 💩 🛛                                                                                                    | ○ 金融機関への振込                                                                    |                          |               |
| + 大会              |                                                                                                    | ◎ 現金支払                                                                        |                          |               |
| + 申請履歴            | € <u></u> <u></u> <u></u> <u></u> <u></u> <u></u> <u></u> <u></u> <u></u> <u></u> <u></u> <u></u> <u></u> <u></u> <u></u> <u></u> <u></u> <u></u> <u></u> |                                                                               |                          | Xr>           |
| + 承認              |                                                                                                    |                                                                               |                          |               |
| + コミュニケーション       |                                                                                                    |                                                                               |                          |               |
| - 支払              |                                                                                                    |                                                                               |                          |               |
| 支払                |                                                                                                    |                                                                               |                          |               |
| + 請求              |                                                                                                    |                                                                               |                          |               |
| + 加盟団体            |                                                                                                    |                                                                               |                          |               |
| + 団体              |                                                                                                    |                                                                               |                          |               |
| + 申請設定            |                                                                                                    |                                                                               |                          |               |
| + その他申請           |                                                                                                    | 個人情報保護方針、特定商取引法に基づく表記                                                         |                          |               |
| + 選抜チーム           |                                                                                                    | copyright (\$ Nippon Professional Baseball Organization. All Rights Reserved. |                          |               |

支払方法選択画面

2) 連絡事項を入力し「次へ」ボタンをクリックします。

※連絡事項には支払予定日や受け渡し方法など必要に応じて記入してください。例)大会抽選会 で支払予定など。

※支払方法を変更する場合は「戻る」ボタンをクリックします。
| > ダッシュポード<br>+ チーム | <ul> <li>         ・         ・         ・</li></ul> | ステム                                                                                                  | <b>回体 一郎</b><br>束都大子野球递盟 | <u>₩ログアウト</u> |
|--------------------|---------------------------------------------------|----------------------------------------------------------------------------------------------------|--------------------------|---------------|
| + 構成員              | 現金支払情報編集                                          |                                                                                                    |                          |               |
| + 大会               | 請求件名                                              | マニュアルテスト登録料②                                                                                         |                          |               |
| + 甲請履歴             |                                                   | 次回の会議(4/5)の時に、持参致します。                                                                                |                          |               |
| + 承認               | 連絡事項 参須                                           |                                                                                                    |                          |               |
| + コミュニケーション        | _                                                 |                                                                                                    |                          |               |
| - 支払               |                                                   | 「現金の引き渡し時期や引き渡し場所の予定を記入してください。                                                                       |                          |               |
| 支払                 | ← 戻る                                              |                                                                                                    |                          | 次へ →          |
| + 請求               |                                                   |                                                                                                    |                          |               |
| + 加盟団体             |                                                   |                                                                                                    |                          |               |
| + 団体               |                                                   |                                                                                                    |                          |               |
| + 申請設定             |                                                   |                                                                                                    |                          |               |
| + その他申請            |                                                   |                                                                                                    |                          |               |
| + 選抜チーム            |                                                   |                                                                                                    |                          |               |
| + 統計               |                                                   |                                                                                                    |                          |               |
| + ヘルプ              |                                                   |                                                                                                    |                          |               |
| + その他              | _                                                 | 個人情報保護方針 特定原取引法に基づく表記<br>copyright © Nippon Professional Baseball Organization. All Rights Reserved. |                          |               |

#### 現金支払情報編集画面

3) 確認画面の内容で支払いを続ける場合は「確認」ボタンをクリックします。
 ※支払方法を変更する場合は「戻る」ボタンをクリックします。

| 野球のねっと            |              | <i>ح</i> ح                                                                     | <b>団体 一郎</b><br>朱柳大学對時達盟 | ₩ <u>¤ガアウ⊦</u> |
|-------------------|--------------|--------------------------------------------------------------------------------|--------------------------|----------------|
| 野球競技者管理システム       | 現金支払詳細       |                                                                                |                          |                |
| > ダッシュボード         | 請求件名         | マニュアルテスト登録料②                                                                   |                          |                |
| + <del>7</del> —4 |              | 支払                                                                             | 箱の合計                     | 10.000 円       |
| + 構成員             | 決済金額         |                                                                                |                          |                |
| + 大会              |              | ल                                                                              | 体管绿料                     | 10.000円        |
| + 申請厖歴            | 100 00 10 10 |                                                                                | (1993ab)(1997)           | 10,0001.7      |
| + 承認              | 建给护坝         | 水回の芸舗 (4/5) の時に、特勢致しま9。                                                        |                          |                |
| + コミュニケーション       | ← 戻る         |                                                                                |                          | 確認             |
| - 支払              |              |                                                                                |                          |                |
| 支払                |              |                                                                                |                          |                |
| + 請求              |              |                                                                                |                          |                |
| + 加盟団体            |              |                                                                                |                          |                |
| + 団体              |              |                                                                                |                          |                |
| + 申請設定            |              |                                                                                |                          |                |
| + その他申請           |              | 個人情報保護方針、特定商取引法に基づく表記                                                          |                          |                |
| + 選抜チーム           | •            | copyright (\$) Nippon Professional Baseball Organization. All Rights Reserved. |                          |                |

#### 現金支払詳細画面

- 4) 確認画面で「はい」ボタンをクリックします。
- 5) 現金支払での支払い申込みの完了です。期日までに支払いを済ませてください。 ※支払い申込が完了すると担当者に申込完了のメールが届きます。

| 那樣胡寶星》ステム 支払詳細                                            |                       |                                                         |                                            |                        |                                  |
|-----------------------------------------------------------|-----------------------|---------------------------------------------------------|--------------------------------------------|------------------------|----------------------------------|
|                                                           |                       |                                                         |                                            |                        | 支払方法受付済                          |
| > ダッシュボード<br>現金支払いでの支払方法を受                                | を付けました。               |                                                         |                                            |                        |                                  |
|                                                           |                       |                                                         |                                            |                        |                                  |
|                                                           | tid.                  | 16                                                      |                                            |                        |                                  |
|                                                           | 権別                    | 登録科<br>コー・フルニストのほりの                                     |                                            |                        |                                  |
| + 申請履歴                                                    | fra<br>n=             | マニュアルテスト支部科ジ                                            |                                            |                        |                                  |
| + 承認                                                      | кл.<br>##             | 主山本八子町水連盟<br>南新大学軒市道明                                   |                                            |                        |                                  |
| + コミュニケーション 前線                                            | 日時                    | 2021/03/31 19:04:32                                     |                                            |                        |                                  |
| - 支払 請求合                                                  | 計金額                   | 10.000 円                                                |                                            |                        |                                  |
| 支払 支払締                                                    | 切日時                   | 2021/04/02 23:59                                        |                                            |                        |                                  |
| 詰 <b>少</b>                                                |                       | 決済代行(コンピニ支払)                                            |                                            |                        |                                  |
|                                                           |                       | 金融機関への振込                                                |                                            |                        |                                  |
| + 加盟回体                                                    |                       | 金融機関名                                                   |                                            | マニュアル銀行                |                                  |
| + 回体                                                      |                       | 支店名                                                     |                                            | マニュアル店                 |                                  |
| + 申請設定 受付可能机                                              | 受付可能な支払方法             |                                                         |                                            | 普通                     |                                  |
| + その他申請                                                   |                       | 口座番号                                                    |                                            | 1234567                |                                  |
| + 選抜チーム                                                   |                       | 口座名義                                                    |                                            | 721900                 |                                  |
| + 大会<br>+ 申請局歴<br>- · · · · · · · · · · · · · · · · · · · | 方法                    | 現金支払                                                    |                                            |                        |                                  |
| <b>十 (月)</b> (2) (2) (2) (2) (2) (2) (2) (2) (2) (2)      | 金額                    | 10,000 円                                                |                                            |                        |                                  |
| + コミュニケーション<br>- 支払                                       | 内訳                    |                                                         |                                            | 団体登録科                  | 10,000 円                         |
| · · · · · · · · · · · · · · · · · · ·                     | 事項                    | 次回会議(4/5)に持参します。                                        |                                            |                        |                                  |
| 文/山<br>支払                                                 | 状況                    | 支払方法の受付を完了しました。<br>選択した支払方法で、支払を行ってください                 | 1.e                                        |                        |                                  |
|                                                           |                       |                                                         |                                            |                        | steer accessive to be in the se- |
|                                                           |                       |                                                         |                                            |                        | 又拡子統合をつり直り                       |
| + 回体 操作困难一覧                                               |                       |                                                         |                                            |                        |                                  |
| + 申請設定                                                    | 60 XW                 |                                                         |                                            | <i>a</i>               | C et                             |
| + その他申請                                                   | <b>2012</b><br>支払方法受付 |                                                         |                                            | 同体一部                   | 2021/03/31 10:27:34              |
| + 選抜チーム                                                   | 請求                    |                                                         |                                            | 団体 一郎                  | 2021/03/31 19:26:51              |
| + 統計                                                      |                       |                                                         |                                            |                        |                                  |
| + ヘルプ<br>+ その他                                            |                       | <u>個人情報保護方計</u> 哲<br>copyright © Nippon Professional Ba | 寺定商取引法に基づく表<br>aseball Organization. All F | EE<br>lights Reserved. |                                  |

支払詳細画面

# 23.3. 申込した支払い方法を変更する

指定した支払い方法の変更ができます。

※ステータスが支払方法受付済の請求に限ります。(支払いが完了していない請求)

1) メニューの①支払い-②支払をクリックします。

| 野球 変ねっと     | ● 野球競技者管理システム                  |     | 四体 一郎<br>束都大学野球道望   | (* <u>ログアウト</u>     |
|-------------|--------------------------------|-----|---------------------|---------------------|
| 野球競技者管理システム | ダッシュボード                        |     |                     |                     |
| > ダッシュボード   | 締切                             |     |                     |                     |
| + チーム       | テストの支払締切                       | 2日前 | 2021/04/05 23:59:00 |                     |
| + 構成員       |                                |     |                     |                     |
| + 大会        | 集計                             |     |                     |                     |
| + 申請履歴      | 配下登録チーム数 5                     |     | 配下登録選手数 43          |                     |
| + 承認        |                                |     |                     |                     |
| 日本          | 通知                             |     |                     |                     |
| - 支払        | 全日本大学野球連盟がテストの請求を作成しました        |     |                     | 2021/04/03 01:46:18 |
| 支払          | 全日本大学野球連盟がテストの請求を作成しました        |     |                     | 2021/04/03 01:45:13 |
| + 請求        | 全日本大学野球連盟がマニュアル連絡を送信しました。      |     |                     | 2021/04/03 01:30:28 |
|             | 選抜マニュアルチームがテスト未来大会中西2 を申込みました。 |     |                     | 2021/04/02 18:27:48 |
| + 加盟団体      | テストが新規登録申請を申請しました。             |     |                     | 2021/04/02 17:01:43 |
| + 団体        | 東都大学野球連盟が変更申請を承認しました。          |     |                     | 2021/04/02 11:38:31 |
| + 申請設定      | 東都大学野球連盟が退部申請を承認しました。          |     |                     | 2021/04/02 10:36:40 |
| + この他由連     | (代理)マニュアル用チームが退部申請を申請しました。     |     |                     | 2021/04/02 10:35:32 |
| + ての他中請     | 東都大学野球連盟が変更申請を承認しました。          |     |                     | 2021/04/01 21:15:17 |
| + 選抜チーム     | 東都大学野球連盟が活動休止申請を承認しました。        |     |                     | 2021/04/01 21:11:36 |

- ダッシュボード画面
- 2) 支払一覧から条件を設定し「検索」ボタンをクリックします。
- 3) 支払い方法を変更する請求件名をクリックします。

| 野球変ねっと           | <b>⑥</b> 野፤ | 求競技者管   | 理システム               |      |                  |        |        | 回休 一郎<br>東都大学野球連盟 | <u> (⇔ログアウト</u> |
|------------------|-------------|---------|---------------------|------|------------------|--------|--------|-------------------|-----------------|
| 野球競技者管理システム      | 支払一覧        | ž       |                     |      |                  |        |        |                   |                 |
| > ダッシュボード        | 検索条件        |         |                     |      |                  |        |        |                   |                 |
| + <del>ፓ</del> ፊ |             | 請求ID    |                     |      |                  | ステータス  | 選択     | •                 |                 |
| + 構成員            |             |         |                     |      |                  |        |        |                   |                 |
| + 大会             |             | 請求件名    |                     |      |                  | 請求種別   | 選択     |                   |                 |
| + 申請履歴           |             | 請求元     |                     |      |                  | 文払締切日時 | 年 /月/日 | □ ~ 年/月/日         | •               |
| + 承認             |             |         |                     |      |                  |        |        |                   |                 |
| + コミュニケーション      |             |         |                     |      |                  |        |        |                   | Q. 検索           |
| - 支払             |             |         |                     |      |                  |        |        |                   |                 |
| 支払               | 2件中 1件 ·    | - 2件    |                     |      |                  |        |        |                   |                 |
| + 請求             | 請求ID        | ステータス   | 請求件名                | 請求種別 | 請求元              | 請求者    | 計金額    | 支払締切日時            | 着金確認日           |
| + 加盟団体           | 16          | 支払方法受付済 | <u>マニュアルテスト登録料②</u> | 登録料  | 全日本大学野球連盟        | 10,0   | 000円   | 2021/04/02 23:59  |                 |
| + 団体             | 15          | (入金済)   | マニュアルテスト登録料         | 登録科  | 全日本大学野球連盟        | 10,0   | 000円   | 2021/04/02 23:59  |                 |
| + 申請設定           |             |         |                     |      |                  |        |        |                   | 🛾 ダウンロード        |
| + その他申請          |             |         |                     |      |                  |        |        |                   |                 |
| + 選抜チーム          |             |         |                     | 俚    | 人情報保護方針 特定商取引法に基 | ごく表記   |        |                   |                 |

支払一覧画面

4) 「支払手続きをやり直す」をクリックします。

| 野球 ②ねっと        | 중 野球競技者管理システム |                                    |                                            | <b>団休一郎</b><br>★都大学野味達園<br>● <u>ログアウト</u> |
|----------------|---------------|------------------------------------|--------------------------------------------|-------------------------------------------|
| 野球競技者管理システム    | 支払詳細          |                                    |                                            | 支払方法受付済                                   |
| > ダッシュボード      | 請求ID          | 16                                 |                                            |                                           |
| + <del>ፓ</del> | 請求種別          | 登録科                                |                                            |                                           |
| + 構成員          | 請求件名          | マニュアルテスト登録料②                       |                                            |                                           |
| + 大会           | 請求元           | 全日本大学野球連盟                          |                                            |                                           |
| + 由靖弼歴         | 請求先           | 東都大学野球連盟                           |                                            |                                           |
|                | 請求日時          | 2021/03/31 19:04:32                |                                            |                                           |
| + 水認           | 請求合計金額        | 10,000 円                           |                                            |                                           |
| + コミュニケーション    | 支払締切日時        | 2021/04/02 23:59                   |                                            |                                           |
| - 支払           |               | 決済代行(コンピニ支払)                       |                                            |                                           |
| 支払             |               | 金融機関への振込                           |                                            |                                           |
| + 請求           |               | 金融機関名                              | マニュアル銀行                                    |                                           |
| + 加盟団体         | 受付可能众支払方法     | 支店名                                | マニュアル店                                     |                                           |
| + 団体           |               | 口座種別                               | 国进<br>1234567                              |                                           |
| 由持办公           |               | 口座名義                               | 721/900                                    |                                           |
|                |               | 現今支北                               |                                            |                                           |
| + その他甲請        |               |                                    |                                            |                                           |
| + 選抜チーム        | 添付ファイル        | テストマニュアル.pdf                       |                                            |                                           |
| + <b>+^</b>    |               |                                    |                                            |                                           |
|                | 支払情報          |                                    |                                            |                                           |
| + 甲酮酸酯         | 支払方法          | 現金支払                               |                                            |                                           |
| + 承認           | 決済金額          | 10,000 円                           |                                            |                                           |
| + コミュニケーション    | 請求内訳          |                                    | 团体                                         | 2222年10,000円                              |
| - 支払           | 連絡事項          | 次回会議 (4/5) に持参します。                 |                                            |                                           |
| 支払             | +++ 4×0       | 支払方法の受付を完了しました。                    |                                            |                                           |
| + 請求           | אייאנג        | 選択した支払方法で、支払を行ってくださ                | ų،                                         |                                           |
| + 加盟団体         | ← 戻る          |                                    |                                            | 支払手続きをやり直す                                |
| + 団体           |               |                                    |                                            |                                           |
| + 申請設定         | 操作履歷一覧        |                                    |                                            |                                           |
|                | 処理            |                                    | 名前                                         | 日時                                        |
|                | 支払方法受付        |                                    | 団体 一郎                                      | 2021/03/31 19:27:34                       |
| + 選抜チーム        | 請求            |                                    | 団体 一郎                                      | 2021/03/31 19:26:51                       |
| + 統計           |               |                                    |                                            |                                           |
| + ヘルプ          |               | 個人情報展開方針                           | 特定商取引法に基づく実記                               |                                           |
| + その他          |               | convight @ Nignon Professional     | Asseball Organization All Rights Reserved  |                                           |
|                |               | copyright ig hippon Professional t | ooseoon organization. All Rights Reserved. |                                           |

支払詳細画面

5) 支払い方法の選択をします。

| 野球のねっと      | 野球競技者管理システム |      | <b>団体 一郎</b><br>束都大学野球連盟                                                    | ₩ <u>ログアウト</u> |             |
|-------------|-------------|------|-----------------------------------------------------------------------------|----------------|-------------|
| 野球競技者管理システム | 支払方法選択      |      |                                                                             |                |             |
| > ダッシュボード   | 請求件名        | 7=17 | プレテスト登録料                                                                    |                |             |
| +           |             | ۲    | コンビニ支払                                                                      |                |             |
| + 構成員       | 支払方法 必須     | 0    | 金融機関への振込                                                                    |                |             |
| + 大会        |             | 0    | 現金支払                                                                        |                |             |
| + 申請履歴      | ← 戻る        |      |                                                                             |                | x <b>∧→</b> |
| + 承認        |             |      |                                                                             |                |             |
| + コミュニケーション |             |      |                                                                             |                |             |
| - 支払        |             |      |                                                                             |                |             |
| 支払          |             |      |                                                                             |                |             |
| + 請求        |             |      |                                                                             |                |             |
| + 加盟団体      |             |      |                                                                             |                |             |
| + 団体        |             |      |                                                                             |                |             |
| + 申請設定      |             |      |                                                                             |                |             |
| + その他申請     |             |      | 個人情報保護方針 特定商取引法に基づく表記                                                       |                |             |
| + 選抜チーム     | •           |      | copyright 🖏 Nippon Professional Baseball Organization. All Rights Reserved. |                |             |

支払方法選択画面

6) 選択した支払い方法に沿って支払い手続きを進めます。

## 23.4. 領収書の発行

支払いが完了した請求は領収書の発行ができます。 ※支払いが完了した請求とはステータスが入金済、またはステータスが着金確認済の請求です。 着金確認済のステータスとは、請求元が入金を確認できた状態です。

1) メニューの①支払-②支払をクリックします。

| 野球のねっと      | ● 野球競技者管理システム                  |     | <b>团体 一郎</b><br>束都大学野球連盟 | ₩ <u>ログアウト</u>      |
|-------------|--------------------------------|-----|--------------------------|---------------------|
| 野球競技者管理システム | ダッシュボード                        |     |                          |                     |
| > ダッシュボード   | 締切                             |     |                          |                     |
| + チーム       | テストの支払締切                       | 2日前 | 2021/04/05 23:59:00      | 0                   |
| + 構成員       |                                |     |                          |                     |
| + 大会        | 集計                             |     |                          |                     |
| + 申請履歴      | 配下登録チーム数 5                     |     | 配下登録選手数 43               |                     |
| + 承認        |                                |     |                          |                     |
| コミュニケーション   | 通知                             |     |                          |                     |
| - 支払        | 全日本大学野球連盟がテストの請求を作成しました        |     |                          | 2021/04/03 01:46:18 |
| 2支払         | 全日本大学野球連盟がテストの請求を作成しました        |     |                          | 2021/04/03 01:45:13 |
| + 請求        | 全日本大学野球連盟がマニュアル連絡を送信しました。      |     |                          | 2021/04/03 01:30:28 |
|             | 選抜マニュアルチームがテスト未来大会中西2 を申込みました。 |     |                          | 2021/04/02 18:27:48 |
| + 加盟団体      | テストが新規登録申請を申請しました。             |     |                          | 2021/04/02 17:01:43 |
| + 団体        | 東都大学野球連盟が変更申請を承認しました。          |     |                          | 2021/04/02 11:38:31 |
| + 申請設定      | 東都大学野球連盟が退部申請を承認しました。          |     |                          | 2021/04/02 10:36:40 |
| + その他由語     | (代理)マニュアル用チームが退部申請を申請しました。     |     |                          | 2021/04/02 10:35:32 |
| キーとの心中調     | 東都大学野球連盟が変更申請を承認しました。          |     |                          | 2021/04/01 21:15:17 |
| + 選抜チーム     | 東都大学野球連盟が活動休止申請を承認しました。        |     |                          | 2021/04/01 21:11:36 |

ダッシュボード画面

- 2) 支払一覧から条件を設定し「検索」ボタンをクリックします。
- 3) 領収書を発行する請求件名をクリックします。

| 野球気ねっと         | ⑤ 野球競技者管理システム       | <b>団体 一郎</b><br>束榔大学野球速盟 | ₩ <u>ログアウト</u>    |               |                  |          |
|----------------|---------------------|--------------------------|-------------------|---------------|------------------|----------|
| 野球競技者管理システム    | 支払一覧                |                          |                   |               |                  |          |
| > ダッシュボード      | 検索条件                |                          |                   |               |                  |          |
| + <del>ፓ</del> | 請求ID                |                          |                   | 7             | ~                |          |
| + 構成員          |                     |                          |                   |               |                  |          |
| + 大会           | 請求件名                |                          |                   | 請求種別<br>選択    |                  |          |
| + 申請履歴         | 請求元                 |                          |                   | 支払締切日時 年 /月/日 | □ ~ 年/月/日        | •        |
| + 承認           |                     |                          |                   |               |                  |          |
| + コミュニケーション    |                     |                          |                   |               |                  | Q 検索     |
| - 支払           |                     |                          |                   |               |                  |          |
| 支払             | 2件中 1件 - 2件         |                          |                   |               |                  |          |
| + 請求           | 請求ID ステータス 請求       | 件名 請求種別                  | 請求元               | 請求合計金額        | 支払締切日時           | 着金確認日    |
| + 加盟団体         | 16 (支払方法受付済) マニュアルテ | <u>スト登録料(2)</u> 登録科      | 全日本大学野球連盟         | 10,000 円      | 2021/04/02 23:59 |          |
| + 団体           | 15 (入金済) マニュアル      | <u>スト登録料</u> 登録料         | 全日本大学野球連盟         | 10,000 円      | 2021/04/02 23:59 |          |
| + 申請設定         |                     |                          |                   |               |                  | 🖥 ダウンロード |
| + その他申請        |                     |                          |                   |               |                  |          |
| + 選抜チーム<br>▼   |                     |                          | 個人情報保護方針 特定商取引法に基 | <u>ほづく表記</u>  |                  |          |

支払一覧画面

4) 領収書を発行する請求件名をクリックします。

| 野球 変ねっと           | 중 野球競技者管理システ | Ц                                          | <b>団体 一郎</b><br>東都大学新球連盟          | ♥ <u>ログアウト</u>      |  |  |
|-------------------|--------------|--------------------------------------------|-----------------------------------|---------------------|--|--|
| 野球競技者管理システム       | 支払詳細         |                                            |                                   | 入金済                 |  |  |
| > ダッシュボード         | 請求ID         | 15                                         |                                   |                     |  |  |
| + チーム             | 請求種別         | 登録料                                        |                                   |                     |  |  |
| + 構成員             | 請求件名         | マニュアルテスト登録料                                |                                   |                     |  |  |
| + 大会              | 請求元          | 全日本大学野球連盟                                  |                                   |                     |  |  |
| + 申請履歴            | 請求先          | 東都大学野球連盟                                   |                                   |                     |  |  |
| 1 强烈              | 請求日時         | 2021/03/31 18:49:22                        |                                   |                     |  |  |
|                   | 請求合計金額       | 10,000 円                                   |                                   |                     |  |  |
| + コミュニケーション       | 支払締切日時       | 2021/04/02 23:59                           |                                   |                     |  |  |
| - 支払              |              | 決済代行(コンビニ支払)                               |                                   |                     |  |  |
| 支払                |              | 金融機関への振込                                   |                                   |                     |  |  |
| + 請求              |              | 金融機関名                                      | マニュアル銀行                           |                     |  |  |
| + 加盟団体            | 受付可能な支払方法    | 支店名                                        | マニュアル店                            |                     |  |  |
| + 団体              |              | 口座種別                                       | 言迅                                |                     |  |  |
| ,由非讥中             |              | 口座名義                                       | 7254307                           |                     |  |  |
| + 中朝設定<br>+ その他申請 |              | 現金支払                                       |                                   |                     |  |  |
| + 選抜チーム           | 添付ファイル       | テストマニュアル.pdf                               |                                   |                     |  |  |
| ⊥ 統計              | 請求書          | 請求書.xlsx                                   |                                   |                     |  |  |
| 野球競技者管理システム       |              |                                            |                                   |                     |  |  |
|                   | 支払情報         |                                            |                                   |                     |  |  |
| > ダッシュボード         | 支払方法         | コンビニ支払                                     |                                   |                     |  |  |
| + チーム             | 決済金額         | 10,319 円                                   |                                   |                     |  |  |
| + 構成員             |              |                                            | 団体登録料                             | 10.000 円            |  |  |
| + 大会              | 請求内訳         |                                            | (油漆正動物)                           | 210 -               |  |  |
| + 申請履歴            |              |                                            | 17.47 7 37.17                     | 51515               |  |  |
| + 承認              | 支払状況         | 支払手続きが完了しました。<br>支払手続き完了のお知らせをご登録のメールア     | ドレスへ送信しました。                       |                     |  |  |
| + コミュニケーション       | ← 戻る         |                                            |                                   | 🔓 領収書               |  |  |
| - 支払              |              |                                            |                                   |                     |  |  |
| 支払                | 操作履歴一覧       |                                            |                                   |                     |  |  |
| 1. 糖金             |              | 処理                                         | 名前                                | 日時                  |  |  |
| ▼ 請水              |              | 入金                                         | 団体 一郎                             | 2021/03/31 18:55:56 |  |  |
| + 加盟団体            | שעב          | ニ支払受付                                      | 団体 一郎                             | 2021/03/31 18:55:36 |  |  |
| + 団体              |              | 請求                                         | 団体 一郎                             | 2021/03/31 18:49:22 |  |  |
| + 申請設定            |              |                                            |                                   |                     |  |  |
| + その他申請           |              | 個人情想促進士妇 林宁海南                              | 司法に基づく実行                          |                     |  |  |
| + 選抜チーム           |              | 回入用和环境力町 付走問題                              | Internation All Dights Received   |                     |  |  |
| 1 統計              |              | copyright < Nippon Protessional Baseball C | rganization, Aul Rights Reserved. |                     |  |  |

支払詳細画面

5) 必要に応じ宛名を編集し「はい」ボタンをクリックします。

| 明秋のカット       | 添付ファイル                    |                 |       | ×            |
|--------------|---------------------------|-----------------|-------|--------------|
| BASEBALL NET | 請求書                       |                 |       |              |
| 野球競技者管理システム  |                           |                 |       |              |
| > ガッシュ ボード   |                           |                 |       |              |
|              | 支払方法                      |                 |       |              |
| +            |                           |                 |       |              |
| + 構成員        |                           |                 | 团体登録料 |              |
| + 大会         | 領収書発行確認                   |                 | 決請手数料 |              |
| + 申請履歴       |                           |                 |       |              |
| + 承認         | 以下の宛名で領収書                 | を発行します。よろしいですか? |       |              |
| + コミュニケーション  | ← 戻る 東都大学野球連盟             |                 |       | <b>西</b> 領収書 |
| - 支払         |                           |                 |       |              |
| 支払           | 操作履歴一覧                    |                 | はい    |              |
| + 請求         | A CONTRACTOR OF THE OWNER | 処理              | 名前    |              |
| 上 加明园休       |                           |                 |       |              |
| 〒 加盤四神       |                           |                 |       |              |
| + 団体         |                           |                 |       |              |
| + 申請設定       |                           |                 |       |              |
| + その他申請      |                           |                 |       |              |
| + 選抜チーム      |                           |                 |       |              |
|              |                           |                 |       |              |

#### 領収書発行確認画面

6) 領収書がPDFでダウンロードされます。

# 24. 精算

### 【概要】

- 銀行口座の登録
- 入金の確認

## 24.1. 銀行口座の登録

決済代行を利用して支払われた登録料などを受け取る口座を登録します。 ※口座情報は正しく登録してください。 ※情報登録間違いによる、再振込みの手数料は団体負担になります。 1) メニューの①請求-②精算-③団体口座登録をクリックします。

| 野球変ねっと              | ☞ 野球競技者管理システム                  |            | <b>団体 一郎</b><br>東京六大学野球連盟 | ₩ <u>ログアウト</u>      |
|---------------------|--------------------------------|------------|---------------------------|---------------------|
| 野球競技者管理システム         | ダッシュボード                        |            |                           |                     |
| <b>&gt;</b> ダッシュボード |                                |            |                           |                     |
| + チーム               | 集計                             |            |                           |                     |
| + 構成員               | 配下登録チーム数 7                     | 配下登録選手数 10 |                           |                     |
| + 大会                |                                |            |                           |                     |
| + 申請履歴              | 通知                             |            |                           |                     |
| + 承認                | 上早稲田大学が新規登録申請を申請しました。          |            |                           | 2021/03/17 12:11:47 |
| + コミュニケーション         | 東京六大学野球連盟が活動休止申請を差戻しました。       |            |                           | 2021/03/16 18:45:54 |
|                     | 上早稲田大学が活動休止申請を申請しました。          |            |                           | 2021/03/16 18:45:00 |
| T KIM               | 上早稲田大学がSIS課題管理確認用大会を申込みました。    |            |                           | 2021/03/11 18:42:30 |
| - 請求                | 上早稲田大学がSIS課題管理確認用大会を申込みました。    |            |                           | 2021/03/11 18:28:52 |
| + 登録                | 上早稲田大学がSISテスト大会(権限テスト)を申込みました。 |            |                           | 2021/03/11 13:35:06 |
| 2 唐求確認              | 上早稲田大学が変更申請を申請しました。            |            |                           | 2021/03/10 11:46:04 |
|                     | 上早稲田大学がSIS同一チーム名テストを申込みました。    |            |                           | 2021/03/08 17:14:03 |
| - 精算                | 上早稲田大学が退部申請を申請しました。            |            |                           | 2021/03/08 15:00:11 |
| ③ 団体口座登録            | 上早稲田大学が新規登録申請を申請しました。          |            |                           | 2021/03/08 14:57:42 |
| 団体口座確認              |                                |            |                           | NEAD BE             |
| 精算確認                |                                |            |                           | 通知一覧                |

- ダッシュボード画面
- 2) 必要上情報を入力し「登録」ボタンをクリックします。

| 野球のねっと      | 野球競技者管理    | システム                                                           | <b>団体 一郎</b><br>東京八大学野球連盟 | ₩ <u>ログアウト</u> |
|-------------|------------|----------------------------------------------------------------|---------------------------|----------------|
| 野球競技者管理システム | 銀行口座登録     |                                                                |                           |                |
| > ダッシュボード   | 団体ID       | 118                                                            |                           |                |
| + チーム       | 団体名        | 東京六大学野球速盟                                                      |                           |                |
| + 構成員       | 金融機関コード 必須 | 1234                                                           |                           |                |
| + 大会        | 支店コードの図    | 123                                                            |                           |                |
| + 申請履歴      |            |                                                                |                           |                |
| + 承認        | 口座種別       | <ul> <li>● 普通</li> <li>○ 当座</li> </ul>                         |                           |                |
| + コミュニケーション | 口座番号 必須    | 1234567                                                        |                           |                |
| + 支払        | 口座名義 必須    | マニュアルタロウ                                                       |                           |                |
| - 請求        |            |                                                                |                           |                |
| + 登録        | ← 戻る       |                                                                |                           | 登録             |
| 請求確認        |            |                                                                |                           |                |
| - 精算        |            |                                                                |                           |                |
| 団体口座登録      |            |                                                                |                           |                |
| 団体口座確認      |            | 個人情報保護方針 特定商取引法に基づく表記                                          |                           |                |
| 精算確認        |            | copyright   Nippon Professional Baseball Organization. All Rig | hts Reserved.             |                |
|             |            |                                                                |                           |                |

銀行口座編集画面

3) 登録の完了です。

| 野球 変ねっと     | ●野球競技者管理システ | <i>م</i> =                                                                  | <b>団体 一郎</b><br>東京六大学野球連盟 | ₩ <u>ログアウト</u> |
|-------------|-------------|-----------------------------------------------------------------------------|---------------------------|----------------|
| 野球競技者管理システム | 銀行口座詳細      |                                                                             |                           |                |
| > ダッシュボード   |             |                                                                             |                           |                |
| + チーム       | 登録しました。     |                                                                             |                           |                |
| + 構成員       | 団体ID        | 118                                                                         |                           |                |
| + 大会        | 団体名         | 東京六大学野球連盟                                                                   |                           |                |
| + 申請履歴      | 金融機関コード     | 1234                                                                        |                           |                |
| + 承認        | 支店コード       | 123                                                                         |                           |                |
| + コミュニケーション | 口座種別        | 普通                                                                          |                           |                |
| + 支払        | 口座番号        | 1234567                                                                     |                           |                |
|             | 口座名義        | 7=17//02                                                                    |                           |                |
| - 請水        | 更新日時        | 2021/03/18 17:51:03                                                         |                           |                |
| + 登録        |             |                                                                             |                           | 編集             |
| 請求確認        |             |                                                                             |                           | _              |
| - 精算        |             |                                                                             |                           |                |
| 団体口座登録      |             |                                                                             |                           |                |
| 団体口座確認      |             | 個人情報保護方針 特定商取引法に基づく表記                                                       |                           |                |
| 精算確認        |             | copyright   Nippon Professional Baseball Organization. All Rights Reserved. |                           |                |
|             |             |                                                                             |                           |                |

銀行口座詳細画面

# 24.2. 銀行口座の確認/編集

登録した口座情報の確認/編集ができます。

※口座情報に変更があった場合は速やかに情報編集を行ってください。

1) メニューの①請求-②精算-③団体口座確認をクリックします。

| 野球変ねっと      | ☞ 野球競技者管理システム                  |            | <b>団体 一郎</b><br>東京六大学野球遺盟 | (* <u>ログアウト</u>     |
|-------------|--------------------------------|------------|---------------------------|---------------------|
| 野球競技者管理システム | ダッシュボード                        |            |                           |                     |
| > ダッシュボード   |                                |            |                           |                     |
| + チーム       | 集計                             |            |                           |                     |
| + 構成員       | 配下登録チーム数 7                     | 配下登録選手数 10 |                           |                     |
| + 大会        |                                |            |                           |                     |
| + 申請履歴      | 通知                             |            |                           |                     |
| + 承認        | 上早稲田大学が新規登録申請を申請しました。          |            |                           | 2021/03/17 12:11:47 |
| + コミュニケーション | 東京六大学野球連盟が活動休止申請を差戻しました。       |            |                           | 2021/03/16 18:45:54 |
|             | 上早稲田大学が活動休止申請を申請しました。          |            |                           | 2021/03/16 18:45:00 |
|             | 上早稲田大学がSIS課題管理確認用大会を申込みました。    |            |                           | 2021/03/11 18:42:30 |
| - 請求        | 上早稲田大学がSIS課題管理確認用大会を申込みました。    |            |                           | 2021/03/11 18:28:52 |
| + 登録        | 上早稲田大学がSISテスト大会(権限テスト)を申込みました。 |            |                           | 2021/03/11 13:35:06 |
| 2 清求確認      | 上早稲田大学が変更申請を申請しました。            |            |                           | 2021/03/10 11:46:04 |
| 444 AM      | 上早稲田大学がSIS同一チーム名テストを申込みました。    |            |                           | 2021/03/08 17:14:03 |
| - 精算        | 上早稲田大学が退部申請を申請しました。            |            |                           | 2021/03/08 15:00:11 |
| 団体口座登録      | 上早稲田大学が新規登録申請を申請しました。          |            |                           | 2021/03/08 14:57:42 |
| ③ 団体口座確認    |                                |            |                           | 通知一覧                |
| 精算確認        |                                |            |                           | 22/41 98            |

ダッシュボード画面

2) 情報を編集する場合「編集」ボタンをクリックします。

| 野球変ねっと                                                                                                    | ☞ 野球競技者管理システム |                                                                                                    | <b>団体 一郎</b><br>東京六大学野球達盟 | ₩ <u>ログアウト</u> |
|----------------------------------------------------------------------------------------------------|---------------|----------------------------------------------------------------------------------------------------|---------------------------|----------------|
| 野球競技者管理システム                                                                                                    | 銀行口座詳細        |                                                                                                    |                           |                |
| > ダッシュボード                                                                                                    | 団体ID          | 118                                                                                                    |                           |                |
| + チーム                                                                                                    | 団体名           | 東京六大学野球連盟                                                                                                    |                           |                |
| + 構成員                                                                                                    | 金融機関コード       | 1234                                                                                                    |                           |                |
| + 大会                                                                                                    | 支店コード         | 123                                                                                                    |                           |                |
| + 申請履歴                                                                                                    | 口座種別          | 普通                                                                                                    |                           |                |
| + 承認                                                                                                    | 口座番号          | 1234567                                                                                                    |                           |                |
| + コミュニケーション                                                                                                    | 口座名義          | 7=171/90/                                                                                                    |                           |                |
|                                                                                                    | 更新日時          | 2021/03/18 17:51:03                                                                                                    |                           |                |
| + <u><u></u><u></u><u></u><u></u><u></u><u></u><u></u><u></u><u></u><u></u><u></u><u></u><u></u><u></u><u></u><u></u><u></u><u></u><u></u></u> |               |                                                                                                    |                           | 編集             |
| - 請求                                                                                                    |               |                                                                                                    |                           |                |
| + 登録                                                                                                    |               |                                                                                                    |                           |                |
| 請求確認                                                                                                    |               |                                                                                                    |                           |                |
| - 精算                                                                                                    |               |                                                                                                    |                           |                |
| 団体口座登録                                                                                                    |               |                                                                                                    |                           |                |
| 団体口座確認                                                                                                    |               |                                                                                                    |                           |                |
| 精算確認                                                                                                    |               | <u>個人情報保護力</u><br><u>10人情報保護力</u><br><u>10人情報保護力</u><br><u>10人情報保護力</u><br><u>10人情報保護力</u><br><u>10人情報保護力</u><br><u>10人情報保護力</u><br><u>10人情報保護力</u><br><u>10人情報保護力</u><br><u>10人情報保護力</u><br><u>10人情報保護力</u><br><u>10人情報保護力</u><br><u>10人情報保護力</u><br><u>10人情報保護力</u><br><u>10人情報</u><br><u>10人情報</u><br><u>10人情報</u><br><u>10人情報</u><br><u>10人情報</u><br><u>10人情報</u><br><u>10人情報</u><br><u>10人情報</u><br><u>10人情報</u><br><u>10人情報</u><br><u>10</u> 人情報<br><u>10</u> 人情報<br><u>10</u> 人情<br><u>10</u> 人情<br><u>10</u> 人情<br><u>10</u> 人情<br><u>10</u> 人情<br><u>10</u> 人情<br><u>10</u> 人情<br><u>10</u> 人情<br><u>10</u> 人情<br><u>10</u> 人情<br><u>10</u> 人情<br><u>10</u> 人情<br><u>10</u> 人情<br><u>10</u> 人情<br><u>10</u> 人情<br><u>10</u> 人情<br><u>10</u><br><u>10</u> |                           |                |
|                                                                                                    |               | copyright • hipport et oressional baseball organization. All hights Reserved.                                                                                                    |                           |                |

銀行口座詳細画面

3) 入力した情報で登録する場合は「登録」ボタンをクリックします。

| 野球          | 野球競技者管理    | システム                                   | <b>団体 一郎</b><br>東京六大学野球連盟 | <u> ゆログアウト</u> |
|-------------|------------|----------------------------------------|---------------------------|----------------|
| 野球競技者管理システム | 銀行口座登録     |                                        |                           |                |
| > ダッシュボード   | 団体ID       | 118                                    |                           |                |
| + チーム       | 団体名        | 東京六大学野球連盟                              |                           |                |
| + 構成員       | 金融機関コード 必須 | 1234                                   |                           |                |
| + 大会        | 支店コードの名    | 123                                    |                           |                |
| + 申請履歴      |            |                                        |                           |                |
| + 承認        | 口座種別 必須    | <ul> <li>● 普通</li> <li>○ 当座</li> </ul> |                           |                |
| + コミュニケーション | 口座番号 必須    | 1234567                                |                           |                |
| + 支払        | 口座名義 必須    | マニュアルハナコ                               |                           |                |
| - 請求        |            |                                        |                           |                |
| + 登録        | ← 戻る       |                                        |                           | 登録             |
| 請求確認        |            |                                        |                           |                |
| - 精算        |            |                                        |                           |                |
| 団体口座登録      |            |                                        |                           |                |
| 団体口座確認      |            | 個人情報保護方針 特定商取引法に基づく表記                  |                           |                |
| 精算確認        |            | IIIA小田筑法成/JET 付走得取分法に奏之く表記             |                           |                |
|             |            |                                        |                           |                |

銀行口座編集画面

4) 編集の完了です。

| 野球のねっと      | 중 野球競技者管理システム | 4                                                                           | <b>団体 一郎</b><br>東京六大学野球連盟 | <u>₩¤グアウト</u> |
|-------------|---------------|-----------------------------------------------------------------------------|---------------------------|---------------|
| 野球競技者管理システム | 銀行口座詳細        |                                                                             |                           |               |
| > ダッシュボード   |               |                                                                             |                           |               |
| + チーム       | 登録しました。       |                                                                             |                           |               |
| + 構成員       | 団体ID          | 118                                                                         |                           |               |
| + 大会        | 団体名           | 東京六大学野球連盟                                                                   |                           |               |
| + 申請履歴      | 金融機関コード       | 1234                                                                        |                           |               |
| + 承認        | 支店コード         | 123                                                                         |                           |               |
| + コミュニケーション | 口座種別          | 普通                                                                          |                           |               |
| + 支払        | 口座番号          | 1234567                                                                     |                           |               |
| ・ 久山        |               | 7_17////1                                                                   |                           |               |
| - 調水        | 更新日時          | 2021/03/18 18:02:46                                                         |                           |               |
| + 登録        |               |                                                                             |                           | 編集            |
| 請求確認        |               |                                                                             |                           |               |
| - 精算        |               |                                                                             |                           |               |
| 団体口座登録      |               |                                                                             |                           |               |
| 団体口座確認      |               | 個人情報保護方針 結定商取引法に減づく表記                                                       |                           |               |
| 精算確認        |               | copyright © Nippon Professional Baseball Organization. All Rights Reserved. |                           |               |
|             |               |                                                                             |                           |               |

銀行口座詳細画面

# 24.3. 精算情報の確認

決済代行で支払われた登録料などは、ペイメントセンターより登録口座に振込まれます。 振込予定日や支払われる金額などが確認できます。

1) メニューの①請求-②精算-③精算確認をクリックします。

| 野球変ねっと              | ● 野球競技者管理システム                  |            | <b>団体 一郎</b><br>東京六大学野球連盟 | <b>₩</b> <u>ログアウト</u> |
|---------------------|--------------------------------|------------|---------------------------|-----------------------|
| 野球競技者管理システム         | ダッシュボード                        |            |                           |                       |
| <b>&gt;</b> ダッシュボード |                                |            |                           |                       |
| + チーム               | 集計                             |            |                           |                       |
| + 構成員               | 配下登録チーム数 7                     | 配下登録選手数 10 |                           |                       |
| + 大会                |                                |            |                           |                       |
| + 申請履歴              | 通知                             |            |                           |                       |
| + 承認                | 上早稲田大学が新規登録申請を申請しました。          |            |                           | 2021/03/17 12:11:47   |
| + コミュニケーション         | 東京六大学野球連盟が活動休止申請を差戻しました。       |            |                           | 2021/03/16 18:45:54   |
|                     | 上早稲田大学が活動休止申請を申請しました。          |            |                           | 2021/03/16 18:45:00   |
| + 支払                | 上早稲田大学がSIS課題管理確認用大会を申込みました。    |            |                           | 2021/03/11 18:42:30   |
| - 請求                | 上早稲田大学がSIS課題管理確認用大会を申込みました。    |            |                           | 2021/03/11 18:28:52   |
| + 登録                | 上早稲田大学がSISテスト大会(権限テスト)を申込みました。 |            |                           | 2021/03/11 13:35:06   |
| 2 唐求確認              | 上早稲田大学が変更申請を申請しました。            |            |                           | 2021/03/10 11:46:04   |
|                     | 上早稲田大学がSIS同一チーム名テストを申込みました。_   |            |                           | 2021/03/08 17:14:03   |
| - 精算                | 上早稲田大学が退部申請を申請しました。            |            |                           | 2021/03/08 15:00:11   |
| 団体口座登録              | 上早稲田大学が新規登録申請を申請しました。          |            |                           | 2021/03/08 14:57:42   |
| 団体口座確認              |                                |            |                           | 通知一些                  |
| 3 精算確認              |                                |            |                           | REAL - R              |

ダッシュボード画面

2) 検索条件を設定し「検索」ボタンをクリックします。

| 野球変ねっと                    | 중 野球競技者管理システム                  |                                                                             | <b>四件 一部</b><br>東都大学校球連盟 | <u>⊕⊡⁄770</u> ト |
|---------------------------|--------------------------------|-----------------------------------------------------------------------------|--------------------------|-----------------|
| 野球能技者管理システム               | 精算詳細                           |                                                                             |                          |                 |
| > ダッシュボード                 | 検索条件                           |                                                                             |                          |                 |
| - <del>7</del> - <u>L</u> | 対象年月 2021年 ✔ 1月 ✔              |                                                                             |                          |                 |
| + チームの代理申請                |                                |                                                                             |                          |                 |
| + 構成員                     |                                |                                                                             | Q検索                      |                 |
| + 大会                      |                                |                                                                             |                          |                 |
| + 申請履歴                    | 当月分の決済代行による集全状況は下記のとおりです。集全額は月 | 末線めで処理され、翌月末に団体登録口座へ入金されます                                                  |                          |                 |
| + 承認                      | Rikto                          | 100                                                                         |                          |                 |
| - コミュニケーション               | 固体名                            | ■■■■■■■■■■■■■■■■■■■■■■■■■■■■■■■■■■■■                                        |                          |                 |
| 連絡登録                      | 対象年月                           | 2021年01月                                                                    |                          |                 |
| 連絡送信確認                    | 回体登録口座への入金額                    | 0 円                                                                         |                          |                 |
| 連絡受信確認                    | 検索結果がみつかりません。                  |                                                                             |                          |                 |
| アンケート依頼作成                 |                                |                                                                             | 精算明細ダウンロード CSVダウンロード     |                 |
| アンケート依頼確認                 |                                |                                                                             |                          |                 |
| アンケート回答確認                 |                                |                                                                             |                          |                 |
| + 支払                      |                                |                                                                             |                          |                 |
| - 請求                      |                                |                                                                             |                          |                 |
| + 登録                      |                                | 個人情報保護方針 特定際取引法に基づく表記                                                       |                          |                 |
| 請求確認                      |                                | copyright © Nippon Professional Baseball Organization. All Rights Reserved. |                          |                 |

- 清算情報の確認詳細画面
- 3) 下記に振込先口座、振込金額などの情報が表示されます。

※「清算明細ダウンロード」ボタンをクリックすると清算明細のダウンロードができます。

※「CSVダウンロード」ボタンをクリックすると一覧のダウンロードができます。

| 野球 変ねっと       | ▲ 野球競技者管理システム                 | <b>团体 一郎</b><br>東都大学對時譜型                                                    | <u>₩ログアウト</u>        |  |
|---------------|-------------------------------|-----------------------------------------------------------------------------|----------------------|--|
| 野球競技者管理システム   | 精算詳細                          |                                                                             |                      |  |
| > ダッシュポード     | later to                      |                                                                             |                      |  |
| - <i>f</i> -L | 模米条件                          |                                                                             |                      |  |
| チーム確認         | 対象年月 2021年 ✔ 1月 ✔             |                                                                             |                      |  |
| + チームの代理申請    |                               |                                                                             |                      |  |
| + 構成員         |                               |                                                                             | 4 検索                 |  |
| + 大会          |                               |                                                                             |                      |  |
| + 申请履歴        | 当月分の決済代行による集金状況は下記のとおりです。集金額は | 月末線めで処理され、翌月末に団体登録口座へ入金されます                                                 |                      |  |
| + 承認          | (9)4kTD                       | 100                                                                         |                      |  |
| - コミュニケーション   | 团体名                           | 東都大学野球連盟                                                                    |                      |  |
| 連絡登録          | 対象年月                          | 2021年01月                                                                    |                      |  |
| 連絡送信確認        | 団体登録口座への入金額                   | 0 FI                                                                        |                      |  |
| 連絡受信確認        | 検索結果がみつかりません。                 |                                                                             |                      |  |
| アンケート依頼作成     |                               |                                                                             | 諸算明銀ダウンロード CSVダウンロード |  |
| アンケート依頼確認     |                               |                                                                             |                      |  |
| アンケート回答確認     |                               |                                                                             |                      |  |
| + 支払          |                               |                                                                             |                      |  |
| - 請求          |                               |                                                                             |                      |  |
| + 登録          |                               | 個人情報保護方針 特定築取引法に基づく表記                                                       |                      |  |
| 請求確認          | •                             | copyright © Nippon Professional Baseball Organization. All Rights Reserved. |                      |  |

精算詳細画面

# 25. 選抜チームの作成

【概要】

選抜チームの作成

## 25.1. 選抜チーム情報の登録

配下チームまたは配下団体に所属する構成員で選抜チームを作ることができます。 ※選抜チームの構成員登録は年度ごとに必要です。

### 25.1.1. チームの基本情報を登録

1) メニューの①選抜チーム-②チーム登録をクリックします。

| 野球②ねっと                             | ▲                                                                          | <b>休 一郎</b><br>柳大学野球運動 | <u>⊕ログアウト</u> |
|------------------------------------|----------------------------------------------------------------------------|------------------------|---------------|
| 野縁競技者管理システム                        | ダッシュボード                                                                    |                        |               |
| > ダッシュポード                          |                                                                            |                        |               |
| + <del>ፓ</del>                     | 集計                                                                         |                        |               |
| + 構成員                              | 配下豐錚手一厶款 4 起下豐錚編手款 44                                                      |                        |               |
| + 大会                               |                                                                            |                        |               |
| + 申請履歴                             | 通知                                                                         |                        |               |
| + 承認                               | 全日本大学野球運爆がマニュアルテスト管爆料名の満束を作成しました                                           | 2021/03/31 19:26:51    |               |
| + コミュニケーション                        | 全日本大学與後運爆がマニュアルテスト登場料名の満来を作成しました                                           | 2021/03/31 19:04:32    |               |
| . +++                              | 全日本大学野技運整がマニュアルテスト登録料の講求を作成しました                                            | 2021/03/31 18:49:22    |               |
| + 文払                               | マニュアル用チームがマニュアル用登録紀の支払方法を選択しました                                            | 2021/03/31 18:38:29    |               |
| + 請求                               | マニュアル用チームがマニュア養美大会参加費の支払方法を選択しました                                          | 2021/03/31 18:28:49    |               |
| + 加盟団体                             | マニュアル用登録和の一話講求作成が完了しました。                                                   | 2021/03/31 18:18:32    |               |
| + 団体                               | 全日本大学研究達整がマニュアル連絡の後送信しました。                                                 | 2021/03/31 17:11:04    |               |
| 1. 由語設定                            | 金日本大学研究連盟がマニュアル連絡のを送信しました。                                                 | 2021/03/31 17:10:39    |               |
|                                    | 金日本大学研究連盟がマニュアル連絡を送信しました。                                                  | 2021/03/31 17:08:38    |               |
| その他甲請                              | 金日本大学研修運営がマニュアル用アンケートを作成しました。                                              | 2021/03/31 14:39:56    |               |
| - 選抜チーム<br>チーム登録<br>2 一ム確認<br>+ 検計 |                                                                            | 送知一覧                   |               |
| + ヘルプ                              | 個人情報得能方針 特定型的利用に基づく美紀                                                      |                        |               |
| + その他                              | Copyright & Nopon Professional Basebail Organization. All Rights Reserved. |                        |               |

ダッシュボード画面

- 2) 選抜チームの基本情報を入力します。
  - 所属団体ID:システムが自動で付与します。
  - 所属団体:所属団体選択画面で選択した加盟団体が表示されます。
  - チーム名:正式名称で入力します。
  - チーム名(カナ):正式名称をカナ入力します。
  - ボール種別:作成するチームの種別を選択します。

| 野球のねっと            | 選抜チーム編集       |                             |
|-------------------|---------------|-----------------------------|
| BASEBALL NET      | 所属团体ID        | 47                          |
| 野球競技者登録システム       | 所展団体          | 東京都區等学校對於講識                 |
| › <b>ダ</b> ッシュボード | ≠—⊿ір         |                             |
| + <del>ፓ</del> —ム | チームコード 任意     |                             |
| + 構成員             |               |                             |
| + 大会              | チーム属性情報 任意    |                             |
| + 申請履歴            |               |                             |
| + 承認              |               |                             |
| + 資格管理            | メモ (10)       |                             |
| + コミュニケーション       | (チーム側囲面では非表示) |                             |
| + 支払              | チーム名 🕺        | 例: 都立法台高等学校、法谷ジャイアンツ        |
| + 請求              | チーム名(カナ) 🕺 🛛  | 例: トリツシブヤコウトウガッコウ、シブヤジャイアンツ |
| + 加盟団体            |               |                             |
| + 団体              | 小一ル種別         | ○ 硬式 ○ 軟式 ○ Baseball5 ○ その他 |
| + 申請設定            | ホームページURL     |                             |
|                   |               |                             |

選抜チーム編集画面(チーム情報)

25.1.2. チームの代表者・監督・担当者情報を登録

- 1) 代表者情報を入力します。
- 2) 監督情報を入力します。
   ※代表者情報と監督情報が同じ場合は①にチェックを入れてください。情報がコピーされます。
- 3) 担当者情報を入力します。
   ※情報を入力し登録ボタンを押下すると担当者のメールアドレスに認証メールが届きます。
   ※担当者情報と代表者情報、または監督情報が同じ場合は②にチェックを入れてください。情報

がコピーされます。

4)健康管理責任者(学校医)情報を入力します。

| HZT# Que L        | ▲ 代表者役職                              | 代表                         |                    |
|-------------------|--------------------------------------|----------------------------|--------------------|
| 野はKer Aつと         | 代表者氏名 🗞                              | 姓 監督                       | 名太朗                |
| 野球競技者登録システム       | 代表者氏名カナ 必須                           | セイ カントク                    | ×イ ØDウ             |
| › <b>ダ</b> ッシュボード | 代表者電話番号                              | 090-0000-0000              |                    |
| + <i>Ŧ</i> —ム     | (1) 代表者メールアドレス                       | 例:sample@yakyu-net.jp      |                    |
| + 構成員             |                                      |                            |                    |
| + 大会              |                                      |                            |                    |
| + 申請履歴            | 監督氏名 必須                              | 姓監督                        | 名太朗                |
| + 承認              | 監督氏名力ナ 👧                             | セイカントク                     | ×-1<br>900         |
| + 資格管理            | 2 监督電話番号                             | 090-0000-0000              |                    |
| + コミュニケーション       |                                      |                            |                    |
| + 支払              | ▶ 代表者と同じ 🗌 監督                        | aと同じ                       |                    |
| + 請求              | 担当者氏名 🕺 🛪                            | 姓監督                        | 名太朗                |
| + 加盟団体            | 担当者氏名力ナ 必须                           | セイカントク                     | Х-Т <sub>900</sub> |
| + 団体              | 担当者メールアドレス 参 3                       |                            |                    |
| + 申請設定            | ※入力したアドレスに選抜チームアカウントの発行<br>用URLが届きます | yakyunet.2121+32@gmail.com |                    |
| + その他申請           | 担当者電話番号 必须                           | 090-0000-0000              |                    |
| - 選抜チーム           | 担当者FAX番号                             |                            |                    |
| チーム登録             |                                      |                            |                    |
| チーム確認             | 代表者と同じ         監督                    | さつし 担当者と同じ                 |                    |
| + 統計              | 健康管理責任者(学校医)役職                       |                            |                    |
| + ~ 117           | •                                    |                            |                    |

選抜チーム編集画面(代表者・監督・担当者情報・学校医情報)

### 25.1.3. チームの住所・物品送付先住所を登録

- 1) チーム情報を入力します。
- 2) 郵便番号を入力し③の「検索」ボタンをクリックすると市区郡町村まで住所が入力されます。

3) 物品送付先住所を入力します。

※チーム情報と同じ場合は④にチェックを入れてください。情報がコピーされます。

| > ダッシュボード   | チーム住所(郵便番号)             | 111          | - 222 | ③    |
|-------------|-------------------------|--------------|-------|------|
| + チーム       | チーム住所(都道府県)             | 東京都          |       |      |
| + 構成員       |                         |              |       |      |
| + 大会        | チーム住所(市区都町村)            | 波谷区          |       |      |
| + 承認        | チーム住所(丁目・番地)            | 波谷1-1        |       |      |
| + コミュニケーション | チーム住所(建物名、法人名、個人<br>宅名) | マニュアルビル      |       |      |
| + 支払        | チーム電話番号                 | 03-1111-2222 |       |      |
| + 請求        | エ_1. CA V 辛早            | 02.1111.2222 |       |      |
| + 加盟団体      | , - ALANES              | 63-111-5555  |       |      |
| + 団体 🕘      | ✔ チーム住所情報と同じ            |              |       |      |
| + 申請設定      | 物品送付先(郵便番号)             | 111          | - 222 | 住所検索 |
| + その他申請     |                         |              |       |      |
| - 選抜チーム     | 物品送付先(都道府県)             | 東京都 ▼        |       |      |
| チーム登録       | 物品送付先(市区都町村)            | 渋谷区          |       |      |
| チーム確認       | 物品送付先(丁目・番地)            | 渋谷1-1        |       |      |
| + 統計        | 物品送付先(建物名、法人名、個人<br>宅名) | マニュアルビル      |       |      |
| + ヘルプ       | 物品送付先電話番号               | 03-1111-2222 |       |      |
| + その他       |                         |              |       |      |

選抜チーム編集画面(チーム住所・物品納付先住所)

### 25.1.4. チームの住所2/住所3を登録

1) 住所2/住所3を入力します。
 ⑤/⑥で住所の種別を選択します。
 ※住所2/住所3を入力しない場合は「住所を入力しない」を選択します。
 ※住所2/住所3にどの種別を入力するか(または不要か)は所属団体にお問い合わせください。

| > ダッシュボード   | 住所2種別 5               | 宿舎・             |
|-------------|-----------------------|-----------------|
| + チーム       | 住所2(郵便番号)             | 111 - 2222 住所検索 |
| + 構成員       | 住所2(都道府県)             | 神奈川県            |
| + 大会        | 住所2(市区郡町村)            | 川崎市             |
| + 承認        | (十元) (丁曰、吾山)          |                 |
| + コミュニケーション | 注所之(J日·僧地)            |                 |
| + 支払        | 住所2(建物名、法人名、個人宅<br>名) | マニュアル宿舍         |
| + 請求        | 住所2電話番号               |                 |
| + 加盟団体      |                       |                 |
| + 団体        | 住所3種別 6               | 住所を入力しない 🖌      |
| + 申請設定      | 住所3 (郵便番号)            | ・ 住所検索          |
| + その他申請     | 住所3(都道府県)             | 選択して下さい ♥       |
| - 選抜チーム     | 住所3(市区郡町村)            |                 |
| チーム登録       | 住所3 (丁目・番地)           |                 |
| チーム確認       | 住所3(建物名、法人名、個人宅       |                 |
| + 統計        | 名)                    |                 |
| + ヘルプ       | 住所3電話番号               |                 |

選抜チーム編集画面(チーム住所2・チーム住所3)

### 25.1.5. その他の情報を登録

 必要に応じ、備考・添付ファイルのアップロード・追加情報またはコメントを入力します。
 ※ファイルのアップロードは「ファイルアップロード」をクリックしファイルフォルダから選択 を行うか、ファイルを所定の位置にドラッグ&ドロップしてください。 アップロードが完了するとアップロードファイル欄にファイル名が表示されます。

| + 承認        |                       |                                                                             |  |  |  |  |
|-------------|-----------------------|-----------------------------------------------------------------------------|--|--|--|--|
| + コミュニケーション | 備考                    |                                                                             |  |  |  |  |
| + 支払        |                       |                                                                             |  |  |  |  |
| + 請求        |                       |                                                                             |  |  |  |  |
| + 加盟団体      |                       | <u>^</u>                                                                    |  |  |  |  |
| + 団体        | 添付ファイル                | ファイル形式 (画像、PDF、ワード、エクセル)                                                    |  |  |  |  |
| + 申請設定      |                       | ファイルサイズ(30MBR/9)<br>ファイルをドラッグ&ドロップまたは                                       |  |  |  |  |
| + その他申請     |                       | ファイルアップロード                                                                  |  |  |  |  |
| - 選抜チーム     |                       |                                                                             |  |  |  |  |
| チーム登録       | アップロードファイル            | マニュアル用申請書 docx ②                                                            |  |  |  |  |
| チーム確認       | ← 戻る                  |                                                                             |  |  |  |  |
| + 統計        |                       |                                                                             |  |  |  |  |
| + ヘルプ       |                       |                                                                             |  |  |  |  |
| + その他       | 個人情報保護方針 特定商取引法に基づく表記 |                                                                             |  |  |  |  |
|             |                       | copyright ◎ Nippon Professional Baseball Organization. All Rights Reserved. |  |  |  |  |

選抜チーム編集画面(その他情報)

2) 「登録」ボタンをクリックします。

| + 承認    |            |                                                                                 |
|---------|------------|---------------------------------------------------------------------------------|
| + コミュニケ | ーション 備考    |                                                                                 |
| + 支払    |            |                                                                                 |
| + 請求    |            |                                                                                 |
| + 加盟団体  |            | ^                                                                               |
| + 団体    | 活仕ファイリ     | ファイル形式 (画像、PDF、ワード、エクセル)                                                        |
| + 申請設定  |            | ファイルサイズ (30MBk/n)<br>ファイルをドラッグ&ドロップまたは                                          |
| + その他申請 |            | ファイルアップロード                                                                      |
| - 選抜チーム |            |                                                                                 |
| チーム登録   | アップロードファイル | マニュアル用申請書.docx ②                                                                |
| チーム確認   | (← 戻る)     | 88                                                                              |
| + 統計    |            |                                                                                 |
| + ヘルプ   |            |                                                                                 |
| + その他   |            | 個人情報保護方針、特定商取引法に基づく表記                                                           |
|         |            | copyright       Nippon Professional Baseball Organization. All Rights Reserved. |

選抜チーム編集画面

3)確認画面で「はい」ボタンをクリックします。
 ※修正する場合は「いいえ」ボタンをクリックします。

4) 登録の完了です。

※必須項目の入力漏れや、入力規則が正しくない場合エラーメッセージが表示されます。※エラーメッセージが示す箇所を正しく入力し再度「登録」ボタンをクリックします。※「CSVダウンロード」ボタンをクリックすると申請内容のダウンロードができます。

| 野球のねっと        | ● 野球競技            | 支者管理シス        | <b>テ</b> ム        |                                                          |      | <b>团体 一郎</b><br>東京都高等学校野球連盟 | ➡摘澤 昌代に戻る    |
|---------------|-------------------|---------------|-------------------|----------------------------------------------------------|------|-----------------------------|--------------|
| 野球競技者管理システム   | チーム一覧             |               |                   |                                                          |      |                             |              |
| > ダッシュボード     |                   |               |                   |                                                          |      |                             |              |
| + <i>Ŧ</i> —ム | 検索条件              |               |                   |                                                          |      |                             |              |
| + 構成員         |                   | チームID         |                   | ステータス                                                    | 選択 ✔ |                             |              |
| + 大会          |                   | チーム名          |                   | 団体名                                                      |      |                             |              |
| + 申請履歴        |                   | チーム区分 選抜・     | v                 | ボール種別                                                    | 選択 ✔ |                             |              |
| + 承認          |                   | a career veen |                   |                                                          |      |                             |              |
| + コミュニケーション   |                   | チーム形態 道沢      | v                 | +                                                        |      |                             |              |
| + 支払          |                   |               |                   |                                                          |      |                             | 0 檢索         |
| + 請求          |                   |               |                   |                                                          |      |                             |              |
| + 加盟団体        | 1件中 1件 - 1件       |               |                   |                                                          |      |                             |              |
| + 団体          | <del>⊁</del> −∆ID | ステータス         | チーム名              | 団体名                                                      |      | チーム区分                       | ボール種別        |
| + 申請設定        | 48                | 活動中           | テスト選抜チーム          | 東京都高等学校野球連盟                                              |      | 選抜                          | 硬式           |
| + その他申請       |                   |               |                   |                                                          |      |                             | ■ CSV/ポウンロード |
| - 選抜チーム 🌔     |                   |               |                   |                                                          |      |                             |              |
| チーム登録         |                   |               |                   |                                                          |      |                             |              |
| チーム確認 🙎       |                   |               |                   |                                                          |      |                             |              |
| + 統計          |                   |               |                   |                                                          |      |                             |              |
| + ヘルプ         |                   |               | 個人                | 情報保護方針 特定商取引法に基づく表記                                      |      |                             |              |
| + その他         | •                 |               | copyright © Nippo | n Proressional Baseball Organization. All Rights Reserve | d.   |                             |              |

チーム一覧画面

# 26. 選抜チームアカウントのログイン

【概要】

• ログイン

26.1. ログイン

作成した選抜チームのアカウントにてログインをします。 ※選抜チームの機能を利用するには必ず選抜チームのアカウントでログインしてください。 ※チームを作成した団体のアカウントでは選抜チームの機能は利用できません。 1) 登録したメールアドレスにアカウント登録のリンク付きメールが送られてきます。URLをクリッ クします。

アカウント登録完了通知

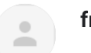

from@example.com sendgrid.net 経由

<u>.com</u> 様

メールアドレスが登録され、「野球ネット」のアカウントが作成されました。 野球ネットにログインし、以下URLよりご確認ください。

https://yakyu-net.jp/admin\_accounts/sign\_in

\*このメールアドレスは送信専用のため、返信は受け付けておりません。 \*お問い合わせは下記サポートセンターまでご連絡ください。

\_\_\_\_\_ 野球ネット・サポートセンター Tel:00-0000-0000(平日10:00-18:00) Mail : <u>support@yakyu-net.jp</u>

メール画面

- 2) ①に設定したいパスワードを入力します。
- 3) ②に確認のため①と同じパスワードを入力します。
- 4) ②の「送信」ボタンをクリックします。

※使用できる文字は大文字小文字英数字、記号です。

※パスワードは大小英字数字を含む10文字以上で設定してください。

| 중 野球競技者管理システム                                                                                                    | <u> ●□グイン</u> |
|----------------------------------------------------------------------------------------------------|---------------|
| <ul> <li>But But Dick U (スワード 性能 出て くたき)、</li> <li>Dick X と スロジェ いたい (スワード 健都 し て き か い し か い し か い し か い い い い い い い い い い</li></ul> |               |
| 個人連載保護方法 - 特定党取引法に至づく表記<br>copyright © Nopon Professional Baseball Organization、All Rights Reserved.                                  |               |

### パスワード設定画面

5) システム利用規約確認画面で④にチェックをいれ、⑤の「同意する」ボタンをクリックします。 ※5)は初回ログイン時や規約が変更された時に表示されます。

| 野球変ねっと            | マニュアルマニュブ         マニュアルマニュブ           マニュアルマニュブ         マニュアルマニュブ                                                                                                    | PJL<br>Ø    | ₩ <u>ログアウト</u> |
|-------------------|----------------------------------------------------------------------------------------------------|-------------|----------------|
| 野球競技者管理システム       | 利用規約同意確認                                                                                                    |             |                |
| > ダッシュポード         | 同意に関するテキスト                                                                                                    |             |                |
| + <del>7</del> -4 | 利用規約                                                                                                    |             |                |
| + 構成員             | 本規約は、一般社団造人日本野球機構(以下「NPB」といいます)が提供する「野球競技者智慧システム(野球ねっと)」及び、「野球競技者マイページ(野球手橋)」(以下、併せて「本サービス」といいます)の                                                                                                    | D利用条件       |                |
| + 大会              | を定めるものです。                                                                                                    |             |                |
| + アカウント           | 第1章 総則<br>第1条 (よちービスの利用)                                                                                                    |             |                |
| + コミュニケーション       | 本サービスを利用する個人、及び団体は、本サービスの利用にあたって本規約を選夺することに同意して本サービスを利用するものとし、本サービスを利用した場合には、当該利用者及び団体は本利用規約を選夺する<br>意したものとみなします。                                                                                                    | ることに同       |                |
| + ヘルプ             | 第2条 (定義)                                                                                                    |             |                |
| + その他             | 本期的で用いる目的の変更加、 かのとおりとします。<br>(1) FRM目目とは、オサービスを利用するすべての国人をいいます。<br>(2) FRM目目とは、オサービスを利用する目に、たり、FRM目前を開発したり、FRM目前を開発しています。<br>(3) FRM目的とは、オサービスを利用する目に、オサービス上に定められた方式に基づいて入力すべき文字的として、システムから自動で発行されたものをいいます。<br>(3) FCパントド」とは、オサービスを利用する目に、オサービス上に定められた方式に基づいて入力すべき文字的として、システムから自動で発行されたものをいいます。<br>(3) FCパントド(とは、オサービスを利用する目に、オサービス上に定められた方式に基づいて入力すべき文字的として、システムから自動で発行されたものをいいます。<br>(4) FRM目には、オリービスを利用する目に、オサービスとなどののさいます。<br>(5) FCパントド(とは、オサービスを利用する目に、オリービスとなどののさいます。<br>(4) FRM目前には、「日本」のないます。<br>(5) FCパントド(本) | 5 j<br>R275 |                |
|                   | 個人情報保護方は 特定数的()出版事業人気配<br>convertion: P. Namona Periodecima Establishing and Periodecima at Biorest Statement                                                                                                    |             |                |
|                   | copy dur le vidou i processine destreri offerstandi vidou serveri offerstandi vidou serveri offerstandi.                                                                                                    |             |                |

- ご利用規約に関する同意画面
- 27. 選抜チーム情報の確認

【概要】

• 選抜チーム情報の確認

## 27.1. チームの登録情報の確認

選抜チーム情報を確認します。

1) メニューの①チーム-②チーム確認をクリックします。

| 野球 変ねっと           | 野球競技者管理システム         代表 太郎<br>S5 57スト確認用道識チーム                                | ₩ <u>ログアウト</u> |
|-------------------|-----------------------------------------------------------------------------|----------------|
| 野球競技者管理システム       | ダッシュボード                                                                     |                |
| <b>{】</b> ダッシュボード |                                                                             |                |
| - チーム             | 集計                                                                          |                |
| 2 チーム確認           | 選手登録数 6                                                                     |                |
| - 変更申請            |                                                                             |                |
| チーム情報             |                                                                             |                |
| 活動休止              |                                                                             |                |
| 活動再開              |                                                                             |                |
| 脱退                |                                                                             |                |
| + 構成員             |                                                                             |                |
| + 大会              |                                                                             |                |
| + アカウント           |                                                                             |                |
| + ヘルプ             |                                                                             |                |
| + その他             |                                                                             |                |
|                   | 個人情報保護方針 特定商取引法に基づく表記                                                       |                |
|                   | copyright   Nippon Professional Baseball Organization, All Rights Reserved. |                |

ダッシュボード画面

2) チームの詳細が確認できます。

| 野球変ねっと               | ● 野球競技者管理システム                          |                | 代表 太郎<br>SISテスト確認用選抜チーム | ₩ <u>ログアウト</u> |
|----------------------|----------------------------------------|----------------|-------------------------|----------------|
| 野球競技者管理システム          | 選抜チーム詳細画面                              |                |                         | 活動中            |
| > ダッシュボード            | 所属団体ID                                 | 118            |                         |                |
| - チーム                | 所属团体                                   | 東京六大学野球連盟      |                         |                |
| チーム確認                |                                        |                |                         |                |
| _ 亦百山味               | チームID                                  | 95             |                         |                |
| - 変更甲請               | チームコード                                 |                |                         |                |
| チーム情報                | チーム属性情報                                |                |                         |                |
| 活動休止                 | チーム名                                   | SISテスト確認用選抜チーム |                         |                |
| × 44 - <b>3</b> - 10 | チーム名(カナ)                               | テストセンパツ        |                         |                |
| 活動円開                 | チーム名略式表記                               | SISテスト確認用選抜チーム |                         |                |
| 脱退                   | ボール種別                                  | 硬式             |                         |                |
| + 構成員                | ホームページURL                              |                |                         |                |
| + 大会                 | 代表者役職                                  |                |                         |                |
| + アカウント              | 代表者氏名                                  | 代表 太郎          |                         |                |
|                      | 代表者氏名カナ                                | ダイヒョウ タロウ      |                         |                |
| + ~117               | 代表者電話番号                                |                |                         |                |
| + その他                | 代表者メールアドレス                             |                |                         |                |
|                      | 監督氏名                                   | 代表 太郎          |                         |                |
|                      | 新新 · · · · · · · · · · · · · · · · · · |                |                         |                |
|                      |                                        | // La/ /H/     |                         |                |

#### 選抜チーム詳細画面

# 28. 選抜チームの変更/活動休止/活動再開/退会

【概要】

- チーム情報の編集
- チーム情報変更

# 28.1. 選抜チーム登録情報の変更

選抜チーム情報の変更を行います。選抜チームの各種変更は申請の必要はありません。

1) メニューの①チーム-②変更申請-③チーム情報をクリックします。

| 野球変ねっと           | 野球競技者管理システム         代表 7<br>55572                                           | <b>大郎</b><br>ト確認用選抜チーム | ₩ <u>ログアウト</u> |
|------------------|-----------------------------------------------------------------------------|------------------------|----------------|
| 野球競技者管理システム      | ダッシュボード                                                                     |                        |                |
| <b>乳</b> ダッシュボード |                                                                             |                        |                |
| - チーム            | 集計                                                                          |                        |                |
| チーム確認            | 還乎登録数 6                                                                     |                        |                |
| 2 - 変更申請         |                                                                             |                        |                |
| ③ チーム情報          |                                                                             |                        |                |
| 活動休止             |                                                                             |                        |                |
| 活動再開             |                                                                             |                        |                |
| 脱退               |                                                                             |                        |                |
| + 構成員            |                                                                             |                        |                |
| + 大会             |                                                                             |                        |                |
| + アカウント          |                                                                             |                        |                |
| + ヘルプ            |                                                                             |                        |                |
| + その他            |                                                                             |                        |                |
|                  | 個人情報保護方針 特定商取引法に基づく表記                                                       |                        |                |
|                  | copyright   Nippon Professional Baseball Organization. All Rights Reserved. |                        |                |

### ダッシュボード画面

2) 変更したい情報を修正します。

3) 入力した内容で登録する場合は「登録」ボタンをクリックします。

| 野球変ねっと            | ⑤ 野球競技者登録システム          |                             |                      |                       | <b>監督 太明</b><br>都立野球ねっと選携チーム | <u>₩ログアウト</u> |
|-------------------|------------------------|-----------------------------|----------------------|-----------------------|------------------------------|---------------|
| 野球競技者登録システム       | 選抜チーム編集                |                             |                      |                       |                              | 活動中           |
| > ダッシュボード         | 所属団体ID                 | 47                          |                      |                       |                              |               |
| - <del>т</del> -ь | 所属団体                   | 東京都高等学校野球連盟                 |                      |                       |                              |               |
| チーム確認             | <b></b> <i>∓</i> −/\ID | 3/1                         |                      |                       |                              |               |
| - 変更申請            | チーム名 <b>8</b> 個        | 却立朝使わっと溜抜チーム                |                      |                       |                              |               |
| チーム情報             |                        | BUTENMA CORNA               |                      |                       |                              |               |
| 活動休止              | チーム名(カナ) 参え            | トリッヤキュウネットセンパッチーム           |                      |                       |                              |               |
| 活動再開              | ボール種別 🛛 🔊 🦔            | ● 硬式 ○ 軟式 ○ Baseball5 ○ その他 |                      |                       |                              |               |
| 退会                | ホームページURL              |                             |                      |                       |                              |               |
| + 構成員             |                        |                             |                      |                       |                              |               |
| + 大会              | 代表者役職                  | 代表                          |                      |                       |                              |               |
| + アカウント           | 代表者氏名 🛷 🚿              | 姓監督                         |                      | 名太朗                   |                              |               |
| + コミュニケーション       | 代表者氏名力ナ 必須             | セイカントク                      |                      | メイ タロウ                |                              |               |
| + ヘルプ             | 代表者電話番号                | 090-0000-0000               |                      |                       |                              |               |
| + その他             | 代表者メールアドレス             | 例 : sample@yakyu-net.jp     |                      |                       |                              |               |
|                   | (代表者と同じ                |                             |                      |                       |                              |               |
|                   | 監督氏名 必須                | 姓監督                         |                      | 名太朗                   |                              |               |
|                   | 監督氏名力ナ 赦 🕅             | セイカントク                      |                      | ×1 900                |                              |               |
| チーム情報             |                        |                             |                      |                       |                              |               |
| 活動休止              | 備考                     |                             |                      |                       |                              |               |
| 活動再開              |                        |                             |                      |                       |                              | le            |
| 退会                |                        |                             |                      |                       |                              |               |
| + 構成員             |                        |                             | /                    |                       |                              |               |
| + 大会              | 添けファノル                 |                             | ファイル形式(画像、PE         | DF、ワード、エクセル)          |                              |               |
| + アカウント           | みい ノアコル                |                             | ファイルサイズ<br>ファイルをドラック | (30MB以内)<br>ブ&ドロップまたは |                              |               |
| + コミュニケーション       |                        |                             | ファイルア                | ップロード                 |                              |               |
| + ヘルプ             |                        |                             |                      |                       |                              |               |
| + その他             | アップロードファイル             |                             |                      |                       |                              |               |
|                   | ← 戻る                   |                             |                      |                       |                              | 登録            |

選抜チーム編集画面

4) 確認画面で「はい」ボタンをクリックします。

5) 変更の完了です。

※申請の必要はありません。

| 野球 変ねっと       | 野球競技者管理システ | Д              | <b>代表 太郎</b><br>SIGテスト確認用道表チーム | <u>₩ログアウト</u> |
|---------------|------------|----------------|--------------------------------|---------------|
| 野球競技者管理システム   | 選抜チーム詳細画面  |                |                                | 活動中           |
| > ダッシュボード     |            |                |                                |               |
| - <i>f</i> -ь | 登録しました。    |                |                                |               |
| チーム確認         | 所属団体ID     | 118            |                                |               |
| - 変更申請        | 所属団体       | 東京六大学野球連盟      |                                |               |
| チーム情報         | チームID      | 95             |                                |               |
| 活動休止          | チームコード     |                |                                |               |
| 活動再開          | チーム属性情報    |                |                                |               |
| 8518          | チーム名       | SISテスト確認用選抜チーム |                                |               |
| int le        | チーム名(カナ)   | テストセンバツ        |                                |               |
| + 構成員         | チーム名略式表記   | SISテスト確認用選抜チーム |                                |               |
| + 大会          | ボール種別      | 硬式             |                                |               |
| + アカウント       | ホームページURL  |                |                                |               |
| + ヘルプ         | 代表者役職      |                |                                |               |
| + その他         | 代表者氏名      | 代表 太郎          |                                |               |
|               | 代表者氏名カナ    | ダイヒョウ タロウ      |                                |               |
|               | 代表者電話番号    |                |                                |               |
|               | 代表者メールアドレス |                |                                |               |
|               |            |                |                                |               |

#### 選抜チーム詳細画面

# 28.2. 選抜チーム活動休止

選抜チームでの活動を休止するときはチームの活動ステータスを活動休止に変更します。

1) メニューの①チーム-②変更申請-③活動休止をクリックします。

| 野球 変ねっと           | ● ログアクト     SSアスト値部用温度チーム     ・     ・     ・     ・     ・     ・     ・     ・     ・     ・     ・     ・     ・     ・     ・     ・     ・     ・     ・     ・     ・     ・     ・     ・     ・     ・     ・     ・     ・     ・     ・     ・     ・     ・     ・     ・     ・     ・     ・     ・     ・     ・     ・     ・     ・     ・     ・     ・     ・     ・     ・     ・     ・     ・     ・     ・     ・     ・     ・     ・     ・     ・     ・     ・     ・     ・     ・     ・     ・     ・     ・     ・     ・     ・     ・     ・     ・     ・     ・     ・     ・     ・     ・     ・     ・     ・     ・     ・     ・     ・     ・     ・     ・     ・     ・     ・     ・     ・     ・     ・     ・     ・      ・     ・      ・      ・      ・      ・      ・      ・      ・      ・      ・      ・      ・      ・      ・      ・      ・      ・      ・      ・      ・      ・      ・      ・      ・      ・      ・      ・      ・      ・      ・      ・      ・      ・      ・      ・      ・      ・      ・      ・      ・      ・      ・      ・      ・      ・      ・      ・      ・      ・      ・      ・      ・      ・      ・      ・      ・      ・      ・      ・      ・      ・      ・      ・      ・      ・      ・      ・      ・      ・      ・      ・      ・      ・      ・      ・      ・      ・      ・      ・      ・      ・      ・      ・      ・      ・      ・      ・      ・      ・      ・      ・      ・      ・      ・      ・      ・      ・      ・      ・      ・      ・      ・      ・      ・      ・      ・      ・      ・      ・      ・      ・      ・      ・      ・      ・      ・      ・      ・      ・      ・      ・      ・      ・      ・      ・      ・      ・      ・      ・      ・      ・      ・      ・      ・      ・      ・      ・      ・      ・      ・      ・      ・      ・      ・      ・      ・      ・      ・      ・      ・      ・     ・      ・      ・     ・     ・      ・      ・      ・      ・      ・      ・      ・      ・      ・      ・      ・      ・      ・      ・      ・      ・      ・     ・      ・     ・     ・     ・     ・     ・     ・     ・     ・     ・     ・     ・     ・     ・     ・     ・     ・     ・     ・     ・     ・     ・     ・     ・     ・     ・     ・     ・     ・ |
|-------------------|----------------------------------------------------------------------------------------------------|
| 野球競技者管理システム       | ダッシュボード                                                                                                    |
| <b>{]</b> ダッシュボード |                                                                                                    |
| - チーム             | 集計                                                                                                    |
| チーム確認             | 選手登録数 6                                                                                                    |
| 2 - 変更申請          |                                                                                                    |
| チーム情報             |                                                                                                    |
| ③ 活動休止            |                                                                                                    |
| 活動再開              |                                                                                                    |
| 脱退                |                                                                                                    |
| + 構成員             |                                                                                                    |
| + 大会              |                                                                                                    |
| + アカウント           |                                                                                                    |
| + ヘルプ             |                                                                                                    |
| + その他             |                                                                                                    |
|                   | 個人情報保護方針、特定商取引法に基づく表記                                                                                                    |
|                   | copyright < Nippon Professional Baseball Organization. All Rights Reserved.                                                                                                    |

### ダッシュボード画面

2) 「活動休止」ボタンをクリックします。

|              | 物品送付先(都道府県)         |                                                                             |
|--------------|---------------------|-----------------------------------------------------------------------------|
| HIII Chak    | 物品送付先(市区郡町村)        |                                                                             |
| 到本学で         | 物品送付先(丁目・番地)        |                                                                             |
| BASEBALL NET | 物品送付先(建物名、法人名、個人宅名) |                                                                             |
| 野球競技者管理システム  | 物品送付先電話番号           |                                                                             |
|              |                     |                                                                             |
| > ダッシュボード    | 住所2(郵便番号)           |                                                                             |
| - チーム        | 住所2(都這府県)           |                                                                             |
|              | 住所2(市区都町村)          |                                                                             |
| チーム確認        | 住所2(丁目・番地)          |                                                                             |
| - 変更申請       | 住所2(建物名、法人名、個人宅名)   |                                                                             |
| - 1 1tt t0   | 住所2電話番号             |                                                                             |
| ナーム情報        | 住所3(郵便番号)           |                                                                             |
| 活動休止         | 住所3(都道府県)           |                                                                             |
| ゴル市田         | 住所3(市区郡町村)          |                                                                             |
| 活動冉開         | 住所3(丁目・番地)          |                                                                             |
| 脱退           | 住所3(建物名、法人名、個人宅名)   |                                                                             |
| + 楼成昌        | 住所3電話番号             |                                                                             |
| 〒 1時成員       |                     |                                                                             |
| + 大会         | 備考                  |                                                                             |
| + アカウント      | アップロードファイル          |                                                                             |
|              |                     |                                                                             |
| + ヘルプ        |                     | 活動休止                                                                        |
| + その他        |                     |                                                                             |
|              |                     |                                                                             |
|              |                     | 個人情報保護方針 特定商取引法に基づく表記                                                       |
|              |                     | copyright ◎ Nippon Professional Baseball Organization. All Rights Reserved. |
|              |                     |                                                                             |

- 選抜チーム活動休止画面
- 3) 確認画面で「はい」ボタンをクリックします。
- 4) チーム活動休止の完了です。

※申請の必要はありません。

| 野球 変ねっと            | 중 野球競技者管理システム |                | <b>代表 太郎</b><br>SISテスト確認用選抜チーム | ₩ <u>ログアウト</u> |
|--------------------|---------------|----------------|--------------------------------|----------------|
| 野球競技者管理システム        | 選抜チーム詳細画面     |                |                                | 休部             |
| > ダッシュボード<br>- チーム | 活動を休止いたしました。  |                |                                |                |
| チーム確認              | 所属団体ID        | 118            |                                |                |
| - 変更申請             | 所属団体          | 東京六大学野球連盟      |                                |                |
| チーム情報              | チームID         | 95             |                                |                |
| 活動休止               | チームコード        |                |                                |                |
| 活動再開               | チーム属性情報       |                |                                |                |
| 脱退                 | チーム名          | SISテスト確認用選抜チーム |                                |                |
| inclus             | チーム名(カナ)      | テストセンバツ        |                                |                |
| + 構成員              | チーム名略式表記      | SISテスト確認用選抜チーム |                                |                |
| + 大会               | ポール種別         | 硬式             |                                |                |
| + アカウント            | ホームページURL     |                |                                |                |
| + ヘルプ              | 代表者役職         |                |                                |                |
| + その他              | 代表者氏名         | 代表 太郎          |                                |                |
|                    | 代表者氏名カナ       | ダイヒョウ タロウ      |                                |                |
|                    | 代表者電話番号       |                |                                |                |
|                    | 代表者メールアドレス    |                |                                |                |
|                    |               |                |                                |                |

選抜チーム詳細画面

# 28.3. 選抜チームの活動再開

選抜チームでの活動を再開するときはチームの活動ステータスを活動中に変更します。

1) メニューの①チーム-②変更申請-③活動再開をクリックします。

| 野球<br>の<br>ねっと    | 野球競技者管理システム         代表 本部<br>SS57スト福田用電鉄デーム                                 | ₩ <u>ログアウト</u> |
|-------------------|-----------------------------------------------------------------------------|----------------|
| 野球競技者管理システム       | ダッシュボード                                                                     |                |
| <b>1)</b> ダッシュボード |                                                                             |                |
| - チーム             | 集計                                                                          |                |
| チーム確認             | 選手登録数 6                                                                     |                |
| 2 - 変更申請          |                                                                             |                |
| チーム情報             |                                                                             |                |
| 活動休止              |                                                                             |                |
| ③ 活動再開            |                                                                             |                |
| 脱退                |                                                                             |                |
| + 構成員             |                                                                             |                |
| + 大会              |                                                                             |                |
| + アカウント           |                                                                             |                |
| + ヘルプ             |                                                                             |                |
| + その他             |                                                                             |                |
|                   | 個人情報保護方針 特定商取引法に基づく表記                                                       |                |
|                   | copyright   Nippon Professional Baseball Organization. All Rights Reserved. |                |

- ダッシュボード画面
- 2) 「活動再開」ボタンをクリックします。

|                                                                                                    | 物品送付先(都道府県)         |                                                                             |
|----------------------------------------------------------------------------------------------------|---------------------|-----------------------------------------------------------------------------|
| HEI+ Chal                                                                                                    | 物品送付先(市区郡町村)        |                                                                             |
| 野球参ねつと                                                                                                    | 物品送付先(丁目・番地)        |                                                                             |
| BASEBALL NET                                                                                                    | 物品送付先(建物名、法人名、個人宅名) |                                                                             |
| 野球競技者管理システム                                                                                                    | 物品送付先電話番号           |                                                                             |
|                                                                                                    |                     |                                                                             |
| > ダッシュボード                                                                                                    | 住所2(郵便番号)           |                                                                             |
|                                                                                                    | 住所2(都道府県)           |                                                                             |
| , <b>-</b>                                                                                                    | 住所2(市区郡町村)          |                                                                             |
| チーム確認                                                                                                    | 住所2(丁目・番地)          |                                                                             |
| - 変更由請                                                                                                    | 住所2(建物名、法人名、個人宅名)   |                                                                             |
| 2,2,1146                                                                                                    | 住所2電話番号             |                                                                             |
| チーム情報                                                                                                    | 谷田の(前の原葉の)          |                                                                             |
| 活動休止                                                                                                    | 住所3(郵便番号)           |                                                                             |
| 7 and 1992 PT * data                                                                                                    | 1生が3(都道府県)          |                                                                             |
| 活動再開                                                                                                    | 住所3(市区都町村)          |                                                                             |
| 脱退                                                                                                    | (注所3 (」目・香地)        |                                                                             |
| in the second second se | 住所3(建物名、法人名、個人毛名)   |                                                                             |
| + 構成員                                                                                                    | 任所3電話番号             |                                                                             |
| + 大会                                                                                                    | 備考                  |                                                                             |
|                                                                                                    | アップロードファイル          |                                                                             |
| + アカワント                                                                                                    |                     |                                                                             |
| + ヘルプ                                                                                                    |                     | 活動再開                                                                        |
| + その他                                                                                                    |                     |                                                                             |
|                                                                                                    |                     |                                                                             |
|                                                                                                    |                     | 個人情報保護方針 特定商取引法に基づく表記                                                       |
|                                                                                                    |                     | copyright ◎ Nippon Professional Baseball Organization. All Rights Reserved. |
|                                                                                                    |                     |                                                                             |

- 選抜チーム詳細画面
- 3) 確認画面で「はい」ボタンをクリックします。

### 4) チーム活動再開の完了です。

※申請の必要はありません。

| 野球のねっと      | 중 野球競技者管理システ | Д              | 代表 太郎<br>SISテスト確認用選抜チーム | ₿ <u>ログアウト</u> |
|-------------|--------------|----------------|-------------------------|----------------|
| 野球競技者管理システム | 選抜チーム詳細画面    |                |                         | 活動中            |
| > ダッシュボード   |              |                |                         |                |
| - <i>Ŧ</i>  | 活動を再開しました。   |                |                         |                |
| チーム確認       | 所属団体ID       | 118            |                         |                |
| - 変更申請      | 所属団体         | 東京六大学野球連盟      |                         |                |
| チーム情報       |              |                |                         |                |
| 江動住山        | ₹−AID        | 95             |                         |                |
| 活動体止        | チームコード       |                |                         |                |
| 活動再開        | テーム属は同報      | 210テフト確認用漫物チール |                         |                |
| 脱退          | x (x )       |                |                         |                |
| + 構成員       |              |                |                         |                |
| 1914.92     | ナーム名略式表記     | 515テスト催認用通抜ナーム |                         |                |
| + 大会        | ボール種別        | 硬式             |                         |                |
| + アカウント     | ホームページURL    |                |                         |                |
| + ヘルプ       | 代表者役職        |                |                         |                |
| + スの仲       | 代表者氏名        | 代表 太郎          |                         |                |
| + CO/IB     | 代表者氏名カナ      | ダイヒョウ タロウ      |                         |                |
|             | 代表者電話番号      |                |                         |                |
|             | 代表者メールアドレス   |                |                         |                |

#### 選抜チーム詳細画面

## 28.4. 選抜チームの退会

チームの活動を終了するときはチームの活動ステータスを退会に変更します。 ※活動ステータスを退会に変更した時点で登録しているアカウントでのログインができなくなり ます。

1) メニューの①チーム-②変更申請-③退会をクリックします。

| 野球変ねっと                  | 野球競技者登録システム                                                                 | <b>監督 太朗</b><br>都立野球ねっと選抜チーム | <u>₩ログアウト</u> |
|-------------------------|-----------------------------------------------------------------------------|------------------------------|---------------|
| 野球競技者登録システム             | ダッシュボード                                                                     |                              |               |
| <mark>、し</mark> ヺッシュボード |                                                                             |                              |               |
| - <del>7-</del> 4       | 编計                                                                          |                              |               |
| チン確認                    | 構成興致 0                                                                      |                              |               |
| - 変更申請                  |                                                                             |                              |               |
| チーム情報                   |                                                                             |                              |               |
| 活動休止                    |                                                                             |                              |               |
| ()動再開<br>退会             |                                                                             |                              |               |
| + 構成員                   |                                                                             |                              |               |
| + 大会                    |                                                                             |                              |               |
| + アカウント                 |                                                                             |                              |               |
| + コミュニケーション             |                                                                             |                              |               |
| + ヘルプ                   |                                                                             |                              |               |
| + その他                   |                                                                             |                              |               |
|                         |                                                                             |                              |               |
|                         |                                                                             |                              |               |
|                         | 個人情報保護方針、特定商取引法に基づく表記                                                       |                              |               |
|                         | copyright © Nippon Professional Baseball Organization. All Rights Reserved. |                              |               |
|                         |                                                                             |                              |               |

- ダッシュボード画面
- 2) 「退会」をクリックします。

|               | テーム任所(」目・帯地)                                                                |    |     |
|---------------|-----------------------------------------------------------------------------|----|-----|
| BItOnak       | チーム住所(建磐名、法人名、佩人宅名)                                                         |    |     |
| 王Y JA Sola JC | チーム電話番号                                                                     |    |     |
| BASEBALL NET  | デームFAX第号                                                                    |    |     |
| 野球最技者管理システム   |                                                                             |    |     |
|               |                                                                             |    |     |
| > ダッシュボード     |                                                                             |    |     |
|               |                                                                             |    |     |
|               |                                                                             |    |     |
| チーム確認         |                                                                             |    |     |
| - 変更申請        | 1054L2117.0-1942L111 *9                                                     |    |     |
|               | 住所2(部硬勝号)                                                                   |    |     |
| チーム情報         | 住所2(響適麻服)                                                                   |    |     |
| 活動休止          | 住所2(市区即町村)                                                                  |    |     |
|               | 住所2(丁目・孤地)                                                                  |    |     |
| 活動再開          | 住所2(建物名、法人名、個人韦名)                                                           |    |     |
| 退会            | 住所2電話曲号                                                                     |    |     |
| . ##3         |                                                                             |    |     |
| + 111/0X1-1   | 任所3(郭侯鹃号)                                                                   |    |     |
| + 大会          | 任所3(等通用限)                                                                   |    |     |
| + アカウント       | 任所3(市区費明刊)                                                                  |    |     |
|               |                                                                             |    |     |
| - コミュニケーション   | 任的3 (谜的名, 武人名, 侧人毛名)                                                        |    |     |
| 連絡受信確認        |                                                                             |    |     |
|               | 備方                                                                          |    |     |
| アンケート回答確認     | アップロードファイル                                                                  |    |     |
| + ヘルプ         |                                                                             |    |     |
|               |                                                                             | 退会 |     |
| + その他         |                                                                             |    | l - |
|               |                                                                             |    |     |
|               | 個人情報保護力計 特定意取引法に基づく表記                                                       |    |     |
|               |                                                                             |    |     |
|               | copyright © Nippon Professional Baseball Organization. All Rights Reserved. |    |     |

選抜チーム詳細画面

- 3) 確認画面で「はい」ボタンをクリックします。
- 4) 退会の完了です。ログイン画面に遷移します。※使用していたアカウントではログインできません。

| 野球ねつら<br>BASEALL<br>Net |  |
|-------------------------|--|
| 野球競技者管理システム             |  |
|                         |  |
| *                       |  |
| 094>                    |  |
| パスワードを忘れた方はこちら          |  |

# 29. 選抜チームの構成員登録

### 【概要】

- 構成員の新規登録
- 構成員の新規登録申請

### 29.1. 構成員の新規登録申請

作成した選抜チームに所属する構成員の登録を行います。選抜チームに所属する構成員の登録は 申請や承認の必要はありません。

※選抜チームの機能を利用するには必ず選抜チームのアカウントでログインしてください。 ※チームを作成した団体のアカウントでは選抜チームの機能は利用できません。

1) メニューの①構成員-②登録申請-③新規登録をクリックします。

| 野球変ねっと                                                        | ・             ・                                                                                    | <u>⇔ログアウト</u> |
|---------------------------------------------------------------|----------------------------------------------------------------------------------------------------|---------------|
| 野球競技者管理システム                                                   | ダッシュボード                                                                                            |               |
| <ul> <li>&gt; ダッシュポード</li> <li>→ 一ム</li> <li>- 構成員</li> </ul> | \$\$\athat<br>漏乎做珍琐 0                                                                              |               |
| 構成員確認<br>2. 登録申請<br>新規登録<br>+ + + -                           |                                                                                                    |               |
| + アカウント<br>+ アカウント<br>+ コミュニケーション                             |                                                                                                    |               |
| + その他<br>+ その他                                                |                                                                                                    |               |
|                                                               |                                                                                                    |               |
|                                                               | 恒人道路保護的計 移生意取引法に基づく表記<br>copyright & Nigon Professional Baseball Organization. Al Rights Reserved. |               |

ダッシュボード画面

2) 「構成員新規登録」ボタンをクリックします。

| 野球 変ねっと                   | 중 野球競技者管理システム |      |                                                                           |          | <b>担当 夕口ウ</b><br>選抜マニュアルゲーム | 0 <u>07791</u> |
|---------------------------|---------------|------|---------------------------------------------------------------------------|----------|-----------------------------|----------------|
| 野球競技者管理システム               | 構成員一覧         |      |                                                                           |          |                             |                |
| > ダッシュポード                 |               |      |                                                                           |          |                             |                |
| + <del>7</del> — <u>L</u> | 検索条件          |      |                                                                           |          |                             |                |
| - 構成員                     | 構成員ID         |      | 活動ステータス                                                                   | 選択 ♥     |                             |                |
| 構成員確認                     | 氏名(カナ)[姓]     |      | 氏名 (カナ) [名]                                                               |          | ]                           |                |
| - 登録申請                    | 構成興種別         | 灌訳   | ▼ 登線年度                                                                    | 2020年 🖌  |                             |                |
| 新規登録                      | ##            |      |                                                                           | 3849     |                             |                |
| + 大会                      | 4-41          |      | <b>学</b> 中                                                                | ,1897, ♥ |                             |                |
| + アカウント                   | デーム名          |      | 団体名                                                                       |          | ]                           |                |
| - コミュニケーション               | 性別            | 選択 ✔ | ポジション                                                                     | 選択 ✔     |                             |                |
| 連絡受信確認                    | キーワード         |      |                                                                           |          |                             |                |
| アンケート回答確認                 |               |      |                                                                           |          |                             |                |
| + ヘルプ                     |               |      |                                                                           |          | Q 検索                        |                |
| + その他                     |               |      |                                                                           |          |                             |                |
|                           | 検系結果かみつかりません。 |      |                                                                           |          |                             | -              |
|                           |               |      |                                                                           |          | 構成員新規登録                     |                |
|                           |               |      |                                                                           |          |                             | -              |
|                           |               |      |                                                                           |          |                             |                |
|                           |               |      | 個人情報保護方針 特定源取引法に基づく表記                                                     |          |                             |                |
|                           |               |      | copyright © Nippon Professional Baseball Organization. All Rights Reserve | d.       |                             |                |

構成員一覧画面

3) 選手の検索画面が表示されます。検索条件を入力し、「検索」ボタンをクリックします。
 ※団体名を指定せず「検索」ボタンをクリックすると全選手が表示されます。

| ① 野球競技者管          | 理システム ① 野      |         | ステム |           |           | 代表 太郎<br>湿波マニュアルチーム | ⊜ <u>□77•X</u> |
|-------------------|----------------|---------|-----|-----------|-----------|---------------------|----------------|
| > ダッシュボー<br>+ チーム | 構成員選択          |         |     |           |           |                     |                |
| - 構成員             | 構成員ID          |         |     | 活動ステータス   | 選択 ✔      |                     |                |
| 構成員確認             | 氏名(カナ)[姓]      |         |     | 氏名(カナ)[名] |           |                     |                |
| - 新規申請            | 構成員種別          | 選択      | ~   | 登録年度      | 2024年 🖌   |                     |                |
| + 大会              | 年齢             |         |     | 学年        | 選択 ✔      |                     |                |
| + アカウント           | チーム名           |         |     | 団体名       | 東京六大学野球連盟 |                     |                |
| + ヘルプ<br>+ その他    | 性別             | 選択 ✔    |     | ポジション     | 選択 ✔      |                     |                |
|                   | キーワード          |         |     |           |           |                     |                |
|                   |                |         |     |           |           | <b>Q</b> 検索         |                |
|                   | 検索ボタンで構成員を検索   | ってください。 |     |           |           |                     | Q. 検索          |
|                   | キャンセル          |         |     |           |           | 追加                  |                |
|                   | DATE OF STREET |         |     |           |           |                     | 選抜チーム構成員       |

構成員選択画面

4) 選抜チームに追加したい選手名にチェックをし「追加」ボタンをクリックします。
 ※「追加」ボタンをクリックすると構成員が即登録されます。
 ※構成員情報の各種変更申請を申請中の構成員を選択するとアラートが表示されます。登録を続

ける場合は「OK」ボタンをクリックします。

| <ul> <li>&gt; ダッシュボー:</li> <li>- 株式員道認。</li> <li>- 新規申請</li> <li>- 新規申請</li> <li>- 新規登録</li> <li>- 大会</li> </ul> | 536         活動中           535         活動中           534         活動中           533         活動中           532         活動中 | 進井 微       木麻 倫太郎       前中 浩二       田中 銀次 | カメイトオル<br>キアサリンタロ<br>ウ<br>マエナカ コウジ<br>タナカ ギンジ | 選手<br>指導者-コ<br>ーチ<br>選手 | -<br>選手<br>スタッフ-学生委<br>員 | 2024<br>年<br>2024<br>年<br>2024<br>年 | 18<br>18<br>19 |   | SIS選抜テスト用<br>A大学<br>SIS選抜テスト用<br>A大学 | 東京六大学野球<br>連盟<br>東京六大学野球<br>連盟 | 男男 |     | Q. 検索      |
|----------------------------------------------------------------------------------------------------|----------------------------------------------------------------------------------------------------|-------------------------------------------|-----------------------------------------------|-------------------------|--------------------------|-------------------------------------|----------------|---|--------------------------------------|--------------------------------|----|-----|------------|
| <ul> <li>テーム</li> <li>構成員確認</li> <li>新規申請</li> <li>新規登録</li> <li>大会</li> </ul>                                   | 535         活動中           534         活動中           533         活動中           532         活動中                           | 木麻 倫太郎<br>前中 浩二<br>田中 銀次                  | キアサ リンタロ<br>ウ<br>マエナカ コウジ<br>タナカ ギンジ          | 指導者-コ<br>ーチ<br>選手       | 選手<br>スタッフ-学生委<br>員      | 2024<br>年<br>2024<br>年              | 18             |   | SIS選抜テスト用<br>A大学                     | 東京六大学野球<br>連盟                  | 男  |     |            |
| 構成員確認<br>- 新規申請  2<br>新規登録 - 、 六会 2                                                                              | 534         活動中           533         活動中           532         活動中                                                     | 前中浩二                                      | マエナカ コウジ<br>タナカ ギンジ                           | 選手                      | スタッフ-学生委<br>員            | 2024<br>年                           | 19             |   |                                      | shade 1 1 as stores            |    |     |            |
| <ul> <li>新規申請</li> <li>新規登録</li> <li>大会</li> </ul>                                                               | 533         活動中           532         活動中                                                                               | 田中銀次                                      | タナカ ギンジ                                       |                         |                          |                                     |                |   | SIS選抜テスト用<br>A大学                     | 東京六大学野球<br>連盟                  | 男  |     | 44 #f222.m |
| 新規登録                                                                                                    | 532 活動中                                                                                                    | A m it -                                  |                                               | 選手                      | 17                       | 2024<br>年                           | 19             |   | SIS選抜テスト用<br>B大学                     | 東京六大学野球<br>連盟                  | 男  |     | アンション      |
|                                                                                                    |                                                                                                    | 眉田 惧二                                     | クラタ シンジ                                       | 選手                      | -                        | 2024<br>年                           | 20             |   | SIS選抜テスト用<br>B大学                     | 東京六大学野球<br>連盟                  | 男  |     | 男          |
| アカウント                                                                                                    | 382 活動中                                                                                                    | 野球 十二                                     | ヤキュウ ジュウ<br>ニ                                 | 選手                      | スタッフ-マネー<br>ジャー          | 2024<br>年                           | 20             |   | 上早稲田大学                               | 東京六大学野球<br>連盟                  | 男  |     | 男          |
| 2. (c)                                                                                                    | 283 活動中                                                                                                    | 青葉二 拓海                                    | アオバニ タクミ                                      | 選手                      | -                        | 2024<br>年                           | 20             | 5 | 上早稲田大学                               | 東京六大学野球<br>連盟                  | 男  | 外野手 | 男          |
| 確認                                                                                                    | 282 活動中                                                                                                    | ダルブラウン<br>二 光                             | ダルブラウンニ<br>コウ                                 | 選手                      | -                        | 2024<br>年                           | 20             | 5 | 上早稲田大学                               | 東京六大学野球<br>連盟                  | 男  | 外野手 | 男          |
|                                                                                                    | 274 活動中                                                                                                    | 小杉二 承太<br>郎                               | コスギニ ショウ<br>タロウ                               | 選手                      | -                        | 2024<br>年                           | 18             | 3 | 上早稲田大学                               | 東京六大学野球<br>連盟                  | 男  | 投手  | 男          |
|                                                                                                    | 273 活動中                                                                                                    | 目黒二 大介                                    | メグロニ ダイス<br>ケ                                 | 選手                      | -                        | 2024<br>年                           | 18             | 3 | 上早稲田大学                               | 東京六大学野球<br>連盟                  | 男  | 投手  | 男 投手       |
|                                                                                                    | 272 活動中                                                                                                    | 大豆生田二<br>峡                                | オオマメウダニ<br>カイ                                 | 選手                      | -                        | 2024<br>年                           | 17             | 2 | 上旱稲田大学                               | 東京六大学野球<br>連盟                  | 男  | 外野手 | 選抜チーム構成員   |
|                                                                                                    |                                                                                                    |                                           |                                               |                         |                          |                                     |                |   |                                      |                                |    |     |            |

#### 構成員選択画面

# 29.2. 選抜チームの構成員の削除

選抜チームに誤って登録した構成員を削除できます。

1) メニューの①構成員-②構成員確認をクリックします。

| 野球のねっと        | ☞ 野球競技者管理システム                                                                                              | 代表 太郎<br>SISテスト確認用選抜チーム<br>◆ <u>ログアウト</u> |
|---------------|----------------------------------------------------------------------------------------------------|-------------------------------------------|
| 野球競技者管理システム   | ダッシュボード                                                                                                    |                                           |
| > ダッシュボード     |                                                                                                    |                                           |
| + <b>1</b> -4 | 集計                                                                                                    |                                           |
| - 構成員         | 選手登録数 5                                                                                                    |                                           |
| 2構成員確認        |                                                                                                    |                                           |
| - 新規申請        |                                                                                                    |                                           |
| 新規登録          |                                                                                                    |                                           |
| + 大会          |                                                                                                    |                                           |
| + アカウント       |                                                                                                    |                                           |
| + ヘルプ         |                                                                                                    |                                           |
| + その他         |                                                                                                    |                                           |
|               |                                                                                                    |                                           |
|               |                                                                                                    |                                           |
|               |                                                                                                    |                                           |
|               | <u>個人情報保護方針</u> 特定商取引法に基づく表記<br>copyright © Nicpon Professional Baseball Organization, All Rights Reserved |                                           |
|               |                                                                                                    |                                           |

### ダッシュボード画面

- 2) 構成員一覧から検索条件を入力し「検索」ボタンをクリックします。
- 3)構成員一覧より削除する構成員の氏名をクリックします。

| <u>ම</u> ්කාද 🔇 | ▶ 野球競技者管  | 理システム      |        |             |             |        |       |        |                                         |           | 担当 タロウ<br>思想マニュアル | ¥-1  |       |
|-----------------|-----------|------------|--------|-------------|-------------|--------|-------|--------|-----------------------------------------|-----------|-------------------|------|-------|
| 技者管理システム        | 構成員       | i一覧        |        |             |             |        |       |        |                                         |           |                   |      |       |
| ユポード            |           |            |        |             |             |        |       |        |                                         |           |                   |      |       |
|                 | 検索集       | \$件        |        |             |             |        |       |        |                                         |           |                   |      |       |
|                 |           | 構成員        | ID     |             |             |        | 活動    | ステータン  | ц Ш¥                                    | •         |                   |      |       |
| 確認              |           | 氏名 (力ナ) [姓 | 1      |             |             |        | 氏名(力: | ナ) [名] |                                         |           |                   |      |       |
| 录申請             |           | 模拟目标       | 制 潮沢   | ~           |             |        |       | 會議年度   | 202                                     | 0年 🗸      |                   |      |       |
| 見登録             |           |            |        |             |             |        |       |        |                                         |           |                   |      |       |
|                 |           | #          | #      |             |             |        |       | 学生     | 2 · ``````````````````````````````````` | v         |                   |      |       |
| ント              |           | チーム        | 8      |             |             |        |       | 団体名    | -                                       |           |                   |      |       |
| ニケーション          |           | 性          | 別 選択 ✔ |             |             |        | ,     | ポジション  | , 道护                                    | •         |                   |      |       |
| 言確認             |           | キーワー       | 8      |             |             |        |       |        |                                         |           |                   |      |       |
| ート回答確認          |           |            |        |             |             |        |       |        |                                         |           |                   |      |       |
|                 |           |            |        |             |             |        |       |        |                                         |           |                   |      | Q 検索  |
|                 |           |            |        |             |             |        |       |        |                                         |           |                   |      |       |
|                 | 44件中      | 114 - 2014 |        |             |             |        |       |        |                                         |           | - NA              | 2    | 3 200 |
|                 | 構成員<br>ID | 活動ステータス    | 氏名     | 氏名力ナ        | 構成員種別1      | 構成員種別2 | 登録年度  | 年齢     | 学年                                      | ቻተለ       | 团体名               | 1930 | ポジション |
|                 | 1167      | 活動中        | 野球影    | ヤキュウ アキラ    | スタッフ-マネージャー |        | 2020年 | 24     |                                         | マニュアル用チーム | 東都大学野球連盟          | 男    |       |
|                 | 1166      | 活動中        | 野球 花子  | ヤキュウ ハナコ    | スタッフ・マネージャー |        | 2020年 | 25     |                                         | マニュアル用チーム | 東都大学野球連盟          | 女    |       |
|                 | 1165      | 活動中        | 監督太郎   | カントク タロウ    | 指導者-監督      |        | 2020年 | 30     |                                         | マニュアル用チーム | 東部大学野球連盟          | 男    |       |
|                 | 1164      | 新設中        | 野球十二輔  | ヤキュウ ジュウニスケ | 遛手          |        | 2020年 | 18     | 2                                       | マニュアル用チーム | 東都大学野球連盟          | 男    | 投手    |
|                 |           |            |        |             |             |        |       |        |                                         |           |                   |      |       |

構成員一覧画面

4) 「編集」ボタンをクリックします。

| 野球のねっと      | 중 野球競技者管理システム |            | <b>代表 太郎</b><br>SiSテスト確認月 | B選抜チーム  ゆログアウト |
|-------------|---------------|------------|---------------------------|----------------|
| 野球競技者管理システム | 選抜チーム構成員詳細    |            |                           | 活動中            |
| > ダッシュボード   | チームID         | 5          |                           |                |
| + チーム       | チーム名          | 上早稲田大学     |                           |                |
| - 構成員       | チーム形態         | 学校         |                           |                |
| 構成昌確認       | 構成員ID         | 572        |                           |                |
|             | 登録年度          | 2024年      |                           |                |
| - 新規申請      | 氏名            | 選抜 重複      |                           |                |
| 新規登録        | 氏名力ナ          | センバツ ジュウフク |                           |                |
| + 大会        | 氏名英字          | AA         |                           |                |
| + アカウント     | 性別            | 男          |                           |                |
| + ~    7    | 生年月日          | 2000/05/05 |                           |                |
| + ~~~~      | 年齡            | 20         |                           |                |
| + その他       | 構成員種別1        | 選手         |                           |                |
|             | 構成員種別2        |            |                           |                |
|             | 部員            | 部員         |                           |                |
|             | 颜写真           |            |                           |                |
|             | ポジション         |            |                           |                |
|             | 背番号           |            |                           |                |
|             | 投             | 右          |                           |                |
|             | 打             | 右          |                           |                |

|                                                                                                    | 身長        |         |                                          |                        |          |            |       |      |
|----------------------------------------------------------------------------------------------------|-----------|---------|------------------------------------------|------------------------|----------|------------|-------|------|
| > ダッシュボード                                                                                                    | 体重        |         |                                          |                        |          |            |       |      |
| + チーム                                                                                                    | 所属学校名     |         |                                          |                        |          |            |       |      |
| - 構成員                                                                                                    | 学年        | 3       |                                          |                        |          |            |       |      |
|                                                                                                    | 所属学校入学年月日 |         |                                          |                        |          |            |       |      |
| 構成員確認                                                                                                    | 所属学校学部    |         |                                          |                        |          |            |       |      |
| - 新規申請                                                                                                    | 出身校名      |         |                                          |                        |          |            |       |      |
| 新規登録                                                                                                    |           | チームID   | チーム名                                     | 所属構成員種別1               | 所属構成員種別2 | 所属開始日      | 所属終了日 | 所属期間 |
|                                                                                                    | チーム所属履歴   | 95      | SISテスト確認用選抜チーム                           | 選手                     |          | 2021/02/03 |       |      |
| + 大会                                                                                                    |           | 96      | SISテスト確認用選抜チーム(大学)                       | 選手                     |          | 2021/02/03 |       |      |
| + アカウント                                                                                                    | 過去所属チーム実績 |         |                                          |                        |          |            |       |      |
| + ヘルプ                                                                                                    |           |         |                                          |                        |          |            |       |      |
| + 200                                                                                                    | 備考1       |         |                                          |                        |          |            |       |      |
| キ その他                                                                                                    | 備考2       |         |                                          |                        |          |            |       |      |
|                                                                                                    | 源付ノアイル    |         |                                          |                        |          |            |       |      |
| í de la companya de la companya de la companya de la companya de la companya de la companya de la companya de l | ← 戻る      |         |                                          |                        |          | 退部         | 活動休止  | ✔ 編集 |
|                                                                                                    |           |         |                                          |                        |          |            |       |      |
|                                                                                                    |           |         |                                          |                        |          |            |       |      |
|                                                                                                    |           |         | 個人情報保護方針 特定商取引法                          | に基づく表記                 |          |            |       |      |
|                                                                                                    |           |         | ht & Minnon Professional Paset-" Orea-   | ration All Rights Dave | pupd     |            |       |      |
|                                                                                                    |           | copyrig | ni v Nippon Professional Baseball Organi | zauon. All Rights Rese | rved.    |            |       |      |

構成員詳細画面

5) 「削除」ボタンをクリックします。

| BASEBALL NET |             |                                                                             |
|--------------|-------------|-----------------------------------------------------------------------------|
| 野球競技者管理システム  | 備考1         |                                                                             |
| > ダッシュボード    |             | li li                                                                       |
| + チーム        |             |                                                                             |
| - 構成員        | 備考2         |                                                                             |
| 構成員確認        |             | h                                                                           |
| + 新規申請       |             |                                                                             |
| + 大会         |             | <b>A</b>                                                                    |
| + アカウント      | 添付ファイル      | ファイル形式 (画像、PDF、ワード、エクセル)<br>ファイルサイズ (30MB以供)                                |
| + ヘルプ        |             | ファイルをドラッグ&ドロップまたは                                                           |
| - その他        |             | ファイルアップロード                                                                  |
| 利用規約         |             |                                                                             |
| 特定商取引法       | アッフロードファイル  |                                                                             |
| プライバシーポリシー   | キャンセル  ● 削除 | 登録                                                                          |
|              |             |                                                                             |
|              |             | 個人情報保護方針 特定商取引法に基づく表記                                                       |
|              |             | copyright e Nippon Professional Baseball Organization. All Rights Reserved. |

構成員編集画面

- 6) 確認画面で「はい」ボタンをクリックします。
- 7) 削除の完了です。

| 野球変ねっと      | 野球競技者管       | 理システム |   |                |         | <b>担当 者</b><br>SISテスト確認用選抜チーム(大… | ₩ <u>ログアウト</u> |
|-------------|--------------|-------|---|----------------|---------|----------------------------------|----------------|
| 野球競技者管理システム | 構成員一覧        |       |   |                |         |                                  |                |
| > ダッシュボード   |              |       |   |                |         |                                  |                |
| + チーム       | 削除しました。      |       |   |                |         |                                  |                |
| - 構成員       |              |       |   |                |         |                                  |                |
| 構成員確認       | <b>横</b> 索染件 |       |   |                |         |                                  |                |
| + 新規申請      | 構成員ID        |       |   | 活動ステータス        | 選択 ♥    |                                  |                |
| + 大会        | 氏名(カナ)[姓]    |       |   | 氏名 (カナ) [名]    |         |                                  |                |
| + アカウント     | 構成員種別        | 選択    | ~ | 登録年度           | 2024年 🖌 |                                  |                |
| + ヘルプ       | 年齢           |       |   | **<br>**       |         |                                  |                |
| - その他       | 4-BP         |       |   | 7 <del>4</del> |         |                                  |                |
| 利用規約        | チーム名         |       |   | 団体名            |         |                                  |                |
| 特定商取引法      | 性別           | 選択 ✔  |   | ポジション          | 選択 ♥    |                                  |                |
| プライバシーポリシー  | キーワード        |       |   |                |         |                                  |                |
|             |              |       |   |                |         |                                  | _              |
|             |              |       |   |                |         |                                  | <b>Q</b> 検索    |
|             | 6件中 1件 - 6件  |       |   |                |         |                                  |                |

構成員一覧画面

# 30. 選抜チームの構成員の変更/活動休止/活動再開/退部

【概要】

- 選抜構成員情報の編集
- 選抜構成員の情報変更

## 30.1. 構成員登録情報の変更申請

選抜チームに登録されている構成員情報の変更をします。選抜チームの構成員の各種変更は申請 や承認の必要はありません。

※選抜チームで変更した内容は所属チームでの登録情報に影響しません。

1) メニューの①構成員-②構成員確認をクリックします。

| 野球 変ねっと         | ●野球競技者管理システム                                                                | <b>代表 太郎</b><br>SISテスト確認用選抜チーム | <u> (⇔ログアウト</u> |
|-----------------|-----------------------------------------------------------------------------|--------------------------------|-----------------|
| 野球競技者管理システム     | ダッシュボード                                                                     |                                |                 |
| > ダッシュボード       |                                                                             |                                |                 |
| + <del>()</del> | 集計                                                                          |                                |                 |
| - 構成員           | 選手登録数 5                                                                     |                                |                 |
| 2構成員確認          |                                                                             |                                |                 |
| - 新規申請          |                                                                             |                                |                 |
| 新規登録            |                                                                             |                                |                 |
| + 大会            |                                                                             |                                |                 |
| + アカウント         |                                                                             |                                |                 |
| + ヘルプ           |                                                                             |                                |                 |
| + その他           |                                                                             |                                |                 |
|                 |                                                                             |                                |                 |
|                 |                                                                             |                                |                 |
|                 |                                                                             |                                |                 |
|                 | 個人情報保護方針、特定商取引法に基づく表記                                                       |                                |                 |
|                 | copyright   Nippon Professional Baseball Organization, All Rights Reserved. |                                |                 |

### ダッシュボード画面

- 2) 構成員一覧から検索条件を入力し「検索」ボタンをクリックします。
- 3) 構成員一覧より変更申請する構成員の氏名をクリックします。

| <ul> <li>野球競技</li> </ul> | 者管理システム                                                                                                    |                                               |                                                                 |                                                  |                     |                                                                                                    |                            |                |                                                                | マニュアル市副                                                    | <b>マニュアリ</b><br>康チーム②    | L     |
|--------------------------|----------------------------------------------------------------------------------------------------|-----------------------------------------------|-----------------------------------------------------------------|--------------------------------------------------|---------------------|----------------------------------------------------------------------------------------------------|----------------------------|----------------|----------------------------------------------------------------|------------------------------------------------------------|--------------------------|-------|
| 相                        | 成員一覧                                                                                                    |                                               |                                                                 |                                                  |                     |                                                                                                    |                            |                |                                                                |                                                            |                          |       |
|                          |                                                                                                    |                                               |                                                                 |                                                  |                     |                                                                                                    |                            |                |                                                                |                                                            |                          |       |
|                          | 検索条件                                                                                                    |                                               |                                                                 |                                                  |                     |                                                                                                    |                            |                |                                                                |                                                            |                          |       |
|                          | 構成                                                                                                    | UD                                            |                                                                 |                                                  |                     | 活動ス                                                                                                    | テータス                       | 31             | R 🖌                                                            |                                                            |                          |       |
|                          | 氏名(カナ)〔                                                                                                    | ±)                                            |                                                                 |                                                  |                     | 氏名(カナ                                                                                                    | ) [名]                      |                |                                                                |                                                            |                          |       |
|                          | 構成員                                                                                                    | <b>夏別</b> 選択                                  |                                                                 | •                                                |                     |                                                                                                    | 登録年度                       | 20             | 20年 🖌                                                          |                                                            |                          |       |
|                          |                                                                                                    |                                               |                                                                 |                                                  |                     |                                                                                                    |                            |                |                                                                |                                                            |                          |       |
|                          |                                                                                                    | 業会                                            |                                                                 |                                                  |                     |                                                                                                    | 学年                         | 道              | ir 🗸                                                           |                                                            |                          |       |
|                          | チー                                                                                                    | 48                                            |                                                                 |                                                  |                     |                                                                                                    | 団体名                        |                |                                                                |                                                            |                          |       |
|                          |                                                                                                    | <b>≄</b> ЯI 選択                                | ~                                                               |                                                  |                     | 7                                                                                                    | マション                       | 31             | R 🗸                                                            |                                                            |                          |       |
|                          |                                                                                                    |                                               |                                                                 |                                                  |                     |                                                                                                    |                            |                |                                                                |                                                            |                          |       |
|                          | キーワ                                                                                                    | - 14 -                                        |                                                                 |                                                  |                     |                                                                                                    |                            |                |                                                                |                                                            |                          |       |
|                          |                                                                                                    |                                               |                                                                 |                                                  |                     |                                                                                                    |                            |                |                                                                |                                                            | 1                        | Q 検索  |
| 1                        | )件中 1件 - 10件                                                                                                    |                                               |                                                                 |                                                  |                     |                                                                                                    |                            |                |                                                                |                                                            |                          |       |
| 1                        | 0件中 1件 - 10件<br>構成員<br>ID<br>活動ステータス                                                                                                    | 氏名                                            | 氏名力ナ                                                            | 構成員種別1                                           | 構成員種別2              | 登錄年度                                                                                                    | 年齡                         | 学年             | ቻ-ፊዳ                                                           | 同体名                                                        | 性別                       | ポジション |
| 1                        | の件中 1件 - 10件<br>構成員<br>ID<br>1166 高齢中                                                                                                    | 氏名                                            | <b>氏名カナ</b><br>ヤキュウ ハナコ                                         | 構成員種別1<br>スタッフ・マネージャー                            | 構成員種別2              | <b>登録年度</b><br>2020年                                                                                                    | <b>年龄</b><br>25            | 学年             | <b>チーム名</b><br>マニュアル用チーム                                       | <b>网体名</b><br>東部大学野球連盟                                     | <b>性別</b><br>女           | ポジション |
| 1                        | 0件中 1件 - 10件<br>期成頁<br>ID<br>1166 活動中<br>1118 名動中                                                                                                  | <b>氏名</b><br>野球 花子<br>野球 九郎                   | <b>氏名カナ</b><br>ヤキュウ ハナコ<br>ヤキュウ キュウロウ                           | 構成員種別1<br>スタッフ・マネージャー<br>選手                      | 構成員種別2              | <b>登録年度</b><br>2020年<br>2020年                                                                                                    | 年齢<br>25<br>20             | <b>学年</b><br>1 | <b>チーム名</b><br>マニュアル用チーム<br>脚立マニュアル用チーム                        | <b>國体名</b><br>東都大学野球連盟<br>東部大学野球達盟                         | <b>性別</b><br>女男          | ポジション |
| 1                        | Карана         Карана           Карана         Карана           11160         Карана           11181         Карана           11117         Сарана | <b>氏名</b><br><u>野球 花子</u><br><u>野球 八郎</u>     | <b>氏名カナ</b><br>ヤキュウ ハナコ<br>ヤキュウ キュウロウ<br>ヤキュウ ハチロウ              | 構成員種別1<br>スタッフ・マネージャー<br>選手<br>スタッフ・マネージャー       | 機成員種別2<br>選手        | <ul> <li>登録年度</li> <li>2020年</li> <li>2020年</li> <li>2020年</li> </ul>                                                                                                 | 年齢<br>25<br>20<br>20       | <b>学年</b><br>1 | チーム名<br>マニュアル用チーム<br>都立マニュアル用チーム<br>都立マニュアル用チーム                | <b>时休名</b><br>果邨大学野球遭盟<br>東都大学野球遭盟<br>東都大学野球遭盟             | <b>性別</b><br>女<br>男      | ポジション |
| 1                        | Intre Intre 104       Maken<br>ID     XBXX7-9X       XBB     XBX7-9X       IIII0     XBH7       IIII0     XBH7       IIII0     XBH7                | <b>氏名</b><br>野球 花子<br>野球 九郎<br>野球 八郎<br>野球 七郎 | <b>氏名カナ</b><br>ヤキュウノノナコ<br>ヤキュウ キュウロウ<br>ヤキュウ ノチロウ<br>ヤキュウ ノチロウ | 構成員種別1<br>スタッフ・マネージャー<br>選手<br>スタッフ・マネージャー<br>選手 | <b>構成員種別2</b><br>道手 | <ul> <li> <b>登録年度</b> </li> <li>         2020年         </li> <li>         2020年         </li> <li>         2020年         </li> <li>         2020年         </li> </ul> | 年齢<br>25<br>20<br>20<br>20 | <b>¥#</b><br>1 | チーム名<br>マニュアル用チーム<br>都立マニュアル用チーム<br>都立マニュアル用チーム<br>都立マニュアル用チーム | <b>田休名</b><br>東部大学野球連盟<br>東部大学野球連盟<br>東部大学野球連盟<br>東部大学野球連盟 | <b>性別</b><br>女<br>男<br>男 | ポジション |

4) 「編集」ボタンをクリックします。

| 野球変ねっと          | ☞ 野球競技者管理システム |            |                                          |                          | ft<br>Si | <b>表 太郎</b><br>Sテスト確認用選抜チ | -A    | ₩ <u>ログアウト</u> |
|-----------------|---------------|------------|------------------------------------------|--------------------------|----------|---------------------------|-------|----------------|
| 野球競技者管理システム     | 選抜チーム構成員詳細    |            |                                          |                          |          |                           |       | 活動中            |
| > ダッシュボード       | チームID         | 5          |                                          |                          |          |                           |       |                |
| + チーム           | チーム名          | 上早稲田大学     | é                                        |                          |          |                           |       |                |
| - 横成昌           | チーム形態         | 学校         |                                          |                          |          |                           |       |                |
|                 | 構成員ID         | 572        |                                          |                          |          |                           |       |                |
| 構成員催認           | 登録年度          | 2024年      |                                          |                          |          |                           |       |                |
| - 新規申請          | 氏名            | 選抜 重複      |                                          |                          |          |                           |       |                |
| 新規登録            | 氏名カナ          | センバツ ジ:    | ュウフク                                     |                          |          |                           |       |                |
| + 大会            | 氏名英字          | AA         |                                          |                          |          |                           |       |                |
| + アカウント         | 性別            | 男          |                                          |                          |          |                           |       |                |
|                 | 生年月日          | 2000/05/07 | 5                                        |                          |          |                           |       |                |
| + ヘルプ           | 年齡            | 20         |                                          |                          |          |                           |       |                |
| + その他           | 構成員種別1        | 選手         |                                          |                          |          |                           |       |                |
|                 | 構成員種別2        |            |                                          |                          |          |                           |       |                |
|                 | 部員            | 部員         |                                          |                          |          |                           |       |                |
|                 | 颜写真           |            |                                          |                          |          |                           |       |                |
|                 | ホジション         |            |                                          |                          |          |                           |       |                |
|                 | 月至う           | ち          |                                          |                          |          |                           |       |                |
|                 |               | 右          |                                          |                          |          |                           |       |                |
|                 |               |            |                                          |                          |          |                           |       |                |
| > ダッシュボード       | 身長            |            |                                          |                          |          |                           |       |                |
|                 | 体重<br>所属学校名   |            |                                          |                          |          |                           |       |                |
| + +-4           | 学年            | 3          |                                          |                          |          |                           |       |                |
| - 構成員           | 所属学校入学年月日     |            |                                          |                          |          |                           |       |                |
| 構成員確認           | 所属学校学部        |            |                                          |                          |          |                           |       |                |
| - 新規申請          | 出身校名          |            |                                          |                          |          |                           |       |                |
| 新規登録            |               | チームID      | チーム名                                     | 所属構成員種別1                 | 所属構成員種別2 | 所属開始日                     | 所属終了日 | 所属期間           |
| + 大会            | ナーム府属履歴       | 95         | SISテスト催認用選抜チーム                           | 選手                       |          | 2021/02/03                |       |                |
| + <b>7</b> 1016 |               | 96         | 515テスト唯認用選拔ナーム(大子)                       | 进于                       |          | 2021/02/03                |       |                |
|                 | 過去所属チーム実績     |            |                                          |                          |          |                           |       |                |
| + ヘルフ           | 備考1           |            |                                          |                          |          |                           |       |                |
| + その他           | 備考2           |            |                                          |                          |          |                           |       |                |
|                 | 添付ファイル        |            |                                          |                          |          |                           |       |                |
|                 | € 戻る          |            |                                          |                          |          | 退部                        | 活動休止  | ✔ 編集           |
|                 |               |            | 個人情報保護方針 特定商取引法                          | に基づく表記                   |          |                           |       |                |
|                 |               | copyrig    | ht © Nippon Professional Baseball Organi | ization. All Rights Rese | rved.    |                           |       |                |

構成員詳細画面

5) 変更したい情報を修正します。

6) 入力した内容で登録する場合は「登録」ボタンをクリックします。

| 野球のねっと                      | 過去所属チーム実績   |                                                                             |
|-----------------------------|-------------|-----------------------------------------------------------------------------|
| BASEBALL NET<br>野球競技者管理システム | 備考1         |                                                                             |
| > ダッシュボード                   |             | 6                                                                           |
| + チーム                       |             |                                                                             |
| - 構成員                       | 備考2         |                                                                             |
| 構成員確認                       |             |                                                                             |
| - 新規申請                      |             |                                                                             |
| 新規登録                        |             | A.                                                                          |
| + 大会                        | 添けファイル      | ファイル形式 (画像、PDF、ワード、エクセル)                                                    |
| + アカウント                     | 1013 - 7 17 | ファイルワイス(SUMUSRY)<br>ファイルをドラッグ&ドロップまたは                                       |
| + ヘルプ                       |             | ファイルアップロード                                                                  |
| + その他                       |             |                                                                             |
|                             | アップロードファイル  |                                                                             |
|                             | キャンセル 🕒 削除  | 登録                                                                          |
|                             |             | 個人情報保護方針、特定商取引法に基づく表記                                                       |
|                             |             | copyright e Nippon Professional Baseball Organization. All Rights Reserved. |

### 構成員編集画面

- 7) 確認画面で「はい」ボタンをクリックします。
- 8) 情報変更の完了です。

※申請の必要はありません。

| 野球変ねっと             | 중 野球競技者管理システ | Ъ.          | 担当 タロウ<br>選抜マニュアルチーム |     |
|--------------------|--------------|-------------|----------------------|-----|
| 野球競技者管理システム        | 選抜チーム構成員詳細   |             |                      | 活動中 |
| > ダッシュボード<br>+ チーム | 登録しました。      |             |                      |     |
| + )-д              |              |             |                      |     |
| - 構成員              | チームID        | 20          |                      |     |
| 構成員確認              | チーム名         | 都立マニュアル用チーム |                      |     |
| - 登録由請             | チーム形態        | 学校          |                      |     |
| <b>王动</b> 中的       | 構成員ID        | 1116        |                      |     |
| 新規登録               | 登録年度         | 2020年       |                      |     |
| + 大会               | 氏名           | 野球 七郎       |                      |     |
| - アカウント            | 氏名カナ         | ヤキュウ ナナロウ   |                      |     |
| 登録                 | 氏名英字         | AA          |                      |     |
|                    | 性別           | 男           |                      |     |
| 確認                 | 生年月日         | 2000/04/08  |                      |     |
| + コミュニケーション        | 年齢           | 20          |                      |     |
| + ヘルプ              | 構成員種別1       | 選手          |                      |     |
| + その他              | 構成員種別2       |             |                      |     |
|                    | 部員           | 部員          |                      |     |
|                    | 顏写真          |             |                      |     |
|                    | ポジション        |             |                      |     |
|                    | 背番号          |             |                      |     |

#### 選抜チーム構成員詳細画面

30.2. 選抜チームの構成員の活動休止

構成員が選抜チームでの活動を休止するときは構成員の活動ステータスを活動休止に変更します。

※選抜チームでの活動ステータスは所属チームの活動ステータスに影響しません。
1) メニューの①構成員-②構成員確認をクリックします。

| 野球変ねっと         | ● 野球競技者管理システム                                                               | <b>代表 太郎</b><br>SISテスト確認用選抜チーム | ₩ <u>ログアウト</u> |
|----------------|-----------------------------------------------------------------------------|--------------------------------|----------------|
| 野球競技者管理システム    | ダッシュボード                                                                     |                                |                |
| > ダッシュボード      |                                                                             |                                |                |
| + <b>1</b> )-A | 集計                                                                          |                                |                |
| - 構成員          | 選手登録数 5                                                                     |                                |                |
| 2構成員確認         |                                                                             |                                |                |
| - 新規申請         |                                                                             |                                |                |
| 新規登録           |                                                                             |                                |                |
| + 大会           |                                                                             |                                |                |
| + アカウント        |                                                                             |                                |                |
| + ヘルプ          |                                                                             |                                |                |
| + その他          |                                                                             |                                |                |
|                |                                                                             |                                |                |
|                |                                                                             |                                |                |
|                |                                                                             |                                |                |
|                | 個人情報保護方針 特定商取引法に基づく表記                                                       |                                |                |
|                | copyright   Nippon Professional Baseball Organization. All Rights Reserved. |                                |                |

## ダッシュボード画面

- 2) 構成員一覧から検索条件を入力し「検索」ボタンをクリックします。
- 3) 構成員一覧より活動休止にする構成員の氏名をクリックします。

| うねっと                                   | 중 野球競技者                      | 管理システム                                                         |                                         |                                                 |                                            |        |                         |                |      |                                     | 担当 タロウ<br>連抜マニュアル                                                | 7-L         |         |
|----------------------------------------|------------------------------|----------------------------------------------------------------|-----------------------------------------|-------------------------------------------------|--------------------------------------------|--------|-------------------------|----------------|------|-------------------------------------|------------------------------------------------------------------|-------------|---------|
| 着理システム                                 | 構成員                          | 員一覧                                                            |                                         |                                                 |                                            |        |                         |                |      |                                     |                                                                  |             |         |
| <b>#</b> − <b>ド</b>                    |                              |                                                                |                                         |                                                 |                                            |        |                         |                |      |                                     |                                                                  |             |         |
|                                        | 検索                           | 条件                                                             |                                         |                                                 |                                            |        |                         |                |      |                                     |                                                                  |             |         |
|                                        |                              | 構成員                                                            | ID                                      |                                                 |                                            |        | 活動ス                     | マテータン          | र 🕮  | 択 🖌                                 |                                                                  |             |         |
| 2                                      |                              | 氏名(力ナ) [妙                                                      | 1                                       |                                                 |                                            |        | 氏名 (力)                  | H) [名]         |      |                                     |                                                                  |             |         |
| 請                                      |                              |                                                                |                                         |                                                 |                                            |        |                         | -              |      | 20011 ++                            |                                                                  |             |         |
| 绿                                      |                              | 構成具種                                                           | ALL 9 (                                 |                                                 |                                            |        |                         | 東部中(           | R 20 | 204 🗸                               |                                                                  |             |         |
|                                        |                              | 年                                                              | 龄                                       |                                                 |                                            |        |                         | 学              | ¥ 道  | ir 🗸                                |                                                                  |             |         |
| ۲.                                     |                              | デーム                                                            | .8                                      |                                                 |                                            |        |                         | 団体:            | 3    |                                     |                                                                  |             |         |
| +                                      |                              |                                                                | · · · · · · · · · · · · · · · · · · ·   |                                                 |                                            |        |                         | H212           |      | ir 🖌                                |                                                                  |             |         |
|                                        |                              | 11                                                             |                                         |                                                 |                                            |        |                         |                |      |                                     |                                                                  |             |         |
| 11 A A A A A A A A A A A A A A A A A A |                              | キーワー                                                           | ۴                                       |                                                 |                                            |        |                         |                |      |                                     |                                                                  |             |         |
| >回答確認                                  |                              |                                                                |                                         |                                                 |                                            |        |                         |                |      |                                     |                                                                  |             | 0.101   |
|                                        |                              |                                                                |                                         |                                                 |                                            |        |                         |                |      |                                     |                                                                  |             | Q. 1838 |
|                                        | 44件中                         | 1件 - 20件                                                       |                                         |                                                 |                                            |        |                         |                |      |                                     | 前へ                                                               | 2           | 3 次へ    |
|                                        | 構成員                          | 活動ステータス                                                        | 氏名                                      | 氏名力ナ                                            | 構成貝種別1                                     | 構成員種別2 | 登録年度                    | 年齢             | 学年   | チーム名                                | 团体名                                                              | 115月1       | ポジション   |
|                                        | 10                           |                                                                |                                         |                                                 | フカッフ フカージャ                                 |        | 2020年                   | 24             |      | マニュアル用チーム                           | 東都大学野球連盟                                                         | 男           |         |
|                                        | 1167                         | 活動中                                                            | 野球 彰                                    | ヤキュウ アキラ                                        | X992-84-21/-                               |        |                         |                |      |                                     |                                                                  |             |         |
|                                        | 1167<br>1166                 | 活動中                                                            | <u>野球 彰</u><br>野球 花子                    | ヤキュウ アキラ<br>ヤキュウ ハナコ                            | スタッフ・マネージャー                                |        | 2020年                   | 25             |      | マニュアル用チーム                           | 東都大学野球連盟                                                         | 女           |         |
|                                        | 1167<br>1166<br>1165         | (活動中)<br>(活動中)<br>(活動中)                                        | <u>野球 彰</u><br>野球 花子<br>監督 太郎           | ヤキュウ アキラ<br>ヤキュウ ハナコ<br>カントク タロウ                | スタッフ・マネージャー<br>活導者-監督                      |        | 2020年<br>2020年          | 25<br>30       |      | マニュアル用チーム<br>マニュアル用チーム              | 東都大学野球連盟<br>東部大学野球連盟                                             | 女男          |         |
|                                        | 1167<br>1166<br>1165<br>1164 | <ul> <li>活動中</li> <li>活動中</li> <li>活動中</li> <li>活動中</li> </ul> | <u>野球 彩</u><br>野球 花子<br>監督 太郎<br>野球 十二輔 | ヤキュウ アキラ<br>ヤキュウ ハナコ<br>カントク タロウ<br>ヤキュウ ジュウニスケ | スタッフ・マネージャー<br>スタッフ・マネージャー<br>指導者・監督<br>遅手 |        | 2020年<br>2020年<br>2020年 | 25<br>30<br>18 | 2    | マニュアル用チーム<br>マニュアル用チーム<br>マニュアル用チーム | <ul> <li>東部大学野球運盟</li> <li>東部大学野球運盟</li> <li>東部大学野球運盟</li> </ul> | 女<br>男<br>男 | 投手      |

4) 「活動休止」ボタンをクリックします。

| 野球<br>の<br>ねっと | ☞ 野球競技者管理システム            |           |                    |                                    | ft<br>Si | <b>(表 太郎</b><br>Sテスト確認用選抜チ | -4    | ₩ <u>ログアウ</u> |
|----------------|--------------------------|-----------|--------------------|------------------------------------|----------|----------------------------|-------|---------------|
| 野球競技者管理システム    | 選抜チーム構成員詳細               |           |                    |                                    |          |                            |       | 活動中           |
| > ダッシュボード      | チームID                    | 5         |                    |                                    |          |                            |       |               |
| + チーム          | チーム名                     | 上早稲田大学    | Ź                  |                                    |          |                            |       |               |
| - 港成昌          | チーム形態                    | 学校        |                    |                                    |          |                            |       |               |
| - 祸风良          | 構成員ID                    | 572       |                    |                                    |          |                            |       |               |
| 構成員確認          | 登録年度                     | 2024年     |                    |                                    |          |                            |       |               |
| - 新規申請         | 氏名                       | 選抜 重複     |                    |                                    |          |                            |       |               |
| 新規登録           | 氏名力ナ                     | センバツ ジ    | ュウフク               |                                    |          |                            |       |               |
| + +4           | 氏名英字                     | AA        |                    |                                    |          |                            |       |               |
| T / H          | 作別                       | 果         |                    |                                    |          |                            |       |               |
| + アカウント        | 生年月日                     | 2000/05/0 | 5                  |                                    |          |                            |       |               |
| + ヘルプ          | 在餘                       | 20        |                    |                                    |          |                            |       |               |
| + その他          | 横成副種別」                   | 漫手        |                    |                                    |          |                            |       |               |
|                | 構成員種別2                   | ALT       |                    |                                    |          |                            |       |               |
|                | 部員                       | 部員        |                    |                                    |          |                            |       |               |
|                | 颜写真                      |           |                    |                                    |          |                            |       |               |
|                | ポジション                    |           |                    |                                    |          |                            |       |               |
|                | 背番号                      |           |                    |                                    |          |                            |       |               |
|                | 投                        | 右         |                    |                                    |          |                            |       |               |
|                | 扣                        | 右         |                    |                                    |          |                            |       |               |
|                | 身長                       |           |                    |                                    |          |                            |       |               |
| > ダッシュボード      | 体重                       |           |                    |                                    |          |                            |       |               |
| + チーム          | 所属学校名                    |           |                    |                                    |          |                            |       |               |
| - 構成員          | 学年                       | 3         |                    |                                    |          |                            |       |               |
|                | 所属学校入学年月日                |           |                    |                                    |          |                            |       |               |
| 構成員確認          | 所属学校学部                   |           |                    |                                    |          |                            |       |               |
| - 新規申請         | 出身校名                     |           |                    |                                    |          |                            |       |               |
| 新規登録           |                          | チームID     | チーム名               | 所属構成員種別1                           | 所属構成員種別2 | 所属開始日                      | 所属終了日 | 所属期間          |
| + 大会           | チーム所属履歴                  | 95        | SISテスト確認用選抜チーム     | 選手                                 |          | 2021/02/03                 |       |               |
|                |                          | 96        | SISテスト確認用選抜チーム(大学) | 選手                                 |          | 2021/02/03                 |       |               |
| + アカウント        | 過去所属チーム実績                |           |                    |                                    |          |                            |       |               |
| + ヘルプ          | 備考1                      |           |                    |                                    |          |                            |       |               |
| + その他          | 備考2                      |           |                    |                                    |          |                            |       |               |
|                | 添付ファイル                   |           |                    |                                    |          |                            |       |               |
|                | <ul> <li>← 戻る</li> </ul> |           |                    |                                    |          | 退部                         | 活動休止  | ▶ 編集          |
|                |                          | copyrig   | 個人情報保護方針 特定商取引法    | に基づく表記<br>ization. All Rights Rese | rved.    |                            |       |               |

構成員詳細画面

- 5) 確認画面で「はい」ボタンをクリックします。
- 6)構成員の活動休止の完了です。※申請の必要はありません。

| 野球          | 중 野球競技者管理システム |             | <b>担当 タロウ</b><br>潮波マニュアルチーム | ₩ <u>ログアウト</u> |
|-------------|---------------|-------------|-----------------------------|----------------|
| 野球競技者管理システム | 選抜チーム構成員詳細    |             |                             | 休部             |
| > ダッシュボード   | (江西大)十山」 本1 九 |             |                             |                |
| + チーム       | 活動を外止しました。    |             |                             |                |
| - 構成員       | チームID         | 20          |                             |                |
| 構成員確認       | チーム名          | 都立マニュアル用チーム |                             |                |
| - 登録由請      | チーム形態         | 学校          |                             |                |
| 立场干销        | 構成員ID         | 1116        |                             |                |
| 新規登録        | 登録年度          | 2020年       |                             |                |
| + 大会        | 氏名            | 野球 七郎       |                             |                |
| - アカウント     | 氏名カナ          | ヤキュウ ナナロウ   |                             |                |
| 登録          | 氏名英字          | AA          |                             |                |
| The Str     | 性別            | 男           |                             |                |
| 催認          | 生年月日          | 2000/04/08  |                             |                |
| + コミュニケーション | 年齢            | 20          |                             |                |
| + ヘルプ       | 構成員種別1        | 選手          |                             |                |
| + その他       | 構成員種別2        |             |                             |                |
|             | 部員            | 部員          |                             |                |
|             | 顏写真           |             |                             |                |
|             | ポジション         |             |                             |                |
|             | 背番号           |             |                             |                |

## 選抜チーム構成員詳細画面

## 30.3. 選抜チームの構成員の活動再開

構成員が選抜チームでの活動を再開するときは構成員の活動ステータスを活動中に変更します。 ※構成員の活動ステータスが休部中であれば変更が行えます。 ※選抜チームでの活動ステータスは所属チームの活動ステータスに影響しません。

1) メニューの①構成員-②構成員確認をクリックします。

| 野球のねっと         | 野球競技者管理システム                                                                 | <b>ζ表 太郎</b><br>ISテスト確認用選抜チーム | ₿ <u>ログアウト</u> |
|----------------|-----------------------------------------------------------------------------|-------------------------------|----------------|
| 野球競技者管理システム    | ダッシュボード                                                                     |                               |                |
| > ダッシュボード      |                                                                             |                               |                |
| + ))ム<br>- 構成員 | 集計<br>選手登録数 5                                                               |                               |                |
| 2構成員確認         |                                                                             |                               |                |
| - 新規申請         |                                                                             |                               |                |
| 新規登録           |                                                                             |                               |                |
| + 大会           |                                                                             |                               |                |
| + アカウント        |                                                                             |                               |                |
| + ヘルプ          |                                                                             |                               |                |
| + その他          |                                                                             |                               |                |
|                |                                                                             |                               |                |
|                |                                                                             |                               |                |
|                |                                                                             |                               |                |
|                | 個人情報保護方針 特定商取引法に基づく表記                                                       |                               |                |
|                | copyright   Nippon Professional Baseball Organization. All Rights Reserved. |                               |                |

## ダッシュボード画面

2) 構成員一覧から検索条件を入力し「検索」ボタンをクリックします。

3)構成員一覧より活動再開にする構成員の氏名をクリックします。

| 野球変ねっと            | 構成員       | 一覧         |          |                        |        |        |      |       |        |       |              |             |    |       |
|-------------------|-----------|------------|----------|------------------------|--------|--------|------|-------|--------|-------|--------------|-------------|----|-------|
| 野球競技者登録システム       | 検索条       | 件          |          |                        |        |        |      |       |        |       |              |             |    |       |
| > ダッシュボード         |           | 構成員        |          |                        |        |        |      |       | 活動     | ステータ  | ス 選択 🖌       |             |    |       |
| + <del>ፓ</del> —ム |           | 氏名(カナ)[枚   | ±1       |                        |        |        |      | E     | 6名 (力: | ナ) [名 | ]            |             |    |       |
| - 構成員             |           | 構成員利       | 11月 選択   |                        |        | ~      |      |       |        | 保有資   | 格 選択 🖌       |             |    |       |
| 構成員確認             |           | In call of |          | te                     |        |        |      |       |        | Æ     | **           |             |    |       |
| - 登録申請            |           | 包録         | F度 2023- | + •                    |        |        |      |       |        | 4     |              |             |    |       |
| 新規登録              |           | 1          | ¥年 選択    | ~                      |        |        |      |       |        | チーム   | 名            |             |    |       |
| + 大会              |           | <u>الت</u> | *名       |                        |        |        |      |       |        | 性     | 別 選択 マ       |             |    |       |
| + アカウント           |           | ポジショ       | ョン 選択    | ~                      |        |        |      |       | -      | キーワー  | 4            |             |    |       |
| + コミュニケーション       |           |            |          |                        |        |        |      |       |        |       |              |             |    |       |
| + ヘルプ             | 表示順       | 序          |          |                        |        |        |      |       |        |       |              |             |    |       |
| + その他             | 優先ソ       |            |          | 優先ソート2                 |        |        |      |       |        |       |              |             |    |       |
|                   | 種別1       | 昇順 🖌       |          | 種別1 昇順                 | ~      |        |      |       |        |       |              |             |    |       |
|                   |           |            |          |                        |        |        |      |       |        |       |              |             |    | Q. 検索 |
|                   |           |            |          |                        |        |        |      |       |        |       |              |             |    |       |
|                   | 2件中 1作    | 牛 - 2件     |          |                        |        |        |      |       |        |       |              |             |    |       |
|                   | 構成員<br>ID | 活動ステータス    | 氏名       | 氏名力ナ                   | 構成員種別1 | 構成員種別2 | 保有資格 | 登録年度  | 年齢     | 学年    | チーム名         | 団体名         | 性別 | ボジション |
|                   | 3411      | 休部         | 野球八郎     | <sup>・</sup> ?キュウ ハチロウ | 選手     |        | 無    | 2023年 | 16     | 1     | 都立野球ねっと選抜チーム | 東京都高等学校野球連盟 | 男  | 外野手   |
|                   | 3410      | 活動中        | 野球七郎     | ヤキュウ シチロウ              | 選手     |        | 無    | 2023年 | 16     | 1     | 都立野球ねっと選抜チーム | 東京都高等学校野球連盟 | 男  | 外野手   |

構成員一覧画面

4) 「活動再開」ボタンをクリックします。

| 野球 変ねっと     | ☞ 野球競技者管理システム |             | 代表 太郎<br>選抜マニュアルチーム |    |
|-------------|---------------|-------------|---------------------|----|
| 野球競技者管理システム | 選抜チーム構成員詳細    |             |                     | 休部 |
| > ダッシュボード   | チームID         | 5           |                     |    |
| - チーム       | チーム名          | 上早稲田大学      |                     |    |
| チーム確認       | チーム形態         | 学校          |                     |    |
| + 恋雨由諸      | 構成員ID         | 600         |                     |    |
| · 22+       | 登録年度          | 2024年       |                     |    |
| - 構成員       | 氏名            | 二重 花子       |                     |    |
| 構成員確認       | 氏名カナ          | ニジュウ ハナコ    |                     |    |
| + 新規申請      | 氏名英字          | AA          |                     |    |
| + 大会        | 性別            | 女           |                     |    |
|             | 生年月日          | 2000/04/10  |                     |    |
| + 7 3.725   | 年齢            | 20          |                     |    |
| + ヘルプ       | 構成員種別1        | スタッフ-マネージャー |                     |    |
| + その他       | 構成員種別2        |             |                     |    |
|             | 部員            | その他         |                     |    |
|             | 顏写真           |             |                     |    |
|             | ポジション         |             |                     |    |
|             | 背番号           |             |                     |    |
|             | 投             | 選択しない       |                     |    |
|             | 扣             | 選択しない       |                     |    |

| 野球競技者管理システム | 身長                       |           |                        |              |              |            |       |      |
|-------------|--------------------------|-----------|------------------------|--------------|--------------|------------|-------|------|
|             | 体重                       |           |                        |              |              |            |       |      |
| > ダッシュボード   | 所属学校名                    |           |                        |              |              |            |       |      |
| - チーム       | 学年                       | 3         |                        |              |              |            |       |      |
|             | 所属学校入学年月日                |           |                        |              |              |            |       |      |
| チーム確認       | 所属学校学部                   |           |                        |              |              |            |       |      |
| + 変更申請      | 出身校名                     |           |                        |              |              |            |       |      |
| - 構成員       |                          | チーム<br>ID | チーム名                   | 所属構成員種別<br>1 | 所属構成員種別<br>2 | 所属開始日      | 所属終了日 | 所属期間 |
| 構成員確認       | チーム所属履歴                  | 6         | 中央朝日大学                 | 選手           |              | 2021/02/04 |       |      |
| + 新規申請      |                          | 8         | スポーツITソリューション女子野球<br>部 | 選手           |              | 2021/02/04 |       |      |
| + 大会        | 過去所属チーム実績                |           |                        |              |              |            |       |      |
| + アカウント     |                          |           |                        |              |              |            |       |      |
| + ヘルプ       | 備考1                      |           |                        |              |              |            |       |      |
| + その他       | 添付ファイル                   |           |                        |              |              |            |       |      |
|             | <ul> <li>← 戻る</li> </ul> |           |                        |              |              | 退部         | 活動再開  | ✔ 編集 |

#### 構成員詳細画面

- 5) 確認画面で「はい」ボタンをクリックします。
- 6)構成員のステータスが活動中になりました。

※「活動再開」ボタンをクリックすると構成員の活動休止が即登録されます。 ※申請の必要はありません。

| 野球のねっと      | 중 野球競技者管理システ            | -A          | 担当 タロウ<br>選取マニュアルチーム | ₩ <u>ログアウト</u> |
|-------------|-------------------------|-------------|----------------------|----------------|
| 野球競技者管理システム | 選抜チーム構成員詳細              |             |                      | 活動中            |
| > ダッシュボード   | 活動を再開しました。              |             |                      |                |
| + チーム       | 1100 6 17 10 0 0 0 16 0 |             |                      |                |
| - 構成員       | チームID                   | 20          |                      |                |
| 構成員確認       | チーム名                    | 都立マニュアル用チーム |                      |                |
| - 登録由請      | チーム形態                   | 学校          |                      |                |
|             | 構成員ID                   | 1116        |                      |                |
| 新規登録        | 登録年度                    | 2020年       |                      |                |
| + 大会        | 氏名                      | 野球 七郎       |                      |                |
| - アカウント     | 氏名カナ                    | ヤキュウ ナナロウ   |                      |                |
| 登録          | 氏名英字                    | AA          |                      |                |
| The PT      | 性別                      | 男           |                      |                |
| 锥認          | 生年月日                    | 2000/04/08  |                      |                |
| + コミュニケーション | 年齢                      | 20          |                      |                |
| + ヘルプ       | 構成員種別1                  | 選手          |                      |                |
| + その他       | 構成員種別2                  |             |                      |                |
|             | 部員                      | 部員          |                      |                |
|             | 顏写真                     |             |                      |                |
|             | ポジション                   |             |                      |                |
|             | 背番号                     |             |                      |                |

## 選抜チーム構成員詳細画面

# 30.4. 選抜チームの構成員の退部

構成員が選抜チームから離れるときは構成員の活動ステータスを退部に変更します。 ※選抜チームでの活動ステータスは所属チームの活動ステータスに影響しません。

1) メニューの①構成員-②構成員確認をクリックします。

| 野球             | ●野球競技者管理システム                                                                                                   | 代表 太郎<br>SISテスト確認用選抜チーム | <u> (⇔ログアウト</u> |
|----------------|----------------------------------------------------------------------------------------------------|-------------------------|-----------------|
| 野球競技者管理システム    | ダッシュボード                                                                                                    |                         |                 |
| > ダッシュボード      |                                                                                                    |                         |                 |
| + <b>()</b> -A | 集計                                                                                                    |                         |                 |
| - 構成員          | 選手登録数 5                                                                                                    |                         |                 |
| 2構成員確認         |                                                                                                    |                         |                 |
| - 新規申請         |                                                                                                    |                         |                 |
| 新規登録           |                                                                                                    |                         |                 |
| + 大会           |                                                                                                    |                         |                 |
| + アカウント        |                                                                                                    |                         |                 |
| + ヘルプ          |                                                                                                    |                         |                 |
| + その他          |                                                                                                    |                         |                 |
|                |                                                                                                    |                         |                 |
|                |                                                                                                    |                         |                 |
|                |                                                                                                    |                         |                 |
|                | <u>個人情報保護方針</u><br>物定商取引法に基づく表記<br>copyright © Nippon Professional Baseball Organization. All Rights Reserved. |                         |                 |

ダッシュボード画面

- 2) 構成員一覧から検索条件を入力し「検索」ボタンをクリックします。
- 3)構成員一覧より退部にする構成員の氏名をクリックします。

| 野球変ねっと            | 構成員       | 一覧           |                    |           |        |        |      |       |                   |       |              |             |    |               |
|-------------------|-----------|--------------|--------------------|-----------|--------|--------|------|-------|-------------------|-------|--------------|-------------|----|---------------|
| 野球競技者登録システム       | 検索弇       | 件            |                    |           |        |        |      |       |                   |       |              |             |    |               |
| › <b>ダ</b> ッシュボード |           | 構成員          | ID                 |           |        |        |      |       | 活動。               | ステータ  | ス 選択 🖌       |             |    |               |
| + <del>T</del> —L |           | 氏名(カナ)[始     | Ð                  |           |        |        |      | Æ     | 名 (力 <del>,</del> | ナ) [名 | ]            |             |    |               |
| - 構成員             |           | 構成員租         | 調 選択               |           |        | ~      |      |       |                   | 保有資   | 格 選択 🖌       |             |    |               |
| 構成員確認             |           | <b>P</b> /24 | m 20236            | EU        |        |        |      |       |                   | 在     | 12 I         | _           |    |               |
| - 登録申請            |           | 世际中          | 2023-              | -         |        |        |      |       |                   | -     |              |             |    |               |
| 新規登録              |           | 7            | <sup>4</sup> 年 選択・ | •         |        |        |      |       |                   | チーム   | 名            |             |    |               |
| + 大会              |           | 団件           | 28                 |           |        |        |      |       |                   | 性     | 別 選択 🖌       |             |    |               |
| + アカウント           |           | ポジショ         | 選択                 | ~         |        |        |      |       | -                 | キーワー  | 7            |             |    |               |
| + コミュニケーション       |           |              |                    |           |        |        |      |       |                   |       |              |             |    |               |
| + ヘルプ             | 表示順       | 序            |                    |           |        |        |      |       |                   |       |              |             |    |               |
| + その他             | 優先ソ       |              |                    | 優先ソート2    |        |        |      |       |                   |       |              |             |    |               |
|                   | 種別1       | 昇順 🖌         |                    | 種別1 昇順    | ~      |        |      |       |                   |       |              |             |    |               |
|                   |           |              |                    |           |        |        |      |       |                   |       |              |             |    | <b>Q</b> , 検索 |
|                   |           |              |                    |           |        |        |      |       |                   |       |              |             |    |               |
|                   | 2件中 1     | 件 - 2件       |                    |           |        |        |      |       |                   |       |              |             |    |               |
|                   | 構成員<br>ID | 活動ステータス      | 氏名                 | 氏名力ナ      | 構成員種別1 | 構成員種別2 | 保有資格 | 登録年度  | 年齢                | 学年    | チーム名         | 団体名         | 性別 | ポジション         |
|                   | 3411      | 活動中          | 野球八郎               | ヤキュウ ハチロウ | 選手     |        | 無    | 2023年 | 16                | 1     | 都立野球ねっと選抜チーム | 東京都高等学校野球連盟 | 男  | 外野手           |
|                   | 3410      | 活動中          | 野球七郎               | ヤキュウ シチロウ | 選手     |        | 無    | 2023年 | 16                | 1     | 都立野球ねっと選抜チーム | 東京都高等学校野球連盟 | 男  | 外野手           |

構成員一覧画面

4) 「退部」ボタンをクリックします。

| 構成員確認       | 身長                | 178cm   |              |          |          |            |         |        |
|-------------|-------------------|---------|--------------|----------|----------|------------|---------|--------|
| - 登録申請      | 体重                | 74kg    |              |          |          |            |         |        |
| #C+R-2564-3 | 居住都道府県            |         |              |          |          |            |         |        |
| 新規登録        | 勤務地               |         |              |          |          |            |         |        |
| + 大会        | 在籍学校名             | 該当データなし |              |          |          |            |         |        |
| + アカウント     | 学年                | 1       |              |          |          |            |         |        |
| + コミュニケーション | 在籍学校入学年月          | 2023/04 |              |          |          |            |         |        |
|             | 在籍学校学部            |         |              |          |          |            |         |        |
| + ヘルプ       | 出身校名              | 該当データなし |              |          |          |            |         |        |
| + その他       |                   | 登録年度    | チーム名         | 所属構成員種別1 | 所属構成員種別2 | 所属開始日      | 所属終了日   | 所雇期間   |
|             | チーム所属履歴           | 2023年   | 都立野球ねっと選抜チーム | 選手       |          | 2023/11/26 |         | 1日     |
|             |                   | 2023年   | 野球ねっと第一高等学校  | 選手       |          | 2023/04/01 |         | 240日   |
|             | 過去所属チーム実結         |         |              |          |          |            |         |        |
|             | 備老1               |         |              |          |          |            |         |        |
|             | (日本)<br>(日本)      |         |              |          |          |            |         |        |
|             | 101-5-2<br>添付ファイル |         |              |          |          |            |         |        |
|             |                   |         |              |          |          | _          |         |        |
|             | ← 戻る              |         |              |          |          |            | 退部 活動休」 | E 🖊 編集 |

構成員詳細画面

- 5) 確認画面で「はい」ボタンをクリックします。
- 6) 退部の完了です。

※「退部」ボタンをクリックすると構成員の退部が即登録されます。

※申請の必要はありません。

| 野球のねっと      | 野球競技者管    | 理システム |        |           | <b>担当 タロウ</b><br>選抜マニュアルチーム | ₩ <u>ログアウト</u> |
|-------------|-----------|-------|--------|-----------|-----------------------------|----------------|
| 野球競技者管理システム | 構成員一覧     |       |        |           |                             |                |
| > ダッシュボード   |           |       |        |           |                             |                |
| + チーム       | 退部しました。   |       |        |           |                             |                |
| - 構成員       |           |       |        |           |                             |                |
| 構成員確認       | 検索条件      |       |        |           |                             |                |
| - 登録申請      | 構成員ID     |       | ]      | 活動ステータス   | 選択 ♥                        |                |
| 新規登録        | 氏名(カナ)[姓] |       | ]      | 氏名(カナ)[名] |                             |                |
| + 大会        | 構成員種別     | 選択    | ~      | 登録年度      | 2020年 🖌                     |                |
| - アカウント     | 年齢        |       | 1      | 学年        | 選択 ✔                        |                |
| 登録          |           |       | ,<br>1 |           |                             |                |
| 確認          | チーム名      |       | J      | 団体名       |                             |                |
| + コミュニケーション | 性別        | 選択 ✔  |        | ポジション     | 選択 🖌                        |                |
| + ヘルプ       | キーワード     |       | ]      |           |                             |                |
| + その他       |           |       |        |           |                             |                |
|             |           |       |        |           |                             | Q 検索           |

選抜チーム構成員一覧画面

# 31. 選抜チームでの大会申込み

【概要】

- 大会の検索
- 大会の詳細情報の確認
- 大会申込情報の入力
- 出場選手、出場スタッフの入力
- 申請

## 31.1. 選抜チームでの大会の申込み

選抜チームのアカウントから大会の申し込みを行います。

- 1) 大会申し込みを行う選抜チームのアカウントでログインをします。
- ※ログイン方法は選抜チームの構成員登録の章を参照してください。
- 2) メニューの①大会-②申込をクリックします。

| 野球変ねっと            | 野球競技者登録システム         III                                                                              | <b>督 太朗</b><br>立野球ねっと運抜チーム | <u> ⊕ログアウト</u> |
|-------------------|----------------------------------------------------------------------------------------------------|----------------------------|----------------|
| 野球競技者登録システム       | ダッシュボード                                                                                              |                            |                |
| › <b>ダ</b> ッシュボード |                                                                                                    |                            |                |
| + チーム<br>+ 補成員    | <b>集計</b><br>構成異数 5                                                                                  |                            |                |
| - 大会              | 通知                                                                                                   |                            |                |
| 申込履歴              | 東京都高等学校野球運動が牧季高等学校野球大会を受付開始しました。                                                                     | 2023/11/2                  | 26 22:28:32    |
| + アカウント           |                                                                                                    |                            | 通知一覧           |
| + コミュニケーション       |                                                                                                    |                            |                |
| + ヘルプ             |                                                                                                    |                            |                |
| + その他             |                                                                                                    |                            |                |
|                   |                                                                                                    |                            |                |
|                   | 個人情報保護方針 特定問題引法に基づく表記<br>copyright © Nippon Professional Baseball Organization. All Rights Reserved. |                            |                |

## ダッシュボード画面

- 3) 大会一覧から検索条件を設定し「検索」ボタンをクリックします。
- 4) 申込みを行う大会名をクリックします。

| 野球 変ねっと           | <u>ې ال</u> | 予球競技 | 者登録   | シス  | ምሪ         |               |               |                  |                           | <b>R</b> 2<br>81                      | <b>潜 太朗</b><br>立野球ねっと道抜チーム | ₩ <u>ログアウト</u>   |
|-------------------|-------------|------|-------|-----|------------|---------------|---------------|------------------|---------------------------|---------------------------------------|----------------------------|------------------|
| 野球競技者登録システム       | 大会一         | 覧    |       |     |            |               |               |                  |                           |                                       |                            |                  |
| › <i>ダ</i> ッシュボード | 検索条         | 件    |       |     |            |               |               |                  |                           |                                       |                            |                  |
| + <del>ፓ</del> —ፊ |             |      | 大会ID  |     |            |               |               |                  | \$\$±0.5                  | · · · · · · · · · · · · · · · · · · · |                            |                  |
| + 構成員             |             |      |       |     |            |               |               |                  | 80 //47 1                 |                                       |                            |                  |
| - 大会              |             | 大会ス  | テータス  | 選択  | ~          |               |               |                  | 大会                        | 络                                     |                            |                  |
| 申込                |             | 大    |       | 選択  | ~          |               |               |                  | シーフ                       | ズン 選択 🖌                               |                            |                  |
| 申込履歴              |             | μ.   | 催年(度) | 選択  | ~          |               |               |                  | 対象階級(クラ                   | ス)                                    |                            |                  |
| + アカウント           |             |      |       |     |            |               |               |                  |                           |                                       |                            |                  |
| + コミュニケーション       |             |      |       |     |            |               |               |                  |                           |                                       |                            | <b>Q</b> 検索      |
| + ヘルプ             |             |      |       |     |            |               |               |                  |                           |                                       |                            |                  |
| + その他             | 1件中 1作      | 牛-1件 |       |     |            |               |               |                  |                           |                                       |                            |                  |
|                   | 大会ID        | 參加有無 | 大会ステー | -97 | 大会名        | 大会レベル         | シーズン          | 開催年(度)           | 対象階級(クラス)                 | 開催期間                                  | 申込開始日時                     | 申込終了日時           |
|                   | 355         | 受付中  | 公開    |     | 秋季高等学校野球大会 | 都道府県大会        | 秋季            | 2023年            | Α                         | 2023/11/27~2023/12/15                 | 2023/11/24 15:24           | 2023/12/01 18:15 |
|                   |             |      |       |     |            |               |               |                  |                           |                                       |                            |                  |
|                   |             |      |       |     |            |               |               |                  |                           |                                       |                            |                  |
|                   |             |      |       |     |            |               |               |                  |                           |                                       |                            |                  |
|                   |             |      |       |     |            |               |               |                  |                           |                                       |                            |                  |
|                   |             |      |       |     |            |               | 网人情報保護        | 方針 特定商取          | 引法に基づく表記                  |                                       |                            |                  |
|                   |             |      |       |     |            | copyright © N | ippon Profess | ional Baseball O | rganization. All Rights F | teserved.                             |                            |                  |
|                   |             |      |       |     |            |               |               |                  |                           |                                       |                            |                  |

## 大会一覧画面

5) 大会の詳細情報が確認できます。「申込」ボタンをクリックします。
 ※「PDF出力」ボタンをクリックすると詳細のダウンロードができます。
 ※大会主催者が添付した大会要項や雛形のダウンロードができます。

| 野球 変ねっと           | 野球競技者登録システム                |                                                   | <b>監督 太朗</b><br>都立野球ねっと灌映チーム | ₩ <u>ログアウト</u> |
|-------------------|----------------------------|---------------------------------------------------|------------------------------|----------------|
| 野球競技者登録システム       | 大会詳細                       |                                                   |                              | 公開             |
| › <b>ダ</b> ッシュボード | 大会ID                       | 355                                               |                              |                |
| + <del>ፓ</del> —ፊ | 開催年(度)                     | 2023年                                             |                              |                |
| + 構成員             | 開催回数                       | 1                                                 |                              |                |
| _ <b>+^</b>       | 大会名                        | 秋季高等学校野球大会                                        |                              |                |
|                   | 大会レベル                      | 都道府県大会                                            |                              |                |
| 甲込                | シーズン                       | 秋季                                                |                              |                |
| 申込履歴              | ボール種別                      | 硬式                                                |                              |                |
| + アカウント           | 大会方式                       | トーナメント                                            |                              |                |
| + コミュニケーション       | 対象参加選手                     | 全員                                                |                              |                |
| + ヘルプ             | 対象階級(クラス)                  | A                                                 |                              |                |
|                   | 必要な指導者資格                   |                                                   |                              |                |
| + その他             | 球場/会場                      | ○○球場、都営○○、○○スタジアム                                 |                              |                |
|                   | 開催初日                       | 2023/11/27                                        |                              |                |
|                   | 開催最終日                      | 2023/12/15                                        |                              |                |
|                   | 申込開始日時                     | 2023/11/24 15:24:00                               |                              |                |
|                   | 申込終了日時                     | 2023/12/01 18:15:00                               |                              |                |
|                   | 申込変更可能終了日                  | 2023/12/15                                        |                              |                |
|                   | 選手登録人数                     | 1名以上 20名以下                                        |                              |                |
|                   | 選手以外 (管理者、指導者、スタッフなど) 登録人数 | 1名以上 8名以下                                         |                              |                |
|                   | 特記事項                       | 感染防止対策                                            |                              |                |
|                   | 複数エントリー                    | 同一チームからの複数エントリーを許可する                              |                              |                |
|                   | 添付必要書類のアップロードを必須にする        | はい                                                |                              |                |
|                   |                            |                                                   |                              |                |
| 野球のわっと            | 添付必要書類                     |                                                   |                              |                |
| BASEBALL NET      | 大会要項等関係書類                  | マニュアル用添付資料.xlsx                                   |                              |                |
| 野球競技者登録システム       | 提出書類雕塑                     | マニュアル用添付資料,xlsx                                   |                              |                |
| › <i>ダ</i> ッシュボード | 選手年齡                       | 以降に生まれた者                                          |                              |                |
| + <del>ፓ</del> —ፊ | 監督・コーチ・代表者年齢               | 以降<br>以前に生まれた者                                    |                              |                |
| → 構成員             | 性別                         |                                                   |                              |                |
| 1                 | 移籍制限                       | いいえ                                               |                              |                |
| - 大会              | 移籍制限日                      |                                                   |                              |                |
| 申込                | 請求の有無                      | 有り                                                |                              |                |
| 申込履歴              | 請求金額                       | 5000円                                             |                              |                |
| + アカウント           | 支払締切日時                     | 2023/12/03 18:15:00                               |                              |                |
| + コミュニケーション       |                            | 中込売」後文払一覧から文払手続きを行つてくたさい。<br>支払状況は支払履歴一覧から確認できます。 |                              |                |
|                   |                            | 決済代行(コンビニ支払)                                      |                              |                |
| + 100             |                            | 金融機関への振込                                          | マニュア川銀行                      |                |
| + その他             |                            |                                                   |                              |                |
|                   | 受付可能な支払方法                  | 文店沿                                               | <i>读</i> 合                   |                |
|                   |                            | 口座種別                                              | 普通                           |                |
|                   |                            | 口座番号                                              | 1231233                      |                |
|                   |                            | 口座名義                                              | 7419909                      |                |
|                   |                            | 現金支払                                              |                              |                |
|                   | 備考                         |                                                   |                              |                |
|                   | <b>4</b> RA                |                                                   |                              | 出力 曲辺          |
|                   | •                          |                                                   |                              |                |

大会詳細画面

- 6) 出場チーム情報を入力します。
  - 出場方法:出場するチーム形態を選択します。
  - 参加有無:参加有無を選択します。
     ※出場しないを選択した場合は以下の項目の入力は不要です。
  - 合同・連合チーム選択:出場方法で合同または連合を選択した場合は合同、連合先のチーム を選択します。
  - 出場チーム名:大会に出場するチーム名を入力します。
  - 申込責任者氏名[姓]:大会申込を行う責任者氏名(姓)を入力します。
  - 申込責任者氏名[名]:大会申込を行う責任者氏名(名)を入力します。

- 申込責任者電話番号:大会申込を行う責任者の電話番号を入力します。
- 申込責任者メールアドレス:大会申込を行う責任者のメールアドレスを入力します。
- 申込責任者役職:大会申込を行う責任者の役職を入力します。
- 大会当日連絡者情報:大会当日に申込責任者が同行できない場合は入力します。
- 申込みの確認:学校長や責任者の申込み確認が済んでいる場合はチェックを入れてください。
- 規約の確認:大会規約の確認が済んでいる場合はチェックを入れてください。
- 健康状態の確認:健康状態のチェックを受けている場合はチェックを入れてください。
- 添付ファイル:添付書類がある場合は添付してください。
   ※大会主催者が書類の提出を必須としている場合は必須マークが表示されています。添付がないと申込み完了になりません。
- 主将選択:登録されている全選手の中から選択可能です。

| 野球のねっと            | 중 野球競技者登録シス                 | テム                                           | <b>監督 太朗</b><br>都立野球ねっと道抜チーム | <u> ⊕ログアウト</u> |
|-------------------|-----------------------------|----------------------------------------------|------------------------------|----------------|
| 野球競技者登録システム       | 大会申込編集                      |                                              |                              | 未申請            |
| › <i>ダ</i> ッシュボード | 大会ID                        | 355                                          |                              |                |
| + <del>ፓ</del> —ፊ | 大会名                         | 秋季高等学校野球大会                                   |                              |                |
| + 構成員             | チーム名                        | 都立野球ねっと選抜チーム                                 |                              |                |
| - 大会              |                             | ● 単独チーム                                      |                              |                |
| 申込                |                             | ○ 合同チーム                                      |                              |                |
| 申込履歴              | 出場方法                        | ※他チームから選手を備りて出場する場合(他チームからの選手応援派遣)           |                              |                |
| + アカウント           |                             | ○ 速合ナーム<br>※複数チームがチームごと達合して出場する場合(2チーム以上の合併) |                              |                |
| + コミュニケーション       | 参加有無 参须                     | ● 出場する ○ 出場しない                               |                              |                |
| + ヘルブ             | 合同・連合チーム選択                  | + チームの消息加                                    |                              |                |
| + その他             | 大会チーム名 あえ<br>※大会出場用のチーム名を記入 | 都立野珠ねっと選抜チーム                                 |                              |                |
|                   | チーム住所                       | 150-0001 東京都渋谷区神宮前 1 — 1                     |                              |                |
|                   | チーム電話番号                     | 090-0000-0001                                |                              |                |
|                   | 代表者名                        | 監督 太朗                                        |                              |                |
|                   | 代表者役職                       | 代表                                           |                              |                |
|                   | 学校医名                        |                                              |                              |                |
|                   | 学校医役職                       |                                              |                              |                |
|                   | 申込責任者氏名[姓] 必須               | 監督                                           |                              |                |
|                   | 申込責任者氏名[名] 参须               | 太朋                                           |                              |                |

| 野球<br>State<br>Baseball Net | 大会当日連絡先氏名[名]                               |                                                                                   |
|-----------------------------|--------------------------------------------|-----------------------------------------------------------------------------------|
| 野球競技者登録システム                 | 大会当日連絡先電話番号                                |                                                                                   |
| › <b>ダ</b> ッシュボード           | 大会当日連絡先メールアドレス                             |                                                                                   |
| + <del>I</del> —L           | 大会当日連絡先役職                                  |                                                                                   |
| + 構成員                       | 申込の確認 参須                                   | ✔ 代表者及びチーム責任者の承認を受けています                                                           |
| - 大会                        | 規約の確認  あ 須 ※参加有無が「出場する」の場合は 参須             | ✓ 大会要項等關係書類及び特記事項を確認しました                                                          |
| 申込 屈原                       | 健康状態の確認 必須<br>※参加有無が「出場する」の場合は必須           | ▼ チームの健康管理担当者による健康状態のチェックを受けている                                                   |
| 中込度症<br>+ アカウント             |                                            | 備等を入力                                                                             |
| + コミュニケーション                 | 備考                                         |                                                                                   |
| + ヘルプ                       |                                            |                                                                                   |
| . 天の御                       | 添付必要書類                                     | 感染防止对策                                                                            |
| + (UNB                      | 必要書類添付ファイル ある                              | アナイル形式 (画。RP、フード、エクセル)<br>ファイル形式 (画。COREDUR!)<br>ファイルをドラック& ドロップまたは<br>ファイルアップロード |
|                             | アップロードファイル                                 | マニュアル用添付資料.xlsx 📀                                                                 |
|                             | 主得選択 が知<br>※主朝は参加チームがすべて参加回答した後に選択<br>可能です | 3410 野球 七郎 🗸                                                                      |

#### 大会申込編集画面

7) 大会出場するメンバーを選択し、情報を入力します。「追加」ボタンをクリックします。

| - 大会<br>申込<br>申込履歴 | 出場選<br>※が入力<br>※Baseb | <b>手選択 が</b><br>必須項目です。<br>all5 JAPAN配T | <b>ಗ</b><br>ಗಟನೆಲ್ | /ヨンの選択は | できません | 6   |     |        |         |         |    |    |       |      |     |      |      |
|--------------------|-----------------------|-----------------------------------------|--------------------|---------|-------|-----|-----|--------|---------|---------|----|----|-------|------|-----|------|------|
| + アカウント            | 氏名                    | 氏名力ナ                                    | 性別                 | 生年月日    | 学年    | 顏写真 | 背番号 | ポジション※ | 身長(cm)※ | 体重(kg)⋇ | 投業 | 打米 | 所属チーム | 学部   | 出身校 | 出身校の | 鄧道府県 |
| + コミュニケーション        |                       |                                         |                    |         |       |     |     |        |         |         |    |    |       |      |     |      | +追加  |
| + ヘルプ<br>+ その他     | <b>出場ス</b><br>※が入力    | . <b>タッフ選拐</b><br>必須項目です。               | R 82               |         |       |     |     |        |         |         |    |    |       |      |     |      |      |
|                    | E                     | 名                                       | 氏                  | 名カナ     |       | 性別  |     | 生年月日   | 学年      | 顏写真     |    | 背  | 斷号    | 役職1※ |     | 役職2  |      |
|                    |                       |                                         |                    |         |       |     |     |        |         |         |    |    |       |      |     |      | + 追加 |

## 大会申込編集画面

- 8) 選手の検索画面が表示されます。検索条件を入力し、「検索」ボタンをクリックします。※条件を指定せず「検索」ボタンをクリックすると全選手が表示されます。
- 9) 出場する選手を選択し「追加」ボタンをクリックします。
   ※構成員情報の各種変更申請を申請中の構成員を選択するとアラートが表示されます。登録を続ける場合は「OK」ボタンをクリックします。
   ※出場スタッフと重複した構成員を選択するとアラートが表示されます。登録を続ける場合は「

#### OK」ボタンをクリックします。

| 野球⑦ね                  |       | 必要書         | 顔添付ファイル  | · · · · · · · · · · · · · · · · · · · |    |            |    |          | ファイルルム (#<br>ファイル<br>ファイルを | 1歳、PUF、ワート、エ<br>/サイズ(30MB以内)<br>ドラッグ&ドロップまた | o e lui |               |   |    |         |
|-----------------------|-------|-------------|----------|---------------------------------------|----|------------|----|----------|----------------------------|---------------------------------------------|---------|---------------|---|----|---------|
|                       |       |             |          |                                       |    |            |    |          |                            |                                             |         |               |   |    |         |
|                       | 出場選手  | F選択         |          |                                       |    |            |    |          |                            |                                             |         |               |   |    |         |
|                       |       | 構成員ID       |          |                                       |    |            | E  | 5名[姓] (フ | 57)                        |                                             |         |               |   |    |         |
|                       |       | 氏名[名](カナ)   |          |                                       |    |            |    | ステー      | -タス 道                      | 訳 🖌                                         |         |               |   |    |         |
|                       |       | 構成員種別       | 選手       |                                       | ~  |            |    |          | 年齢                         |                                             |         |               |   |    |         |
|                       |       | <b>#</b> /F | · 242    |                                       |    |            |    |          |                            |                                             |         |               |   |    | 身枝の都道府県 |
| ・ アルワント<br>+ コミュニケーショ |       | <u>7</u> #  |          |                                       |    |            |    |          |                            |                                             |         |               | ٩ | 検索 | +       |
|                       |       | 構成員ID       | 氏名       | 氏名(カナ)                                | 学年 | 生年月日       | 年齢 | 性別       | 背番号                        | ボジション                                       | 身長(cm)  | <b>体重(kg)</b> | 投 | ŧ٦ |         |
|                       |       | 3410        | 野球 七郎    | ヤキュウ シチロウ                             | 1  | 2007-09-08 | 16 | 男        | 8                          | 外野手                                         | 177     | 73            | 右 | 左  |         |
|                       |       | 3411        | 野球 八郎    | ヤキュウ ハチロウ                             | 1  | 2007-09-09 | 16 | 男        | 9                          | 外野手                                         | 178     | 74            | 右 | 左  | M.2     |
|                       |       | 3409        | 野球 六太郎   | ヤキュウ ロクタロウ                            | 1  | 2007-09-07 | 16 | 男        | 7                          | 外野手                                         | 176     | 72            | 右 | 左  |         |
|                       | ++>>1 |             | とはコメンドを入 | n                                     |    |            |    |          |                            |                                             |         |               |   | 追加 |         |

### 出場選手選択画面

10) 背番号や位置(ポジション)などの情報を入力します。※背番号など構成員情報に登録されている場合はその情報が表示されています。必要に応じ編集

してください。編集内容は構成員情報に反映されません。

※学年を編集する場合は、30.1選抜チームの構成員の情報変更申請を参照してください。 ※選択した選手を削除する場合は右スクロールをし「削除」ボタンをクリックします。

| 込履歴                                        | A DODODINO SI                                                                                |                                                  |                                             |                                     |                             |             |                    |          |                     |                             |                                      |    |                                        |                            |   |       |             |             |
|--------------------------------------------|----------------------------------------------------------------------------------------------|--------------------------------------------------|---------------------------------------------|-------------------------------------|-----------------------------|-------------|--------------------|----------|---------------------|-----------------------------|--------------------------------------|----|----------------------------------------|----------------------------|---|-------|-------------|-------------|
| <b>プカウント</b>                               | 氏名                                                                                           | 1                                                | 氏名力ナ                                        | 性別                                  | 生年月日                        | 学年          | 顏写真                | 背番号      | ボジション※              | 身長(cm)※                     | 体重(kg)※                              | 损  | *                                      | Į                          | * | 严乐器   | <b>ミチーム</b> | 学部          |
| ミュニケーション                                   | 野球 七郎                                                                                        | ヤキ:                                              | ュウ シチロウ                                     | 男 2                                 | 007-09-08                   | 1           |                    | 8        | 外野手 ✔               | 177                         | 73                                   | 右  | ~                                      | 左                          | ~ | 野球ねつく | と第一高等学校     |             |
| JIJ                                        | 野球 八郎                                                                                        | ヤキ                                               | ュウ ハチロウ                                     | 男 2                                 | 007-09-09                   | 1           |                    | 9        | 外野手 ✔               | 178                         | 74                                   | 右  | ~                                      | 左                          | ~ | 野球ねっる | 上第一高等学校     |             |
| の他                                         | 野球 六太郎                                                                                       | ヤキュ                                              | ウロクタロウ                                      | 男 2                                 | 007-09-07                   | 1           |                    | 7        | 外野手 ✔               | 176                         | 72                                   | 右  | ~                                      | 左                          | ~ | 野球ねっる | 上第一高等学校     |             |
|                                            |                                                                                              |                                                  |                                             | -                                   |                             | _           |                    | <u> </u> | <u> </u>            | <u> </u>                    | 1 × 1                                |    |                                        |                            |   | -     |             |             |
| ÷                                          | ▲出場選手選                                                                                       | 訳 201                                            | ,                                           |                                     |                             |             |                    |          |                     |                             |                                      |    |                                        |                            |   |       |             | <b>+</b> 追加 |
| 会<br>3边<br>83月 (1911)                      | *<br>出場選手選<br>※が入力必須項<br>※Baseball5」)                                                        | 訳<br>配です。<br>APAN配す                              | <b>、</b><br>にはポジションの                        | 選択はでき                               | ません                         |             |                    |          |                     |                             |                                      |    |                                        |                            |   |       |             | ,<br>+ 追加   |
| <b>会</b><br>私<br>辺履歴<br><b>7カウント</b>       | f<br>出場選手連<br>※が入力必須項<br>※Baseball5 JJ<br>氏名                                                 | 訳<br>町日です。<br>APAN配T<br>背番号                      | ಡಿಸೆಲ್ಂ∍ುಥ<br><b>ಸಲ್ಂಾುಸ</b>                | 選択はでき<br><b>身長(c</b> n              | ません<br>n)※ 体重(k             | g) <b>※</b> | 投                  | •        | ŧī*                 | P                           | 所眠チーム                                | 学部 |                                        | 出身校                        |   | 出身枝の  | 都道府渠        | )<br>+ 追加   |
| 会<br>込<br>履歴<br>たかウント<br>ミュニケーション          | <ul> <li>出場選手進</li> <li>※が入力必須期</li> <li>※Baseball5 J.</li> <li>氏名</li> <li>野球 七郎</li> </ul> | <b>訳 23</b><br>和日です。<br>和日の配下<br><b>肖冊弓</b><br>8 | 「はポジションの<br><b>ポジション</b> の<br>外野手 ▼         | 選択はでき<br><b>身長(cn</b><br>177        | ません<br>n)※ 体重(k<br>73       | g) <b>%</b> | <b>投</b><br>右      | •        | <b>打※</b><br>左      | <b>ア</b><br>野球ね:            | <b>新羅チーム</b><br>つと第一高等学校             | 学部 | 該当デー                                   | <b>出身枝</b><br>-夕なし         |   | 出身校の1 | 都道府県        | ▶<br>+ 追加   |
| 会<br>私<br>私履歴<br>*かウント<br>ミュニケーション<br>JJレブ | 1<br>出場選手連<br>※ガス力必須項<br>※Baseball5 JJ<br>長名<br>野球 七郎<br>野球 八郎                               | 訳 33<br>町です。<br>APAN配T<br><b>背番号</b><br>8<br>9   | (はポジションの<br><b>ポジション※</b><br>外野手 マ<br>外野手 マ | 選択はでき<br><b>身長(cn</b><br>177<br>178 | ません<br>n)※ 体重(k<br>73<br>74 | g) <b>※</b> | <b>投</b><br>石<br>石 | •        | <b>打※</b><br>左<br>左 | ア<br>・<br>野球ね。<br>・<br>野球ね。 | <b>新編チーム</b><br>⇒と第一高等学校<br>⇒と第一高等学校 | 学部 | <ul> <li>該当デー</li> <li>該当デー</li> </ul> | <b>出身校</b><br>-夕なし<br>-夕なし |   | 出身校の1 | 都道府県        | + 追加 剂除     |

## 出場選手選択画面

- 11) 大会出場するスタッフを選択し、情報を入力します。「追加」ボタンをクリックします。
- 12) 構成員の検索画面が表示されます。検索条件を入力し、「検索」ボタンをクリックします。 ※条件を指定せず「検索」ボタンをクリックすると全構成員が表示されます。

13) 出場するスタッフを選択し「追加」ボタンをクリックします。

※構成員情報の各種変更申請を申請中の構成員を選択するとアラートが表示されます。登録を続ける場合は「OK」ボタンをクリックします。

※出場スタッフと重複した構成員を選択するとアラートが表示されます。登録を続ける場合は「 OK」ボタンをクリックします。

| 6—18 出場 | スタッフ選択    |          |           |    |            |    |       |      |             |     |          |      |
|---------|-----------|----------|-----------|----|------------|----|-------|------|-------------|-----|----------|------|
|         |           |          |           |    |            |    |       |      |             |     |          | -    |
|         | 構成員I      | D        |           |    |            |    | 氏名[姓] | (カナ) |             |     |          |      |
|         | 氏名[名](カナ) |          |           |    |            |    | スラ    | テータス | 選択 🖌        |     |          |      |
|         | 18-7 0 15 | 38840    |           |    |            |    |       |      | 3881D       |     |          |      |
|         | 構成具種及     | 51 1823/ |           | v  |            |    | 19    | 利員伯  |             |     |          |      |
|         | 年         | 19       |           |    |            |    |       | 学年   | 選択 🖌        |     |          |      |
| -       |           |          |           |    |            |    |       |      |             |     | Q 検索     |      |
| アーショ    |           |          |           |    |            |    |       |      |             |     |          | - 職2 |
|         | 構成員ID     | 氏名       | 氏名(カナ)    | 学年 | 生年月日       | 年齢 | 性別    | 背番号  | 役職1         | 役職2 | 在籍学校名    |      |
|         | 3410      | 野球 七郎    | ヤキュウ シチロウ | 1  | 2007-09-08 | 16 | 男     | 8    | 選手          |     | 該当データなし  |      |
|         | 3411      | 野球 八郎    | ヤキュウ ハチロウ | 1  | 2007-09-09 | 16 | 男     | 9    | 選手          |     | 該当データなし  |      |
|         | 3409      | 野球 六太郎   | ヤキュウロクタロウ | 1  | 2007-09-07 | 16 | 男     | 7    | 選手          |     | 該当データなし  |      |
|         | 3412      | 野球 はなこ   | ヤキュウ ハナコ  |    | 2007-09-10 | 16 | 女     |      | スタッフ・マネージャー |     | 該当データなし  |      |
|         | 3413      | 医检察 大胡   | カントク タロウ  |    | 1007-00-11 | 26 | 里     |      | 指導者-監督      |     | 該当デークない。 |      |

出場スタッフ選択画面

14) 役職や番号や位置などの情報を入力します。

※選択したスタッフを削除する場合は右にある「削除」ボタンをクリックします。

| 申込履歴<br>+ アカウント | 出場スタッフ選択<br>※が入力必須項目です。 | 2<br>2<br>2 |    |            |    |     |     |          |        |      |
|-----------------|-------------------------|-------------|----|------------|----|-----|-----|----------|--------|------|
| + コミュニケーション     | 氏名                      | 氏名力ナ        | 性別 | 生年月日       | 学年 | 顏写真 | 背番号 | 役職1※     | 役職2    |      |
| + ヘルプ           | 野球 はなこ                  | ヤキュウ ハナコ    | 女  | 2007-09-10 |    |     |     | マネージャー 🗸 | 選択なし ~ |      |
| + その他           | 監督 太朗                   | カントク タロウ    | 男  | 1997-09-11 |    |     |     |          | 選択なし   | • HR |
|                 |                         |             |    |            |    |     |     |          |        | + 追加 |
|                 |                         |             |    |            |    |     |     |          |        |      |

## 出場スタッフ選択画面

15) 入力した内容で申請する場合は「申請」ボタンをクリックします。

※「一時保存」ボタンをクリックすると現在入力されている情報が保存され、作業を一時中断で

### きます。

|                         | 出場選手通<br>※が入力必須項<br>※Baseball5 J/ | 択 👩<br>目です。<br>APAN配下 | <b>・</b> はポジションの            | <b>篝択はできませ</b> /        | 6                      |                                         |            |     |             |           |                      |                                        |               |       |
|-------------------------|-----------------------------------|-----------------------|-----------------------------|-------------------------|------------------------|-----------------------------------------|------------|-----|-------------|-----------|----------------------|----------------------------------------|---------------|-------|
| 非体限反日並建ジステム             | 氏名                                | 背番号                   | ポジション※                      | 身長(cm) <mark>※</mark>   | 体重(kg) <mark></mark> ₩ | 投※                                      |            | 打※  | 所属チーム       | 学部        | 出身校                  | B                                      | 出身校の都道府県      |       |
| › <i>ダ</i> ッシュボード       | 野球 七郎                             | 8                     | 外野手 ✔                       | 177                     | 73                     | 右                                       | ✓ 左        | ~   | 野球ねっと第一高等学校 |           | 該当データなし              |                                        | •             |       |
| + <i><del>ፓ</del>—ፊ</i> | 野球 八郎                             | 9                     | 外野手 ✔                       | 178                     | 74                     | 右                                       | ▼ 左        | ~   | 野球ねっと第一高等学校 |           | 該当データなし              |                                        | <b>v</b>      | • #IB |
| + 構成員                   | 野球 六太郎                            | 7                     | 外野手 ✔                       | 176                     | 72                     | 右                                       | <b>v</b> 左 | ~   | 野球ねっと第一高等学校 |           | 該当データなし              |                                        | •             | • HB  |
| - 大会                    | 4                                 |                       |                             |                         |                        |                                         |            |     |             |           |                      |                                        |               | •     |
| 申込                      |                                   |                       |                             |                         |                        |                                         |            |     |             |           |                      |                                        |               | + 追加  |
| 申込履歴                    |                                   |                       |                             |                         |                        |                                         |            |     |             |           |                      |                                        |               |       |
| + アカウント                 | 出場スタッ                             | フ選折                   | 8 ( D)                      |                         |                        |                                         |            |     |             |           |                      |                                        |               |       |
| + コミュニケーション             | ※が入力必須項                           | 目です。                  |                             |                         |                        |                                         |            |     |             |           |                      |                                        |               |       |
|                         |                                   |                       |                             |                         |                        |                                         |            |     |             |           |                      |                                        |               |       |
| + ヘルプ                   | 氏名                                |                       | 氏名力                         | 1 <del>7</del>          | 性別                     | 生年月日                                    | 学年         | 顏写真 | 背番号         |           | 役職1※                 | 8                                      | 设職2           |       |
| + ヘルプ<br>+ その他          | <b>氏名</b><br>野球 はね                | 2                     | 氏名力                         | <b>1ナ</b>               | <b>性别</b><br>女         | <b>生年月日</b><br>2007-09-10               | 学年         | 颜写真 | 肖番号         | マネー       | <b>役職1※</b><br>ジヤー ✔ | <b>援</b><br>選択なし                       | g職2<br>▼      | ●削除   |
| + ヘルプ<br>+ その他          | <b>氏名</b><br>野球 (はね<br>監督 太)      | )。<br>2<br>明          | <b>氏名</b> 力<br>ヤキュウ<br>カントク | <b>**</b><br>ハナコ<br>タロウ | <b>性別</b><br>女<br>男    | <b>生年月日</b><br>2007-09-10<br>1997-09-11 | 学年         | 颜写真 | 肖番号         | マネー<br>監督 | 後職1米<br>ジャー ・<br>・   | <ul> <li>選択なし</li> <li>選択なし</li> </ul> | 设職2<br>~<br>~ |       |

大会申込編集画面

- 16) 確認画面で「はい」ボタンをクリックします。
- 17) 申請の完了です。

| 野球 変ねっと           | 野球競技者登録システム |                     | <b>監督 太朗</b><br>都立野球ねっと逼抜チーム | <u>⊕ログアウト</u> |
|-------------------|-------------|---------------------|------------------------------|---------------|
| 野球競技者登録システム       | 大会申込詳細      |                     |                              | 申請中           |
| › <i>ダ</i> ッシュボード | 由時にました      |                     |                              |               |
| + <i>Ŧ</i> —ム     | 1990000     |                     |                              |               |
| + 構成員             | 大会情報        |                     |                              |               |
| - 大会              | 大会ID        | 355                 |                              |               |
| 申込                | 開催年(度)      | 2023年               |                              |               |
| 申込履歴              | 開催回数        | 1                   |                              |               |
| + アカウント           | 大会名         | 秋季高等学校野球大会          |                              |               |
| ± コミュニケーション       | 大会レベル       | 都道府県大会              |                              |               |
|                   | シーズン        | 秋季                  |                              |               |
| + 10              | ボール種別       | 硬式                  |                              |               |
| + その他             | 大会方式        | トーナメント              |                              |               |
|                   | 対象参加選手      | 全員                  |                              |               |
|                   | 対象階級(クラス)   | A                   |                              |               |
|                   | 必要な指導者資格    |                     |                              |               |
|                   | 球場/会場       | ○○球場、都営○○、○○スタジアム   |                              |               |
|                   | 開催初日        | 2023/11/27          |                              |               |
|                   | 開催最終日       | 2023/12/15          |                              |               |
|                   | 申込開始日時      | 2023/11/24 15:24:00 |                              |               |
|                   | 申込終了日時      | 2023/12/01 18:15:00 |                              |               |

大会申込詳細画面

## 31.1.1. 大会に出場しない場合

1) メニューの①大会-②申込をクリックします。

| 野球のねっと      | ・         ・         ・                                                       | ₩ <u>ログアウト</u>      |
|-------------|-----------------------------------------------------------------------------|---------------------|
| 野球競技者管理システム | ダッシュボード                                                                     |                     |
| > ダッシュボード   |                                                                             |                     |
| + チーム       | 集計                                                                          |                     |
| (1)構成員      | 選手登録数 42                                                                    |                     |
| - 大会        |                                                                             |                     |
| 2 申込        | 通知                                                                          |                     |
| 申込履歴        | 東都大学野球連盟がマニュアルテストを作成しました。                                                   | 2021/04/01 20:15:06 |
| + アカウント     | 東都大学野球連盟がマニュアル用連絡を送信しました。                                                   | 2021/04/01 15:00:34 |
| + コミュニケーション | 東都大学野球連盟がマニュアル用連絡送信を送信しました。                                                 | 2021/04/01 13:59:37 |
| + ヘルプ       |                                                                             | 通知一覧                |
| + その他       |                                                                             |                     |
|             |                                                                             |                     |
|             |                                                                             |                     |
|             |                                                                             |                     |
|             |                                                                             |                     |
|             | 個人情報保護方針 特定商取引法に基づく表記                                                       |                     |
|             | copyright © Nippon Professional Baseball Organization. All Rights Reserved. |                     |

## ダッシュボード画面

- 2) 大会一覧から検索条件を設定し「検索」ボタンをクリックします。
- 3) 申込みを行う大会名をクリックします。

| 野球のねっと      | ●野球競技者管理システム |         |         |         |       |                      | 担当く                           | <b>ליםל</b><br>בו <i>דווק</i> -ב          | <u>₩ログアウト</u>           |             |                     |                     |  |
|-------------|--------------|---------|---------|---------|-------|----------------------|-------------------------------|-------------------------------------------|-------------------------|-------------|---------------------|---------------------|--|
| 野塚蒙技者管理システム | 大会           | 覽       |         |         |       |                      |                               |                                           |                         |             |                     |                     |  |
| > ダッシュボード   | 検索           | 条件      |         |         |       |                      |                               |                                           |                         |             |                     |                     |  |
| + <i>Ŧ</i>  |              |         | 大会ID    |         |       |                      |                               |                                           | 参加有量                    | 溜択 ❤        |                     |                     |  |
| + 構成員       |              |         |         |         |       |                      |                               |                                           |                         |             |                     |                     |  |
| - 大会        |              | 大会ス     | テータス 道沢 | ~       |       |                      |                               |                                           | 大会名                     |             |                     |                     |  |
| 申込          |              | 7       | 金レベル 道沢 | •       |       |                      |                               |                                           | シーズン                    | 選択 ❤        |                     |                     |  |
| 申込履歴        |              |         | (第1) 選択 | •       |       |                      |                               | 対象                                        | 階級(クラス)                 |             |                     |                     |  |
| + アカウント     |              |         |         |         |       |                      |                               |                                           |                         |             |                     |                     |  |
| - コミュニケーション |              |         |         |         |       |                      |                               |                                           |                         |             |                     | Q 検索                |  |
| 連絡受信確認      |              |         |         |         |       |                      |                               |                                           |                         |             |                     |                     |  |
| アンケート回答確認   | 1件中          | 1件 - 1件 |         |         |       |                      |                               |                                           |                         |             |                     |                     |  |
| + ヘルプ       | 大会Ⅱ          | ) 参加有無  | 大会ステータス | 大会名     | 大会レベル | シーズン                 | 開催年(度)                        | 対象階級(クラス)                                 | 0046                    | 筆刻開         | 申込開始日時              | 申込終了日時              |  |
| + その他       | 15           | 受付中     | 公開      | マニュアル大会 | その他   | その他                  | 2020年                         |                                           | 2021/08/01              | ~2021/08/03 | 2021/04/01 10:00:00 | 2021/07/25 17:00:00 |  |
|             |              |         |         |         |       |                      |                               |                                           |                         |             |                     |                     |  |
|             |              |         |         |         | co    | 但。<br>pyright © Nip; | 人情報保護方針<br>ion Professional B | 特定商取引法に基づくま<br>Iaseball Organization. All | EEC<br>Rights Reserved. |             |                     |                     |  |

### 大会一覧画面

4) 大会の詳細情報が確認できます。「申込」ボタンをクリックします。
 ※「PDF出力」ボタンをクリックすると詳細のダウンロードができます。
 ※大会主催者が添付した大会要項や雛形のダウンロードができます。

| 野球 ②ねっと        | ● 野球競技者管理システム       |                                                                           | <b>監督太郎</b><br>歩立マニュアル用チーム  ◆ <u>ログアウト</u> |
|----------------|---------------------|---------------------------------------------------------------------------|--------------------------------------------|
| 野球競技者管理システム    | 大会詳細                |                                                                           | 公開                                         |
| > ダッシュボード      | +00                 | 210                                                                       |                                            |
| + チーム          | 周辺な(産)              | 219                                                                       |                                            |
| + 横成昌          | 四面本(22,)            | 0                                                                         |                                            |
|                | +                   |                                                                           |                                            |
| - 大会           | 大五日<br>十会しべり。       |                                                                           |                                            |
| 申込             | シープン<br>シープン        | - 562 八五<br>表悉                                                            |                                            |
| 申込履歴           | ポール,細別              |                                                                           |                                            |
| + アカウント        | 大会方式                | h-++X2h                                                                   |                                            |
| + 由諸履歴         | 対象参加選手              | 例) 登録演手全昌                                                                 |                                            |
| □ 中前板値         | 対象階級(クラス)           | USI adampeda s waste                                                      |                                            |
| + コミュニケーション    | 球場                  | マニュアル球場、マニュアルスタジム、他                                                       |                                            |
| + 支払           | 開催初日                | 2021/05/01                                                                |                                            |
| + その他申請        | 開催最終日               | 2021/05/05                                                                |                                            |
| + ヘルプ          | 申込開始日時              | 2021/03/19 11:03:00                                                       |                                            |
| + その他          | 申込終了日時              | 2021/04/30 23:59:00                                                       |                                            |
|                |                     |                                                                           |                                            |
|                | 特記事項                | ここに特記事項を記入します。                                                            |                                            |
| 野球◎ねっと         | チーム内分割による複数エントリー    | いいえ                                                                       |                                            |
| BASEBALL NET   | 添付必要書類のアップロードを必須にする | はい                                                                        |                                            |
| 野球競技者管理システム    | 添付必要書類              | 例)マニュアル証明書                                                                |                                            |
| > ダッシュボード      | 大会要項等関係書類           | マニュアル大会開催要項.docx                                                          |                                            |
| 7 9991         | 提出書類雛型              | マニュアル証明書.docx                                                             |                                            |
| + チーム          | 選手年齡                | 1995/04/02以降<br>2020/04/02以前に生まれた考                                        |                                            |
| + 構成員          | 作別                  | 2020/04/02次時に主体102日                                                       |                                            |
| - 大会           | X 簡制 開              |                                                                           |                                            |
| 申込             | 移籍制限日               |                                                                           |                                            |
| <b>中</b> 12 原度 | 請求の有無               | 有り                                                                        |                                            |
| 甲込腹腔           | 請求金額                | 5000円                                                                     |                                            |
|                | 古机缔切口時              | 2021/08/24 23:50:50                                                       |                                            |
| - 構成員          | X 1744 AT HA        | 申込字了後支払一覧から支払手続きを行ってください                                                  |                                            |
| 構成貝確認          |                     | 支払状況は支払履歴一覧から確認できます。                                                      | ••                                         |
| + 登録申請         |                     | 決済代行(コンビニ支払)                                                              |                                            |
| + 変更申詰         |                     | 金融機関への振る                                                                  | マニュアル銀行                                    |
| . +            |                     | 支店名                                                                       | 渋谷支店                                       |
| + /=           | 受付可能な支払方法           |                                                                           |                                            |
| + アカウント        |                     | 口裡酒別                                                                      | 首)田                                        |
| + 申請履歴         |                     | 口座番号                                                                      | 1234567                                    |
| + コミュニケーション    |                     | 口座名義                                                                      | 7,71,600                                   |
| + 支払           |                     | 現金支払                                                                      |                                            |
| ↓ その他由語        | 備考                  | コメントがあればここに入力します。                                                         |                                            |
|                |                     |                                                                           |                                            |
| + ~1.7         | ← 戻る                |                                                                           | PDF出力 申込                                   |
| + その他          |                     |                                                                           |                                            |
|                |                     |                                                                           |                                            |
|                |                     |                                                                           |                                            |
|                |                     | copyright © Nippon Professional Baseball Organization. All Rights Reserve | a.                                         |

#### 大会詳細画面

- 5) チーム情報を入力します。下記の項目以外は入力不要です。
  - 参加有無:出場しないを選択します。
  - 申込責任者氏名[姓]:大会申込を行う責任者氏名(姓)を入力します。
  - 申込責任者氏名[名]:大会申込を行う責任者氏名(名)を入力します。
  - 申込責任者電話番号:大会申込を行う責任者の電話番号を入力します。
  - 申込責任者メールアドレス:大会申込を行う責任者のメールアドレスを入力します。
  - 申込責任者役職:大会申込を行う責任者の役職を入力します。

• 申込の確認:学校長や責任者の申込み確認が済んでいる場合はチェックを入れてくださ

| しい。                                                                                                    |                          |                     |                                |                                                                                     |                      |         |
|----------------------------------------------------------------------------------------------------|--------------------------|---------------------|--------------------------------|-------------------------------------------------------------------------------------|----------------------|---------|
| 野球 変ねっと                                                                                                    | 野球競技者管理>                 | マステム                |                                |                                                                                     | 担当 タロウ<br>選抜マニュアルチーム | ⊕ ログアウト |
| 野球競技者管理システム                                                                                                    | 大会申込編集                   |                     |                                |                                                                                     |                      | 未申請     |
| > ダッシュボード                                                                                                    | +00                      | 17                  |                                |                                                                                     |                      |         |
| + <b>-</b>                                                                                                    | 大田田                      |                     |                                |                                                                                     |                      |         |
| <b>τ</b> <i>τ</i> -Δ                                                                                                    | 大芸名                      | テスト大会2021           |                                |                                                                                     |                      |         |
| + 構成員                                                                                                    | チーム名                     | 選抜マニュアルチーム          |                                |                                                                                     |                      |         |
| - 大会                                                                                                    |                          | ● 単独チーム             |                                |                                                                                     |                      |         |
| eth 13                                                                                                    |                          |                     |                                |                                                                                     |                      |         |
| 甲込                                                                                                    | 出場方法 🕺                   | ※他チームから選手を借りて出場する場合 | ŧ.                             |                                                                                     |                      |         |
| 申込履歴                                                                                                    |                          | ○ 連合チーム             |                                |                                                                                     |                      |         |
| + アカウント                                                                                                    |                          | ※複数チームがチームごと連合して出場す | る場合                            |                                                                                     |                      |         |
|                                                                                                    | 参加有無 必須                  | ○ 出場する ● 出場しない      |                                |                                                                                     |                      |         |
| + コミュニケーション                                                                                                    |                          |                     |                                |                                                                                     |                      |         |
| + ヘルプ                                                                                                    | 合同・連合チーム選択               |                     |                                | + チームの追加                                                                            |                      |         |
| + その他                                                                                                    | 出場チーム名 必須 ※大会出場用のチーム名を記入 | 選抜マニュアルチーム          |                                |                                                                                     |                      |         |
|                                                                                                    | チーム住所                    |                     |                                |                                                                                     |                      |         |
|                                                                                                    | チーム電話番号                  |                     |                                |                                                                                     |                      |         |
|                                                                                                    | 代表者名                     | 代表 太郎               |                                |                                                                                     |                      |         |
|                                                                                                    | 代表者役職                    |                     |                                |                                                                                     |                      |         |
|                                                                                                    |                          |                     |                                |                                                                                     |                      |         |
|                                                                                                    | 申込責任者氏名[姓] 必須            | 相当                  |                                |                                                                                     |                      |         |
| 野球のねっと                                                                                                    | 申込責任者氏名[名] 🗞 🛪           | 太郎                  |                                |                                                                                     |                      |         |
| 野球競技者管理システム                                                                                                    | 由计事件本质就承受                |                     |                                |                                                                                     |                      |         |
| > ダッシュボード                                                                                                    | 甲込責任者メールアドレス 必須          | hhhhh@bbb.com       |                                |                                                                                     |                      |         |
| + <i>-</i>                                                                                                    |                          |                     |                                |                                                                                     |                      |         |
| + <i>-</i>                                                                                                    | 申込責任者役職 必須               | 責任教師                |                                |                                                                                     |                      |         |
| + 構成員                                                                                                    | 申込の確認                    | ✓ 代表者及びチーム責任者の承認者   | を受けています                        |                                                                                     |                      |         |
| - 大会                                                                                                    | 規約の確認                    | ✓ 大会要項等関係書類及び特記事項   | 頁を確認しました                       |                                                                                     |                      |         |
| 申込                                                                                                    | 健康状態の確認 必須               | □ チームの健康管理担当者による    | 建康状態のチェックを受けてい                 | 13                                                                                  |                      |         |
| 中的局面                                                                                                    |                          | 日歩を入力               |                                |                                                                                     |                      |         |
| 甲込腹膛                                                                                                    | 治知病報またはつくいし              | The S C / / J       |                                |                                                                                     |                      |         |
| + アカウント                                                                                                    | 足加州戦なたはコメント              |                     |                                |                                                                                     |                      |         |
| + コミュニケーション                                                                                                    |                          |                     |                                |                                                                                     |                      | 13      |
| ナムルプ                                                                                                    | 添付必要書類                   |                     |                                |                                                                                     |                      |         |
| + その他                                                                                                    | 必要書類添付ファイル               |                     | 774.                           | い<br>思え<br>(画像、PDF、ワード、エクセル)<br>ファイルサイズ (30MBUR))<br>アイルモドラッグ&ドロップまたは<br>ファイルアップロード |                      |         |
|                                                                                                    |                          |                     |                                |                                                                                     |                      |         |
|                                                                                                    | アップロードファイル               |                     |                                |                                                                                     |                      |         |
| 山口屋田                                                                                                    |                          |                     |                                |                                                                                     |                      | _       |
| The state of the state of the s |                          |                     |                                |                                                                                     |                      | 十追加     |
| + アカウント                                                                                                    |                          |                     |                                |                                                                                     |                      |         |
| + コミュニケーション                                                                                                    | 出場スタッフ選択                 |                     |                                |                                                                                     |                      |         |
| + ヘルプ                                                                                                    | ※が入力必須項目です。              |                     |                                |                                                                                     |                      |         |
|                                                                                                    | 氏名 氏名力                   | ナ性別                 | 生年月日                           | 学年 顏3                                                                               | <b>真</b> 背番号         | 役職1 💥   |
| + その他                                                                                                    |                          |                     |                                |                                                                                     |                      | -       |
|                                                                                                    | <ul><li>← 戻る</li></ul>   |                     |                                |                                                                                     |                      | + 追加    |
|                                                                                                    |                          |                     |                                |                                                                                     |                      |         |
|                                                                                                    |                          |                     | 個人情報保護方針 特定商取                  | <u>引法に基づく表記</u>                                                                     |                      |         |
|                                                                                                    |                          | copyright ○ N       | ippon Professional Baseball Or | ganization. All Rights Reserved.                                                    |                      |         |
|                                                                                                    |                          |                     |                                |                                                                                     |                      |         |

大会申込編集画

6) 確認画面で「はい」ボタンをクリックします。

## 7) 申請の完了です。

| 野球 変ねっと            | 중 野球競技者管理システ         | -Д                  | <b>担当 タロウ</b><br>選抜マニュアルチーム | ₩ <u>ログアウト</u> |
|--------------------|----------------------|---------------------|-----------------------------|----------------|
| 野球競技者管理システム        | 大会申込詳細               |                     |                             | 申請中            |
| > ダッシュボード<br>+ チーム | 申請しました。              |                     |                             |                |
| + 構成員              | 大会情報                 |                     |                             |                |
| - 大会               | + <b></b> < <b>D</b> | 10                  |                             |                |
| 申込                 | 開催在(度)               | 2021年               |                             |                |
| 申込履歴               | 開催回数                 | LULIT               |                             |                |
| + アカウント            | 大会名                  | テスト未来大会中西2          |                             |                |
| + 78,54,000        | 大会レベル                | その他                 |                             |                |
|                    | シーズン                 | その他                 |                             |                |
| + ヘルプ              | ボール種別                | 硬式                  |                             |                |
| + その他              | 大会方式                 | トーナメント              |                             |                |
|                    | 対象参加選手               | 15歳以下の選手のみ出場可能です。   |                             |                |
|                    | 対象階級(クラス)            |                     |                             |                |
|                    | 球場                   | 中西球場                |                             |                |
|                    | 開催初日                 | 2021/08/01          |                             |                |
|                    | 開催最終日                | 2021/08/04          |                             |                |
|                    | 申込開始日時               | 2021/04/02 10:00:00 |                             |                |
|                    | 申込終了日時               | 2021/07/20 17:00:00 |                             |                |

大会申込詳細画面

# 32. 選抜チームの連絡の確認

【概要】

- 連絡(メッセージ)の確認
- 32.1. 受信した連絡(メッセージ)を確認する 団体から送信されたメッセージを確認します。
- 1) 団体がメッセージを送信するとダッシュボードに通知が届きます。通知名をクリックします。

2) またはメニューの①コミュニケーション-②連絡受信確認をクリックします。

| 野球のねっと      | 野球競技者管理システム         担当 タロウ           選択マニュアルチーノ                             | ₩ <u>ログアウト</u>      |
|-------------|-----------------------------------------------------------------------------|---------------------|
| 野球競技者管理システム | ダッシュボード                                                                     |                     |
| > ダッシュボード   |                                                                             |                     |
| + チーム       | 集計                                                                          |                     |
| + 構成員       | 選手登録数 42                                                                    |                     |
| + 大会        |                                                                             |                     |
| +⑦カウント      | 通知                                                                          |                     |
| - コミュニケーション | 東都大学野球達園がマニュアルテストを作成しました。                                                   | 2021/04/01 20:15:06 |
| 2 連絡受信確認    | 東都大学野球連盟がマニュアル用連絡を送信しました。                                                   | 2021/04/01 15:00:34 |
| アンケート回答確認   | 東都大学野球連盟がマニュアル用連絡送信を送信しました。                                                 | 2021/04/01 13:59:37 |
| + ヘルプ       |                                                                             | 通知一覧                |
| + その他       |                                                                             |                     |
|             |                                                                             |                     |
|             |                                                                             |                     |
|             |                                                                             |                     |
|             |                                                                             |                     |
|             | 個人情報保護方針 特定商取引法に基づく表記                                                       |                     |
|             | copyright   Nippon Professional Baseball Organization. All Rights Reserved. |                     |

## ダッシュボード画面

- 3) 連絡受信一覧から検索条件を入力し「検索」ボタンをクリックします。
- 4) 確認するメッセージのタイトルをクリックします。

| 野球のねっと                                                                                                    | 野球競技者     新<br>                      | 管理システム                                                      | 早稲田 一也<br>上早稲田大学                                                                                           | ₩ <u>ログアウト</u>                                                      |
|----------------------------------------------------------------------------------------------------|--------------------------------------|-------------------------------------------------------------|----------------------------------------------------------------------------------------------------|---------------------------------------------------------------------|
| 野球競技者管理システム                                                                                                    | 連絡受信一覧                               |                                                             |                                                                                                    |                                                                     |
| > ダッシュボード                                                                                                    |                                      |                                                             |                                                                                                    |                                                                     |
| + チーム                                                                                                    | 検索条件                                 |                                                             |                                                                                                    |                                                                     |
| + 構成員                                                                                                    | 連絡ID                                 |                                                             | 送信者名                                                                                                    |                                                                     |
| + 大会                                                                                                    | タイトル                                 |                                                             | 送信日 年 /月/日 📋                                                                                               |                                                                     |
|                                                                                                    | 21176                                |                                                             |                                                                                                    |                                                                     |
| + アカウント                                                                                                    |                                      |                                                             |                                                                                                    |                                                                     |
| + アカウント<br>- コミュニケーション                                                                                                    |                                      |                                                             |                                                                                                    | Q 検索                                                                |
| <ul> <li>・ アカウント</li> <li>- コミュニケーション</li> <li>連絡受信確認</li> </ul>                                                                               |                                      |                                                             |                                                                                                    | Q 検索                                                                |
| <ul> <li>・ アム</li> <li>+ アカウント</li> <li>- コミュニケーション</li> <li>連絡受信確認</li> <li>アンケート確認</li> </ul>                                                | 5件中 1件 - 5件                          |                                                             |                                                                                                    | Q、検索                                                                |
| <ul> <li>+ アカウント</li> <li>- コミュニケーション</li> <li>連絡受信確認</li> <li>アンケート確認</li> <li>+ 支払</li> </ul>                                                | 5件中 1件 - 5件<br>連結D                   | 91 FJL                                                      | 送信者名                                                                                                    | Q 検索<br>送信日                                                         |
| <ul> <li>・ アカウント</li> <li>- コミュニケーション</li> <li>連絡受信確認</li> <li>アンケート確認</li> <li>+ 支払</li> </ul>                                                | 5件中 1件 - 5件<br>連結ID<br>30            | タイトル<br>マニュアル連絡                                             | <b>送信者名</b><br>東京六大学野球連盟                                                                                   | Q 検索<br>送信日<br>2021/02/17                                           |
| <ul> <li>・ アカウント</li> <li>- コミュニケーション</li> <li>連絡受信確認</li> <li>アンケート確認</li> <li>+ 支払</li> <li>+ その他申請</li> </ul>                               | 5件中1件-5件<br>建結ID<br>30<br>13         | タイトル<br>マニュアル連続<br>マニュアル用メッセージ                              | 送儒者名<br>東京六大学野球連盟<br>全日本大学野球連盟                                                                             | Q 検索<br>送信日<br>2021/02/17<br>2021/01/06                             |
| <ul> <li>・ アカウント</li> <li>- コミュニケーション</li> <li>連絡受信確認</li> <li>アンケート確認</li> <li>+ 支払</li> <li>+ その他申請</li> <li>+ ヘルプ</li> </ul>                | 5件中 1件 - 5件<br>連結ID<br>30<br>13<br>9 | <b>タイトル</b><br>マニュアル連絡<br>マニュアル用メッセージ<br>テスト大会中西            | 送儒者名<br>東京六大学野球連盟<br>全日本大学野球連盟<br>大阪府高等学校野球連盟                                                              | Q 検索<br>送信日<br>2021/02/17<br>2021/01/06<br>2020/12/28               |
| <ul> <li>・ アカウント</li> <li>- コミュニケーション</li> <li>連絡受信確認</li> <li>アンケート確認</li> <li>+ 支払</li> <li>+ その他申請</li> <li>+ ヘルプ</li> <li>+ その他</li> </ul> | 5件中 1件 - 5件                          | タイトル       マニュアル連絡       マニュアル用メッセージ       テスト大会中西       再送 | 送信者名           東京六大学野球連盟           全日本大学野球連盟           大阪府高等学校野球連盟           全日本大学野球連盟           全日本大学野球連盟 | Q 検索<br>送信日<br>2021/02/17<br>2021/01/06<br>2020/12/28<br>2020/12/22 |

## 連絡受信一覧画面

5) 送信者が添付したファイルはアップロードフィル名をクリックするとファイルのダウンロードが できます。

| 野球◎ねっと           | 중 野球競技者管理システム | <u>監督 大部</u><br>柳田マニュアル用チーム (中 <u>ロジアウト</u>                                 |
|------------------|---------------|-----------------------------------------------------------------------------|
| 野球競技者管理システム      | 連絡受信詳細        |                                                                             |
| > ダッシュボード        | 送信者           | 更和大学研究演员                                                                    |
| + <del>ፓ</del> ፊ | 宛先            | 都立マニュアル用チーム                                                                 |
| + 構成員            | タイトル          | マニュアル連絡                                                                     |
| + 大会             | 本文            | ここに本文を記載します。                                                                |
| + アカウント          | アップロードファイル    | テストマニュアル申請書.docx                                                            |
| + 申請履歴           | 送信日           | 2021/03/24                                                                  |
| - コミュニケーション      | ← 戻る          |                                                                             |
| 連絡受信確認           |               |                                                                             |
| アンケート回答確認        |               |                                                                             |
| + 支払             |               |                                                                             |
| + その他申請          |               |                                                                             |
| + ヘルプ            |               |                                                                             |
| + その他            |               |                                                                             |
|                  |               | 個人情報優遇方針、特定商取引法に基づく表記                                                       |
|                  |               | copyright 🚯 Nippon Professional Baseball Organization. All Rights Reserved. |

連絡受信詳細画面

33. 選抜チームのアンケートの回答

【概要】

アンケートの回答

## 33.1. アンケートの回答

団体が作成したアンケートに回答します。

- 1) 団体が回答依頼を行うとダッシュボードに通知が届きます。通知名をクリックします。
- 2) またはメニューの①コミュニケーション-②アンケート回答確認をクリックします。 ※団体が回答依頼を行うと担当者にメールが届きます。記載のURLから遷移できます。

| 野球 変ねっと           | ● 野球競技者管理システム                 | <b>監督 太郎</b><br>都立マニュアル用チーム | <u>₩ログアウト</u> |
|-------------------|-------------------------------|-----------------------------|---------------|
| 野球競技者管理システム       | ダッシュボード                       |                             |               |
| > <b>ダ</b> ッシュボード |                               |                             |               |
| + <i>于</i> 一ム     | 集計                            |                             |               |
| + 構成員             | 選手登録数 0                       |                             |               |
| + 大会              |                               |                             |               |
| + アカウント           | 通知                            |                             |               |
| + 中請履歴            | 東都大学野球連盟がマニュアル用アンケート③を作成しました。 | 2021/0                      | 3/18 14:21:17 |
| - コミュニケーション       | 東都大学野球連盟がマニュアル用アンケート②を作成しました。 | 2021/0                      | 3/18 12:17:39 |
|                   | 東都大学野球連盟がマニュアル用アンケート①を作成しました。 | 2021/0                      | 3/18 11:57:36 |
| 連絡受信確認            | 東都大学到時連盟が退却申請を差戻しました。         | 2021/0                      | 3/18 11:42:15 |
| 2 アンケート回答確認       | 東都大学野球連盟が退部申請を差戻しました。         | 2021/0                      | 3/18 11:22:35 |
| + 支払              | 東都大学野球運動が活動再開申請を承認しました。       | 2021/0                      | 3/18 11:13:00 |
| 7.0/http://       | 東部大学到時適盟が活動休止申請を承認しました。       | 2021/0                      | 3/18 10:24:04 |
| + ての心中請           | 東都大学野球連盟が新規登録申請を承認しました。       | 2021/0                      | 3/17 16:33:28 |
| + ヘルプ             | 東都大学野球連盟が新規登録申請を承認しました。       | 2021/0                      | 3/17 15:18:14 |
| + その他             | 東部大学野球連盟がマニュアル講求2の講求を作成しました   | 2021/0                      | 3/15 20:31:01 |
|                   |                               |                             | 通知一覧          |

- ダッシュボード画面
- 3) アンケートー覧から検索条件を設定し「検索」ボタンをクリックします。
- 4) 回答を行うアンケートのアンケート名をクリックします。

| 野球②ねっと                      | 野球競技者管部     ジェクロション     ジェクション     ジェク     ジェクション     ジェクション     ジェクジェクション     ジェクション     ジェクション     ジェクション     ジェクシー     ジ | 理システム              | 早福田<br>上早福田 | 一也<br>☆ <u>ログアウト</u> |
|-----------------------------|----------------------------------------------------------------------------------------------------|--------------------|-------------|----------------------|
| BASEBALL RET<br>野球競技者管理システム | アンケート一覧                                                                                                    |                    |             |                      |
| > ダッシュボード                   |                                                                                                    |                    |             |                      |
| + チーム                       | 検索条件                                                                                                    |                    |             |                      |
| + 構成員                       | アンケートID (                                                                                                    |                    | アンケート名      |                      |
| + 大会                        | ステータス                                                                                                    | 選択 🖌               | 作成者         |                      |
| + アカウント                     |                                                                                                    |                    |             |                      |
| - コミュニケーション                 |                                                                                                    |                    |             | Q 検索                 |
| 連絡受信確認                      |                                                                                                    |                    |             |                      |
| アンケート確認                     | 2件中 1件 - 2件                                                                                                    |                    |             |                      |
| + 支払                        | アンステーケー                                                                                                    | アンケート名             | 作成者         | 回答締切日                |
| + その他申請                     | FID 92                                                                                                    |                    |             |                      |
| + ~ 11-7                    | 30 未回答                                                                                                    | <u>マニュアル用アンケート</u> | 東京六大学野球連盟   | 2021/02/18 23:59     |
| + 100                       | 6 未回答                                                                                                    | テストアンケート12         | 全日本大学野球連盟   | 2020/12/31 23:59     |
| + その他                       |                                                                                                    |                    |             |                      |

アンケート一覧画面

5) アンケートの内容を確認し「回答」ボタンをクリックします。

| 野球のねっと          | 중 野球競技者管理シスラ             | FΔ               | 早稲田一也<br>上早稲田大学 | <u>⇔ログアウト</u> |
|-----------------|--------------------------|------------------|-----------------|---------------|
| 野球競技者管理システム     | アンケート詳細                  |                  |                 | 回答済           |
| > ダッシュボード       | アンケートID                  | 30               |                 |               |
| + チーム           | 作成者                      | 東京六大学野球連盟        |                 |               |
| + 構成員           | アンケート名                   | マニュアル用アンケート      |                 |               |
| + 大会            | 補足コメント                   | マニュアル            |                 |               |
| + アカウント         | 回答締切日                    | 2021/02/18 23:59 |                 |               |
| - コミュニケーション     | 回答者                      | 上早稲田大学           |                 |               |
| 連絡受信確認          | 作成日時                     | 2021/02/17 15:41 |                 |               |
| アンケート確認         | 設問1                      | テスト              |                 |               |
| , ++            | 回答1                      | 回答               |                 |               |
| + 文払<br>+ その他申請 | <ul> <li>← 戻る</li> </ul> |                  |                 | ✔ 回答          |
| + ヘルプ           |                          |                  |                 |               |
| + その他           |                          |                  |                 |               |

- アンケート詳細画面
- 6) 回答方法にしたがって回答を行います。(チェックボックスまたは自由記述)

7) 「完了」ボタンをクリックします。

| 野球のねっと      | 野球競技者管理 | 里システム            | 早稲田 一也<br>上早稲田大学 | ₩ <u>ログアウト</u> |
|-------------|---------|------------------|------------------|----------------|
| 野球競技者管理システム | アンケート回答 |                  |                  |                |
| > ダッシュボード   | アンケートID | 30               |                  |                |
| + チーム       | 作成者     | 東京六大学野球連盟        |                  |                |
| + 構成員       | アンケート名  | マニュアル用アンケート      |                  |                |
| + +4        | 補足コメント  | マニュアル            |                  |                |
| T / T       | 回答締切日   | 2021/02/18 23:59 |                  |                |
| + アカウント     | 作成日時    | 2021/02/17 15:41 |                  |                |
| - コミュニケーション |         |                  |                  |                |
| 連絡受信確認      | 設問1     | 721              |                  |                |
| アンケート確認     | 回答1     | 回答               |                  |                |
| + 支払        |         |                  |                  |                |
| + その他申請     |         |                  |                  |                |
| + ヘルプ       | キャンセル   |                  |                  | 完了             |
| + その他       |         |                  |                  |                |

アンケート回答画面

- 8) 確認画面で「はい」ボタンをクリックします。
- 9) アンケート回答の完了です。

| 野球のねっと      | 중 野球競技者管理システ | 4                | <b>早稲田一也</b><br>上早稲田大学 |
|-------------|--------------|------------------|------------------------|
| 野球競技者管理システム | アンケート詳細      |                  | 回答演                    |
| > ダッシュボード   | アンケートID      | 30               |                        |
| + チーム       | 作成者          | 東京六大学野球連盟        |                        |
| + 構成員       | アンケート名       | マニュアル用アンケート      |                        |
| + 大会        | 補足コメント       | マニュアル            |                        |
| + アカウント     | 回答締切日        | 2021/02/18 23:59 |                        |
| - コミュニケーション | 回答者          | 上早稲田大学           |                        |
| 連絡受信確認      | 作成日時         | 2021/02/17 15:41 |                        |
| スンケート政策     | 設問1          | テスト              |                        |
| アンリート確認     | 回答1          | 回答               |                        |
| + 支払        |              |                  |                        |
| + その他申請     | € 戻る         |                  | 回音                     |
| + ヘルプ       |              |                  |                        |
| + その他       |              |                  |                        |

アンケート詳細画面

33.2. アンケートの回答(外部サイト)

団体が設定した外部サイト(googleフォームなど)に遷移し回答を行います。

1) 団体が回答依頼を行うとダッシュボードに通知が届きます。通知名をクリックします。

2) またはメニューの①コミュニケーション-②アンケート回答確認をクリックします。

| 野球のねっと      | ● 野球競技者管理システム                                                | 監督 太郎<br>◎ログアウト<br>◎ログアウト |
|-------------|--------------------------------------------------------------|---------------------------|
| 野球競技者管理システム | ダッシュボード                                                      |                           |
| > ダッシュボード   |                                                              |                           |
| + チーム       | 集計                                                           |                           |
| + 構成員       | 選手登録数 O                                                      |                           |
| + 大会        |                                                              |                           |
| + アカウント     | 通知                                                           |                           |
| 😙 申請履歴      | 東都大学野球連盟がマニュアルアンケート1を作成しました。                                 | 2021/03/15 20:13:59       |
| - コミュニケーション | 東枢大学野球連盟が変更申請を差戻しました。                                        | 2021/03/10 20:14:33       |
| ()連絡受信確認    | 全日本大学野球連盟が活動再開申請を承認しました。                                     | 2021/03/10 20:00:18       |
|             | 東都大学野球連盟が活動休止申請を承認しました。                                      | 2021/03/10 19:45:49       |
| アンケート回答確認   | 東都大学野球連盟が新規登録申請を承認しました。                                      | 2021/03/10 19:38:06       |
| - 支払        | <u>東都大学野球連盟が新規登録申請を差戻しました。</u>                               | 2021/03/10 19:14:33       |
| 支払          |                                                              | 通知一覧                      |
| + その他申請     |                                                              |                           |
| + ヘルプ       |                                                              |                           |
| + その他       | 個人情報保護方針 特定商取引法に基づく表                                         | 2                         |
|             | copyright e Nippon Professional Baseball Organization. All R | ights Reserved.           |

ダッシュボード画面

- 3) アンケート一覧から検索条件を設定し「検索」ボタンをクリックします。
- 4) 回答を行うアンケートのアンケート名をクリックします。

| 野球                         | 野球競技者管          | 理システム       | 1                          | 早稲田 一也<br>上早稲田大学 | <u>ゅログアウト</u>    |
|----------------------------|-----------------|-------------|----------------------------|------------------|------------------|
| BASEBAL HET<br>野球競技者管理システム | アンケート一覧         |             |                            |                  |                  |
| > ダッシュボード                  |                 |             |                            |                  |                  |
| + チーム                      | 検索条件            | <u></u>     |                            |                  |                  |
| + 構成員                      | アンケートID         |             | アンケート名                     |                  |                  |
| + 大会                       | ステータス           | 選択          | 作成者                        |                  |                  |
| + アカウント                    |                 |             |                            |                  |                  |
| - コミュニケーション                |                 |             |                            |                  | <b>Q</b> 検索      |
| 連絡受信確認                     |                 |             |                            |                  |                  |
| アンケート確認                    | 2件中1件-2件        |             |                            |                  |                  |
| + 支払                       | アン ステー<br>ケー タス | アンケート名      | 作成者                        |                  | 回答締切日            |
| + その他申請                    |                 | マニュアル田アンケート | <b>市</b> 市六十学照 <b>评</b> 速明 |                  | 2021/02/18 23:59 |
| + ヘルプ                      | 6 <b>未回答</b>    | テストアンケート12  | 采示八八子町小定並<br>全日本大学野球連盟     |                  | 2020/12/31 23:59 |
| + その他                      |                 |             |                            |                  |                  |

### アンケート一覧画面

- 5) アンケートの内容を確認し「回答」ボタンをクリックします。
- 6) 確認画面で「はい」ボタンをクリックします。※外部サイトに遷移できます。
- 7)団体が設定した外部サイトが表示されますので、サイトに沿って回答をします。※アンケート回答完了後は本システムに自動遷移しません。

## 33.3. アンケートの回答の確認

自チームが回答したアンケートの回答を確認できます。

1) メニューの①コミュニケーション管理-②アンケート回答確認をクリックします。

| 野球のねっと      | 野球競技者管理システム         監督 太郎                                                   | F-Д <b>Ф<u></u>р</b> |
|-------------|-----------------------------------------------------------------------------|----------------------|
| 野球競技者管理システム | ダッシュボード                                                                     |                      |
| > ダッシュボード   |                                                                             |                      |
| + チーム       | 集計                                                                          |                      |
| + 構成員       | 選手登録数 O                                                                     |                      |
| + 大会        |                                                                             |                      |
| + アカウント     | 通知                                                                          |                      |
| 😗 申請履歴      | 東都大学野球連盟がマニュアルアンケート1を作成しました。                                                | 2021/03/15 20:13:59  |
| - コミュニケーション | 東都大学野球連盟が変更申請を差戻しました。                                                       | 2021/03/10 20:14:33  |
| (6)市终受信 冲波  | 全日本大学野球連盟が活動再開申請を承認しました。                                                    | 2021/03/10 20:00:18  |
|             | 東福大学野球連盟が活動休止申請を承認しました。                                                     | 2021/03/10 19:45:49  |
| アンケート回答確認   | 東都大学野球達盟が新規登録申請を承認しました。                                                     | 2021/03/10 19:38:06  |
| - 支払        | 東都大学野球達園が新規登録申請を差戻しました。                                                     | 2021/03/10 19:14:33  |
| 支払          |                                                                             | 通知一覧                 |
| + その他申請     |                                                                             |                      |
| + ヘルプ       |                                                                             |                      |
| + その他       | 個人情報保護方針、特定商取引法に基づく表記                                                       |                      |
|             | copyright   Nippon Professional Baseball Organization. All Rights Reserved. |                      |

ダッシュボード画面

- 2) アンケートの一覧から検索条件を設定し「検索」ボタンをクリックします。
- 3) 確認したいアンケート名をクリックします。

※本システム内で回答をしたアンケートは「回答済」、外部サイトで回答をしたアンケートは「外部遷移済」と表示されます。

| > ダッシュボード   | 71.6           |                    |        |           |                  |
|-------------|----------------|--------------------|--------|-----------|------------------|
| + チーム       | アンケート          |                    |        |           |                  |
| + 構成員       | 论志久州           |                    |        |           |                  |
| + 大会        | 快杀米叶           |                    |        |           |                  |
| + アカウント     | アン             | ケートID              |        | アンケート名    |                  |
| - コミュニケーション | 2              | テータス 選択 🖌          |        | 作成者       |                  |
| 連絡受信確認      |                |                    |        |           |                  |
| アンケート確認     |                |                    |        |           | <b>Q</b> 検索      |
| + 支払        | 7/4 + 0/4 7/4  |                    |        |           |                  |
| + その他申請     | 71年中 01年 - 71年 |                    |        |           |                  |
| + ヘルプ       | アン<br>ケー ステータ  | 2                  | アンケート名 | 作成者       | 回答締切日            |
|             | нD             |                    |        |           |                  |
| + その他       | 11 回答演         | <u>マニュアル用アンケート</u> |        | 東都大学野球連盟  | 2021/01/25 23:59 |
|             | 10 外部未選        | マニュアル用アンケート(外部サイト) | )      | 東都大学野球連盟  | 2021/01/25 23:59 |
|             | 9 外部遷移         | <u>テストアンケート</u>    |        | 東都大学野球連盟  | 2021/01/03 23:59 |
|             | 8 🛛 🖄          | テストアンケート           |        | 東都大学野球連盟  | 2021/01/14 23:59 |
|             | 6 末回答          | <u>テストアンケート12</u>  |        | 全日本大学野球連盟 | 2020/12/31 23:59 |
|             | 4 外部遷移         | <u>テストアンケート</u>    |        | 東都大学野球連盟  | 2020/12/26 00:00 |
|             | 3 回答済          | <u>テスト野球について</u>   |        | 全日本大学野球連盟 | 2020/12/29 00:00 |

アンケート一覧画面

# 33.4. アンケートの回答の修正

回答期間中であれば回答の修正が可能です。

1) メニューの①コミュニケーション-②アンケート回答確認をクリックします。

| 野球のねっと      | 野球競技者管理システム         監督 本部<br>部立マニュアル用                                                                       | チーム <b>ゆ</b> ログアウト  |
|-------------|----------------------------------------------------------------------------------------------------|---------------------|
| 野球競技者管理システム | ダッシュボード                                                                                                    |                     |
| > ダッシュボード   |                                                                                                    |                     |
| + チーム       | 集計                                                                                                    |                     |
| + 構成員       | 選手登録数 O                                                                                                    |                     |
| + 大会        |                                                                                                    |                     |
| + アカウント     | 通知                                                                                                    |                     |
| 中請履歴        | 東都大学野球達園がマニュアルアンケート1を作成しました。                                                                                | 2021/03/15 20:13:59 |
| - コミュニケーション | 東都大学野球連盟が変更申請を差戻しました。                                                                                       | 2021/03/10 20:14:33 |
| () 連絡受信確認   | 全日本大学野球連盟が活動再開申請を承認しました。                                                                                    | 2021/03/10 20:00:18 |
|             | 東枢大学野球達盟が活動休止申請を承認しました。                                                                                     | 2021/03/10 19:45:49 |
| アンケート回答確認   | 東枢大学野球連盟が新規登録申請を承認しました。                                                                                     | 2021/03/10 19:38:06 |
| - 支払        | 東都大学野球進盟が新規登録申請を差戻しました。                                                                                     | 2021/03/10 19:14:33 |
| 支払          |                                                                                                    | 通知一覧                |
| + その他申請     |                                                                                                    |                     |
| + ヘルプ       |                                                                                                    |                     |
| + その他       | <u>備人情報保護方針</u> 特定商取引法に基づく表記<br>copyright = Nippon Professional Baseball Organization. All Rights Reserved. |                     |

ダッシュボード画面

- 2) アンケートの一覧から検索条件を設定し「検索」ボタンをクリックします。
- 3) アンケートの一覧から確認したいアンケート名をクリックします。

| > ダッシュボード<br>+ チーム                                                            | アンケート                                                                |                       |                        |     |                                      |
|-------------------------------------------------------------------------------|----------------------------------------------------------------------|-----------------------|------------------------|-----|--------------------------------------|
| + 構成員<br>+ 大会<br>+ 承認                                                         | 検索条件<br>アンケートID                                                      | 選択 •                  | アンケート名                 |     |                                      |
| <ul> <li>コミュニケーション</li> <li>連絡登録</li> <li>連絡送信確認</li> <li>- 海絡受信確認</li> </ul> |                                                                      |                       |                        |     | Q.検索                                 |
| アンケート依頼<br>アンケート依頼                                                            | 2件中 0件 - 2件<br>アン<br>ケー ステータス<br>トID                                 | アンケート名                |                        | 作成者 | 回答緣切日                                |
| アンケート確認<br>+ 支払                                                               | 17         外部進移為         外部進移為           15         回答済         マニュフ | <u>8用</u><br>アル用アンケート | 全日本大学野球連盟<br>全日本大学野球連盟 |     | 2021/01/26 23:59<br>2021/01/22 23:59 |

アンケート一覧画面

4) 「回答」ボタンをクリックします。

|             | 回答1         |      | いいえ                    |   |
|-------------|-------------|------|------------------------|---|
| + 構成員       |             |      | どちらでもない                |   |
| + 大会        |             |      |                        |   |
| + 承認        | 設問2         | マニュ  | アル用アンケート2              |   |
| - コミュニケーション |             | ~    | 青                      |   |
| 連絡登録        |             |      | 赤                      |   |
|             |             |      | 黄                      |   |
| 連絡送信確認      | 回告2         | ~    | 白                      |   |
| 連絡受信確認      |             |      | 黑                      |   |
| アンケート依頼     |             |      | 該当なし                   |   |
| アンケート依頼確認   | 10.810      |      | アル田アッケート3              |   |
| アンケート確認     | 2回3         | 0.00 | עיד <i>ו ק עמורו</i> : |   |
|             | 回答3         | 日田記  |                        |   |
| + 支払        |             |      |                        | ٦ |
| + 請求        | <b>C</b> #0 |      |                        |   |

アンケート詳細画面

5) 回答の修正が完了したら「完了」ボタンをクリックします。

|                  |       |           | (\$0)                                                                       |    |
|------------------|-------|-----------|-----------------------------------------------------------------------------|----|
| 野球のねっと           | 回答1   |           | いいえ                                                                         |    |
| BASEBALL NET     |       |           | どちらでもない                                                                     |    |
| 野球競技者管理システム      |       |           |                                                                             |    |
|                  | 設問2   | マニュア      | ル用アンケート2                                                                    |    |
| > ダッシュボード        |       | * (933)31 | रत                                                                          |    |
| + <del>ፓ</del> ፊ |       |           | <b></b>                                                                     |    |
| + 構成員            |       |           | 赤                                                                           |    |
| + 大会             | 回答2   |           | 黄                                                                           |    |
|                  |       |           | 自<br>                                                                       |    |
| + アカワント          |       |           | 黑                                                                           |    |
| + 申請履歴           |       |           | 該当なし                                                                        |    |
| - コミュニケーション      |       |           |                                                                             |    |
| 連絡受信確認           | 設問3   | マニュア      | ル用アンケート3                                                                    | _  |
| マンケート同笑確認        |       | 自由記       | 述                                                                           |    |
|                  | 回答3   |           |                                                                             |    |
| + 支払             |       |           |                                                                             |    |
| + その他申請          |       |           |                                                                             | 51 |
| + ヘルブ            | キャンセル |           | 完了                                                                          |    |
| + その他            |       |           |                                                                             |    |
|                  |       |           | 個し情報保護支針 技会高額引持「算づく素却                                                       |    |
|                  |       |           | ECULTURING COL DALESSALIANCE - SAL                                          |    |
|                  |       |           | copyright © Nippon Professional Baseball Organization. All Rights Reserved. |    |

### アンケート回答編集画面

6) 確認画面で「はい」ボタンをクリックします。

7) 修正の完了です。

# 34. 宛名ラベルの作成

## 【概要】

- 宛名ラベルの作成
- 宛名ラベルの印刷

## 34.1. 宛名ラベルの作成

配下チームの宛名ラベルを作成することができます。 ※印刷できる住所はチーム詳細情報のチーム住所です。チーム住所の確認の手順は6.配 下チームの確認を参照してください。

【Windowsでの操作】

1) メニューの①チーム-②チーム確認をクリックします。

| 野球変ねっと           | 중 野球競技者管理システム                     |            | <b>団体 一郎</b><br>東都大学野塚速盟 | ₩ <u>ログアウト</u>    |
|------------------|-----------------------------------|------------|--------------------------|-------------------|
| 野球競技者管理システム      | ダッシュボード                           |            |                          |                   |
| ダッシュボード<br>- チーム | 集計                                |            |                          |                   |
| 2 チーム確認          | 配下登録于一厶款 4                        | 配下登録選手数 44 |                          |                   |
| + チームの代理申請       |                                   |            |                          |                   |
| + 構成員            | 通知                                |            |                          |                   |
| + 大会             | 全日本大学野球連盟がマニュアルテスト登録科③の請求を作成しました  |            | 20                       | 21/03/31 19:26:51 |
| + 申請履歴           | 全日本大学野球連盟がマニュアルテスト登録料③の請求を作成しました  |            | 20                       | 21/03/31 19:04:32 |
| - <b>16</b> -70  | 全日本大学野球連盟がマニュアルテスト登録料の請求を作成しました   |            | 20                       | 21/03/31 18:49:22 |
| + 17,55          | マニュアル用チームがマニュアル用登録料の支払方法を選択しました   |            | 20                       | 21/03/31 18:38:29 |
| + コミュニケーション      | マニュアル用チームがマニュア春季大会参加費の支払方法を選択しました |            | 20                       | 21/03/31 18:28:49 |
| + 支払             | マニュアル用登録料の一括請求作成が完了しました。          |            | 20                       | 21/03/31 18:18:32 |
| + 請求             | 全日本大学野球連盟がマニュアル連絡③を送信しました。        |            | 20                       | 21/03/31 17:11:04 |
| - 加朗园体           | 全日本大学野球連盟がマニュアル連絡②を送信しました。        |            | 20                       | 21/03/31 17:10:39 |
|                  | 全日本大学野球連盟がマニュアル連絡を送信しました。         |            | 20                       | 21/03/31 17:08:38 |
| + 団体             | 全日本大学野球連盟がマニュアル用アンケートを作成しました。     |            | 20                       | 21/03/31 14:39:56 |
| + 申請設定           |                                   |            |                          | (通知一報)            |
| + その他申請          |                                   |            |                          |                   |

ダッシュボード画面

2) 宛名ラベルを作成したいチームを検索します。

※配下チーム全ての宛名ラベルを出力したい時は画面下部に進みます。

|                                                                                                    | 競技者管理シスラ                                          | FД                                                                                                    |                                                                                                    | <b>団体 一郎</b><br>東京六大学野球達盟                        | € <u>+</u> ログ                                                  |
|----------------------------------------------------------------------------------------------------|---------------------------------------------------|----------------------------------------------------------------------------------------------------|----------------------------------------------------------------------------------------------------|--------------------------------------------------|----------------------------------------------------------------|
| BASEALL NET<br>の<br>競技者管理システム<br>チームー                                                              | 院                                                 |                                                                                                    |                                                                                                    |                                                  |                                                                |
| シュボード                                                                                              |                                                   |                                                                                                    |                                                                                                    |                                                  |                                                                |
| 検索条件                                                                                               |                                                   |                                                                                                    |                                                                                                    |                                                  |                                                                |
| ム確認                                                                                                | チームID                                             |                                                                                                    | ステータス 選択 🖌                                                                                              |                                                  |                                                                |
| ームの代理申請                                                                                            | チーム名                                              |                                                                                                    | 団体名                                                                                                    |                                                  |                                                                |
| 履歴確認                                                                                               | チーム区分 選択 🖌                                        |                                                                                                    | ポール種別 選択 ♥                                                                                              |                                                  |                                                                |
| Ę.                                                                                                 |                                                   |                                                                                                    |                                                                                                    |                                                  |                                                                |
|                                                                                                    | キーワード                                             |                                                                                                    |                                                                                                    |                                                  |                                                                |
|                                                                                                    |                                                   |                                                                                                    |                                                                                                    |                                                  |                                                                |
|                                                                                                    |                                                   |                                                                                                    |                                                                                                    |                                                  | 0.197                                                          |
| コニケーション                                                                                            |                                                   |                                                                                                    |                                                                                                    |                                                  | Q 検索                                                           |
| ュニケーション                                                                                            | - 12件                                             |                                                                                                    |                                                                                                    |                                                  | Q検索                                                            |
| ュニケーション<br>12件中 1件 -                                                                               | - 12件                                             |                                                                                                    |                                                                                                    |                                                  | Q 検索                                                           |
| ュ <b>ニケーション</b><br>12件中 1件 -<br>チームID                                                              | - 12件<br>ステータス                                    | ≁−ዾዼ                                                                                                    | 団体名                                                                                                    | チーム区分                                            | Q 検索<br>ボール種別                                                  |
| ュニケーション<br>12件中1件・<br>デームID<br>129                                                                 | - 12件<br>ステータス<br>活動中                             | <b>チーム名</b><br>HMデストチーム                                                                                     | <b>団体名</b><br>東京六大学野球連盟                                                                                 | <b>チーム区分</b><br>選抜                               | Q 検索<br>ポール種別<br>硬式                                            |
| <b>ュニケーション</b><br>12件中 1件・<br>デームID<br>129<br>123                                                  | - 12件<br>ステータス<br>活動中<br>活動中                      | <b>チーム名</b><br><u>HMテストチーム</u><br>法政大学野球節                                                                   | <b>团体名</b><br>東京六大学野球連盟<br>東京六大学野球連盟                                                                    | <b>チーム区分</b><br>選抜<br>通常                         | Q 検索<br>ポール種別<br>硬式<br>硬式                                      |
| ユニケーション<br>12件中 1件 -<br>ゴクト<br>ゴクト<br>129<br>123<br>120                                            | - 12件<br>ステータス<br>活動中<br>活動中<br>活動中               | チーム名<br><u>ドMアストチーム</u><br>法政大学野球部<br>東京大学運動会硬式野球部                                                          | 团体名<br>東京六大学野球連盟<br>東京六大学野球連盟<br>東京六大学野球連盟                                                              | <b>チーム区分</b><br>選抜<br>通常<br>通常                   | Q 終業<br>ホール種別<br>硬式<br>硬式<br>硬式                                |
| ユニケーション<br>12件中 1件 -<br>ゴン<br>の体<br>129<br>123<br>120<br>102                                       | - 12件<br>ステータス<br>活動中<br>活動中<br>活動中<br>活動中<br>活動中 | チーム名<br>ビMアストチーム<br>法改大学野鉄部<br>東京大学運動会硬式野球部<br>前橋大学野鉄部                                                      | 団体名           東京六大学野球連選           東京六大学野球連選           東京六大学野球連選           東京六大学野球連選           東京六大学野球連選 | <b>チーム区分</b><br>選抜<br>通常<br>通常                   | Q 複数<br>ボール種別<br>硬式<br>硬式<br>硬式<br>硬式                          |
| ترجیک<br>ی ی ی ی ی ی ی ی ی ی ی ی ی ی ی ی ی ی ی                                                     | - 12件                                             | チーム名           ビMアストチーム           法改大学野技師           東京大学運動会硬式野技師           前塩大学野技師           SISデスト確認用選抜チーム | <b>团体名</b><br>東京六大学野球連盟<br>東京六大学野球連盟<br>東京六大学野球連盟<br>東京六大学野球連盟<br>東京六大学野球連盟                             | <b>チーム区分</b><br>選抜<br>通常<br>通常<br>通常<br>選抜       | Q 後親<br>ボール種別<br>破式<br>破式<br>硬式<br>硬式<br>硬式                    |
| ユニケーション<br>コ2件中1件・<br>コ2件中1件・<br>12件・1件・<br>129<br>123<br>120<br>123<br>120<br>102<br>95<br>チーム 92 | - 12件                                             | チーム名                                                                                                    | <b>团体名</b><br>東京六大学野球連盟<br>東京六大学野球連盟<br>東京六大学野球連盟<br>東京六大学野球連盟<br>東京六大学野球連盟<br>東京六大学野球連盟                | <b>チーム区分</b><br>選抜<br>通常<br>通常<br>通常<br>選抜<br>選抜 | Q 機器<br><i>ホール種別</i><br>優式<br>優式<br>優式<br>優式<br>優式<br>優式<br>優式 |

チーム一覧画面

3) 「チーム住所送付用ラベル」ボタンまたは「物品送付用ラベル」ボタンと「CSVダウンロード」 ボタンをクリックします。

| 活動休止      |             |       |              |                 |               |         |
|-----------|-------------|-------|--------------|-----------------|---------------|---------|
| 活動再開      |             |       |              |                 |               |         |
|           |             |       |              |                 |               | Q 検     |
| 退会        |             |       |              |                 |               |         |
| 構成員       | 8件中 1件 - 8件 |       |              |                 |               |         |
| 大会        | Ŧ−∆ID       | ステータス | 于一厶名         | 团体名             | チーム区分         | ボール種別   |
| 申請履歴      | 78          | 活動中   | 東京チーム        | 東京都高等学校野球連盟(軟式) | 通常            | 硬式      |
|           | 48          | 活動中   | テスト選抜チーム     | 東京都高等学校野球連盟     | 選抜            | 硬式      |
| (A) #0    | 40          | 活動中   | テストIE高校      | 東京都高等学校野球連盟     | 通常            | 硬式      |
| コミュニケーション | 31          | 活動中   | 都立マニュアル用チーム  | 東京都高等学校野球連盟     | 通常            | 硬式      |
| 支払        | 27          | 活動中   | 南部テスト用チーム    | 東京都高等学校野球連盟     | 通常            | 硬式      |
| 請求        | 16          | 活動中   | 中西高校         | 東京都高等学校野球連盟     | 通常            | 硬式      |
| 加盟同体      | 13          | 活動中   | 中西テストチーム高校   | 東京都高等学校野球連盟     | 通常            | その他     |
|           | 1           | 活動中   | 東京上昇大学附属高等学校 | 東京都高等学校野球連盟     | 通常            | 硬式      |
| 情報確認      |             |       |              | ■ チーム住所送付用ライ    | ジレ 📔 物品送付用ラベル | CSVダウンロ |

## チーム一覧画面

4) ダウンロードしたwordファイルを開き、「編集を有効にする」をクリックします。
 ※「この文書を開くと、次のSQLコマンドが実行されます。」と表示されましたら、「いいえ」
 をクリックします。

| <b>.</b> 5 |         |           |           |                 |                      |                        |       |        |                     |                    |                     |         |       | サインイン |  | ×  |
|------------|---------|-----------|-----------|-----------------|----------------------|------------------------|-------|--------|---------------------|--------------------|---------------------|---------|-------|-------|--|----|
| ファイル       | ホーム 推   | え デザイン    | レイアウト     | 参考資料            | 差し込み文書               | 校閲                     | 表示    | ヘルプ    | Q 何をし               | ますか                |                     |         |       |       |  | 共有 |
| 🚺 保護       | ビュー 注意— | インターネットから | く手したファイルは | は、ウイルスに感        | 杂している可能性が            | あります。編                 | 集する必須 | 要がなければ | 、保護ビューの             | ままにしておくこと          | をお勧めします。            | 編集を有効に  | する(E) |       |  | ×  |
|            |         |           |           |                 |                      |                        |       |        |                     |                    |                     |         |       |       |  |    |
|            |         |           |           |                 |                      |                        |       |        |                     |                    |                     |         |       |       |  |    |
|            |         |           |           |                 |                      |                        |       |        |                     |                    |                     |         |       |       |  |    |
|            |         |           |           | <b> </b> 〒≪チーム  | 住所(郵便番号              | •)≫↩                   |       |        | ≪Next Re            | cord》〒《チー          | -ム住所(郵便)            | 番号)≫↩   | 4     |       |  |    |
|            |         |           |           | ≪チーム信<br>村)≫≪チー | 注所(都道府県)<br>−ム住所(丁目・ | ≫≪チー <i>⊥</i><br>番地)≫↩ | ム住所(i | 市区郡町   | ≪チーム{<br>村)≫≪チ-     | 主所(都道府)<br>-ム住所(丁目 | 県)≫≪チーム住<br>目•番地)≫↩ | 主所(市区郡町 |       |       |  |    |
|            |         |           |           | ≪チーム住<br>↩      | ∈所(建物名、法.            | 人名、個人                  | 人宅名)》 | »↓     | ≪チーム(<br>⇔          | £所(建物名、            | 法人名、個人名             | 宅名)≫↓   |       |       |  |    |
|            |         |           |           | ≪チーム:           | 名》 御中↩               |                        |       |        | 《チーム                | 名》 御中↩             |                     |         |       |       |  |    |
|            |         |           |           |                 | 《担当者                 | 氏名》                    | 様↩    |        |                     | ≪担当≭               | 者氏名》 楨              | €←      |       |       |  |    |
|            |         |           |           | «Next Red       | cord》〒《チーム           | 住所(郵                   | 便番号)  | ≫⇔     | ≪Next Re            | cord》〒《チー          | -ム住所(郵便)            | 番号)≫⊷   | €7    |       |  |    |
|            |         |           |           | ≪チーム信<br>村)≫≪チー | 主所(都道府県)<br>-ム住所(丁目・ | ≫≪チー <i>1</i><br>番地)≫↩ | ム住所(i | 市区郡町   | ≪チーム(<br>村)≫≪チ-     | 主所(都道府)<br>-ム住所(丁目 | 県)≫≪チーム信<br>目・番地)≫≅ | 主所(市区郡町 |       |       |  |    |
|            |         |           |           | ≪チーム住<br>↩      | Ξ所(建物名、法.            | 人名、個人                  | 人宅名)》 | »↓     | ≪ <b>チーム</b> 信<br>৺ | £所(建物名、            | 法人名、個人名             | 宅名)≫↓   |       |       |  |    |
|            |         |           |           | 《チーム:           | 名》 御中↩               |                        |       |        | 《チーム                | 名》 御中↩             |                     |         |       |       |  |    |
|            |         |           |           |                 | 《担当者                 | 氏名》                    | 様↩    |        |                     | ≪担当≭               | 者氏名》 椅              | €↩      |       |       |  |    |
|            |         |           |           | «Next Red       | cord》〒《チーム           | 住所(郵                   | 便番号)  | ≫⊣     | «Next Re            | cord》〒《チー          | -ム住所(郵便)            | 番号)≫⊣   | €]    |       |  |    |
|            |         |           |           | ≪チーム信<br>村)≫≪チー | 上所(都道府県)<br>-ム住所(丁目・ | ≫≪チー <i>1</i><br>番地)≫↩ | ム住所(i | 市区郡町   | ≪チーム(<br>村)≫≪チ-     | 主所(都道府)<br>-ム住所(丁目 | 県)≫≪チーム信<br>目・番地)≫e | 主所(市区郡町 |       |       |  |    |

wordファイル画面

|                         |                                                                                                    |                                                                                                    | team_address_lab                                                                                                    | el (保護ビュー) - Word                                                                                                    |                                                                                                    | サインイン | Ŧ | — | ٥ | × |
|-------------------------|----------------------------------------------------------------------------------------------------|----------------------------------------------------------------------------------------------------|----------------------------------------------------------------------------------------------------|----------------------------------------------------------------------------------------------------|----------------------------------------------------------------------------------------------------|-------|---|---|---|---|
| ファイル ホーム 挿入 デザイン レ      | ・イアウト 参考資料 差し                                                                                                    | 」込み文書 校閲                                                                                                    | 表示 ヘルプ                                                                                                    | ♀ 何をしますか                                                                                                    |                                                                                                    |       |   |   |   |   |
| ● 保護ビュー 注意-インターネットから入手し | たファイルは、ウイルスに感染してい                                                                                                    | いる可能性があります。絲                                                                                                    | 扁集する必要がなければ                                                                                                    | 、保護ビューのままにしておくことをお勧めします。                                                                                                    | 編集を有効にする(E)                                                                                                    |       |   |   |   | × |
|                         | 〒《チーム住所<br>《チーム住所(損<br>村)》《チーム住<br>《チーム名》<br>《<br>《Next Record》<br>《チーム名》<br>《チーム名》<br>《チーム名》<br>《<br>《 Next Record》<br>《<br>チーム名》<br>《<br>《<br>・・<br>(<br>(<br>(<br>(<br>(<br>(<br>(<br>(<br>(<br>(<br>(<br>(<br>(<br>(<br>(<br>( | (郵便番号)≫<br>部道府県)≫≪チー<br>部(丁目1番地)≫<br>建物名.法人名、個<br>Microsoft Woro<br>ないまえる、<br>の文書<br>この文書<br>この文<br>この文書<br>この文<br>この文<br>この文<br>この文<br>この文<br>この文<br>この文<br>この文 | ム住所(市区郡町<br>、<br>人宅名)»」<br>」<br>注<br>た期にと、次の SQL コマ<br>「 * FROM /Users/na<br>-スからのデータが、文書<br>〔 ばい(Y)<br>人宅名)»↓<br>株<br>株<br>く<br>二<br>現番号)≫↩<br>ム住所(市区郡町 | 《Next Record》〒《テーム住所(郵便環<br>《テーム住所(都道府県)》《テーム住<br>村)》《テーム住所(丁目·番地)》<br>《チーム住所(建物名、法人名、個人宅<br>※<br>ンドが実行されます。<br>nbu/Downloads/teams-2021021713.csv<br>itci挿入されます。統行しますか?<br>しいえ(N)<br>《チーム住所(健物名、法人名、個人宅<br>e <sup>i</sup><br>《テーム住所(建物名、法人名、個人宅<br>e <sup>i</sup><br>《テーム住所(部道府県)》《チーム住所(郵便選<br>《テーム住所(部道府県)》《チーム住所(郵便選<br>《テーム住所(丁目·番地)》)。 | <ul> <li>号)≫</li> <li>所(市区郡町</li> <li>名)≫↓</li> <li>ろ)≫↓</li> <li>号)≫</li> <li>√</li> <li>所(市区郡町</li> <li>4)≫↓</li> <li></li> <li></li></ul> <li></li> <li></li> <l< th=""><th></th><th></th><th></th><th></th><th></th></l<> |       |   |   |   |   |

wordファイル画面

5) 差し込み文書-宛先の選択をクリックします。

| ファイル ホーム 挿入 デザイン レイアウト | 参考資料 差し込み文書 校閲 表示 ヘルプ デザイン レイアクト ♀ 何をしますか                       | A. 共有 |
|------------------------|-----------------------------------------------------------------|-------|
|                        | アドレス様<br>の編集表示 フィールドの時入・ブロック(英文)の得入・1 ② 徴数プルに反映     ・           |       |
| TFUM、一定ULCのEUMUU       |                                                                 | -     |
|                        |                                                                 |       |
|                        | 〒≪チーム住所(郵便番号)≫↔ ≪Next Record》〒≪チーム住所(郵便番号)≫↔ ↔                  |       |
|                        | ≪チーム住所(都道府県)≫≪チーム住所(市区郡町<br>村)≫≪チーム住所(丁目・番地)≫↔ ペチーム住所(下目・番地)≫↔  |       |
|                        | 《チーム住所(建物名、法人名、個人宅名)》↓     《チーム住所(建物名、法人名、個人宅名)》↓       ↩     ↩ |       |
|                        | 《チーム名》御中や 《チーム名》御中や                                             |       |
|                        | 《担当者氏名》様□      《担当者氏名》様□                                        |       |

wordファイル画面

6) 「既存のリストを使用」をクリックします。

| あいさつ         はがき         封筒         ラペル           文・印刷・ | 差し込み印刷<br>の開始 -<br>選択 - | アドレス帳<br>の編集 の強調表示 フ       | バーコード 住所 挨拶3<br>イールドの挿入 + ブロック (英文   | ビール・     ビール・     ビュルール・     ビュノールドの対応     と差し込みフイールド     の挿入・     じ 複数5ベルに反映                                                                     | <ul> <li>※</li> <li>絵果の<br/>カンビュー</li> <li>♪ デーのチェック</li> </ul> | ▶ ▶<br>完了と<br>差し込み ~ |   |
|---------------------------------------------------------|-------------------------|----------------------------|--------------------------------------|----------------------------------------------------------------------------------------------------|-----------------------------------------------------------------|----------------------|---|
| 作成                                                      | 差し込み 🔤 🔒                | -<br>fしいリストの入力( <u>N</u> ) | 文章入力とフィール                            | ドの挿入                                                                                                    | 結果のプレビュー                                                        | 完了                   | ~ |
|                                                         |                         | 存のリストを使用(E)                | ≫<br>≪テーム住所(市区郡町<br>地)≫<br>名、個人宅名)≫- | ≪Next Record》〒《チーム住所(郵<br>《テーム住所(都道府県)》《チー<br>村)》《チーム住所(丁目・番地)》 <sup>(4)</sup><br>ペチーム住所(建物名、法人名、個)<br><sup>(4)</sup><br>ペチーム名》 御中 <sup>(4)</sup> | 便番号)≫                                                           |                      |   |
|                                                         |                         | 《担当者氏                      | 名》様↩                                 | 《担当者氏名》                                                                                                    | <b>様</b> ↩                                                      |                      |   |

wordファイル画面

7) ダウンロードしたCSVファイルを選択し、開くボタンをクリックします。

| 整理 ▼ 新しいフォルダー                                                                                                    | )<br>   - II ()                              |                                                                                                    |
|----------------------------------------------------------------------------------------------------|----------------------------------------------|----------------------------------------------------------------------------------------------------|
| <ul> <li>▲ クイック アクセス</li> <li>■ デスクトップ ★</li> <li>● グウンロード ★</li> <li>▲ ダウンロード ★</li> </ul>                                                                                                    | 22419                                        | <ul> <li>▲ 法は込みノールド モレット からのめ 結果の 少規元の機業 完了と<br/>の構入 - ○ 復数&gt;でルビス プレビュー シューのチェック 差し込み -</li> <li>▲ オーク・クォック また (1) (1) (1) (1) (1) (1) (1) (1) (1) (1)</li></ul> |
| <ul> <li>■ ドキュメント オ</li> <li>■ ピクチャ</li> <li>&gt; 佐辺 (1)</li> <li>▲ Google ドライ:オ</li> <li>● 【2020年版情】</li> </ul>                                                                                                    | _abel<br>バス用】2_リース契約_対象端未及びサービス一覧_20200903更新 | 《Next Record》下《チーム住所(郵便番号)》↔                                                                                                    |
| ペート・     ペート・     ペーー・     ペーー・     ・     ・     ・     ・     ・     ・ | (-<br>-)<br>音理)                              | ≪チーム住所(都道府県)≫≪チーム住所(市区郡町<br>村)≫≪チーム住所(丁目・帯地)≫ <sup>(4</sup> ≪チーム住所(建物名,法人名、個人宅名)≫↓                                                                                 |
| > 🔽 Microsoft Word 🗸 < 新しいソース(                                                                                                    | 0011552<br>>>                                | ~<br>《チーム名》御中↩<br>《担当者氏名》様↩                                                                                                    |
| ファイル名(N):                                                                                                    | マ べてのデータ ソース ∨     ソール(L) マ 開く(O) キャンセル      | ≪Next Record》〒《チーム住所(郵便番号)≫↓↓↓↓↓↓↓↓↓↓↓↓↓↓↓↓↓↓↓↓↓↓↓↓↓↓↓↓↓↓↓↓↓↓↓↓                                                                                                    |
|                                                                                                    | 《チーム住所(建物名、法人名、個人宅名)》↓<br>↔<br>《チーム名》 御中↔    | 《チーム住所(建物名、法人名、個人宅名)》↓<br>↔<br>《チーム名》 御中↔                                                                                                    |
|                                                                                                    | ≪担当者氏名》 様↔<br>《Next Record》〒《チーム住所(郵便番号)》↔   | 《担当者氏名》 禄 <sup>□</sup><br>《Next Record》下《チーム住所(郵便番号)》 <sup>□</sup>                                                                                                 |

wordファイル画面

8) 「OK」ボタンをクリックします。

| あいさつ         はがき         封筒         ラベル         差し込み印刷         宛先の |                                                                                                    | マンジャンション 21 フィールドの対応                                                                                                    | <ul> <li>ページン</li> <li>結果の</li> <li>イ</li> <li>ト</li> <li>ト</li> <li></li></ul> | → 完了と          |
|--------------------------------------------------------------------|----------------------------------------------------------------------------------------------------|----------------------------------------------------------------------------------------------------|----------------------------------------------------------------------------------------------------|----------------|
| 文 · 印刷 · の開始 · 選択<br>作成 差し込み印刷                                     | <ul> <li>の編集</li> <li>の強調表示 フィールドの挿入・ブロック(英<br/>の強調表示 フィールドの挿入・ブロック(英<br/>の登詞表示 フィールドの挿入・ブロック(英         の<br/>の登入力とフィー     </li> </ul>                                                                                                    | 文) の挿入 - しき複数ラベルに反映<br>ルドの挿入                                                                                                    | ブレビュー     _ マエラーのチェック<br>結果のプレビュー                                                                                                    | 差し込み ·<br>完了 へ |
|                                                                    | ファイルの変換・teams-202102419       このファイルの読み込みに使用するエンコード方法を選択(<br>エンコード方法:       マイア       「所属団体","チーム10","チー       ペチー       パチーム2():       「「所属団体","チーム3(","チーム10","チー       ムボボ","キーム3(","チーム3(","チーム10","チー       ムボボ","キャム3(","チーム3(","チーム10","チー       ムボボ","キャム3(","チーム4("),"チーム       ムボボ","キャム3(","チーム4("),"チーム       ムボボ","キャム3(","チーム4("),"チーム       ヘムモ所(T目・番地))>・       ペチーム住所(福道府県))>・       ペチーム住所(本日、法人名、個人宅名)>)       ビ       ペチーム名》御中・       ※担当者氏名》様・3       《Next Record》下《チーム住所(郵便番号)>・ | その他(Q):       中央1-Dッパ言語(Windows)         日本穏(EUC)       日本穏(EUC)         日本穏(IS) 208-1990 およ)       日本语(IS)         日本语(IS)       日本语(IS)         日本语(IS)       日本语(IS)         日本语(IS)       日本语(IS)         日本语(IS)       日本语(IS)         日本语(IS)       日本语(IS)         日本语(IS)       日本语(IS)         日本语(IS)       日本语(IS)         日本语(IS)       日本语(IS)         中本語(IS)       日本語(IS)         「「大」」」」「「」」」」」」」」」」」」」」」」」」」」」」」」」」」」」 | ?     ×       ?     ×       y     y       y     y       y                                                                                                    |                |

wordファイル画面

9) 「結果のプレビュー」ボタンをクリックして内容を確認します。

|                     | <u></u> জ ব                                          | -      |                  | tea              | m_address                                | _label (1) - Wo    | rd                              |                                  | 表ツール                             |                                       |                               |                       |                                  |                          | サインイ | ン 団                                                                                                    | - | o x   |
|---------------------|------------------------------------------------------|--------|------------------|------------------|------------------------------------------|--------------------|---------------------------------|----------------------------------|----------------------------------|---------------------------------------|-------------------------------|-----------------------|----------------------------------|--------------------------|------|----------------------------------------------------------------------------------------------------|---|-------|
| ファイル                |                                                      | 挿入     | デザイン し           | / ብም ዕト          | 参考資料                                     | 差し込み文書             | 校閲 表述                           | 示 ヘルプ                            | デザイン レ                           | イアウト                                  | ♀ 何をします                       |                       |                                  |                          |      |                                                                                                    |   | A, 共有 |
| あいさつ<br>あいさつ<br>文 ~ | <ul> <li>はがき 封筒</li> <li>印刷 -</li> <li>作成</li> </ul> | i JAIL | 差し込み印の開始、<br>差しi | 選択 →<br>込み印刷の「   | <ul> <li>アドレス帳の編集</li> <li>開始</li> </ul> | 差し込みフィールド<br>の強調表示 | バーコード<br>バーコード<br>フィールドの挿入<br>ろ | 住所 挨拶<br>・ ブロック (英3<br>文章入力とフィー。 | i文 差し込みフィーJ<br>文) の挿入 *<br>ルドの挿入 | נ <b>ר</b><br>כי<br>ה<br>ה<br>ה<br>או | レール ▼<br>フィールドの対応<br>复数ラベルに反映 | 《 ② 》<br>結果の<br>ブレビュー | ▲ ▲ [<br>の 宛先(<br>② エラー<br>結果のプレ | L<br>D検索<br>のチェック<br>ビュー | ► ►  | ディング ディック ディック ディック ディング ディング ディック ディング ディング ディング ディング しんしゅう マング しんしゅう マング しんしゅう マング しんしゅう マング しんしゅう マング しんしゅう ディング しんしゅう しんしゅう しんしゅう しんしゅう しんしゅう しんしゅう しんしゅう しんしゅう しんしゅう しんしゅう しんしゅう しんしゅう しんしゅう しんしゅう しんしゅう しんしゅう しんしゅう しんしゅう しんしゅう しんしゅう しんしゅう しんしゅう ディング しんしゅう しんしゅう しんしゅう しんしゅう しんしゅう しんしゅう しんしゅう ディング ディング しんしゅう しんしゅう しんしゅう しんしゅう しんしゅう しんしゅう しんしゅう しんしゅう しんしゅう しんしゅう しんしゅう しんしゅう しんしゅう しんしゅう ディング ディング ディング ディング ディング ディング ディング ディング |   |       |
|                     |                                                      |        |                  |                  |                                          |                    |                                 |                                  |                                  |                                       |                               |                       |                                  |                          |      |                                                                                                    |   |       |
|                     |                                                      |        |                  | + <del>+</del> + | 〒                                        |                    |                                 |                                  | <b>Τ</b>                         |                                       |                               |                       |                                  |                          |      |                                                                                                    |   |       |
|                     |                                                      |        |                  |                  | チームビ<br>↔                                | ルディング↓             | — · '                           |                                  | チームビルテ                           | ディング                                  | <br>↓                         |                       |                                  |                          |      |                                                                                                    |   |       |
|                     |                                                      |        |                  |                  | 東京都国                                     | 立 10 高校 御          | <b>₽</b> ↔                      |                                  | 東京都立                             | 高校                                    | 御中⇔                           |                       |                                  |                          |      |                                                                                                    |   |       |
|                     |                                                      |        |                  |                  |                                          | 高校 テス              | 、ト太郎 様                          | ¢                                |                                  | 高校                                    | テスト太郎                         | 様↩                    |                                  |                          |      |                                                                                                    |   |       |
|                     |                                                      |        |                  |                  | Ŧ                                        |                    | T                               |                                  | Ŧ                                |                                       |                               |                       |                                  |                          |      |                                                                                                    |   |       |
|                     |                                                      |        |                  |                  | チームビ<br>⇔                                | ルディング↓             |                                 |                                  | チームビル <del>:</del><br>↩          | ディング                                  | Ļ                             |                       |                                  |                          |      |                                                                                                    |   |       |
|                     |                                                      |        |                  |                  | 東京都正                                     | 立 8 高校 御中          | l€                              |                                  | 東京都立                             | 7 高校                                  | 御中↩                           |                       |                                  |                          |      |                                                                                                    |   |       |
|                     |                                                      |        |                  |                  |                                          | 高校 テス              | 、ト太郎 様                          | 4                                |                                  | 高校                                    | テスト太郎                         | 様↩                    |                                  |                          |      |                                                                                                    |   |       |
|                     |                                                      |        |                  |                  | = 062 00                                 | ME                 |                                 |                                  | =062.0045                        |                                       |                               |                       |                                  |                          |      |                                                                                                    |   |       |

wordファイル画面

10) 「完了と差し込み」ボタンをクリックします。

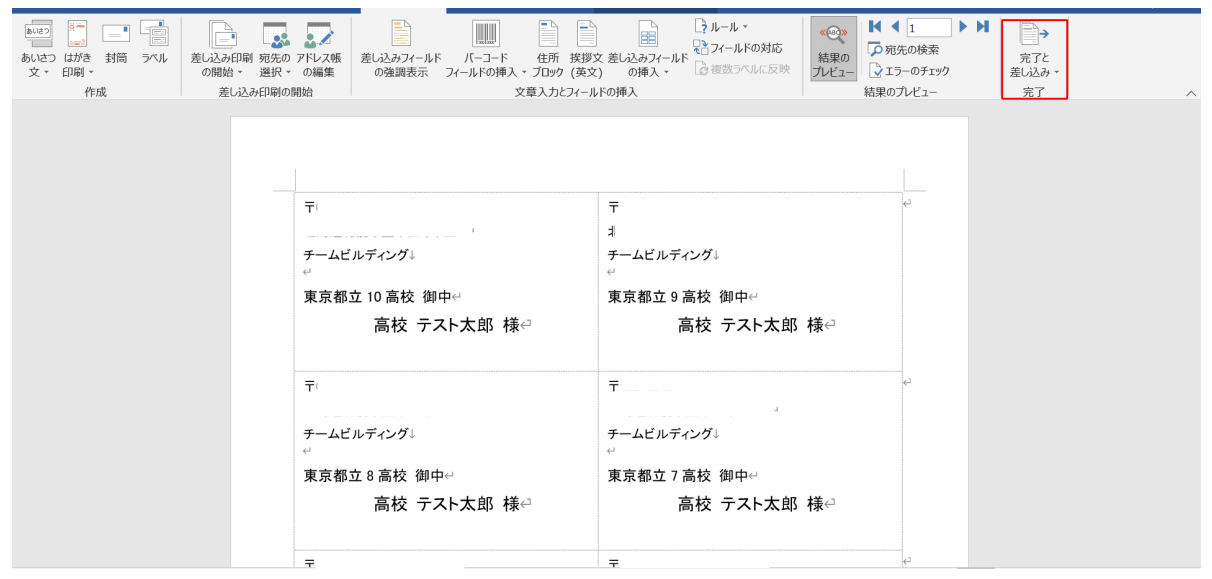

wordファイル画面

11) 個別に編集する場合は「個々のドキュメントを編集」ボタンをクリックします。印刷する場合は 「文書の印刷」ボタンをクリックします。

| <b>⊟ 5 •</b> ″ • t                              | eam_address_label (1) - Word                                                 | 表ツール                                                                                            | サインイン 🖬 – 🗇 X                  |
|-------------------------------------------------|------------------------------------------------------------------------------|-------------------------------------------------------------------------------------------------|--------------------------------|
| ファイル ホーム 挿入 デザイン レイアウト                          | 参考資料 差し込み文書 校問 表示 ヘルプ                                                        | デザイン レイアウト 🖓 何をしますか                                                                             |                                |
| 単立         ・・・・・・・・・・・・・・・・・・・・・・・・・・・・・・・・・・・・ | の アドレス橋<br>- の編集<br>の開始<br>・ な編集<br>の強調表示<br>・ フィールドの挿入 - ブロック(英<br>文章入力とフィー | は<br>文<br>変<br>し<br>ネールドの対応<br>な<br>の挿入・<br>・<br>マールドの対応<br>通<br>徳数ラベルに反映<br>・<br>後<br>様数ラベルに反映 |                                |
|                                                 |                                                                              |                                                                                                 | □ 文書の印刷(2) □ 電子メール メッセージの送信(5) |
|                                                 | <b></b>                                                                      |                                                                                                 |                                |
|                                                 | F                                                                            | <b></b>                                                                                         | e2                             |
|                                                 | チームビルディング↓                                                                   | ←<br>チームビルディング↓<br>↩                                                                            |                                |
|                                                 | 東京都立 10 高校 御中↩                                                               | 東京都立9高校 御中↔                                                                                     |                                |
|                                                 | 高校 テスト太郎 様↩                                                                  | 高校 テスト太郎 様↔                                                                                     |                                |
|                                                 | · · · · · · · · · · · · · · · · · · ·                                        | Ŧ                                                                                               | ¢                              |
|                                                 | チームビルディング↓                                                                   | チームビルディング↓<br>↩                                                                                 |                                |
|                                                 | 東京都立8高校 御中↔                                                                  | 東京都立7高校 御中↔                                                                                     |                                |
|                                                 | 高校 テスト太郎 様↩                                                                  | 高校 テスト太郎 様⇔                                                                                     |                                |
|                                                 | 〒062-0045⊭                                                                   | ∓062–0045≓                                                                                      | e                              |

wordファイル画面

12) 「現在のレコード」を選択して「OK」ボタンをクリックします。

|                                 | o - ⊄              |                         |                 |                               |                                                                                                    |                                                                                                    |                                            |                            |                               |                                   |                                                                                                    |                               |                     |                                                                                | サインイン   |                        | o ×  |
|---------------------------------|--------------------|-------------------------|-----------------|-------------------------------|----------------------------------------------------------------------------------------------------|----------------------------------------------------------------------------------------------------|--------------------------------------------|----------------------------|-------------------------------|-----------------------------------|----------------------------------------------------------------------------------------------------|-------------------------------|---------------------|--------------------------------------------------------------------------------|---------|------------------------|------|
| ファイル                            |                    | 挿入                      | デザイン            | レイアウト                         | 参考資料                                                                                                    | 差し込み文書                                                                                             | 校閲                                         | 表示                         | ヘルプ                           | デザイン                              | レイアウト                                                                                                    | ♀ 何をします!                      | か                   |                                                                                |         |                        | ♀ 共有 |
| <u>あいさつ</u><br>あいさつ ()<br>文 マ E | がき 封<br>印刷 ·<br>作成 | <ul> <li>ラベル</li> </ul> | 差し込a<br>の開<br>身 | ・<br>・<br>・<br>避択、<br>きし込み印刷の | <ul> <li>アドレス帳の編集</li> <li>開始</li> </ul>                                                                                                    | 差し込みフィールド<br>の強調表示                                                                                 | バーコ-<br>フィールドの                             | -ド<br>挿入 * フ<br>文章         | 住所 挨拶:<br>ブロック (英文<br>入力とフィー川 | 文 差し込み<br>文 差し込み<br>() の挿<br>いの挿入 | ין אריין אריין אריין אריין אריין אריין אריין אריין אריין אריין אריין אריין אריין אריין אריין אריין אריין אריין<br>אריי אריין אריין אריין אריין אריין אריין אריין אריין אריין אריין אריין אריין אריין אריין אריין אריין אריין אריי<br>אריי אריין אריין אריין אריין אריין אריין אריין אריין אריין אריין אריין אריין אריין אריין אריין אריין אריין אריין | レール ▼<br>パールドの対応<br>复数ラベルに反映  | ※◎》<br>結果の<br>プレビュー | <ul> <li>↓ 1</li> <li>⑦ 宛先の検索</li> <li>③ エラーのチェック</li> <li>結果のプレビュー</li> </ul> | ▶ ► ► ■ | →<br>売了と<br>込み →<br>完了 | ^    |
|                                 |                    |                         |                 |                               | 〒<br>チームビ<br>東京都:<br>テームビ<br>東京都:<br>テームビ<br>東京都:<br>テームビ<br>東京都:<br>テームビ<br>東京都:<br>テームビ<br>マームビ<br>マームビ<br>マームビ<br>マームビ<br>マームビ<br>マームビ<br>マームビ<br>マームビ<br>マームビ<br>マームビ<br>マームビ<br>マーム<br>マームビ<br>マーム<br>マーム<br>マーム<br>マーム<br>マーム<br>マーム<br>マーム<br>マーム | プリ<br>レティングよ<br>立 10 高校<br>二<br>で<br>こ<br>こ<br>で<br>こ<br>、<br>、<br>、<br>、<br>、<br>、<br>、<br>、<br>、 | - Fの印刷<br>) すべて(A)<br>) 現在のレコ<br>最初のレコ<br> | 込み<br>]-F( <u>E)</u><br>積← | ]                             | 最後<br>〒<br><br>                   | Dレコード(I):<br>OK<br>立 7 高校<br>高校                                                                                                    | ? ×<br>キャンセル<br>御中ee<br>テスト太郎 | 様↩ <sup>」</sup>     | ¢3<br>¢3<br>¢4                                                                 |         |                        |      |

#### wordファイル画面

13) 印刷設定画面にて、印刷設定を行います。「OK」ボタンをクリックすると印刷ができます。
※適用用紙はA-oneの品番31532です。
※シートサイズはA4判 (210×297mm)です。
※一片サイズは86.4mm×50.8mmです。
※面付は10面 2列×5段です。

| ファイル ホーム 挿入 デザイン レイアウト 参                                                                                                    | 考資料 差し込み文書 校閲 表示 ヘルプ                                                                                                    | デザイン レイアウト ♀ 何をしますか                                                                                                    | A, 共有                                                                                                    |
|----------------------------------------------------------------------------------------------------|----------------------------------------------------------------------------------------------------|----------------------------------------------------------------------------------------------------|----------------------------------------------------------------------------------------------------|
| アイル         ホーム         邦入         デザイン         レイアクト         ●           あいさつ         はがき         封筒         ティル          ●         ●         ●         ●         ●         ●         ●         ●         ●         ●         ●         ●         ●         ●         ●         ●         ●         ●         ●         ●         ●         ●         ●         ●         ●         ●         ●         ●         ●         ●         ●         ●         ●         ●         ●         ●         ●         ●         ●         ●         ●         ●         ●         ●         ●         ●         ●         ●         ●         ●         ●         ●         ●         ●         ●         ●         ●         ●         ●         ●         ●         ●         ●         ●         ●         ●         ●         ●         ●         ●         ●         ●         ●         ●         ●         ●         ●         ●         ●         ●         ●         ●         ●         ●         ●         ●         ●         ●         ●         ●         ●         ●         ●         ● | 考損料 差し込み文書 权器 表示 ヘルプ<br>印刷<br>プリンター名(仏): ④ SISプリンター<br>状態: オフライン<br>種類: KONICA MINOLTA C360iSeriesPi<br>場所: IP_192.168.10.205<br>コント:<br>印刷範囲<br>● すべて(Δ)<br>現在のページ(E) 選択した部分(S)<br>○ ページ指定(G):<br>1,3,6 のようにページ編号を加入マで区切って指定<br>するか、5-12 のようにページ編号を加入で区切って指定<br>するか、5-12 のようにページ編号を加入でで区切って指定<br>するか、5-12 のようにページ編号を加入でで区切って指定<br>するか、5-12 のようにページ編号を加入でで区切って指定<br>するか、5-12 のように、ページ組合できます。、 | デザイン     レイアクト     Q 何なしますか       うルール・     ?     ×       プロパティ(P)     アレクーの検索(D)     ?       プレクーの検索(D)     ?     アイルへ出力(L)       日の部数     部数(C):     1       1     ?     ※ | 2 共有<br>1 ▶ ▶<br>50検索<br>-のデェック<br>逆し込み・<br>化ビュー<br>ポア<br>2 し込み・<br>たて<br>2 し込み・<br>たて<br>2 し込み・<br>たて<br>2 し込み・<br>たて<br>2 し込み・ |
| त्त<br>;;<br>;;<br>;;<br>;;<br>;;<br>;;<br>;;;;;;;;;;;;;;;;;                                                                                                    | S2CE75-32を指定する2CECさます。      印刷対象(W): 文書      文書      印刷指定(B): すべてのページ      マ      オブ5つン(Q)      高校 テスト太郎 様←      1082-004554                                                                                                    | 拡大/細小<br>1 枚あたりのページ数(出): 1 ページ ▼<br>用紙サイズの指定(Z): 倍率指定なし ▼<br>OK キャンセル<br>高校 テスト太郎 様↔<br>テ062-0045-                                                                           | 6                                                                                                    |

wordファイル画面

14) 宛名ラベル作成の完了です。

【Macでの操作】

1) メニューの①チーム-②チーム確認をクリックします。

| 野球 ②ねっと          | ● 野球競技者管理システム                      |            | <b>団体 一郎</b><br>東京六大学野球連盟 | <u> ⊕ログアウト</u>  |
|------------------|------------------------------------|------------|---------------------------|-----------------|
| 野球競技者管理システム      | ダッシュボード                            |            |                           |                 |
| ダッシュボード          |                                    |            |                           |                 |
| - <i>f</i> -4    | 集計                                 |            |                           |                 |
| 2 チーム確認          | 配下登録チーム数 7                         | 配下登録選手数 70 |                           |                 |
| + チームの代理申請       |                                    |            |                           |                 |
| 申請履歷確認           | 通知                                 |            |                           |                 |
| + 構成員            | 東京六大学野球連盟が活動休止申請を差戻しました。           |            | 2021                      | /02/19 11:29:15 |
| + + <del>0</del> | 上早稲田大学が活動休止申請を申請しました。              |            | 2021                      | /02/19 11:27:18 |
|                  | 東京六大学野球連盟が活動再開申請を承認しました。           |            | 2021                      | /02/19 11:25:21 |
| + 承認             | 上早稲田大学が活動再開申請を申請しました。              |            | 2021                      | /02/19 11:25:30 |
| + コミュニケーション      | 東京六大学野球連盟が活動休止申請を承認しました。           |            | 2021                      | /02/19 11:24:50 |
| + 支払             | 上早稲田大学が活動休止申請を申請しました。              |            | 2021                      | /02/19 11:06:43 |
| + 請求             | 法政大学野球部がテスト全日本大学野球選手権大会を申込みました。    |            | 2021                      | /02/17 18:20:48 |
| ·                | 法政大学野球部が令和3年度東京六大学野球春季リーグ戦を申込みました。 |            | 2021                      | /02/17 18:16:46 |
| + 加盟団体           | 前橋大学野球部が新規登録申請を申請しました。             |            | 2021                      | /02/17 16:49:44 |
| + 団体             | 上早稲田大学がマニュアル用アンケートを回答しました。         |            | 2021                      | /02/17 15:53:27 |
| + 申請設定           |                                    |            |                           |                 |
| + その他由請          |                                    |            |                           | 通知一覧            |

ダッシュボード画面

2) 宛名ラベルを作成したいチームを検索します。

※配下チーム全ての宛名ラベルを出力したい場合は画面下部に進みます。

| 野球                 | ☞ 野球意       | 競技者管理シス       | <i><del>7</del>4</i>  |                                         | <b>団体 一郎</b><br>東京六大学野球達盟 | ₩ <u>ログアウト</u> |
|--------------------|-------------|---------------|-----------------------|-----------------------------------------|---------------------------|----------------|
| 野球競技者管理システム        | チーム一覧       | ĩ             |                       |                                         |                           |                |
| > ダッシュボード<br>- チーム | 検索条件        |               |                       |                                         |                           |                |
| チーム確認              |             | <i>∓−</i> ⊿ID |                       | ステータス 選択 🖌                              |                           |                |
| + チームの代理申請         |             | チーム名          |                       | 団体名                                     |                           |                |
| 申請履歴確認             |             | チーム区分 選択 🖌    |                       | ポール種別 選択 ✔                              |                           |                |
| + 構成員              |             |               |                       |                                         |                           |                |
| + 大会               |             | キーワード         |                       |                                         |                           |                |
| + 承認               |             |               |                       |                                         |                           | Q 検索           |
| + コミュニケーション        |             |               |                       |                                         |                           |                |
| + 支払               | 12件中 1件 - 1 | 12件           |                       |                                         |                           |                |
| + 請求               | チームID       | ステータス         | チーム名                  | 団体名                                     | チーム区分                     | ボール種別          |
| + 加盟団体             | 129         | 活動中           | HMテストチーム              | 東京六大学野球連盟                               | 選抜                        | 硬式             |
| + 団体               | 123         | 活動中           | 法政大学野球部               | 東京六大学野球連盟                               | 通常                        | 硬式             |
| + 由請設定             | 120         | 活動中           | 東京大学運動会硬式野球部          | 東京六大学野球連盟                               | 通常                        | 硬式             |
|                    | 102         | 活動中           | 前橋大学野球部               | 東京六大学野球連盟                               | 通常                        | 硬式             |
| + その他甲請            | 95          | 活動中           | <u>SISテスト確認用選抜チーム</u> | 東京六大学野球連盟                               | 選抜                        | 硬式             |
| + 選抜チーム            | 92          | 活動中           | 選抜マニュアルチーム 1          | 東京六大学野球連盟                               | 選抜                        | 硬式             |
|                    |             | Nº 81.44      | 1984                  | 14-1-1-1-1-1-1-1-1-1-1-1-1-1-1-1-1-1-1- | 100.24-                   | 72             |

チーム一覧画面

3) 「チーム住所送付用ラベル」ボタンまたは「物品送付用ラベル」ボタンと「CSVダウンロード」 ボタンをクリックします。

| - ナームの代理甲請   |             | チーム形態 選択 | ~            | キーワード           |            |             |
|--------------|-------------|----------|--------------|-----------------|------------|-------------|
| 活動休止         |             |          |              |                 |            |             |
| 活動再開         |             |          |              |                 |            | Q. 検索       |
| 退会           |             |          |              |                 |            |             |
| + 構成員        | 8件中 1件 - 8件 |          |              |                 |            |             |
| + 大会         | ÷−ьір       | ステータス    | チーム名         | 団体名             | チーム区分      | ボール種別       |
| + 申請履歴       | 78          | 活動中      | 東京チーム        | 東京都高等学校野球連盟(軟式) | 通常         | 硬式          |
|              | 48          | 活動中      | テスト選抜チーム     | 東京都高等学校野球連盟     | 選抜         | 硬式          |
| т <i>Ф</i> . | 40          | 活動中      | テストIE高校      | 東京都高等学校野球連盟     | 通常         | 硬式          |
| + コミュニケーション  | 31          | 活動中      | 都立マニュアル用チーム  | 東京都高等学校野球連盟     | 通常         | 硬式          |
| + 支払         | 27          | 活動中      | 南部テスト用チーム    | 東京都高等学校野球連盟     | 通常         | 硬式          |
| + 請求         | 16          | 活動中      | 中西高校         | 東京都高等学校野球連盟     | 通常         | 硬式          |
| + 加盟同体       | 13          | 活動中      | 中西テストチーム高校   | 東京都高等学校野球連盟     | 通常         | その他         |
|              | 1           | 活動中      | 東京上昇大学附属高等学校 | 東京都高等学校野球連盟     | 通常         | 硬式          |
| - 24         |             |          |              |                 |            |             |
| 情報確認         |             |          |              | ▶ チーム住所送付用ラベ    | □ 物品送付用ラペリ | ✓ CSVダウンロード |
| 亦面由請         |             |          |              |                 |            |             |

チーム一覧画面

4) ダウンロードしたWordファイルを開きます。

| 🖸 🖬 🗤 · ٽ 🖨 🔻                                                                                                    | a team, ad                                                                                                    | dress_label                                                                                                    | Q- 文書内を検索                                                                                                    |                |
|----------------------------------------------------------------------------------------------------|----------------------------------------------------------------------------------------------------|----------------------------------------------------------------------------------------------------|----------------------------------------------------------------------------------------------------|----------------|
| ホーム 挿入 デザイン レイアウト 参照設定 差し                                                                                                    | 、込み文書 校開 表示 Acrobat 表のデザイン                                                                                                    | L1791                                                                                                    | <b>盖+</b> 共                                                                                                    | 有 ^            |
| MS UI Gothic         •         10.5         •         A =         A = | · ▲ ⊕ = = = = = = =                                                                                                    | 87E 87E 87E 8                                                                                                    | あ7至 あ7至 あ7至 。<br>またし1 至正し2 書面 スタイル Addee POI の<br>オンドロ 名式Addee POI の<br>オンドロ 名式Addee POI の<br>オンドロ 名式Addee POI の<br>オンドロ 名式Addee POI の | 2<br>【名考<br>改編 |
| 第先の選択 差し込み印刷に使う新しい現先リストまたは既存の現                                                                                                    | 先リストを選んでください。                                                                                                    |                                                                                                    |                                                                                                    |                |
|                                                                                                    | マイテーム位用(単模量等)>>           マイテーム位用(単模量等)>>           イテーム位用(日目=巻0)>>           イテーム位用(日目=巻0)>           イテーム位用(日目=巻0)>           イテーム位用(日目=巻0)>           イテーム位用(日目=巻0)>           イテーム位用(日目=巻0)>           イラーム位用(日目=巻0)>           イラーム位用(日目=登0)>           イラーム位用(日目=登0)>           イラーム位用(日目=登0)>           イラーム位用(日目=登0)>           イラーム位用(日目=位1)>           イラーム位用(日目=位1)>           イラーム位用(日目=位1)>           イラーム位用(日目=位1)>           イラーム位用(日目=位1)>           イラーム位用(日目=位1)>           イラーム位用(日目=位1)>           イラーム位用(日目=位1)>           イラーム位用(日目=位1)>           イラーム位用(日目=位1)>           イラーム位用(日目=位1)>           イラーム位用(日目=位1)>           イラーム位用(日目=位1)>           イラーム位用(日目=位1)>           イラーム住用(日目=人口=人口=(日日=日)>           イラーム住用(日目=台1)>           イラーム住用(日目=台1)>           イラーム住用(日目=台1)>           イラーム住用(日目=台1)>           イラーム住用(日目=台1)>           イラーム住用(日目=台1)>           イラーム日(日日=台1)>           イラーム日(日日=台1)>           イラーム日(日日日=日)>           イラーム日(日日日日)>           イラーム日(日日日日)>           イラーム日(日日日日)> | Obert Factor D マイラーム世界(御夜巻号)>>           イラーム日用(商車身低)>           イラーム日用(商車身低)>           イラーム日用(商車身低)>           イラーム日用(商車身低)>           イラーム日用(商車身低)>           イラーム日用(商車身低)>           イラーム日用(商車身低)>           イラーム日用(商車身低)>           イラーム日用(商車身低)>           イラーム日用(商車用)>           イラーム日用(商車用)>           イラーム日用(電車用)>           イローム用(電車用)>           イローム用(電車用)>           イロース日(電車用)>           イロース日(電車用)>           イロース日           イロース日           イロース日           イロース           イロース           イロース           イロース           イロース           イ |                                                                                                    |                |

Wordファイル画面

5) ①差し込み文書-②宛先の選択をクリックします。

| <b>⊡ ⊟</b> છ-ർ⊜ ₹                                                                                                    | team_address_label                                                                                                    | Q- 文書内を検索 😳 • |
|----------------------------------------------------------------------------------------------------|----------------------------------------------------------------------------------------------------|---------------|
| ホーム 挿入 デザイン レイアウト 参照 200 差し込                                                                                                    | み文書 校開 表示 Acrobat 表のデザイン レイアウト                                                                                                    | ≛+共有 へ        |
| 一         200         200         200         200         200         200         200         200         200         200         200         200         200         200         200         200         200         200         200         200         200         200         200         200         200         200         200         200         200         200         200         200         200         200         200         200         200         200         200         200         200         200         200         200         200         200         200         200         200         200         200         200         200         200         200         200         200         200         200         200         200         200         200         200         200         200         200         200         200         200         200         200         200         200         200         200         200         200         200         200         200         200         200         200         200         200         200         200         200         200         200         200         200         200         200         200 <th></th> <th></th> |                                                                                                    |               |
|                                                                                                    |                                                                                                    |               |
|                                                                                                    | [1で3→止然用(健健費申)>-<br>(マーム位用(使健費申)>-<br>(マーム位用(使健費申)>-<br>(マーム位用(低量車申)>-<br>(マーム位用(正書車申)>-<br>(マーム位用(正書車申)>-<br>(マーム位用(正書車申)>-<br>(マーム位用(世書申)>-<br>(マーム位用(世書申)>-<br>(マーム位用(世書申)>-<br>(マーム位用(世書申)>-<br>(マーム位用(世書申)>-<br>(マーム位用(世書申)>-<br>(マーム位用(世書申)>-<br>(マーム位用(世書申)>-<br>(マーム位用(世書申)>-<br>(マーム位用(世書申)>-<br>(マーム位用(世書申))>-<br>(マーム位用(世書申)>-<br>(マーム位用(世書申))>-<br>(マーム位用(世書申))>-<br>(マーム位用(世書申))>-<br>(マーム位用(世書申))>-<br>(マーム位用(世書申))>-<br>(マーム位用(世書))-<br>(マーム位用(世書))-<br>(マーム(世))-<br>(マーム(世))-<br>(マーム(田))-<br>(マーム(田))-<br>(ロ))-<br>(マーム(田))-<br>(ロ))-<br>(マーム(田))-<br>(ロ))-<br>(ロ) |               |
|                                                                                                    | (テーム名) 御中/<br>〈担当者氏名〉様・<br>(日当者氏名) 様・<br>(日当者氏名) 様・<br>(日当者氏名) 様・                                                                                                    |               |
|                                                                                                    | Wordファイル画面                                                                                                    |               |

6) 既存のリストを使用をクリックします。

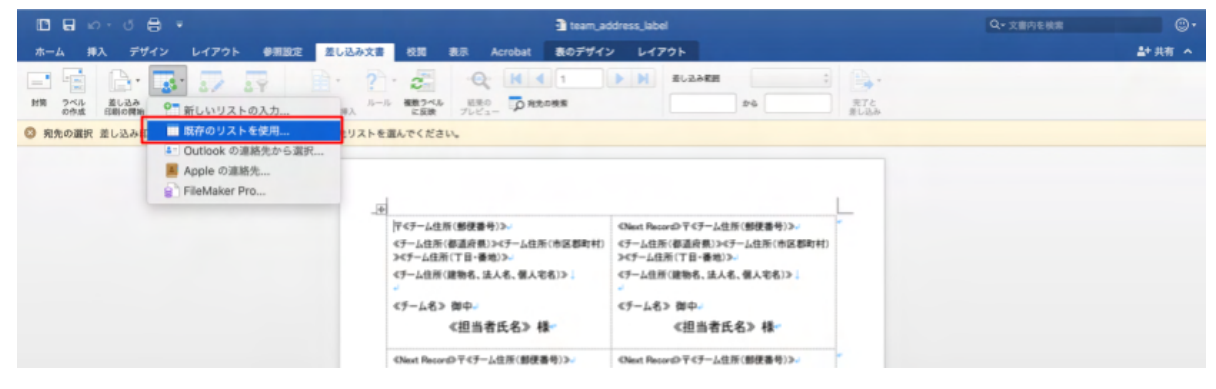

Wordファイル画面
7) ダウンロードしたcsvファイルを選択し「開く」ボタンをクリックします。

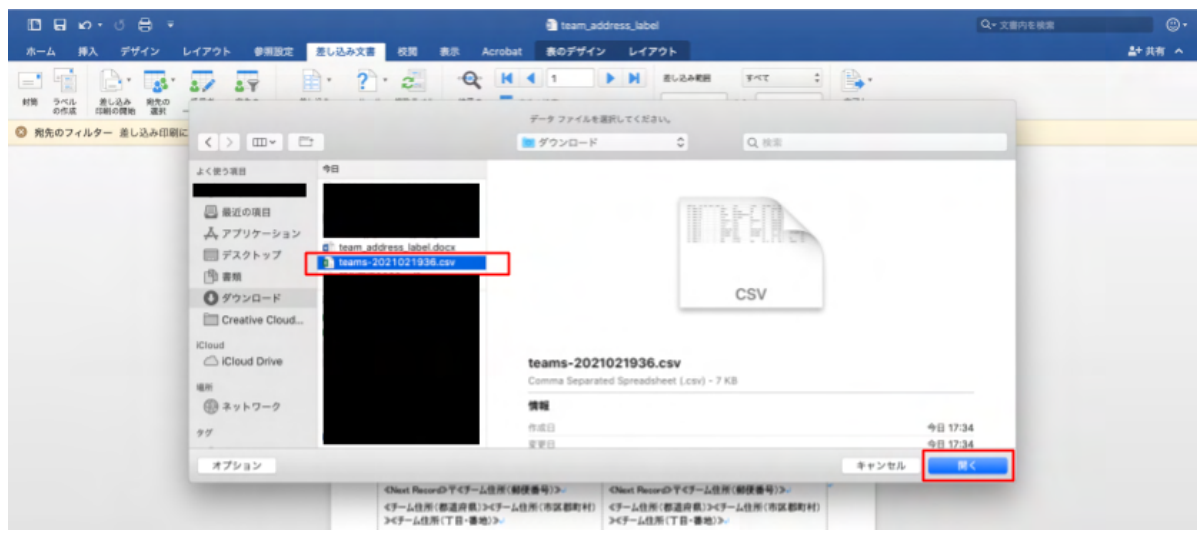

Wordファイル画面

- 8) 「OK」ボタンをクリックします。
  - ※エンコード方法は画面を下記の画面を参照してください。

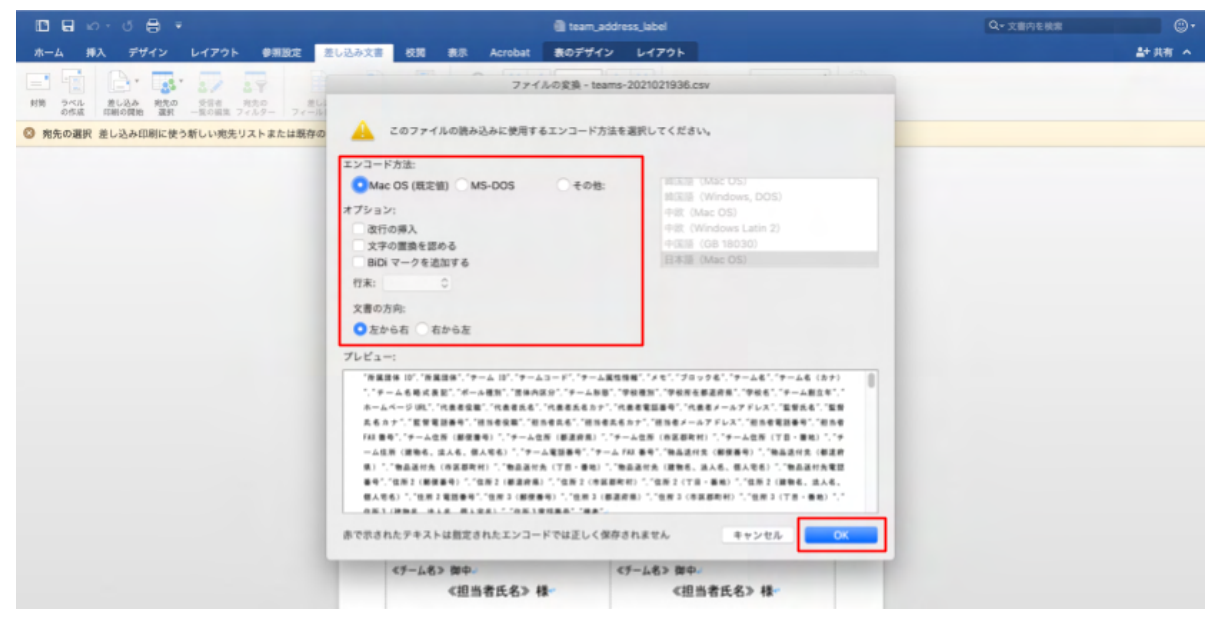

Wordファイル画面

9) プレビュー結果をクリックし内容を確認をします。

 team\_address\_label
 表のデザイン レイアウト 参測設定 差し込み文書 校開 1+ ## A ◎ 完了と差し込み (完了と差し込み)を選んで、差し込み印刷を完了します。 Ŧ HM テストチーム 御中。 代表 太郎 様 法政大学野球部 御中。 小泉 部矢 様 4 東京大学運動会硬式野球部 御中。 前横大学野球部 御中。 吉田 洸 様 前橋 優太 様 **〒**111-1111 Ŧ111-1111 SIS テスト確認用選抜チーム 御中。 選抜マニュアルチーム1 御中。 代表 太郎 様 代表 太郎 様 ₹111-1111 ₹111-1111

Wordファイル画面

10) 完了と差し込みをクリックします。

| 🗖 🖬 🏎 ଏ 🖨 👻                                                                                                    | 🗿 tear                      | m_address_label                                     | Q- 文書内を検索 |         |
|----------------------------------------------------------------------------------------------------|-----------------------------|-----------------------------------------------------|-----------|---------|
| ホーム 挿入 デザイン レイアウト 参照設定 差し                                                                                                    | 込み文書 校開 表示 Acrobat 表のデ      | #42 L479F                                           |           | ≜+ 共有 へ |
| 新聞         うべん         進し込み         現先の         受信者         損先の         進し込み         第七の         第七の         第七の         第七の         第七の         第七の         第七の         第二の         第二の< |                             | > M         EL2ARE         FAT                      |           |         |
| 第7と差し込み (完了と差し込み)を選んで、差し込み印刷を完了し                                                                                                    | k7.                         |                                                     |           |         |
|                                                                                                    | _<br>ア<br>・<br>パ表 太郎 様<br>・ | 法政大学新球部 如中<br>小泉 期矢 様<br>平<br>京桃大学药球部 卵中<br>前槽 優太 様 |           |         |

Wordファイル画面

11) 用紙を印刷機にセットし文書の印刷をクリックします。
 ※適用用紙はA-oneの品番31532です。
 ※シートサイズはA4判 (210×297mm)です。
 ※一片サイズは86.4mm×50.8mmです。

#### ※面付は10面 2列×5段

| □ ⊟ ∽ ປ ⊖ ⇒                        | team_address_label                                                                                                    |                                                       | Q+ 文書內を検索 ()・ |
|------------------------------------|----------------------------------------------------------------------------------------------------|-------------------------------------------------------|---------------|
| ホーム 挿入 デザイン レイアウト 参照設定 差し込み        | 文書 校開 表示 Acrobat 表のデザイン レイアイ                                                                                                    | 76                                                    | ≜+ 共有 ∧       |
|                                    | ?         .         .         .         .         .         .         .         .         .         .         .         .         .         .         .         .         .         .         .         .         .         .         .         .         .         .         .         .         .         .         .         .         .         .         .         .         .         .         .         .         .         .         .         .         .         .         .         .         .         .         .         .         .         .         .         .         .         .         .         .         .         .         .         .         .         .         .         .         .         .         .         .         .         .         .         .         .         .         .         .         .         .         .         .         .         .         .         .         .         .         .         .         .         .         .         .         .         .         .         .         .         .         .         .         .         . | El-204期日      Fr(て :         から         から         から | ュメントの編集       |
| 第7と差し込み [完了と差し込み]を選んで、差し込み印刷を完了します |                                                                                                    | 大学の印刷                                                 |               |
|                                    | ア         1           HM テストテーム 即中・<br>代表 太郎 様・<br>正成大学野         1           デ・<br>東京大学運動会硬式野球部 御中・<br>吉田 洗 様・         第                                                                                                    | FB 如中                                                 |               |

Wordファイル画面

12) 「プリント」 ボタンをクリックし印刷を行います。

※レイアウト/仕上げの印刷設定を片面にしてください。

| □ □ □ · · · · □ □                   | team_address_label                                                       | Q- 文書内を検索 ③- |
|-------------------------------------|--------------------------------------------------------------------------|--------------|
| ホーム 挿入 デザイン レイアウト 参照設定 差し込み文書 校開    | 表示 Acrobat 表のデザイン レイアウト                                                  | ≛+ 共有 ∧      |
| □ □ □ □ · □ · □ · □ · □ · □ · □ · □ | プリント       プリンタ: SISプリンタ       プリセット: 認証協定満       印刷部数と印刷ページ             |              |
|                                     | 部院     1       11     11       11     11       11     11       11     11 |              |

Wordファイル画面

13) 宛名ラベル作成の完了です。

# 35. 外部アカウントの作成

【概要】

- 外部アカウントの作成
- 外部アカウントの確認/編集
- 外部アカウントの削除

## 35.1. 外部アカウントの作成

外部アカウントの作成を行います。外部アカウントは権限が付与された大会の閲覧、編集、承認、差戻し、中止など大会運営に関わる機能が利用できます。

- 1) 外部アカウントを作成する団体のアカウントでログインをします。
- 2) メニューの①加盟団体-②アカウント登録-③団体をクリックします。

| + チーム         | 野球競技者管理システム                     |            | 団体一郎 ゆログアウト         |
|---------------|---------------------------------|------------|---------------------|
| + 構成員         |                                 |            | 束都大学野球連盟            |
| + 大会          | ガッシュギード                         |            |                     |
| + 申請履歴        | 999937-1                        |            |                     |
| + 承認          | #=1                             |            |                     |
| + コミュニケーション   | 集計                              |            |                     |
| + 支払          | 配下登録チーム数 5                      | 配下登録選手数 43 |                     |
| +①浙求          |                                 |            |                     |
| - 加盟団体        | 通知                              |            |                     |
|               | 選抜マニュアルチームがテスト未来大会中西2 を申込みました。  |            | 2021/04/02 18:27:48 |
| 回存確認          | テストが新規登録申請を申請しました。              |            | 2021/04/02 17:01:43 |
| 🖌 アカウント登録     | 東都大学野球連盟が変更申請を承認しました。           |            | 2021/04/02 11:38:31 |
| チーム           | 東都大学野球連盟が退部申請を承認しました。           |            | 2021/04/02 10:36:40 |
|               | (代理)マニュアル用チームが退部申請を申請しました。      |            | 2021/04/02 10:35:32 |
|               | 東都大学野球連盟が変更申請を承認しました。           |            | 2021/04/01 21:15:17 |
| - アカウント確認     | 東都大学野球連盟が活動休止申請を承認しました。         |            | 2021/04/01 21:11:36 |
| チーム           | (代理)都立マニュアル用チームが活動休止申請を申請しました。  |            | 2021/04/01 21:10:23 |
| 団体            | 東都大学野球連盟が活動休止申請を差戻しました。         |            | 2021/04/01 21:03:05 |
| + <b>B</b> /# | (代理) 都立マニュアル用チームが活動休止申請を申請しました。 |            | 2021/04/01 20:59:35 |
| T 凹体          |                                 |            |                     |
| + 申請設定        |                                 |            | 通知一覧                |
| + その他申請       |                                 |            |                     |

ダッシュボード画面

3) 必要情報を入力します。

• 所属種別:「外部団体」を選択してください。

| 野球変ねっと            | ▲ 豪 野球競技者管理システム |                                                                | <b>団体 一郎</b><br>東都大学町塚建園 | <u>⊕ログアウト</u> |
|-------------------|-----------------|----------------------------------------------------------------|--------------------------|---------------|
| 野球競技者管理システム       | アカウント登録         |                                                                |                          |               |
| > ダッシュポード         | ×4 573          |                                                                |                          |               |
| + <del>7</del> -4 |                 | ₹_1F/b                                                         |                          |               |
| + 構成員             | 氏名(カナ) 8月       | マニュアル                                                          | タロウ                      |               |
| + 大会              | 所雇団体            | 東都大学野球連盟 🖌                                                     |                          |               |
| + 申請履歴            | 所服種別。6月         | 外部団体 	✔                                                        |                          |               |
| + 承認              | メールアドレス 💩       | ******@co.jp                                                   |                          |               |
| + コミュニケーション       | _               | <u></u>                                                        |                          |               |
| + 支払              | 大会の閲覧権限設定       | <b>+</b> 大组                                                    | の適加                      |               |
| + 請求              |                 |                                                                |                          |               |
| - 加盟団体            | ← 戻る            |                                                                | 型線                       |               |
| 団体確認              |                 |                                                                |                          |               |
| - アカウント登録         |                 |                                                                |                          |               |
| チーム               |                 |                                                                |                          |               |
| 団体                |                 |                                                                |                          |               |
| + アカウント確認         |                 |                                                                |                          |               |
| + 団体              |                 |                                                                |                          |               |
| + 申請設定            |                 |                                                                |                          |               |
| + その他申請           |                 | 個人情報保護方針 特定意取引法に基づく表記                                          |                          |               |
| + 選抜チーム           | •               | copyright @ Nippon Professional Baseball Organization. All Rig | its Reserved.            |               |

アカウント登録画面

4) 「大会の追加」をクリックし権限を付与したい大会名を追加します。

| コミュニケーシ | 大会選 | 択        |           |          |          |           |        |            |               |             |                     |             |             | ⊕ <u>□//ァ·X.</u> |
|---------|-----|----------|-----------|----------|----------|-----------|--------|------------|---------------|-------------|---------------------|-------------|-------------|------------------|
| 支払      |     |          |           |          |          |           |        |            |               |             |                     |             |             | -                |
| 請求      |     |          | 大会ID      | ]        |          |           |        | 受付ス        | テータス          | 選択          | •                   |             |             |                  |
| 加盟団体    |     |          | +         | 1        |          |           |        |            | AL 44 14 14   | 38740       |                     |             |             |                  |
| 団体      |     |          |           |          |          |           |        |            | 对歌地戏          | 2557        | •                   |             |             |                  |
| 情報確認    |     | 開        | 催時期 選択 🖌  |          |          |           |        |            | 開催年度          | 選択          | •                   |             |             |                  |
| 変更申請    |     |          | 階級 選択 ✔   |          |          |           |        |            |               |             |                     |             |             |                  |
| 申請履歷確認  |     |          |           |          |          |           |        |            |               |             |                     |             | 0 检索        |                  |
| アカウント登録 |     |          |           |          |          |           |        |            |               |             |                     |             |             |                  |
| アカウント確認 |     | 大会<br>ID | 大会名       | 対象地<br>域 | 開催時<br>期 | 開催年<br>度  | 階<br>級 | 開催期間       | 申込開始          | 始日時         | 申込終了日時              | 受付ステー<br>タス | 大会ステー<br>タス |                  |
| その他申請   |     | 12       | 総合全国大会    | 全国大<br>会 | 夏季       | 2021<br>年 | 1<br>部 | 2020/12/29 | 2020/1<br>16: | 12/15<br>15 | 2020/12/20<br>16:00 | 受付終了        | 公開          |                  |
| 申請      |     | 26       | 総合テスト用大会  | 全国大会     | 春季       | 2022<br>年 | 1<br>部 |            | 2020/1        | 12/21<br>20 | 2020/12/21<br>00:20 | 受付終了        | 非公開         | 2.0              |
| 甲請履歴確認  |     | 27       | 総合テスト用大会2 | 全国大会     | 春季       | 2022<br>年 | 1<br>部 | 2021/01/04 | 2020/1        | 12/21<br>25 | 2020/12/31<br>10:00 | 受付終了        | 公開          |                  |
| マニュアル・よ |     |          |           |          |          |           |        |            |               |             |                     |             |             |                  |
| 質問      |     |          |           |          |          |           |        |            |               |             |                     |             |             |                  |
| お問い合わせ  |     |          |           |          |          |           |        |            |               |             |                     |             |             |                  |
| その他     | キャン | セル       |           |          |          |           |        |            |               |             |                     |             | 追加          |                  |
| 利用規約    |     |          |           |          |          |           |        |            |               |             |                     |             |             |                  |

大会選択画面

- 5) 全て入力ができたら「登録」ボタンをクリックします。
- 6) 確認画面で「はい」ボタンをクリックします。
- 7) 外部アカウント作成の完了です。

| 野球のねっと           | ◎ 野球憩       | ₩ <u>⊒グアウト</u> |            |                 |      |            |       |                     |  |  |
|------------------|-------------|----------------|------------|-----------------|------|------------|-------|---------------------|--|--|
| 野球競技者管理システム      | アカウント       | アカウント一覧        |            |                 |      |            |       |                     |  |  |
| > ダッシュボード        | 登録しました。     |                |            |                 |      |            |       |                     |  |  |
| + <del>ፓ</del> ል |             |                |            |                 |      |            |       |                     |  |  |
| + 構成員            | 検索条件        |                |            |                 |      |            |       |                     |  |  |
| + 大会             | アカウント       | ID             |            | 姓               |      | 名          |       |                     |  |  |
| + 申請履歴           | 1           |                |            | 外部団体            |      |            |       |                     |  |  |
| + 承認             |             |                |            | 7#              |      |            |       |                     |  |  |
| + コミュニケーション      | 7-          | -Δ             |            | 団体              |      |            |       |                     |  |  |
| + 支払             |             |                |            |                 |      |            |       | Q. 検索               |  |  |
| + 請求             |             |                |            |                 |      |            |       |                     |  |  |
| - 加盟団体           | 28件中 1件 - 2 | 0件             |            |                 |      |            |       | 前へ 1 2 次へ           |  |  |
| 団体確認             | アカウントID     | 氏名             | アカウント      | アクティベーション状態     | 所屋種別 | 所属         | 作成者   | 作成日時                |  |  |
| – アカウント登録        | 174         | 団体次郎           | @gmail.com | <b>872</b> 至正前) | 団体   | 東都大学野球連盟   | 団体 一郎 | 2021/03/31 16:32:13 |  |  |
| チーム              | 128         | 団体一郎           | @gmail.com | 認証済             | 団体   | 九州地区大学野球連盟 |       | 2021/03/30 10:59:18 |  |  |
| 団体               | 127         | 団体一郎           | @gmail.com | 認証済             | 団体   | 福岡六大学野球連盟  |       | 2021/03/30 10:59:17 |  |  |
| マカウトト本語          | 126         | 団体一郎           | @gmail.com | 認証済             | 団体   | 九州六大学野球連盟  |       | 2021/03/30 10:59:17 |  |  |
| - アカワント唯認        | 125         | 団体一郎           | @gmail.com | 認証済             | 団体   | 四国地区大学野球連盟 |       | 2021/03/30 10:59:17 |  |  |

アカウント一覧画面

# 35.2. 外部アカウント確認/編集

作成した外部アカウントを確認/編集ができます。

1) メニューの①加盟団体-②アカウント確認-③団体をクリックします。

| + チーム             | ◎ 野球競技者管理システム                   | 団体 一郎      | ₲□グアウト              |
|-------------------|---------------------------------|------------|---------------------|
| + 構成員             |                                 | 東橋大学野球道    | 直短<br>              |
| + 大会              | H                               |            |                     |
| + 申請履歴            | 99921-1                         |            |                     |
| + 承認              |                                 |            |                     |
| + コミュニケーション       | 集計                              |            |                     |
| + 支払              | 配下登録チーム数 5                      | 配下登録選手数 43 |                     |
| + ]]求             | 通知                              |            |                     |
| - 加盟団体            | 選抜マニュアルチームがテスト未来大会中西2を申込みました。   |            | 2021/04/02 18:27:48 |
| 団体確認              | テストが新規登録申請を申請しました。              |            | 2021/04/02 17:01:43 |
| - アカウント登録         | 東都大学野球連盟が変更申請を承認しました。           |            | 2021/04/02 11:38:31 |
| チーム               | 東都大学野球連盟が退部申請を承認しました。           |            | 2021/04/02 10:36:40 |
| 団休                | (代理)マニュアル用チームが退部申請を申請しました。      |            | 2021/04/02 10:35:32 |
|                   | 東都大学野球連盟が変更申請を承認しました。           |            | 2021/04/01 21:15:17 |
| ✓ − アカウント確認       | 東都大学野球連盟が活動休止申請を承認しました。         |            | 2021/04/01 21:11:36 |
| チーム               | (代理)都立マニュアル用チームが活動休止申請を申請しました。  |            | 2021/04/01 21:10:23 |
| 3 団体              | 東都大学野球連盟が活動休止申請を差戻しました。         |            | 2021/04/01 21:03:05 |
| + 団体              | (代理) 都立マニュアル用チームが活動休止申請を申請しました。 |            | 2021/04/01 20:59:35 |
| + 申請設定<br>+ その他申請 |                                 |            | 通知一覧                |

ダッシュボード画面

- 2) アカウントの一覧から検索条件を設定し「検索」ボタンをクリックします。
- 3) 確認/編集したいアカウントの氏名をクリックします。

| 野球気ねっと        | 野球競技者管理シン   | ステム         |                        |                                          |                |          | <b>団</b><br>東祖 | <b>大一部</b><br>大学野球通道 | <u>⊕ログアウト</u> |
|---------------|-------------|-------------|------------------------|------------------------------------------|----------------|----------|----------------|----------------------|---------------|
| 野球競技者管理システム   | アカウント・      | 一覧          |                        |                                          |                |          |                |                      |               |
| > ダッシュボード     | 検索条件        |             |                        |                                          |                |          |                |                      |               |
| + <i>チー</i> ム | アカウント       | ID          | 12                     |                                          |                | 2        |                |                      |               |
| + 構成員         | 7.0001      |             |                        | ASIE                                     |                |          |                |                      |               |
| + 大会          | 5           | (H)(H)      |                        |                                          |                |          |                |                      |               |
| + 申請履歴        | - ÷-        | 4           | 回体                     |                                          |                |          |                |                      |               |
| + 承認          |             |             |                        |                                          |                |          |                | 0.487                |               |
| + コミュニケーション   |             |             |                        |                                          |                |          |                | 4 968                |               |
| + 支払          | 3件中 1件 - 3件 |             |                        |                                          |                |          |                |                      |               |
| + 請求          | アカウントル      | <b>F</b> \$ | アカウント                  | アクティベーション状態                              | 所屋通知           | 所屋       | 作应者            | 化成日時                 |               |
| - 加盟回体        | 189         | マニュアル太郎     | al@sports-it.jp        | 認証清                                      | 外部団体           | 東都大学野球連盟 | 団体一郎           | 2021/04/01 16:22:56  |               |
| 団体確認          | 177         | 回体花子        | com                    | 認証済                                      | 団体             | 東都大学野球連盟 | 団体 一郎          | 2021/03/31 19:02:26  |               |
| - アカウント登録     | 109         | 回体一郎        | l.com                  | 認証済                                      | 団体             | 東都大学野球連盟 |                | 2021/03/30 10:59:12  |               |
| チーム           |             |             |                        |                                          |                |          | B              | ダウンロード + 新規登録        |               |
| 団体            |             |             |                        |                                          |                |          | _              |                      |               |
| - アカウント確認     |             |             |                        |                                          |                |          |                |                      |               |
| チーム           |             |             |                        |                                          |                |          |                |                      |               |
| 団体            |             |             |                        |                                          |                |          |                |                      |               |
| + 団体          |             |             | 個人情報                   | R擁方針 特定意取引法に基づく表記                        | 1              |          |                |                      |               |
| + 申請設定        | •           |             | copyright © Nippon Pro | fessional Baseball Organization. All Rig | phts Reserved. |          |                |                      |               |

アカウント一覧画面

4) 編集する場合は「編集」ボタンをクリックします。

| 野球のねっと            | ● 野球競技者管理システム    |                                                                            | <b>19休 一郎</b><br>来成大学校组织器 | 0 <u>0775</u> 1 |
|-------------------|------------------|----------------------------------------------------------------------------|---------------------------|-----------------|
| 野球競技者管理システム       | アカウント詳細          |                                                                            |                           |                 |
| > ダッシュボード         | F.S.             | マーッアル, 大郎                                                                  |                           |                 |
| + <del>ፓ</del> -ፊ | 氏名(力ナ)           | マニュアル タロウ                                                                  |                           |                 |
| + 構成員             | 所雇团体             | 東部大学野球連盟                                                                   |                           |                 |
| + 大会              | 所羅種別             | 外都団体                                                                       |                           |                 |
| + 申請履歴            | 檜限種別             | 外部団体                                                                       |                           |                 |
| 1 16 10           | メールアドレス          |                                                                            |                           |                 |
|                   |                  | マニュア春季大会                                                                   |                           |                 |
| + 121_0-930       |                  | マニュノ道抜大会                                                                   |                           |                 |
| + 支払              | 眼睛可能拉太会          |                                                                            |                           |                 |
| + 請求              | 100-04 HD-047 CA | マニュアル用大会                                                                   |                           |                 |
| - 加盟団体            |                  | 通知テスト大会                                                                    |                           |                 |
| 団体確認              |                  | 通知テスト大会2                                                                   |                           |                 |
| - アカウント登録         |                  |                                                                            |                           |                 |
| チーム               | ← 戻る             |                                                                            | NEEL                      |                 |
| 司体                |                  |                                                                            |                           |                 |
| マカウント変換           |                  |                                                                            |                           |                 |
|                   |                  |                                                                            |                           |                 |
| チーム               |                  |                                                                            |                           |                 |
| 団体                |                  |                                                                            |                           |                 |
| + 団体              |                  | 個人演報保護方針 特定意取引法に基づく表記                                                      |                           |                 |
| + 申請設定            | -                | copyright & Nippon Professional Baseball Organization. All Rights Reserved |                           |                 |

### アカウント詳細画面

### 5) 編集が完了したら「登録」ボタンをクリックします。

| > ダッシュボード   | 野球競技者管理   | システム                                      |                                                | <b>団体 一郎</b><br>東都大学野球連盟 | ➡ <u>ログアウト</u> |  |  |
|-------------|-----------|-------------------------------------------|------------------------------------------------|--------------------------|----------------|--|--|
| + チーム       |           |                                           |                                                |                          |                |  |  |
| + 構成員       | アカウント編集   |                                           |                                                |                          |                |  |  |
| + 大会        |           |                                           |                                                |                          |                |  |  |
| + 申請履歴      | 氏名 🕺 🛪    | 団体                                        | —BB                                            |                          |                |  |  |
| + 承認        | 氏名(カナ) 参須 | ダンタイ                                      | イチロウ                                           |                          |                |  |  |
| + コミュニケーション | 所属団体      | 東都大学野球連盟 ✔                                |                                                |                          |                |  |  |
| + 支払        | 所属種別 必須   | 外部団体 ♥                                    |                                                |                          |                |  |  |
| + 請求        | メールアドレス 👩 | : amail.com                               |                                                |                          |                |  |  |
| - 加盟団体      |           |                                           |                                                |                          |                |  |  |
| 団体確認        | 大会の開覧権限設定 | マニュア春季大会                                  |                                                |                          | ● 削除           |  |  |
| - アカウント登録   |           | + 大会の追加                                   |                                                |                          |                |  |  |
| チーム         |           |                                           |                                                |                          |                |  |  |
| 団体          | ← 戻る ● 削除 |                                           |                                                |                          | 登録             |  |  |
| - アカウント確認   |           |                                           |                                                |                          |                |  |  |
| チーム         |           |                                           |                                                |                          |                |  |  |
| 団体          |           |                                           |                                                |                          |                |  |  |
| + 団体        |           | 個人情報保護方<br>conviriables Ninnon Profession | 計 特定商取引法に基つく表記                                 |                          |                |  |  |
| + 由請設定      |           | copyright • Nippon Profession             | ai basebaii organization. All Rights Reserved. |                          |                |  |  |

アカウント編集画面

- 6) 確認画面で「はい」 ボタンをクリックします。
- 7) アカウント情報更新の完了です。

| > ダッシュボード   | ◈ 野球意       | 竟技者管理  | <b>!</b> システム |             |      | <b>団体</b><br>束都: | : 一郎<br>大学野球速盟 | ₩ <u>ログアウト</u>      |  |  |
|-------------|-------------|--------|---------------|-------------|------|------------------|----------------|---------------------|--|--|
| + チーム       |             |        |               |             |      |                  |                |                     |  |  |
| + 構成員       | アカウント       | 一覧     |               |             |      |                  |                |                     |  |  |
| + 大会        |             |        |               |             |      |                  |                |                     |  |  |
| + 申請履歴      | 登録しました。     |        |               |             |      |                  |                |                     |  |  |
| + 承認        | 检索条件        |        |               |             |      |                  |                |                     |  |  |
| + コミュニケーション | 快乘來計        |        |               |             | _    |                  |                |                     |  |  |
| + 支払        | アカウントI      |        |               | 姓           |      | 名                |                |                     |  |  |
| + 請求        | 種別          | 则 🗌 団体 |               | ● 外部団体      |      |                  |                |                     |  |  |
| - 加盟団体      | チーム         |        |               | 団体          |      |                  |                |                     |  |  |
| 団体確認        |             |        |               |             |      |                  |                | 0.495               |  |  |
| - アカウント登録   |             |        |               |             |      |                  |                |                     |  |  |
| チーム         | 2件中 1件 - 21 | 4      |               |             |      |                  |                |                     |  |  |
| 団体          | アカウントル      | 开名     | アカウント         | アクティベーション状態 | 新聞補別 | if m             | 作成者            | 作成日時                |  |  |
| - アカウント確認   | 177         | 団体花子   | Igmail.com    | 認証済         | 団体   | 東都大学野球連盟         | 団体一郎           | 2021/03/31 19:02:26 |  |  |
| チーム         | 109         | 団体一郎   | il.com        | 認証済         | 団体   | 東都大学野球連盟         |                | 2021/03/30 10:59:12 |  |  |
| 団体          | -           |        |               |             |      |                  |                |                     |  |  |
| + 団体        |             |        |               |             |      |                  |                |                     |  |  |
| + 由請設定      |             |        |               |             |      |                  |                |                     |  |  |

アカウント一覧画面

## 35.3. 外部アカウントの削除

作成した外部アカウントの削除ができます。 ※アカウントを削除するとログインすることができなくなります。

1) メニューの①加盟団体-②アカウント確認-③団体をクリックします。

| + チーム       | ◎ 野球競技者管理システム                   | 団体 -       | -郎 ゆログアウト           |
|-------------|---------------------------------|------------|---------------------|
| + 構成員       | ♥ 55%成百百座ノバイム                   | 東極大的       | と野球遺園               |
| + 大会        | A                               |            |                     |
| + 申請履歴      | ダッシュホート                         |            |                     |
| + 承認        | 44-51                           |            |                     |
| + コミュニケーション | 果訂                              |            |                     |
| + 支払        | 配下登録チーム数 5                      | 配下登録選手数 43 |                     |
| + 1 求       |                                 |            |                     |
| - 加盟団体      | 通知                              |            |                     |
| 団体破裂        | 選抜マニュアルチームがテスト未来大会中西2 を申込みました。  |            | 2021/04/02 18:27:48 |
| 口中理的        | テストが新規登録申請を申請しました。              |            | 2021/04/02 17:01:43 |
| - アカウント登録   | 東都大学野球連盟が変更申請を承認しました。           |            | 2021/04/02 11:38:31 |
| チーム         | 東都大学野球連盟が退部申請を承認しました。           |            | 2021/04/02 10:36:40 |
| 団体          | (代理)マニュアル用チームが退部申請を申請しました。      |            | 2021/04/02 10:35:32 |
|             | 東都大学野球連盟が変更申請を承認しました。           |            | 2021/04/01 21:15:17 |
| 🥜 – アカウント確認 | 東都大学野球連盟が活動休止申請を承認しました。         |            | 2021/04/01 21:11:36 |
| チーム         | (代理)都立マニュアル用チームが活動休止申請を申請しました。  |            | 2021/04/01 21:10:23 |
| 3 団体        | 東都大学野球連盟が活動休止申請を差戻しました。_        |            | 2021/04/01 21:03:05 |
|             | (代理) 都立マニュアル用チームが活動休止申請を申請しました。 |            | 2021/04/01 20:59:35 |
| T 凹体        |                                 |            |                     |
| + 申請設定      |                                 |            | 通知一覧                |
| + その他申請     |                                 |            |                     |

- ダッシュボード画面
- 2) アカウントの一覧から検索条件を設定し「検索」ボタンをクリックします。

3) 削除するアカウントの氏名をクリックします。

| > ダッシュボード   | ☞ 野球競        | 競技者管理      | システム               |                                   |                    | <b>団体</b><br>東都2 | : <b>一郎</b><br>大学野球連盟 | ➡ <u>ログアウト</u>      |
|-------------|--------------|------------|--------------------|-----------------------------------|--------------------|------------------|-----------------------|---------------------|
| + チーム       |              |            |                    |                                   |                    |                  |                       |                     |
| + 構成員       | アカウント        | 一覧         |                    |                                   |                    |                  |                       |                     |
| + 大会        | 检查在从         |            |                    |                                   |                    |                  |                       |                     |
| + 申請履歴      | 使希宋叶         |            |                    |                                   |                    |                  |                       |                     |
| + 承認        | アカウントI       | D          |                    | 姓                                 |                    | 名                |                       |                     |
| + コミュニケーション | 種類           | 別 🗌 団体     |                    | 外部団体                              |                    |                  |                       |                     |
| + 支払        | チーム          | 4          |                    | 団体                                |                    |                  |                       |                     |
| + 請求        |              |            |                    |                                   |                    |                  |                       |                     |
| - 加盟団体      |              |            |                    |                                   |                    |                  |                       | Q 検索                |
| 団体確認        | 2件由1件-24     | <i>0</i> + |                    |                                   |                    |                  |                       |                     |
| - アカウント登録   | 2177 117 - 2 | н          |                    |                                   |                    |                  |                       |                     |
| チーム         | アカウントID      | 氏名         | アカウント              | アクティベーション状態                       | 所属種別               | 所属               | 作成者                   | 作成日時                |
| <b>F</b> #  | 177          | 団体花子       | n                  | 認証済                               | 団体                 | 東都大学野球連盟         | 団体一郎                  | 2021/03/31 19:02:26 |
| 団体          | 109          | 団体一郎       | n                  | 認証済                               | 団体                 | 東都大学野球連盟         |                       | 2021/03/30 10:59:12 |
| - アカウント確認   |              |            |                    |                                   |                    |                  | <b>B</b> 5            | 「ウンロード + 新規登録       |
| チーム         |              |            |                    |                                   |                    |                  |                       |                     |
| 団体          |              |            |                    |                                   |                    |                  |                       |                     |
| + 団体        |              |            | 個人                 | 情報保護方針 特定商取引法に1                   | 基づく表記              |                  |                       |                     |
| + 由請設定      |              |            | copyright © Nippor | n Professional Baseball Organizat | tion. All Rights F | Reserved.        |                       |                     |

アカウント一覧画面

4) 「編集」ボタンをクリックします。

| 野球変ねっと            | ◎ 野球競技者管理 | システム    |          |                                                                  |             | <b>國体 一郎</b><br>東都大学野球遊園 | <u>₩<u>ログアウト</u></u> |
|-------------------|-----------|---------|----------|------------------------------------------------------------------|-------------|--------------------------|----------------------|
| 野線技者管理システム        | アカウン      | ト詳細     |          |                                                                  |             |                          |                      |
| > ダッシュボード         |           | 氏名      | マニュアル    |                                                                  | 太郎          |                          |                      |
| + <del>7</del> —ム |           | 氏名(カナ)  | マニュアル    |                                                                  | タロウ         |                          |                      |
| + 構成員             |           | 所展団体    | 東都大学野球連盟 |                                                                  |             |                          |                      |
| + 大会              |           | 所羅種別    | 外部団体     |                                                                  |             |                          |                      |
| + 由请愿度            |           | 権限種別    | 外部団体     |                                                                  |             |                          |                      |
|                   |           | メールアドレス |          |                                                                  |             |                          |                      |
| + ##              |           |         | マニュア春季大会 |                                                                  |             |                          |                      |
| + コミュニケーション       |           |         | マニュア遺抜大会 |                                                                  |             |                          |                      |
| + 支払              |           |         | マニュア道抜大会 |                                                                  |             |                          |                      |
| + 請求              |           | 閲覧可能な大会 | マニュアル大会  |                                                                  |             |                          |                      |
| - 加盟団体            |           |         | マニュアル市人会 |                                                                  |             |                          |                      |
| 団体確認              |           |         | 通知テスト大会2 |                                                                  |             |                          |                      |
| - アカウント登録         |           |         |          |                                                                  |             |                          |                      |
| チーム               | € #6      |         |          |                                                                  |             | 編集                       |                      |
| 団体                |           |         |          |                                                                  |             |                          |                      |
| - アカウント確認         |           |         |          |                                                                  |             |                          |                      |
| チーム               |           |         |          |                                                                  |             |                          |                      |
| 団体                |           |         |          |                                                                  |             |                          |                      |
| + 団体              |           |         |          | 個人情報保護方針 特定意取引法に基づく表記                                            |             |                          |                      |
| + 申請設定            | •         |         |          | copyright © Nippon Professional Baseball Organization. All Right | s Reserved. |                          |                      |

アカウント詳細画面

5) 「削除」ボタンをクリックします。

| 野球 変ねっと                        | ▲ 野球競技者管理システム |                         | <b>团体 一部</b><br>未成大学科环境器 | <u>ゅログアウト</u> |
|--------------------------------|---------------|-------------------------|--------------------------|---------------|
| 野球競技者管理システム                    | アカウント編集       |                         |                          |               |
| > ダッシュボード<br>+ チーム             | 氏者 💩          | マニュアル                   | 翰太                       |               |
| + 構成員                          | 氏名(カナ) 💩      | マニュアル                   | タロウ                      |               |
| + 大会                           | 所雇田体          | 東部大学野球連盟                |                          |               |
| + 申請履歴                         | 所服種別 参集       | 外部回体 ♥                  |                          |               |
| + 承認                           | メールアドレス       |                         |                          |               |
| + コミュニケーション                    |               |                         |                          |               |
| + 支払                           |               | マニュア書字大会                |                          |               |
| + 請求                           |               | < ニュア運動大会<br>フー - ア運動大会 |                          |               |
| - 加盟回体                         |               | マニュア 温波ハ云<br>マニュアル大会    |                          |               |
| 団体確認                           | 大会の閲覧権限設定     | マニュアル田大会                | • mr                     |               |
| - アカワント登録                      |               | 通知テスト大会                 |                          |               |
|                                |               |                         |                          |               |
| □11 <sup>10</sup><br>- アカウント確認 |               | <b>十</b> 大              | 金の追加                     |               |
| チーム                            |               |                         |                          |               |
| 団体                             |               |                         |                          |               |
| + 団体                           |               |                         |                          |               |
| + 申請設定                         | •             | 個人情報保護方針、特定限取引法に基づく表的   | 1                        |               |

アカウント編集画面

- 6) 確認画面で「はい」 ボタンをクリックします。
- 7) アカウント削除の完了です。

| 野球のねっと           | 野球競 | 技者管理シス      | テム    |                 |                                        |                      |          | <b>E</b><br># | 日 <b>体 一郎</b><br>修大学野球連盟 | ₩ <u>ログアウト</u> |
|------------------|-----|-------------|-------|-----------------|----------------------------------------|----------------------|----------|---------------|--------------------------|----------------|
| 野球競技者管理システム      |     | アカウントー      | 覧     |                 |                                        |                      |          |               |                          |                |
| > ダッシュボード        |     | 削除しました。     |       |                 |                                        |                      |          |               |                          |                |
| + <del>ፓ</del> ፊ | L 1 |             |       |                 |                                        |                      |          |               |                          |                |
| + 構成員            |     | 検索条件        |       |                 |                                        |                      |          |               |                          |                |
| + 大会             |     | アカウントID     |       |                 | 姓                                      | 1                    | 8        |               |                          |                |
| + 申請履歴           |     | 種別          |       |                 | 外部团体                                   |                      |          |               |                          |                |
| + 承認             |     | <i>ff-1</i> |       |                 | =/#                                    | h                    |          |               |                          |                |
| + コミュニケーション      |     | 7-0         |       |                 | 204                                    |                      |          |               |                          |                |
| + 支払             |     |             |       |                 |                                        |                      |          |               | Q、検索                     |                |
| + 請求             |     |             |       |                 |                                        |                      |          |               |                          |                |
| - 加盟団体           |     | 2件中 1件 - 2件 |       |                 |                                        |                      |          |               |                          |                |
| 団体確認             |     | アカウントID     | 氏名    | アカウント           | アクティベーション状態                            | 所嚴種別                 | 所雇       | 作成者           | 作成日時                     |                |
| - アカウント登録        |     | 177         | 回体 花子 | l.com           | 認証済                                    | 団体                   | 東都大学野球連盟 | 団体 一部         | 2021/03/31 19:02:26      |                |
| チーム              |     | 109         | 回体一郎  | @gmail.com      | 認証済                                    | 団体                   | 東都大学野球連盟 |               | 2021/03/30 10:59:12      |                |
| 団体               |     |             |       |                 |                                        |                      |          |               | 3 ダウンロード + 新規登録          |                |
| - アカウント確認        |     |             |       |                 |                                        |                      |          | -             |                          |                |
| チーム              |     |             |       |                 |                                        |                      |          |               |                          |                |
| 団体               |     |             |       |                 |                                        |                      |          |               |                          |                |
| + 団体             |     |             |       | Œ               | 人情報保護方針 特定意取引法に基づ                      | 「く表記」                |          |               |                          |                |
| + 申請設定           | •   |             |       | copyright © Nip | pon Professional Baseball Organization | . All Rights Reserve | rd.      |               |                          |                |

アカウント一覧画面

# 36. 用語集

※チーム、団体共通

| 用語        | 説明                                                   | 使用例                                                             |
|-----------|------------------------------------------------------|-----------------------------------------------------------------|
| 団体        | チームを除くシステム上の組<br>織<br>中央団体や都道府県連盟等な<br>ど             | 公益財団法人日本学生野球協<br>東京都高等学校野球連盟<br>など                              |
| 中央団体      | 各団体を統括する団体                                           | 公益財団法人日本高等学校野<br>球連盟<br>公益財団法人全日本大学野球<br>連盟<br>など               |
| 支部団体      | 中央団体とチームの間に存在<br>する団体                                | 東京都高等学校野球連盟<br>東京都高等学校野球連盟(軟<br>式)<br>一般財団法人東京六大学野球<br>連盟<br>など |
| 加盟団体/所属団体 | チームまたは団体が所属する<br>団体                                  |                                                                 |
| チーム       | 構成員(選手やスタッフ)が<br>所属する組織                              | 東京都立〇〇高等学校<br>渋谷ホエルーズ                                           |
| チームID     | チーム登録時に本システムが<br>自動付与する一意のチームの<br>ID                 |                                                                 |
| ブロック名     | チームが所属するブロック<br>※所属する団体によりブロッ<br>クの設定がない場合がありま<br>す。 | 西東京ブロック<br>東東京ブロック<br>など                                        |
| 年代種別      | チームに所属する選手の年代<br>の種別                                 | 幼<br>小<br>中<br>高<br>大                                           |

|         |                                                                      | 成人                             |
|---------|----------------------------------------------------------------------|--------------------------------|
| チームコード  | チームIDとは別に団体内で管<br>理するコード※採番方法や運<br>用は各団体により異なりま<br>す。                |                                |
| チーム属性情報 | 所属団体が管理する属性情報<br>(ランク、カテゴリーなど)<br>※記載内容や運用は各団体に<br>より異なります。          |                                |
| ボール種別   | チームのボール種別                                                            | 硬式<br>軟式<br>など                 |
| チーム形態   | チームの形態                                                               | 学校<br>クラブチーム<br>企業<br>プロ       |
| チーム区分   | 本システムにおけるチームの<br>区分<br>通常:高校や大学、クラブ<br>チームなど<br>選抜:関東選抜、U18チーム<br>など | 通常 : 東京都立〇〇高校など<br>選抜 : 日本代表など |
| 階級      | チームの階級<br>※団体により階級の設定がな<br>い場合があります。<br>※記載内容や運用は各団体に<br>より異なります。    |                                |
| 代表者     | 団体やチームを代表する人物<br>学校長、理事、代表など                                         |                                |
| チーム責任者  | チームの各種申請などに責任<br>を持つ人物<br>代表者と同意となる団体や<br>チームがある<br>責任教師、部長、顧問など     |                                |

| 担当者        | 本システムで業務を実施する<br>人物<br>マネジャー、監督、顧問、部<br>長など             |                                                                                               |
|------------|---------------------------------------------------------|-----------------------------------------------------------------------------------------------|
| 構成員        | チームに所属する選手、監<br>督、マネジャーなど                               | 選手<br>トレーナー<br>マネージャー<br>コーチ<br>監督<br>など                                                      |
| マイページ登録コード | 野球手帳を利用登録する際に<br>必要な6ケタのコード<br>BID-以下のコードを使用            |                                                                                               |
| 構成員ID      | 構成員登録時に本システムが<br>自動付与する一意の構成員の<br>ID                    |                                                                                               |
| 構成員コード     | 構成員IDとは別に加盟団体内<br>で管理するコード<br>※採番方法や運用は各団体に<br>より異なります。 |                                                                                               |
| 構成員種別      | 構成員の種別(役割、担当な<br>ど)                                     | 選手<br>管理者-会長・代表・オーナー<br>管理者-事務局長<br>指導者-監督<br>スタッフ-マネージャー<br>スタッフ-チームドクター<br>スタッフ-トレーナー<br>など |
| 学校ID       | 学校データベース内で管理さ<br>れているIDのこと                              |                                                                                               |
| 運営者区分      | 構成員が所属する(所属してい<br>した)学校の運営区分<br>公立、私立、国立など              |                                                                                               |
| 未申請構成員     | 情報を入力済みの申請待ちの<br>構成員のこと                                 |                                                                                               |

| 継続申請       | 次年度も引き続き同一チーム<br>で活動する構成員の申請のこ<br>と                                 |                                                    |
|------------|---------------------------------------------------------------------|----------------------------------------------------|
| 名寄         | 本システム内で同一人物の<br>データを一つにまとめる処理                                       | A高校の野球部にいた構成員が<br>B高校に転校(移籍)して野球<br>部に入部した場合<br>など |
| 重複登録       | ー人の構成員が2つ以上のチー<br>ムに登録すること<br>※所属団体により重複登録が<br>認められていない場合があり<br>ます。 |                                                    |
| ユーザーID     | アカウント情報に登録されて<br>いるメールアドレス                                          | 0000@yahoo.co.jp<br>0000@gmail.com<br>など           |
| ワンタイムパスワード | システムにログインする際に<br>登録メールに送信される6桁の<br>数字                               | 123456                                             |
| 申請ID       | 申請作成時に本システムが自<br>動付与する一意の申請のID                                      |                                                    |
| 代理申請       | チームの所属団体が代理で<br>チームの各種申請を行うこと                                       |                                                    |
| その他申請      | 各団体が独自に作成する申請                                                       | 対外試合申請書など                                          |
| 承認者        | チームまたは団体からの申請<br>を承認する権限を持つ団体                                       |                                                    |
| 申請種別       | 申請内容の種類のこと                                                          | 構成員<br>(代理)構成員<br>チーム<br>(代理)チーム<br>など             |
| 活動年度       | チーム、構成員が活動する年<br>度                                                  |                                                    |

| チーム(構成員)新規登録申請 | チーム(構成員)を登録する申請               |                                |
|----------------|-------------------------------|--------------------------------|
| チーム(構成員)変更申請   | チーム(構成員)の登録内容を変<br>更する申請      |                                |
| チーム(構成員)活動休止申請 | チーム(構成員)の活動を休止す<br>る申請        |                                |
| チーム(構成員)活動再開申請 | チーム(構成員)の活動を再開す<br>る申請の       |                                |
| 退会申請(チーム)      | 所属する団体から退会する申<br>請            |                                |
| 退部申請(構成員)      | 所属するチームから退部する<br>申請           |                                |
| 合同チーム          | 他チームから選手を借りて<br>チームを形成すること    | 渋谷合同チーム                        |
| 連合チーム          | 複数チームがチームごと連合<br>してチームを形成すること | 渋谷・東京連合チーム                     |
| 大会レベル          | 大会の規模                         | 全国大会<br>地区大会<br>親善・交流大会<br>など  |
| シーズン           | 大会の季節                         | 春季<br>夏季<br>など                 |
| 対象階級クラス        | 参加するチームの階級                    | 関東1部<br>関東2部<br>など             |
| 対象参加選手         | 大会に参加できる選手の対象                 | 1年生のみ<br>40歳以上のみ<br>など         |
| 複数エントリー        | 同一チーム内で複数チームを<br>形成し大会に出場すること | 東京都立〇〇高校一軍<br>東京都立〇〇高校二軍<br>など |

| 移籍制限    | 設定した期間内に移籍した構<br>成員に大会申込時にアラート<br>を出す設定のこと                                                                                                    |                     |
|---------|----------------------------------------------------------------------------------------------------|---------------------|
| 位置      | 大会に出場する選手のポジ<br>ション                                                                                                    | 投手<br>捕手など          |
| 申請設定    | チームや団体が申請した申請<br>の承認団体を設定すること                                                                                                    |                     |
| 選抜チーム   | 団体が配下の構成員で作成す<br>るチーム                                                                                                    | 東京都選抜<br>日本代表<br>など |
| アンケートID | アンケート作成時に本システ<br>ムが自動付与する一意のアン<br>ケートのID                                                                                                    |                     |
| 択一選択    | 選択肢から1つ回答を選択する<br>こと                                                                                                    |                     |
| 複数選択    | 選択肢から複数回答を選択す<br>ること                                                                                                    |                     |
| 連絡ID    | 連絡作成時に本システムが自<br>動付与する一意の連絡のID                                                                                                    |                     |
| 着金処理    | 請求元が、作成した請求に対<br>し、入金の確認ができたこと<br>を登録する操作のこと                                                                                                  |                     |
| 決済代行    | 決済代行会社が提供する、支<br>払における決済を代行する総称<br>このサービスを利用することで、チームや団体はコンビニ<br>で登録料等を支払うことが出<br>来る<br>支払われた登録料は決済代行<br>会社が一旦預かり、所定の時<br>期に支払先の団体へ振り込ま<br>れる |                     |

| 決済手数料       | 決済代行を使用する際に発生<br>する手数料                                    |            |
|-------------|-----------------------------------------------------------|------------|
| 精算確認        | 決済代行による当該月に支払<br>われる請求を確認すること                             |            |
| 統計データ       | 本システムに登録されている<br>チーム、構成員の登録数の<br>データ                      |            |
| 月別集計        | 本システムに登録されている<br>チーム、構成員の登録数の<br>データを月別で集計すること            |            |
| 年度別集計       | 本システムに登録されている<br>チーム、構成員の登録数の<br>データを年度別で集計するこ<br>と       |            |
| 外部アカウント     | 団体に所属しない人がシステ<br>ムのアカウントを利用し大会<br>情報の作成・確認を行うため<br>のアカウント |            |
| アクティベーション状態 | アカウントの認証状態を表す                                             | 認証済<br>認証前 |
| アカウントID     | アカウント登録時に本システ<br>ムが自動付与する一意のアカ<br>ウントのID                  |            |

# 37. ステータス

※チーム、団体共通

チーム・構成員の活動ステータス

| ステータス名 | 説明                      | ステータス表示 |
|--------|-------------------------|---------|
| 活動中    | チームまたは構成員が活動中<br>の状態です。 | 活動中     |

| 休部 | チームまたは構成員が活動を<br>休止している状態です。                                                    | 休部 |
|----|---------------------------------------------------------------------------------|----|
| 退会 | チームが所属団体から退会し<br>た状態です。<br>退会した場合はログイン情報<br>が削除されるため、チームは<br>ログインができなくなりま<br>す。 | 退会 |

#### 各種申請のステータス

| ステータス名 | 説明                                                        | ステータス表示 |
|--------|-----------------------------------------------------------|---------|
| 未申請    | 申請を行っていない状態で<br>す。<br>申請の作成途中で一時保存し<br>た場合もこの状態になりま<br>す。 | 未申請     |
| 申請中    | 承認団体に申請している状態<br>です。                                      | 申請中     |
| 差戻中    | 申請内容に不備等があった場<br>合に承認団体から申請が差し<br>戻されている状態です。             | 差戻中     |
| 承認済    | 承認団体が申請を承認した状<br>態です。                                     | 承認済     |
| 取戻中    | 不備があった場合に構成員の<br>新規登録申請をチームが取戻<br>した状態です。                 | 取戻中     |

### 大会関連のステータス

| ステータス名 | 説明            | ステータス表示 |
|--------|---------------|---------|
| 受付前    | 大会受付期間前の状態です。 | 受付前     |
| 受付中    | 大会申込期間中の状態です。 | 受付中     |

| 受付終了 | 大会申込期間が過ぎた状態で<br>す。                 | 受付終了 |
|------|-------------------------------------|------|
| 一時保存 | 大会の作成途中で一時保存し<br>た状態です。             | 一時保存 |
| 公開   | 参加設定したチームに大会情<br>報が公開されている状態で<br>す。 | 公開   |
| 非公開  | 大会情報が非公開の状態で<br>す。                  | 非公開  |
| 中止   | 大会を中止にした状態です。                       | 甲止   |

## 大会参加関連ステータス

| ステータス名 | 説明                                                                                   | ステータス表示 |
|--------|--------------------------------------------------------------------------------------|---------|
| 未回答    | 大会参加可能チームが大会の<br>申込みを行っていない状態で<br>す。                                                 | 未回答     |
| 出場する   | 大会参加可能のチームが大会<br>の出場の申込みを行った状態<br>です。                                                | 出場する    |
| 出場しない  | 大会参加可能のチームが大会<br>に出場しないことの申込みを<br>行った状態です。                                           | 出場しない   |
| 一時保存   | 単独チーム…大会申込申請を<br>作成途中で一時保存した状態<br>です。<br>合同連合チーム…参加依頼を<br>受けたチームが参加回答をし<br>ていない状態です。 | 一時保存    |

| 参加 | 合同・連合チームの参加依頼<br>を受けたチームが参加回答を | 参加 |
|----|--------------------------------|----|
|    | した状態です。                        |    |

## 請求関連のステータス

| ステータス名    | 説明                                                                                           | ステータス表示   |
|-----------|----------------------------------------------------------------------------------------------|-----------|
| 未請求       | 請求の一時保存状態です。こ<br>のステータスでは請求先に請<br>求情報が届いていません。                                               | 未請求       |
| 請求済       | 請求先に請求情報が届いた状<br>態です。このステータスにな<br>ると請求先が支払い手続きを<br>行えます。                                     | 請求済       |
| 未入金       | 請求先が支払い手続きを行っ<br>ていない状態です。                                                                   | 未入金       |
| 支払方法受付済   | 支払い者が支払い方法で「銀<br>行振込」または「現金支払」<br>を選択した場合に表示される<br>ステータスです。<br>※この時点では支払いは完了<br>していません。      | 支払方法受付済   |
| コンビニ支払受付済 | 支払い者が支払い方法で「コ<br>ンビニ支払い」を選択した場<br>合に表示されるステータスで<br>す。                                        | コンビニ支払受付済 |
| 入金済       | 支払い者がコンビニで支払い<br>を行うと表示されるステータ<br>スです。                                                       | 入金済       |
| 着金確認済     | 請求元が実際に支払いがされ<br>た(入金がされた)されたこ<br>とを確認した状態です。<br>このステータスにするには請<br>求元が「着金完了」処理を行<br>う必要があります。 | 着金確認済     |

| キャンセル | 請求を作成した団体が請求を<br>キャンセルした際に表示され | キャンセル |
|-------|--------------------------------|-------|
|       | るステータスです。                      |       |

アンケートのステータス

| ステータス名 | 説明                                         | ステータス表示 |
|--------|--------------------------------------------|---------|
| 受付中    | アンケートの回答を受付けて<br>いる状態です。                   | 受付中     |
| 未回答    | アンケートの回答を依頼した<br>チーム・団体がまだ回答して<br>いない状態です。 | 未回答     |
| 回答済    | アンケートの回答を依頼した<br>チーム・団体が回答を行った<br>状態です。    | 回答済     |
| 締切     | アンケートの回答期日が過ぎ<br>た状態です。                    | 締切      |
| 一時保存   | アンケート回答を作成途中で<br>一時保存した状態です。               | 一時保存    |
| 外部未遷移  | 団体が登録した外部アンケー<br>トURLに回答者が遷移してい<br>ない状態です。 | 外部未遷移   |
| 外部遷移済  | 団体が登録した外部アンケー<br>トURLに回答者が遷移した状<br>態のことです。 | 外部速移済   |

## 申請雛形のステータス

| ステータス名 | 説明                             | ステータス表示 |
|--------|--------------------------------|---------|
| 有効     | 団体が作成したその他の申請<br>が公開されている状態です。 | 有效      |
| 無効     | 団体が作成したその他の申請<br>が非公開の状態です。    | 無效      |